# The Xerox 2510 (60/50 Hz)/2515 (60 Hz)Copier Service Manual

NOTE: Revision Documents 700P87481 and 700P87482 have been collated into this document.

# Search

, A

700P87480 August 1996

#### WARNING

This equipment generates, uses, and can radiate radio frequency energy, and if not installed and used in accordance with the instruction manual, may cause interference to radio communications. It has been tested and found to comply with the limits for a Class A computing device pursuant to subpart J of Part 15 of FCC Rules, which are designed to provide reasonable protection against such interference when operated in a commercial environment. Operation of this equipment in a residential area is likely to cause interference in which case the user at his own expense will be required to correct the interference.

#### NOTICE

All service documentation is supplied to customers for informational external purposes only. Xerox service documentation is intended for use by certified, product trained service personnel only. Xerox does not warrant or represent that such documentation is complete, nor does Xerox represent or warrant that it will notify or provide to such customer any future changes to this documentation. customer performed service of equipment, or modules, components, or parts of such equipment may affect the warranty offered by Xerox with respect to such equipment. You should consult the applicable warranty for its terms regarding customer or third party provided service. If the customer services such equipment, modules, components, or parts thereof, the customer releases Xerox from any and all liability for the customer actions, and the customer agrees to indemnify, defend and hold Xerox harmless from any third party claims which arise directly or indirectly from such service.

Every effort has been made to ensure that this manual is technically accurate and reflects the configuration of the 2510/2515 as of August 1996.

#### NOTICE

This product will produce ozone during normal operation. The ozone produced is dependent on copy volume and is heavier than air. Providing the correct environmental parameters as specified in Xerox installation procedures will ensure that concentration levels meet safe limits. (USO only: If additional information concerning ozone is needed, request the Xerox publication 600P83222, "OZONE", by calling 1-800-828-6571).

#### NOTICE

The appliance coupler (power cord) is the disconnect device for this equipment. Ensure that installation is near the outlet and is easily accessible.

Published by:

٤

Multinational Customer and Service Education Xerox Corporation, Rochester, New York 14644

<sup>(1)</sup> 1992, 1993, 1996 by Xerox Corporation. All rights reserved.

XEROX, 2510 and 2515 are trademarks. Printed in U.S.A.

| Product Title<br>2510 (60/50 Hz)/2515 Service<br>(60 Hz) Copier Manual | Part Number<br>700P87480 | Date<br>August 1996 |
|------------------------------------------------------------------------|--------------------------|---------------------|
|------------------------------------------------------------------------|--------------------------|---------------------|

| Page    | Rev.  | Pag | e Rev.            | Page | Rev.          |     | Page | Rev.  |    | Page  | Rev.   |   | Page  | Rev.  |          | Page | Rev.  |
|---------|-------|-----|-------------------|------|---------------|-----|------|-------|----|-------|--------|---|-------|-------|----------|------|-------|
| Title   | 7/00  |     | Disali            | 2.62 | 6/03          | [   | 3-21 | 6/93  |    | 3-63  | 8/96   | i | 3-105 | 6/93  |          | 4-34 | 7/92  |
| Inte    | 7/92  | 2-2 | i Blank           | 2-03 | 6/02          |     | 3-22 | 6/93  |    | 3-64  | 7/92   |   | 3-106 | Blank |          | 4-35 | 7/92  |
| 11      | 7/92  | 2.2 | 6/03              | 2-65 | 6/93          |     | 3-23 | 7/92  |    | 3-65  | 7/92   |   | 3-107 | 8/96  |          | 4-36 | 7/92  |
|         | 7/92  | 2-2 | 6/93              | 2.66 | 6/02          |     | 3-24 | 7/92  |    | 3-66  | 7/92   |   | 3-108 | 7/92  |          | 4-37 | 7/92  |
| IV      | 7/92  | 2.2 | 0/93              | 2.00 | 0/55<br>Blank |     | 3-25 | 7/92  |    | 3-67  | 6/93   |   | 3-109 | 7/92  |          | 4-38 | 7/92  |
| V       | 7/92  | 2-2 | 6/93              | 2-07 | Diank<br>C/02 |     | 3-26 | 7/92  |    | 3-68  | 6/93   |   | 3-110 | 7/92  |          | 4-39 | 7/92  |
| VI      | 7/92  | 2-2 | 6/93              | 2-00 | 6/93          |     | 3-27 | 7/92  |    | 3-69  | 8/96   |   | 4-1   | 8/96  |          | 4-40 | 7/92  |
|         | 7/92  | 2-2 | / 6/93            | 2-09 | 6/02          |     | 3-28 | 7/92  |    | 3-70  | 7/92   |   | 4-2   | 7/92  |          | 4-41 | 7/92  |
| VIII    | 7/92  | 2-2 | B Blank           | 2-70 | 6/03          |     | 3.29 | 8/96  |    | 3-71  | 7/92   |   | 4-3   | 7/92  |          | 4-42 | 7/92  |
| IX      | 7/92  | 2-2 | 8/96              | 2-/1 | 6/93          |     | 3-30 | 8/96  |    | 3-72  | 6/93   |   | 4-4   | 7/92  |          | 4-43 | 7/92  |
| X       | 7/92  | 2-3 | 0 6/93            | 2-72 | 0/93          |     | 3.31 | 7/92  |    | 3-73  | · 7/92 |   | 4-5   | 7/92  |          | 4-44 | 7/92  |
| 1-1     | 7/92  | 2-3 | 1 6/93            | 2-73 | 0/90          |     | 3-32 | 7/92  |    | 3-74  | 7/92   |   | 4-6   | 6/93  |          | 4-45 | 7/92  |
| 1-2     | 7/92  |     | 2 8/96            | 2-74 | 0/90<br>Blank |     | 3-33 | 6/93  |    | 3-75  | 7/92   |   | 4-7   | 7/92  |          | 4-46 | 7/92  |
| 1-3     | 1/92  |     | 3 8/90<br>A 9/06  | 2-75 | 6/02          |     | 3-34 | 7/92  |    | 3-76  | 8/96   |   | 4-8   | 7/92  |          | 4-47 | 7/92  |
| 1-4     | 0/90  | 2-3 | 4 8/96<br>E 8/06  | 2-70 | 6/93          | 1 1 | 3-35 | 7/92  |    | 3-77  | 8/96   | 1 | 4-9   | 7/92  |          | 4-48 | 7/92  |
| 1-5     | 7/92  | 2-3 | 5 8/90            | 2-77 | 0/35          |     | 3-36 | 7/92  |    | 3-78  | 8/96   | 1 | 4-10  | 7/92  | <b>i</b> | 4-49 | 7/92  |
| 1-0     | 7/92  |     | 0 8/90            | 2.1  | 7/02          | 11  | 3-37 | 8/96  | Į  | 3-79  | 7/92   |   | 4-11  | 8/96  |          | 4-50 | 7/92  |
| 1-7     | 7/92  | 2-3 | 7 8/96            | 2.2  | 0/06          |     | 3-38 | 7/92  |    | 3-80  | 8/96   | L | 4-12  | 7/92  |          | 4-51 | 7/92  |
| 1-0     | 7/92  |     | 6 8/96<br>0 0/06  | 3-2  | 7/02          |     | 3-39 | 8/96  | L  | 3-81  | 8/96   | L | 4-13  | 7/92  |          | 4-52 | 7/92  |
| 1 10    | 7/92  |     | 9 8/96<br>0 Blank | 3-4  | 8/06          |     | 3-40 | 8/96  | L  | 3-82  | 7/92   |   | 4-14  | 7/92  |          | 4-53 | 7/92  |
| 1-10    | 0/06  |     |                   | 2.5  | 7/02          |     | 3-41 | 6/93  | I  | 3-83  | 7/92   |   | 4-15  | 7/92  |          | 4-54 | 8/96  |
| 1 1 1 2 | 0/90  | 2-4 | 0/93              | 3-5  | 6/02          |     | 3-42 | Blank |    | 3-84  | 7/92   |   | 4-16  | 7/92  | 1        | 4-55 | 7/92  |
| 2.1     | 1/92  | 2-4 | 2 0/93            | 3-0  | 6/93          |     | 3-43 | 7/92  | Ł  | 3-85  | 8/96   |   | 4-17  | 7/92  |          | 4-56 | 8/96  |
| 2-1     | 6/90  | 2.4 | 5 0/93            | 3.8  | 6/93          |     | 3-44 | 7/92  |    | 3-86  | 8/96   |   | 4-18  | 7/92  |          | 4-57 | 7/92  |
| 2-2     | 6/93  |     | 4 0/93<br>E Blank | 3.0  | 6/93          |     | 3-45 | 7/92  |    | 3-87  | 8/96   |   | 4-19  | 6/93  |          | 4-58 | 7/92  |
| 2-3     | 0/95  |     |                   | 3-10 | 6/03          |     | 3-46 | 7/92  |    | 3-88  | 8/96   |   | 4-20  | 7/92  |          | 4-59 | 6/93  |
| 2-4     | 0/90  |     | 7 9/06            | 3-10 | 7/02          | 11  | 3-47 | 7/92  |    | 3-89  | 8/96   |   | 4-21  | 7/92  |          | 4-60 | 8/96  |
| 2-5     | Diank | 2.4 | 9 6/90            | 3-12 | 7/92          |     | 3-48 | 6/93  |    | 3-90  | 7/92   |   | 4-22  | 7/92  |          | 4-61 | 8/96  |
| 2-0     | 6/93  | 2.4 | G 0/95<br>G Blank | 3.13 | 7/92          |     | 3-49 | 7/92  |    | 3-91  | 7/92   |   | 4-23  | 7/92  |          | 4-62 | 8/96  |
| 20      | 6/02  | 2   | 0 0/06            | 3-14 | 8/96          |     | 3-50 | 7/92  |    | 3-92  | 7/92   | 1 | 4-24  | 7/92  |          | 4-63 | 7/92  |
| 2-0     | 6/02  | 2.5 | 1 Blank           | 3-15 | 8/96          |     | 3-51 | 6/93  | ļ. | 3-93  | 7/92   | I | 4-25  | 7/92  |          | 4-64 | 7/92  |
| 2-5     | Blank | 2-5 | 2 8/96            | 3-16 | 7/92          |     | 3-52 | 6/93  |    | 3-94  | 7/92   |   | 4-26  | 6/93  |          | 4-65 | 6/93  |
| 2-11    | 6/93  |     | FP/3              | 3-17 | 8/96          |     | 3-53 | 6/93  |    | 3-95  | 7/92   |   | 4-27  | 7/92  |          | 4-66 | 6/93  |
| 2.12    | 8/06  |     | A 6/03            | 3-18 | 7/92          | 1   | 3-54 | 6/93  | 1  | 3-96  | 7/92   |   | 4-28  | 7/92  |          | 4-67 | 8/96  |
| 2-13    | 6/93  |     | 5 6/93            | 3-19 | 7/92          | 1   | 3-55 | 8/96  |    | 3-97  | · 7/92 |   | 4-29  | 7/92  |          | 4-68 | 6/93  |
| 2.14    | Blank |     | 6 Blank           | 3-20 | 7/92          | 1   | 3-56 | 8/96  | 1  | 3-98  | 7/92   | I | 4-30  | 7/92  |          | 4-69 | 6/93  |
| 2-15    | 6/93  | 2.5 | 7 6/93            |      |               |     | 3-57 | 8/96  | 1  | 3-99  | Blank  | 1 | 4-30A | 8/96  |          | 4-70 | 6/93  |
| 2-16    | 6/93  | 2.9 | 8 6/93            |      |               |     | 3-58 | 8/96  |    | 3-100 | 6/93   |   | 4-30B | Blank |          | 4-71 | 7/92  |
| 2-17    | 6/93  | 2-5 | 9 6/93            |      | l             |     | 3-59 | 8/96  |    | 3-101 | 8/96   | 1 | 4-31  | 7/92  |          | 4-72 | 7/92  |
| 2-18    | 6/93  | 2-6 | 6/93              |      | 1             |     | 3-60 | 8/96  | Í  | 3-102 | 7/92   | 1 | 4-32  | 7/92  | 1        | 4-73 | .7/92 |
| 2-19    | 6/93  | 2-6 | 1 6/93            |      | 1             |     | 3-61 | 8/96  | Í  | 3-103 | 7/92   | 1 | 4-33  | 7/92  | Í        | 4-74 | 7/92  |
| 2-20    | 6/93  | 2-6 | 2 6/93            |      | 1             |     | 3-62 | 7/92  | Í  | 3-104 | 6/93   | 1 |       |       |          | 4-75 | 7/92  |
| 1 ~ ~ ¥ | 1     | 1 1 |                   | 11   | 1             | 1   | 3-63 | 6/93  | 1  | 1     | 1      | ł | 1     | 1     | 1        | l    | l     |

## **Revision Control List**

# **Table of Contents**

| Title                                                                                                    | Page                                            | Tit | le                                     |
|----------------------------------------------------------------------------------------------------|-------------------------------------------------|-----|----------------------------------------|
| Introduction<br>About This Manual<br>Organization<br>How to Use This Manual<br>Repair Analysis Procedures (RAP<br>Repair/ Adjustment Procedures<br>Reference Symbology | vii<br>vii<br>vii<br>viii<br>viii<br>viii<br>ix | 4.  | Rep<br>Sec<br>This<br>Ren<br>pro       |
| DC Voltage Specifications                                                                                                    | X                                               | 5.  | Par<br>Sec<br>This                     |
| Service Call Procedures<br>Section Contents      This section contains the fol                                                                                         | 1-1                                             |     | for                                    |
| <ul> <li>Information:</li> <li>Call Flow Diagram</li> <li>Initial Action</li> <li>Status Code Entry Chart</li> <li>Maintenance Activities Ch</li> </ul>                | ecklist                                         | 6.  | Ger<br>Sec<br>Thi<br>abc<br>Dru<br>too |
| 2. Status Indicator RAPs<br>Section Contents                                                                                                    | 2-1<br>2-1                                      |     | pro<br>anc                             |
| This section contains a list<br>the status codes and the<br>Analysis Procedures, (RAPs).                                                                               | ing of<br>Repair                                | 7.  | Wii<br>Sec                             |
| 3. Image Quality RAPs<br>Section Contents                                                                                                    | 3-1<br>3-1                                      |     | Thi<br>cor<br>loci                     |
| This section contains image<br>defect samples and the Rep<br>Procedure for correcting the                                                                              | quallty<br>air Analysis<br>e problem.           |     | infe<br>cor                            |
|                                                                                                    |                                                 | 8.  | Ace                                    |

| Tit | le Pag                                                                                                    | ge              |
|-----|----------------------------------------------------------------------------------------------------|-----------------|
| 4.  | Repair/Adjustment Procedures<br>Section Contents<br>This section contains all Repair/<br>Removal and Adjustment<br>procedures, Electrostatic Series.                                                          | 4-1<br>4-1      |
| 5.  | Parts List<br>Section Contents<br>This section contains the part number                                                                                                    | 5-1<br>5-1<br>5 |
|     | for all replaceable components.                                                                                                    |                 |
| 6.  | General Procedures/Information                                                                                                    | 6-1<br>6-1      |
|     | This section contains information<br>about diagnostic procedures,<br>Drum Maintenance procedures,<br>tools and supplies, installation<br>procedures, copier specifications,<br>and the Change Tag/ MOD Index. |                 |
| 7.  | Wiring Data                                                                                                    | 7-1<br>7-1      |
|     | This section contains the list of<br>connectors and the connector<br>location drawings and<br>information about some<br>component wiring.                                                                     |                 |

Notes:

7/92

# Introduction

## **About This Manual**

This manual is part of a documentation system that includes product training.

This manual contains Service Call Procedures, Diagnostic Procedures, General Procedures or Information, Status Indicator Repair Analysis Procedures, Repair and Adjustment Procedures and Parts Lists.

This information will help a Service Representative repair and maintain this copier.

### Organization

This manual is divided into eight sections:

### Section 1. Service Call Procedures

This section contains the following information:

Call Flow Diagram

The Call Flow Diagram is a map of the procedures to follow on each service call.

Initial Actions

The Initial Actions identify how to collect the information necessary to proceed with the service call. • Status Code Entry Chart

The Status Code Entry Chart shows a list of status codes, causes, clearance procedures and instructions on where to go if the problem continues.

Maintenance Activities Checklist

This is a list of the items that have to be checked based on the type of call to be performed.

#### Section 2. Status Indicator Repair Analysis Procedures

This section contains the Repair Analysis Procedures (RAPs) that are necessary to repair the faults other than image quality defects. When using a RAP, stop the repairs when the fault is fixed. Do not perform the remaining steps.

#### Section 3. Image Quality Repair Analysis Procedures

This section contains a listing of image quality defects and samples to assist in classifying the defects. When the defect has been classified, a checklist is then used to repair the cause of the defect. The checklists are arranged in the sequence of most probable to least probable cause.

#### Section 4. Repair/Adjustment Procedures

This section contains the repairs and adjustments for the copier.

## Section 5. Parts List

This section contains the detailed Parts Lists for the copier.

#### Section 6. General Procedures/ Information

This section contains the Diagnostic Procedures, Copier Installation procedures, Copier Specifications, and Supplemental Tools and Supplies.

#### Section 7. Wiring Data

This section has a list of the connectors in the copier and shows the location of the connectors and some of the component wiring.

## Section 8. Accessories/ Options

This section contains information about the accessories and options for the 2510 copier.

#### How To Use This Manual

Always begin which the service call procedures, Section 1. Perform initial actions to identify and classify the problem.

Then proceed to one of the following sections of the manual to correct the problem.

Section 2 contains the status indicator RAPs. Use these RAPs if the copier is not operational, such as when a status code is displayed or there is an improper indication, or "1/92" display, etc.

Section 3 is used to troubleshoot image quality problems. If you are not sure of the type of image quality problem that is occurring, use the contents page in Section 3 to find a defect that best represents the type of defect that is on the copy.

When using Section 2 or Section 3, you may be directed to Section 4 to perform repair or adjustment procedures or to Section 5, Parts List.

Next, go to Section 1 and perform the normal call procedures. Next determine if extended maintenance procedures must be performed. The Extended Maintenance procedures depend on the number of feet of the copies that have been made since the last service activity was performed.

After performing normal call or extended maintenance, perform final actions to ensure that the copier meets the copy specifications.

# Multinational Configurations Differences.

This manual contains information that applies to USO (USA), and XCL (Canada) 2510/2515 60Hz and XLA 2510 50/60 HZ, 2515 60Hz. USO references usually apply to XCL. If USO and XCL are different, the specific USO or XCL information will be shown by itself.

"Dry Ink" means the same as "Toner" and "Tag" means the same as "Mod".

#### **Repair Analysis Procedures (RAPs)**

A RAP is a series of stops designed to lead you to the cause of a problem. In each step, you will perform an action or observe an occurrence. At each step, a statement is made that has a Yes (Y) or No (N) answer.

If the answer is NO, perform the action following the NO. If the answer is YES, proceed to the next step.

When several items are listed, perform them in the order listed.

Proceed through the steps only until the problem is solved. There is no need to continue with the RAP after the problem is corrected.

#### **Repair / Adjustment Procedures**

The repair procedures provide detailed steps on how to remove and replace components. The adjustment procedures provide detailed steps on how to check and adjust components. Some copiers have been modified by various design changes. Each change or modification is labeled with a Tag/MOD (modification) number. The Tag/MOD numbers are identified in the Change Tag/MOD Index in Section 6 of this Service Manual.

When a modification affects how a particular procedure is performed, the procedure or steps are identified with either a W/ Tag/MOD or a W/O Tag/MOD statement.

Each procedure or step that is affected by a modification is identified with the statement, W/ Tag/MOD followed by the modification number. The W/ in the statement indicates that this step must be performed on copiers that are assembled with that specific modification.

When the procedure or steps are not affected by a particular modification, they are identified with the statement, W/O Tag/MOD followed by the modification number. The W/O in the statement indicates that this step must be performed on copiers that are assembled without that specific modification.

Noto: Refer to the Change Tag/MOD Index for information on how to determine whether or not a copier has a particular Tag/MOD number.

#### FOR EXAMPLE:

THERMISTOR (RT 1) REPAIR PROCEDURE

#### WARNING

1. Switch off the copier and disconnect the power cord.

W/ Tag/MOD 5: Remove the xerographic module.

In the step 1, the W/ Tag/MOD 5 statement refers to the modification number 5. If the copier that is being serviced does have Tag/MOD 5, perform this step.

If the copier does not have Tag/MOD number 5, ignore the W/ Tag/MOD 5 instruction. In this situation, do not remove the xerographic module.

2. Lower the transport latching cover.

#### 3. Lower the front cover.

In the steps 2 and 3, no reference is made to either the with or without Tag/MOD 5 modification. Therefore, perform the instructions whether the copier has or does not have Tag/MOD 5.

#### **Reference Symbology**

NOTE

The following symbols are used in this document:

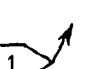

#### Flags

This symbol is used on the circuit diagrams and is pointing to a wirenet that has to be examined for a short circuit to frame or an open circuit.

The code [10] is the test for the

•

Indicates that the part has an adjustment procedure and a repair procedure listed in the Repair/ Adjustment section of this manual.

### **Switches and Relay Contacts**

Safety interlock switch that is

### Adjustment

10.1 This symbol is used to show that an adjustment is required on the indicated component and there is also a reference to the location of

the adjustment procedure.

This symbol is used to refer to

notes, usually on the same page.

**Parts List** 

[10]

PL 1.1 This is the reference to the parts list exploded drawing where the spared component is found.

**Component Control** 

copier main drive motor.

# + 5 VDC

1

#### Voltage Source

This is an indication of the source voltage that is used for operation of a component. This voltage is distributed in the PWB and comes from the LVPS.

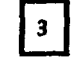

Indicates that the part has a repair procedure listed in the Repair/ Adjustment section of this manual. Switch/ relay contacts with momentary contacts shown normally open.

Switch/ relay contacts with momentary contacts shown normally closed.

F1

#### **Status Code**

The status code is represented by a box in the control logic section of the circuit diagram. This example is the code for the fuser undertemperature signal.

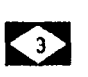

#### WARNING

A warning is used to alert the personnel to an operating or maintenance procedure, practice, or condition that, if not strictly observed, could result in injury or loss of life.

#### CAUTION

 $\bigcirc$ 

A caution is used to alert the personnel to an operating or maintenance procedure, practice, or condition that, if not strictly observed, could result in damage to, or destruction of, equipment.

## **Tag/MOD Information**

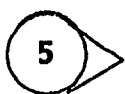

This symbol identifies the component or configuration of components in a circuit diagram that are part of a change identified with this Tag/MOD number.

(7)

This symbol identifies an entire circuit diagram that has been changed by this Tag/ MOD number.

## Tag/MOD Information

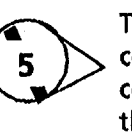

This symbol identifies the component or configuration of components in a circuit diagram that are not part of a change identified with this Tag/MOD number.

This symbol identifies an entire circuit diagram that has not been changed by this Tag/MOD number.

#### Signal Name

The signal line is given a name that indicates the condition of the signal when the signal is present.

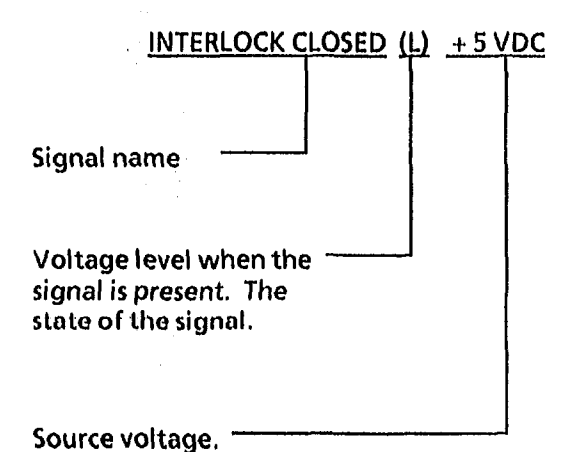

\_ ۲∏ ک\_ ۳

## The Signal Flow

This symbol is used on circuit diagrams to indicate an interrupted signal in the horizontal direction.

**DC Voltage Specifications** 

| Voltage | Specification      |
|---------|--------------------|
| 5 VDC   | 4.75 TO 5.25 VDC   |
| 10 VFWR | 2.5 TO 14 VDC      |
| 15 VDC  | 14.25 TO 15.75 VDC |
| 24 VDC  | 19 TO 35 VDC       |

------

This symbol is used on circuit diagrams to indicate a recirculating signal.

This symbol is used on circuit diagrams to indicate a feedback signal.

Introduction

# The Xerox 2510 (60/50 Hz)/2515 (60 Hz)Copier Service Manual

, A

NOTE: Revision Documents 700P87481 and 700P87482 have been collated into this document.

700P87480 August 1996

#### WARNING

This equipment generates, uses, and can radiate radio frequency energy, and if not installed and used in accordance with the instruction manual, may cause interference to radio communications. It has been tested and found to comply with the limits for a Class A computing device pursuant to subpart J of Part 15 of FCC Rules, which are designed to provide reasonable protection against such interference when operated in a commercial environment. Operation of this equipment in a residential area is likely to cause interference in which case the user at his own expense will be required to correct the interference.

#### NOTICE

All service documentation is supplied to customers for informational external purposes only. Xerox service documentation is intended for use by certified, product trained service personnel only. Xerox does not warrant or represent that such documentation is complete, nor does Xerox represent or warrant that it will notify or provide to such customer any future changes to this documentation. customer performed service of equipment, or modules, components, or parts of such equipment may affect the warranty offered by Xerox with respect to such equipment. You should consult the applicable warranty for its terms regarding customer or third party provided service. If the customer services such equipment, modules, components, or parts thereof, the customer releases Xerox from any and all liability for the customer actions, and the customer agrees to indemnify, defend and hold Xerox harmless from any third party claims which arise directly or indirectly from such service.

Every effort has been made to ensure that this manual is technically accurate and reflects the configuration of the 2510/2515 as of August 1996.

#### NOTICE

This product will produce ozone during normal operation. The ozone produced is dependent on copy volume and is heavier than air. Providing the correct environmental parameters as specified in Xerox installation procedures will ensure that concentration levels meet safe limits. (USO only: If additional information concerning ozone is needed, request the Xerox publication 600P83222, "OZONE", by calling 1-800-828-6571).

#### NOTICE

The appliance coupler (power cord) is the disconnect device for this equipment. Ensure that installation is near the outlet and is easily accessible.

Published by:

٤

Multinational Customer and Service Education Xerox Corporation, Rochester, New York 14644

<sup>(1)</sup> 1992, 1993, 1996 by Xerox Corporation. All rights reserved.

XEROX, 2510 and 2515 are trademarks. Printed in U.S.A.

| Product Title<br>2510 (60/50 Hz)/2515 Service<br>(60 Hz) Copier Manual | Part Number<br>700P87480 | Date<br>August 1996 |
|------------------------------------------------------------------------|--------------------------|---------------------|
|------------------------------------------------------------------------|--------------------------|---------------------|

| Page               | Rev.     |     | Page | Rev.           |   | Page | Rev.  |   | Page | Rev.  |     | Page  | Rev.   | Page  | Rev.  |    | Page | Rev. |
|--------------------|----------|-----|------|----------------|---|------|-------|---|------|-------|-----|-------|--------|-------|-------|----|------|------|
| Titla              | 7/02     |     | 2-21 | Blank          |   | 2-63 | 6/93  |   | 3-21 | 6/93  |     | 3-63  | 8/96   | 3-105 | 6/93  |    | 4-34 | 7/92 |
| - 41               | 7/92     |     | 2-21 | 6/03           |   | 2.64 | 6/93  |   | 3-22 | 6/93  |     | 3-64  | 7/92   | 3-106 | Blank |    | 4-35 | 7/92 |
| in l               | 7/92     |     | 2-22 | 6/93           |   | 2-65 | 6/93  |   | 3-23 | 7/92  |     | 3-65  | 7/92   | 3-107 | 8/96  |    | 4-36 | 7/92 |
|                    | 7/02     |     | 2.24 | 6/02           |   | 2.66 | 6/03  |   | 3-24 | 7/92  |     | 3-66  | 7/92   | 3-108 | 7/92  |    | 4-37 | 7/92 |
|                    | 7/02     |     | 2-24 | 6/02           |   | 2-67 | Plank |   | 3-25 | 7/92  |     | 3-67  | 6/93   | 3-109 | 7/92  |    | 4-38 | 7/92 |
| vi                 | 7/02     |     | 2-23 | 6/93           |   | 2-69 | 6/02  |   | 3-26 | 7/92  |     | 3-68  | 6/93   | 3-110 | 7/92  | [  | 4-39 | 7/92 |
|                    | 7/92     |     | 2-20 | 6/93           |   | 2-60 | 6/03  |   | 3-27 | 7/92  |     | 3-69  | 8/96   | 4-1   | 8/96  |    | 4-40 | 7/92 |
|                    | 7/92     |     | 2-27 | Plank          |   | 2-05 | 6/03  |   | 3-28 | 7/92  |     | 3-70  | 7/92   | 4-2   | 7/92  |    | 4-41 | 7/92 |
|                    | 7/92     |     | 2-20 | Didilk<br>0/06 |   | 2-70 | 6/02  |   | 3-29 | 8/96  |     | 3-71  | 7/92   | 4-3   | 7/92  |    | 4-42 | 7/92 |
| ÷                  | 7/92     |     | 2-29 | 6/90           |   | 2-77 | 6/02  |   | 3-30 | 8/96  |     | 3-72  | 6/93   | 4-4   | 7/92  |    | 4-43 | 7/92 |
| 1_1                | 7/92     |     | 2-30 | 6/02           |   | 2-72 | 9/95  |   | 3-31 | 7/92  | I   | 3-73  | · 7/92 | 4-5   | 7/92  |    | 4-44 | 7/92 |
| 1_2                | 7/92     |     | 2-31 | 9/06           |   | 2-75 | 8/96  |   | 3-32 | 7/92  | ĺ   | 3-74  | 7/92   | 4-6   | 6/93  |    | 4-45 | 7/92 |
| 1.3                | 7/92     |     | 2-32 | 9/96           |   | 2-75 | Blank | ł | 3-33 | 6/93  | ł   | 3-75  | 7/92   | 4-7   | 7/92  |    | 4-46 | 7/92 |
| 1-3                | 8/96     |     | 2-33 | 9/96           |   | 2-76 | 6/02  | [ | 3-34 | 7/92  | l   | 3-76  | 8/96   | 4-8   | 7/92  |    | 4-47 | 7/92 |
| 1.5                | 7/92     |     | 2-34 | 9/96           |   | 2-77 | 6/93  |   | 3-35 | 7/92  |     | 3-77  | 8/96   | 4-9   | 7/92  |    | 4-48 | 7/92 |
| 1.6                | 7/02     |     | 2-35 | 0/90           | 1 | 2-11 | 0/35  |   | 3-36 | 7/92  |     | 3-78  | 8/96   | 4-10  | 7/92  |    | 4-49 | 7/92 |
| 17                 | 7/92     |     | 2.20 | 0/90           |   | 2.1  | 7/02  |   | 3-37 | 8/96  |     | 3-79  | 7/92   | 4-11  | 8/96  |    | 4-50 | 7/92 |
| 1_9                | 7/92     |     | 2-3/ | 8/90           |   | 2.2  | 0/06  |   | 3-38 | 7/92  |     | 3-80  | 8/96   | 4-12  | 7/92  |    | 4-51 | 7/92 |
| 1-0                | 7/92     | 1   | 2-30 | 0/90           | l | 3.2  | 7/90  | ł | 3-39 | 8/96  | l I | 3-81  | 8/96   | 4-13  | 7/92  | 1  | 4-52 | 7/92 |
| 1-10               | 7/92     | 1.  | 2-39 | 0/90           |   | 3.4  | 9/06  |   | 3-40 | 8/96  |     | 3-82  | 7/92   | 4-14  | 7/92  |    | 4-53 | 7/92 |
| 1 11               | 9/06     |     | 2-40 | Didrik<br>C/02 |   | 2.5  | 7/00  |   | 3-41 | 6/93  |     | 3-83  | 7/92   | 4-15  | 7/92  |    | 4-54 | 8/96 |
| 1 1 2 2            | 0/90     |     | 2-41 | 0/93           |   | 3-5  | 6/02  |   | 3-42 | Blank |     | 3-84  | 7/92   | 4-16  | 7/92  |    | A-55 | 7/92 |
| 2-1                | 9/96     | l   | 2-42 | 6/93           |   | 3-0  | 6/93  |   | 3-43 | 7/92  | Ł   | 3-85  | 8/96   | 4-17  | 7/92  |    | 4-56 | 8/96 |
| 2-1                | 6/92     | 1   | 2-45 | 6/93           |   | 2-8  | 6/93  |   | 3-44 | 7/92  | l   | 3-86  | 8/96   | 4-18  | 7/92  |    | 4-57 | 7/92 |
| 2-2                | 6/03     | [ ] | 2-44 | Diank          | Ĺ | 3.0  | 6/02  | [ | 3-45 | 7/92  | Ĺ   | 3-87  | 8/96   | 4-19  | 6/93  |    | 4-58 | 7/92 |
| 2-3                | 0/05     |     | 2-45 | C/02           | l | 2.10 | 6/02  |   | 3-46 | 7/92  |     | 3-88  | 8/96   | 4-20  | 7/92  |    | 4-59 | 6/93 |
| 2-4                | 0/90     |     | 2-40 | 0/93           | 1 | 2 11 | 7/93  |   | 3.47 | 7/92  |     | 3-89  | 8/96   | 4-21  | 7/92  |    | 4.60 | 8/96 |
| 2.6                | Blank    | 1   | 2-47 | 6/90           |   | 3-12 | 7/92  |   | 3-48 | 6/93  |     | 3-90  | 7/92   | 4-22  | 7/92  |    | 4-61 | 8/96 |
| 2-7                | 6/93     |     | 2-40 | 0/95<br>Black  | ł | 3.12 | 7/92  |   | 3-49 | 7/92  |     | 3-91  | 7/92   | 4-23  | 7/92  | l  | 4-62 | 8/96 |
| 2.0                | 6/02     |     | 2.50 | 0/06           | ] | 2.14 | 9/06  | ] | 3-50 | 7/92  | 1   | 3-92  | 7/92   | 4-24  | 7/92  | İ. | 4-63 | 7/92 |
| 2.0                | 6/02     |     | 2-50 | Diank          |   | 3-15 | 0/50  |   | 3-51 | 6/93  |     | 3-93  | 7/92   | 4-25  | 7/92  | [  | 4-64 | 7/92 |
| $\frac{2-9}{2-10}$ | Blank    |     | 2-31 | Didlik<br>9/06 |   | 3-16 | 7/02  |   | 3-52 | 6/93  | [   | 3-94  | 7/92   | 4-26  | 6/93  |    | 4-65 | 6/93 |
| 2.11               | 6/93     |     | 2-52 | 6/93           |   | 3-17 | 8/96  |   | 3-53 | 6/93  |     | 3-95  | 7/92   | 4-27  | 7/92  |    | 4-66 | 6/93 |
| 2.12               | 8/96     |     | 2-55 | 6/02           |   | 3-18 | 7/92  |   | 3-54 | 6/93  |     | 3-96  | 7/92   | 4-28  | 7/92  |    | 4-67 | 8/96 |
| 2-12               | 6/93     |     | 2-55 | 6/02           |   | 3-10 | 7/92  | 1 | 3-55 | 8/96  |     | 3-97  | 7/92   | 4-29  | 7/92  |    | 4-68 | 6/93 |
| 2.14               | Blank    |     | 2-35 | Blank          |   | 3.20 | 7/92  |   | 3-56 | 8/96  | J.  | 3-98  | 7/92   | 4-30  | 7/92  | ļ  | 4-69 | 6/93 |
| 2-15               | 6/93     |     | 2-50 | 6/93           |   | 3-20 | 1132  |   | 3-57 | 8/96  | 1   | 3-99  | Blank  | 4-30A | 8/96  | 1  | 4-70 | 6/93 |
| 2-16               | 6/93     |     | 2-58 | 6/93           |   |      |       |   | 3-58 | 8/96  |     | 3-100 | 6/93   | 4-30B | Blank |    | 4-71 | 7/92 |
| 2-17               | 6/93     |     | 2-59 | 6/93           | I | I    | l     |   | 3-59 | 8/96  | 1   | 3-101 | 8/96   | 4-31  | 7/92  |    | 4-72 | 7/92 |
| 2-18               | 6/93     |     | 2-60 | 6/93           |   |      | 1     | 1 | 3-60 | 8/96  |     | 3-102 | 7/92   | 4-32  | 7/92  |    | 4-73 | 7/92 |
| 2-19               | 6/93     |     | 2-61 | 6/93           |   |      | 1     | ł | 3-61 | 8/96  |     | 3-103 | 7/92   | 4-33  | 7/92  | 1  | 4-74 | 7/92 |
| 2-20               | 6/93     |     | 2-62 | 6/93           | l |      | 1     | l | 3-62 | 7/92  | 1   | 3-104 | 6/93   |       |       |    | 4-75 | 7/92 |
|                    | <u> </u> |     |      | 0,35           |   |      |       | I | 3-63 | 6/93  |     | 1     |        |       |       |    |      |      |

**Revision Control List** 

# **Table of Contents**

| Title                                                                                                    | Page                                            | Tit | le                                     |
|----------------------------------------------------------------------------------------------------|-------------------------------------------------|-----|----------------------------------------|
| Introduction<br>About This Manual<br>Organization<br>How to Use This Manual<br>Repair Analysis Procedures (RAP<br>Repair/ Adjustment Procedures<br>Reference Symbology | vii<br>vii<br>vii<br>viii<br>viii<br>viii<br>ix | 4.  | Rep<br>Sec<br>This<br>Ren<br>pro       |
| DC Voltage Specifications                                                                                                    | X                                               | 5.  | Par<br>Sec<br>This                     |
| Service Call Procedures<br>Section Contents      This section contains the fol                                                                                         | 1-1                                             |     | for                                    |
| <ul> <li>Information:</li> <li>Call Flow Diagram</li> <li>Initial Action</li> <li>Status Code Entry Chart</li> <li>Maintenance Activities Ch</li> </ul>                | ecklist                                         | 6.  | Ger<br>Sec<br>Thi<br>abc<br>Dru<br>too |
| 2. Status Indicator RAPs<br>Section Contents                                                                                                    | 2-1<br>2-1                                      |     | pro<br>anc                             |
| This section contains a list<br>the status codes and the<br>Analysis Procedures, (RAPs).                                                                               | ing of<br>Repair                                | 7.  | Wii<br>Sec                             |
| 3. Image Quality RAPs<br>Section Contents                                                                                                    | 3-1<br>3-1                                      |     | Thi<br>cor<br>loci                     |
| This section contains image<br>defect samples and the Rep<br>Procedure for correcting the                                                                              | quallty<br>air Analysis<br>e problem.           |     | infe<br>cor                            |
|                                                                                                    |                                                 | 8.  | Ace                                    |

| Tit | le Pag                                                                                                    | ge              |
|-----|----------------------------------------------------------------------------------------------------|-----------------|
| 4.  | Repair/Adjustment Procedures<br>Section Contents<br>This section contains all Repair/<br>Removal and Adjustment<br>procedures, Electrostatic Series.                                                          | 4-1<br>4-1      |
| 5.  | Parts List<br>Section Contents<br>This section contains the part number                                                                                                    | 5-1<br>5-1<br>5 |
|     | for all replaceable components.                                                                                                    |                 |
| 6.  | General Procedures/Information                                                                                                    | 6-1<br>6-1      |
|     | This section contains information<br>about diagnostic procedures,<br>Drum Maintenance procedures,<br>tools and supplies, installation<br>procedures, copier specifications,<br>and the Change Tag/ MOD Index. |                 |
| 7.  | Wiring Data                                                                                                    | 7-1<br>7-1      |
|     | This section contains the list of<br>connectors and the connector<br>location drawings and<br>information about some<br>component wiring.                                                                     |                 |

Notes:

7/92

# Introduction

## **About This Manual**

This manual is part of a documentation system that includes product training.

This manual contains Service Call Procedures, Diagnostic Procedures, General Procedures or Information, Status Indicator Repair Analysis Procedures, Repair and Adjustment Procedures and Parts Lists.

This information will help a Service Representative repair and maintain this copier.

### Organization

This manual is divided into eight sections:

### Section 1. Service Call Procedures

This section contains the following information:

Call Flow Diagram

The Call Flow Diagram is a map of the procedures to follow on each service call.

Initial Actions

The Initial Actions identify how to collect the information necessary to proceed with the service call. • Status Code Entry Chart

The Status Code Entry Chart shows a list of status codes, causes, clearance procedures and instructions on where to go if the problem continues.

Maintenance Activities Checklist

This is a list of the items that have to be checked based on the type of call to be performed.

#### Section 2. Status Indicator Repair Analysis Procedures

This section contains the Repair Analysis Procedures (RAPs) that are necessary to repair the faults other than image quality defects. When using a RAP, stop the repairs when the fault is fixed. Do not perform the remaining steps.

#### Section 3. Image Quality Repair Analysis Procedures

This section contains a listing of image quality defects and samples to assist in classifying the defects. When the defect has been classified, a checklist is then used to repair the cause of the defect. The checklists are arranged in the sequence of most probable to least probable cause.

#### Section 4. Repair/Adjustment Procedures

This section contains the repairs and adjustments for the copier.

## Section 5. Parts List

This section contains the detailed Parts Lists for the copier.

#### Section 6. General Procedures/ Information

This section contains the Diagnostic Procedures, Copier Installation procedures, Copier Specifications, and Supplemental Tools and Supplies.

#### Section 7. Wiring Data

This section has a list of the connectors in the copier and shows the location of the connectors and some of the component wiring.

## Section 8. Accessories/ Options

This section contains information about the accessories and options for the 2510 copier.

#### How To Use This Manual

Always begin which the service call procedures, Section 1. Perform initial actions to identify and classify the problem.

Then proceed to one of the following sections of the manual to correct the problem.

Section 2 contains the status indicator RAPs. Use these RAPs if the copier is not operational, such as when a status code is displayed or there is an improper indication, or "1/92" display, etc.

Section 3 is used to troubleshoot image quality problems. If you are not sure of the type of image quality problem that is occurring, use the contents page in Section 3 to find a defect that best represents the type of defect that is on the copy.

When using Section 2 or Section 3, you may be directed to Section 4 to perform repair or adjustment procedures or to Section 5, Parts List.

Next, go to Section 1 and perform the normal call procedures. Next determine if extended maintenance procedures must be performed. The Extended Maintenance procedures depend on the number of feet of the copies that have been made since the last service activity was performed.

After performing normal call or extended maintenance, perform final actions to ensure that the copier meets the copy specifications.

# Multinational Configurations Differences.

This manual contains information that applies to USO (USA), and XCL (Canada) 2510/2515 60Hz and XLA 2510 50/60 HZ, 2515 60Hz. USO references usually apply to XCL. If USO and XCL are different, the specific USO or XCL information will be shown by itself.

"Dry Ink" means the same as "Toner" and "Tag" means the same as "Mod".

#### **Repair Analysis Procedures (RAPs)**

A RAP is a series of stops designed to lead you to the cause of a problem. In each step, you will perform an action or observe an occurrence. At each step, a statement is made that has a Yes (Y) or No (N) answer.

If the answer is NO, perform the action following the NO. If the answer is YES, proceed to the next step.

When several items are listed, perform them in the order listed.

Proceed through the steps only until the problem is solved. There is no need to continue with the RAP after the problem is corrected.

#### **Repair / Adjustment Procedures**

The repair procedures provide detailed steps on how to remove and replace components. The adjustment procedures provide detailed steps on how to check and adjust components. Some copiers have been modified by various design changes. Each change or modification is labeled with a Tag/MOD (modification) number. The Tag/MOD numbers are identified in the Change Tag/MOD Index in Section 6 of this Service Manual.

When a modification affects how a particular procedure is performed, the procedure or steps are identified with either a W/ Tag/MOD or a W/O Tag/MOD statement.

Each procedure or step that is affected by a modification is identified with the statement, W/ Tag/MOD followed by the modification number. The W/ in the statement indicates that this step must be performed on copiers that are assembled with that specific modification.

When the procedure or steps are not affected by a particular modification, they are identified with the statement, W/O Tag/MOD followed by the modification number. The W/O in the statement indicates that this step must be performed on copiers that are assembled without that specific modification.

Noto: Refer to the Change Tag/MOD Index for information on how to determine whether or not a copier has a particular Tag/MOD number.

#### FOR EXAMPLE:

THERMISTOR (RT 1) REPAIR PROCEDURE

#### WARNING

1. Switch off the copier and disconnect the power cord.

W/ Tag/MOD 5: Remove the xerographic module.

In the step 1, the W/ Tag/MOD 5 statement refers to the modification number 5. If the copier that is being serviced does have Tag/MOD 5, perform this step.

If the copier does not have Tag/MOD number 5, ignore the W/ Tag/MOD 5 instruction. In this situation, do not remove the xerographic module.

2. Lower the transport latching cover.

#### 3. Lower the front cover.

In the steps 2 and 3, no reference is made to either the with or without Tag/MOD 5 modification. Therefore, perform the instructions whether the copier has or does not have Tag/MOD 5.

#### **Reference Symbology**

NOTE

The following symbols are used in this document:

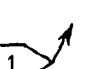

#### Flags

This symbol is used on the circuit diagrams and is pointing to a wirenet that has to be examined for a short circuit to frame or an open circuit.

The code [10] is the test for the

•

Indicates that the part has an adjustment procedure and a repair procedure listed in the Repair/ Adjustment section of this manual.

### **Switches and Relay Contacts**

Safety interlock switch that is

### Adjustment

10.1 This symbol is used to show that an adjustment is required on the indicated component and there is also a reference to the location of

the adjustment procedure.

This symbol is used to refer to

notes, usually on the same page.

**Parts List** 

[10]

PL 1.1 This is the reference to the parts list exploded drawing where the spared component is found.

**Component Control** 

copier main drive motor.

# + 5 VDC

1

#### Voltage Source

This is an indication of the source voltage that is used for operation of a component. This voltage is distributed in the PWB and comes from the LVPS.

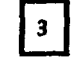

Indicates that the part has a repair procedure listed in the Repair/ Adjustment section of this manual. Switch/ relay contacts with momentary contacts shown normally open.

Switch/ relay contacts with momentary contacts shown normally closed.

F1

#### **Status Code**

The status code is represented by a box in the control logic section of the circuit diagram. This example is the code for the fuser undertemperature signal.

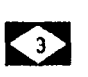

#### WARNING

A warning is used to alert the personnel to an operating or maintenance procedure, practice, or condition that, if not strictly observed, could result in injury or loss of life.

#### CAUTION

 $\bigcirc$ 

A caution is used to alert the personnel to an operating or maintenance procedure, practice, or condition that, if not strictly observed, could result in damage to, or destruction of, equipment.

## **Tag/MOD Information**

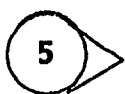

This symbol identifies the component or configuration of components in a circuit diagram that are part of a change identified with this Tag/MOD number.

(7)

This symbol identifies an entire circuit diagram that has been changed by this Tag/ MOD number.

## Tag/MOD Information

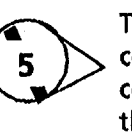

This symbol identifies the component or configuration of components in a circuit diagram that are not part of a change identified with this Tag/MOD number.

This symbol identifies an entire circuit diagram that has not been changed by this Tag/MOD number.

#### Signal Name

The signal line is given a name that indicates the condition of the signal when the signal is present.

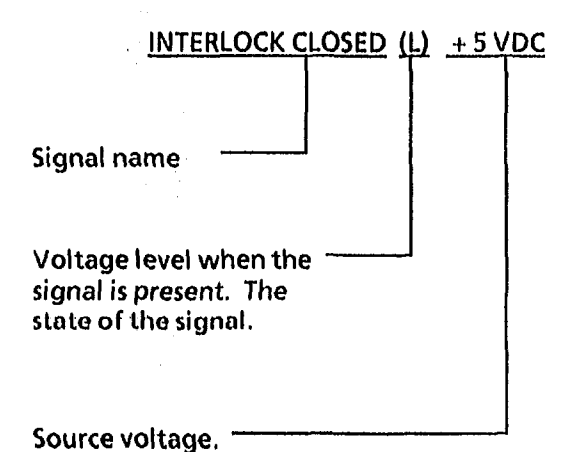

\_ ۲∏ ک\_ ۳

## The Signal Flow

This symbol is used on circuit diagrams to indicate an interrupted signal in the horizontal direction.

**DC Voltage Specifications** 

| Voltage | Specification      |
|---------|--------------------|
| 5 VDC   | 4.75 TO 5.25 VDC   |
| 10 VFWR | 2.5 TO 14 VDC      |
| 15 VDC  | 14.25 TO 15.75 VDC |
| 24 VDC  | 19 TO 35 VDC       |

------

This symbol is used on circuit diagrams to indicate a recirculating signal.

This symbol is used on circuit diagrams to indicate a feedback signal.

Introduction

# 1. Service Call Procedures

## **Section Contents**

| Introduction            | 1-2  |
|-------------------------|------|
| Call Flow Diagram       | 1-3  |
| Status Code Entry Chart | 1-4  |
| Maintenance Procedures  | 1-5  |
| Xerographic Module      | 1-6  |
| Media Transport         | 1-9  |
| Developer Module        | 1-9  |
| Covers                  | 1-10 |
| Final Action            | 1-11 |

#### Introduction

Use the Service Call Procedures as a maintenance guide when performing the service on the copier. The Service Call procedure has been designed to be used with the 2510/2515 Service Manual.

- Call Flow Diagram This diagram outlines the major activities that are performed when a service call is made. The diagram also outlines how the decision is made as to whether an Extended Maintenance activity will be performed.
- Initial Actions This procedure is designed to guide the Service Representative through the customer interface. It also assists the Service Representative in preparing the copier for an evaluation of its performance. The Initial Actions diagram is designed to identify and classify the problem and to refer you to the appropriate RAP in order to repair the problem. When the problem has been repaired, refer to the Call Flow Diagram and continue the Service Call with the Maintenance Activities.
- Maintenance Activities This procedure contains the activities that are followed after the main cause for the service call has been corrected. These activities are referred to as Normal Call and Extended Maintenance.

- Normal Call This is the service activity that is performed when less than 30K feet (9K metres) of media has been run since the last service call. Normal Call activity is designed to be performed on all calls. This activity includes cleaning and replacing the parts in areas that require more frequent cleaning and inspection time. Normal Call activity is designed to restore the copier to an initially clean and functional condition.
- Extended Maintenance This is the service activity that is performed when greater than 30K feet (9K metres) of media has been run since the last service call. Extended Maintenance is designed to restore the copy quality to an initial copy quality condition.
- Final Action The purpose of this procedure is to record the media feet count and make a record of the service activities that were performed in the machine log book. Final Action is designed to stress test the image quality and repair any image quality problems.

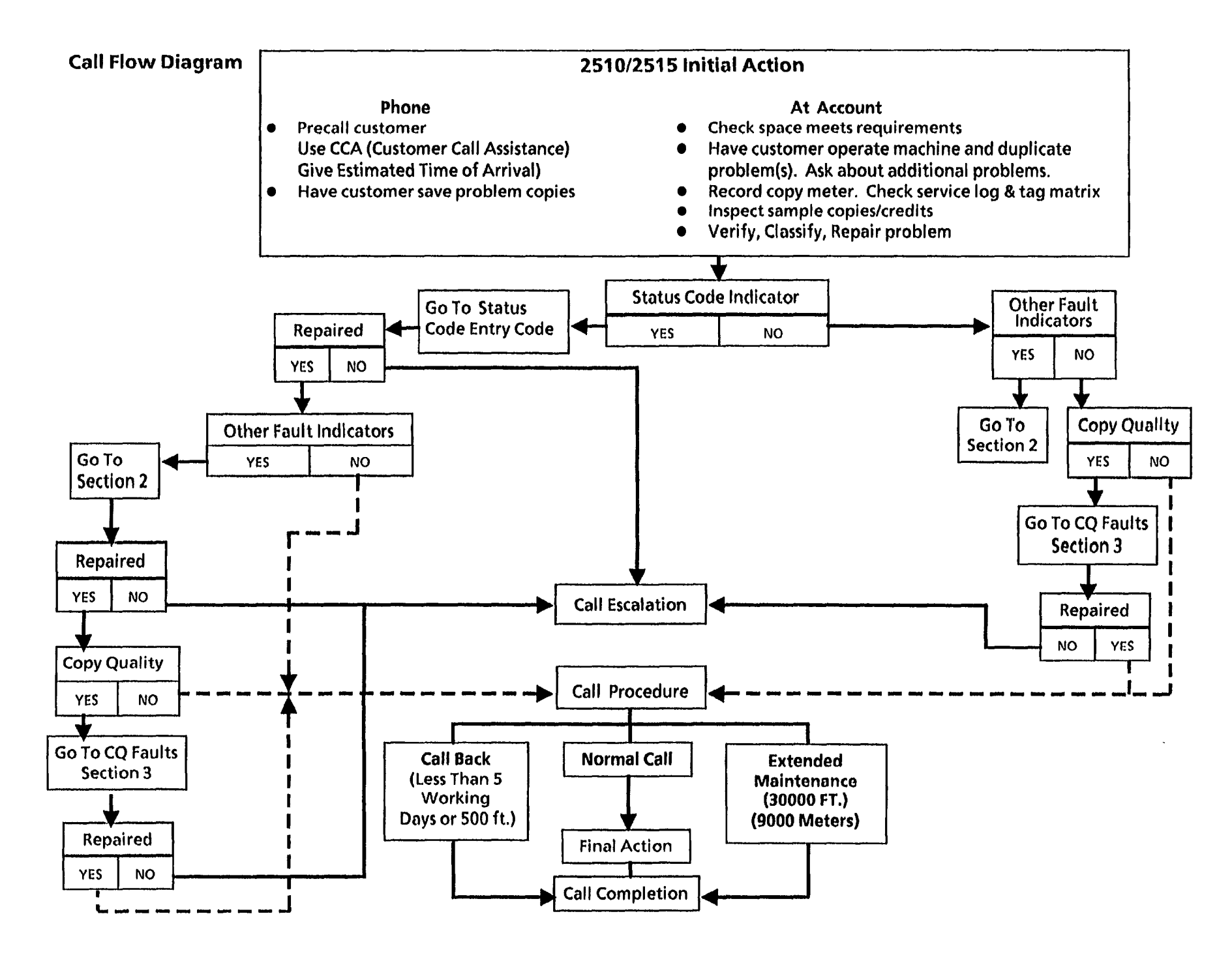

| STATUS<br>CODE                  | CAUSE                                                                | CLEARANCE PROCEDURE                                                                                            | GO TO RAP IN<br>SECTION 2               |
|---------------------------------|----------------------------------------------------------------------|----------------------------------------------------------------------------------------------------|-----------------------------------------|
| Α                               | A document was inserted before the copy paper was registered.        | Remove document, press <i>Start</i> and wait for <i>Ready</i> to come on and reinsert copy paper and document. | A - Document Sensor RAP                 |
| b                               | Control PWB Failure                                                  | Switch off the copier, then switch on the copier.<br>Record the NVM values.<br>Replace the control pwb.        |                                         |
|                                 |                                                                      | (2515 only) Enter the NVM values recorded previously.                                                          |                                         |
| Flashing b                      | -                                                                    | Reset NVM. Select the lower right hand segment.                                                                |                                         |
| с                               | The transport latching cover is open or the upper rear cover is off. | Close the transport latching cover. Check that the upper rear cover is in place.                               | C - Cover Interlock Open RAP            |
| E                               | Paper Path Jam.                                                      | Clear the paper jam. Open, then close the transport latching cover                                             | E - Paper Path Jam RAP                  |
| F                               | Fuser Failure                                                        | Switch off the copier, then switch on the copier.                                                              | F - Fuser RAP                           |
| н                               | Foreign accessory prevents printing or<br>has a malfunction          | Insert required coin or card.                                                                                  | H - foreign accessory Rap 3.2<br>or 3.3 |
| J<br>Low Toner<br>Light not Lit | Excessive toner concentration                                        |                                                                                                    | J - High Toner Concentration<br>RAP 1   |
| J<br>Low Toner<br>Light Lit     | Insufficient toner concentration                                     | Replace dry ink cartridge. Run copier for three time-<br>out cycles.                                           | J - Low Toner Concentration<br>RAP 2    |
| U                               | Copy Count Meter is disconnected.                                    | Reconnect counter.                                                                                             | U - Copy Count Meter RAP                |
| L9 to L0 ( Note 1)              | Copier is in its warm up cycle.                                      | Wait for fuser to warm up. Display should be counting down from L9 to L0.                                      |                                         |
| Constant P                      | Copier is in the power saver mode.                                   | Press the Start button.                                                                                        |                                         |
| Constant L9 or<br>L8            | Copier does not warm up.                                             | Switch off the copier, then switch on the copier.                                                              | F - Fuser RAP                           |

,

## **DOCUMENT HANDLER**

| INTERVAL               | TASK                                                    | REASON                                                                                               | TASK ENABLER                                                                                                    |
|------------------------|---------------------------------------------------------|----------------------------------------------------------------------------------------------------|----------------------------------------------------------------------------------------------------|
| NC<br>[Normal<br>Call] | Clean the platen                                        | Spots on platen result in lines on copy. Dust<br>and other contaminants lower light<br>transmission. | Clean both sides of platen with anti static cleaner on a white cloth.                                                                                           |
| NC                     | Clean lower<br>document feed rolls<br>and optics cavity | Dirty feed rolls can cause original to slip.<br>contaminants in optics can cause C.Q.<br>defects.    | Clean using the Formula "A" on a towel or cloth.                                                                                                    |
| NC                     | Clean the exposure<br>lamp lens                         | Contamination on lamp and lens result in C.Q. defects.                                               | Apply a small amount of anti-static cleaner to a towel.<br>Check the tape on the lens, repair or replace as necessary.<br>Install Lens Light Leak Kit 600K24052 |
| NC                     | Inspect the idler<br>rolls                              | Binding can cause the document drive to stall, resulting in a larger than acceptable copy.           | Idler rolls should turn freely. Replace as required.                                                                                                    |
| NC                     | Clean the Transport<br>Platen                           | Copy quality defect with thin trnasparent<br>documents. Possible increase in toner<br>consumtion     | Clean the transport platen with Formula A and Film<br>Remover.                                                                                                  |

(Continued)

.

| INTERVAL                | TASK                                                               | REASON                                                                                                    | TASK ENABLER                                                                                                    |  |
|-------------------------|--------------------------------------------------------------------|----------------------------------------------------------------------------------------------------|----------------------------------------------------------------------------------------------------|--|
| NC<br>( Normal<br>Call) | Check charge /<br>precharge corotron.<br>replace if 20k or<br>more | Contamination, loose or broken wires,<br>damaged end blocks cause C.Q. defects.                                                                                                    | Remove contamination. 800 volts at onset should be able to<br>be obtained with power supply output at "TP 1" below 475<br>volts.<br>Clean the corotron extrusion and wire with a cotton swal<br>and Film Remover.                                             |  |
| NC                      | Clean the<br>xerographic<br>module                                 | Contamination (dry ink or other) can cause<br>cleaning problems. Contaminants can travel<br>to optics and corotrons resulting in C.Q.<br>problems. Fused dry ink on the bottom of<br>module can cause jams. | Vacuum toner from the housing and cleaner blade. Note:<br>Ensure that the vacuum does not contact the edge of cleaner<br>blade that touches the surface of the photorecptor drum.<br>Use cleaning solvent to remove fused toner from the bottom<br>of module. |  |
| NC                      | Check / replace<br>stripper fingers                                | Bent stripper fingers cause feedout jams and fuser roll damage.                                                                                                    | Replace damaged or contaminated stripper fingers.                                                                                                    |  |
| NC                      | Check<br>/clean/replace oil<br>dispenser assy                      | A contaminated wick can damage the fuser roll and apply fuser oil unreliably.                                                                                                    | Replace wick if contaminated or if customer is running<br>erasable vellum.<br>(2510 W/Tag 252, 2515): Perform the Initialization<br>Procedure for the fuser roll.<br>(2510 W/Tag 252, 2515) Clean donor roll on copiers with<br>an ODOS oiler.                |  |
| NC                      | Clean / replace fuser<br>roll, fabric guide                        | Smooth/worn fuser roll loses ability to drive<br>media.<br>Contaminated fabric guide causes too much<br>resistance to media resulting in jams /<br>deletions/wrinkles.                                      | Clean with film remover . Clean fabric guide with formula<br>"A" and film remover.<br>(2510 W/Tag 252, 2515): Performthe initialization<br>procedure for the fuser roll.                                                                                      |  |
| NC                      | Check the fuser roll<br>for lack of oil                            | Too much or too little oil can cause media<br>handling problems.                                                                                                    | Replace the oil pads.<br>(2510 W/Tag 252, 2515): If the fuser roll is dry, perform the initialization procedure for the fuser roll.                                                                                                    |  |
| NC                      | Check / replace<br>ozone filter                                    | Lack of air flow due to clogged filters can<br>cause "light side" copy quality defects.                                                                                                    | If the charge voltage (V <sub>0</sub> ) can not be achieved equally on both sides of drum suspect a clogged ozone filter - remove filter, and recheck- if your able to obtain equal charge voltage (V <sub>0</sub> ) replace filters                          |  |

(Continued)

•

## XEROGRAPHIC MODULE (Continued)

| INTERVAL                               | TASK                         | REASON                                                                     | TASK ENABLER                                                                                                    |
|----------------------------------------|------------------------------|----------------------------------------------------------------------------|----------------------------------------------------------------------------------------------------|
| 7K<br>(W/O<br>Tag 22                   | Replace the Oil Pad          | Dry pads result in fuser roll wear, Offsetting,<br>Media Handling problems | Ensure that the pads touch in the center to prevent oil from seeping ovrt the ends<br>(2510 Only) Install Tag 22                           |
| 14 K<br>(W Tag<br>22)                  | Replace the Oil Pads         | Dry pads result in fuser roll wear, Offsetting,<br>Media Handling problems | Ensure that the pads touch in the center to prevent oil from seeping ovrt the ends.                                                        |
| 10K                                    | Lubrication                  | Noise from various areas of the copier.                                    | See OF1 Isolation Procedure for Mechanical Noise RAP,<br>Section 2, for the parts to be Iubricated and the specific<br>Iubrication to use. |
| 10K<br>(2510<br>W/Tag<br>252,<br>2515) | Replace oil pads and<br>wick | Copy quality defects.<br>Oil pads are dry. Wick is contaminated            | Replace oil pads.<br>Replace wick.<br>(2510 W/Tag 252, 2515): Perform the Initialization<br>Procedure for the fuser roll.                  |

(Continued)

-

## XEROGRAPHIC MODULE (Continued)

| INTERVAL | TASK                                               | REASON                                                                                                    | TASK ENABLER                                                                                                    |
|----------|----------------------------------------------------|----------------------------------------------------------------------------------------------------|----------------------------------------------------------------------------------------------------|
| 20K      | Replace or repair<br>corotrons                     | Contamination on the wires, damaged or<br>worn out end blocks, are causes for corotron<br>failure resulting in copy quality defects/jams<br>etc | Perform 2510 ADJ 9.2, 2515 ADJ 9.3 Electrostatic Series.                                                                                                   |
| 30K      | Check / clean cleaning<br>blade                    | Residual image, streaks, drum scuffing can<br>occur if blade is worn or contaminated.                                                           | Vacuum clean the cleaning blade. <i>Note 1</i><br>Apply zinc stearate to the cleaning blade and photoreceptor<br>drum. Note 2<br>Replace if damaged.       |
| 30K      | Replace ozone filter                               | Clogged filters can cause side-to-side light copy quality defects and cause augers to bind with partially fused dry ink.                        | Vacuum auger area and seal. <i>Note 1</i><br>Ensure that seal is oriented toward the drum. Replace seal if<br>damaged.                                     |
| 30K      | Perform ADJ<br>9.2/9.3/9.4<br>Electrostatic Series | New corotrons can affect the charge voltage (V <sub>o</sub> ).                                                                                  | Ensure machine is at operating temperature and all light<br>leaks are eliminated before performing the 2510 ADJ 9.2,<br>2515 ADJ 9.3 Electrostatic Series. |

Note 1: Ensure that the vacuum does not contact the edge of cleaner blade that touches the surface of the photorecptor drum.

Note 2: Where possible, dust the drum and cleaning blade with zinc stearate away from the xerographic module to prevent the charge corotron from being contaminated. If the drum and blade must be dusted while in the xerographic, remove the charge corotron. The zinc stearate will contaminate the charge corotron and cause copy quality defects.

## Media Transport

| INTERVAL | INTERVAL         TASK         REASON           NC         Clean lower paper<br>transports,<br>turnaround<br>baffle,paper feed<br>rolls         Contaminants can cause media to slip,<br>motion sensor to stall, C.Q. defects.         Image: Contaminants can cause media to slip,<br>motion sensor to stall, C.Q. defects. |                                          | TASK ENABLER                                                                            |  |  |
|----------|----------------------------------------------------------------------------------------------------|------------------------------------------|-----------------------------------------------------------------------------------------|--|--|
| NC       |                                                                                                    |                                          | Clean transport with anti- static fluid and cloth.<br>Clean feed roller with Formula A. |  |  |
| NC       | Clean under<br>transport                                                                                                    | Reduce airborne contaminants, esthetics. | Vacuum clean, then wipe down with a lint free cloth.                                    |  |  |

## **Developer Module**

| INTERVAL | TASK                                                                                                    | REASON                                                                                                    | TASK ENABLER                                                                                                    |
|----------|----------------------------------------------------------------------------------------------------|----------------------------------------------------------------------------------------------------|----------------------------------------------------------------------------------------------------|
| NC       | Check that the<br>developer housing<br>is level.                                                                  | Uneven level results in uneven density.<br>Worn developer causes excess dry ink<br>consumption and CQ defects. | Developer should be even from end to end.                                                                                                    |
| NC       | NC Check the canister If toner canister is not rotating correctly it for proper rotation will cause light copies. |                                                                                                    | Check the developer housing for a worn cam, damaged retainer clip. (2515 only)Check the dry ink dispense solenoid for binding or not adjusted correctly.                                                                                         |
| NC       | Check the<br>developer drives                                                                                     | Worn gears will cause housing to move up and down causing copy quality defects.                                | Check the developer for worn or broken teeth , replace if necessary.                                                                                                    |
| 30К      | Replace developer                                                                                                 | Worn developer causes excess toner usage,<br>higher dirt levels, and copy quality defects.                     | Replace the developer (2515 only) Ensure that the<br>extrusion, for the auger on the inside of the module, is<br>positioned on the pin located in the center of the developer<br>module. Ensure that the pick off baffle is installed correctly. |
| 30K      | Replace developer<br>filter                                                                                       | Filters allow correct air flow in the developer housing to reduce dirt level.                                  | Check/replace black plastic filter housing if damaged or warped.                                                                                                    |

(Continued)

## COVERS

•

•

| INTERVAL | TASK                      | REASON                                  | TASK ENABLER                                                                                                    |
|----------|---------------------------|-----------------------------------------|----------------------------------------------------------------------------------------------------|
| NC       | Clean covers              | Positive customer perception            | Formula A plus antistatic fluid on feed in shelves                                                                                                    |
| NC       | Reduce static build<br>up | Document handling and stacking problem. | Clean the following with anti static cleaner:<br>• Document and Media Feed- in Shelves<br>• Document Return Guide<br>• All the plastic document and media guides<br>• Separator Guides |

,

## **Final Action**

- 1. Make a record of the copy count meter in the service log.
- 2. Make one light dusting (input document without an image) copy.
- 3. Make one 36 X 24 (A1) copy of test pattern 82E5980 in copy normal mode.
- 4. Perform the Image Quality Analysis located in Section 3.
- 5. Make a copy at each of the following **Copy Contrast** settings:
  - A. Lightest
  - B. Darkest
  - C. Normal (center position)
- 6. Compare the copies for differences in image darkness. If two or more copies are the same, go to the CQ 25 Developer Bias RAP located in Section 3.
- 7. Check that the copy count meter has advanced.
- 8. Record all activities in the service log.

# Notes:

# 2. Status Indicator Repair Analysis Procedures

## **Section Contents**

## **Status codes**

| Α | Document Sensor RAP                                 | 2-2  |
|---|-----------------------------------------------------|------|
| С | Cover Interlock Open RAP<br>(2510 only W/O Tag 5)   | 2-4  |
| С | Cover Interlock Open RAP<br>(2510 W/ Tag 5; 2515)   | 2-8  |
| E | Paper Path Jam RAP                                  | 2-12 |
| F | Fuser (2510) RAP                                    | 2-16 |
| F | Fuser (2515) RAP                                    | 2-22 |
| Н | Foreign Accessory PWB RAP<br>(2510 W/ Tag 26, 2515) | 2-29 |
| J | High Toner RAP<br>(2515)                            | 2-32 |
| ſ | Low Toner RAP<br>(2515)                             | 2-36 |
| U | Copy Count Meter RAP                                | 2-41 |

| 1.1  | AC Power RAP                                                 | 2-42          |
|------|--------------------------------------------------------------|---------------|
| 1.2  | DC Power RAP                                                 | 2-47          |
| 1.3  | DC Cooling Fan RAP<br>(2510 W/ Tag 5; 2515)                  | 2-53          |
| 1.4  | AC Cooling Fan RAP<br>(2510 W/O Tag 5)                       | 2-57          |
| 1.5  | Ground Fault (2515 W/ TAG/ MC<br>RAP                         | OD 5)<br>2-59 |
| 2.1  | Control Panel RAP                                            | 2-63          |
| 3,1  | Copy Count Meter RAP                                         | 2-64          |
| 3.2  | Foreign Accessory - No Billing RAP<br>(2510 W/ Tag 26, 2515) | 2-65          |
| 4.1  | Main Drive Motor RAP                                         | 2-69          |
| 5.1  | Document Handler RAP                                         | 2-71          |
| OF 1 | Isolation Procedure<br>For Mechanical Noise RAP              | 2-73          |
| OF 2 | High Toner Consumption RAP .                                 | 2-77          |
| OF 3 | Shutdowns                                                    | 2-78          |
| OF 4 | Toner/Developer Dumping                                      | 2-79          |
| OF 5 | Charge Voltage Out<br>of Specification                       | 2-81          |
| OF 6 | Media Will Not Feed                                          | 2-82          |
| OF 7 | Fuser Heat Rod On At Power Up                                | 2-83          |

**Other Faults** 

#### 2510/2515

## **Section Contents**

#### A - Document Sensor RAP

Status code A will be displayed if a document is inserted before the copy paper is registered. This could occur if the actuator that blocks the document sensor is binding.

The circuit diagram is on the next page.

#### **Initial Actions**

- Check the actuator of the document sensor for damage or binding.
- Check the document path for obstructions and the Transport Platen and the platen for damage and for correct installation.
- Clean the sensor.

#### Procedure

Enter the code [Top Right Segment] to check the document sensor.

NOTE: The Film Led is lit on the Control Panel when the sensor is blocked.

Actuate the Document Sensor (Q1). The appropriate lamp goes on then off when the sensor is actuated.

Y N

A B

#### B

Go to FLAG 1 and check the wiring for an open circuit or a short circuit.

If there is no open or short circuit, replace the Document Sensor (Q1).

If the problem persists, replace the Control PWB.

The problem could be an intermittent Document Actuator or Sensor. Refer back to the Initial Actions section of this RAP. If the problem persists, replace the Document Sensor.

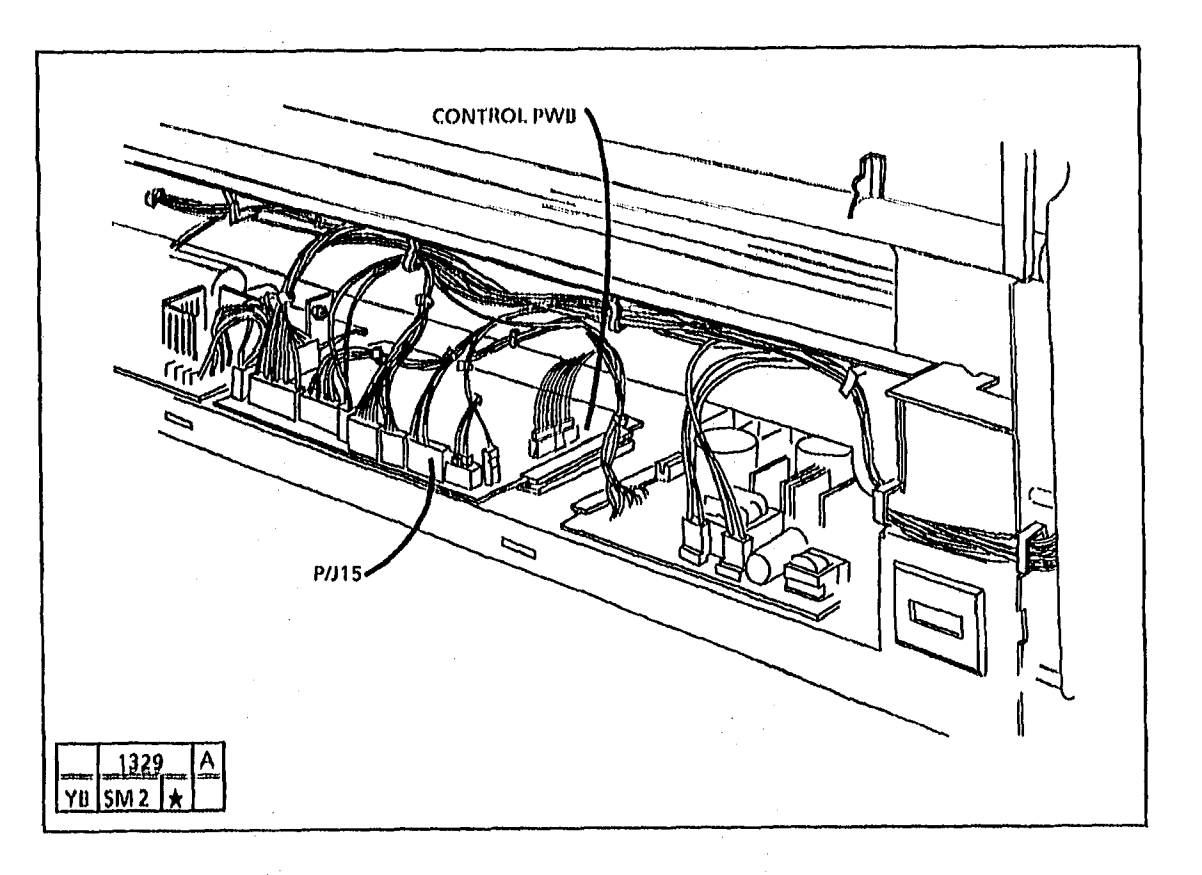

8/96 2-2

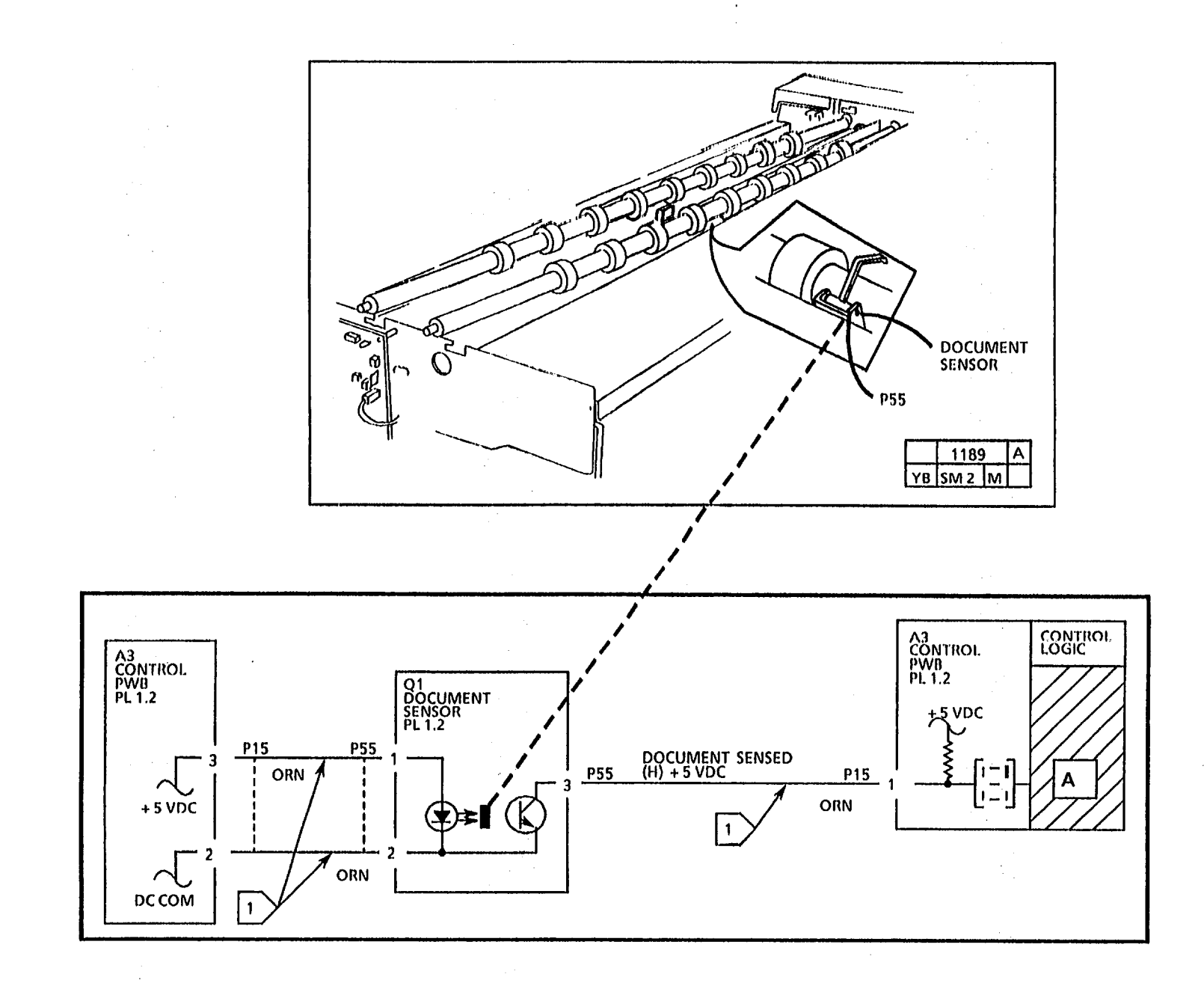

١,

2-3

## **C** - Cover Interlock Open RAP (2510 W/O TAG 5)

This code is displayed if the control logic senses that one of the interlock switches is open or disconnected.

1

The transport latching cover and upper rear cover interlock switches are actuated by magnets located on the transport latching cover and the upper rear cover.

**Initial Actions** 

- Ensure that the transport latching cover is closed, and the upper rear cover is installed.
- Ensure that the connectors P/J 5, 9, • 43, 44, and 58, are connected/seated properly.
- Ensure magnets located on the transport latching cover and the upper rear cover are aligned with their associated interlock switch.

## Procedure

### The INT LED on the LVPS PWB is lit.

Y N

Set the DMM to the (+) 200 VDC scale.

Connect (+) to P/J5-3; connect (-) to the Ground test point on the HVPS (TP4).

There is + 19 to + 35 VDC.

Y N

Go to FLAG 1 and check the wiring for and open circuit. If there is no open circuit, disconnect the P/J 58 connector.

A B C

Α B С

> Measure the resistance between pins 1 and 3 of the connector. Use a magnet to check that the switch opens and closes.

The Upper Rear Cover Interlock Switch (S4) is good.

Y Ν

**Replace the switch.** 

There is + 19 to + 35 VDC.

Y N

**Replace the High Voltage Power** Supply (PL 1.1).

Refer back to initial actions.

Connect (+) to P/J5-4; connect (-) to the Ground test point on the HVPS (TP4).

There is + 19 to + 35 VDC.

Y N

Replace the LVPS PWB (A2).

Connect (+) of the DMM to P/J5-6.

There is + 19 to + 35 VDC.

Y N

Go to FLAG 2 and check the wiring for and open circuit. If there is no open circuit, disconnect the P/J 44 connector. Measure the resistance between pins 1 and 3 of the connector. Use a magnet to check that the switch opens and closes

The Transport Cover Interlock Switch (S5) is good.

Y N

Replace the switch.

8/96

2-4

A D Refer back to initial actions.

A D

Connect (+) to P/J9-13; connect (-) to the Ground test point on the HVPS (TP4). There is + 19 to + 35 VDC.

Y Ν

> Go to FLAG 3 and check the wiring for and open circuit. If there is no open circuit, replace the LVPS PWB (A2).

Replace the Controller PWB (A3). Connect (+) to P/J9-13; connect (-) to the Ground test point on the HVPS (TP4). There is + 19 to + 35 VDC. V

Ν

Go to FLAG 3 and check the wiring for and open circuit. If there is no open circuit, replace the LVPS PWB (A2).

Replace the Controller PWB (A3).

```
C - Cover Interlock Open RAP (2510 W/O TAG 5)
```
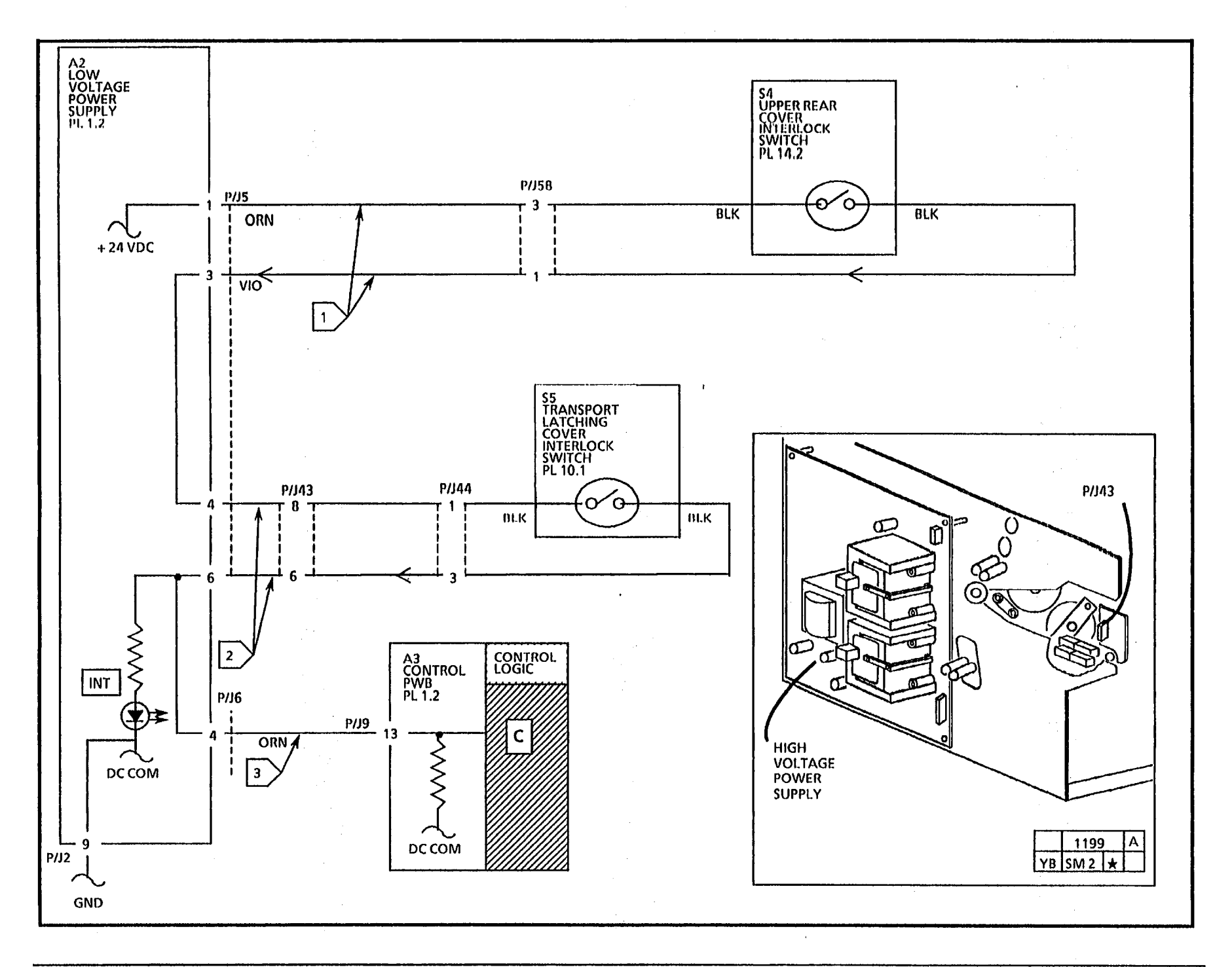

6/93 2-6

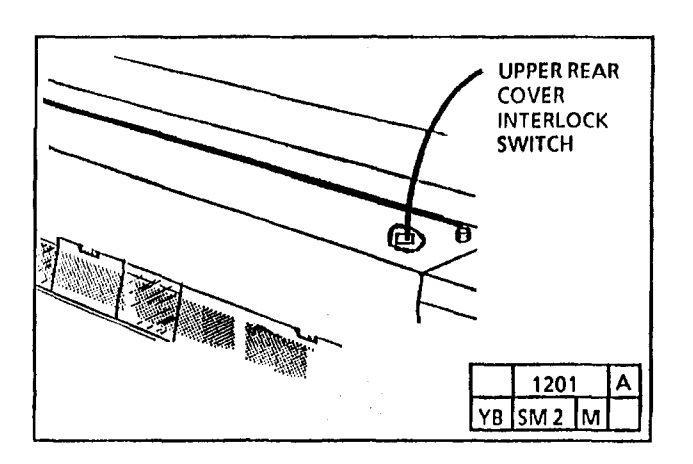

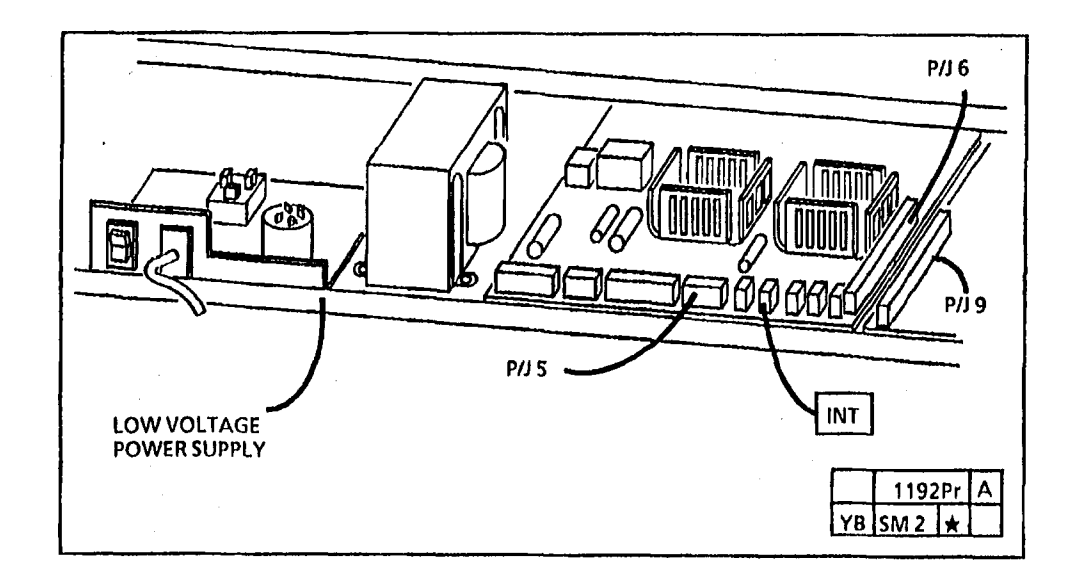

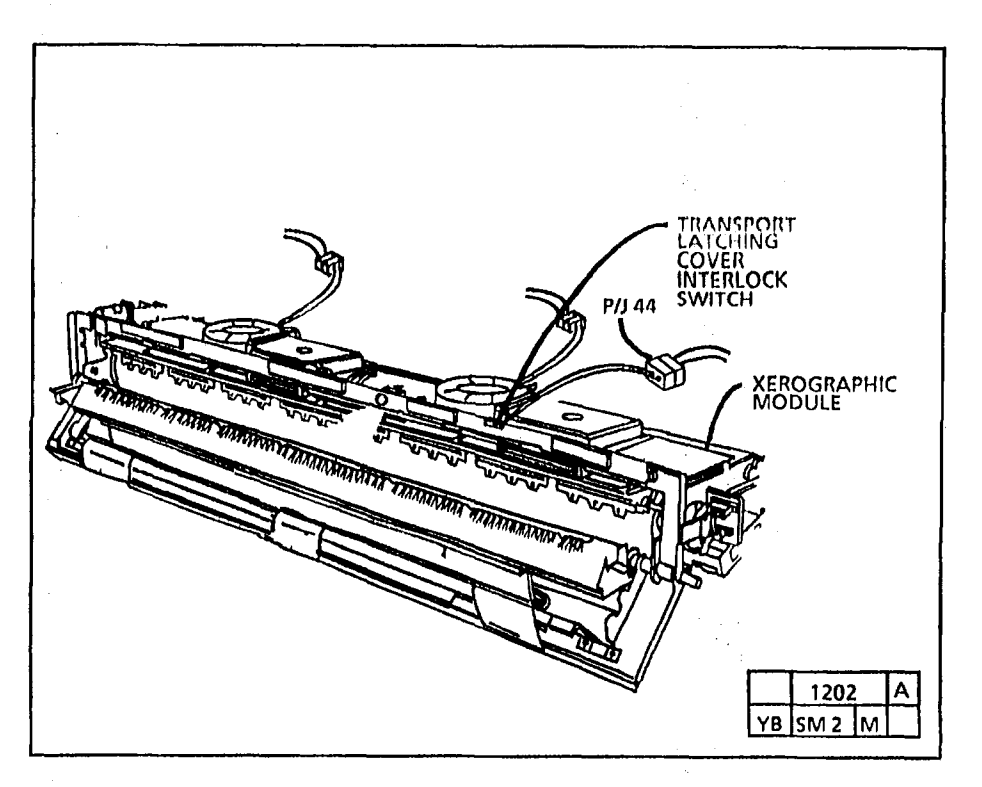

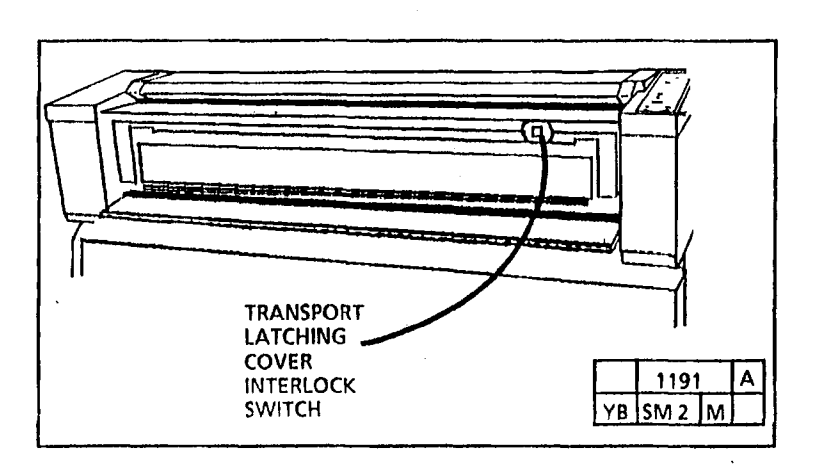

### C - Cover Interlock Open RAP (2510 W/ TAG 5; 2515)

This code is displayed if the control logic senses that one of the interlock switches or the Thermistor PWB is open or disconnected.

> The transport latching cover and upper rear cover interlock switches are actuated by magnets located on the transport latching cover and the upper rear cover.

**Initial Actions** 

 $\bigcirc$ 

- Ensure that the transport latching cover is closed, and the upper rear cover is installed.
- Ensure that the connectors P/J 5, 9, 43, 44, 46, 47, and 58, are connected/seated properly.
- Ensure magnets located on the transport latching cover and the upper rear cover are aligned with their associated interlock switch.

#### Procedure

The INT LED on the LVPS PWB is lit.

Y N

Set the DMM to the (+) 200 VDC scale.

Connect (+) to P/J5-4; connect (-) to the Ground test point on the HVPS (TP4).

There is + 19 to + 35 VDC.

' N

Go to FLAG 1 and check the wiring for and open circuit. If there is no open circuit, disconnect the P/J 47 connector.

A B C

B C

Measure the resistance between pins 1 and 3 of the connector. Use a magnet to check that the switch opens and closes.

The Transport Cover Interlock Switch (\$5) is good.

Y N

Replace the switch.

Replace the Thermistor PWB (A10).

Connect (+) to P/J5-3; connect (-) to the Ground test point on the HVPS (TP4).

There is + 19 to + 35 VDC.

Y N

Replace the LVPS PWB (A2).

Čonnect (+) of the DMM to P/J5-1.

There is + 19 to + 35 VDC.

#### Ν

Go to FLAG 2 and check the wiring for and open circuit. If there is no open circuit, disconnect the P/J 58 connector. Measure the resistance between pins 1 and 3 of the connector. Use a magnet to check that the switch opens and closes.

The Upper rear Cover Interlock Switch (S4) is good.

Y N

Ā D

Replace the switch.

Refer back to initial actions.

A D

Connect (+) to P/J9-13; connect (-) to the Ground test point on the HVPS (TP4). There is + 19 to + 35 VDC.

Ν

Go to FLAG 3 and check the wiring for and open circuit. If there is no open circuit, replace the LVPS PWB (A2).

Replace the Controller PWB (A3). Connect (+) to P/J9-13; connect (-) to the Ground test point on the HVPS (TP4). There is + 19 to + 35 VDC.

N

Go to FLAG 3 and check the wiring for and open circuit. If there is no open circuit, replace the LVPS PWB (A2).

Replace the Controller PWB (A3).

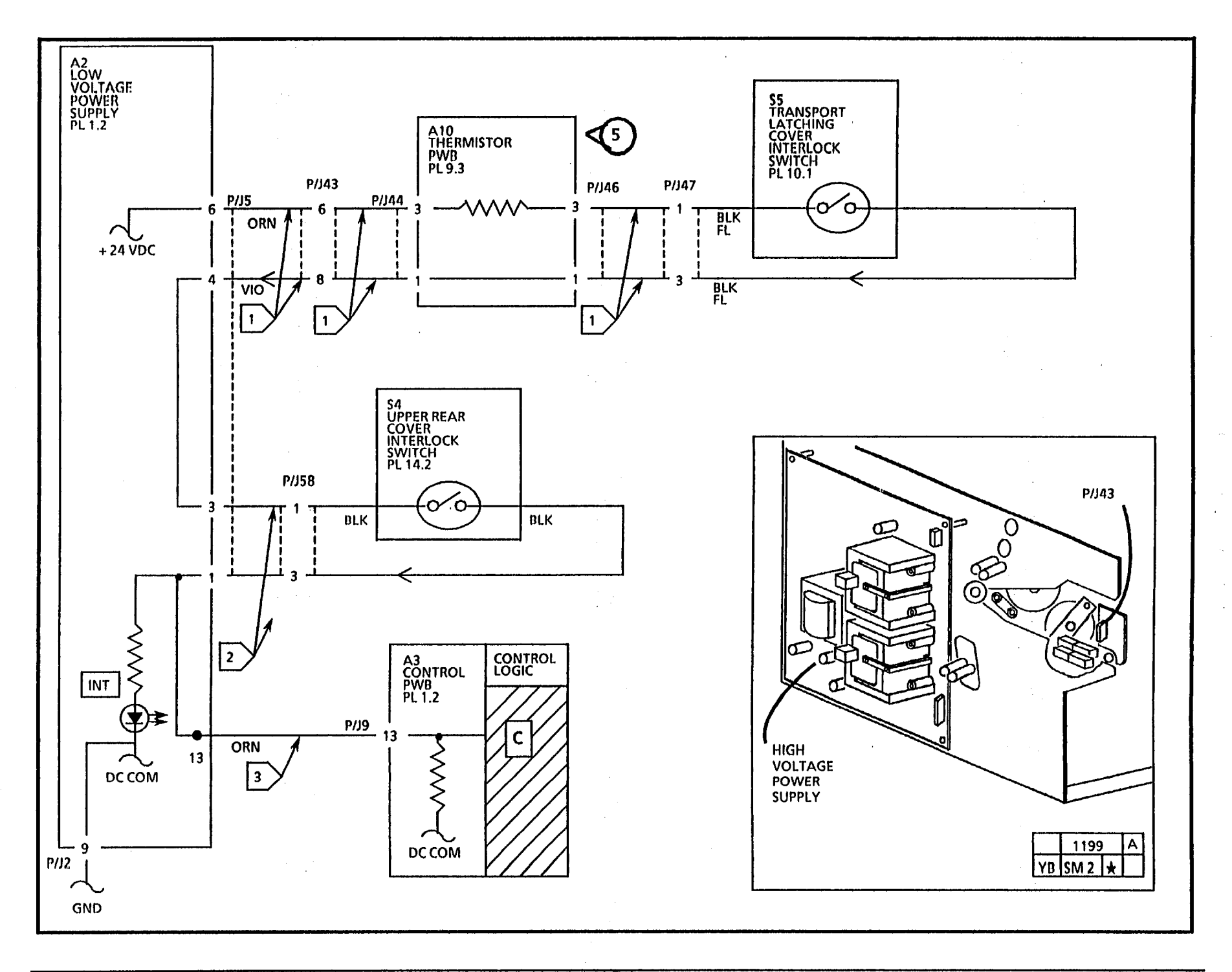

2510/2515

|       |     |   | 6/93    |                                                                                                    |       |
|-------|-----|---|---------|----------------------------------------------------------------------------------------------------|-------|
|       |     |   |         |                                                                                                    |       |
|       |     |   |         |                                                                                                    |       |
|       | · · |   |         |                                                                                                    |       |
|       | :   |   |         |                                                                                                    |       |
| •     |     |   |         |                                                                                                    |       |
|       |     |   |         |                                                                                                    |       |
|       |     |   |         |                                                                                                    |       |
|       |     |   |         |                                                                                                    |       |
|       |     |   |         |                                                                                                    |       |
|       |     |   |         |                                                                                                    |       |
|       |     |   |         |                                                                                                    |       |
|       |     |   |         |                                                                                                    |       |
|       |     |   | ,       | e i de la companya de la companya de la companya de la companya de la companya de la companya de la companya de |       |
|       |     |   | м.<br>М |                                                                                                    | н<br> |
|       |     |   |         |                                                                                                    |       |
|       |     | : |         |                                                                                                    |       |
|       |     |   |         |                                                                                                    |       |
|       |     |   | · ·     |                                                                                                    |       |
|       |     |   |         |                                                                                                    |       |
|       |     |   |         |                                                                                                    |       |
|       |     |   |         |                                                                                                    |       |
|       |     |   |         |                                                                                                    |       |
|       |     |   |         |                                                                                                    |       |
|       |     |   |         |                                                                                                    |       |
|       |     |   |         |                                                                                                    |       |
| ť `   |     |   |         |                                                                                                    |       |
| Ules. |     |   |         |                                                                                                    |       |

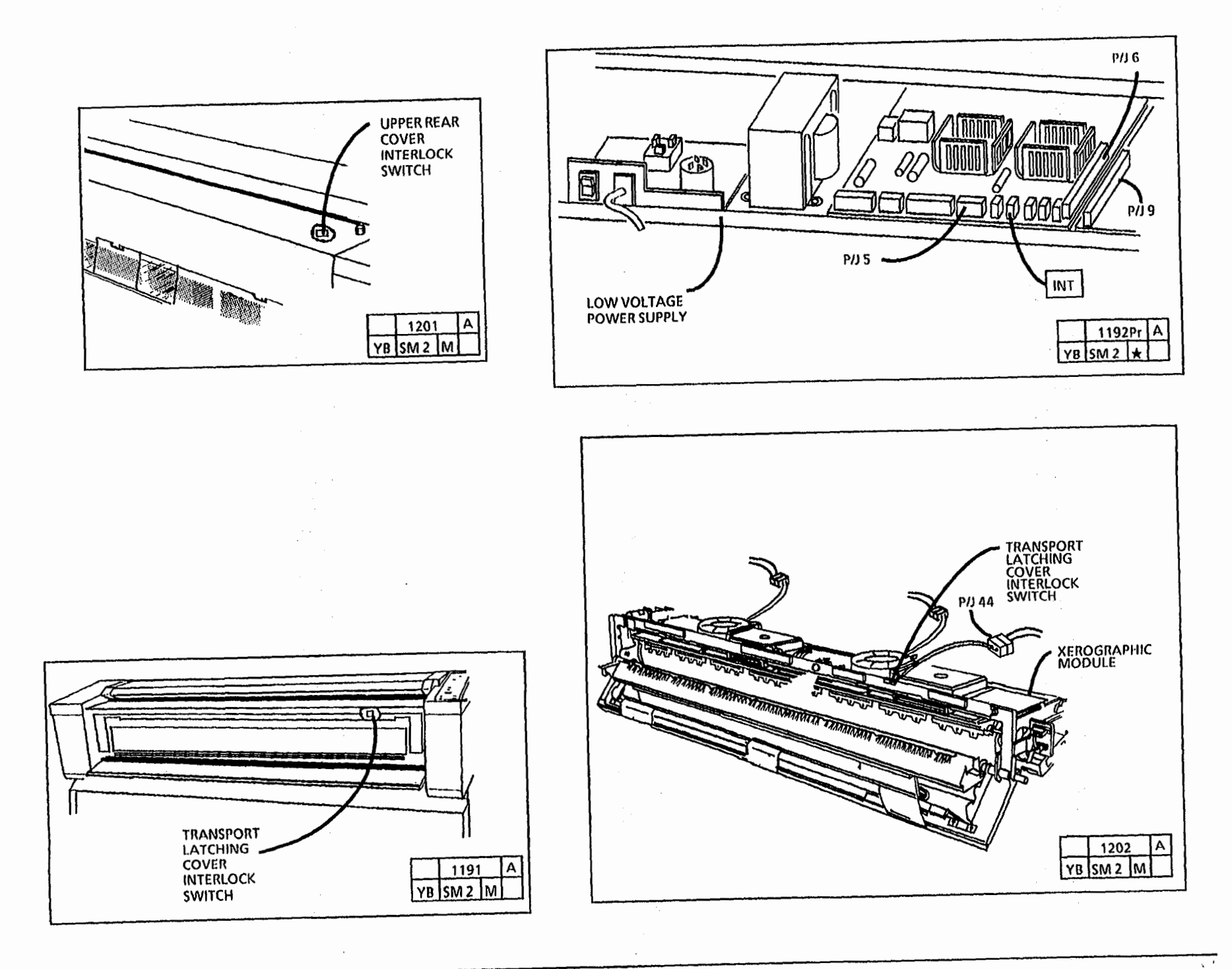

### E - Paper Path Jam RAP

This code is displayed for any of the following reasons:

The copy paper was registered, but a copy was never delivered.

The circuit diagrams are on the next two page.

### **Initial Actions**

Check for an obstruction in the paper path.

(2515 W/ TAGS 2, 7, or 89): Enter the code [A] to switch on the main drive motor and the code [b] to energize the Media Feed Clutch. Feed in a sheet of media

(2510, 2515W/O TAGS 2, 7, or 89): Enter the codes [L], [g], [j], wait 2 minutes and enter the code [A] to switch on the main drive motor. Enter the code [b] to energize the Media Feed Clutch. Feed in a sheet of media

The media feeds out of the copier.

Y N

Continue with the Initial Actions and the Procedure.

Electrostatics may be causing the jam.

Disconnect the Blue corotron cable and made several copies. If there is a jam, the Transfer/Detack corotron is probably shorting. If there is no jam the Charge/Precharge corotron is probably shorting.

Check that the Charge voltage is in specification using the electrometer. If the voltage is very high (1200 volts) or varying by 200 volts there is probably a shorting problem.

- Check for a piece of media in the turnaround baffle.
- Check the gap after the transfer/detack corotron. If the gap is open, either tape over the gap or install kit 600K24350.
- Ensure that the drive gears and the Paper feed clutch are not damaged.
- Check to see if the Feed Clutch is binding. Unplug the Media Feed Clutch at P/J 30. Turn power on and push start. The feed rolls should not turn when the main drive motor starts.
- Check for incorrectly stored paper.
- Ensure that the stub shaft between the Media Feed Clutch and the feed rolls is not loose. If loose, replace the upper media feed roll assembly.
- Check connectors P/J 14, 28, 29, and 30 for damage and proper seating.
- Check that the transport is fully against the hinge pins on the Front Cover of the Xerographic Module when the Transport Latching Cover is closed. If not, replace the Latch Springs (PL 9.2)

#### Procedure

#### WARNING

(2515 W/ TAGS 2, 7, or 89): There will be a time delay between the time the code [A] is entered and the time the motor starts to turn. The motor will not start until the fuser is at the correct temperature. Set the DMM to read + 24 VDC. Connect (+) to P/J14-5 on the control PWB. Connect (-) to the **Gnd** test point on the HVPS (TP4). Enter the diagnostic code [b].

The voltage changes between 24 VDC to 0 VDC.

Y N

Go to FLAG 1 and check for an open or short circuit. If there is no open or short circuit, replace the Control PWB (A3). If the problem persists replace the Media Feed Clutch (PL 8.3).

(2515 W/ TAGS 2, 7, or 89): Enter the code [A] to switch on the main drive motor and the code [b] to energize the Media Feed Clutch.

(2510, 2515W/O TAGS 2, 7, or 89): Enter the codes [L], [g], [j], wait 2 minutes and enter the code [A] to switch on the main drive motor. Enter the code [b] to energize the Media Feed Clutch. The Feed rolls are turning.

Y N

Replace the Media Feed Clutch (PL 8.3).

Enter the code to check the Motion Sensor (the Top Segment will be lit).

Insert a sheet of media in order to be able to test the Motion Sensor.

The copy output LED goes off and on when the Motion Sensor wheel is rotated.

Y N

Go to FLAG 2 and check for an open or short circuit. If there is no open or short circuit, replace the Motion Sensor (Q3). If the problem persists replace the Control PWB (A3).

Proceed to wrap up the call.

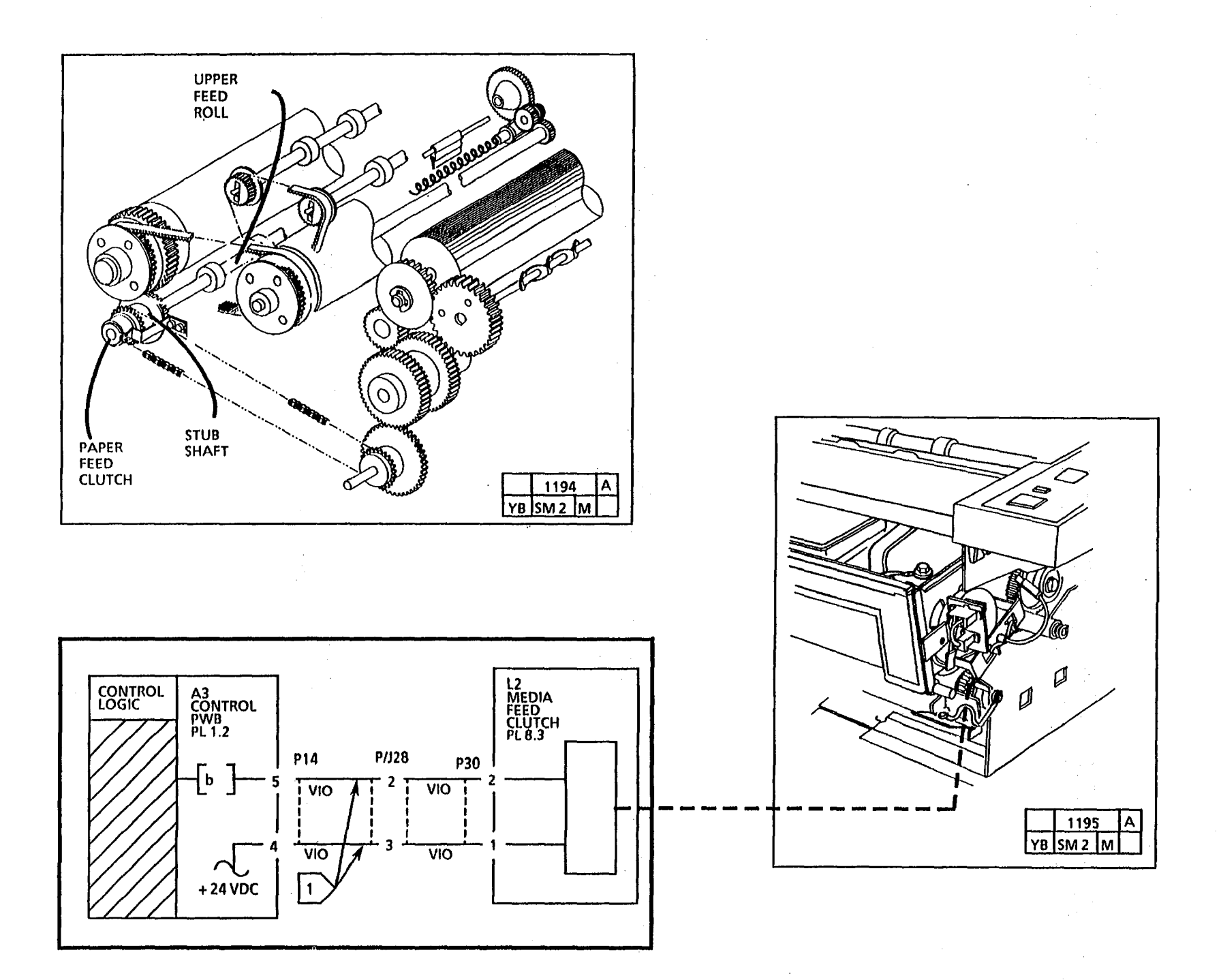

# Notes:

# E - Paper Path Jam RAP

6/93 2-14 .

·

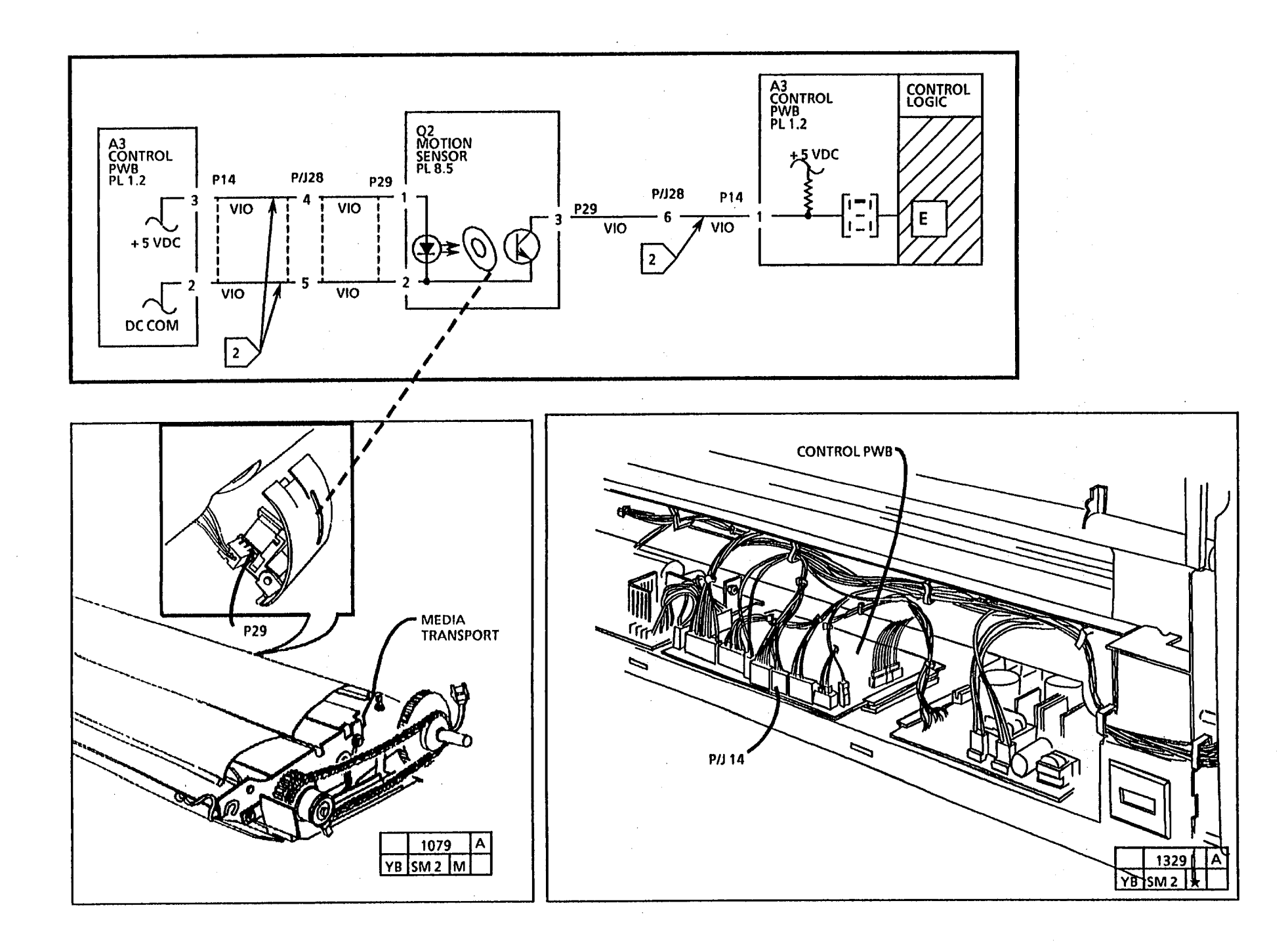

### F - Fuser (2510) RAP

This Rap is used if there is a problem with Fuser overtemperature or fuser warmup. Also a constant L8 or L9.

#### WARNING

The heat rod and the fuser roll may be hot. Be careful when working in this area.

#### **Initial Actions**

- Ensure that the Thermistor Pad is free of contamination.
- W/O TAG 5, Check connectors P/J 2, 6, 9, 18, 37, 38, 39, 40, 43, and 47 for damage and proper seating.
- W/ TAG 5, Check connectors P/J 2, 6, 9, 17, 37, 38, 39, 40, 43, and 44 for damage and proper seating.
- Ensure that the Thermistor Pad is contacting the fuser roll.

WARNING DANGEROUS VOLTAGE.

#### Procedure

#### CAUTION

To prevent damage to the drive gears; before entering any diagnostic test which requires the use of the main drive motor (A); always enter the codes (g) fuser and (J) cooling fans first, and then allow the copier to operate for at least 2 minutes. Then press code (A) to start the main drive motor.

Enter the diagnostic codes [g and J]. Wait 3 minutes.

The Fuser Heat Rod is on.

- Y N There is less than 5 ohms between P/J38-1 and P/J40-1. Y N
- Å B C

A B C

Check the Fuser Heat Rod for an open circuit. If there is no open circuit go to FLAG 4 and check the wiring for an open circuit. If the Fuser Heat Rod still does not turn on, check the Over Temperature Thermostat (A9) for an open circuit. The Over Temperature Thermostat (A9) is open.

Y N

Go to FLAGS 1 and 3 and check the wiring for an open circuit. If no open circuit is found replace the Fuser Triac. If the problem persists, replace the LVPS PWB (PS1). If the problem persists, replace the Controller PWB (A3).

Replace the Over Temperature Thermostat (A9). Disconnect P/J 44 and check RT1 for a cold resistance of between 100K and 150K ohms. If not in Specification replace the Thermistor assembly PWB (PL 9.3). If resistance is OK go to FLAG 2 and check the wiring for an open circuit. If no open circuit is found, check the following:

- If the fans are not turning, go to the 1.3 or 1.4 Cooling Fan RAP.
- Remove the xerographic module and check the air flow manifold in order to ensure that it is not distorted or cracked.

Remove the right side cover. Switch on the copier and press start. Within 60 seconds after ready, the fuser heat rod should begin to cycle. If not, turn off immediately and replace the Fuser Triac. If the problem persists, replace the LVPS PWB (A2). If the problem persists, replace the Controller PWB (A3). В

Go to FLAGS 1 thru 4 and check the wiring for a short circuit. If no short circuit is found, replace the Fuser Triac. If the problem persists, replace the LVPS PWB (PS1). If the problem persists, replace the Controller PWB (A3).

Disconnect P/J 44 and check RT1 for a cold resistance of between 100K and 150K ohms. If not in Specification replace the Thermistor assembly PWB (PL 9.3). If resistance is OK go to FLAG 2 and check the wiring for an open circuit. If no open circuit is found, replace the Contoller PWB.

A B

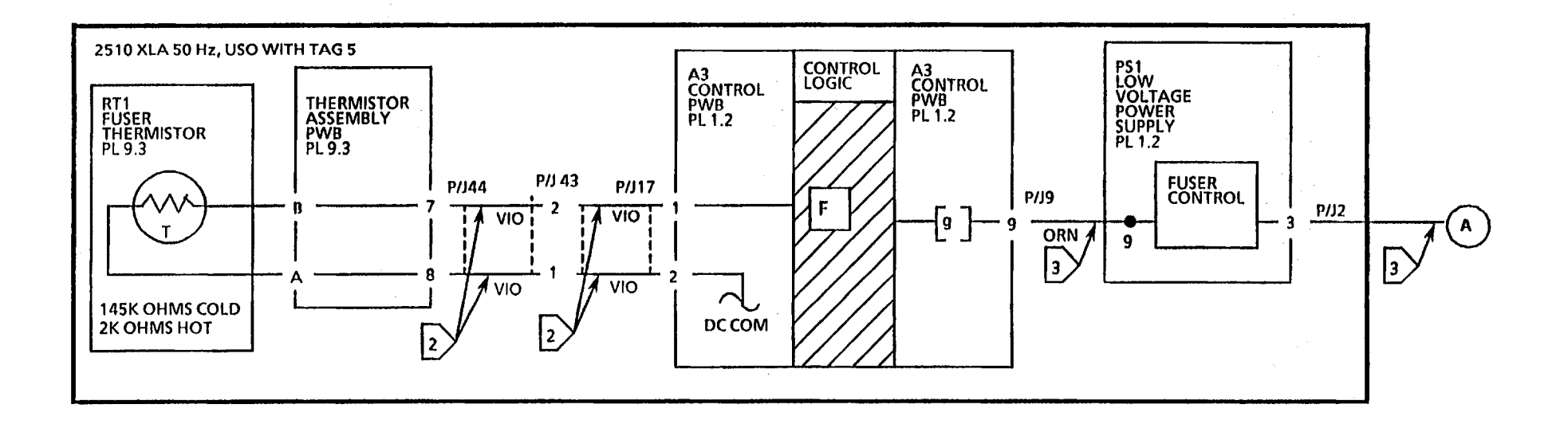

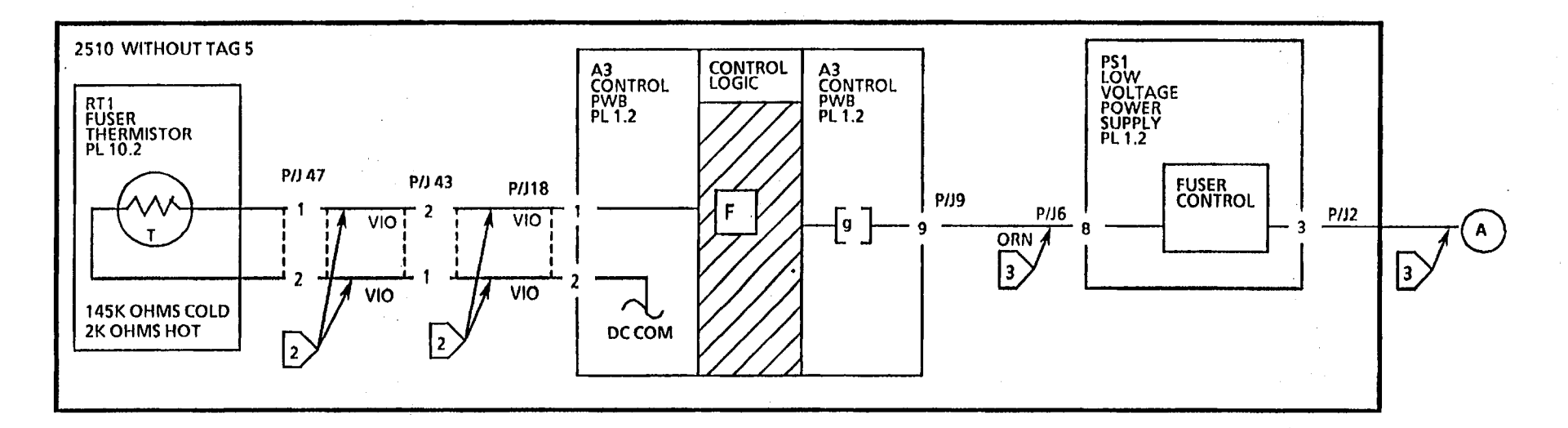

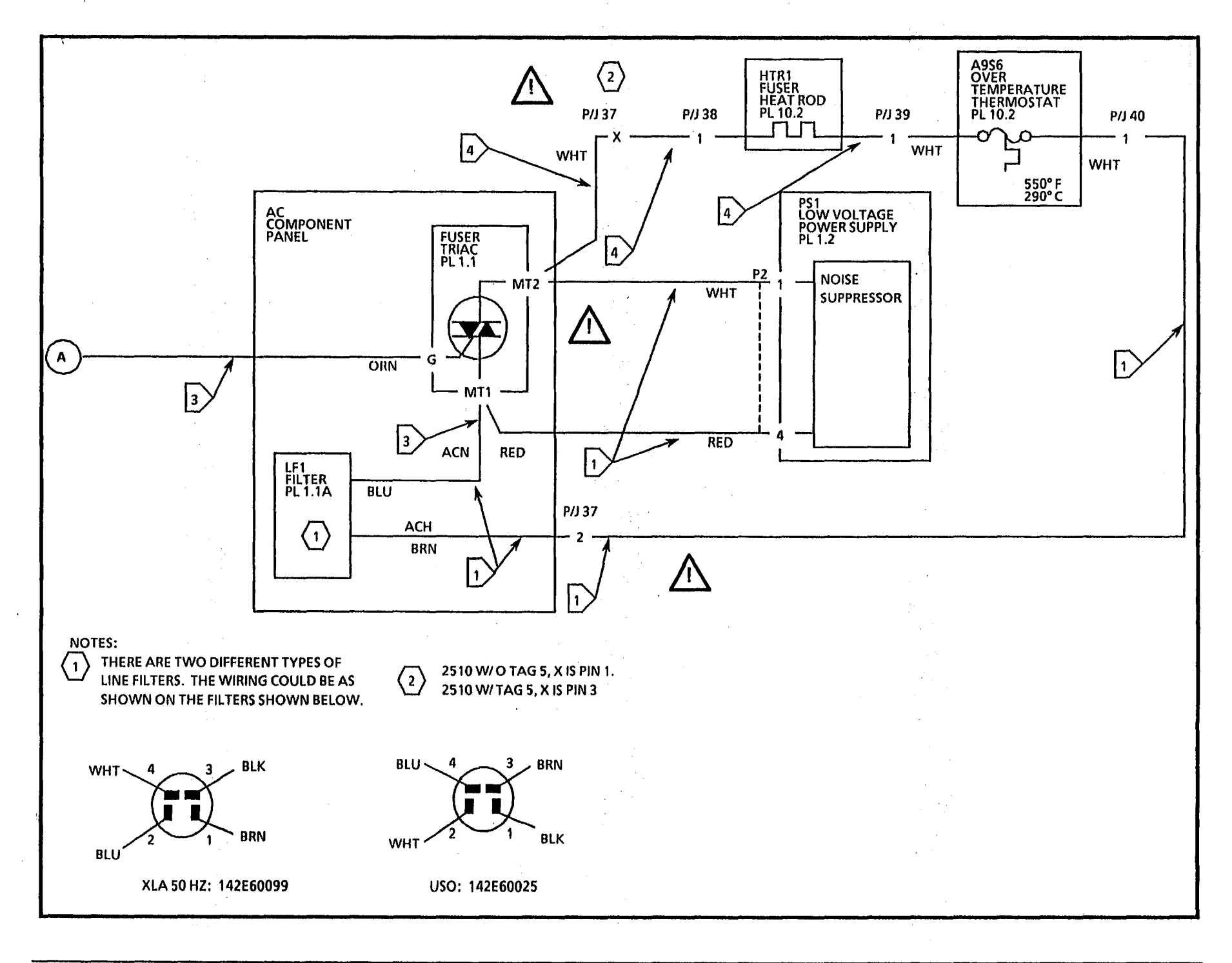

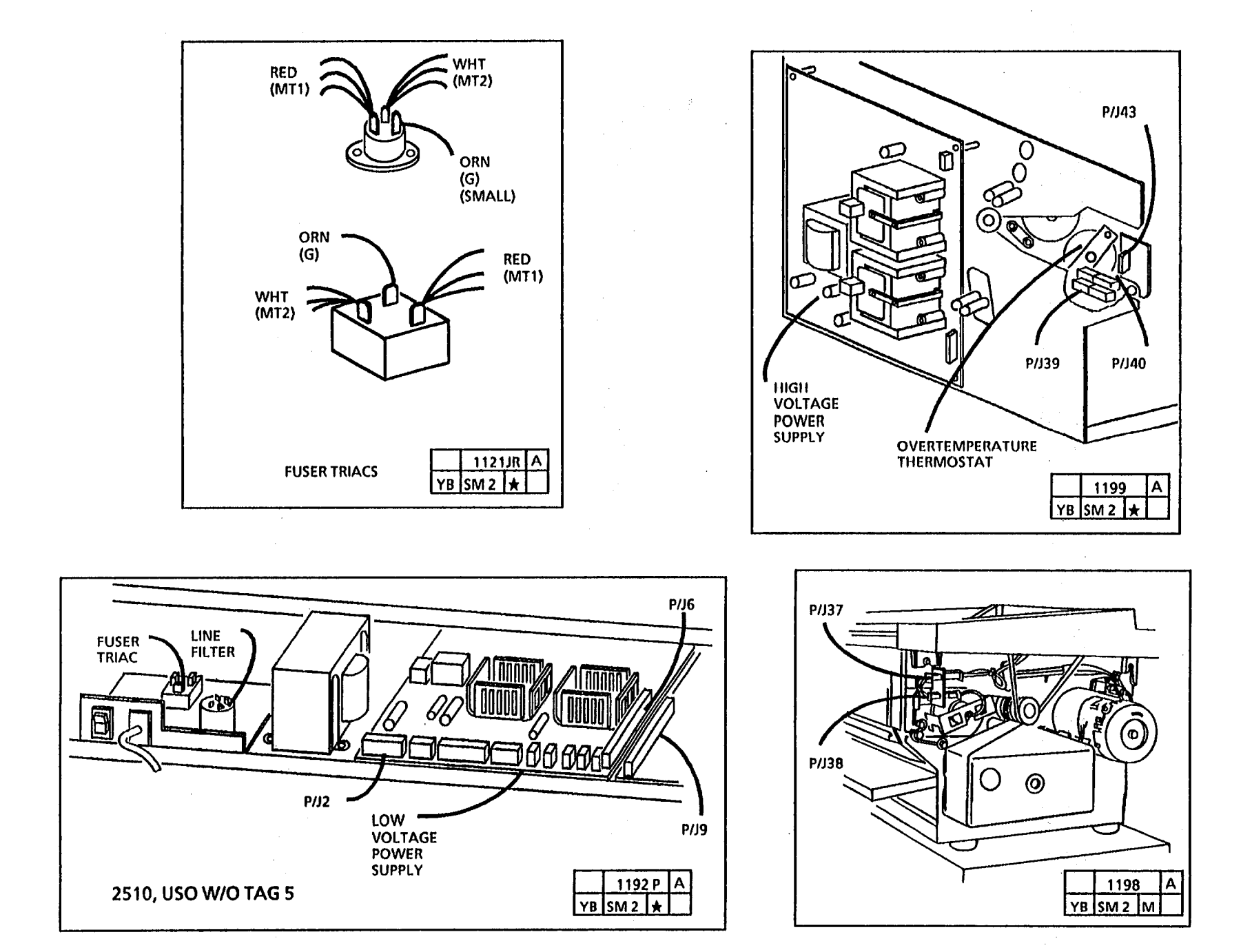

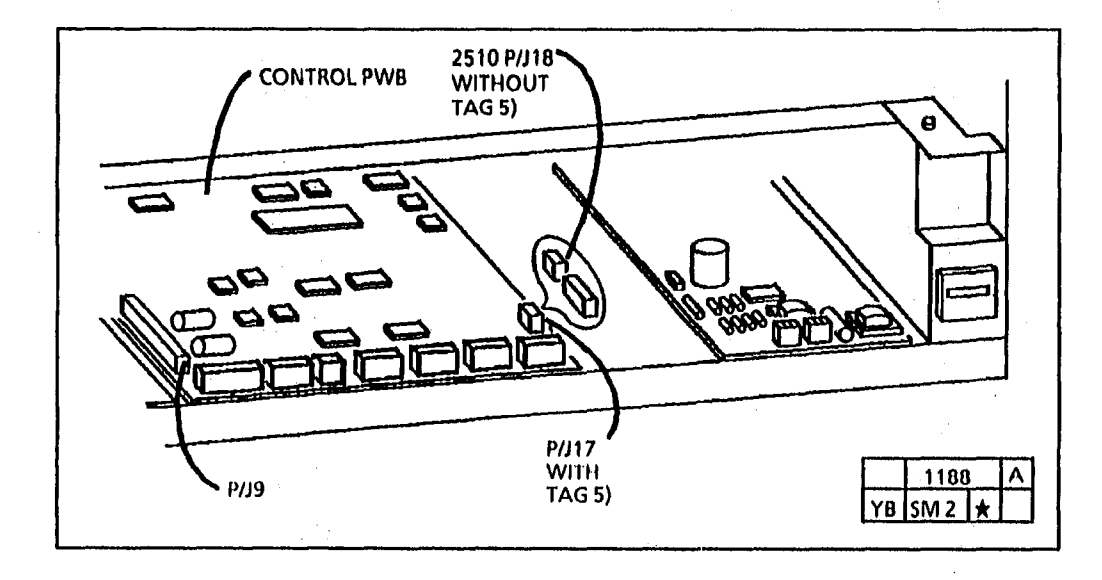

.

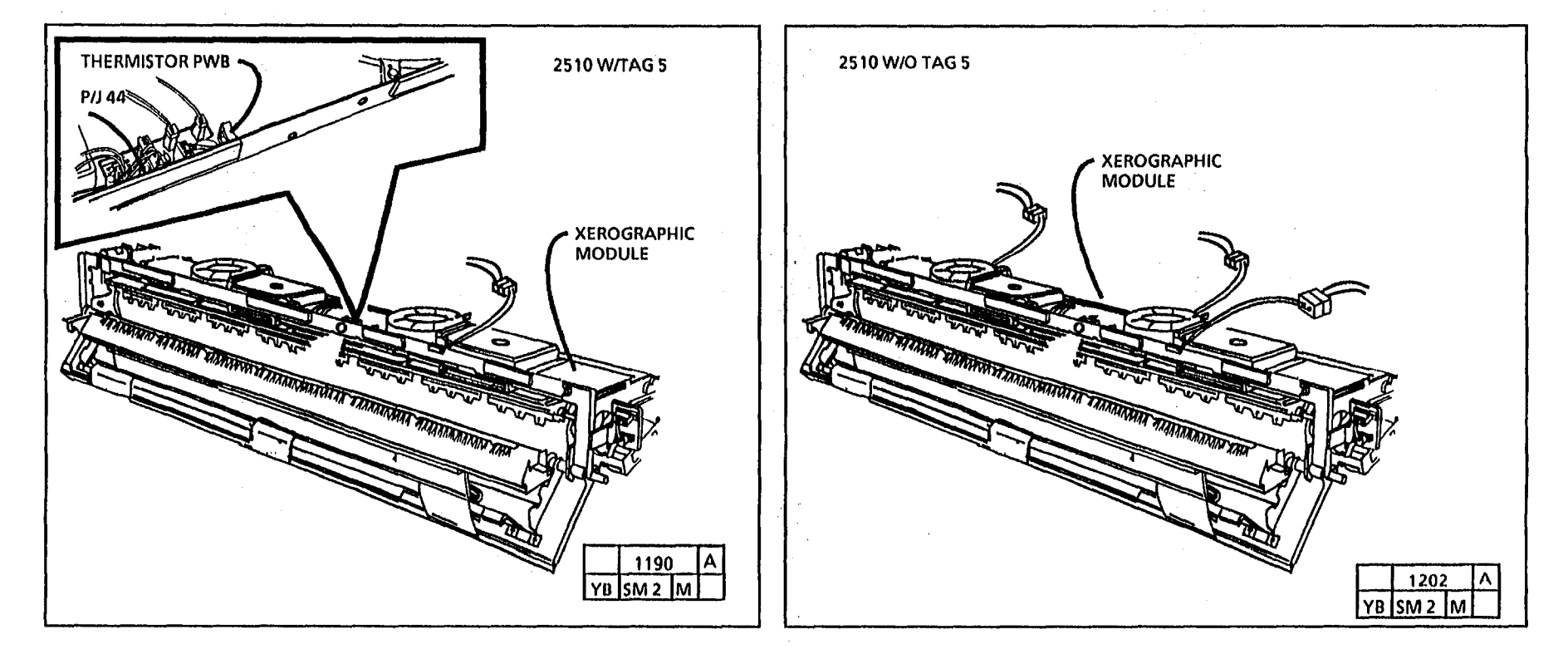

#### F - Fuser (2510) RAP

6/93

### Notes:

### F - Fuser (2515) RAP

This RAP is used if there is a problem with Fuser overtemperature or fuser warmun. Also, a constant L8 or L9 is displayed.

#### WARNING

The heat rod and the fuser roll may be hot. Be careful when working in this area.

#### Initial Actions

- Ensure that the Thermistor Pad is free of contamination.
- W/ TAG 5, Check connectors P/J 2, 6, 9, 17, 37, 38, 39, 40, 43, and 44 for damage and proper seating.
- Ensure that the Thermistor Pad is • contacting the fuser roll.

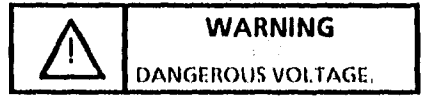

#### Procedure

(1)

#### CAUTION

WIO TAGS 2, 7, or 89: To prevent damage to the drive gears: before entering any diagnostic test which requires the use of the main drive motor (A); always enter the codes (g) fuser and (J) cooling fans first, and then allow the copier to operate for at least 2 minutes. Then press code (A) to start the main drive motor.

The overheat LED will be lit if the fuser temperature is more than 390°F (200°C). The overtemperature thermostat will open when the temperature is more than 550° F (290°C).

Enter the diagnostic codes [g and J], W/ TAGS 2, 7, or 89 enter the code[A]. Wait 3 minutes.

#### The Fuser Heat Rod is on. V

N

Open the transport latching cover and observe the overheat LED through the hole in the frame

#### The overheat LED is off.

Y N

(An overheat condition exists if the overheat LED is lit.)

Switch off and unplug the copier.

Check the fuser triac for a short circuit between MT1 and MT2. (This could have caused the overheat relay to open.) Replace the triac if there is a short circuit.

If there is no short circuit, go to FLAG 4 and check the wiring for a short circuit to frame. If the problem persists replace the Thermistor Assembly PWB (A10).

Switch off and unplug the copier. Measure the resistance between P2-1 of the LVPS and terminal 3 of the Line Filter.

There is less than 5 ohms between the pins.

#### Y N

Check the Fuser Heat Rod for an open circuit. If there is no open circuit go to FLAG 4 and check the wiring for an open circuit. If the Fuser Heat Rod still does not turn on. check the Over Temperature Thermostat (A9) for an open circuit.

The Over Temperature Thermostat (A9) is open.

Y Ν

D С B Α

n R C Δ

> Go to FLAGS 1 and 3 and check the wiring for an open circuit. If no open circuit is found, replace the Fuser Triac. If the problem persists, replace the LVPS PWB (PS1). If the problem persists, replace the Controller PWB (A3).

Replace the Over Temperature Thermostat (A9) Disconnect P/J 44 and check RT1 for a cold resistance of between 100K and 150K ohms. If not in Specification replace the Thermistor assembly PWB (PL 9.3). If resistance is OK go to FLAG 2 and check the wiring for an open circuit. If no open circuit is found, check the following:

- If the fans are not turning, go to . the 1.3 Cooling Fan RAP.
- Remove the xerographic module and check the air flow manifold in order to ensure that it is not distorted or cracked.

Remove the right side cover. Switch on the copier and press start. Within 60 seconds after ready, the fuser heat rod should begin to cycle. If not, turn off immediately and replace the Fuser Triac. If the problem persists, replace the LVPS PWB (A2). If the problem persists, replace the Controller PWB (A3).

Go to FLAGS 1 and 3 and check the wiring for a short circuit. If no short circuit is found, replace the Fuser Triac. If the problem persists, replace the LVPS PWB (PS1). If the problem persists, replace the Controller PWB (A3).

Disconnect P/J 44 and check RT1 for a cold resistance of between 100K and 150K ohms. If not in Specification replace the Thermistor assembly PWB (PL 9.3). If resistance is OK go to FLAG 2 and check the wiring for an open circuit. If no open circuit is found, replace the Contoller PWB.

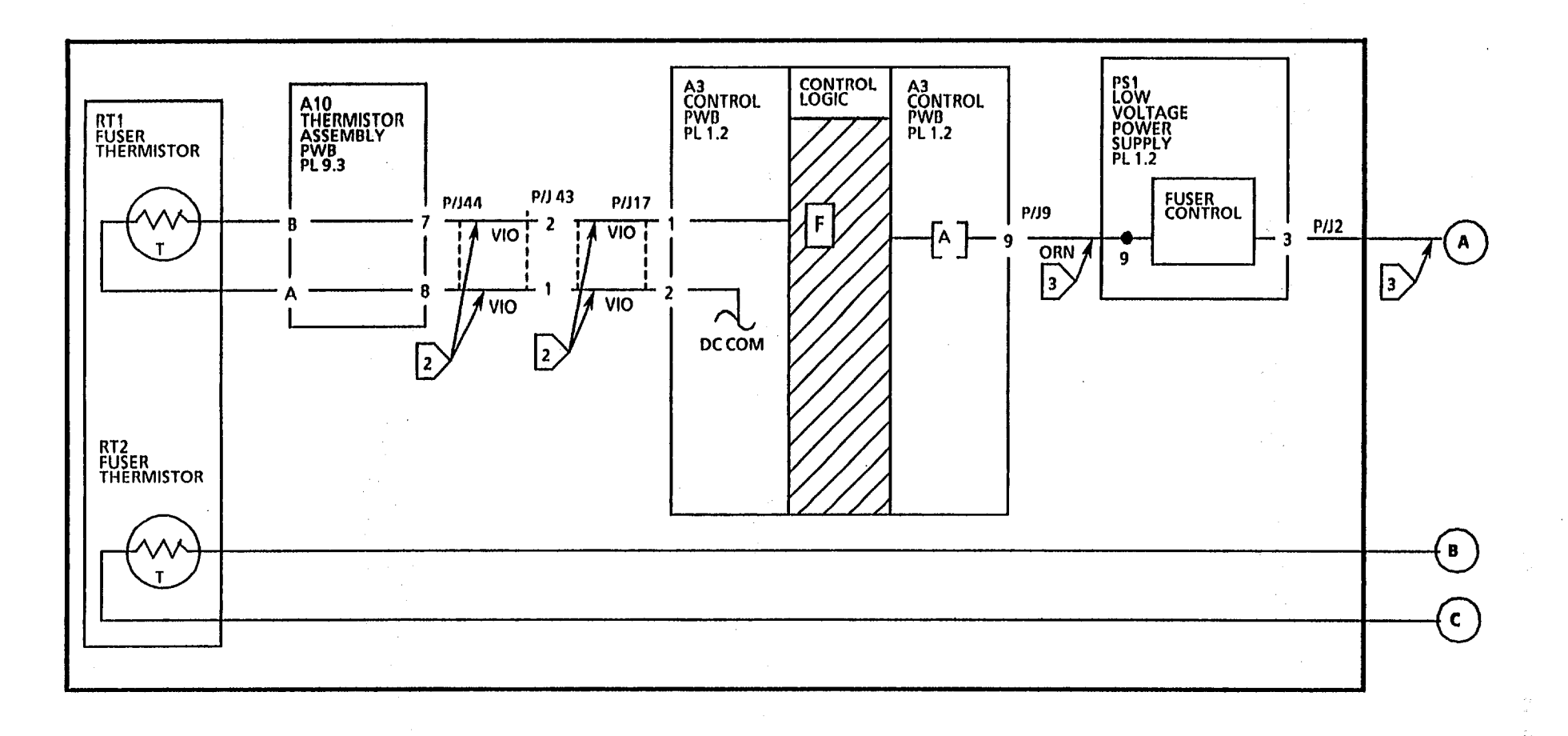

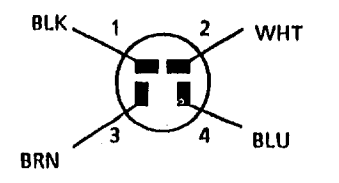

LINE FILTER (USO), (XLA 60 Hz)

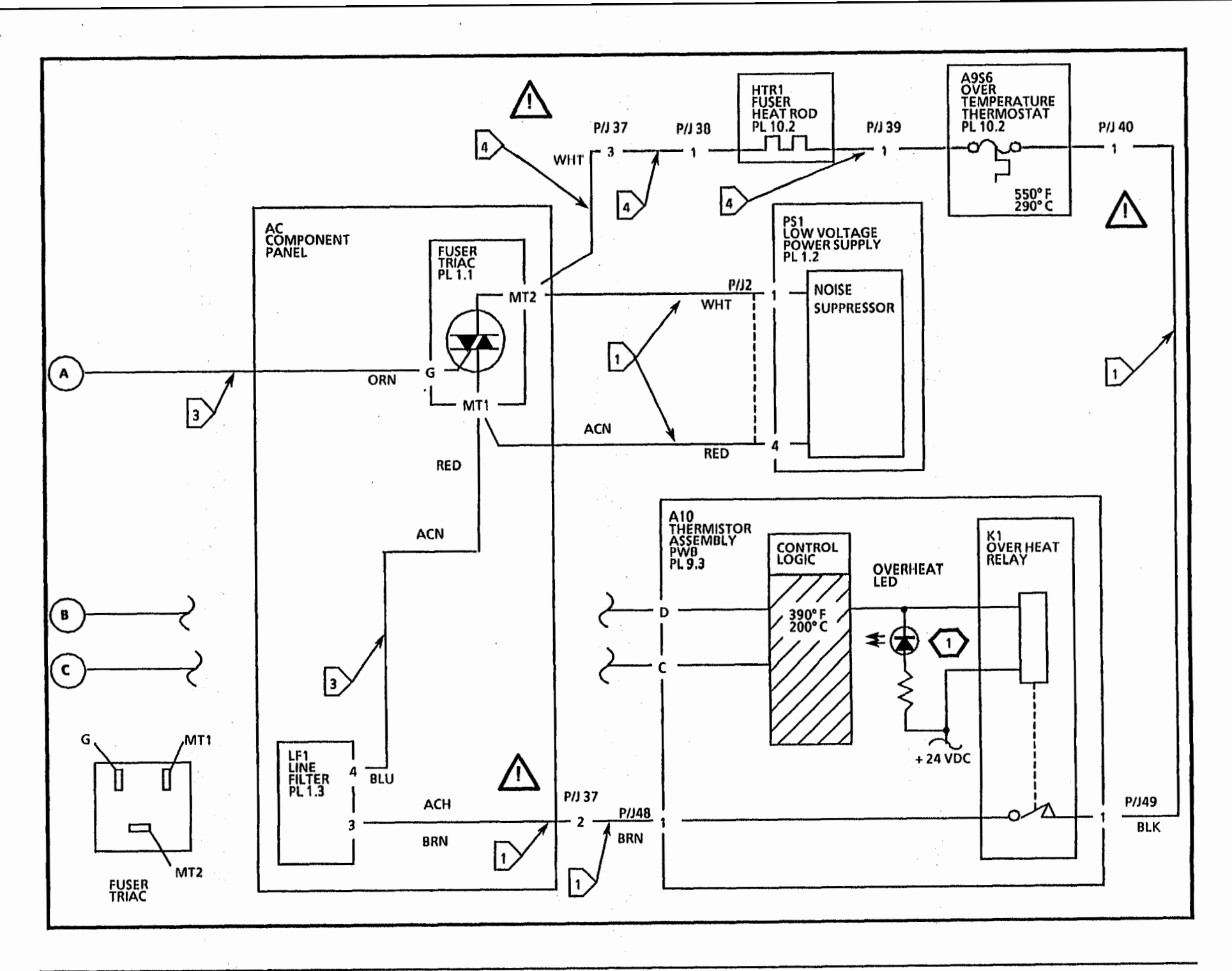

F - Fuser (2515) RAP

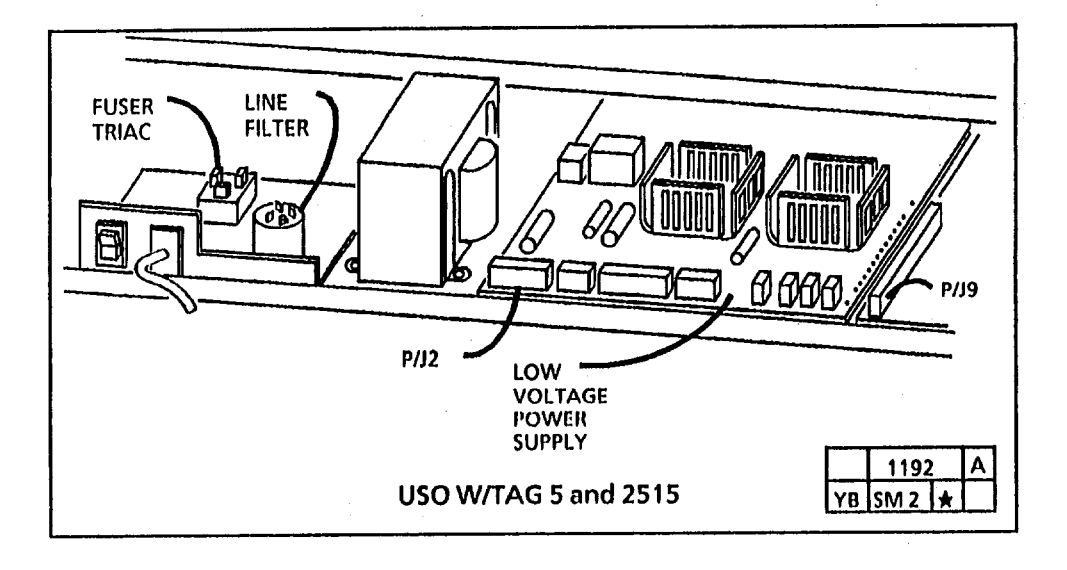

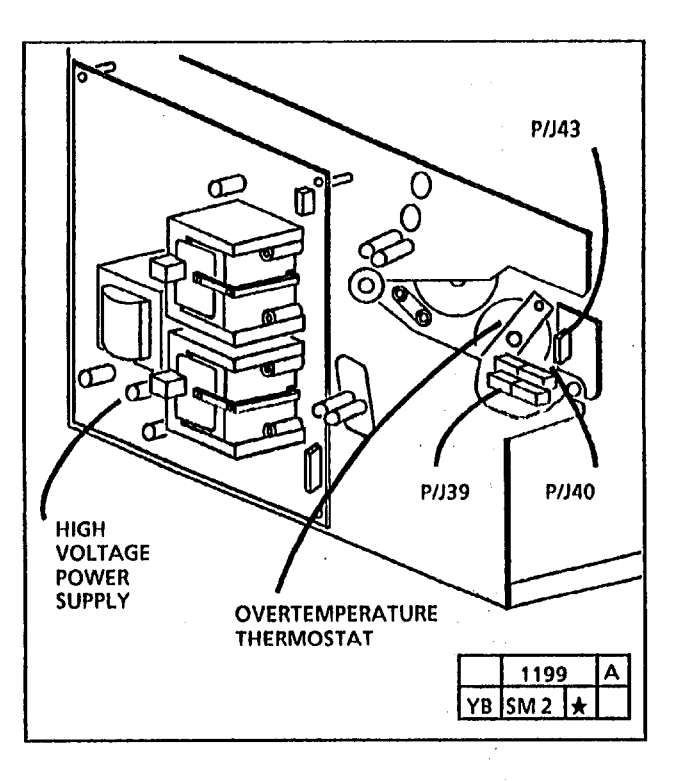

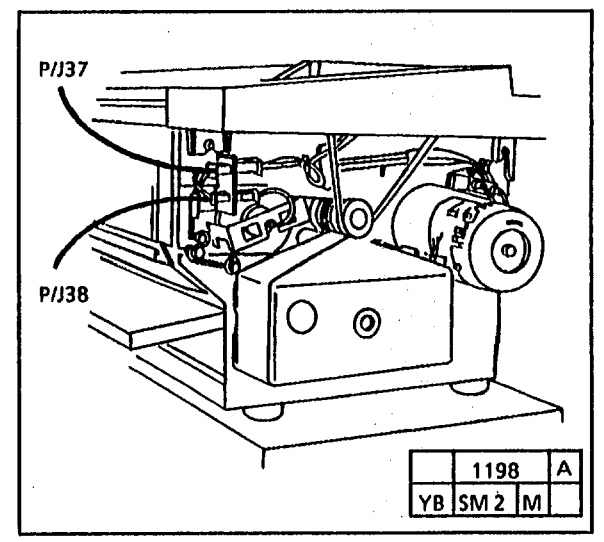

2515

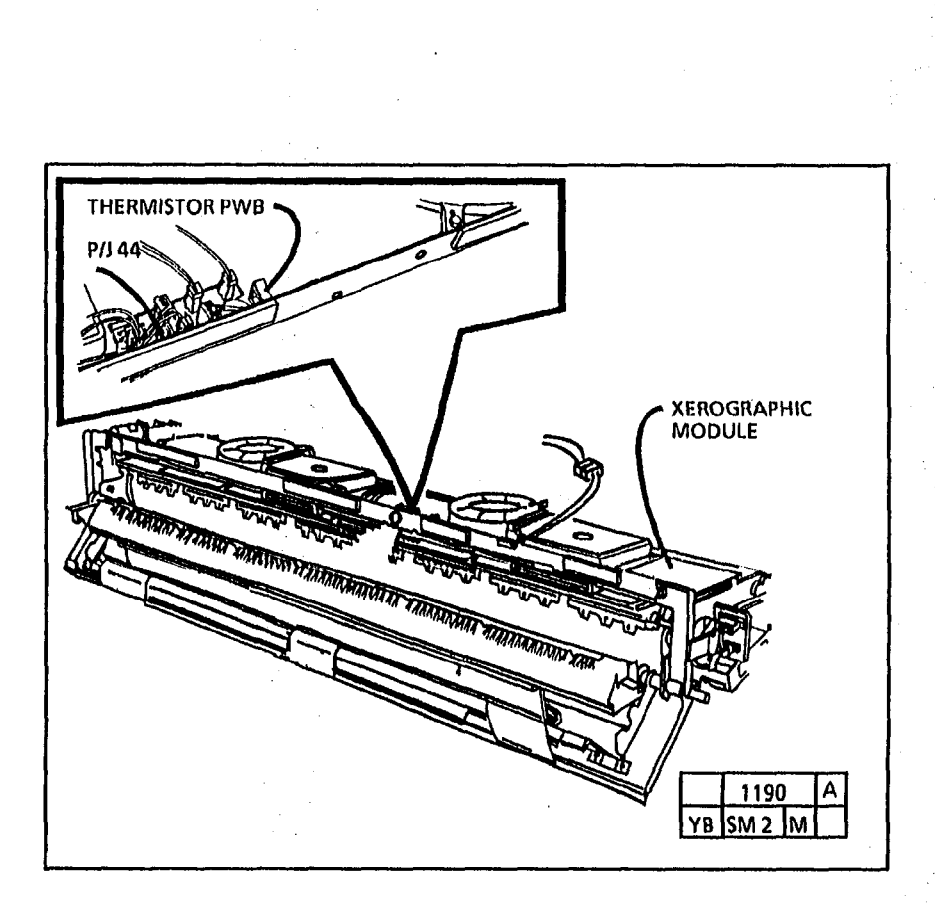

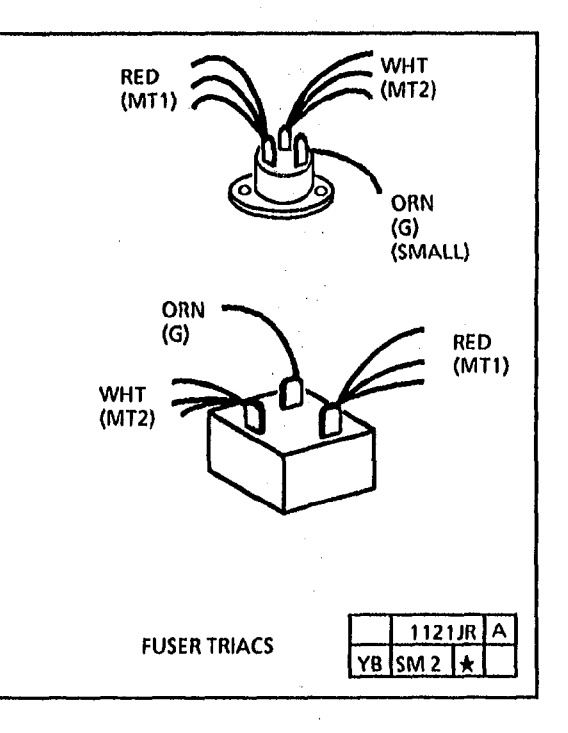

## F - Fuser (2515) RAP

.

.

6/93

2-26

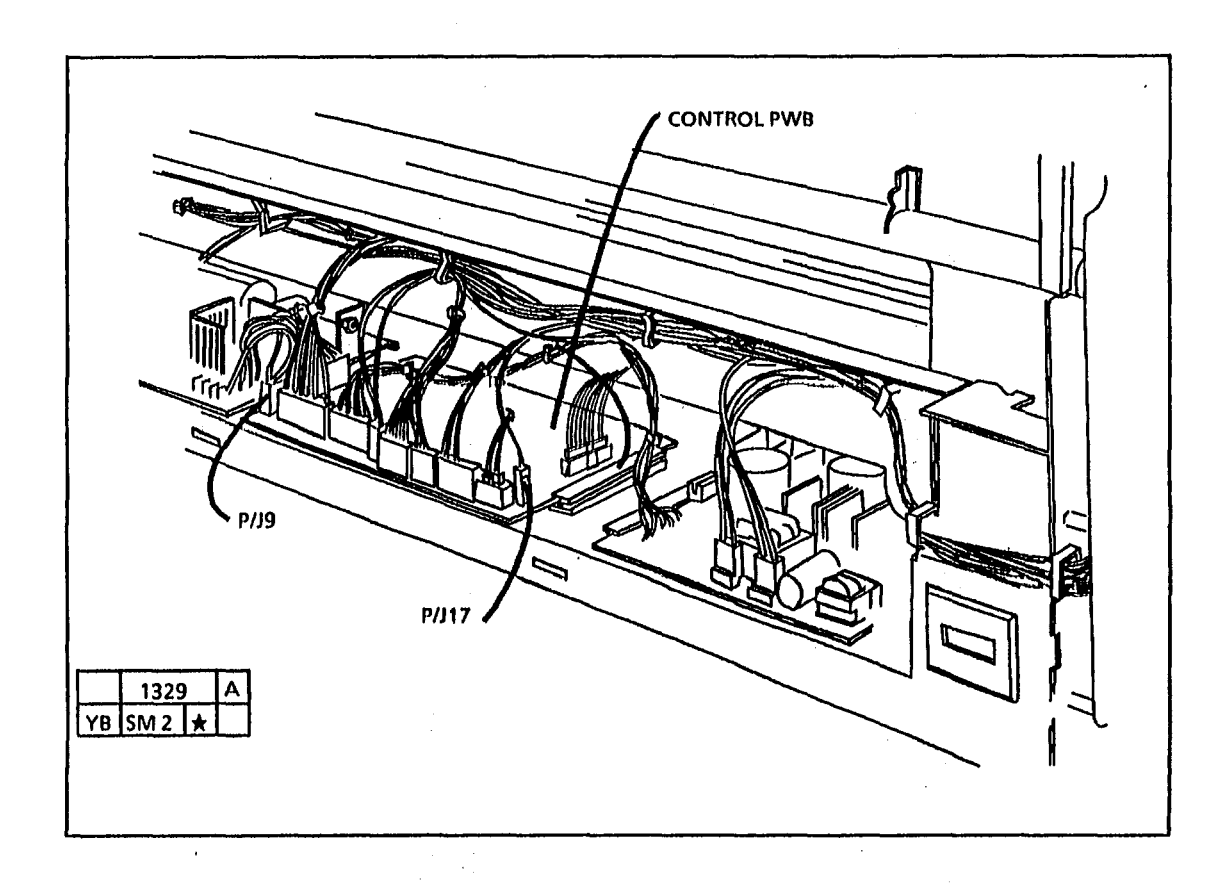

6/93 2-28

#### H - Foreign Accessory PWB RAP 2510 W/Tag 26, 2515

The status code H will be displayed if the foreign accessory feature is enabled but the foreign accessory does not allow copier operation. If the copier has timed out and Start is pressed, the Ready LED will light, but no media can be fed and no H code may be displayed, to verify that an H code condition exists, switch off the copier, then switch on the copier and attempt to make a copy. The status code H will be displayed.

Ensure that the foreign accessory is correctly connected. Ensure that the requirements of the foreign accessory for enabling the operation of the copier have been met.

Switch off the copier. Remove the lower rear Disconnect the foreign accessory cover. cable from connector J2 on the foreign accessory PWB. Connect the test connector to J2 on the foreign accessory PWB. Cheat the magnetic interlock switch for the upper rear cover. Switch on the copier.

The status code H is displayed.

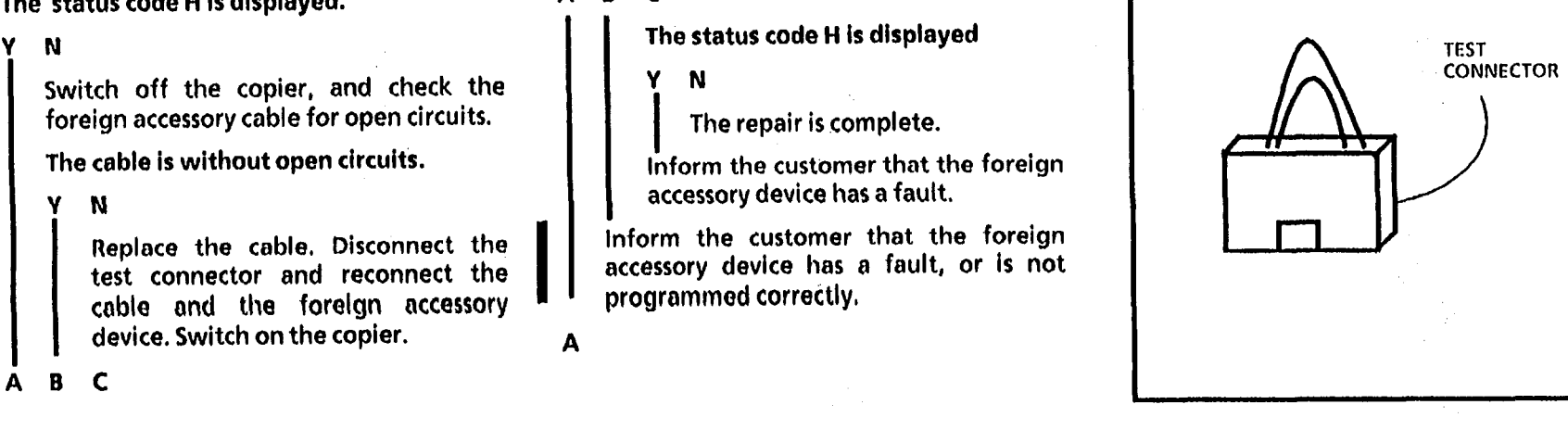

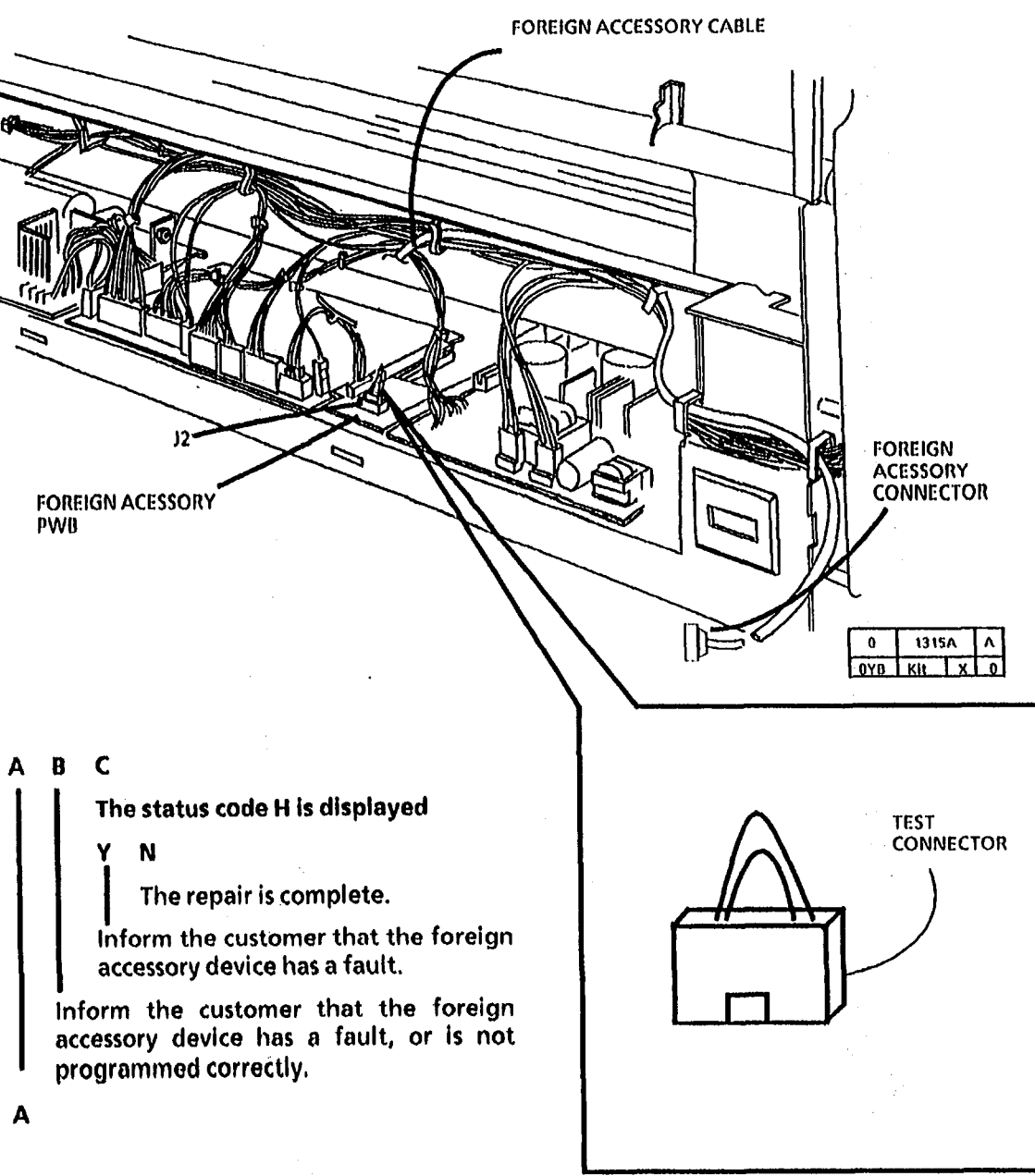

A

Switch off the copier and check the jumper cable for correct wiring. See table 2.

The jumper cable has continuity.

Y N

Replace the jumper cable. Switch on the copier.

The status code H is displayed.

Y N

The repair is complete.

Replace the foreign accessory PWB.

Replace the foreign accessory PWB.

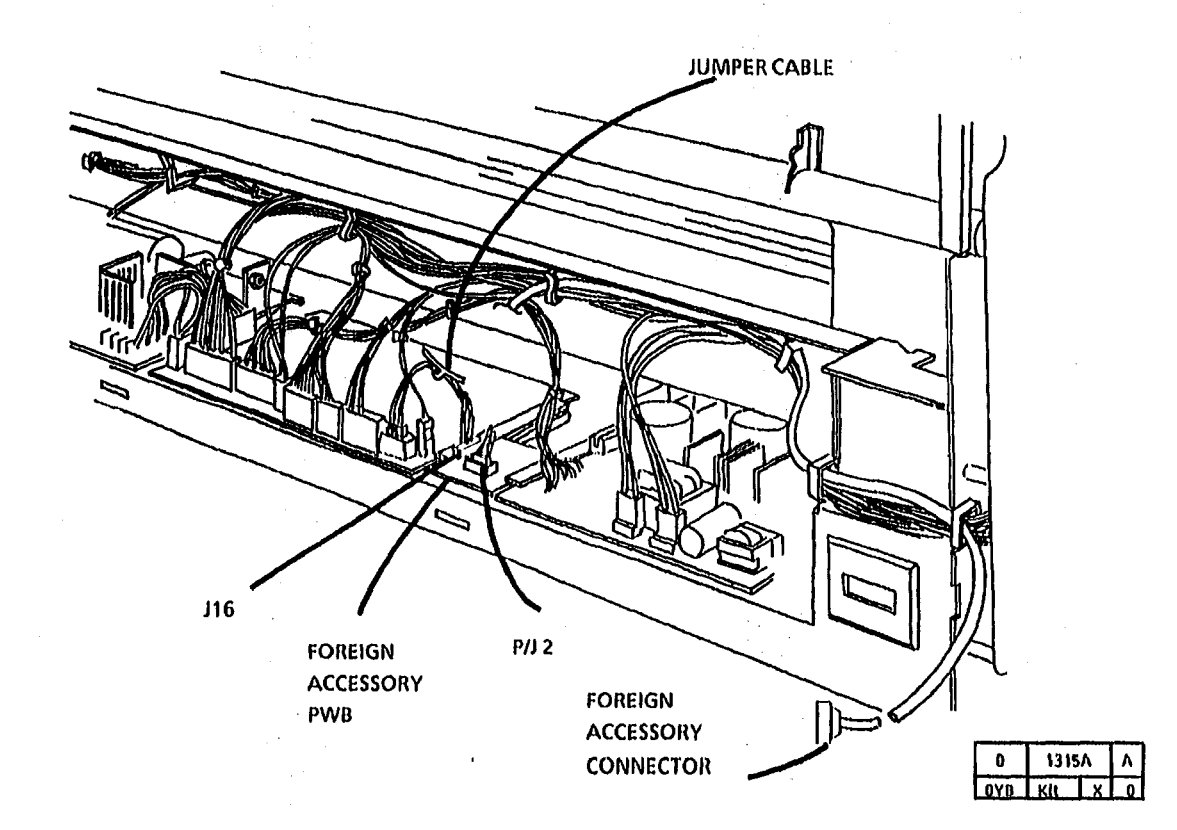

#### **Jumper Cable Wiring**

| J16 (5PIN SL) | FUNCTION         | J16A (5PIN SL) |  |
|---------------|------------------|----------------|--|
| PIN 1         | VCCI1            | PIN 5          |  |
| PIN 2         | Copier Enable    | PIN 4          |  |
| PIN 3         | DC COM           | PIN 3          |  |
| PIN 4         | Copy count pulse | PIN 2          |  |
| PIN 5         | + 24 VDC         | PIN 1          |  |
|               | TABLE 1          |                |  |

#### **Foreign Accessory Cable**

| J2 (6 PIN SL) | FUNCTION      | "D" SHELL 15 PIN |  |
|---------------|---------------|------------------|--|
| PIN 1         | Copier Enable | PIN 1            |  |
| PIN 2         | Copy Count +  | PIN 8            |  |
| PIN 3         | Copy Count -  | PIN 9            |  |
| PIN 4         | + 24 VDC      | PIN 15           |  |
| PIN 5         | Ground        | PIN 3            |  |
| PIN 6         | Not Used      | NC               |  |

TABLE 2

H - Foreign Accessory RAP

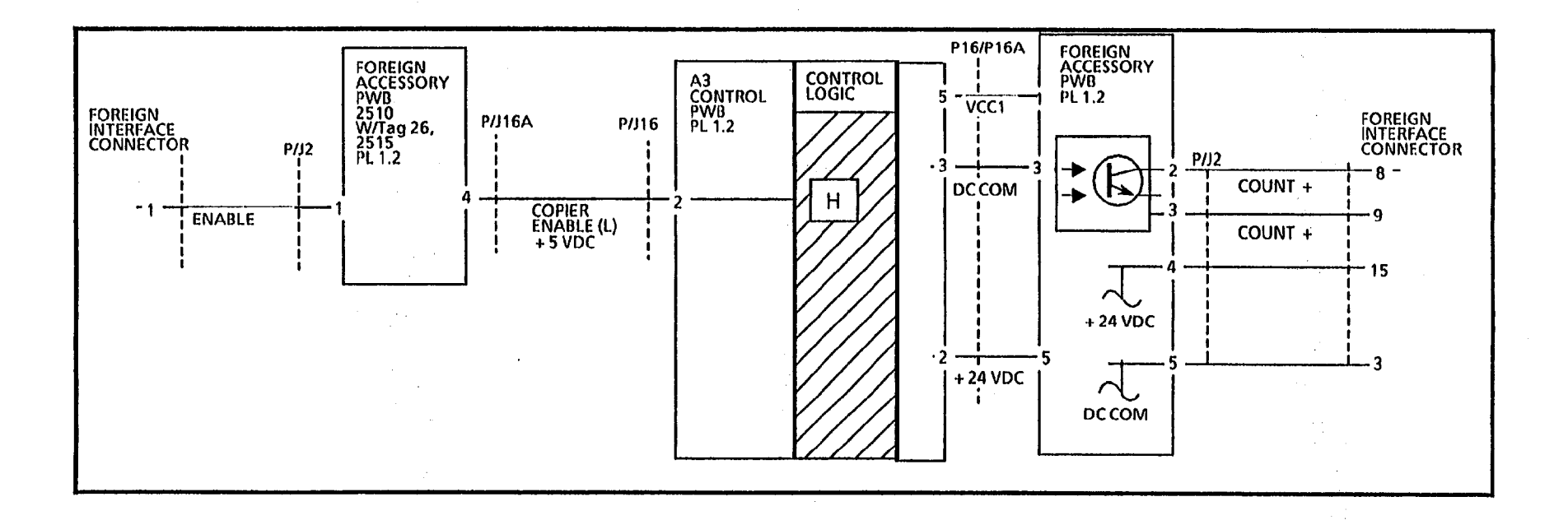

÷.

÷.

### J - High Toner

### (Low Toner Lamp <u>is NOT</u> lit)

The status code J will be displayed if there is an excessive or an excessive concentration of toner in the developer material.

#### **Initial Actions**

Switch off the copier. Remove the upper rear cover and by-pass the interlock.

Check that the cartridge is not damaged and that it is correctly installed. Ensure that it is the correct cartridge.

Ensure that the Toner Solenoid connectors P/J 18, P/J 31, and P/J 35 are connected and fully seated.

Ensure that the Toner Sensor connectors P/J 31 and P/J 34 are connected and fully seated.

#### CAUTION

(2515 W/O Tag 2, 7, or 89): To prevent damage to the drive gears; before entering any diagnostic test which requires the use of the main drive motor (A); always enter the codes (g) fuser and (J) cooling fans first, and then allow the copier to operate for at least 2 minutes. Then press code (A) to start the main drive motor.

#### WARNING

(W/ Tags 2 or 89): There will be a time delay between the time the code [A] is entered and the time the motor starts to turn. The motor will not start until the fuser is at the correct temperature.

Enter the diagnostic mode. Enter the code [4] and press Start. Make a record of the A control point, then press Stop.

#### (W/O Tag 2, 7, or 89):

- enter the code [L] and press Start.
- enter code (g) and press Start.
- enter code (J) and press Start.
- wait at least 2 minutes.
- enter code (A) and press Start.

(W/ Tag 2, 7, or 89): Enter diagnostic mode

- enter the code [L] and press Start.
- enter code (A) and press Start.

Make a record of the toner sensor value in code [Y].

The value displayed is 3 greater than the value of code [4].

Y N

Replace the Controller PWB (REP 3.1). If the problem persists, replace the Control Panel (PL 1.1).

Make 3 copies of 82E5980 in the Normal copy mode. Check the image density of the last copy.

The density of the 0.70G5 paragraph in the center of 82E5980 is greater than or equal to paragraph 28.5 on S.I.R 82E7030.

Y N

Perform the Electrostatic Series (ADJ 9.3) then return to this RAP.

Make 3 copies of 82E5980 in the Normal copy mode. Check the image density of the last copy.

The density of the 0.70G5 paragraph in the center of 82E5980 is greater than or equal to paragraph 28.5 on S.I.R 82E7030.

Y N

Go to Flag 1 and check for an open circuit.

There is an open circuit.

Y N

ABCD

A B C D

Go to Flag 2 and check for a short circuit.

There is a short circuit.

Y N

Replace the toner sensor (REP 9.11). If the problem persists, replace the Controller PWB (REP 3.1).

Repair the wires, and perform the Detoning Procedure (General Procedures, Section 6).

Observe the rotation speed of the toner cartridge.

The rotation speed is fast (about 10 seconds per revolution).

Y N

Perform the Detoning Procedure (General Procedures, Section 6).

Disconnect P/J35. Enter the diagnostic mode. (W/O Tag 2, 7, or 89): Enter the codes [L], [g], [J], wait at least 2 minutes, and enter the code [A] and press Start.

(W/ Tag 2,7, or 89): Enter the codes [L], and enter the code [A] and press Start. The rotation speed of the toner cartridge is slow (about 2 to 4 minutes per revolution).

Y N

E F

Visually check the position of the toner solenoid shaft.

The solenoid shaft is retracted.

Y N

Perform the Toner Dispense Solenoid Adjustment (ADJ 9.5). Perform the Detoning Procedure (General Procedures, Section 6).

### E F

Replace the Toner Solenoid (REP 9.8).

Perform the Detoning Procedure (General Procedures, Section 6).

Go to Flag 3, and check the wires for an open or short circuit.

There is a short circuit.

#### Y N

Replace the Toner Solenoid (REP 9.8).

Perform the Detoning Procedure (General Procedures). If the problem persists replace the Control PWB.

Repair the wires.

Perform the Detoning Procedure (General Procedures, Section 6).

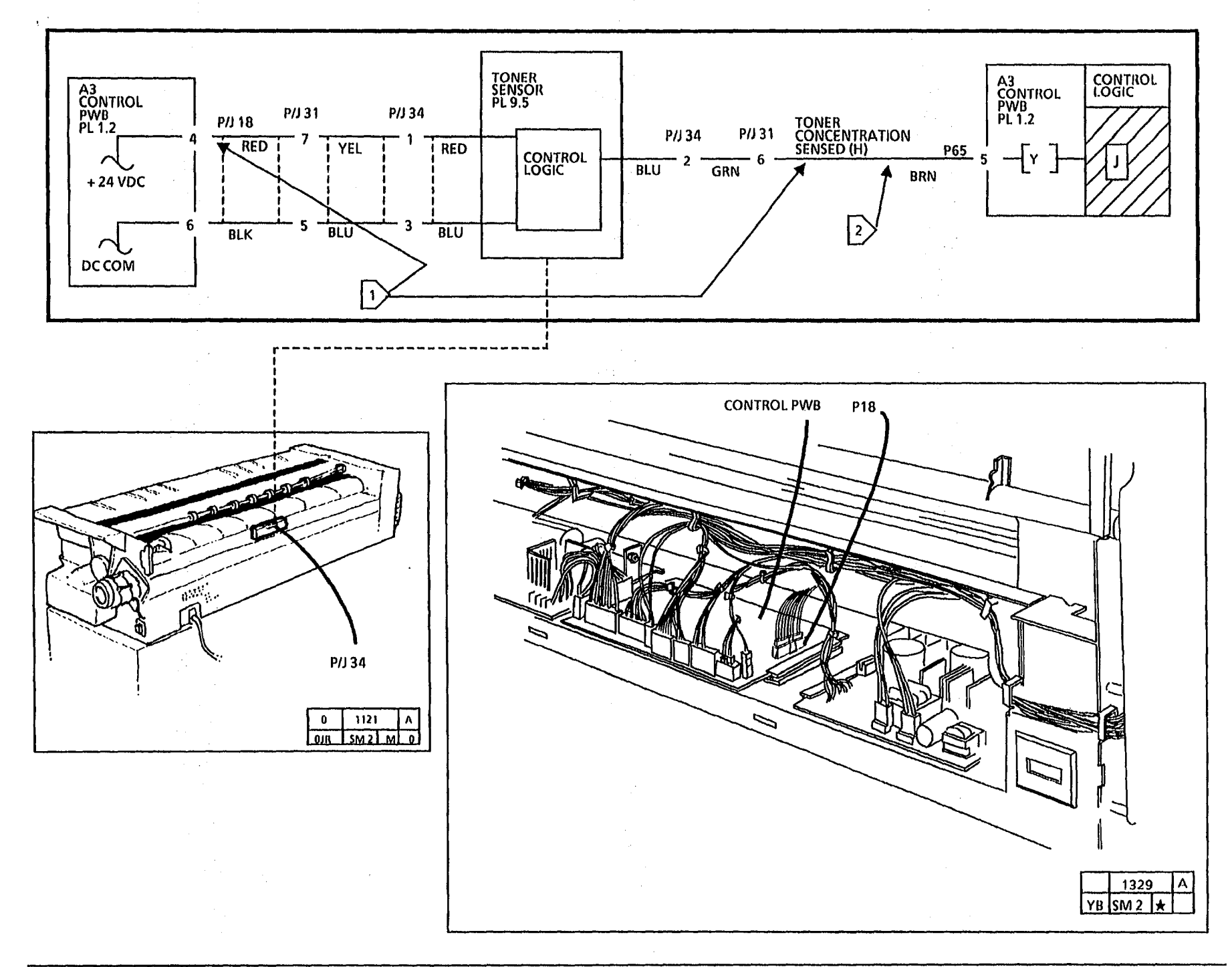

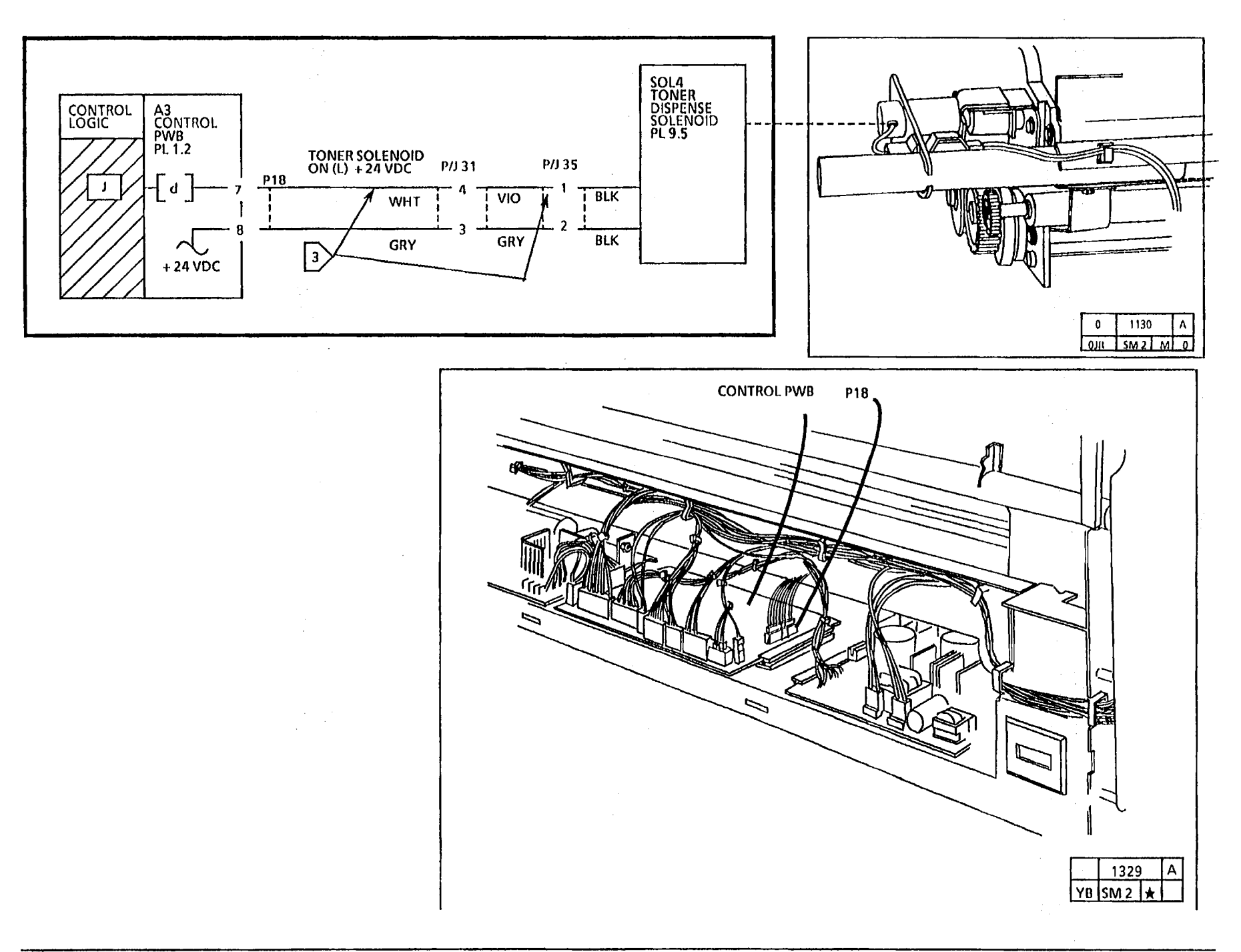

### J - Low Toner RAP (Low Toner Lamp is Lit)

The status code J, with the Low Toner lamp on, indicates the toner concentration is significantly lower than the nominal set point.

This status code may occur if there is a problem with toner dispensing or the mixing of the developer material. The Initial Actions deal with the most likely mechanical causes for this problem.

#### **Initial Actions**

- Ensure that the toner cartridge is the correct cartridge, and is installed correctly.
- Ensure that the green clip on the right end of the cartridge is not deformed or stretched.
- Remove the cartridge. Ensure the plastic flap is 4 mm off the cartridge. Shake the toner cartridge from left to right to ensure the mixture is free and the cartridge is not empty.
- Check that the pick-off baffle (REP 9.9) is installed correctly with the straight edge of the baffle touching the magnetic roll with the label down.
- Ensure that the Toner Dispense Solenoid is adjusted correctly (ADJ 9.5).
- Ensure that when the toner cartridge is rotated one revolution, the toner is deposited evenly on the surface of the developer material

- Ensure that the Toner Solenoid connectors P/J 31, P/J 35, P/J 18 are connected and fully seated.
- Ensure that the Toner Sensor connector P/J 34 is connected and fully seated.
- Ensure that the level of the developer material is above auger.
- Ensure that the developer housing is level side-to-side and front to rear.
- Ensure that the auger gutter is on the gutter pin if not, install the Developer Gutter Clip (PL 9.5).
- Ensure that the reclaim bottle is not full. A full bottle may indicate a developer system problem. Refer to the OF2 High Toner Consumption RAP.

#### CAUTION

WIO TAGS 2, 7, or 89: To prevent damage to the drive gears; before entering any diagnostic test which requires the use of the main drive motor (A); always enter the codes (g) fuser and (I) cooling fans first, and then allow the copier to operate for at least 2 minutes. Then press code (A) to start the main drive motor.

#### Procedure

Enter diagnostic code[4] and note the setting. Press **Stop**.

W/O TAGS 2, 7, or 89; enter the diagnostic codes [g, J, and A], W/ TAGS 2, 7, or 89; enter the code[A].

#### WARNING

There will be a time delay between the time the code [A] is entered and the time the motor starts to turn. The motor will not start until the fuser is at the correct temperature.

Enter the code [d], Toner Dispense Solenoid.

Enter the code **[Y]**, toner concentration control point value.

NOTE: Once diagnostic code [Y] is entered further chaining is not allowed.

The value displayed in code [Y] is 3 levels below the control point value displayed in Diagnostic Code [4].

Y N

Replace the Control PWB. (REP 3.1).

Switch off the copier. Switch on the copier an allow it to cycle out (approximately 8 minutes). If te J-Low Toner does not clear, proceed with this RAP.

Make 3 copies of 82E5980 in the Normal copy mode. Check the image density of the last copy.

The density of the 0.70G5 paragraph in the center of 82E5980 is greater than or equal to paragraph 28.5 on S.I.R 82E7030.

Y N

Set the DMM to the 200 VDC scale and connect the (+) lead to P/J 34 Pin 2. The reading is greater than 14 volts.

Y N

Replace the Control PWB. (REP 3.1).

Go to FLAG 2 and check for a open circuit.

There is an open circuit.

ABC

```
A B C
```

Replace the Toner Sensor (REP9.11). Check/Adjust the Image Density (ADJ 9.4).

Repair the wires. Check/Adjust the Image Density (ADJ 9.4).

Observe the rotation speed of the toner cartridge.

The rotation speed is fast (about 10 seconds per revolution).

Ý N

W/O TAGS 2, 7, or 89; enter the diagnostic codes [g, J, and A], W/ TAGS 2, 7, or 89; enter the code[A].

After the main drive motor in on, enter the code [d] to actuate the toner dispense solenoid.

The toner dispense solenoid actuates.

Y N

```
Set the DMM to the 200VDC scale and connect the (+) lead to P/J 35, pin 2 and the (-) lead to P/J 35. pin 1.
```

There is 24 VDC

Y N

Connect the ( + ) lead to P/J 65, pin8 and the (-) lead to P/J 65, pin 7.

There is 24 VDC.

Y N

Replace the Control PWB (REP3.1), then continue with Path A.

Repair the wires, then continue Path A.

Replace the Toner Dispense Solenoid (REP 9.8). Perform the Toner Dispense Solenoid Adjustment (ADJ 9.5), the continue with Path A. D

Exit the diagnostics and perform the Toner Dispense Solenoid Adjustment (ADJ 9.5), the continue with Path A.

Perform Electrostatic Series, ADJ 9.3. Do not perform the Image Density Adjustment (ADJ 9.4) yet.

Switch on the copier and allow it to cycle out. Do this two times to ensure the material is mixed completely (approximately 16 minutes).

J - Low Toner is displayed

Y N

Perform the Image Density Adjustment (ADJ 9.5).

Press Start and allow to cycle out. If J-Low Toner does not clear before cycle out, refer back to the Initial Actions section of this RAP.

D

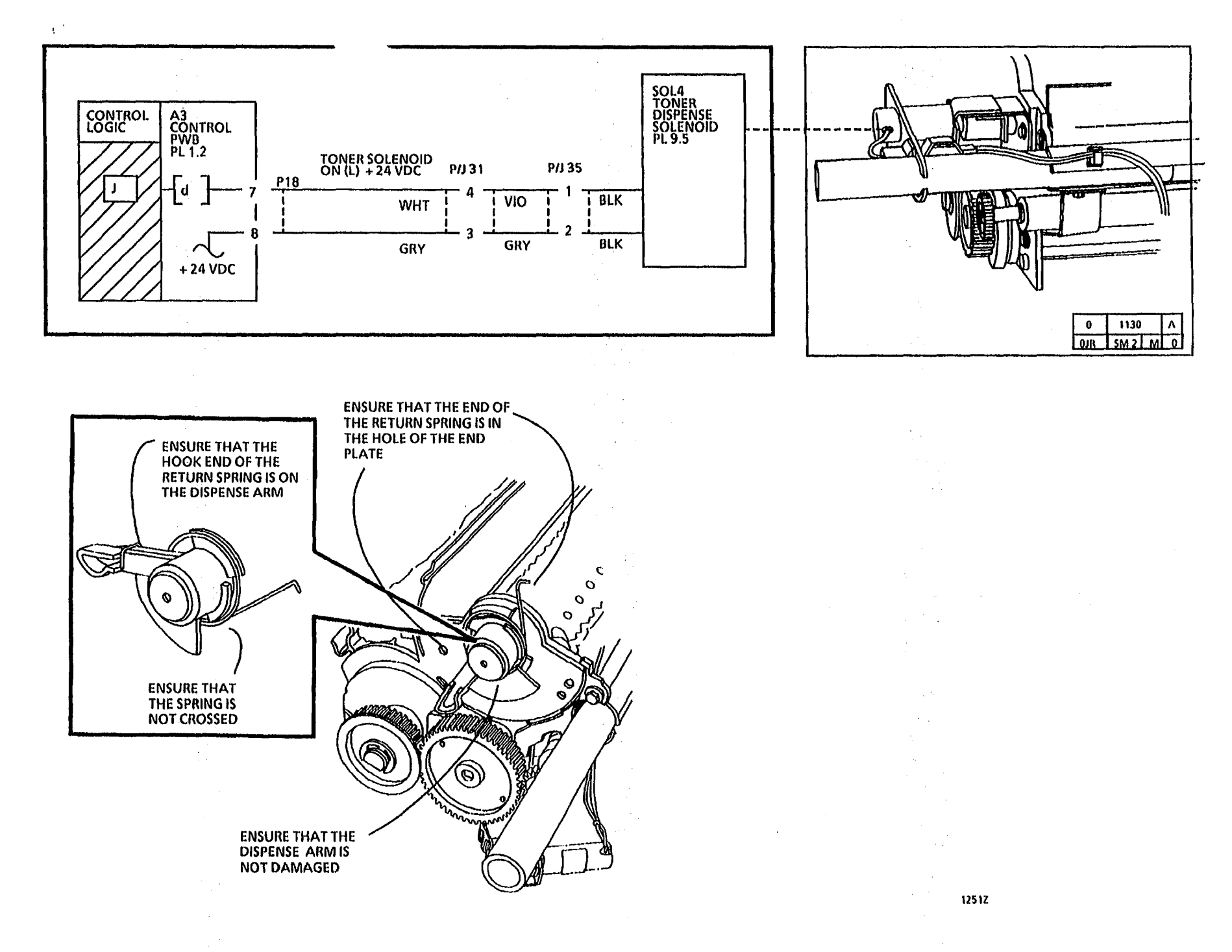

J - Low Toner RAP

8/96 2-38

.

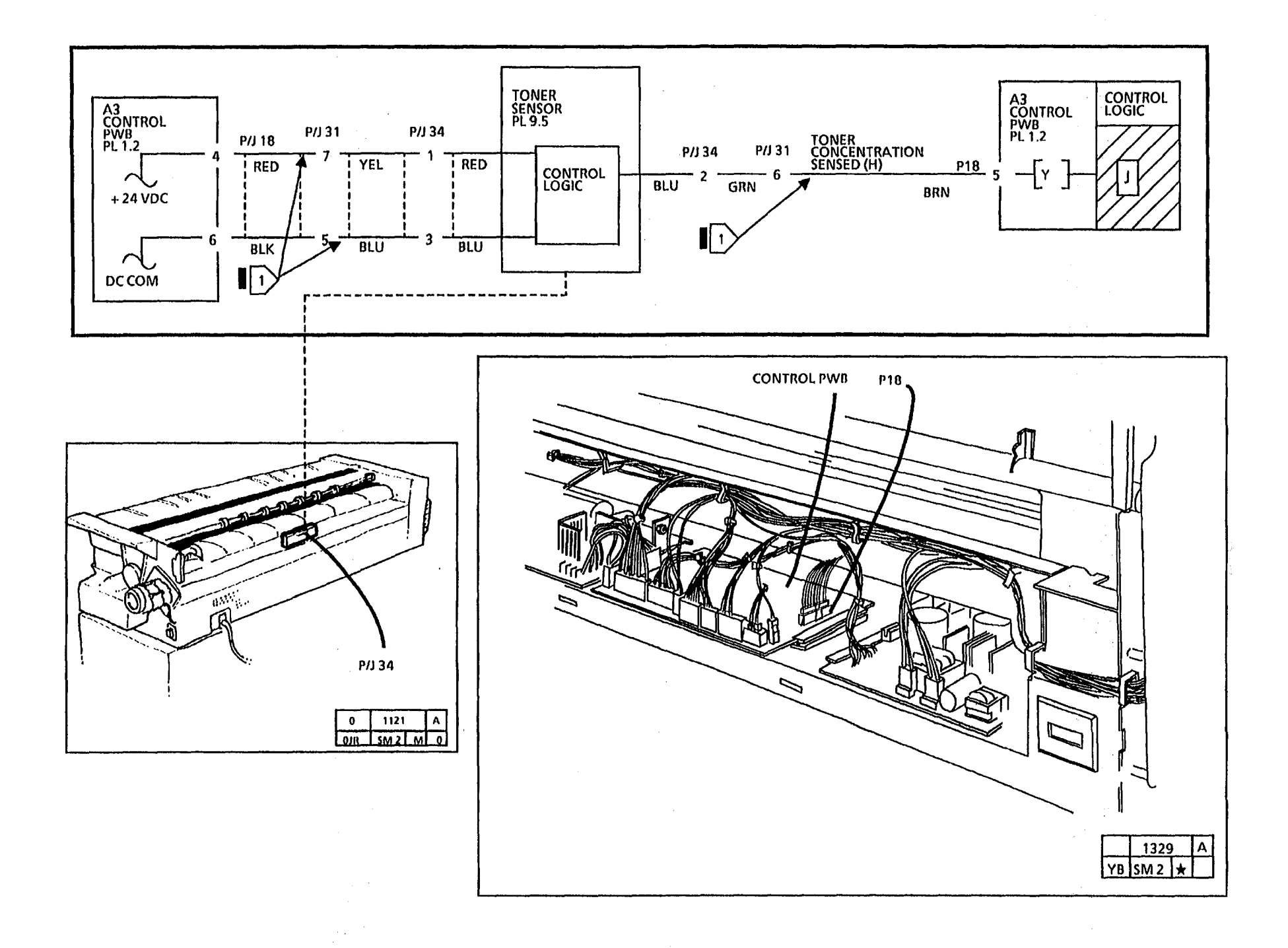

|   | and an an art and a second second second second second second second second second second second second second |          |
|---|----------------------------------------------------------------------------------------------------|----------|
|   |                                                                                                    |          |
|   |                                                                                                    |          |
|   |                                                                                                    |          |
|   |                                                                                                    | :<br>. : |
|   |                                                                                                    |          |
|   |                                                                                                    |          |
|   |                                                                                                    |          |
|   |                                                                                                    |          |
|   |                                                                                                    |          |
|   |                                                                                                    |          |
|   |                                                                                                    |          |
|   |                                                                                                    |          |
| 4 |                                                                                                    |          |
|   |                                                                                                    |          |
|   |                                                                                                    |          |
|   | <br>                                                                                                    |          |

2-40
## **U - Copy Count Meter RAP**

#### **Initial Actions**

The status code U will be displayed if there is an open circuit in the wiring to the copy count meter.

Ensure that the Country Configuration (ADJ 3.3) is adjusted correctly before performing this RAP.

#### Procedure

Set the meter to measure + 24 VDC.

Connect (+) to P12-2 of the Control PWB; (-) to the GND test point on the HVPS (TP4).

There is + 19 to + 35 VDC present.

#### Y N

Switch off and unplug the copier. Go to FLAG 1 and check for an open circuit between the copy count meter and the Control PWB.

Enter the diagnostic mode.

Enter the code [P] for the copy count meter.

Note: the copy count meter advances each timer the diagnostic code (P) is entered.

There is less than + 2 VDC at P12-2.

#### Y N

Replace the Control PWB.

Replace the copy count meter.

If the problem still exists, replace the Control PWB.

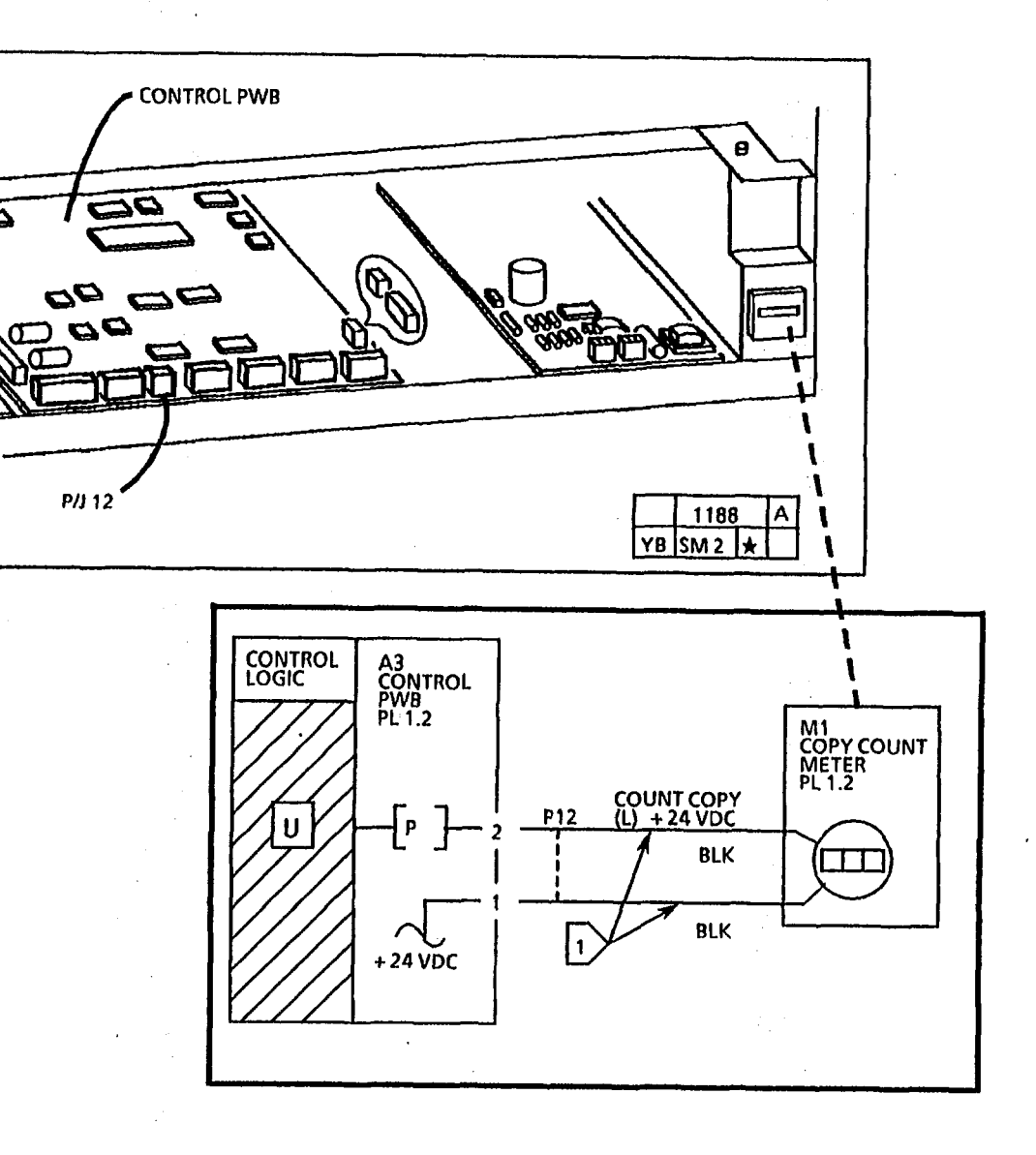

#### 1.1 AC Power RAP

This RAP is used for problems in the AC Circuitry.

Loss of AC power may occur if there is a malfunction in the Power On/Off Switch, AC Interlock Switch, Line Filter, AC wiring, or a Ground Fault exists.

NOTE: The component locator drawings and the circuit diagrams are on the following pages.

**Initial Actions** 

- Check that the correct voltage is being applied to the copier at the wall outlet.
- 2515 W/ TAG/ MOD 5: The Inline Ground Fault Device (on the Power Cord) is activated (red flag not up), go to 1.5 Ground Fault (2515 W/ TAG/ MOD 5) RAP.

#### Procedure

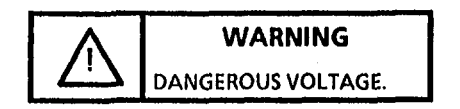

Go to FLAG 4 and check that ACH is present. ACH voltage is present.

Y N

A B

#### В

Go to Pin 1 of The Power On/Off Switch or pin 3A of the AC Interlock Switch (2510 W/ O TAGS 4 and 5) and check for ACH.

ACH voltage is present.

Y N

Go to FLAGS 1 through 4 and check the wiring from the low voltage power supply to the power cord for an open circuit. If there is no open circuit go to the 1.5 Ground Fault RAP (2515 W/ TAG/ MOD 5).

Go to FLAG 2 and check that ACH is present.

ACH voltage is present.

ΥN

Replace the Power On/Off Switch or the AC Interlock Switch (2510 W/ O TAGS 4 and 5).

Go to FLAG 3 and check that ACH is present.

ACH voltage is present.

### Y N

Replace the AC Interlock Switch or replace the Power On/Off Switch (2510 W/ O TAGS 4 and 5). Go to FLAG 4 and check that ACH is

present.

ACH voltage is present. Y N

Replace the Line Filter. Go to the 1.2 DC Power RAP.

Go to the 1.2 DC Power RAP.

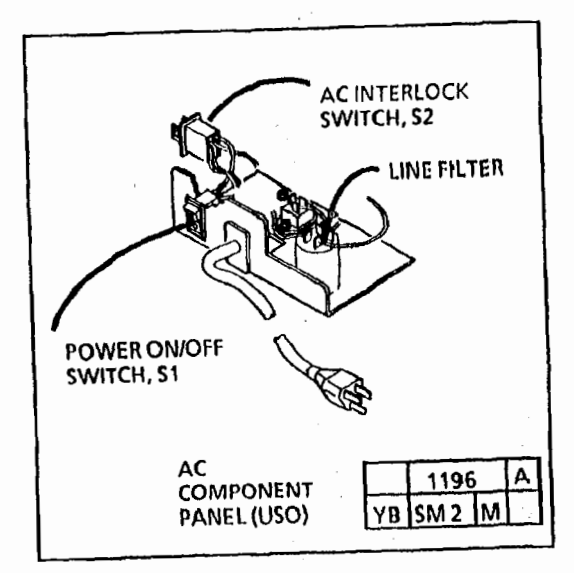

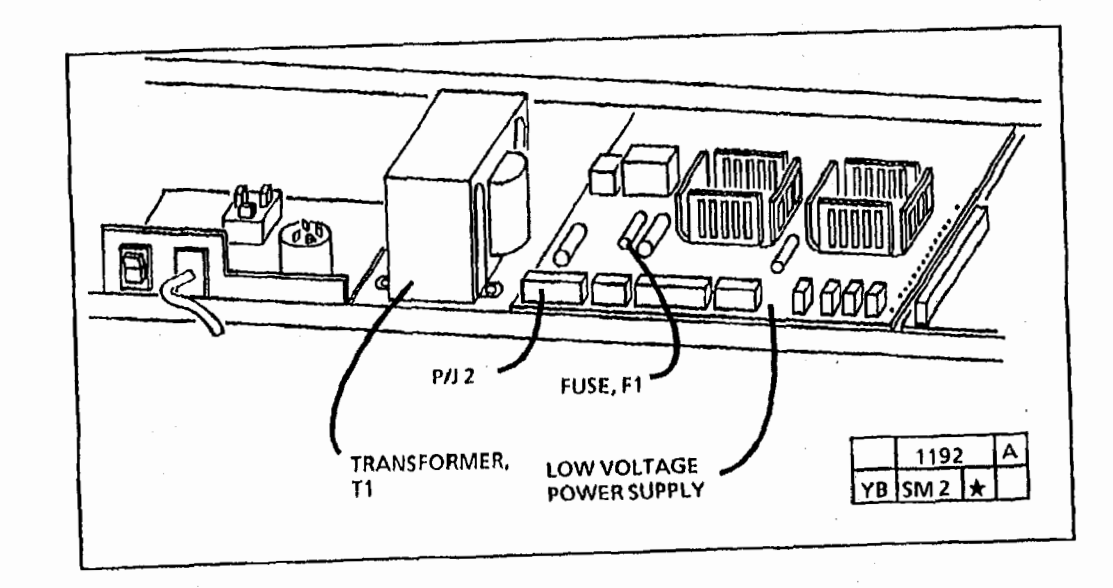

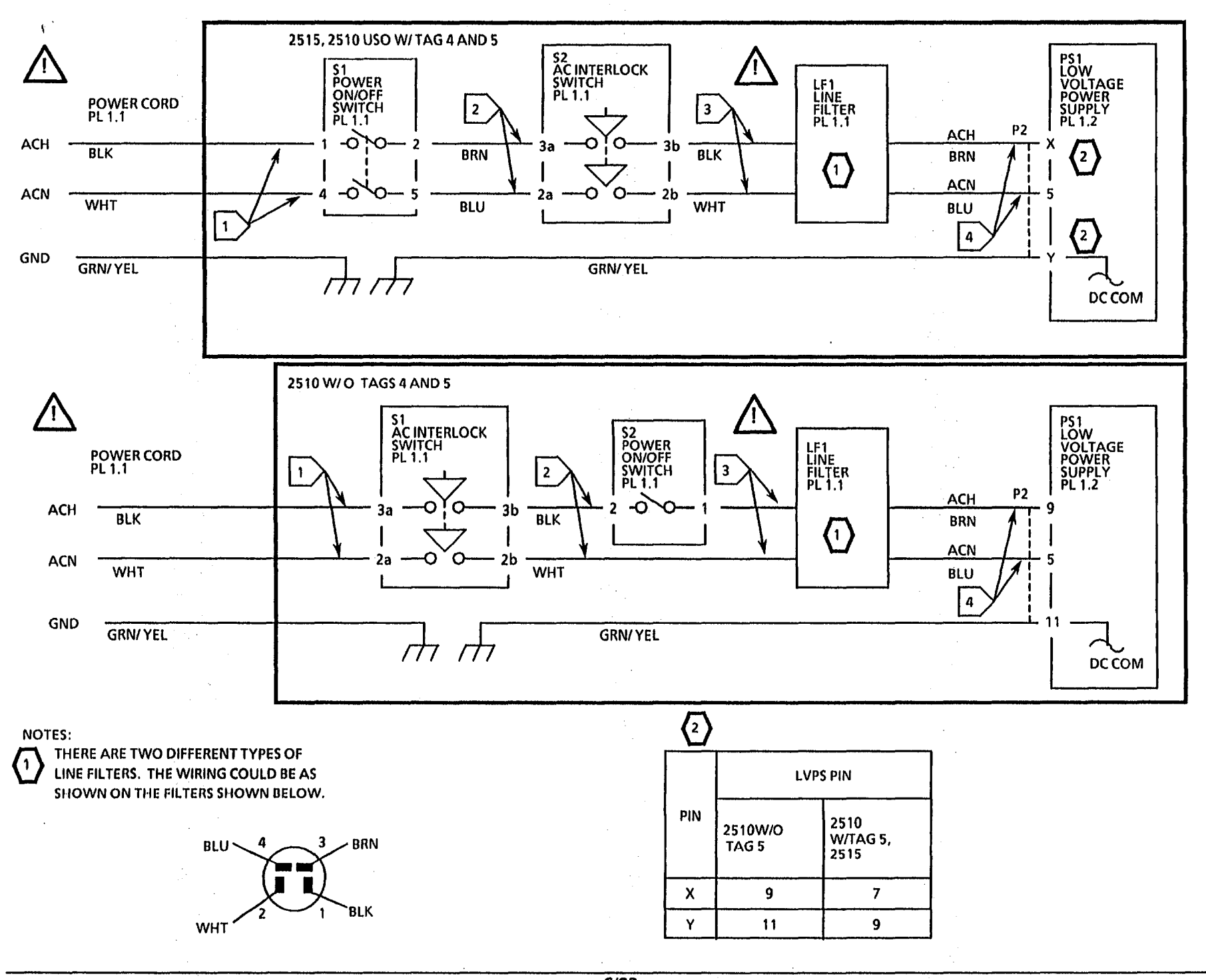

1.1 AC Power RAP (USO)

6/93

Notes:

ł

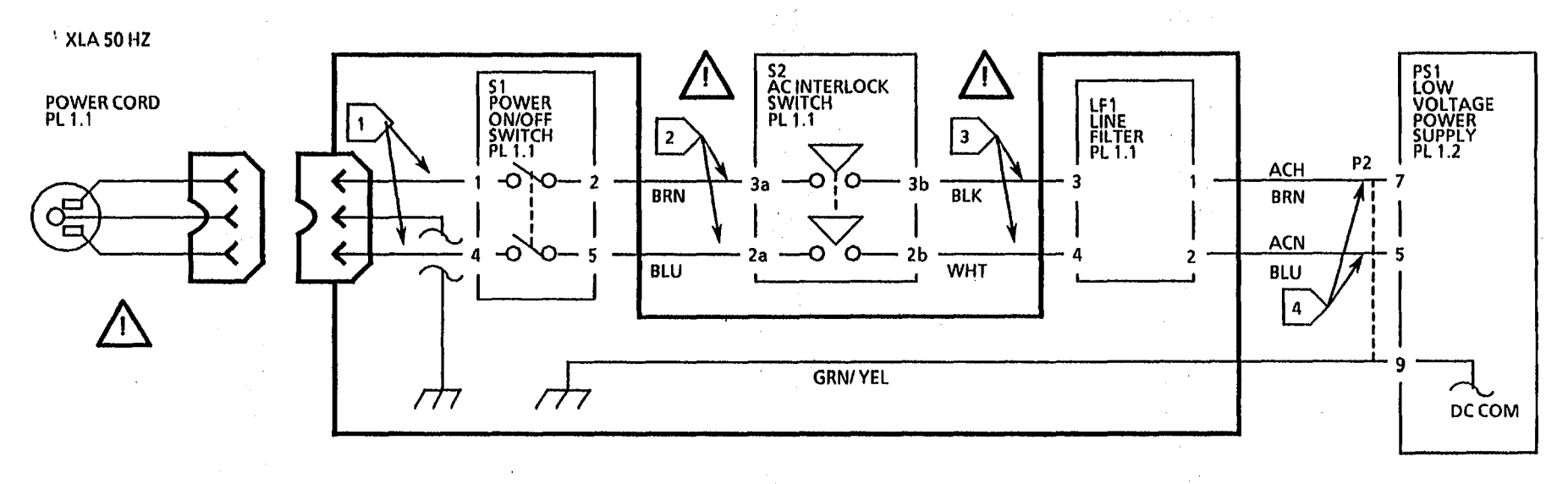

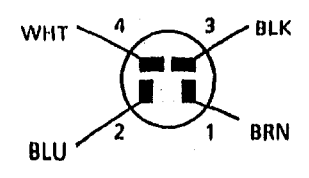

.

LINE FILTER

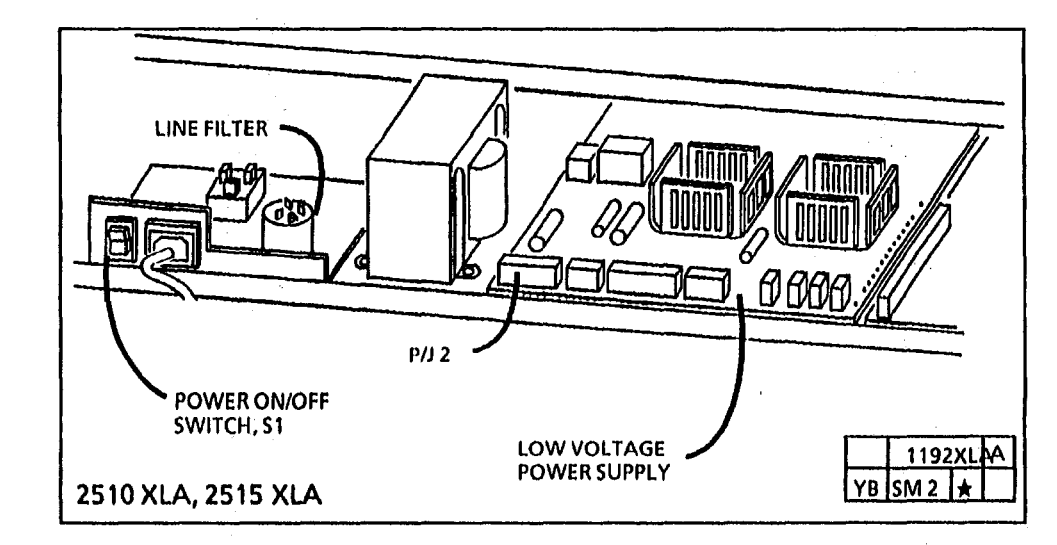

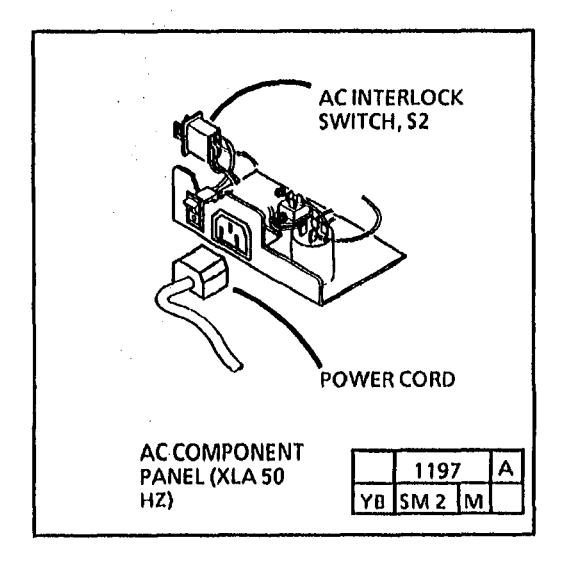

1.1 AC Power RAP (XLA 50 Hz)

6/93

### 1.2 DC Power RAP

This RAP is used for problems related to the loss of all or part of the DC Power.

The +5V and +15V LEDs, when lit, indicate that DC voltage is available on the LVPS PWB.

### **Initial Actions**

- Ensure that the connectors P/J 4, and P/J 9, are connected/seated properly.
- (2510 Only): If the Fuse (F1) is failing intermitently, check that the thermistor PWB cover is in place on the bottom of the thermistor PWB. This prevents the oiler assembly from touching the termistor PWB.
- If another copier is on the same electrical circuit, the cycling of its fuser may cause the fuse to fail. An indication of another copier is a 2510/2515 transformer noise (hum) when the copiers is in the Rest mode.

Procedure

The + 5V and + 15V LEDs on the low voltage power supply are lit.

Y N

Set the DMM to read AC. Connect the DMM to P/J 4 Pins 1 and 4.

ACH is present.

Y N

Ensure the Fuse F1 on the LVPS is not open. The Fuse is open.

Y N

Replace the LVPS PWB.

Go to FLAG 1 and check for a short circuit. Replace the Fuse (F1) and disconnect P/J9. Set the DMM to read AC, and connect the meter leads from P/J4 pin 6 to P/J4 pin 10. There is 22 to 25 VAC.

Y N

Replace the Transformer (PL 1.2).

### B Č

A

#### A B C

Reconnect P/J 9. If the problem persists replace the Controller PWB (A3). Connect the meter leads from P/J4 pin 6 to P/J4 pin 10. There is 22 to 25 VAC.

Y N

Replace the Transformer (PL 1.2).

Disconnect P/J 9.

The +5V and +15V LEDs on the low voltage power supply are lit.

Y N

Replace the LVPS PWB (A2).

Replace the Controller PWB (A3).

Set the DMM to the 200 VDC range. Connect (-) to the GND test point on the HVPS and measure the following LVPS voltages:

- P/J 9 Pin 16 = + 5 VDC
- P/J 9 Pin 14 = + 15 VDC
- P/J 9 Pin 12 = + 24 VDC
- P/J 9 Pin 3 = + 10VDC (+2.5 to +14 VDC)

If any voltage is missing, go to FLAG 1 and check for and open circuit. If there is no open circuit replace the Low Voltage Power Supply PWB (A2).

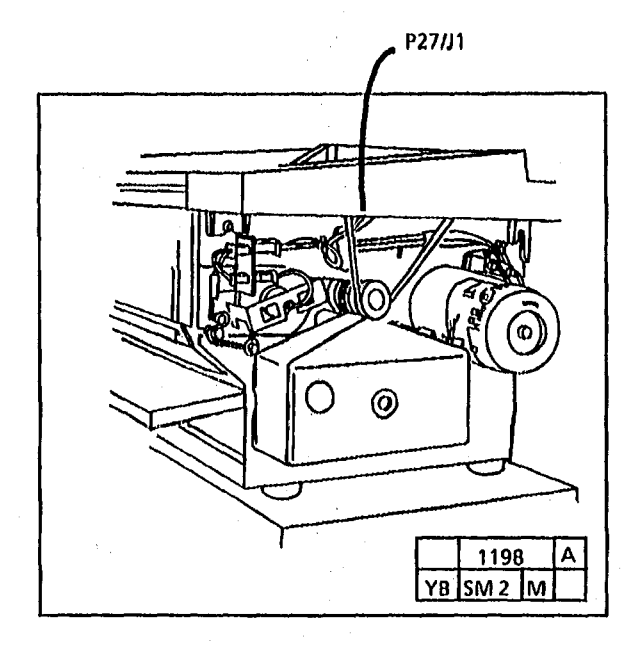

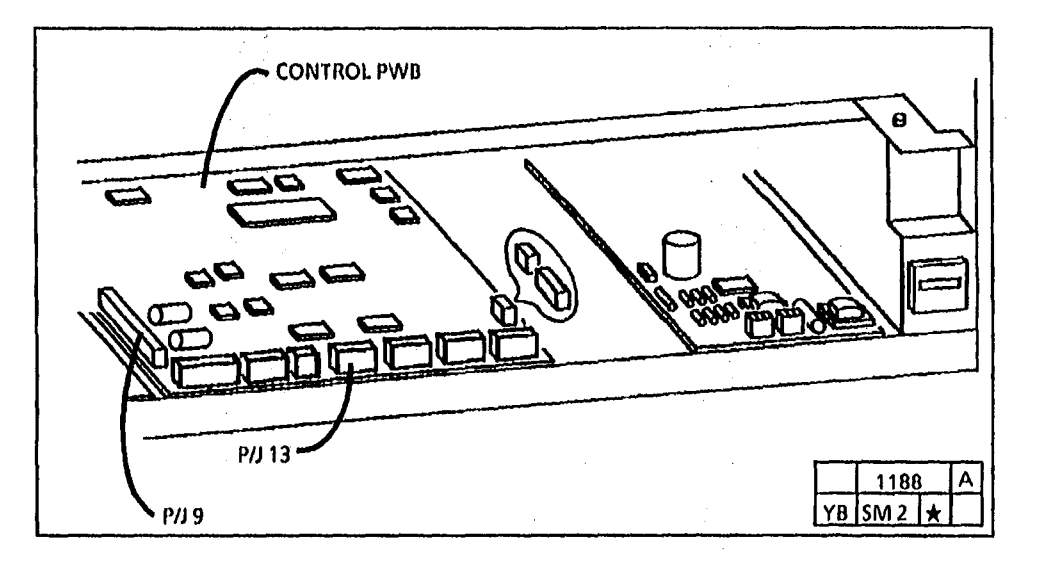

ę `

| 2510/251 | 5 |
|----------|---|
|----------|---|

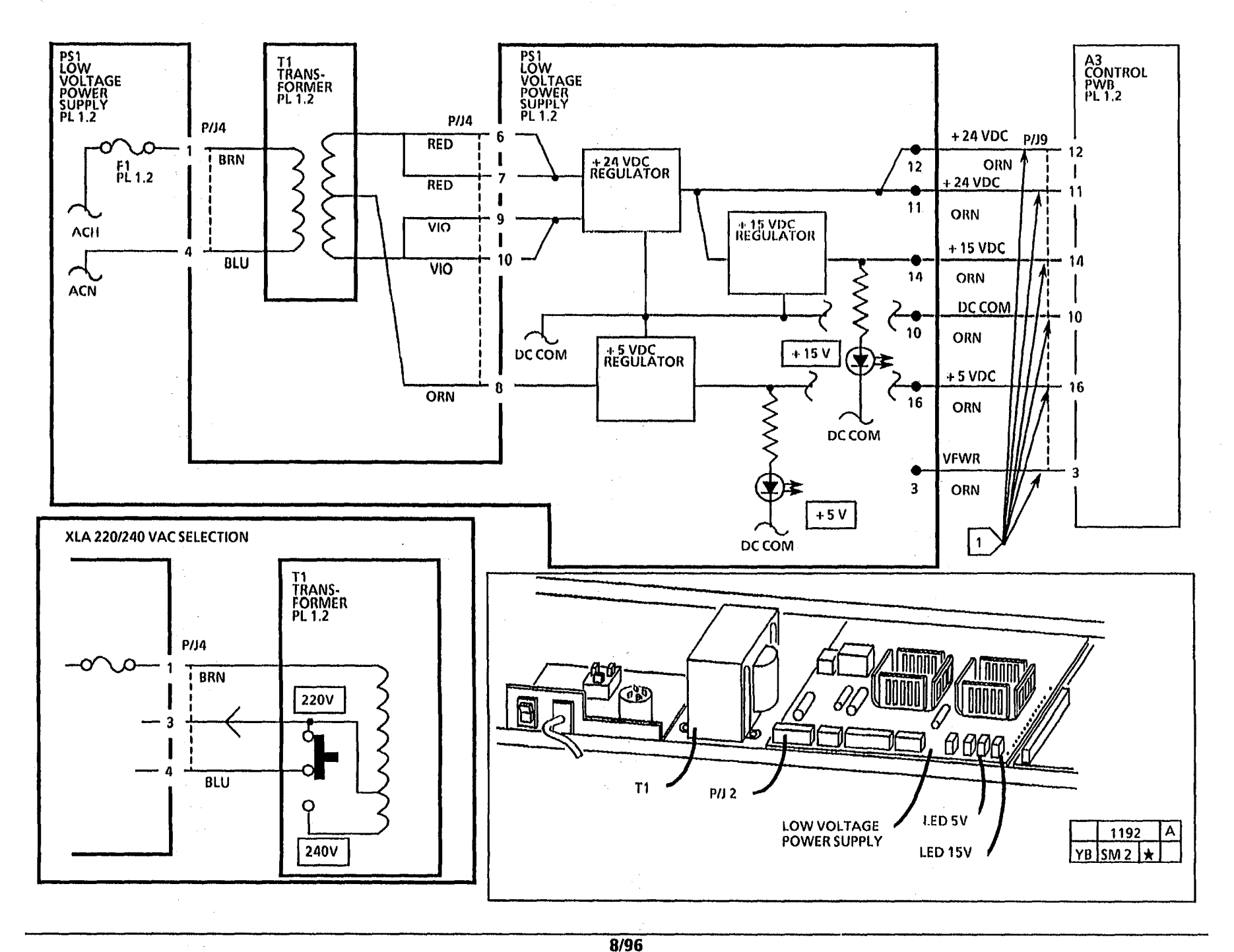

2-50

### Notes:

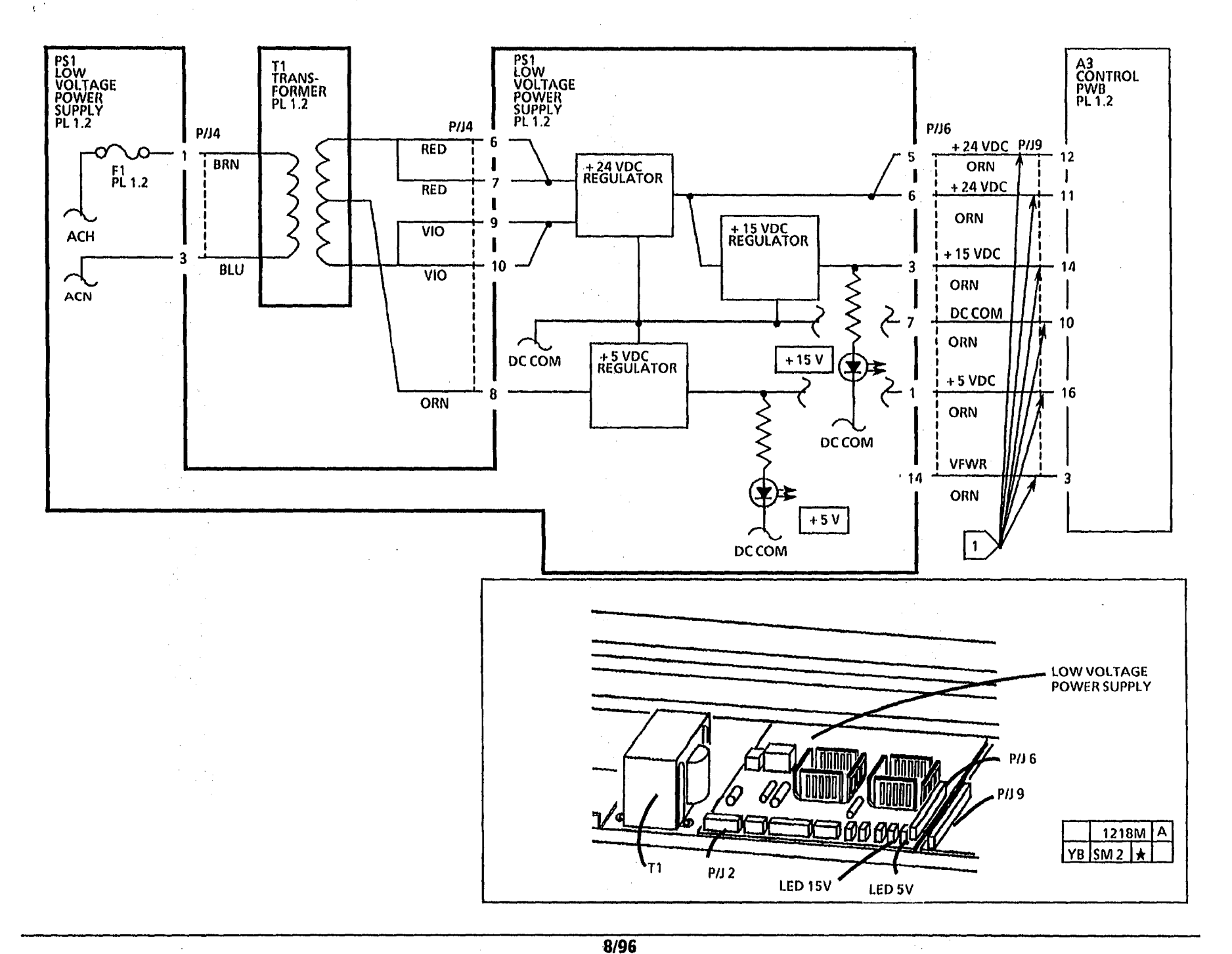

2-52

## 1.3 DC Cooling Fan RAP (2510 W/Tag 5; 2515)

This RAP is used when a copier cooling malfunction is suspected. You may have been directed here from a CQ RAP or the F1 Fuser RAP.

The fans are turning at a slower speed when the copier is in the power saver mode than when the copier is making copies.

## **Initial Actions**

- Ensure that the connectors P/J 5, 9, 41, 42, 43, and 44 are connected/seated properly.
- Check both fans for mechanical binding or possible obstruction.
- Ensure the ozone filters are not blocked.

## Procedure

Both fans are turning while the copier is in the standby mode.

#### Y N

Set the DMM to the (+) 200 VDC scale. Connect the DMM (+) lead to P/J5-8 and the (-) lead to the ground test point on the HVPS (TP4). Enter the code [J] to turn the Cooling fans on.

The voltage goes between + 19 to + 35 + VDC to less than 0.1 VDC.

ВC

#### ВC

Α

Set the DMM to the (+) 20 VDC scale. Connect the DMM (+) lead to P/J9-7 and the (-) lead to the ground test point on the HVPS (TP4). Enter the code [J] to turn the Cooling fans on.

The voltage goes from less than 0.1 VDC to between + 3.5 to 5.0 VDC.

Y N

Replace the Controller PWB (A3). Go to FLAG 1 and check for an open circuit. If there is no open circuit,

replace the LVPS PWB (A2).

Replace one or both Fans.

Refer to note 1 and determine if the fans switch to a slower speed.

The fans switch to a slower speed after the copier enters the Power Saver mode.

YN

Replace the Thermister PWB (A10). If the problem persists replace the Controller PWB (A3).

Return to the RAP that directed you here.

Y N

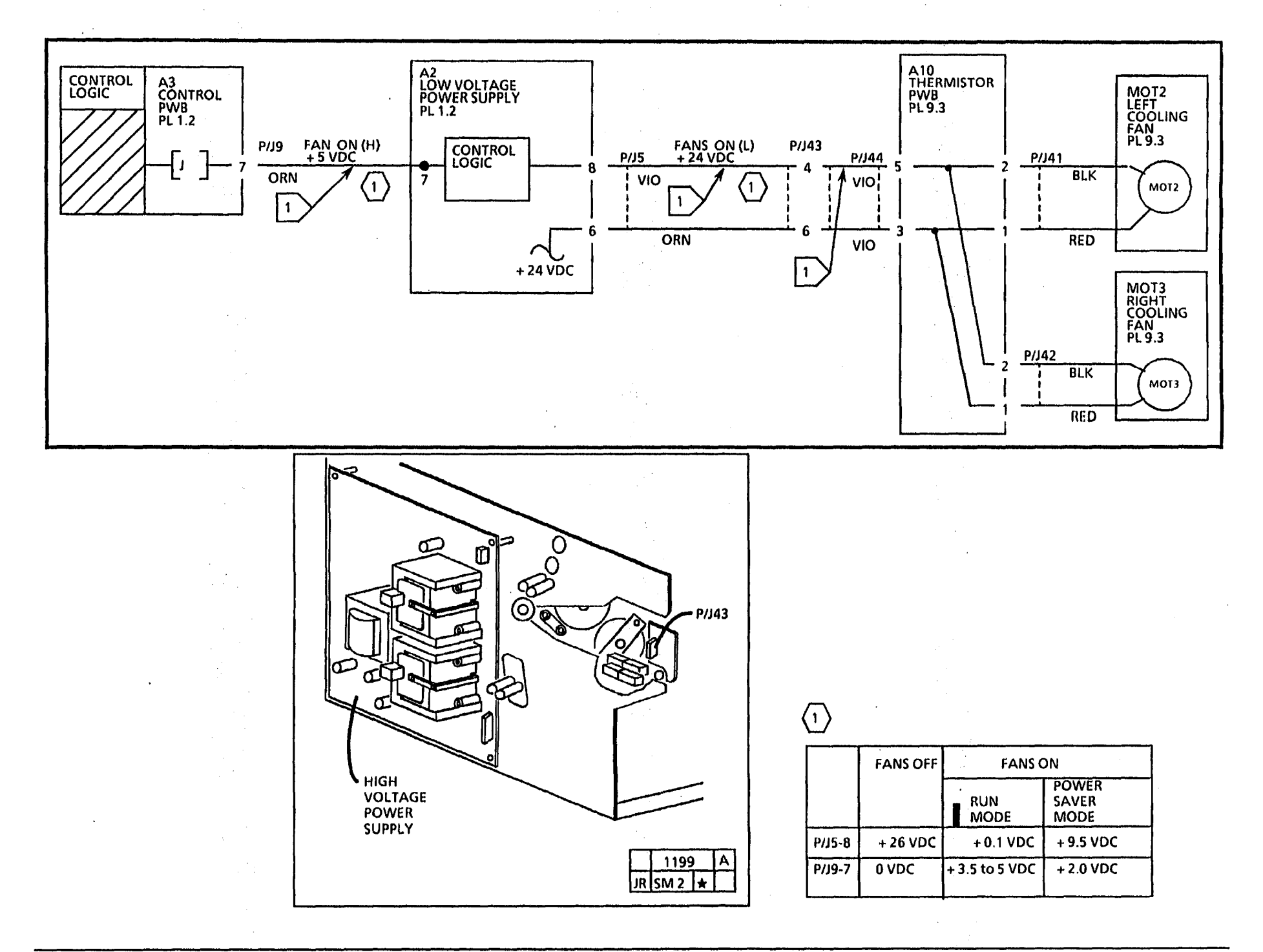

1.3 DC Cooling Fan RAP

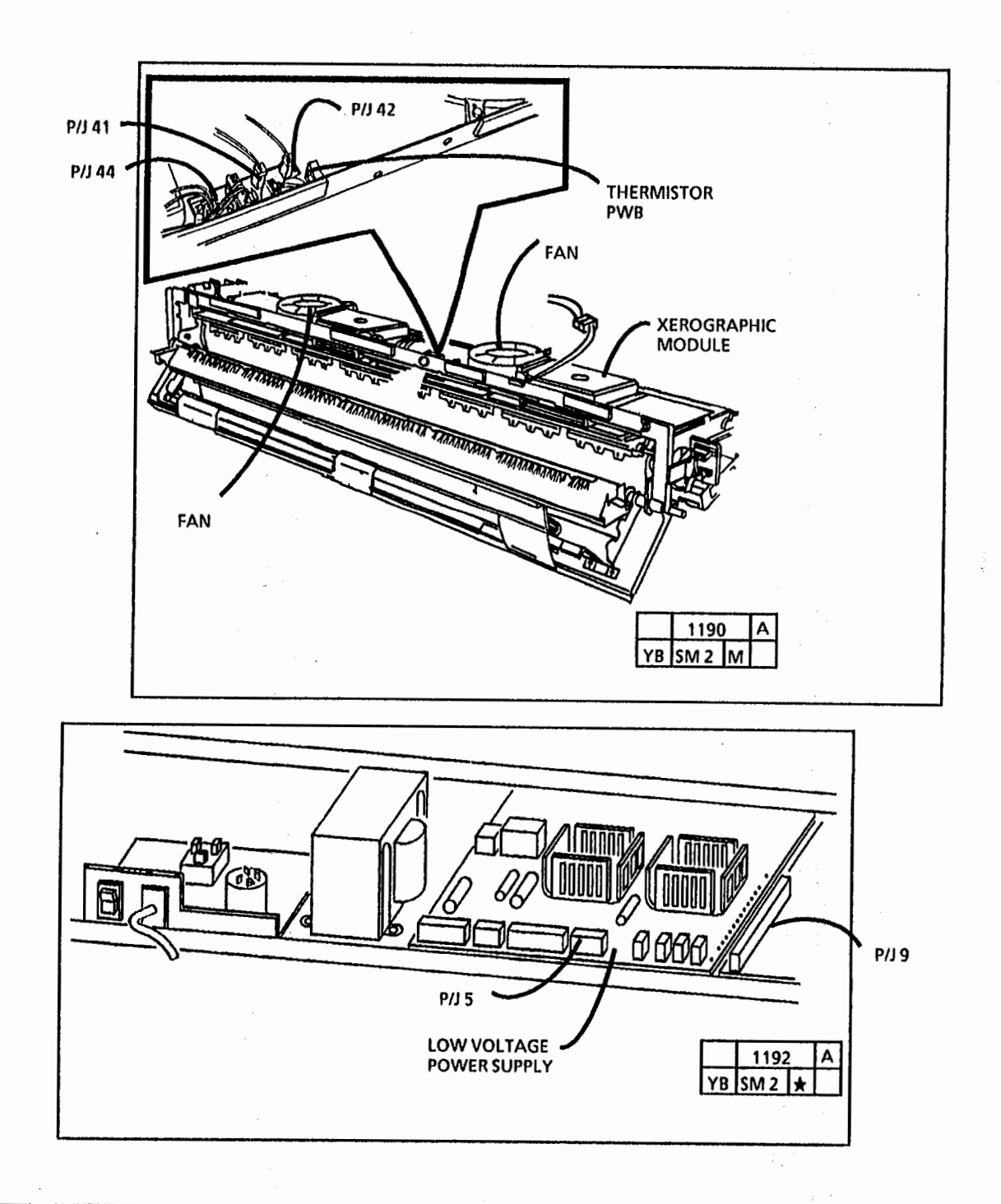

Notes:

.

|   |  |   |   | 1.1                                                                                                    |
|---|--|---|---|----------------------------------------------------------------------------------------------------|
|   |  |   |   | 1. State 1. State 1. |
|   |  |   |   |                                                                                                    |
|   |  |   |   |                                                                                                    |
|   |  |   |   | 1.1.1                                                                                                    |
|   |  |   |   |                                                                                                    |
|   |  |   |   | 2 <b>*</b>                                                                                                    |
|   |  |   |   |                                                                                                    |
|   |  |   |   | 1. A. A. A. A. A. A. A. A. A. A. A. A. A.                                                                                                    |
|   |  |   |   |                                                                                                    |
|   |  |   |   |                                                                                                    |
|   |  |   |   |                                                                                                    |
|   |  |   |   |                                                                                                    |
|   |  |   |   |                                                                                                    |
|   |  |   |   |                                                                                                    |
|   |  |   |   |                                                                                                    |
|   |  |   |   | ۰.                                                                                                    |
|   |  |   |   |                                                                                                    |
|   |  |   |   |                                                                                                    |
|   |  |   |   |                                                                                                    |
|   |  |   |   |                                                                                                    |
|   |  |   |   |                                                                                                    |
|   |  |   |   |                                                                                                    |
|   |  |   |   | 1.1                                                                                                    |
|   |  |   |   |                                                                                                    |
|   |  |   |   | · .                                                                                                    |
|   |  |   |   |                                                                                                    |
|   |  |   |   |                                                                                                    |
|   |  |   |   |                                                                                                    |
|   |  |   |   |                                                                                                    |
|   |  |   |   |                                                                                                    |
|   |  |   |   |                                                                                                    |
|   |  |   |   |                                                                                                    |
|   |  |   |   |                                                                                                    |
|   |  |   |   | 1 A                                                                                                    |
| · |  |   |   |                                                                                                    |
|   |  |   |   |                                                                                                    |
|   |  |   |   |                                                                                                    |
|   |  |   |   |                                                                                                    |
|   |  |   |   |                                                                                                    |
|   |  | * |   |                                                                                                    |
|   |  |   |   |                                                                                                    |
|   |  |   | • |                                                                                                    |
|   |  |   |   |                                                                                                    |
|   |  |   |   |                                                                                                    |
|   |  |   |   |                                                                                                    |
|   |  |   |   |                                                                                                    |
|   |  |   |   |                                                                                                    |
|   |  |   |   |                                                                                                    |
|   |  |   |   |                                                                                                    |
|   |  |   |   |                                                                                                    |
|   |  |   |   |                                                                                                    |
|   |  |   |   |                                                                                                    |
|   |  |   |   |                                                                                                    |

## 1.4 AC Cooling Fan RAP (2510 W/O Tag 5)

Note: The fans are turning at a slower speed when the copier is in the power saver mode than when the copier is making copies.

Enter the code [J] to switch on the fans.

The FANS LED on the low voltage power supply is lit.

Y N

Go to FLAG 1 and check the wire between P6-10 and P9-7 for an open circuit. If there is no open circuit, replace the Control PWB.

If the problem still exists, replace the LVPS.

Switch off and unplug the copier.

Go to FLAG 2 and check the wiring between the low voltage power supply and the fans for an open circuit.

Check the fans for mechanical binding or possible obstruction; replace as necessary.

Replace the ozone filters if they are blocked.

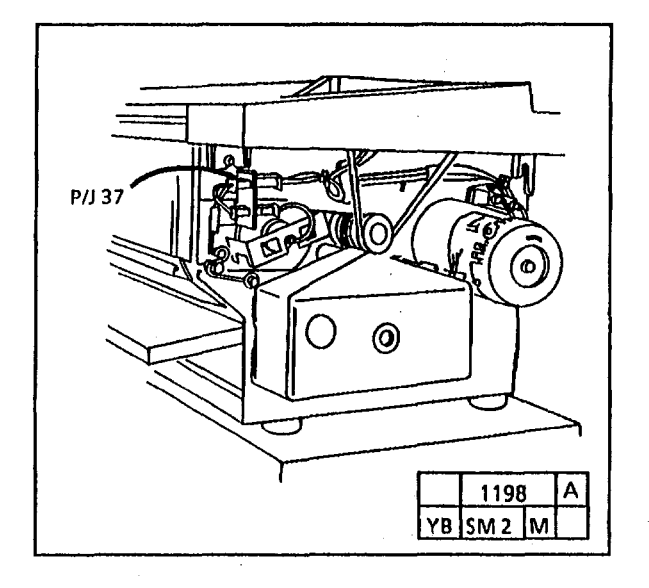

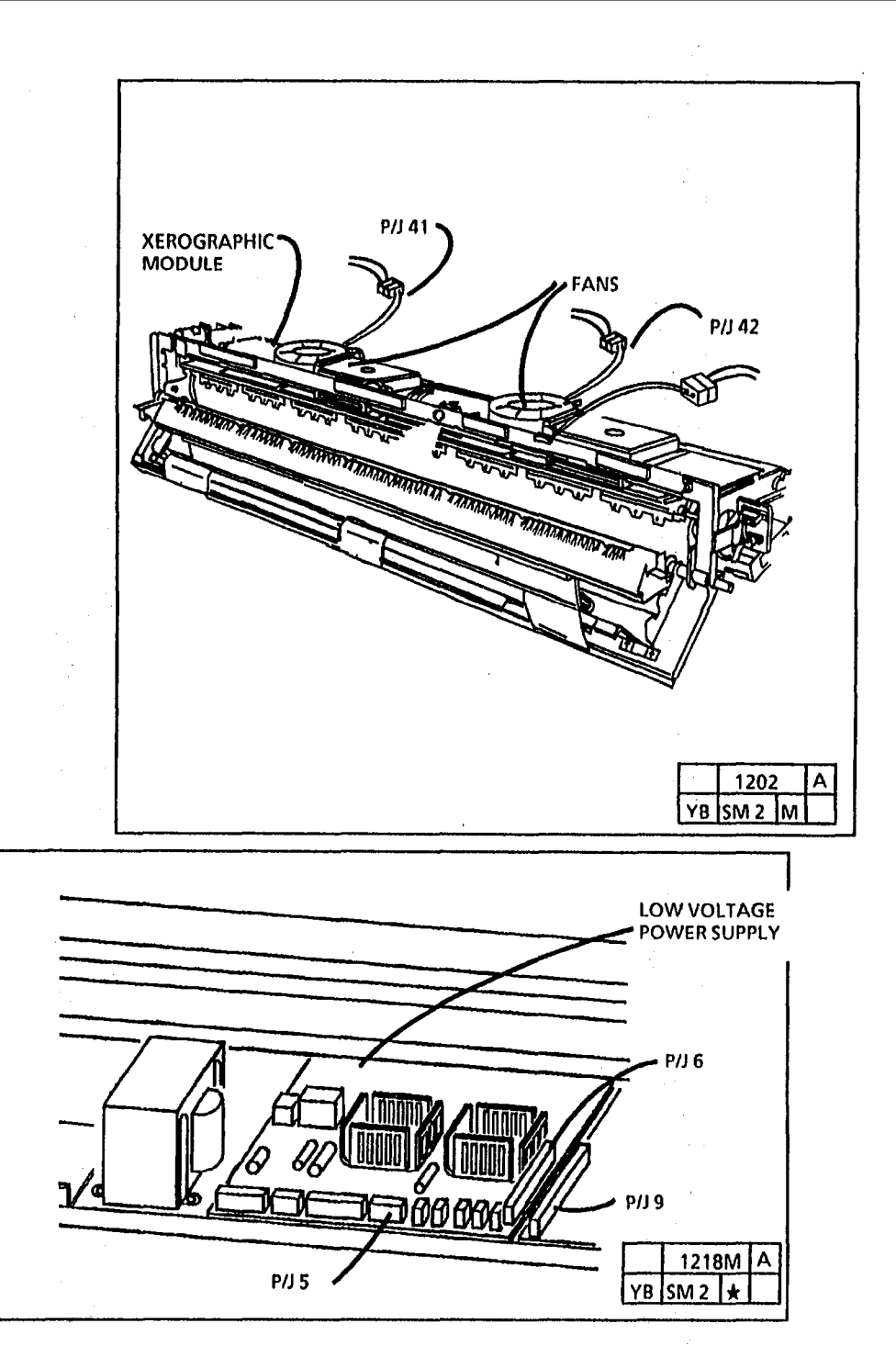

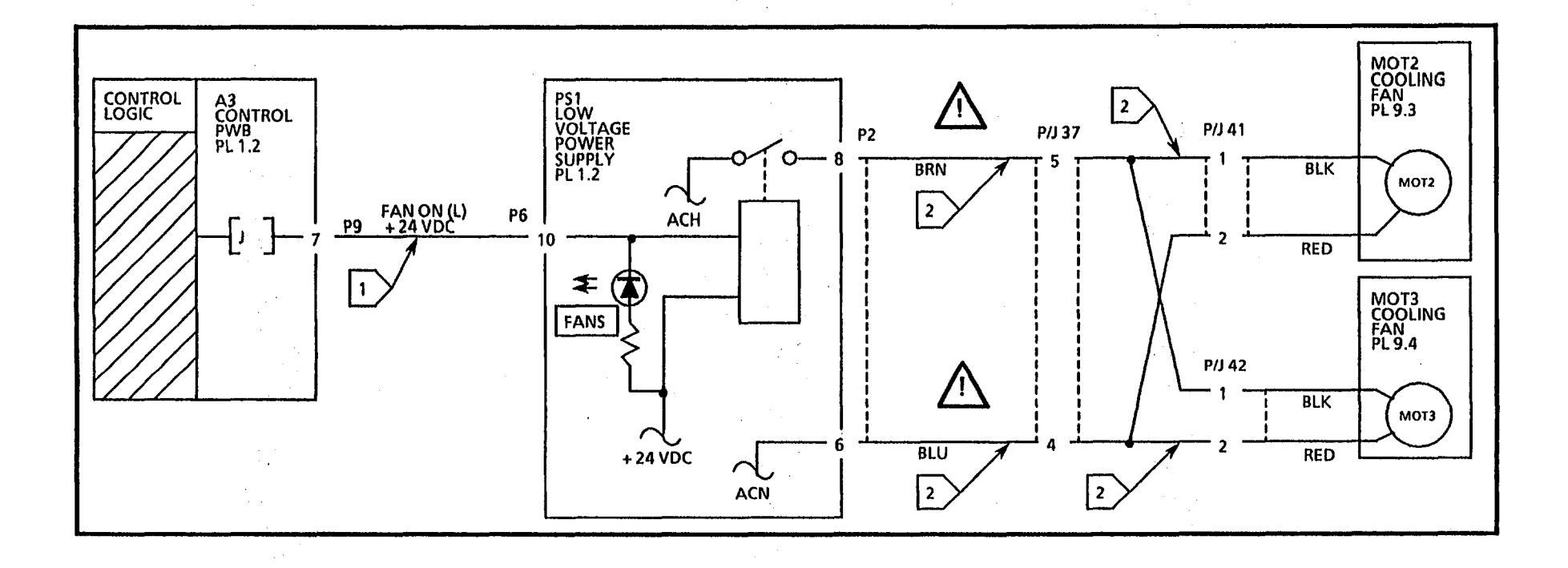

## 1.5 Ground Fault (2515 W/ TAG/ MOD 5) RAP

This RAP is used to locate and repair ground faults in the primary AC power distribution circuitry. You were directed to this RAP from another AC power RAP that traced the loss of AC power to the GFP device.

The 2515 copier is equipped with an inline Ground Fault Protection (GFP) device (Located on the power cord) that detects excessive current leakage to ground. If excessive leakage is detected the GFP device will remove all power to the copier.

## **Initial Actions**

• Check that the correct voltage is being applied to the copier at the wall outlet.

#### Procedure

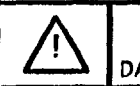

WARNING DANGEROUS VOLTAGE.

Do not disconnect any plugs or wires while the power cord is plugged into the wall and the main power switch is on.

The Ground Fault Protector is in the tripped Position (red flag is not up).

Y N

Go to FLAG 1 and check that the correct voltage is present. The voltage is correct.

N

Replace the Power On/Off Switch (PL 1.1).

```
Go to the 1.1 AC Power RAP.
```

A

## Α

Refer to FLAG 1 and disconnect ACH and ACN at Pins 2 and 5 of the Power On/Off Switch. Plug in the power cord and test the GFP according to the Warning label. The GFP passes the test.

Y N

Replace the GFP (PL 1.2).

Reconnect ACH and ACN wires to the Power On/Off Switch. Go to FLAG 2 and check that the correct voltage is present. The voltage is correct.

Y N

Go to the 1.1 AC Power RAP.

Go to FLAG 3 and disconnect the wires to the Line Filter at the Line Filter. The GFP trips (red flag is not up) after the Power On/Off Switch is turned on.

Ν

Reconnect the wires to the Line Filter. Set the DMM to the 20K resistance scale. Switch off the Power On/Off Switch and unplug the power cord.

Go to the F1 Fuser RAP and check for a high resistance path from ACH or ACN to Ground. Look for pinched wires or wires with frayed insulation. The GFP trips (red flag is not up) after the Power On/Off Switch is turned on.

СD

ÇD

B

Proceed to wrap up the call.

Disconnect Pins 7 and 5 of connector P2 at the LVPS PWB. The GFP trips (red flag is not up) after the Power On/Off Switch is turned on.

Y N

Proceed to wrap up the call.

Replace the LVPS PWB (PS1).

Replace the Line Filter (PL 1.1).

Y N

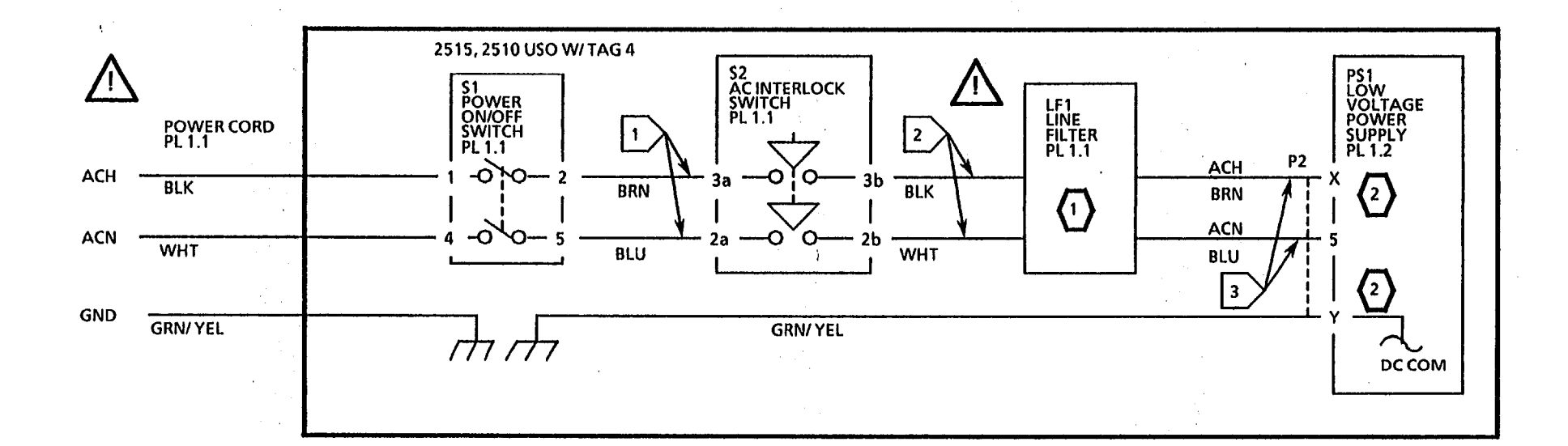

NOTES:

THERE ARE TWO DIFFERENT TYPES OF LINE FILTERS. THE WIRING COULD BE AS SHOWN ON THE FILTERS SHOWN BELOW.

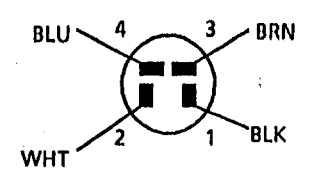

| 2   |                  |                          |  |
|-----|------------------|--------------------------|--|
|     | LVPS PIN         |                          |  |
| PIN | 2510W/O<br>TAG 5 | 2510<br>W/TAG 5,<br>2515 |  |
| x   | 9                | 7                        |  |
| Y   | 11               | 9                        |  |

1.5 Ground Fault (2515 W/ Tag/ MOD 5) RAP

6/93 2-60

2515

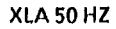

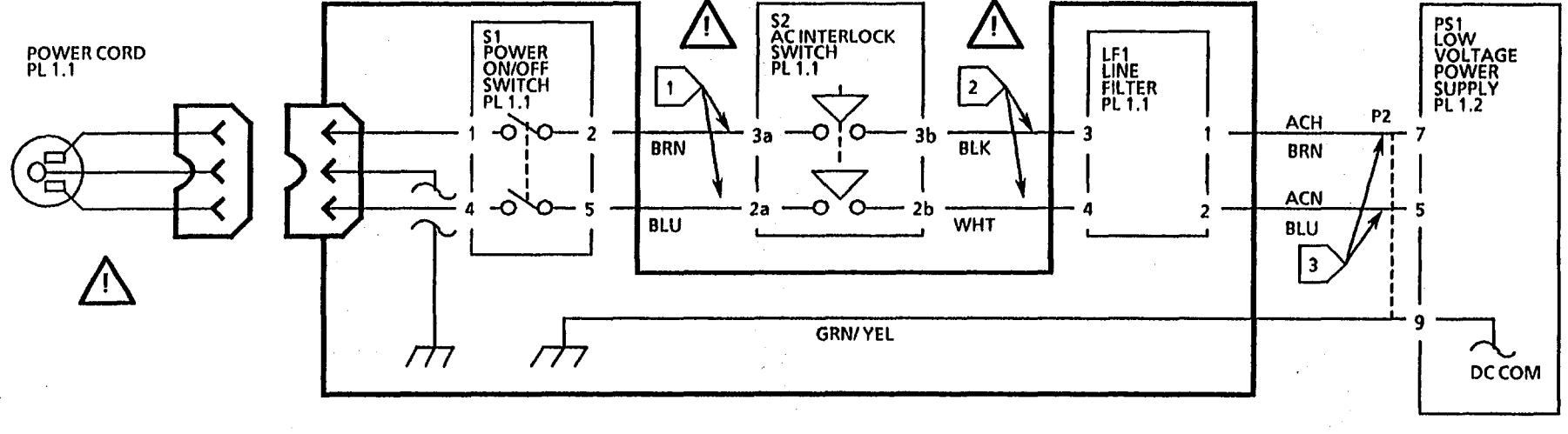

6/93

2-61

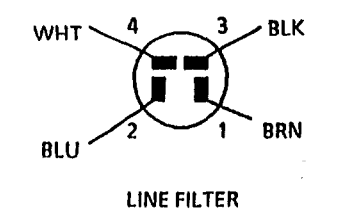

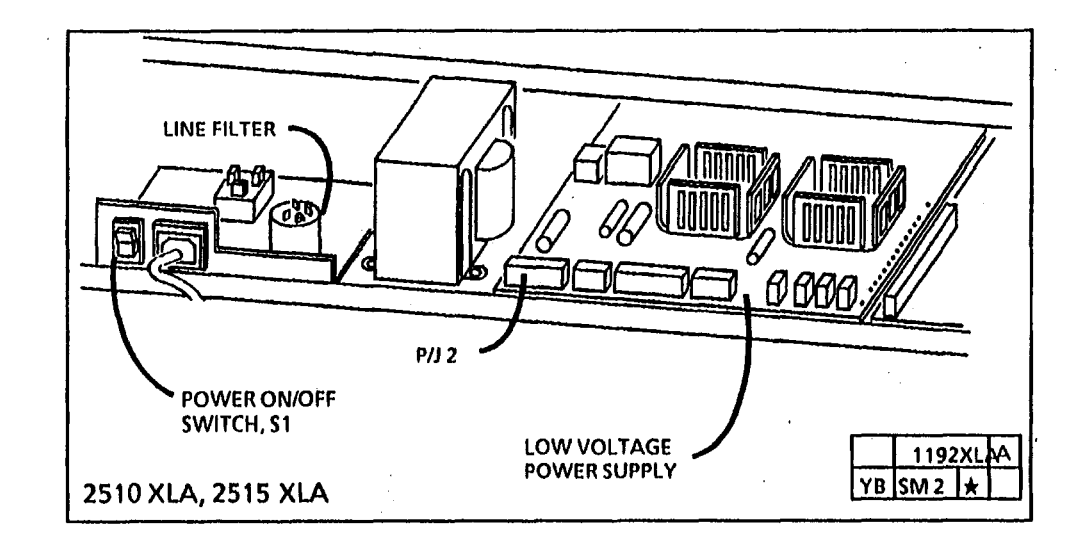

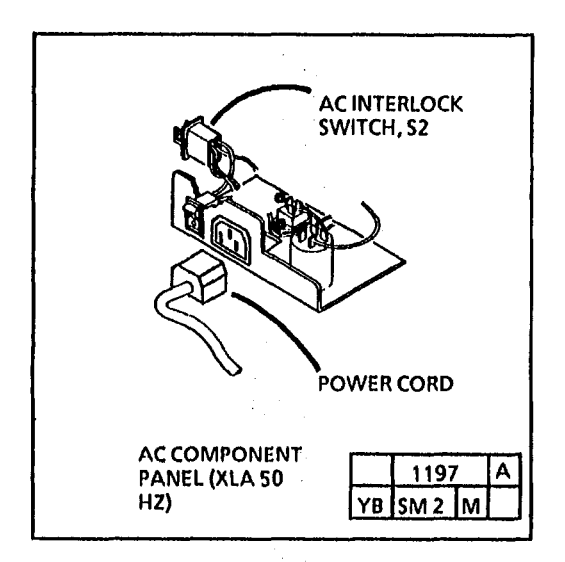

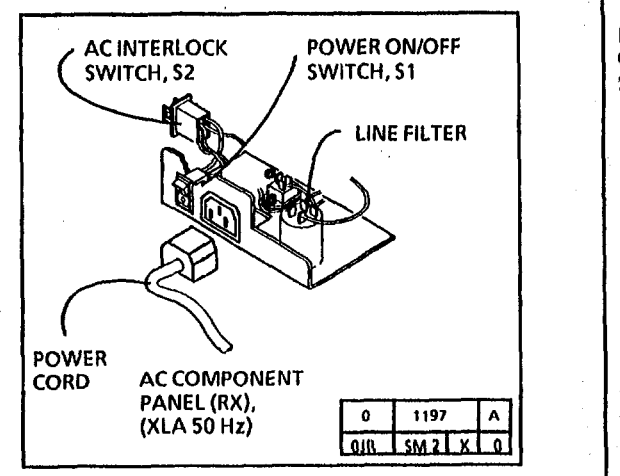

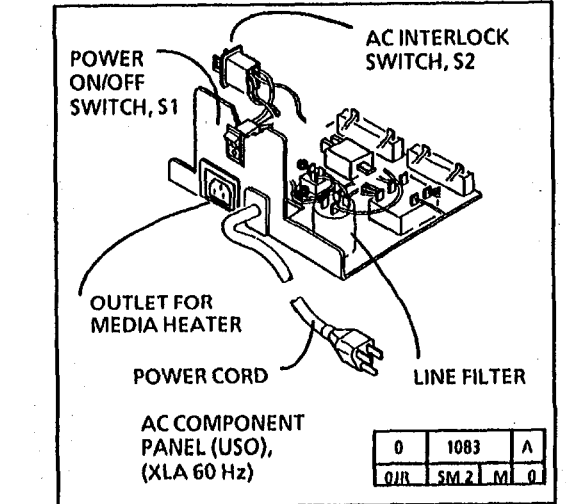

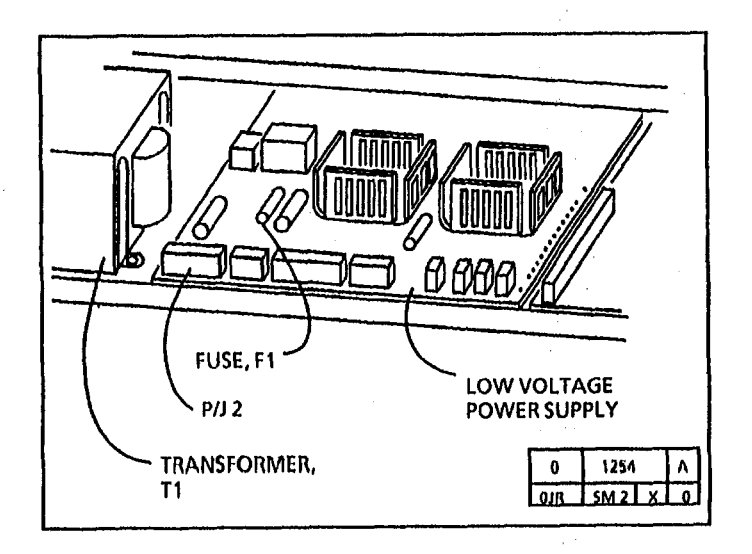

1.5 Ground Fault (2515 W/ Tag/ MOD 5) RAP

6/ 93 2-62

## 2.1 Control Panel RAP

This RAP is used for control panel faults that do not indicate a status code.

One problem is that you are unable to select a control panel feature. Another problem is that one or more of the control panel lamps are not lit.

Ensure that the connector to the control panel is seated correctly.

Switch off, then switch on the copier. All of the control panel lamps will light for 3 seconds during self-test.

If one lamp does not light or if one button does not work, replace the control panel.

If none of the lights or buttons work, go to FLAG 1 and check for an open or short circuit. If there is no open or short circuit replace the Controller PWB (A3). If the problem persists, replace the Control Panel (A6).

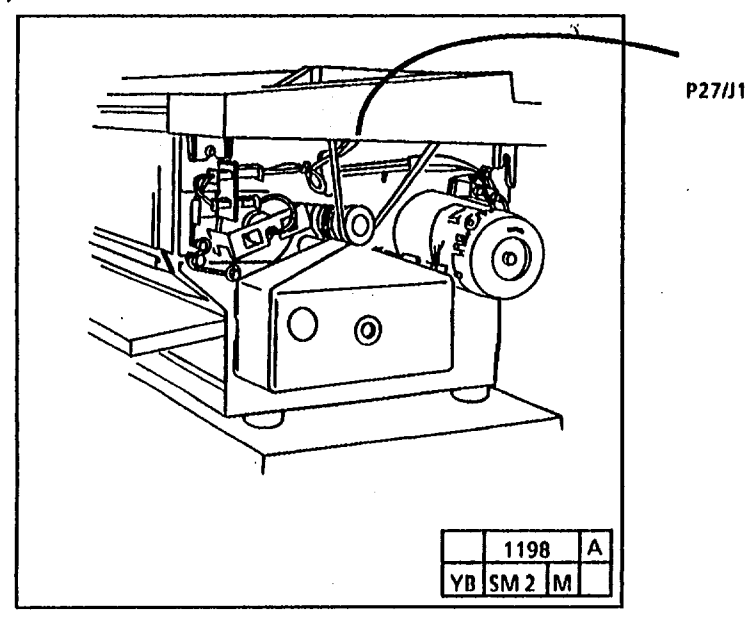

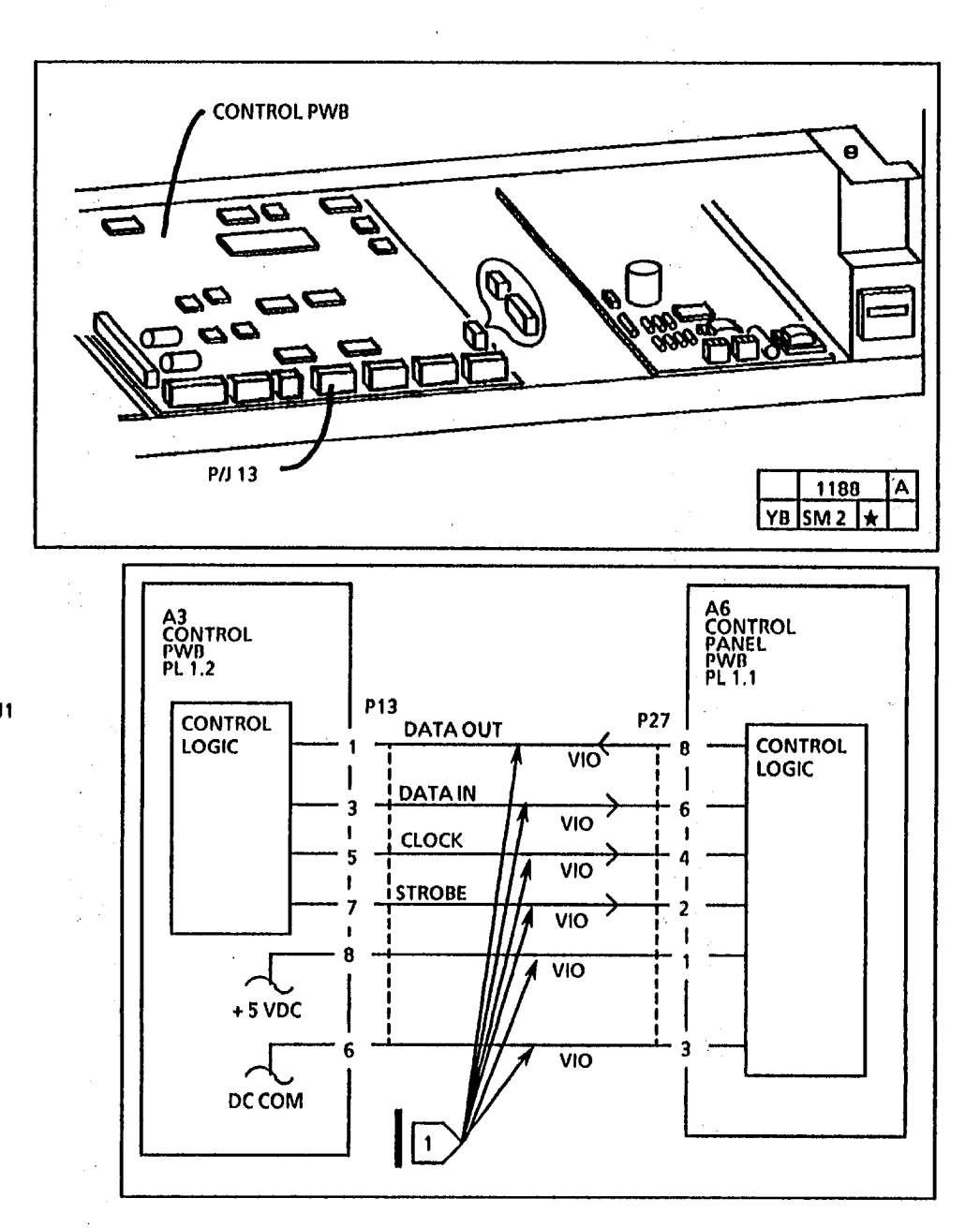

## **3.1 Copy Count Meter RAP**

This RAP is used for a copy count meter fault that does not indicate a status code.

### **Initial Actions**

Ensure that the Country Configuration (ADJ 3.2) is adjusted correctly before performing this RAP.

Ensure that connector P/J 12 is connected/seated properly.

### Procedure

Υ

Set the meter to measure + 24 VDC.

Connect (+) to P12-2 of the Control PWB; (-) to the GND test point on the HVPS.

Enter the diagnostic mode.

Enter the code [P] for the copy count meter.

The voltage goes from +25 VDC to less than + 1 VDC.

Ν **Replace the Control PWB.** 

Replace the copy count meter.

If the problem still exists, replace the Control PWB.

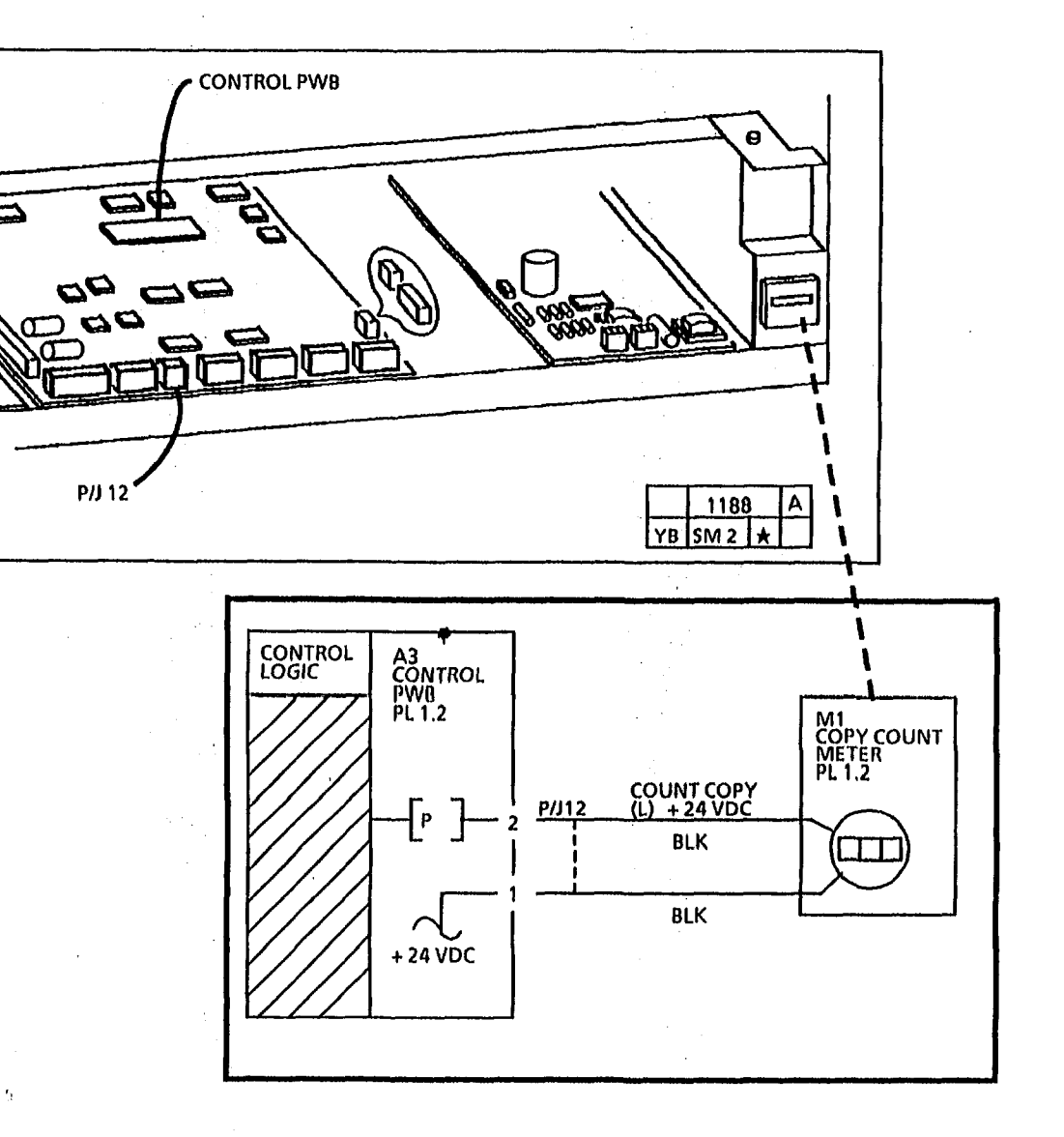

6/93

## 3.2 Foreign Accessory - No Billing RAP (2510 W/Tag 26; 2515)

This RAP is used when the external billing system does not record copy transactions.

Enter the diagnostic mode, and select special test 1 (2510), or test 2 (2515). Table 1 shows the values that can be stored in non-volatile memory.

The Foreign Accessory feature is enabled (the value = 1 or 3).

Y N

Select the value 1 or the value 3.

Switch off the copier. Remove the Document Handler, the Right Side Cover, the Upper Rear Cover, and the Lower Rear Cover. Cheat the magnetic Interlock Switch for the Upper Rear Cover. Disconnect the Foreign Accessory Cable from Connector J2, and connect the Test Connector. Switch on the copier.

Set the DVM to the 200 VDC scale. Connect the black (-) lead to the frame of the copier.

Place white copier paper over the Exposure Lamp, but do not press the Document Sensor. Press **START**. Wait for the copier to be Ready. Insert a sheet of media 24 inches (61 cm) long.

(Continued)

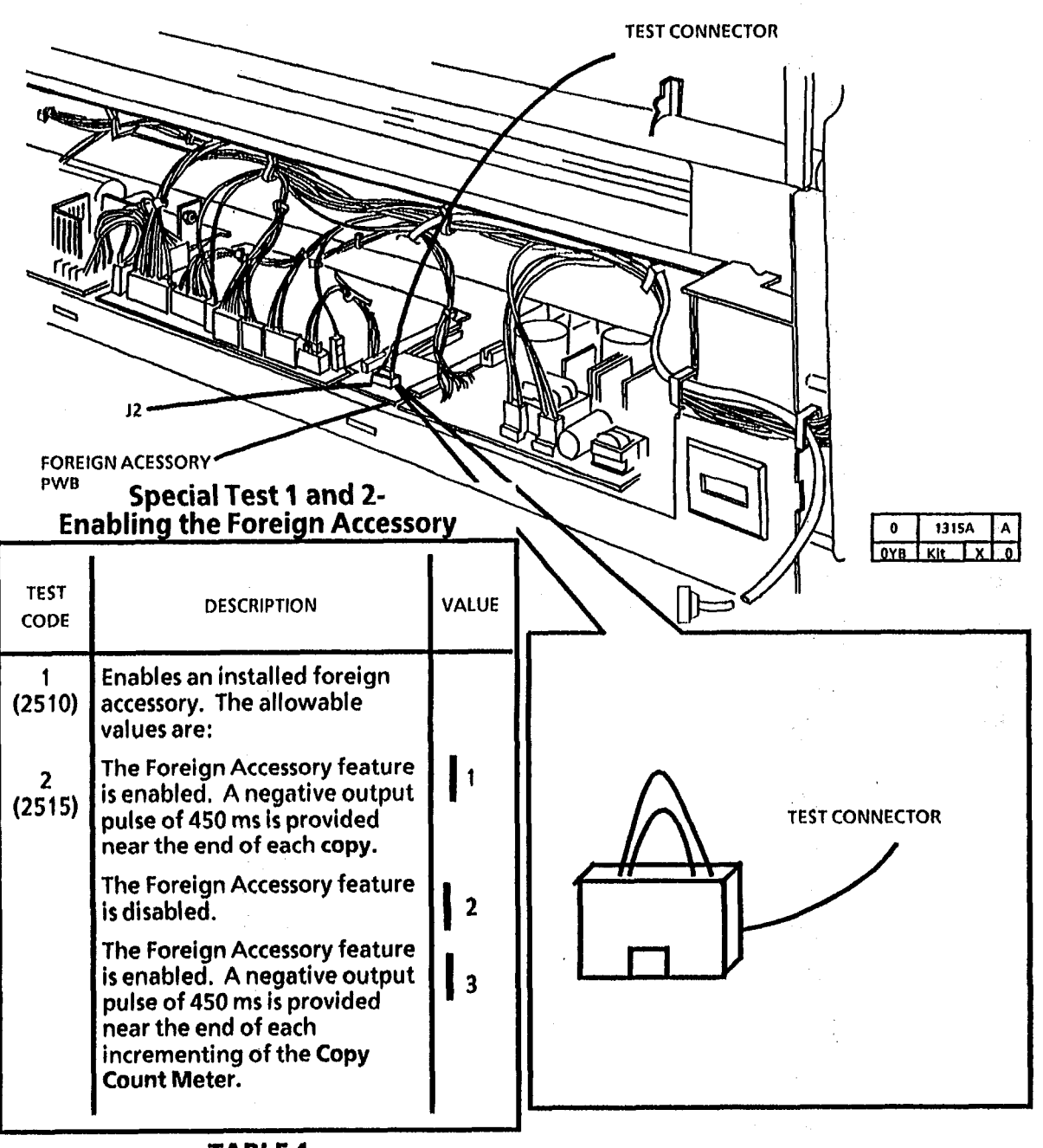

TABLE 1

Connect the red (+) lead of the DVM to Pin 3 of the Test Connector. The meter reads less than 2 VDC. Press and hold the Document Sensor, and

observe the DVM.

When the Copy Count Meter increments, the voltage increases to more than 20 VDC for approximately 0.5 seconds.

Ν V

> Switch off the copier. Disconnect the harness. Refer to Table 2 and check the jumper cable for an open circuit.

The jumper cable has an open circuit.

Y N

Replace the foreign accessory kit.

Replace the jumper cable.

Check the foreign accessory cable for continuity.

The foreign accessory cable has continuity.

Ν

Replace the foreign accessory cable.

Replace the foreign accessory PWB.

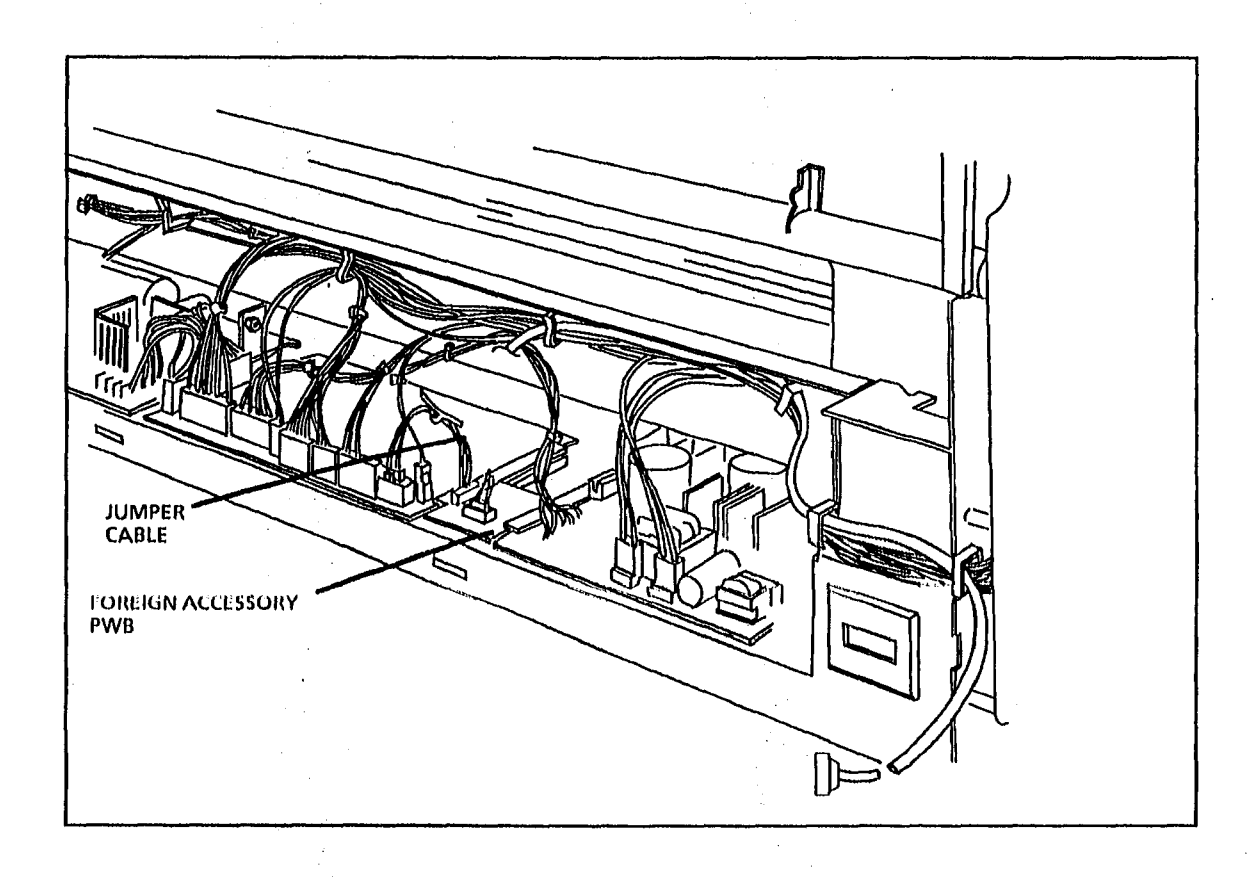

| Jumper Cable Wiring |                     |                |  |
|---------------------|---------------------|----------------|--|
| J1G (5PIN SL)       | FUNCTION            | J16A (5PIN SL) |  |
| PIN 1               | VCCI1               | PIN 5          |  |
| PIN 2               | COPIER ENABLE       | PIN 4          |  |
| PIN 3               | DC COM              | PIN 3          |  |
| PIN 4               | COPY COUNT<br>PULSE | PIN 2          |  |
| PIN 5               | + 24 VDC            | PIN 1          |  |
|                     | TABLE 2             |                |  |

### **Foreign Accessory Cable**

| J2 (6 PIN SL) | FUNCTION      | "D" SHELL 15 PIN |
|---------------|---------------|------------------|
| PIN 1         | Copier Enable | PIN 1            |
| PIN 2         | Copy Count +  | PIN 8            |
| PIN 3         | Copy Count -  | PIN 9            |
| PIN 4         | + 24 VDC      | PIN 15           |
| PIN 5         | Ground        | PIN 3            |
| PIN 6         | Not Used      | NC               |

### TABLE 2

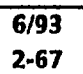

# 3.2 Foreign Accessory - No Billing RAP

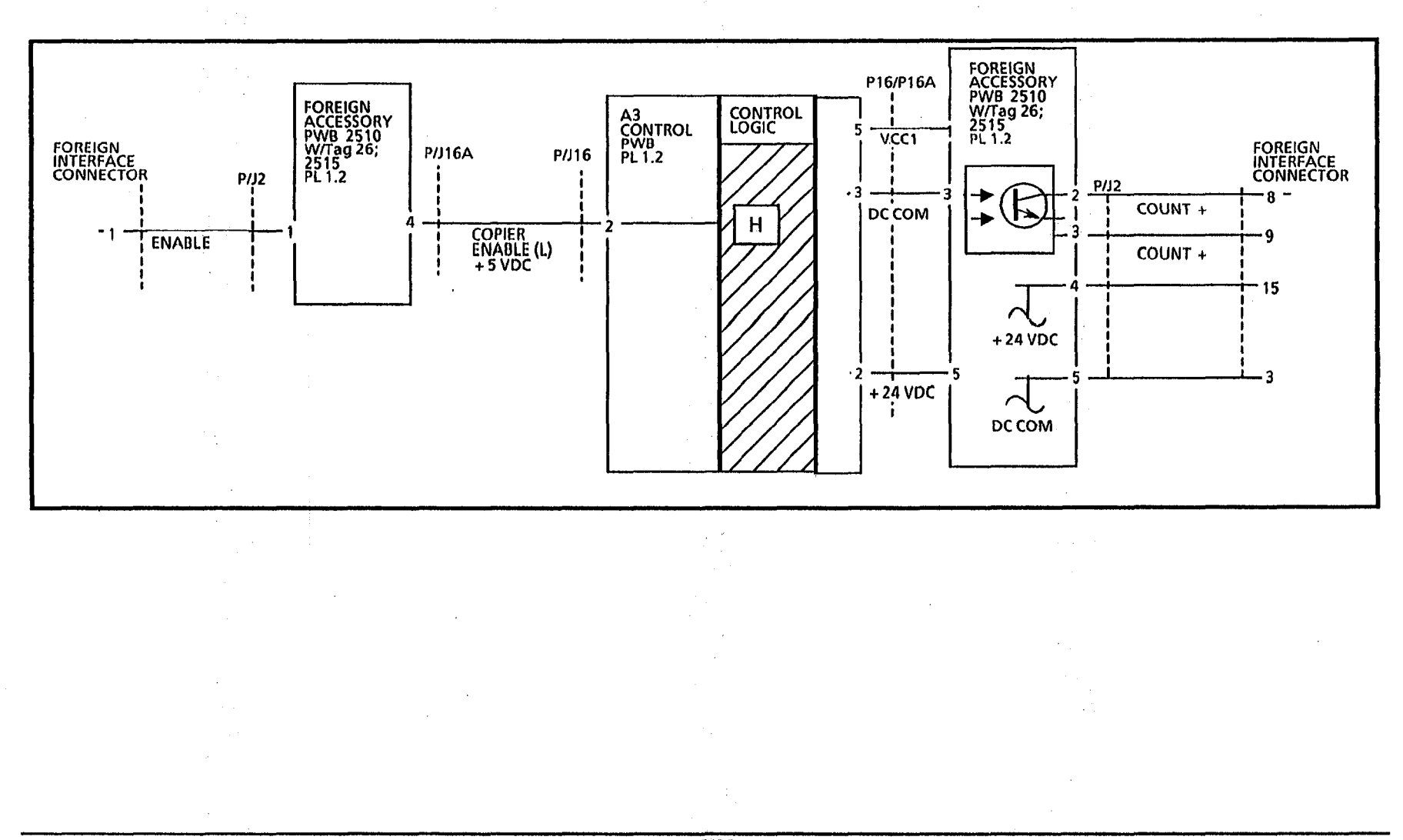

ь.,

## 4.1 Main Drive Motor RAP

## **Initial Actions**

This RAP is used if the main drive motor does not turn or turns when the power is switched on.

If the main drive motor turns when power is switched on, go to FLAG 1 and check the wiring for a short circuit to frame.

Switch off the copier. Remove the rear cover and observe the MTR LED on the low voltage power supply. Switch on the power.

The MTR LED is lit after the display alternates between L and 3.

Y N

Switch off and unplug the copier. Go to FLAG 1 and check for an open circuit between the Control PWB and the LVPS PWB.

If there is no open circuit, replace the Control PWB.

Set the meter to measure ACH.

There is ACH between P3-1 and P3-3 of the LVPS PWB.

Y N

Switch off and unplug the copier. Go to FLAG 2 and check for an open circuit between P4-3 and P4-4 of the LVPS PWB. If there is an open circuit, replace the transformer.

If there is no open circuit, replace the LVPS.

Switch off and unplug the copier. Go to FLAG 3 and check for an open circuit between the main drive motor and the LVPS PWB.

If there is no open circuit, replace the main drive motor.

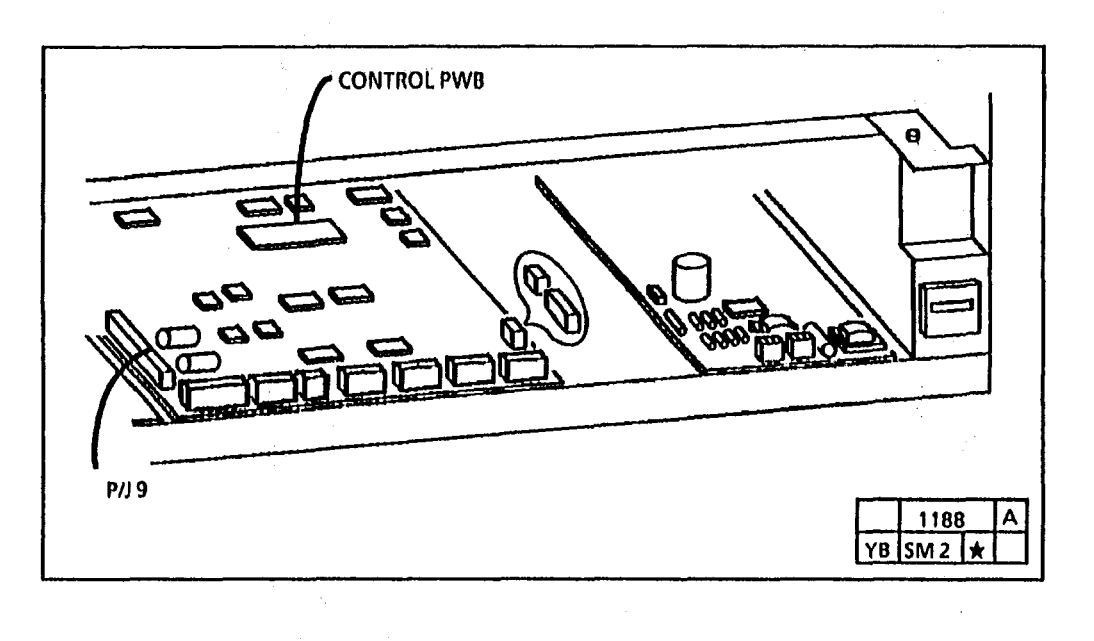

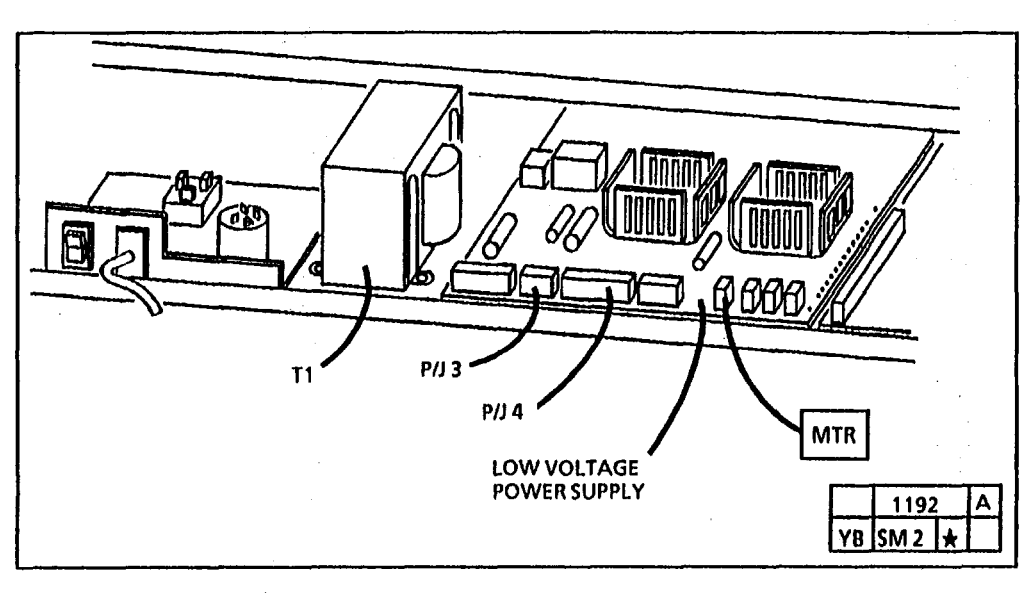

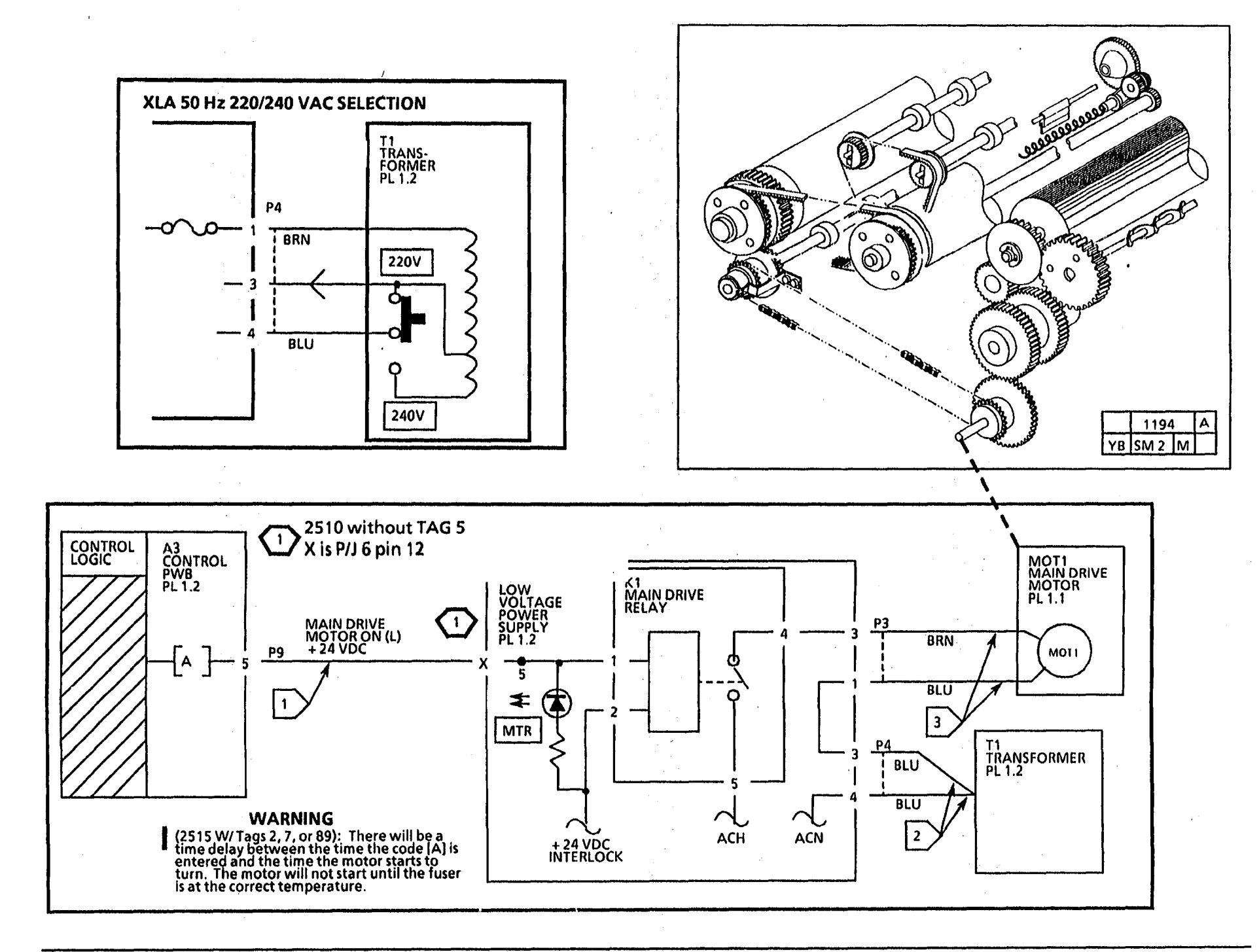

4.1 Main Drive Motor RAP

6/93

## 5.1 Document Handler RAP

This RAP is used for document handler faults that do not indicate a status code.

One problem is that the document is not sensed by the Document Handler.

The circuit diagram is on the next page.

## **Initial Actions**

- Ensure that the document is in good condition.
- Ensure that the Document Handler is properly grounded (PL 5.1).
- Refer to Normal Call for Anti Static cleaning procedures.

### Procedure

Enter the code [Top Right Segment] to check the Front document sensor.

NOTE: The bottom Copy Output lamp (2510) or the right Copy Media lamp (2515) is lit on the Control Panel when the sensor is blocked.

Actuate the Front Document Sensor (Q1). The Copy Output lamp (2510) or the right Copy Media lamp (2515) goes on then off when the sensor is actuated.

Y N

Go to FLAG 1 and check the wiring for a short circuit. If there is no short circuit to frame, replace the Front Document Sensor (Q1). If the problem persists replace the Controller PWB (A3).

Proceed to wrap up the call.

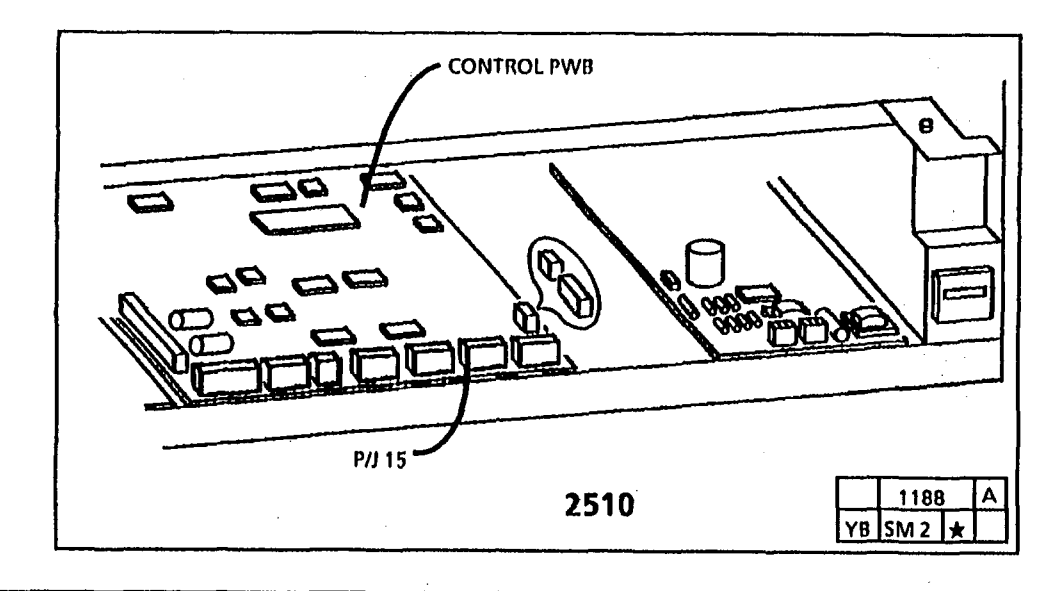

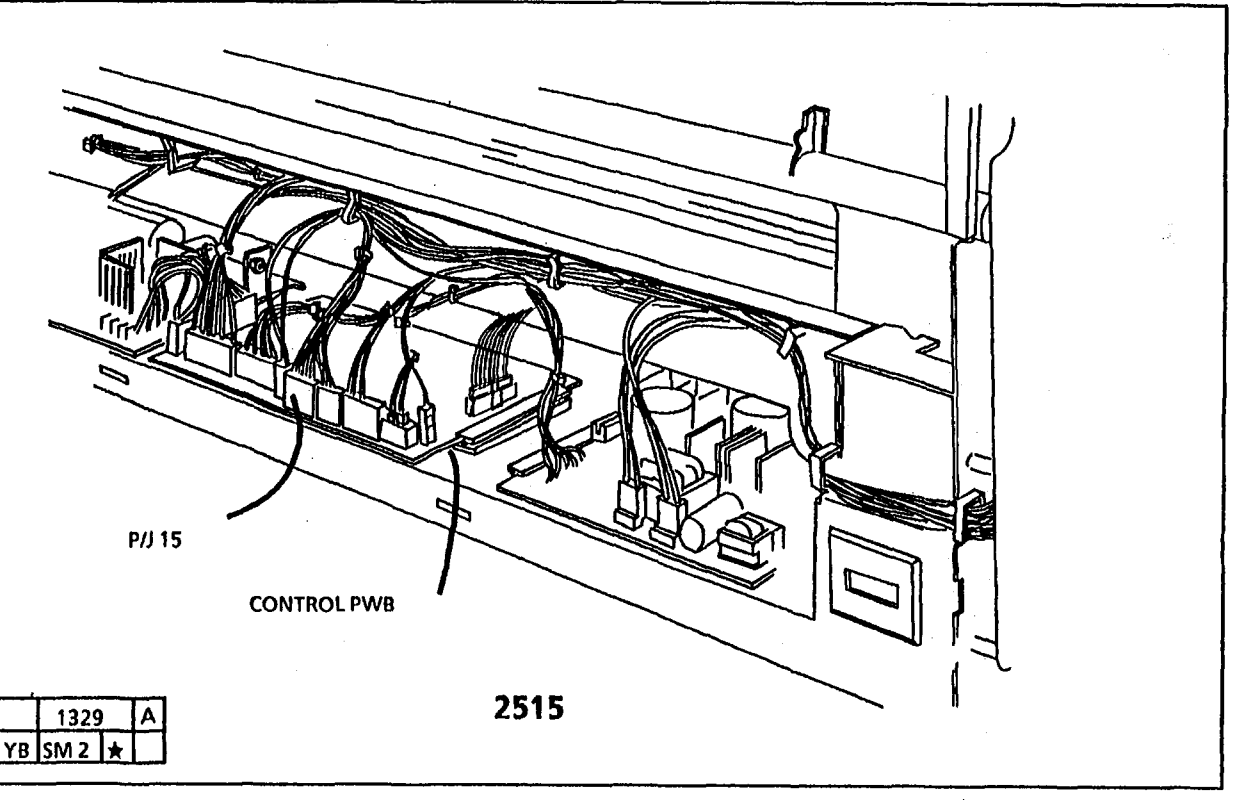

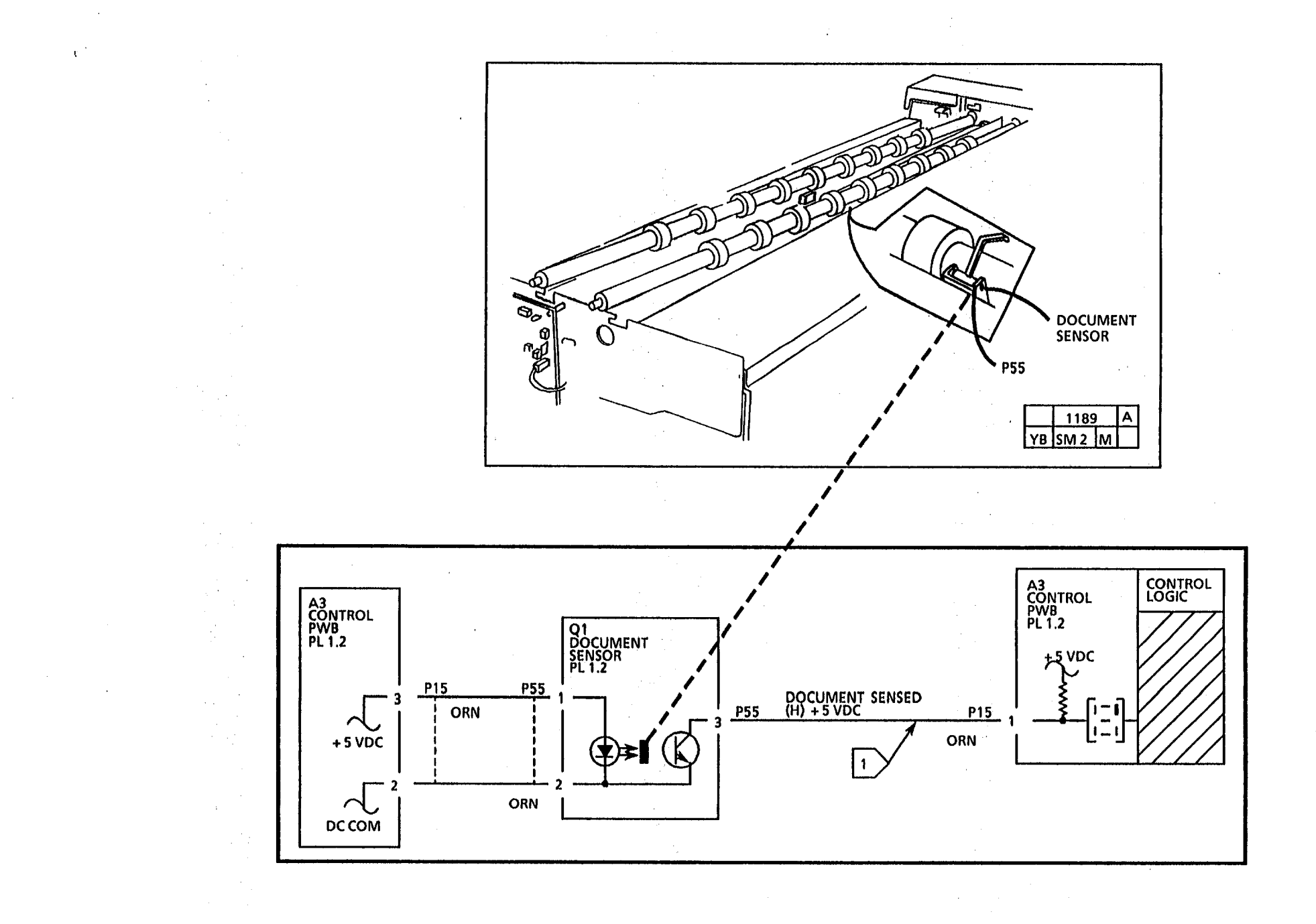

5.1 Document Handler RAP

6/93 2-72

## OF1 Noise Isolation Procedure

١

This procedure is used to isolate noises to a specific subsystem or component. There probably will not be a dropout to a specific component. The procedure will be eliminating one subsystem at a time in order to isolate to the most probable cause for the noise.

#### CAUTION

(2510. 2515 WIO Tag 2, 7, or 89): To prevent damage to the drive gears; before entering any diagnostic test which requires the use of the main drive motor (A); always enter the codes (g) fuser and (J) cooling fans first, and then allow the copier to operate for at least 2 minutes. Then press code (A) to start the main drive motor.

#### WARNING

(2515 W/ Tags 2, 7, or 89): There will be a time delay between the time the code [A] is entered and the time the motor starts to turn. The motor will not start until the fuser is at the correct temperature.

In the Power Saver or Rest mode, there is an electrical noise at the rear of the copier.

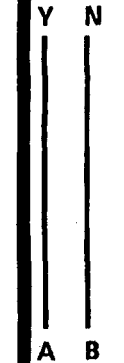

#### A B

Remove the document drive belt. The noise is heard when the main drive motor is turning after the control panel indicates L3.

Y N

Enter the diagnostic mode:

(2510, 2515 W/O Tag 2, 7, or 89)

- enter code [L] and press Start
- enter code (g) and press Start.
- enter code (J) and press Start.
- wait at least 2 minutes.
- enter code (A) and press Start.
- enter code (b) and press Start. this will energize the media feed clutch.

(2515 W/ Tag 2, 7, or 89)

- enter code (A) and press Start.
- enter code (b) and press *Start*. this will energize the media feed clutch.

The noise is heard when the feed clutch is energized.

Y N

Reinstall the document drive belt.

Insert a document into the document handler. Check the following :

- the lower document feed rolls
- the bearings for binding (PL 5.1)
- document handler idler rolls
- the tension of the drive belt
- if the exposure lamp heat sink is rubbing the document drive roll
- BC

Α

A B C

Switch off and unplug the copier. Remove the media transport module (REP 8.1).

Check the following for damage:

- the upper media feed rolls
- the bearings
- media idler rolls
- idler roll shaft

Lubricate the Main Drive Gear, Pivot Shaft with Molycote 557 (USO 70H37) or Tri-Flow (USO 70P100).

Switch off and unplug the copier. Remove the developer module (REP 9.5). Bypass the upper rear cover interlock switch.

Connect the copier and switch on the power.

ÅВ

(Continued)

#### (Continued)

#### A B

٩.

The noise is heard when the main drive motor is turning after the control panel indicates L3.

Y N

Check the developer module and gears for binding.

Remove the Xerographic Module (REP 9.1).

Remove the Idler Gear (PL 1.1) and clean the gear. Clean the shaft, and remove any damage to the shaft (scoring, burrs, etc.) with emory cloth. Lubricate the gear and shaft with Molycote 557 (USO 70H37) or Tri-Flow (USO 70P100).

Check the gear blacklash between the Idler Gear and the Main Drive Gear. Replace if required.

Reinstall the Xerographic Module and Developer Module. If the problem persists, rebuild or replace the Developer Module.

(2515 only) If there is an intermitent noise from the Developer Housing Rear Auger, install the Rear Auger Fix Kit (PI 9.5)).

Switch off and unplug the copier. Remove the xerographic module (REP 9.1).

Remove the drum drive belt. Install the xerographic module.

Connect the power cord and switch on the copier.

#### A B

Enter the diagnostic mode:

#### (2510, 2515 W/O Tag 2, 7, or 89)

- enter code [L] and press Start.
- enter code (g) and press Start.
- enter code (J) and press Start.
- wait at least 2 minutes.
- enter code (A) and press Start.

(2515 W/ Tag 2, 7, or 89)

• enter code (A) and press Start.

The noise is heard when the main drive motor is turning.

#### Y N

A B

Switch off and unplug the copier. Check the photoreceptor drum, auger and gears for damage or wear. Lube the pulley/gear shaft.

Remove and clean the Auger Gear. Check the the shaft for damage (scoring, burrs, etc. and clean with emory cloth. Lubricate the gear and shaft with Molycote 557 (USO 70H37) or Tri-Flow (USO 70P100). Replace gear if required.

(2515 only) Contamination seal noise (popping): ensure that the Contamination Seal is positioned correctly, if not, replace.

Ensure that the Photoreceptor Ground Clip is positioned flat against the Drum Shaft. If lubrication is used on the clip, ensure that it is conductive. AB

Switch off and unplug the copier. Check the fuser roll and the bearings for damage.

Lubricate the fuser bearing with molybdenum disulfide 70P87.

Lubricate the pivot shaft of the main drive gear with Molykote 557 (USO 70H37) or Tri-Flow (USO 70P100).

Replace the grounding bearing or lubricate with a conductive lubricant.

Check that the fuser roll screws are centered in the holes in the fuser roll.

Check for damaged Latch Springs.

Check to see if the shipping spring has been removed. If not, remove the spring.

Check the gears for damage and wear.

Check the surface of th eFuser Roll for adequate oil.

Reflecter is secured correctly.

Check for another copier on the same electrical circuit as the 2510/2515. In rush current caused by the other copier fuser cycling can cause the transformer to make a noise.

A B

# Notes:

OF1 Isolation Procedure for

.

1

1

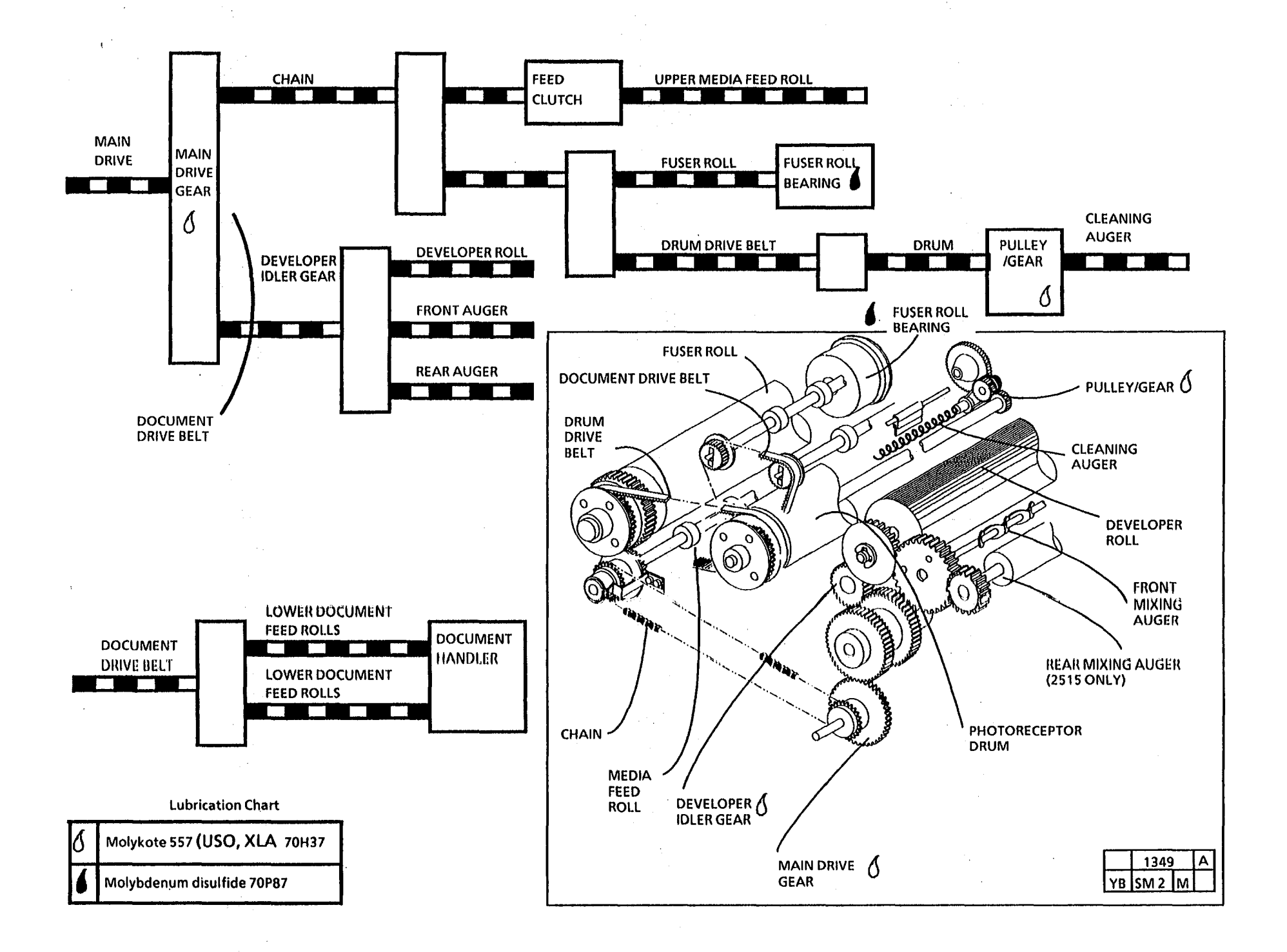

## **OF1 Isolation Procedure for**
### **OF 2 High Toner Consumption**

### **Initial Actions**

Check the following to ensure that a high toner consumption problem exists.

- The toner yield from one cartridge is less than 2000 linear feet.
- The toner cartridge is empty. Check that the cartridge is not damaged.
- Toner in the Waste Toner Bottle is above the Red Cap in the side of the bottle.
- There is less than 10,000 linear feet made since the last developer material replacement.
- Check the image area coverage and nonimage areas of the documents used by the customer. Documents with a lot of image or that have a dark non-image area will use more toner.

### There is a high toner consumption problem.

Y N

Inform the customer that the minimum toner yield from one cartridge is less than 2000 linear feet.

Perform the following:

- Clean the Platen, Lens, and Transport Platen.
- Refer to the Tape Transfer procedure (Section 6)
- Perform the Image Density Adjustment (ADJ 9.4).

 Reduce the time interval of the Timeout to Power Saver mode, Special Test 1.
 Toner is dispensed during the cycle out time.

If the problem persists, check the following:

- Dispense Solenoid for binding and not actuating correctly.
- Dispense Solenoid is adjusted correctly (ADJ 9.5).
- Developer housing is shorted to the copier frame.
- Developer Bias is switching correctly (CQ 25)
- High Voltage Power Supply is working correctly (CQ 26)
- 2510 ONLY: Ensure that the Dispenser Adjustment Handle and Dispenser Drive Arm are not damaged and are operating correctly.

If the problem is not corrected after trying all of the above, call the Field Engineering hotline.

### **OF 3 Shutdowns**

Copier stops in the middle of a copy job and returns to the Rest mode. The copier is protected by a circuit called the Watchdog Timer. The Watchdog Timer circuit monitors the 5 VDC logic voltage. If this voltage goes out of range, the Watchdog Timer returns the copier to the Rest Mode.

Perform the following checks:

- Check that the power is within specification at the AC wall outlet. If not, notify the customer.
- Check that the copier is the only device on the circuit. If not, notify the customer.
- Ensure that the AC hot, Neutral and Ground of the wall outlet is wired correctly. If not, notify the customer.
- Check that the Right Side Cover is secure correctly and actuating the AC interlock.
- Ensure that the AC interlock is functioning correctly and not damaged. Replace if required (PL 1.1).
- Ensure that the Ground Strap on the front document feed roll is making good contact by checking the continuity to ground. Meter should indicate 0 ohms. This prevents static electricity discharge through the illumination sensor.

If the ground strap is missing, install repair kit 600K11390

- Check the fuser connector P/J37 for burn marks or heat discoloration (brown or black in color).
- If the shut down is intermittent, or to the Power Saver mode, this could indicate the Latching Cover may be moving or vibrating open. Check the following:
  - Fuser Oil is sufficient
  - (2510 Only) Tag 24 is installed and latched. (2515 Only) the latch is engaged.
  - Worn fuser drive gears
  - damaged latch springs

## **OF 4 Toner/Developer Dumping**

Toner/developer dumping is generally caused by either the Developer material, Developer Housing, or the interface between the Developer Housing and the Xerographic Module.

### **Initial Actions**

- Ensure that the copier is level frontto-rear.
- Check that the Developer Material is at the correct level. The mixing auger should not be visible.
- Check for failed Developer Material. Remove a small amount of material, and place it in the palm of your hand. Rub the material with your linger to separate the toner. The Developer material should be red to pink in color. If not, perform the Tape Transfer Procedure, Section 6. If the material is failed, replace it.
- Using test pattern 82E5980, check the image density. Adjust the Toner Control as necessary to obtain the correct image density.
- (2515): Ensure that the Toner Dispense Solenoid is adjust to specification.
- Check that the Charge voltage is in specification.
- (2510 W/Tag 24, 2515): Ensure that the Xerographic Module latch on right side of copiers is latched. 2510, install Tag 24.

### Procedure

- 1. If necessary, remove the Xerographic Module (REP 9.1).
- 2. Place a jumper wire between pin 6 and 8 of P43. Ensure the the wire will not contact the copier frame. This will cause a short to ground and possible damage the Control PWB.
- 3. Cover the Media Transport with a sheet of paper so that the paper is under the Developer Housing covering the corotron.
- 4. Enter the diagnostic mode and enter the Main Drive Motor on code in order to run the motor.

2510 Code A 2515 Bottom Segment.

- 5. Check for toner or developer dumping.
  - a. If material is dumping on the paper, either the Developer Material is failed or the Developer Housing must be replaced or rebuilt.
    - Check the Magnetic Roll surface for wear. **2510**: Replace the Magnetic Roll and rebuild the Developer Housing or replace the housing. **2515**: Replace the housing.
    - Check the Developer Housing drive gears for wear and damage. Gear teeth should not be rounded or pointed.

Check the backlash between the Drive gear on the Main Drive Motor and the Idler Gear to the Developer Drive Gear.Remove the Upper Rear Cover Hold the Idler gear from

Cover. Hold the Idler gear from moving, and rotate the Drive Gear on the Main Drive Motor back and forth. There should be a small amount of movement. If there is excessive movement or no movement, adjust the Main Drive Motor. Loosen the 4 motor mounting screws just enough to be able to move the motor. Move the motor to set the backlash.

• Replace the Developer Material. If the problem persists:

(2510): Rebuild or replace the Developer Housing. (2515): Replace the Developer Housing.

- b. If material is not dumping on the paper, the problem is the interface between the Developer and the Xerographic Module (DRS).
  - Remove the Xerographic Module and check the Drum to Auger Seal. The seal should be against the Photoreceptor Drum. If not reform, or replace. The seal should point towards the Charge Corotron.
  - Check the Photoreceptor Drum for an out of round condition.
     Slowly rotate the Drum and watch the surface in relationship with the straight edge of the Xerographic Module. If the distance changes, remove the Photoreceptor Assembly and check the hubs for damage and reseat the Photoreceptor.
  - Ensure that the fuser roll is adequately oiled
  - Obtain the DRS Tool and instructions from the District Technical Specialist and check the DRS.

# OF 5 Charge Voltage Out of Specification

### Problem

Voltage not equal side-to-side

Voltage fluctuates

Voltage starts high and quickly drops below 600 volts

Voltage is low and cannot be adjusted to 800 VDC

Voltage fluctuates from 800 to 1300 VDC

Voltage is constant, but is 1300 VDC or higher

### Cause

Bent or bowed corotron

Photoreceptor drum is not seated correctly on the drum shaft.

Contaminates ozone filter, cooling fans not operating, air manifold is blocked by the Ushaped seal near the cleaning blade

Defective corotron, defective photoreceptor drum, light leak, defective high voltage power supply

Shorting or arcing Precharge or Detack Corotron

Ground connection on the electrometer is not connected or is not functioning

Failed Precharge or Detack corotron.

### **Corrective Action**

Replace the Charge Corotron (PL 9.2)

Remove the xerographic module, and check that the drum is fully seated on the drum shaft end plates.

Replace the Ozone filter (PL 9.3) Replace the Cooling Fan (PL 9.3) Clear the obstruction blocking the manifold.

Repair or replace the Charge Corotron (PL 9.2) Replace the Photoreceptor Drum (PL 9.1) Ensure that the covers are in place while doing the electrostatic adjustments. Refer to the CQ 26 HVPS Rap (Sect 3)

Clean, repair, or replace the defective corotron (PL 8.6, Pl 9.2)

Ensure that the electrometer is grounded correctly.

Clean, repair, or replace the defective corotron (PL 8.6, Pl 9.2).

### OF 6 Media Will Not Feed

### Problem

Media will not move into the Media Transport.

### Cause

Media Feed Clutch is not functioning correctly.

Upper Feed Roll stub shaft is slipping in the Drive Shaft. Make a mark across both shafts, and make a copy. If the the mark no longer lines up, the shaft is slipping

Obstruction in the Turnaround Baffle.

### **Corrective Action**

Refer to the E - Paper Path Jam RAP.

Replace the Upper Media Feed Roll (PL 8.1)

Check the area for pieces of media or other material that may cause the media to jam.

### OF 7 Fuser Heat Rod On at Power Up

### Introduction

The Fuser Heat Rod remains on in Power Up Mode. This could also happen after replacing the Overheat Thermostat.

### Procedure

The Fuser Heat Rod is on during the Power Up Mode

Y N

Go to the F- Fuser RAP.

Switch off the copier and disconnect the power cord. Disconnect the orange wire from the Fuser Triac (gate wire). Connect the power cord and switch on the copier. The Heat Rod is off

Y N

Ensure that the Traic is wired correctly. If correct, replace the Traic (PL 1.1).

Switch off the copier and disconnect the power cord. Connect the orange wire on the Triac. Disconnect P/J 9 from the Control PWB. Connect the power cord and switch on the copier.

### The Heat Rod is off

Y N

A B

Ensure that the Triac is wired correctly. If correct, replace the LVPS (PL 1.2).

Ensure that the Triac is wired correctly. If correct, replace the Control PWB (PL 1.2).

A B

۰. ۲

·

.

## 3. Image Quality Repair Analysis Procedures

### **Section Contents**

### Copy Quality RAPS

| How to | o Use the Image Defect      |      |
|--------|-----------------------------|------|
| Sampl  | es                          | 3-2  |
| Image  | Quality Definitions         | 3-2  |
| Image  | Quality Analysis RAP        | 3-4  |
| Image  | Quality Specifications      | 3-5  |
| Copy   | Defect Flowchart            | 3-11 |
| Dama   | ged Media RAP               | 3-13 |
| Media  | Handling Problems           | 3-15 |
| CQ 1   | Uniform Background          | 3-18 |
| CQ 2   | Background Banding/ Streaks | 3-24 |
| CQ 3   | Black Copy                  | 3-30 |
| CQ 4   | Blank Copy                  | 3-32 |
| CQ 5   | Border Line                 | 3-35 |
| CQ 6   | Cold Flow                   | 3-36 |
| CQ 7   | Developer Bead Carryover    | 3-40 |
| CQ 8   | Edge Banding                | 3-41 |
| CQ 9   | Length Distortion           | 3-46 |
|        |                             |      |

| CQ 10 | Dry ink Disturbance                      | 3-49 |
|-------|------------------------------------------|------|
| CQ 11 | The Light Copy (Overall)<br>(2515)       | 3-51 |
| CQ 11 | The Light Copy (Partial)                 | 3-58 |
| CQ 12 | Localized Deletions                      | 3-59 |
| CQ 13 | Offsetting                               | 3-62 |
| CQ 14 | Registration                             | 3-64 |
| CQ 15 | Residual Image                           | 3-66 |
| CQ 16 | Resolution                               | 3-70 |
| CQ 17 | Skewed Image                             | 3-71 |
| CQ 18 | Skips                                    | 3-73 |
| CQ 19 | Smears                                   | 3-75 |
| CQ 20 | Spots                                    | 3-77 |
| CQ 21 | Streaks                                  | 3-79 |
|       | Type 1, Dry ink Streaks                  |      |
|       | Type 1.1, Defect moves with drum         | 3-79 |
|       | Type 1.2, Defect does not move with drum | 3-81 |
|       | Type 2, Deleted Streaks                  |      |
|       | Type 2.1, Defect moves with drum         | 3-84 |
|       | Type 2.2, Defect does not move with drum | 3-86 |

| CQ 22 | Unfused Copy                                | 3-88  |
|-------|---------------------------------------------|-------|
| CQ 23 | Wrinkle Deletions                           | 3-90  |
| CQ 24 | Trail Edge Deletion                         | 3-91  |
| CQ 25 | 2515 Developer Bias RAP                     | 3-92  |
| CQ25  | 2510 Developer Bias RAP                     | 3-95  |
| CQ 26 | HVPS RAP                                    | 3-100 |
| CQ 27 | Exposure RAP                                | 3-104 |
| CQ 28 | Offsetting and Residual Image Isolation RAP | 3-109 |
| CQ 29 | Partial Image RAP<br>(2510 W/ Tag 26, 2515) | 3-110 |

3-1

## How to Use the Image Defect Samples

Copy quality refers to the entire copy. The total copy could have certain defects, such as damaged media or image quality defects on the copy.

Always eliminate problems that cause the damaged media before attempting to fix image quality problems. Some damaged media problems could cause image quality problems.

The causes for some image quality problems can be isolated by using the Image on Drum (Panic Stop) Procedure (General Procedures in Section 6).

The image quality defect samples on the following pages may be used as references to identify the defective image quality characteristics. The majority of the samples are cropped areas of the defective test pattern. A reduced area (25 percent of the original size) gives an idea of how the defect may appear on the copy while the actual size sample shows the detail that the defect may have.

The PROBABLE CAUSE column is most often arranged in the order of either the most probable cause to least probable cause or the greatest ease to greatest difficulty of the check. Opposite each PROBABLE CAUSE is the CORRECTIVE ACTION for that cause. Read the entire probable cause list before taking any corrective action. NOTE: Some of the copy quality defect samples still show the old test pattern. Please disregard which test pattern is shown. The purpose of the samples is to show the defect, and not the test pattern.

#### Compare the copy defect to the examples listed on the following pages. Once you have determined the defect sample that best describes the image defect, perform the following:

- a. Start with the first PROBABLE CAUSE and continue through the list until you come to the cause that best applies to the copy defect.
- b. Perform the CORRECTIVE ACTION.
- c. If the defect has been corrected, go to the Maintenance Activities in the Service Call Procedures in Section 1. If the defect is still present, continue with the other PROBABLE CAUSES.

### **Image Quality Definitions**

The following terms are some of those most commonly used that describe copy quality problems.

#### Background

A degree of darkness or dirtiness that is overall or localized in the areas of the copy where no image is present.

#### **Black Copy**

A copy that is entirely black except for the lead edge and trail edge and possibly the left and right borders.

#### Blank Copy

A copy entirely without an image.

#### **Cold Flow**

A distortion in the selenium alloy coating on the photoreceptor drum. This defect can appear anywhere on the copy and will be perpendicular to the media feed.

#### (Continued)

### **Image Quality Definitions**

(Continued)

### Crystallization

This is a change in the surface characteristics of the drum, usually caused by exposure to heat or chemicals. When this occurs, the drum cannot accept a full charge; and the result is deletions.

#### Deletions

An area of the copy where information has been lost.

#### Density

The relative blackness between the image and non-image areas.

#### **Developer Bead Carryover**

A condition where the developer beads stick to the drum during the development process and are carried out of the developer housing. This is generally caused by a very low dry ink concentration or an incorrect Xerographic Setup (Electrostatic Series). This may appear to be one or more small deletions in the copy image that are randomly distributed over the entire copy. In some cases, a single developer bead can be seen or felt in the middle of the deletion.

### **Fuser Fix**

A measure of how the dry ink particles adhere to the media as a result of the fusing process.

### Image Distortion or Skew

The image is skewed with respect to the media. The image from side to side or lead edge to trail edge is not parallel to the edges of the copy. There is also distortion of the image from one side of the copy to the other. These defects are a result of a misadjustment of the media or document transportation system components.

### **Lichtenberg Spots**

Large circular spots that appear randomly throughout the image on the copy in the process direction (from lead edge to trail edge). This is caused by a disturbance of the transferred image before the fusing process.

#### The Light Copy

A copy in which the density is lighter than the specified line density for the copier.

### **Media Damage**

Any physical distortion to the media that is used in making a copy. This distortion can take the following forms: tears, folds, wrinkles, frayed edges, or others.

### **Misregistration**

A condition in which the distance from the lead edge of the image to the lead edge of the media is not within specification.

### Offsetting

The transfer of dry ink from the copy to the fuser heat roll. Sometimes the dry ink is transferred back to the copy or consecutive copies.

#### Resolution

The uniformity or clarity of fine line detail.

#### **Residual Image**

An image that is repeated on to the same copy or consecutive copies. The image can either be a ghosting of the original image or a dry ink image. The repeated image is usually spaced 10.4 inches (264mm) from the original image. This problem can be caused by poor cleaning of the drum, a drum that is fatigued, or offsetting by the fuser.

#### Smear

Any copy defect that occurs from left to right sides.

#### Line Darkness

The darkness and uniformity for a line.

#### (Continued)

### **Image Quality Definitions**

(Continued)

### **Spots**

These are defects which are 0.2 inches (5mm) or smaller in diameter.

### Streak

Any copy defect that occurs in the process direction (from lead edge to trail edge).

### **Unfused** Copy

A copy in which the image can easily be wiped off the media. The image has not adhered to the media.

### **Vertical Line Distortion**

The image in the copy direction is longer or shorter than the image on the document.

### **Image Quality Analysis RAP**

- 1. Make one D (A1) size copy on 20 lb bond paper of Test Pattern 82E5980 in the Copy Contrast Normal mode (the middle Copy Contrast lamp is lit).
  - a. Evaluate the copy and ensure that the copy meets the Image Quality Specifications as specified in the Image Quality Specifications area of Section 3.
  - b. If the copy is not to specification, refer to the appropriate Copy Quality (CQ) defect and follow the procedure to eliminate any defects.
  - c. Evaluate the copy for any visual defects.
  - d. If the copy exhibits any visual defects, refer to the appropriate Copy Quality (CQ) defect and follow the procedure to eliminate the defects.

NOTE: Some of the copy quality defect samples still show the old test pattern. Please disregard which test pattern is shown. The purpose of the samples is to show the defect, and not the test pattern.

- 2. Make one D (A1) size copy on 20 lb bond paper of Test Pattern 82E5980 in each of the following Copy Contrast modes:
  - a. Lightest (top Copy Contrast lamp lit)
  - b. Normal (middle Copy Contrast lamp lit)
  - c. Darkest (bottom Copy Contrast lamp lit)
- 3. Compare the copies for differences in image darkness. If two or more copies are the same, go to the CQ 25 Developer Bias RAP.
- 4. Go to the Maintenance Activities located in Section 1.

### **Image Quality Specifications**

### Image Reference Scale 82E7030

Image Reference Scale, 82E7030, (Figure 1) is used to evaluate the image darkness.

| ·····                                                                                                    |                      |                        |                         |                                                                                                    |                                                                                                    |
|----------------------------------------------------------------------------------------------------|----------------------|------------------------|-------------------------|----------------------------------------------------------------------------------------------------|----------------------------------------------------------------------------------------------------|
| Hogen rigs androwdat<br>enter nithtin & alls<br>war mer incoment<br>of the incoment<br>of the incoment<br>of |                      | MOTE: To ever diables, | 1                       | Room hol 4<br>result all fill<br>wurnnide sellifi<br>wurnnide sellifi<br>sellifi<br>sellifi<br>sellifi<br>sellifi<br>var all sellifi<br>word all sellifi<br>word all sellifi<br>word all sellifi<br>word all sellifi<br>sellifi<br>result sellifi<br>sellifi<br>sellif | mFunfein<br>N Subsch<br>N Subsch<br>N Subs |
| Cult P VidevtzKilp<br>V gnot eb ri := v<br>uon GPN file of<br>tuon GPN file of<br>tuon GPN file of<br>tuon GPN file of<br>tuon GPN file of<br>tuon GPN file of<br>tuon GPN file of<br>tuon GPN file of<br>rand elitific B est<br>v=bige tor<br>tor correct vgAng<br>Flagm file information<br>tuon GPN me of<br>tuon GPN me of<br>tuon GPN me                                                                                                    | 19.5<br>19.5<br>19.5 | NUMA PLAN PLAN         | 31, /<br>32, 0<br>47, 0 | versi vi via<br>v gaga es<br>v gaga es<br>v gaga es<br>v gaga es<br>v gaga es<br>v gaga es<br>v gaga es<br>v gaga es<br>v gaga es<br>v so<br>v gaga es<br>v v gaga es<br>v v v v v v v<br>v v v v v v v v v v<br>v v v v v v v v v v v v v v v v v v v v                                                                                                     | idry Living and the second second sec                                                                                                    |
| l                                                                                                    |                      |                        | 0                       | 1797                                                                                                    | ^                                                                                                    |

#### Figure 1. Image Reference Scale 82E7030

OJR SM 3 M 0

### **Image Quality Specifications**

### Xerox Background Grainness SIR Scale 82P502

82P502, (Figure 2) is used to evaluate the amount of background.

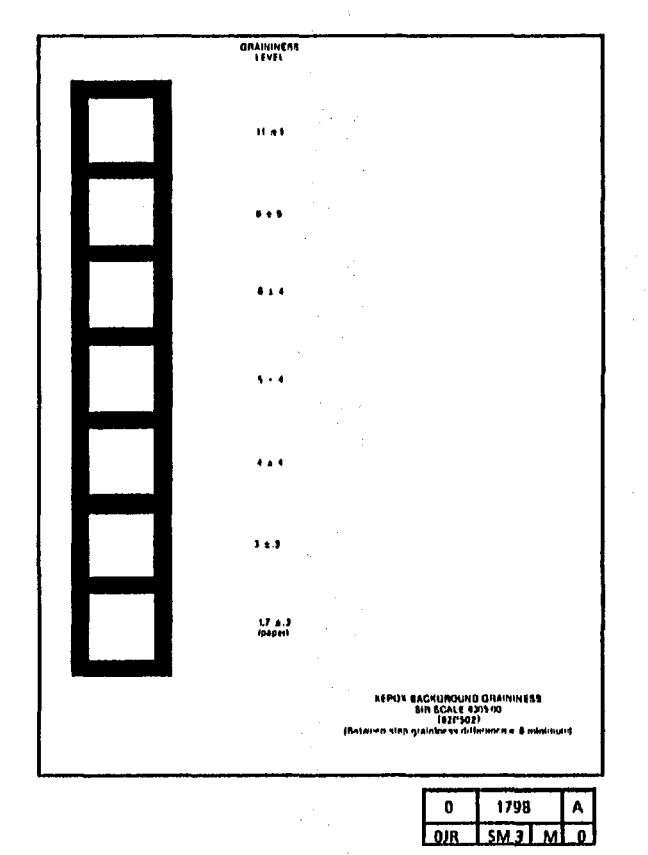

Figure 2. Xerox Background Scale 82P502 (Continued)

### **Image Quality Specifications**

### Test Pattern 82E5980

This test pattern is the standard test pattern used for the evaluation of the copy quality of the 2510 or 2515 copier. Copies of this test pattern are evaluated against the specifications listed in this section.

The Test Pattern (Figure 2) is used to evaluate line darkness, skips and smears, registration, skew, resolution, exposure level, lead edge registration, and magnification.

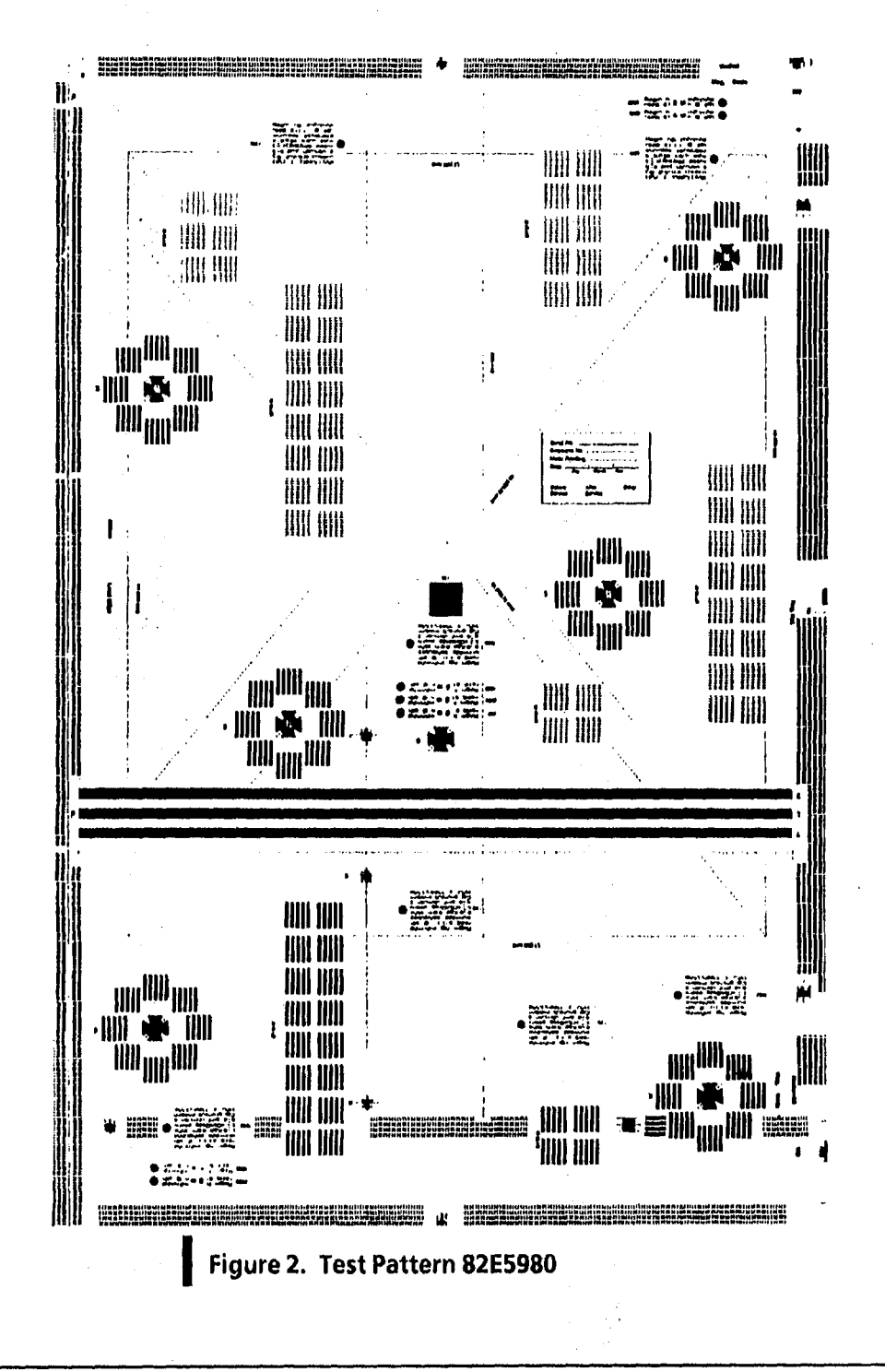

;

### **Line Darkness**

The copy of the 0.70G5 pattern in the center of test pattern 82E5980 should be between paragraphs 28. 5 and 34.4 on S.I.R test pattern 82E7030.

### Plagen isg, molfmordel & piss of a single fight for the single fight for the single fight for etill a Yiddry,LMip v gegal ack rh -s afk WanfoXi g -d tudpy DPh nie orn godi k Rij ski/nasiD uprit attitidk hGga pmm horeuž YyAhy men unital? YnAbn Inne torouz yghtig Regen tog attille ty alls wurnitie pohiticito o tokop land attille tog pohiticito dia pohiticito dia pohiti Hugo the Cut attended switch attended to the Auto-warmulating attended to the Auto-ment Cup attended to the Auto-set of the Auto-antice attended to the Auto-Cut attended to the Auto-Cut attended to the Auto-antice Auto-antice Auto-antice Auto-antice Auto-antice Auto-Auto-Aut 29.8 31.2. Prim sureuz ygxng Fragm haj mikanist extil ellith & ent wardt ellith & ent wardt ellith & ent et hilder berne and the ent of provide hilder berne and the based of the based of the based o .... Honor bid un Fronte ravig allette Brain wurmtlik golfentige geland state and state and the state state and state state and state state s Rogin haj tinkandi result elittin ti ash wurnika pohautuo oʻta Kapi korti situ ti atobiqig pana ti atobiqig pana ti atobiqig pana ti atobiqig pana vi atobiqig pana vi atobiqig pana vi atobiqig pana vi atobiqig pana vi atobiqig pana vi atobiqig pana vi atobiqig vi atobiqig vi atobiqistati vi atobiqistati vi atobiqistati vi atobiqistati vi at Annyo huy kati alian ar reall alian ar angle ar angle 41.0 47.3 B. I. R. 101-01 XENOX LINE IMAGE VISUAL AFFERINCE SCALE - 22 2

| 0   | 1797 |   | Α |
|-----|------|---|---|
| 0JR | SM 3 | M | 0 |

### Uniformity

The copy of the 0.70G2 and 0.70G6 patterns of test pattern 82E5980 should be between 28.5 and 34.4 on test pattern 82E7030 when location 0.70G5 is at 28.5.

### **Skips and Smears**

The 1.5 line pair per millimetre array on the Test Pattern 82E5980 must be completely resolved. The 2.1 line pair per millimetre can be completely resolved except for one part.

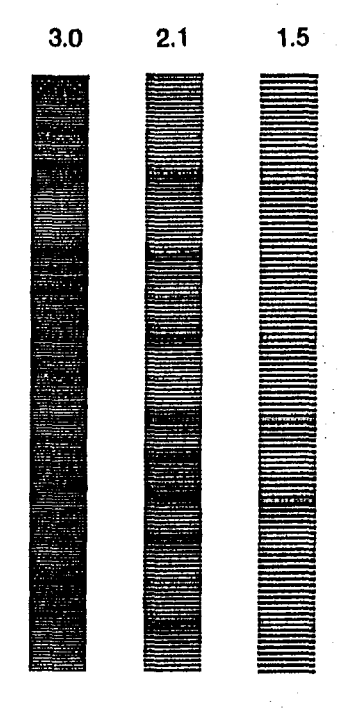

0 1168 A 0JR SM 3 X 0

2510/2515

### **Image Quality Specification**

### Background

#### 

Ensure that the 0.70G5 pattern in the center of test pattern 82E5980 is between paragraphs 28.5 and 34.4 on 5.1.R test pattern 82E7030. Check the fusing targets (1), (2), (3), (4), (6), and (7). Gently rub the targets four times with a paper towel (twice top-to-bottom and twice side-to-side). The image must not wipe off of the copy.

The 0.10G line pair targets on the copies of the 82E5980 Test Pattern should be lightly visible at only one of the 0.10G2, 0.10G5, and 0.10G6 patterns.

Exposure Level

Background must be less than the background of the 6.0 patch on the Background Grainness SIR Scale 82P502.

NOTE: Evaluate the worst areas on the copy.

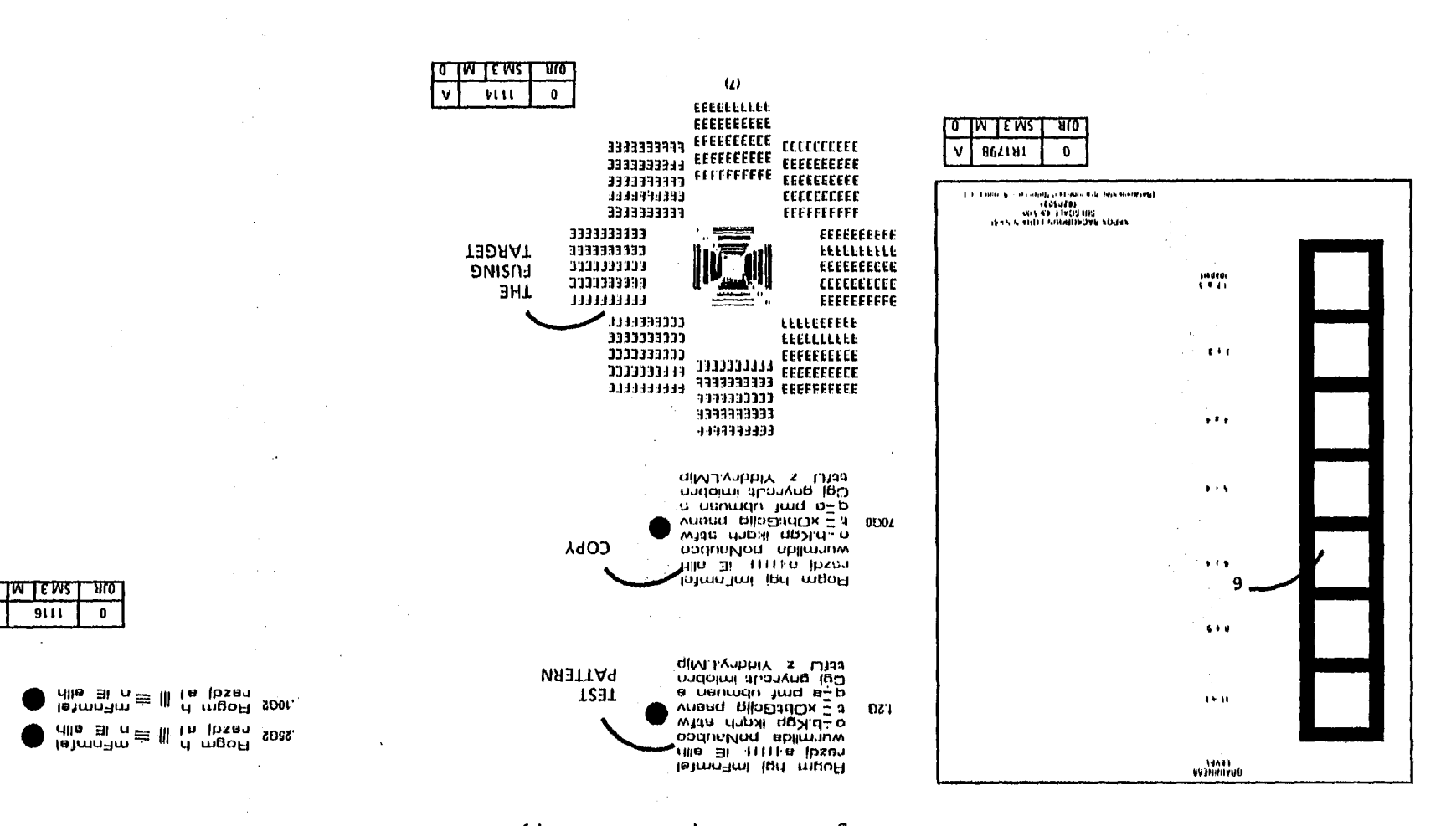

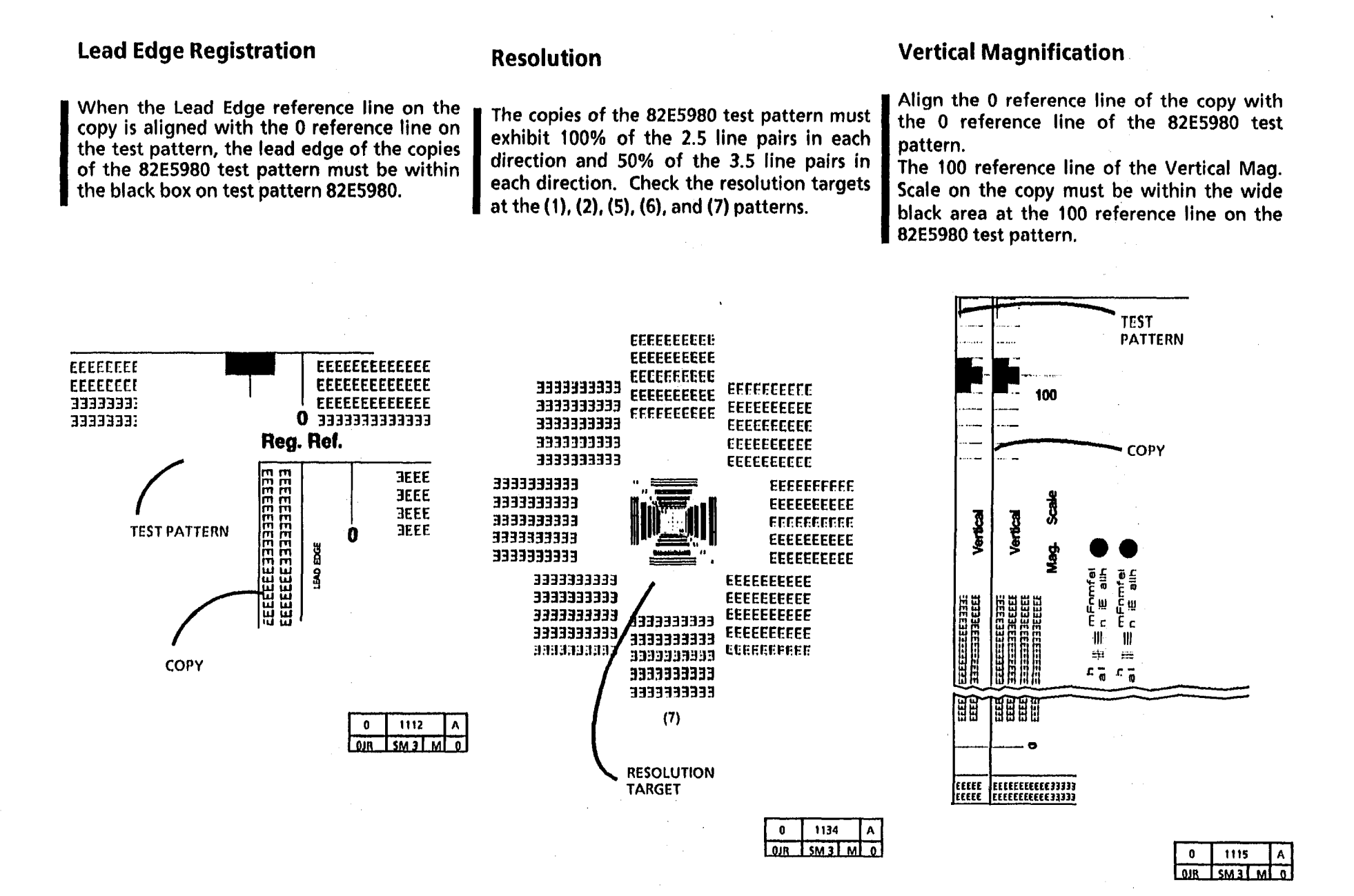

NOTES

,

d.

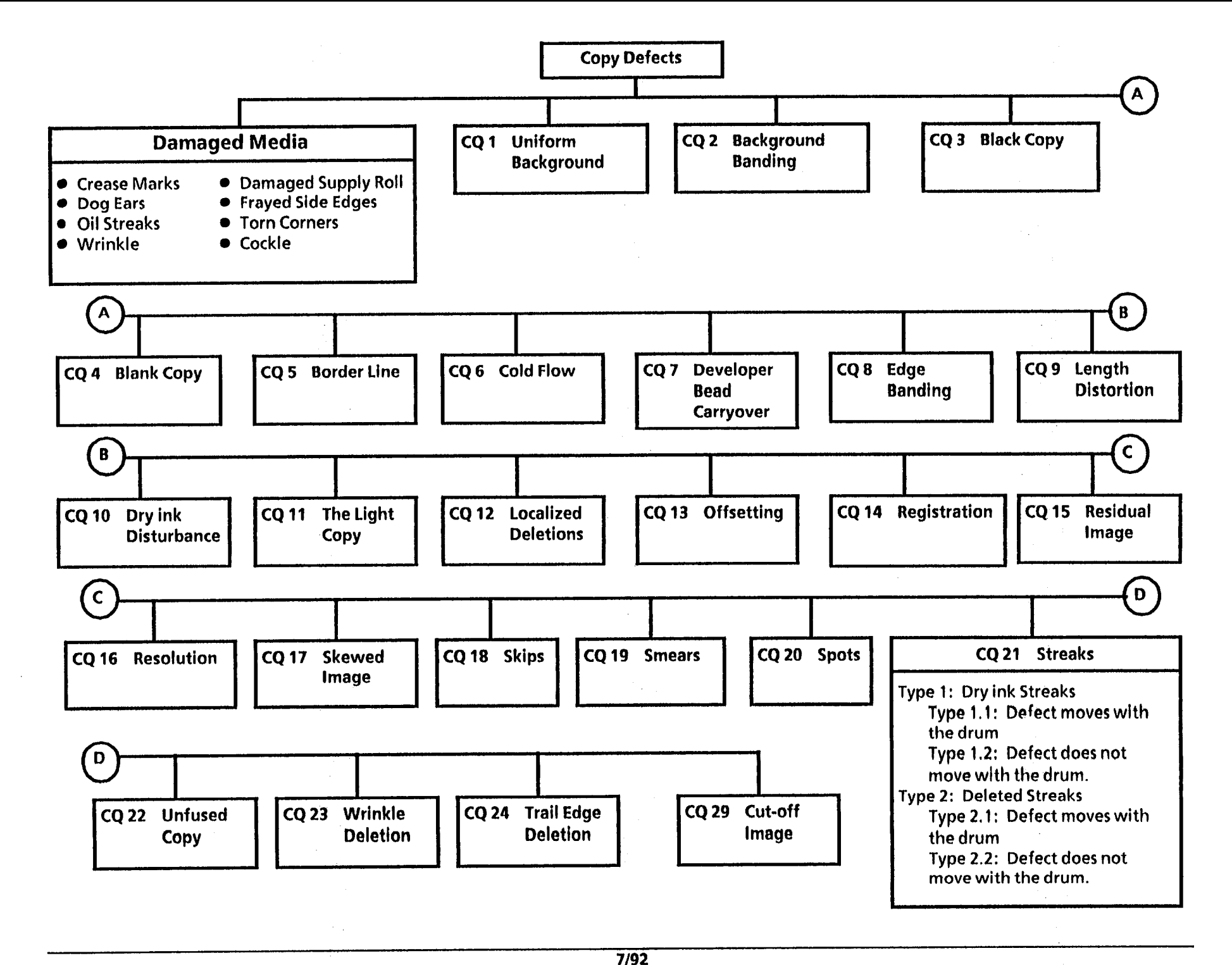

A.

## Notes:

### **Damaged Media RAP**

#### 1. Crease Marks

A thin irregular line on the media because of stressing the media.

#### 2. Damaged Supply Roll

There could be a flattened area at one end of the roll.

#### 3. Dog Ears

A corner of the lead edge of the copy has been bent back.

#### 4. Frayed Side Edge

This is damage to the sides of the copy.

### 5. Oll Streaks

Streaks on the copy.

### **Probable Cause**

- 1. This defect can be caused by handling the 1. media incorrectly.
- 2. Rolled media was not handled correctly and 2. could have fallen on a hard surface during handling of the roll.
- 3. Curled or roll cut media. Detack corotron
- 4. Damaged media supply roll. Incorrect media side-to-side registration. Obstruction in the media path.
- 5. Contamination or excessive amount of oil 5. Clean or replace the oil pad (2510 REP 10.4, on the fuser oil pad and wick.

### **Corrective Action**

- Ensure that the media is stored correctly and is not folded or creased when inserted in the copier,
- Replace the media roll.
- 3. Use the cut sheet media.

Check for an obstruction caused by the detack corotron.

4. Replace the media roll.

Ensure that the media is inserted between the guide marks on the media feed-in shelf.

Check the media path for an obstruction.

2515 REP 10.5) and wick (2515 REP 10.5).

2510 adjust the oil dispense assembly (ADJ 10.2).

### (Continued)

### Damaged Media RAP (Continued)

6. Wrinkle

A severe case of creases that runs in the direction of media travel.

This is damage, if it begins within the first 6 inches of the copy is probably caused by the Fuser subsystem. If the damage is located from the middle of the copy to the trail edge, it is most likely a Feed/Idler Roll area problem.

7. Cockle

The media has a rough surface like an orange peel.

This damage could be caused by the fuser subsystem.

8. Other Damage

### **Probable Cause**

6. Damage or obstruction in the handling system for the media. Fuser oil is dispensed uneven.

Fuser is too hot.

Damp media.

Fuser Pressure Plate or Media Guide Plate 2515 only PL 8.4) is damaged or incorrectly installed.

Tightly rolled media.

Fuser heat roll is damaged or contaminated.

Damaged Latch Springs

7. Damage or obstruction in the handling system for the media. Fuser oil is dispensed uneven.

Fuser is too hot.

Damp media.

Fuser Pressure Plate or Media Guide Plate (2515 only PL 8.4) is damaged or incorrectly installed.

Tightly rolled media.

### **Corrective Action**

 Check the media path for an obstruction or damage.
 2510 Check or adjust Oil Dispense

Assembly (ADJ 10.2).

Check/Adjust the Fuser Temperature (ADJ 10.1)

Try a new media roll or a cut sheet.

Replace the fuser roll (PL 10.2).

Replace the Latch Springs (PL 9.2)

 Check the media path for an obstruction or damage.
 2510 Check or adjust Oil Dispense Assembly (ADJ 10.2).

Check/Adjust the Fuser Temperature (ADJ 10.1)

Try a new media roll or a cut sheet

8. If there are other defects that are on the copy, go to the Media Handling Problems on the following pages.

### Media Handling Problems

#### Introduction

For media transportation problems, use the following problem solving approach. Experience has shown that many media transportation problems have more than one cause and must be handled using a systematic approach.

Media transportation problems show up as one of the following symptoms:

Pre-fuser jams Copy quality defects Physical distortion of media

When these symptoms occur, perform the following checks of media and copier and perform the corrective actions:

### Media Check

#### 1. Check the type of media:

- a. Some veilum (a tracing paper) or bond paper less than 20 lb perform with less reliability than Xerox 20 lb. media. Some film less than 0.004 inches thick will perform with less reliability.
- b. Other brands of media may have different design specifications than Xerox media and may not give acceptable performance in the 2510/2515 copiers.
- c. Erasable media has chemicals which, when heated, gives off a gas that contaminates copier components.
- 2. Check the storage of media:
  - a. Media that is exposed to the environment may have damp areas.
  - b. Media may have curled ends or taken a set from storing the media on end.

#### **Corrective Actions**

a. Use the Xerox qualified media.

- b. After all media checks, test with fresh Xerox media. Use the "Media Messages" booklet to explain differences to the customer.
  - Xerox new and improved Zero Solvent Eraseable Vellum is acceptable with limited use. Use should be limited to 15% or less of the monthly copy volume.
- a. Suggest that the customer use the package in which the Xerox media is shipped.
- b. Suggest that the customer store the media flat.

(Continued)

### Media Handling Problems

### Media Handling Problems (Continued)

### Media Check

- 3. Check the grain direction of media:
  - a. Media with the grain direction perpendicular to the feed direction will have fewer wrinkles and jams than media fed with grain parallel to the feed direction.
- b. To test for grain direction, tear a corner from a sheet of media, moisten one side, and the media will curl. Place your finger in the curl, place the piece in the sheet, and your finger will point in the direction of the grain.

### **Copier Check**

- 4. Ensure that fuser temperature is set to specification. (Fuser temperature that is too high will cause the media to shrink or wrinkle.)
- 5. An incorrect electrostatic value can cause jams or deletions.
- 6. Check, clean or replace the following components:
  - a. Transfer/detack corotron (PL 8.6).
  - b. Bottom of xerographic module (plate located above transfer/detack corotron).
  - c. Oil dispense wick is clogged.

### **Corrective Actions**

- a. Try feeding the media in the correct grain direction. As of mid April 1987, Xerox "cut corner" media of size C or larger will have the grain in the correct direction.
- b. Roll cut media can only be made with the grain in the process direction

- 4 Clean the thermistor, and ensure that the thermistor is in contact with the fuser roll; perform Fuser Temperature Adjustment (ADJ 10.1).
- 5 Perform Electrostatic Series (2510 ADJ 9.2 ; 2515 ADJ 9.3).
  - a. Check for contamination or dirt; clean or replace if necessary.
  - b. Clean the module with film remover. Dirt in this area causes dirty copies, smudges, and jams.
  - c. Check the oil pads (2510 REP 10.4; 2515 10.5); replace the wick (2515 REP 10.6) (2515 and 2510 W/Tag252 PL 10.6) (2510 W/O Tag 252 PL 10.4).

(Continued)

### **Copier Check**

#### **Corrective Action**

- 6. Check, clean or replace the following components (continued):
  - d. Fabric guide.
  - e. Fuser roll.

- Media quide plate
- g. Fabric guide tensioning assembly.
- h. Weight rod is not centered in the fabric guide.
- i. Media transport module is not latched against the pins on the xerographic module.
- Media deflectors.
- k. Fuser stripper fingers
- Excessive oil 1.
- 7. After completing the previous checks, run several copies with dry Xerox media to verify that the problem is fixed or still exists. If the problem is fixed, perform the Final Actions.

- d. Replace the fabric guide (REP 8.4).
- e. Replace the fuser roll (PL 10.2) if it is glazed or contaminated. Before replacing, try to removing glaze using a 220 to 300 grit abrasive paper; refer to Section 6, General Procedures, Sanding the Heat Roll).
- f. 2510/2515 Fuser pressure plate. 2515 f. Check for correct position on pins, bent or damaged plate (2510 PL 8.2, 2515 PL 8.4).
  - g. Ensure that the fabric guide tensioning assembly (2510 PL 8.2 2515 PL 8.4) is in the fully up position.
  - h. Center the weight rod.
  - i. Ensure that the media transport module is against the pins. Replace the latch springs if necessary.
  - Check the media deflectors for damage (2515 and 2510 W/Tag252 PL 10.5).
  - k. Ensure that the fuser stripper fingers (2515 and 2510 W/Tag252 PL 10.5) (2510 W/O Tag 252 PL 10.4) are not damaged.
  - I. Check the oil pads (2510 REP 10.4; 2515 10.5); replace the wick (2515 REP 10.6) (2515 and 2510 W/Tag252 PL 10.5) (2510 W/O Tag 252 PL 10.4).

### **Media Handling Problems**

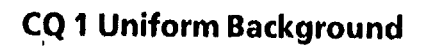

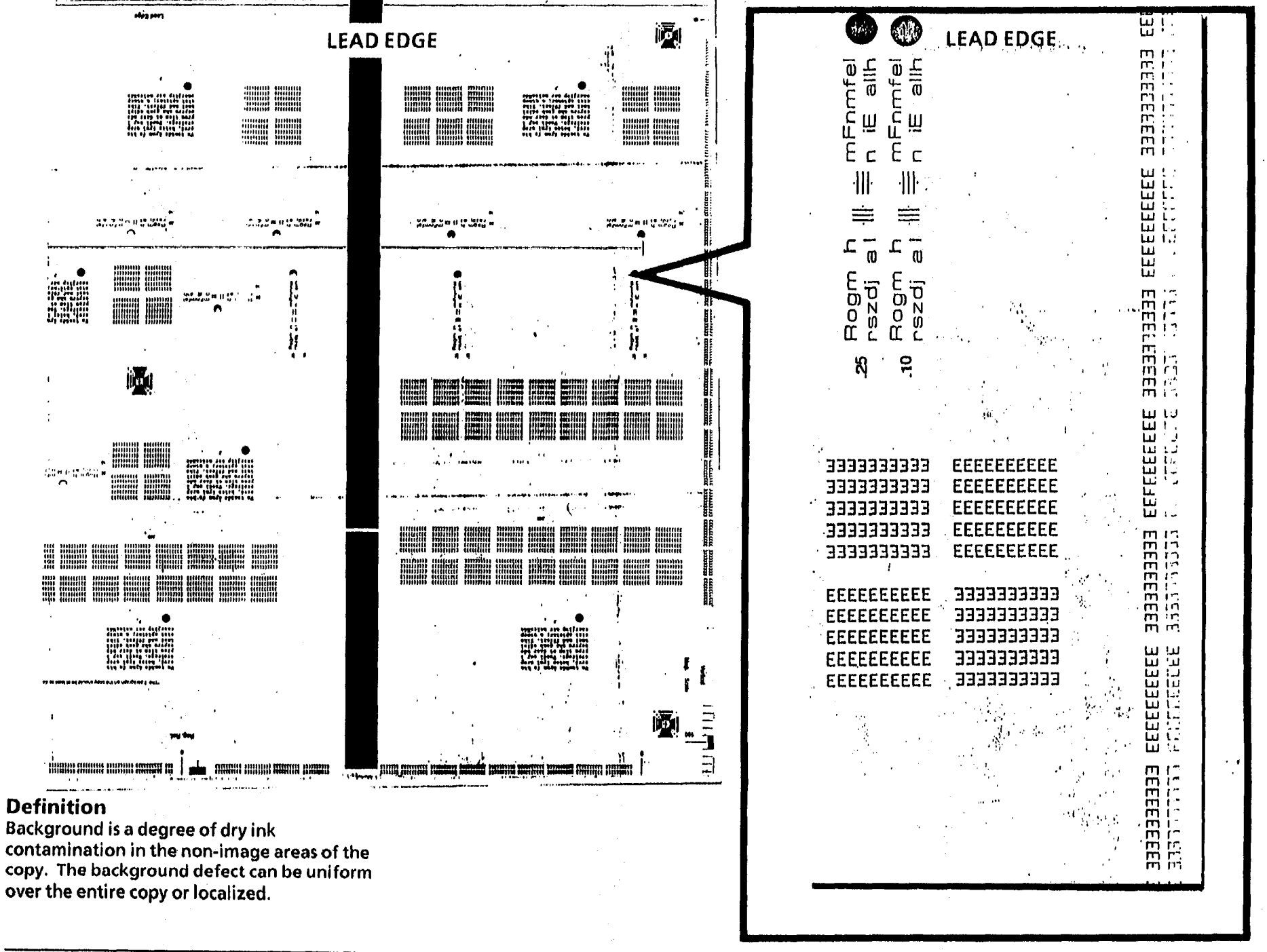

### **CQ 1 Uniform Background**

### **Probable Cause**

1. Dirty transport platen, platen, exposure lamp, or lens.

#### **Corrective Action**

1.Clean the transport platen and the platen with Anti-Static Fluid.

If required, apply a small amount of film remover (USO) to a towel to remove excess contaminants from the lens and exposure lamp. Then apply Anti-Static Fluid to the towel and wipe the lens and exposure lamp.

- 2. Ensure the Customer is using the correct dry ink.
- 3. Perform the Electrostatic Series (2510 ADJ 9.2; 2515 ADJ 9.3).
- 4. Replace the developer material (REP 9.8) and perform the Electrostatic Series (2510 ADJ 9.2; 2515 ADJ 9.3).
- 5. Go to the 1.3 DC Cooling Fan Rap (2510 W/O Tag 5; 2515).
- 6. Enter the diagnostic mode and then enter the code (L). Press Start and then Stop. The cleaner blade solenoid should actuate. If not:

Check the cleaner blade solenoid circuit on the following page.

(Continued)

2. Incorrect dry ink or developer is installed in the copier.

3. Electrostatic voltages out of are specification.

- 4. Developer material has made more than 30K feet (9K metres) of copies.
- 5. The cooling fans are not turning or they are defective or damaged.
- 6. Photoreceptor drum is not being cleaned correctly.

2510/2515

e.

### **Probable Cause**

6. (Continued)

### **Corrective Action**

- 6. Make a copy, after half of the copy has entered the copier press Stop. Remove the xerographic module. Observe the area on the photoreceptor drum between the charge corotron and approximately a quarter of the way down the drum to the start of the developed image. The drum should be totally clean. If the area is clean , continue with 6a, if not, go to 6b.
- 6a. Observe the developed image on the drum. There is high background in the non-image area, go to Step 7
- 6b. Check the following:

Cleaner blade solenoid adjustment (ADJ 9.1).

The cleaner blade weight moves freely and when fully transistioned, does not touch the frame. Ensure there is clearance.

The cleaner blade assembly transitions across the photoreceptor drum.

Cleaner auger and drive belt turn freely. Remove the photoreceptor drum and check the following for damage or contamination:

Cleaner blade seal assembly (REP 9.4).

Cleaner blade (REP 9.4).

Cleaner blade retainers (REP 9.4).

Drum seal.

Reinstall the xerographic module. If the cleaning problem is not corrected replace cleaner blade (REP 9.4).

(Continued)

### CQ 1 Uniform Background (Continued)

Probable Cause

- 7. Toner is being deposited in the non-image area of the photoreceptor drum.
  - a. Developer bias voltage is not correct.

#### b. Toner concentration is too high

### **Corrective Action**

a.

(2510, 2515 W/O Tag 2, 7, or 89): Enter the diagnostic mode. Enter the code [L], press Start, enter the code [g], press Start, enter the code [J], press Start. Wait two minutes then enter the code [A], press Start, enter the code [C], press Start. Measure the developer bias voltage where the wire connects to the magnetic roll. The voltage is 200 ± 20 VDC, if not go to CQ 25 Developer Bias RAP.

(2515 W/ Tag 2, 7, or 89): Enter the diagnostic mode. Enter the code [L], press Start. Enter the code [A], press Start, enter the code [C], press Start. Measure the developer bias voltage where the wire connects to the magnetic roll. The voltage is 200  $\pm$  20 VDC, if not go to CQ 25 Developer Bias RAP.

b. (2515 W/ Tag 2, 7 or 89) : Enter the diagnostic mode. Enter the code [L], press Start. Enter the code [A], press Start. Wait until the motor starts (approximately 30 seconds), then enter the code [y], press Start.

(2515 W/ Tag 2 or 89) If [y] is greater than 6, go to J High Toner RAP, Section 2.

(2515 W/ Tag 7 ) If [y] is greater than 8, go to J High Toner RAP, Section 2

(Continued)

### CQ 1 Uniform Background (Continued)

(Continued)

### **Probable Cause**

b. Toner concentration is too high (Continued)

### **Corrective Action**

(2515 W/O Tag 2, 7, or 89): Enter the diagnostic mode. Enter the code [L], press Start, enter the code [g], press Start, enter the code [J], press Start. Enter the code [A], press Start. Wait until the motor starts (approximately 30 seconds), then enter the code [y], press Start. If [y] is greater than 6, go to the J - High Toner RAP.

(2510) Move the Dispenser Adjustment Handle down one position and perform the detoning procedure in Section 6.

- c. (2515) Using the multimeter, check that there is continuity between the cartridge and the copier frame or TP4. Check the ground clip is in contact with the cartridge. Check the wiring to the clip for a open.
- d. If this does not correct the problem, replace the developer material REP 9.9.
- 8. Replace the developer material REP 9.9.

c. (2515) Toner cartridge is not grounded correctly.

8. Developer material is defective due to contamination.

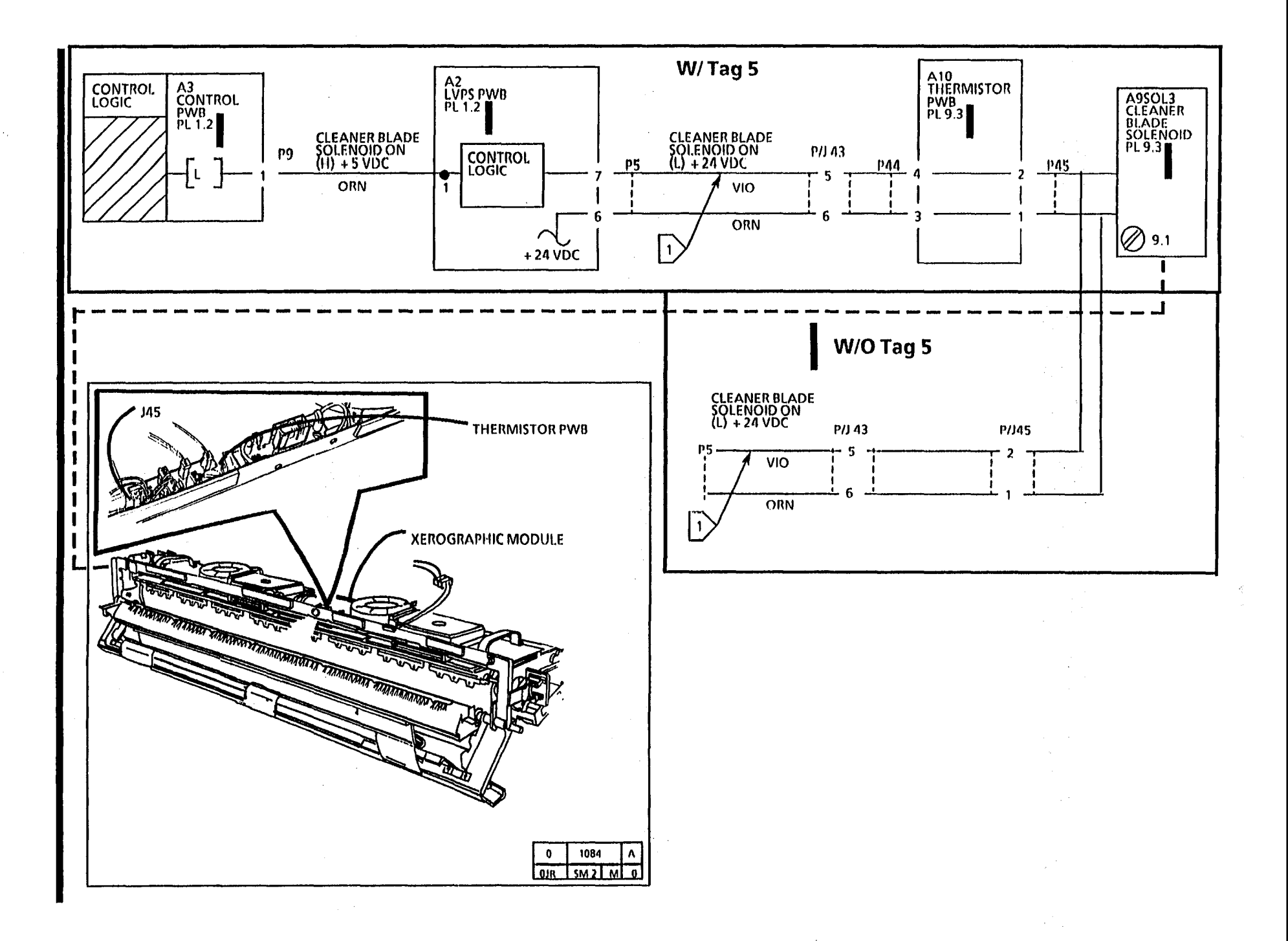

### CQ 2 Background Banding/ Streaks

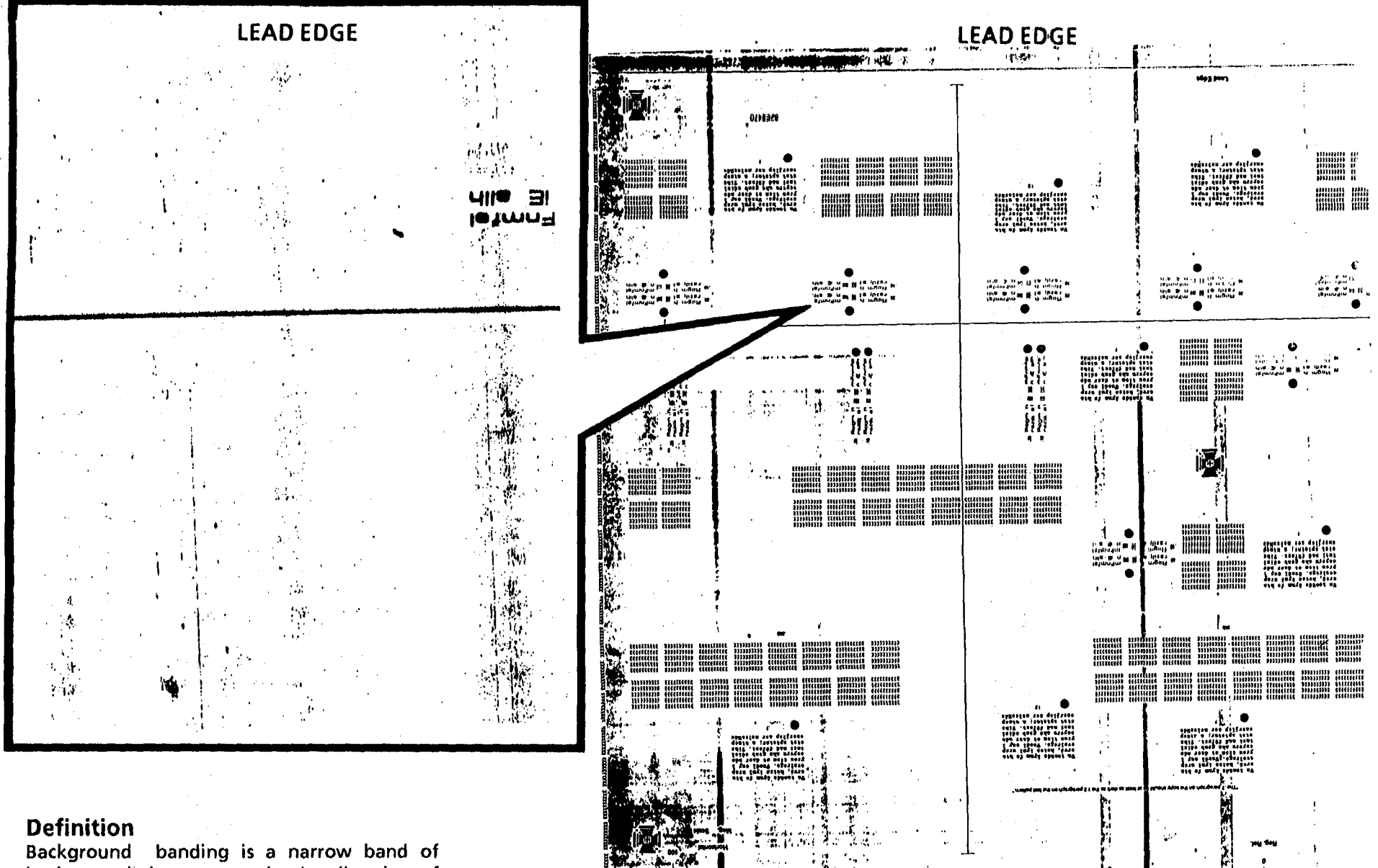

Background banding is a narrow band of background that appears in the direction of media feed.

### CQ 2 Background Banding/ Streaks

### **Probable Cause**

2. Dry ink on corotron.

the photoreceptor drum.

1. Dirty transport platen, platen, exposure lamp, or lens.

3. The cleaner blade is not correctly cleaning

### **Corrective Action**

- Clean the transport platen and the platen with Anti-Static Fluid.
   If required, apply a small amount of Film Remover (USO) onto a towel to remove excess contaminants from the lens and exposure lamp. Then apply Anti-Static Fluid to the towel and wipe the lens and exposure lamp.
- 2. Clean, repair, or replace the corotrons and then perform the Electrostatic Series (2510 ADJ 9.2; 2515 9.3).
- 3. Enter the diagnostic mode and then enter code [L]. Press *Start* and then *Stop*. The cleaner blade solenoid should actuate. If not:

Check the cleaner blade solenoid circuit on the following page.

Remove the xerographic module. Check the following:

Cleaner blade solenoid adjustment (ADJ 9.1).

The cleaner blade weight moves freely and when fully transistioned, does not touch the frame. Ensure there is clearance.

The cleaner blade assembly transitions across the photoreceptor drum.

No wires are interfering with the cleaner blade weight.

Cleaner auger and belt.

(Continued)

\_\_\_\_

2510/2515

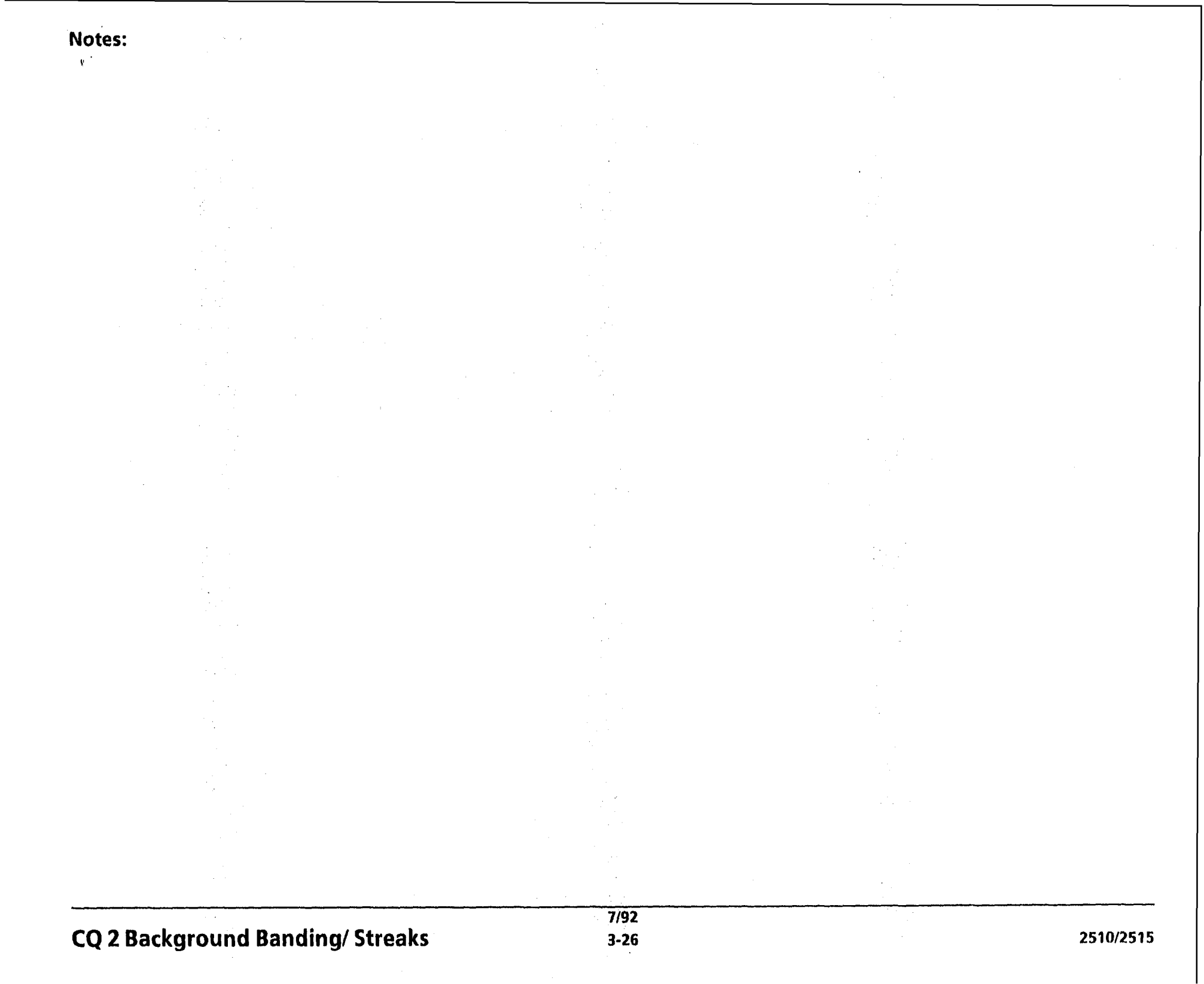

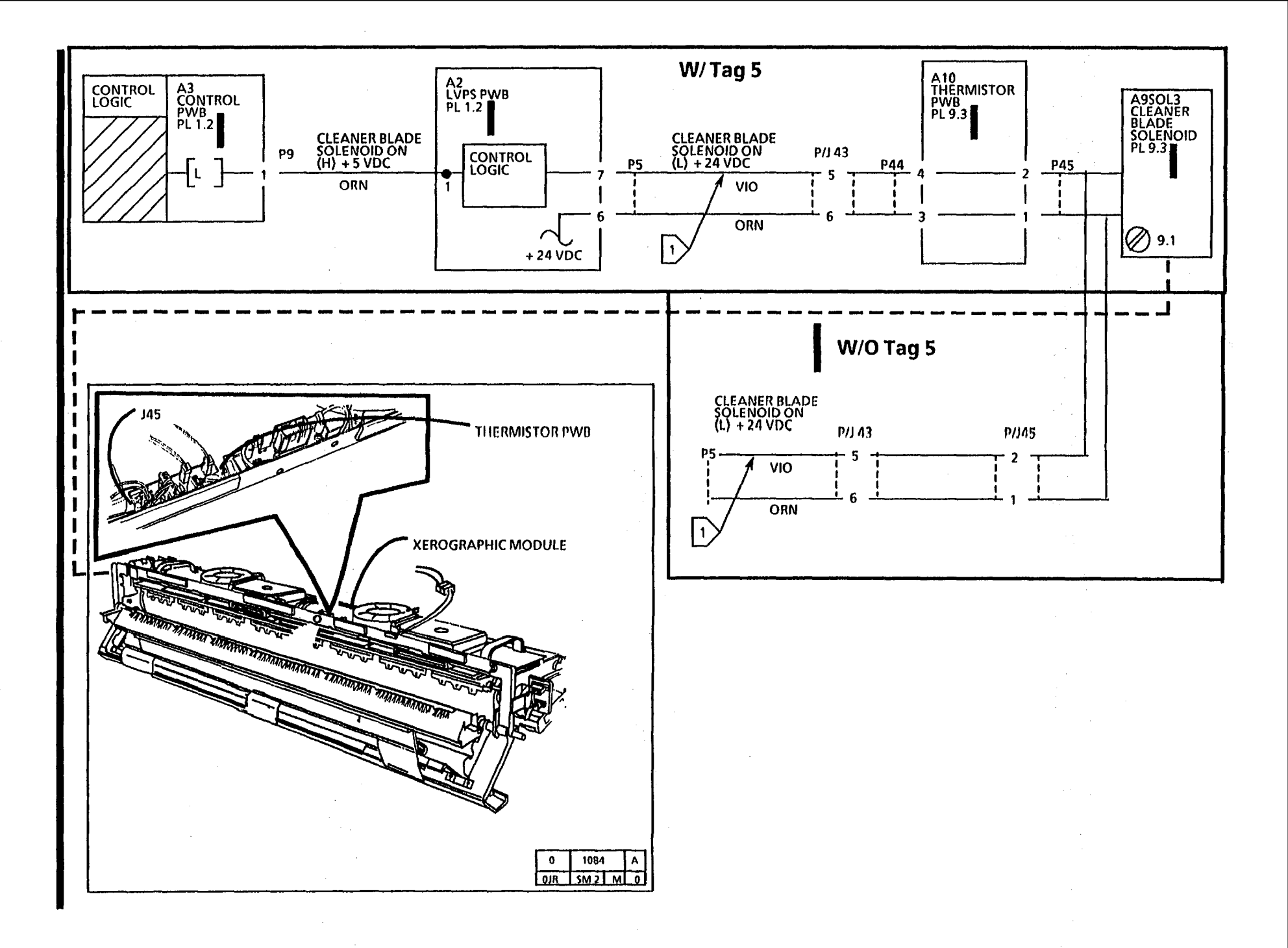

2510/2515

ł

7/92 3-27

### CQ 2 Background Banding/ Streaks (Continued)

### **Probable Cause**

3. Photoreceptor drum is not being cleaned correctly. (Continued)

### **Corrective Action**

3. (Continued)

Remove the photoreceptor drum and check the following for damage or contamination:

Cleaner blade seal assembly (REP 9.4).

Cleaner blade (REP 9.4).

Cleaner blade retainers (REP 9.4). Drum seal.

If the cleaning problem persists change the cleaner blade (REP 9.4).

4. Wash the photoreceptor drum (General Procedures). If this does not remove the contamination, replace the photoreceptor drum (REP 9.3).

If the photoreceptor drum is damaged, determine the cause of the damage before replacing the photoreceptor drum. Perform the Electrostatic Series (2510 ADJ 9.2; 2515 ADJ 9.3).

5. Clean the feed rolls with:

USO or XLA Formula A Cleaner.

6. Remove the dry ink cartridge and inspect the cartridge for damage. Replace the cartridge if it is damaged. If there is no damage, shake the cartridge side-to-side to evenly distribute the dry ink. Reinstall the cartridge.

While holding the drive side of the cartridge, rotate the cartridge one revolution and ensure that dry ink is being dispensed from each hole in the cartridge.

4. Contaminated or damaged photoreceptor drum.

- 5. The lower document feed rolls are contaminated.
- 6. (2510 only) Uneven distribution of dry ink within the developer housing.
#### CQ 2 Background Banding/ Streaks (Continued)

#### **Probable Cause**

- 7. Uneven distribution of developer material within the developer housing.
- 8. The media path components are contaminated.
- 9. Dry ink concentration is too high.

#### **Corrective Action**

7. Ensure that the copier is level front-toback and side-to-side.

(2510 ONLY) Ensure that the mixing auger is aligned with the holes in the developer manifold. If not, rebuild the Developer Housing. (PL 9.4)

- 8. Clean the areas on the transport module and xerographic module that could come in contact with the media.
- 9. Remove the dry ink cartridge and inspect for damage and dry ink leakage. If the cartridge is damaged, replace cartridge and waste bottle (PL 9.1).

(2510 ONLY): Check the position of the darkness lever (fourth position from the bottom). Lowering the lever reduces the dispense rate of the dry ink.

(2515 ONLY): If the problem still exists, perform the Detoning Procedure in the General Procedures Section.

(2515 ONLY): Go to the J High Toner Concentration RAP, Section 2.

If this is not successful, replace the developer material and waste bottle. Perform the Electrostatic Series (2510 ADJ 9.2; 2515 ADJ 9.3).

- 10. Go to the 1.3 Cooling Fan RAP in Section 2.
- 11. Replace the ozone filters.
- 12. If the problem still exists, go to the CQ 1 Uniform Background RAP.

# CQ 2 Background Banding/ Streaks

10. The cooling fans are not turning or they are defective or damaged.

11. The ozone filters are contaminated or pluged.

8/96 3-29

# CQ 3 Black Copy

۰, ۱

# Probable Cause

- 1. Exposure lamp does not light.
- 2. Reversed connections to the illumination sensor.

## **Corrective Action**

- 1. Go to the CQ 27 Exposure RAP.
- 2. Go to the circuit diagram in the CQ 27 Exposure RAP and check the wiring to the illumination sensor.

No copy defect sample is needed.

## Definition

The entire copy is black and there is no Image.

ĺ,

 $\langle \cdot \rangle$ 

ŧ

## CQ 4 Blank Copy

## **Probable Cause**

## **Initial Action**

Perform the Image On Drum (Panic Stop) Procedure (General Procedures). If there is an image on the drum, the problem is in the image transfer area. If there is no image, the problem is in the development area.

No copy defect sample is needed.

**Definition** The entire copy has no image on it.

# 1. Dirty or defective corotrons.

- 2. Magnetic roll is not turning.
- 3. No output from the HVPS.
- 4. An electrostatic voltage is out of specification.
- 5. TRANSFER COROTRON ON signal does not go low during transfer.

**Corrective Action** 

- 1. Check that the high voltage leads are fully plugged into the corotrons. Clean, repair, or replace the corotron and perform the Electrostatic Series (2510 ADJ 9.2; 2515 ADJ 9.3)
- 2. Check the developer drive for damage. Ensure that the idler gear (PL 1.1) is in the correct position.
- 3. Go to the CQ 26 HVPS RAP.
- 4. Perform the Electrostatic Series (2510 ADJ 9.2; 2515 ADJ 9.3.)
- If the signal goes low, check the transfer corotron and the high voltage power supply.
  If the signal does not go low, replace the control PWB.

(Continued)

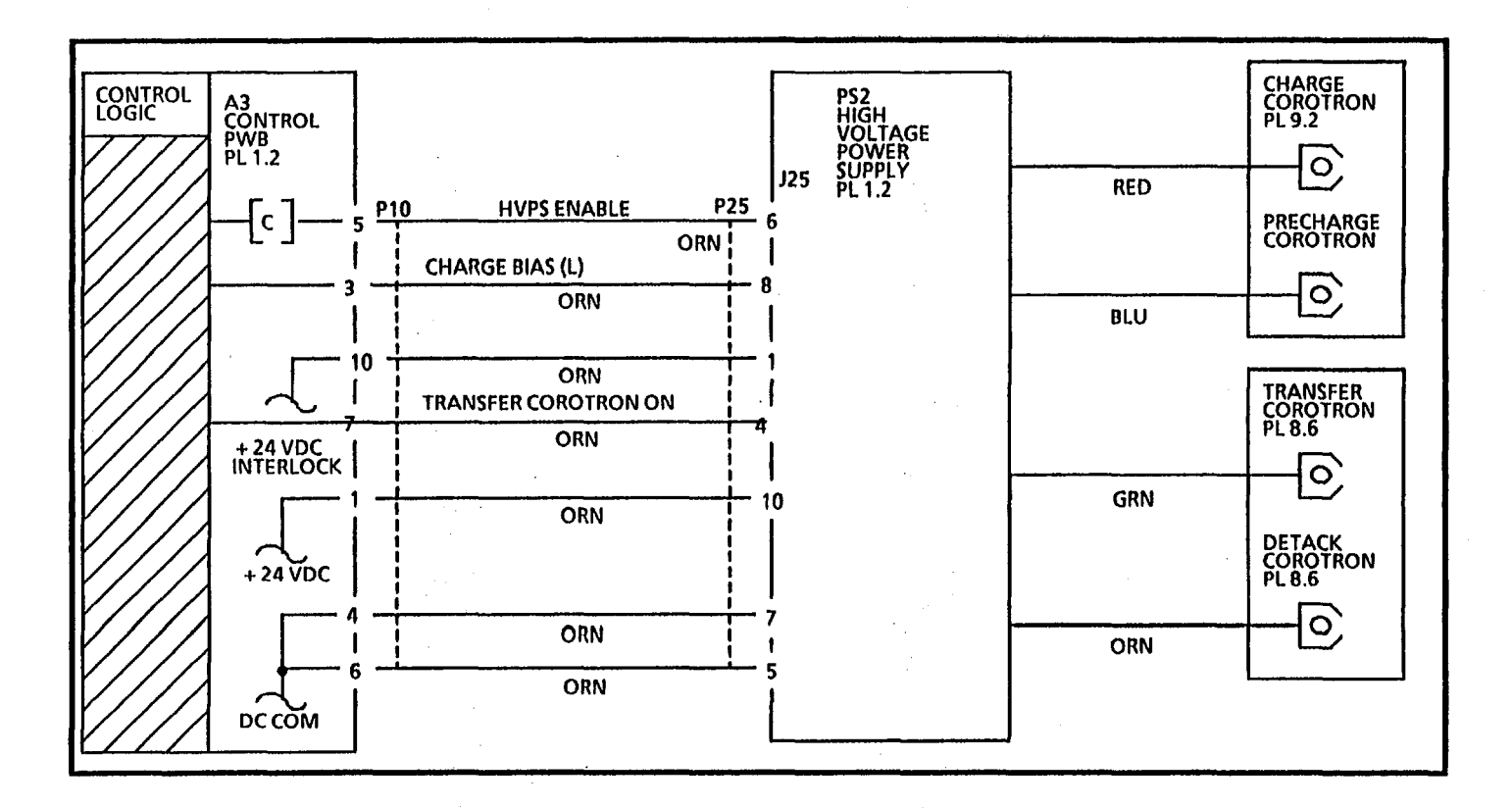

2510/2515

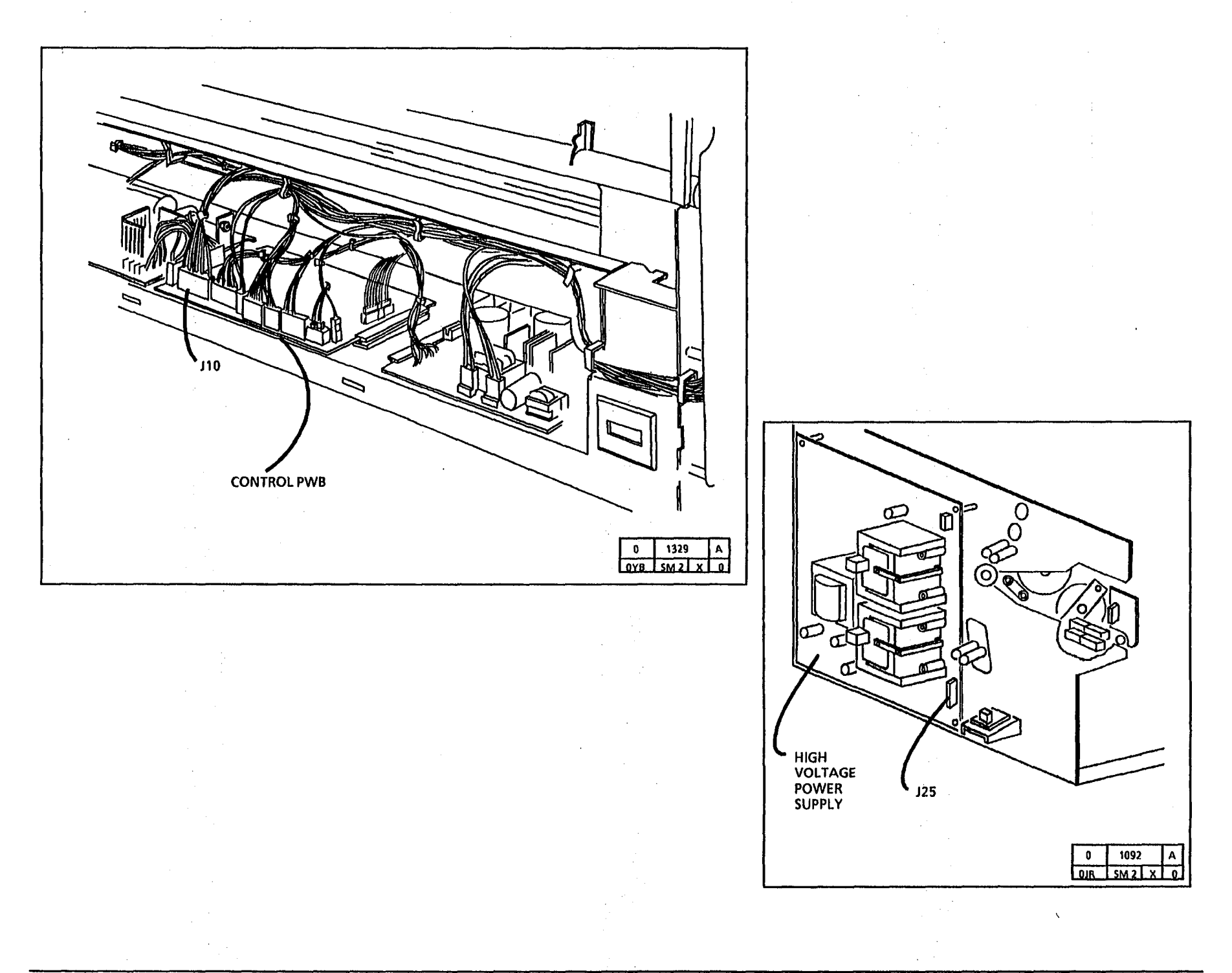

## **Probable Cause**

- 1. Registration is not adjusted correctly.
- 2. Document is smaller than the copy media.

## **Corrective Action**

- 1. Adjust Registration (ADJ 8.1).
- 2. This is normal operation. If the document is smaller than the copy media, then the edges of the document will be copied. If this is not acceptable, try either of the following:
  - a. Cut the media to the same size as the document.
  - b. Select the lightest setting on the Copy Contrast.

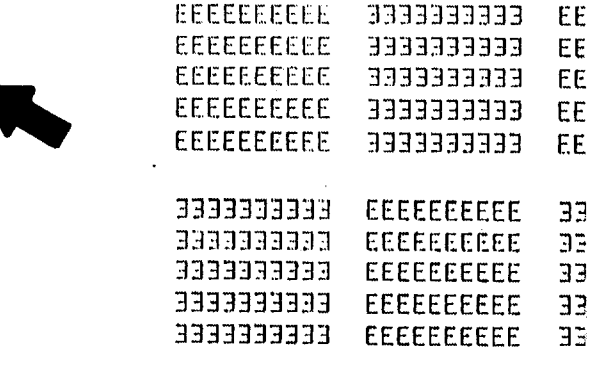

#### Definition

A border line is a line that appears on or near any edge of the copy.

# CQ 6 Cold Flow

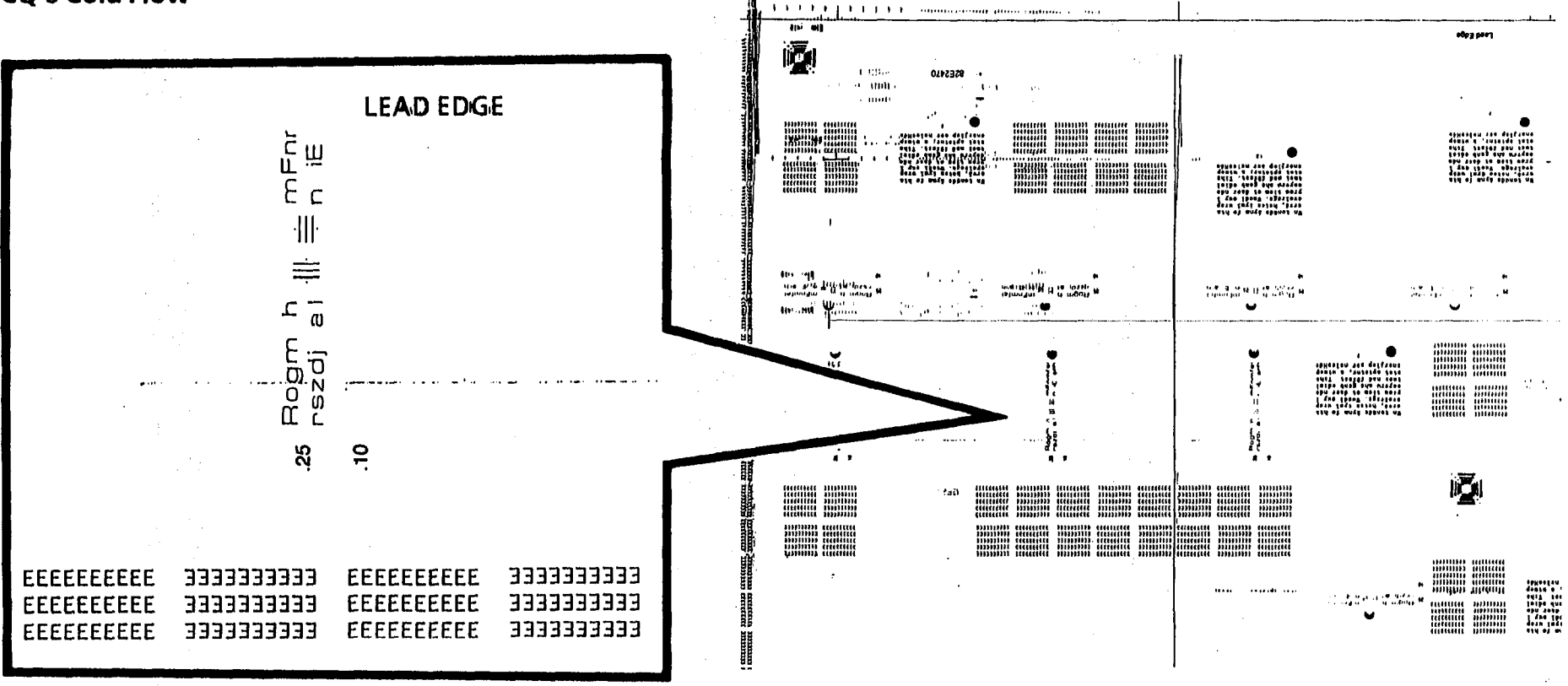

# **Probable Cause**

1. The cleaning blade is not being raised off 1. Check the following: the photoreceptor drum during the standby mode.

# **Corrective Action**

- - a. Adjustment of Cleaning Blade Solenoid (ADJ 9.1).
  - b. Cleaning blade assembly (PL 9.2) for free movement.
- 2. Go to FLAG 1 and check the wiring for a short circuit to ground. If there is no short circuit, replace the cleaner blade solenoid.
- 3. Replace the photoreceptor drum (REP 9.3) and perform the Electrostatic Series (2510 ADJ 9.2; 2515 ADJ 9.3).

## Definition

Cold Flow is a distortion in the selenium alloy coating on the photoreceptor drum. This defect can appear anywhere on the copy and will be perpendicular to the paper feed.

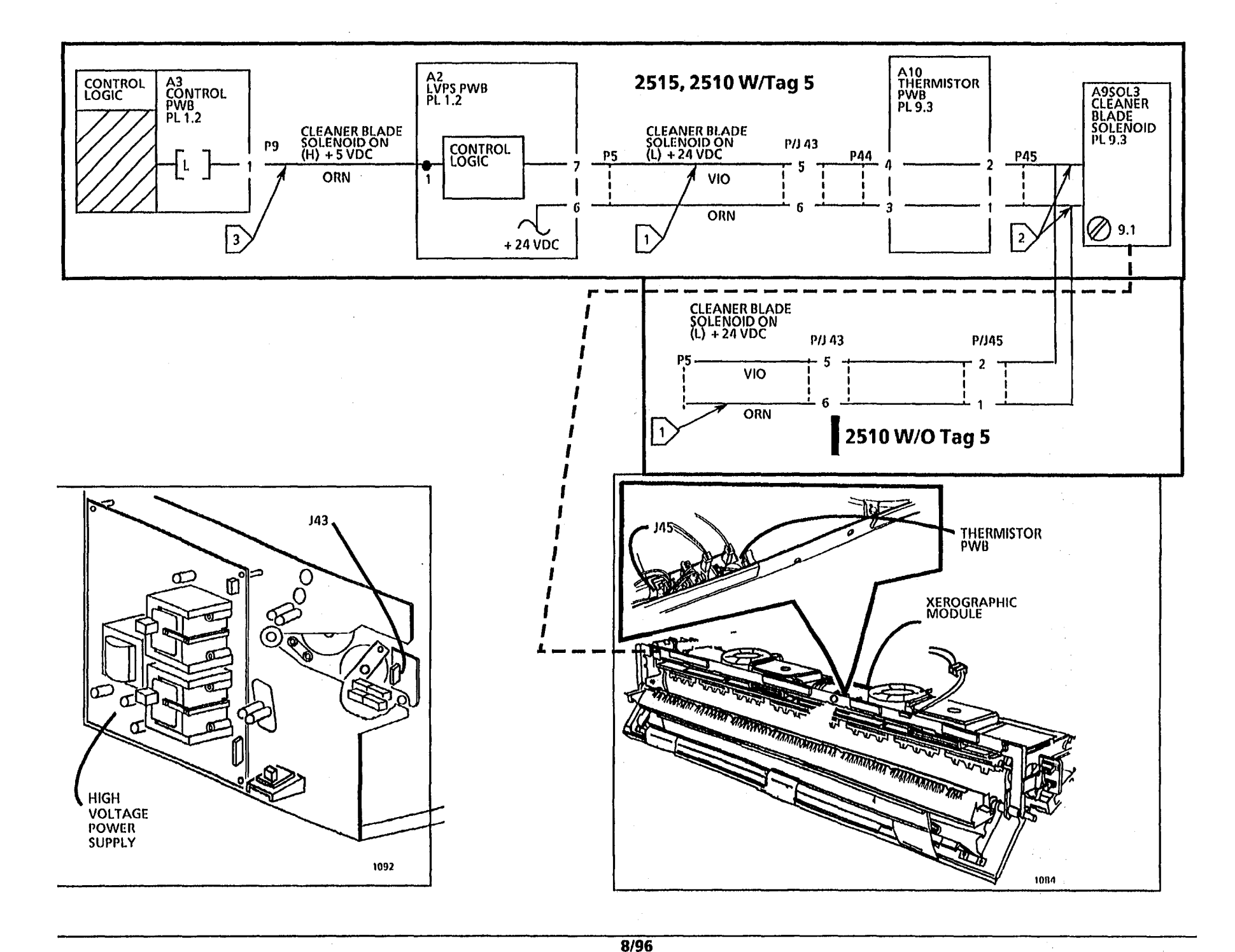

| ~~ | ~ | Calif | -    | /3545. | 2540 |        | <b>F1</b> |
|----|---|-------|------|--------|------|--------|-----------|
| LŲ | D | Cola  | riow | (2515; | 7210 | vv/rag | <b>)</b>  |

7/92 3-38

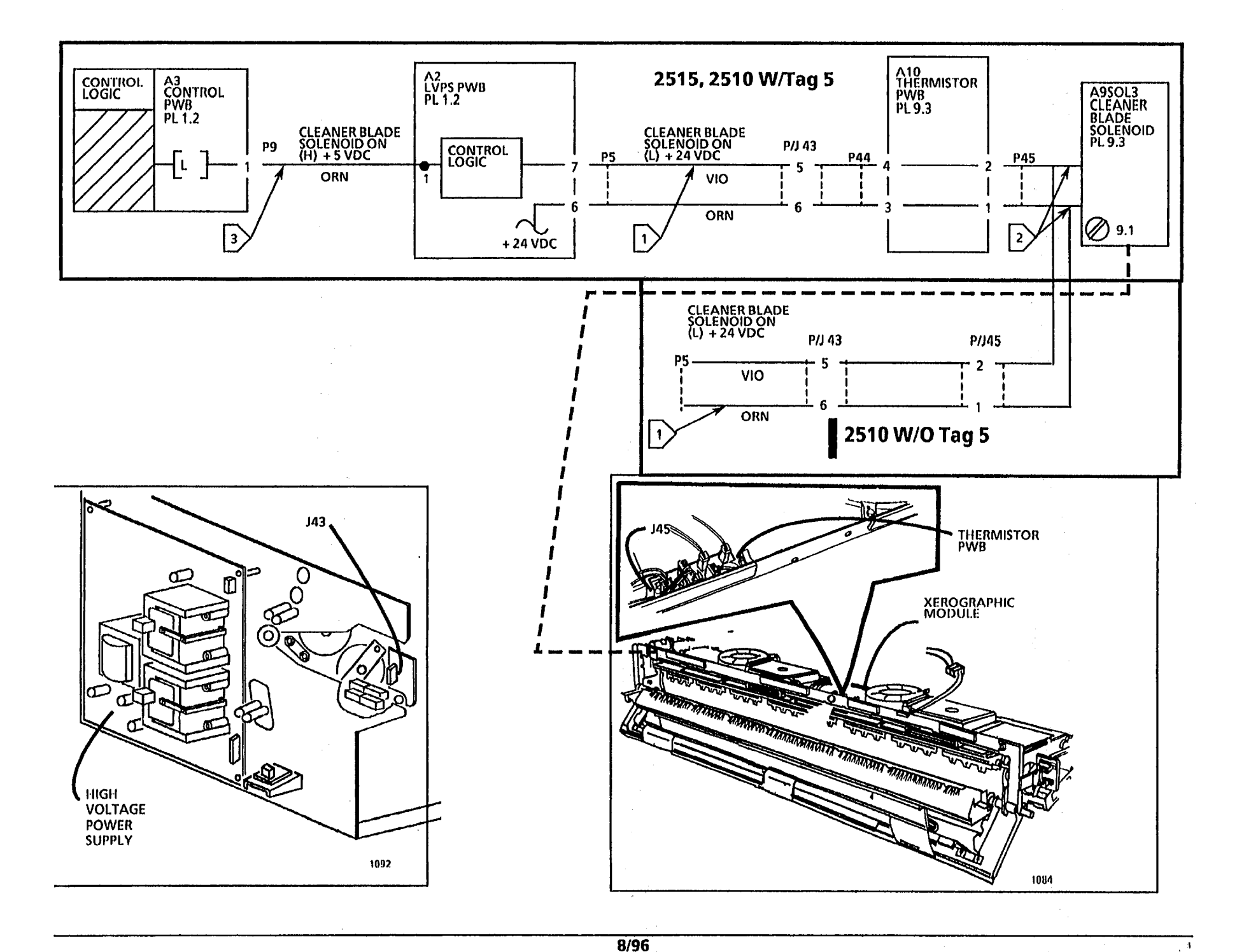

## CQ 7 Developer Bead Carryover

#### **Probable Cause**

- 1. Charge voltage on photoreceptor drum is too high.
- 2. Developer material has made more than 30K feet (9K metres) of copies.
- 3. The dry ink concentration in the developer is not high enough. This will cause the developer material to fail.
- 4. Developer material dumping onto Media 4. Transport.

## **Corrective Action**

- 1. Perform the Electrostatic Series (2510 ADJ 9.2; 2515 ADJ 9.3.)
- 2. Replace the developer material (REP 9.8) and perform the Electrostatic Series (2510 ADJ 9.2; 2515 ADJ 9.3.)
- 3. Replace the developer material (REP 9.8) and perform the Electrostatic Series (2510 ADJ 9.2; 2515 ADJ 9.3.)
- Ensure that photoreceptor drum is fully seated on the drum shaft and is not rotating out-of-round.

Xerographic Module is moving away from the photoreceptor drum. Check that there is sufficient oil on the fuser. 2510 install Tag 24. 2515 ensure that the bracket that holds the right side of xerographic module is pushed against the drum shaft.

Worn drive gears on the right side of the Developer Housing

(2510 ONLY) The Magnetic Roll hub on the right side is damaged. Rebuild the Developer Housing

The magnetic Roll surface is worn smooth. 2510 rebuild the Developer Housing, 2515 replace the Developer Housing.

The Developer to Roll Spacing (DRS) is out of specification. Contact DTS to check using the DRS Tool.

Trimmer bar gap is out of specification. Replace the Developer Housing.

No copy defect sample is needed.

# **CQ 7 Developer Bead Carryover**

# CO 8 Edge Banding

## **Probable Cause**

- 1. High background.
- 2. Photoreceptor drum is not being cleaned correctly.
- 3. Uneven distribution of developer material within the developer housing.
- 4. Uneven Charge Corotron voltage. Using the electrometer compare the voltage on the drum in the defect area with and area ouside the defect area. If significantly different, perform the corrective action.

XE 20

Sein York

5. Dirty optics.

# **Corrective Action**

- 1. Go to the CQ 1 Uniform Background RAP.
- 2. Check the cleaning blade for damage (PL 9.3).
- 3. Ensure that the copier is level.
- 4. Clean, repair, or replace the corotron. Perform the Electrostatic Series ADI 9.2.
- 5. Clean lens and platen.

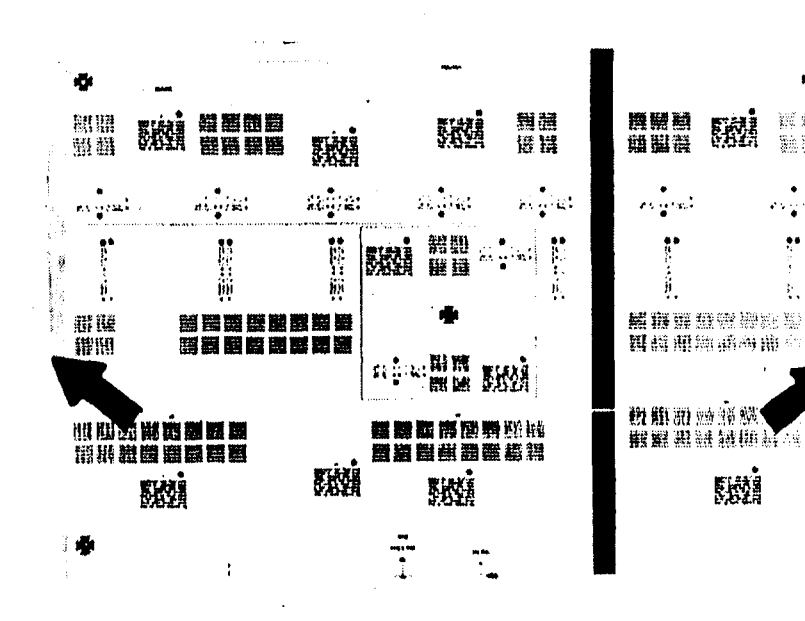

## Definition

Edge banding is a black band on any edge of the copy.

Notes:

.

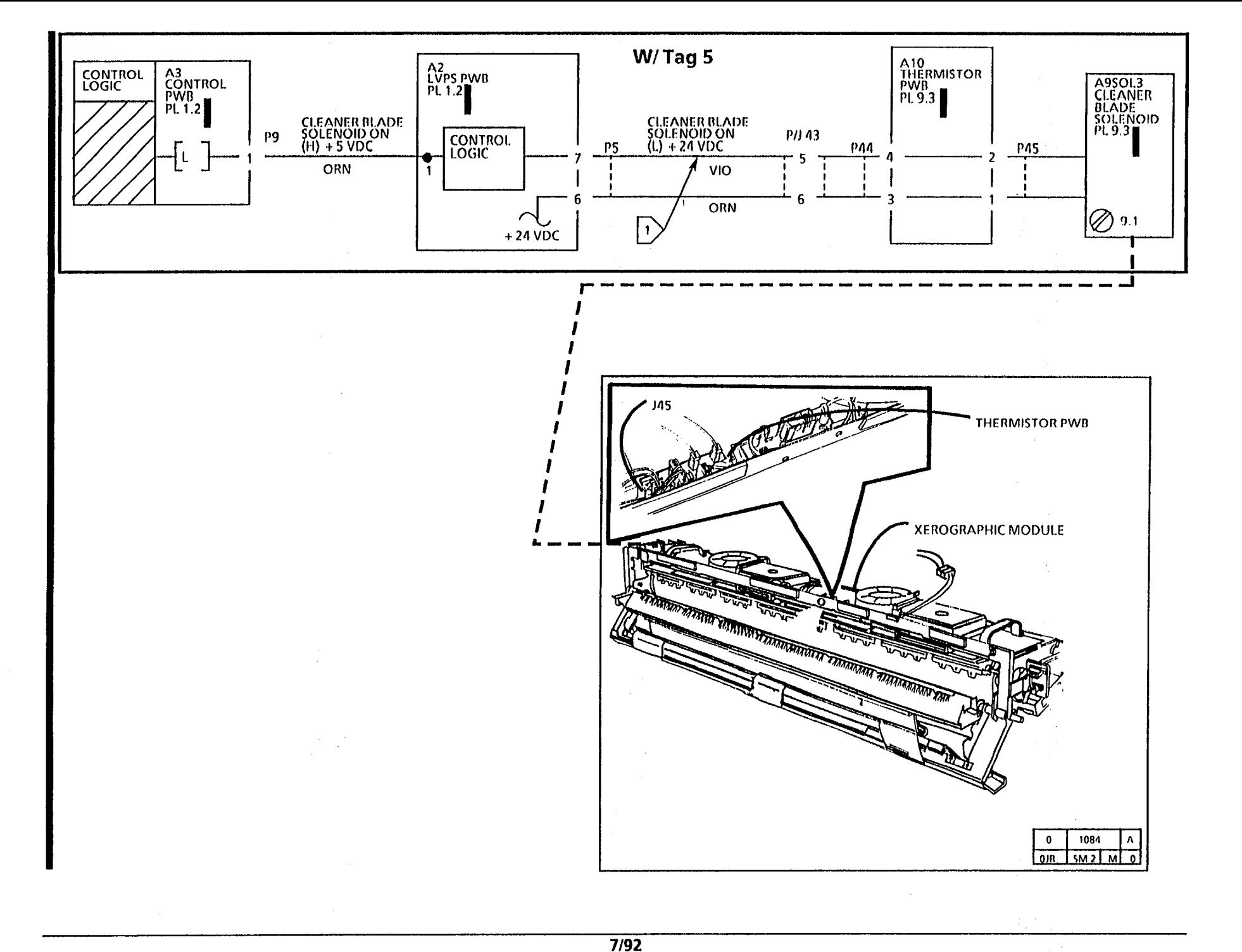

Notes:

.

1

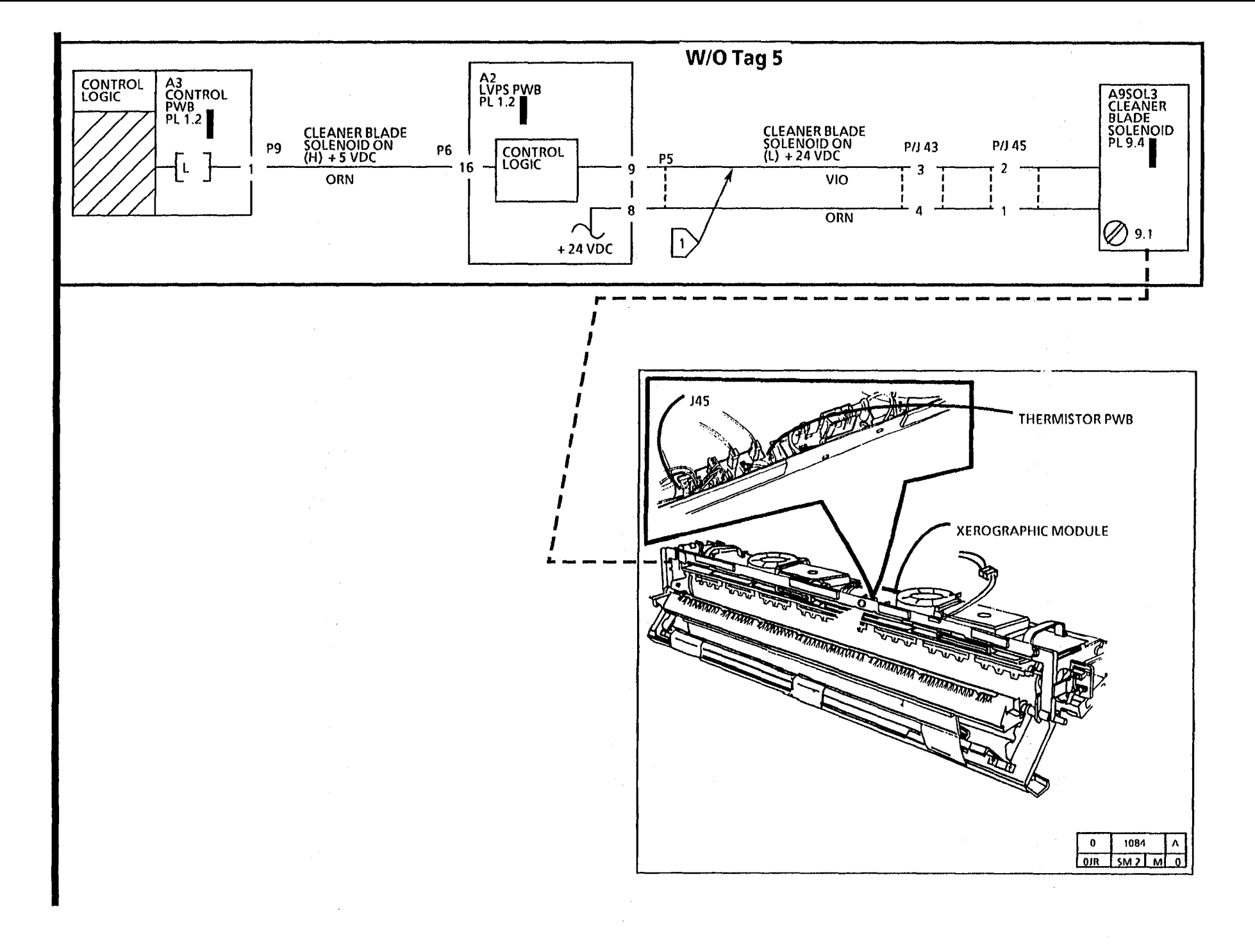

## **CQ 9 Length Distortion**

1 1

.

No copy sample defect is available.

#### Definition

Length distortion, often referred to as copy enlargement or reduction, can be any of the following:

- a. The image on the copy is longer than the image on the document.
- b. The image on the copy is shorter than the image on the document.
- c. One side of the copy image is larger than the other side.

#### **Probable Cause**

- 1. Contamination or static on the platen.
- 2. Damp media.

#### **Corrective Action**

- 1. Clean the platen with Antistatic Fluid.
- 2a. Cut sheet media

Make a copy using a sheet of media from a new pack of media.

If the problem is corrected, ensure that the roll media is being stored correctly.

2b. Roll media

Remove and discard the first 3 to 6 feet (1 to 2 metres) of media from the roll. Make a copy on the new media.

If the problem is corrected, ensure that the roll media is being stored correctly.

3. There is too much or too little oil on the fuser roll. Check the oil dispense wick for contamination and sufficient oil. 2510 Adjust the oil dispense assembly (ADJ 10.2).

(Continued)

**CQ 9 Length Distortion** 

- 3. Incorrect media speed at the fuser. Media is moving too slowly.
- 4. The lower document feed rolls are 4. Go to the CQ 17 Skewed Image RAP. contaminated.

| Image Tolerance Specification (Bond media<br>only): The copier has a tolerance specification<br>which is; nominal 1:1 $\pm$ 1% horizontal and<br>vertical. As a general guide the following | PAPER SIZE<br>(INCHES) | DECIMAL<br>(INCHES) | NEAREST<br>FRACTION<br>(INCHES) | METRIC<br>(mm) |
|----------------------------------------------------------------------------------------------------|------------------------|---------------------|---------------------------------|----------------|
| table illustrates the expected variance over the<br>length of the print when the copier is set to                                                                                           | 8                      | ± 0.080             | ± 3/32                          | ± 2.02         |
| specification.                                                                                                    | 11                     | ± 0.110             | ± 1/8                           | ± 2.78         |
|                                                                                                    | 17                     | ± 0.170             | ± 3/16                          | ± 4.30         |
|                                                                                                    | 24                     | ± 0.240             | ± 1/4                           | ± 6.08         |
|                                                                                                    | 36                     | ± 0.360             | ± 3/8                           | ± 9.14         |
|                                                                                                    | 48                     | ± 0.480             | ± 15/32                         | ± 12.18        |
|                                                                                                    | 52                     | ± 0.520             | ± 17/32                         | ± 13.20        |
|                                                                                                    | 56                     | ± 0.560             | ± 9/16                          | ± 14.22        |
|                                                                                                    |                        |                     |                                 |                |

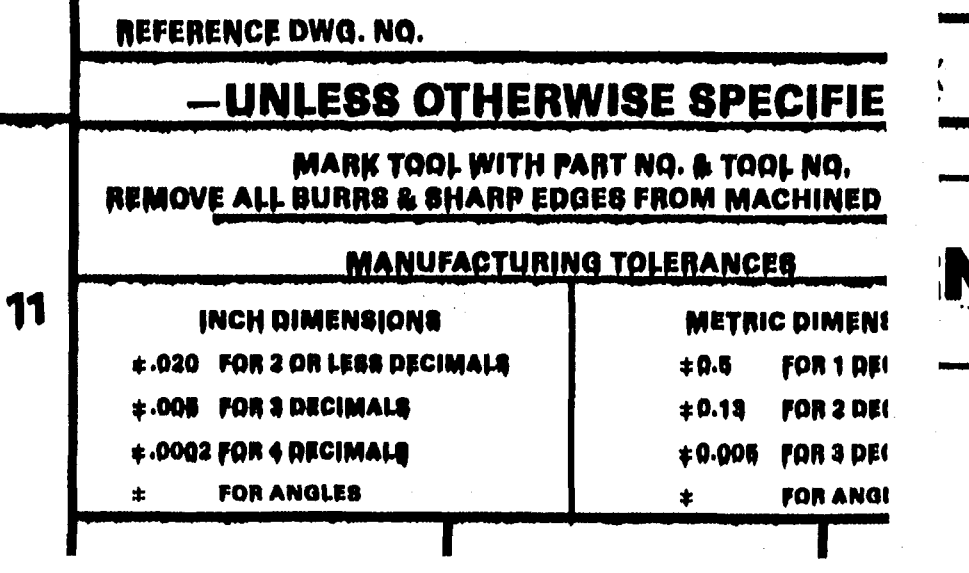

L M NADO

**TYPE 1** 

# Definition

This is a disturbance of the transferred dry ink image before the fuser. The defect can appear randomly throughout the image area in the process direction (from lead edge to trail edge) of the copy.

The samples show various amounts of the defect.

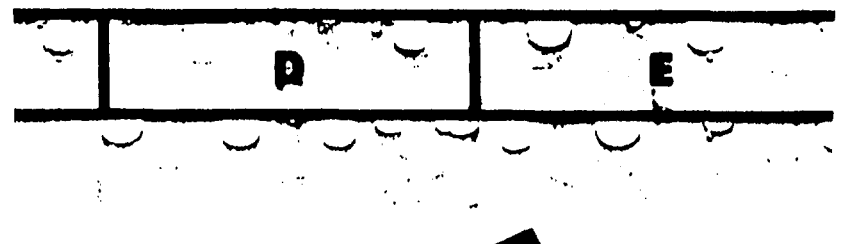

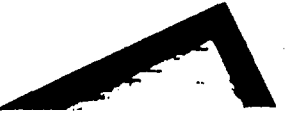

**TYPE 3 LICHTENBERG SPOTS** 

# CQ 10 Dry ink Disturbance

## **Probable Cause**

- 1. Transfer/detack corotron hardware is not seated correctly.
- 2. An electrostatic voltage is out of specification.
- **3**. Toner concentration is too high.

# **Corrective Action**

- 1. Ensure that the transfer/detack corotron is seated correctly (PL 8.6).
- 2. Perform the Electrostatic Series (2510 ADJ 9.2; 2515 ADJ 9.3).
- 3. (2515): Perform the Electrostatic Series (ADJ 9.4).
  - (2510): Adjust the Dispenser Adjustment Handle (Item 5 on PL 9.4).

#### CQ 11 The Light Copy (Overall)

#### **Probable Cause**

No copy defect sample needed.

1. Not enough dry ink in the developer material. **CAUTION** 

(2515 WIO Tag 2 or 89): To prevent damage to the fuser drive gears, enter the codes [g] fuser and [J] cooling fans first. Allow the copier to operate for 2 minutes minimum, then enter code [A] to start the main drive motor.

#### WARNING

(2515 W/ Tags 2, 7, or 89): There will be a time delay between the time the code [A] is entered and the time the motor starts to turn. The motor will not start until the fuser is at the correct temperature.

#### **Corrective Action**

1. Ensure that there is dry ink in the cartridge.

Manually rotate the cartridge. Remove the cartridge and check for a light band of toner, the width of the dispense hole area, on the surface of the developer. If there are only partial bands of toner, ensure the the plastic flap is open (5 mm), shake the cartridge to ensure toner dispenses easily.

Check the cartridge drive for worn gears, return spring, and/or the drive arm. Check for bent dry ink cartridge. (If the cartridge is excessively bent, replacement is necessary.) Check the green retaining clip for damage.

(2510 ONLY) Check that the cartridge slider bar moves freely.

Check the cams on the end plates of the Developer Housing for wear.

#### (2515 W/O Tag 2, 7, or 89)

Enter the code [L], press Start; enter the code [g], press Start; enter the code [J], press Start; wait 2 minutes, enter [A], press Start, enter [d] press Start, enter [y] press Start to check the dry ink concentration. Allow copier to run until (y) equals 6 however, do not run longer than nine minutes. Value of (y) is at 6 or increasing. If the value is not at 6, replace the cartridge.

(2515 W/ Tag 2, 7, or 89)

Enter [L], press Start, enter [A], press Start, enter [d] press Start, enter [y] press Start to check the dry ink concentration. Allow copier to run until (y) begins to increase however, do not run longer than nine minutes. If the value of (y) is not increasing, replace the cartridge.

2. Perform the Tape Transfer (Developer Material Failure) procedure, Section 6.

#### Definition

Light copies are copies where the image darkness is lighter than the image darkness specification for the copier

#### 2. Defective developer material.

## CQ 11 The Light Copy (Overall)

#### **Probable Cause**

2. Defective developer material. (Continued)

#### **Corrective Action**

If not, remove the xerographic module and check the photoreceptor. There is toner on the photoreceptor after development, replace the developer material and perform the ADJ 9.4 Image Density.

#### (2515 W/ Tag 2, 7, or 89):

Enter the code [L] press Start, enter the code [A] press Start; enter the code (d) press Start; and enter the code [y] to check the dry ink concentration.

(2515 W/O Tag 2, or 89): Allow the copier to run one minute or until (y) equals 6.

(2515 W/O Tag 7): Allow the copier to run one minute or until (y) equals 8.

Exit the diagnostic mode, press Start allow copier to cycle to standby three times. Enter the codes [L], (g), (J) wait two minutes then enter (A) and (y) again. (2515 W/O Tag 2, or 89): Code (y) should equal 6. (2515 W/O Tag 7): Code (y) should equal 8. If not, remove the xerographic module and check the photoreceptor. There is toner on the photoreceptor after development, replace the developer material and perform the Electrostatic Series (ADJ 9.3).

- 3. An electrostatic voltage is out of 3. specification.
- 4. Lens is not mounted correctly or light shield is damaged or missing.

5. Exposure lamp is not installed

6. Image on the document is light.

correctly

3. Perform the Electrostatic Series (ADJ 9.3).

- 4. Check the following:
- a. The light seal is separated from lens (PL 6.1). Fix the seal with black electrical tape.
- b. Ensure that the magnet and lens are positioned correctly against frame.
- c. Check for direct room light or sunlight on the copier.
- 5. Check that the clear slot in the lamp is facing the Illumination Sensor.
- 6. Select a darker Copy Contrast setting for light copy. (Continued)

#### CQ 11 The Light Copy (Overall) (Continued)

#### **Probable Cause**

- 7. Image density is not adjusted correctly.
- 8. Developer bias is not correct.

9. (2510) Controller PWB

#### **Corrective Action**

- 7. (2515) Perform the ADJ9.4 2515 Image Density. (2510) Adjust the position of the copy darkness lever.
- 8. Make a copy while checking the voltage where the wire connects to the magnetic roll. Developer bias voltage is  $200 \pm 20$  VDC. If not, go to the CQ25 Developer Bias RAP.
- 9. (2515 W/O Tag 2, 7, or 89): Enter the code [L], press Start; enter the code [g], press Start; enter the code [J] press Start, wait 2 minutes, enter [A] to switch on the main drive motor and the code [y] to check the dry ink concentration. Set meter to measure 20 VDC. Connect the black (-) lead to ground and red (+) lead on pin 6 of connector P-31.
- (2515 W/ Tag 2,7, or 89):

Enter [A] to switch on the main drive motor and the code [y] to check the dry ink concentration. Set meter to measure 20 VDC. Connect the black (-) lead to ground and red (+) lead on pin 6 of connector P-31.

2515 W/ Tag 2 or 89 2515 W/Tag 7

| When (y) | Pin 6 = | When (y) | Pin 6 =        |
|----------|---------|----------|----------------|
| = 6      | 9.4 VDC | = 0      | more than 11.8 |
| = 5      | 10.3    |          | VDC            |
| = 4      | 10.6    | = 1      | 11.8           |
| = 3      | 11.6    | = 2      | 11.4           |
| = 2      | 14.75   | = 3      | 11.0           |
|          |         | = 4      | 10.6           |
|          |         | = 5      | 10.2           |
|          |         | = 6      | 9.8            |
|          |         | = 7      | 9.4            |
|          |         | = 8      | 9.0            |
|          |         | = 9      | 8.6            |
|          |         |          |                |

Check the voltage at Pin 6 when (y) is at one of the values shown above. Then press **Stop** and disconnect P-31. If the voltage does not agree with what is shown above, and (y) does not equal 8 with P-31 disconnected, replace the Controller PWB. (Continued)

#### CQ 11 The Light Copy (Overall) (Continued)

## **Probable Cause**

10. Not enough developer material in the developer module.

Developer material has more than 30K feet

(9K metres) of copies on it.

The copy is not fused.

Airborne chemicals

11. Damp media.

12.

13.

14.

#### **Corrective Action**

10. Check the level of the developer material. The material should be above the baffle in the rear of the module and forming v-shaped piles against the rear of the module. If not enough, replace the developer material REP 9.9.

#### 11a. Cut sheet media

(Continued)

Make a copy using a sheet of media from the middle of the stack of media in the Cut Sheet Feeder or the media storage on the stand.

If the problem is corrected, check that the media heater is working. Go to one of the following:

- 1. Damp Media RAP in Section 8B.
- 2. OF1 Media Heater RAP in Section 2.
- 11b. Roll media

Remove and discard the first 3 to 6 feet (1 to 2 metres) of media from the roll. Make a copy on the new media.

If the problem is corrected, ensure that the roll media is being stored correctly.

- 12. Replace the developer material (REP 9.8) and perform the Electrostatic Series (ADJ 9.3).
- 13. Go to the CQ 22 Unfused Copy RAP.
- 14. Some chemicals can cause damage or contamination of the drum.

Wash (General Procedures) or replace the drum (REP 9.3) and perform the Electrostatic Series (ADJ 9.3). If the problem still exists, notify technical support.

CQ 11 The Light Copy (Overall)

## CQ 11 The Light Copy (Overall) (Continued)

## **Probable Cause**

15. (2515 W/O Tag 2, 7, or 89): Defective toner sensor.

## **Corrective Action**

15. (2515 W/O Tag 2, 7, or 89): Enter the code [L], press Start; enter the code [g], press Start; enter the code [J] press Start; wait 2 minutes, enter [A] to switch on the main drive motor and the code [y] to check the dry ink concentration. Allow the copier to run until (y) begins to increase.

Make a copy of 82P5980 and check the density. The 0.7G5 paragraph is less then 28.5 on 82P7030, replace the toner sensor.

(2515 W/ Tag 2, 7, or 89): Enter the codes [L] and [A] to switch on the main drive motor and the code [y] to check the dry ink concentration. Allow the copier to run until (y) begins to increase.

Make a copy of 82P5980 and check the density. The 0.7G5 paragraph is less then 28.5 on 82P7030, replace the humidity sensor. If the problem still exists, replace the toner sensor.

17. Replace the air flow manifold (PL 9.2).

18. Replace the Contamination Seal REP 9.11.

19. (2515 Only) Replace the developer module.(2510) Rebuild the developer module (PL 9.4).

20. Install the gutter clip (PL9.5).

(2515 W/ Tag 2, 7, or 89): Humidity and toner sensor.

16. Air flow manifold damaged.

- 17. (2515 Only) The Contamination Seal in the Cleaner Blade area is damaged or has moved out of position.
- 18. Defective developer module.

19. (2515 Only) Auger channel has fallen off of the locating pin in the developer housing.

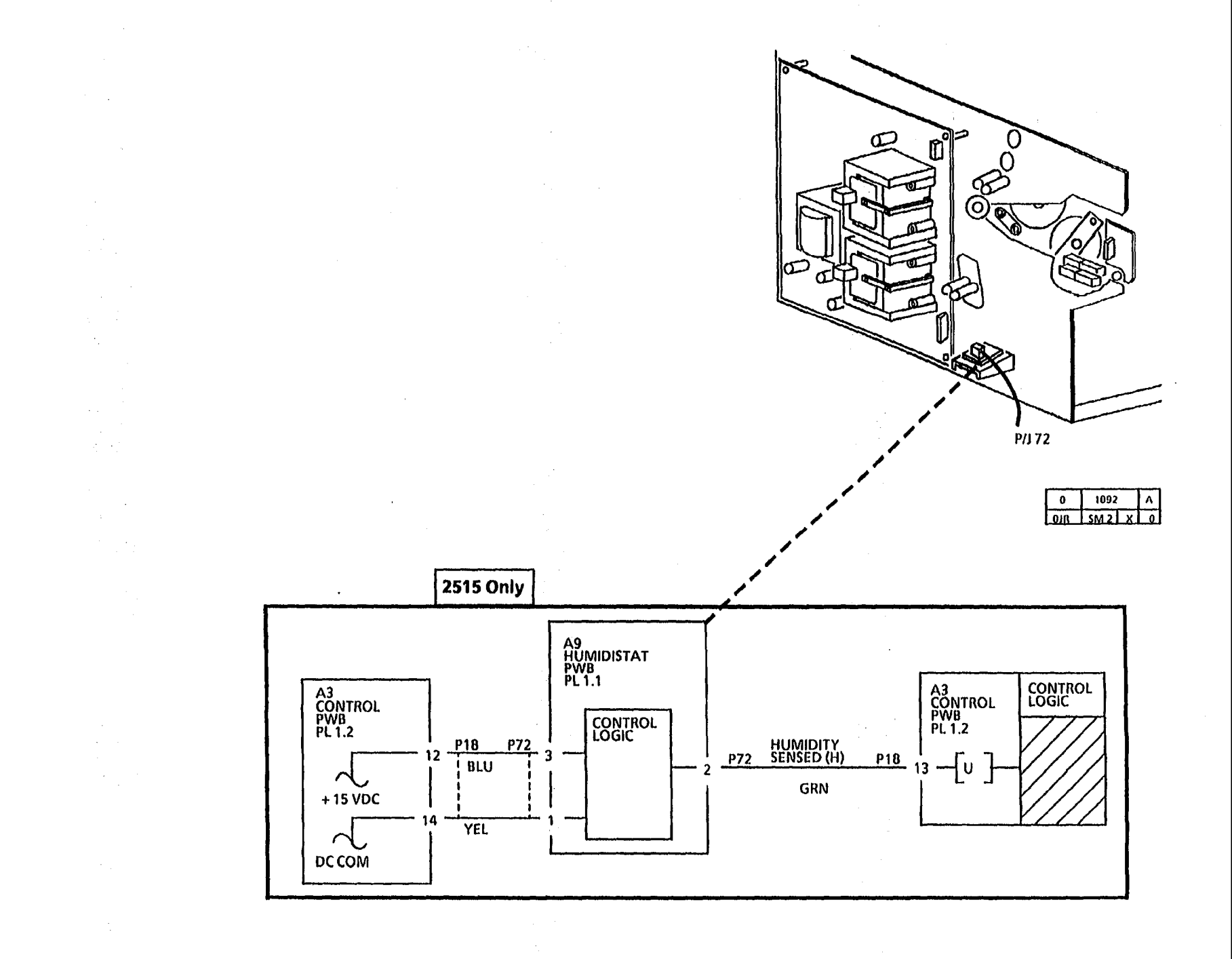

¢ Ì

## CQ 11 The Light Copy (Partial)

#### **Probable Cause**

- 1. Copier is not level.
- 2. Developer module or xerographic module is not fully seated against the stops.
- 3. The light can enter the copier through an opening in the covers.
- 4. Fans not functioning or ozone filter contaminated or blocked.
- 5. The magnet and lens are not installed correctly against the frame of the copier.
- 6. The lens shield is separated from the 6. lens assembly
- 7. Bowed, damaged, or contaminated 7. Replace the corotron (PL 8.6, PL 9.2) corotrons.
- the Drum Shaft arbors.
- 9. (2510 Only): Cracked or warped Air Manifold
- 10. (2515 Only): Air Manifold blocked by the U-shaped seal in the Cleaner Assembly.
- 11. Photoreceptor damage (crystallization). 12. (2510 Only): Developer Mixing Auger not functioning correctly.
- worn.

## **Corrective Action**

- 1. Level the copier. Refer to the Installation Procedure located in Section 6.
- 2. Ensure that the developer module and xerographic module are installed and secured correctly. Ensure that the Latch Springs are not damaged.
- 3. Ensure that the covers are not damaged and that they are seated correctly. Allow the photoreceptor drum to rest before trying to make copies.
- 4. Go to the 1.3 Copier cooling fan RAP in Section 2. Also replace the ozone filters (PL 9.3).
- 5. Check installation of components and if incorrect reinstall correctly.
- Replace the lens or install the Light Leak Repair Kit (PL 6.1).
- 8. Photoreceptor not seated correctly on 8. Reposition the Photoreceptor Drum on the arbors.
  - 9. Replace the Air Manifold (PL 9.3).
    - 10. Replace the Seal (PL 9.2).
  - 11. Replace the Photoreceptor (PL 9.1).
    - 12. Replace or rebuild the Developer Housing (PL 9.4).
- 13. Developer Magnetic Roll surface is 13. (2510 Only): Rebuild the Developer Housing (PL 9.4). (2515 Only): Replace the Developer Housing (PL 9.5).

(Continued)

## CQ 11 The Light Copy (Partial) (Continued)

ŧ.

# **Probable Cause**

- 14. (2515 Only): Pickoff Baffle is inserted
- upside down or backwards
- 15. Drum-To-Roll Spacing (DRS) is out of specification.

# **Corrective Action**

- 14. Ensure that the Pickoff Baffle is positioned correctly.
- 15. Call escalate to have the DRS checked using the DRS Tool.

# **CQ 12 Localized Deletions**

#### **Probable Cause**

1. Damp media.

2.

## **Corrective Action**

 Cut sheet media Make a copy using a sheet of media from a new pack of media.

If the problem is corrected, ensure that the media is being stored correctly.

1b. Roll media

Remove and discard the first 3 to 6 feet (1 to 2 metres) of media from the roll. Make a copy on the new media.

If the problem is corrected, ensure that the roll media is being stored correctly.

- 2. Replace fabric guide (REP 8.5).
- 3. Check that the tension assembly moves freely (2510 PL 8.4, 2515 PL 8.2).
- 4. Check for connector damage or loose wires. Clean the corotron if it is dirty. Repair or replace corotron if it is damaged and perform the Electrostatic Series (2510 ADJ 9.2; 2515 ADJ 9.3).
- 5. Replace the Latch Springs (PL 10.1)

(Continued)

#### Definition

Deletions are areas on the copy where the image is missing. (The causes for the defects are on the following two pages.)

4. Dirty corotrons, loose wire, or corotron connectors are not connected correctly.

Contaminated, damaged, or wrinkled

3. Fabric guide not tensioned correctly.

5. Damaged Latch Springs

fabric quide.

## **CQ 12 Localized Deletions**

## CQ 12 Localized Deletions (Continued)

#### **Probable Cause**

6. The fuser temperature is too high.

9. Not enough developer

developer housing.

liaht

photoreceptor drum.

12. Developer bead carryover.

11. Copier is not level.

leak

13. The fans are not functioning, or the ozone

filter is contaminated or blocked

10. The

- 7. Oil dispense assembly is contaminated.
- 8. Lens is not mounted correctly or light shield is damaged or missing.

material

discharges

in

the

#### **Corrective Action**

- 6. Check the Fuser Temperature (ADJ 10.1)
- 7. Replace the oil pads and wick (2510 PL 10.4, 2510 W/ Tag 252 and 2515 PL 10.5).
- 8. Check the following:
  - a. The light seal is separated from lens (PL 6.1). Fix the seal with black electrical tape or install the Light Leak Repair Kit PL 6.1).
  - b. Ensure that the magnet and lens are positioned correctly against frame.
  - c. Check for direct room light or sunlight on the copier.
- 9. Replace developer material (REP 9.9) and perform the Electrostatic Series (2510 ADJ 9.2; 2515 ADJ 9.3).
- 10. Ensure that the covers are not damaged and that they are seated correctly. Allow the photoreceptor drum to rest before trying to make copies.
- 11. Level the copier.
- 12. Refer to the CQ 7 Developer Bead Carryover RAP.
- 13. Go to the 1.3 Cooling Fan RAP in Section 2. Also replace the ozone filters (PL 9.3).

#### (Continued)

**CQ 12 Localized Deletions** 

#### CQ 12 Localized Deletions (Continued)

#### **Probable Cause**

14. Crystallization of the Photoreceptor drum.

#### **Corrective Action**

- 14. Replace the drum (REP 9.3) and then perform the Electrostatic Series (2510 ADJ 9.2; 2515 ADJ 9.3). If this is a continuing problem, ask the customer if chemicals are used or stored in the area. If chemicals are suspected, discuss with the customer the possibility of moving the machine or chemicals to another location.
- 15. Replace the air flow manifold (PL 9.3).
- 16. Check that the fuser pressure plate (2510 PL 8.2, 2515 PL 8.4) is positioned on the locating pins. Replace the fuser pressure plate if it is damaged. The plate must be flat.
- 17. Perform the Electrostatic Series (2510 ADJ 9.2, 2515 ADJ 9.3).
- 18. Replace the photoreceptor drum (REP 9.3).
- 19. Wash (General Procedures) or replace (REP 9.3) the photoreceptor drum as required and perform the Electrostatic Series (2510 ADJ 9.2; 2515 ADJ 9.3).

If this is a continuing problem, ask the customer if chemicals are used or stored in the area. If chemicals are suspected, discuss with the customer the possibility of moving the copier or chemicals to another location.

20. Rough the surface of the Fuser Heat Roll (Reference Section 6, Sanding the Heat Roll). Replace the roll if required.

- 15. Airflow manifold damaged
- 16. Fuser pressure plate is not positioned correctly or is damaged.
- 17. An electrostatic voltage is out of specification.
- 18. Powder Deficiency Spots Small size spot on the photoreceptor drum surface that will not accept a charge.
- 19. Airborne contaminants.

20. The condition of the surface of the Fuser Roll.

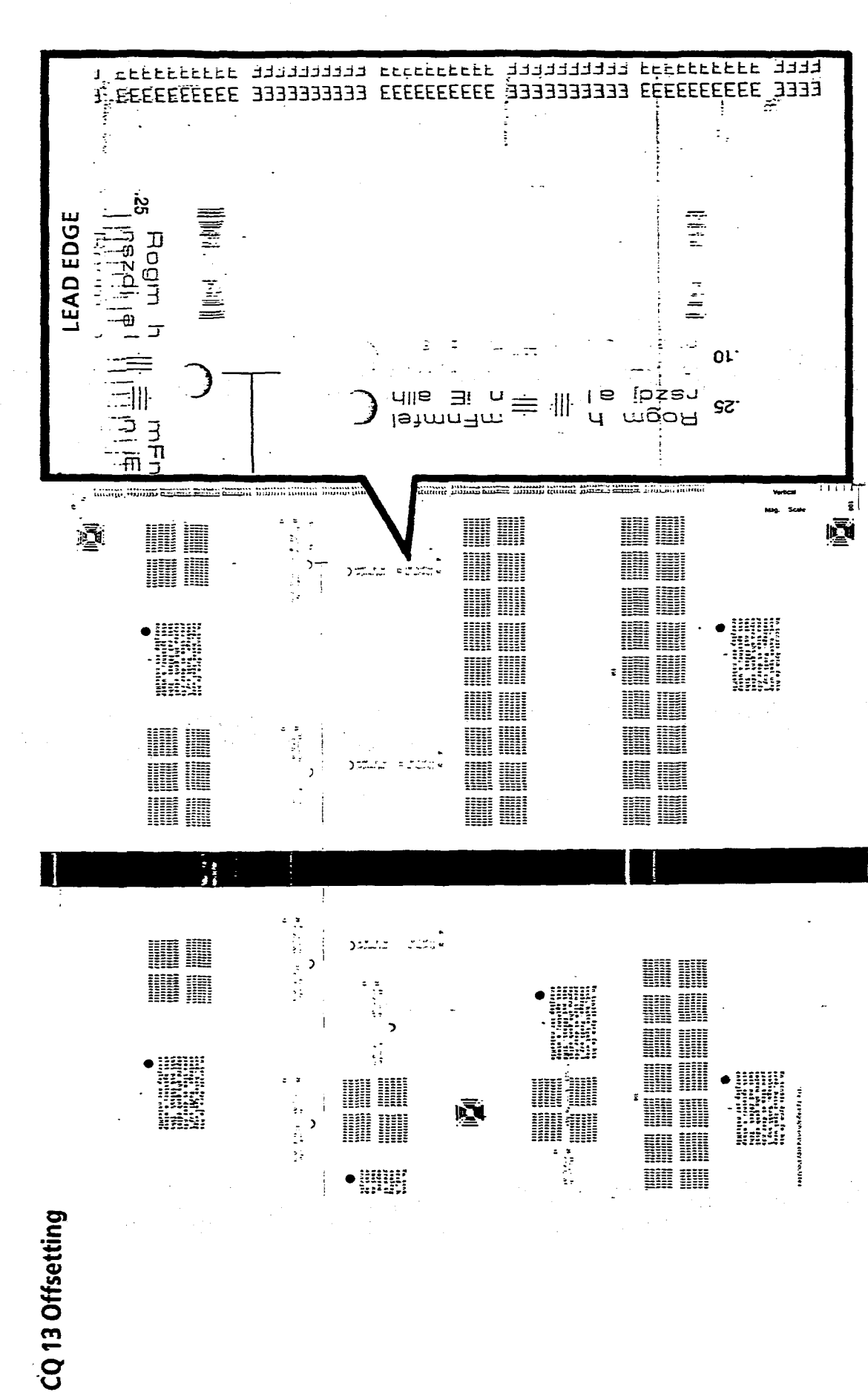

# **Definition**

Offsetting is the transfer of an image from the copy to the fuser. The Image Is then transferred back onto the same copy or another copy. The offset image may be repeated approximately every 10.4 inches (264mm).

| CQ 13 Offsetting | Probable Cause |                                                               | Corrective Action |                                                                                                    |  |  |
|------------------|----------------|---------------------------------------------------------------|-------------------|----------------------------------------------------------------------------------------------------|--|--|
|                  | 1.             | Offsetting or residual image.                                 | 1.                | Go to the CQ 28 Isolation procedure to determine if the problem is offsetting or residual image. Return to this RAP if the problem is offsetting.                                                                                                    |  |  |
|                  | 2.             | Insufficient lubrication on the fuser.                        | 2.                | Replace oil pads [( 2515 W/ Tag 88, 2510 W/OTag 252) REP 10.4]; [( 2515 W/O Tag 88, 2510 W/Tag 252) REP10.5], and replace the wick (REP 10.5). ( 2515 W/ Tag 88, 2510 W/OTag 252)Check/adjust the Oil Dispense Assembly (ADJ 10.2).:                                                       |  |  |
|                  |                |                                                               |                   | (2515 W/O Tag 88, 2510 W/Tag 252) Perform the procedure, Initialization of the Fuser Roll (General Procedures).                                                                                                    |  |  |
|                  |                |                                                               |                   | (2515 W/O Tag 88, 2510 W/ Tag 252) Perform the Oiler Wick Priming (General Procedures).                                                                                                    |  |  |
|                  |                |                                                               |                   | Use the ODOS oiler to give uniform, consistent oiling. Recommended for monthly copy volumes of 3,500 to 4,000 linear feet. If volumes are higher than tis use the HVA oiler (600K39660).                                                                                                   |  |  |
|                  | 3.             | Donor Roll is not turning freely.                             | 3.                | Inspect the Donor Roll for damage. Ensure that the Roll rotates in a counterclockwise direction when viewed from the side with the Support Arm with the black paint. Check that the internal springs of the Donor Roll are installed correctly (REP 10.10). If not replace the Donor Roll. |  |  |
|                  | 4.             | Fuser temperature is out of specification.                    | 4.                | Check/adjust the Fuser Temperature (ADJ 10.1).                                                                                                    |  |  |
|                  | 5.             | Damp media.                                                   | 5a.               | Cut sheet media: Make a copy using a sheet of media from a new pack of media. If the problem is corrected, ensure that the roll media is being stored correctly.                                                                                                    |  |  |
|                  |                |                                                               | 5b.               | Roll media: Remove and discard the first 3 to 6 feet (1 to 2 metres) of media from the roll. Make a copy on the new media. If the problem is corrected, ensure that the roll media is being stored correctly.                                                                              |  |  |
|                  | 6.             | Customer is not selecting the correct Media Type.             | 6.                | Explain to the customer that each media must have the correct temperature to ensure correct fusing of the image, and this is done by selecting the Media Type.                                                                                                    |  |  |
|                  | 7.             | The condition of the surface of the Fuser Roll.               | 7.                | Replace the Fuser Roll (PL 10.2) .                                                                                                    |  |  |
|                  | 8.             | Oil Dispense Assembly not<br>install correctly or is damaged. | 8.                | Ensure that the Dispense Assembly is against the brackets on the left and right sides, and is fully in the mounting holes. Replace if damaged.                                                                                                    |  |  |

.

· •

### No copy defect sample is available.

# Definition

Misregistration is when the distance from the lead edge of the image to the lead edge of the media is not within specification.
#### **Probable Cause**

- 1. Registration is not adjusted correctly.
- 2. Defective motion sensor (registration will vary copy to copy).
- 3. Defective media feed clutch.
- 4. Defective or loose upper media feed roll.
- 5. Incorrect or defective document sensor.
- 6. Operator pushed document too far into the document handler.

#### **Corrective Action**

- 1. Perform the Registration adjustment (ADJ 8.1).
- 2. Replace the motion sensor (PL 8.5).
- 3. Replace the media feed clutch (PL 8.3).
- 4. Replace the upper feed roll (REP 8.3).
- 5. Ensure that the front document sensor is installed correctly so that, the actuator actuates 0.040 inch (1mm) above the maximum height of the document drive rolls.
- 6. Instruct the operator on how to insert the document into the document handler.

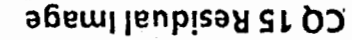

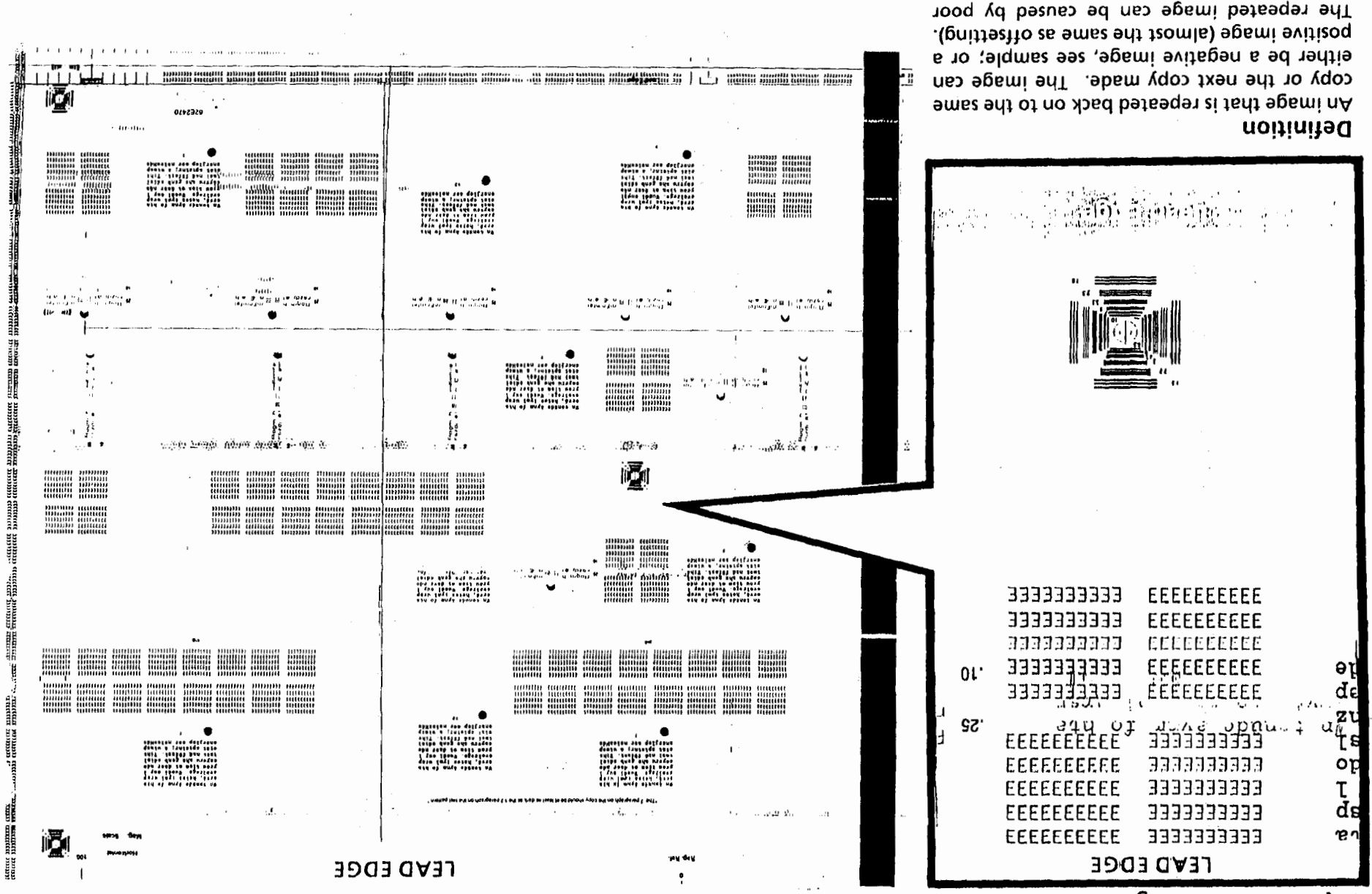

.tdpil odt ot bosoqxo nood

cleaning or a photoreceptor drum that has

NOTE: The CQ 28 Isolation procedure is a guide to determine if the problem is offsetting or residual image. Return to this RAP if the problem is residual image.

1. Photoreceptor drum is not being cleaned correctly.

1. Enter the diagnostic mode and then enter code (L). Press *Start* and then *Stop*. The cleaner blade solenoid should actuate. If not:

Check the cleaner blade solenoid circuit on the following page.

The Cleaner Blade Solenoid energized.

N There is + 24VDC at P5, Pin 7.

Y N

There is + 24 VDC at P5, Pin 6

Y N

Replace the LVPS PL 1.4.

Go to Flag 1 and 2 and check for an open circuit in the wires. If there is no open circuit, replace the Cleaning Blade Solenoid PL 9.3.

Enter code [A] and [L].

The voltage at Pin 7 changes to 0.70 VDC.

Ν

Y

Go to Flag 3 and check for an open circuit. If there is no open circuit, replace the Control PWB PL 1.4.

Check the following on the next page:

### CQ 15 Residual Image

#### **Probable Cause**

#### **Corrective Action**

1. Photoreceptor drum is not being cleaned correctly.

Remove the xerographic module. Check the following:

Cleaner blade solenoid adjustment (ADJ 9.1).

The cleaner blade weight moves freely and when fully transistioned, does not touch the frame. Ensure that there is clearance.

The cleaner blade assembly transitions across the photoreceptor drum.

No wires are interfering with the cleaner blade weight.

Cleaner auger and belt.

Remove the photoreceptor drum and check the following for damage or contamination:

Cleaner blade seal assembly (REP 9.4).

Cleaner blade (REP 9.4).

Cleaner blade retainers (REP 9.4).

Drum seal.

Reinstall the xerographic module. Make a copy. If the cleaning problem is not corrected replace the cleaner blade (REP 9.4).

2. Check/Adjust the Electrostatic Series (2510 ADJ 9.2; 2515 ADJ 9.3).

3. If the residual image problem happens again within a short period of time, replace the photoreceptor (REP 9.3) and the cleaning blade (REP 9.4).

CQ 15 Residual Image

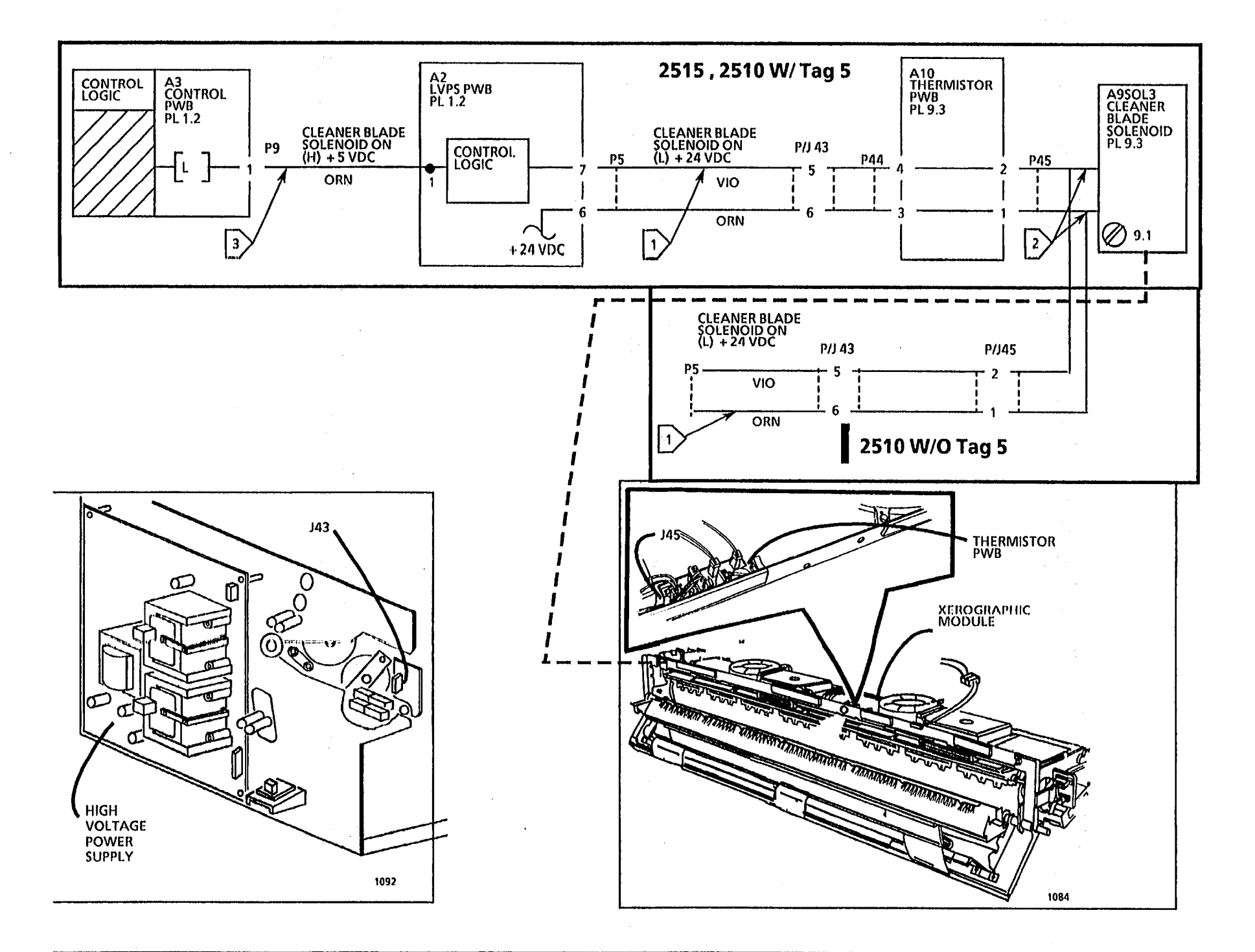

#### **CQ 16 Resolution**

• •

#### **Probable Cause**

- 1. Lens is not installed correctly.
- 2. Document handler is not installed correctly.
- 3. The lower document feed rolls are contaminated or damaged.
- 4. The platen is not installed correctly or damaged.
- 5. There is a fold or curl in the document.
- 6. Incorrect exposure level.

#### **Corrective Action**

- 1. Ensure that the lens (REP 6.2) is installed correctly and is not damaged.
- 2. Ensure that the document handler is installed correctly.
- 3. Clean the feed rolls with Formula A Cleaner (USO and XLA) and water. Replace the rolls if damaged (PL 5.1).
- 4. Ensure that the platen is installed correctly. Replace the platen (PL 5.1) if it is damaged.
- 5. Straighten the creases in the document.
- 6. Perform the Electrostatic Series (2510 ADJ 9.2; 2515 ADJ 9.3).

No copy defect sample is needed.

**Definition** The image is out of focus and blurred. CQ 17 Skewed Image

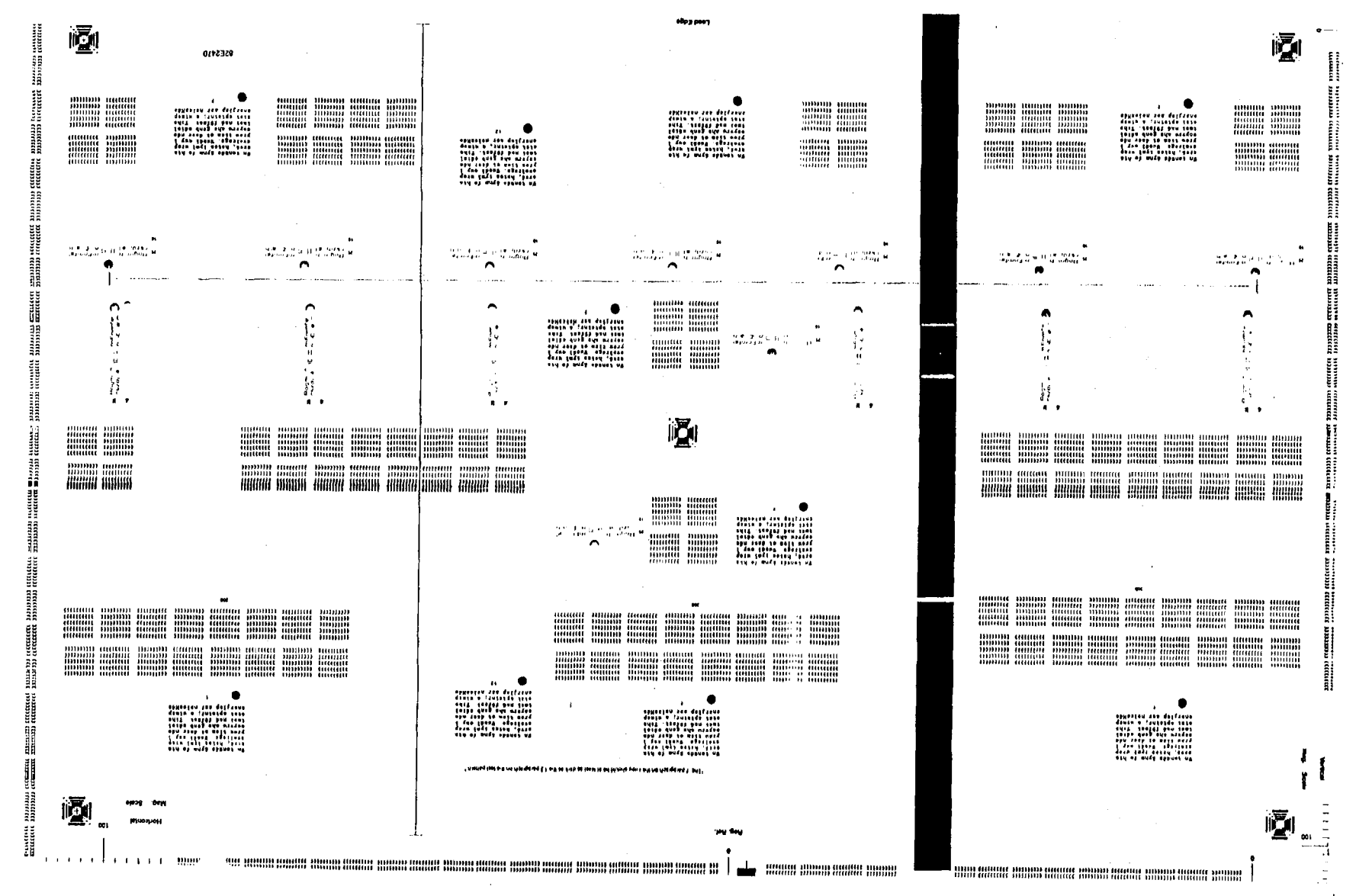

# Definition

A skewed image defect is when the copy image is not parallel with the edges of the copy media.

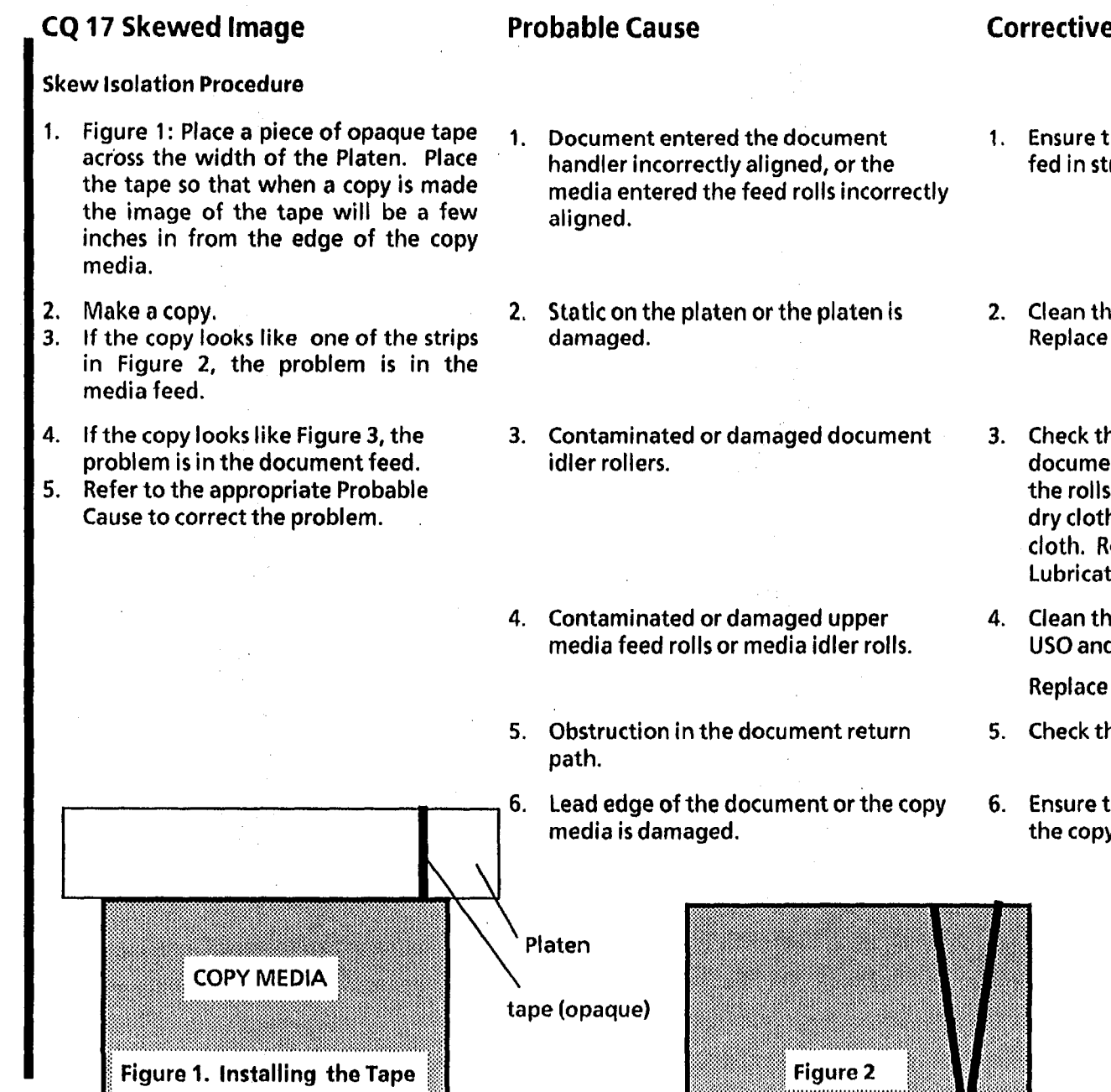

# **Corrective Action**

- 1. Ensure that the document and copy media are fed in straight. A side guide kit is available.
- 2. Clean the platen with Anti-Static Fluid. Replace the platen (PL 5.1) if it is damaged.
- 3. Check that the lower document feed rolls and document idler rollers (PL 5.1) are not binding. If the rolls are binding, clean the bearings with a dry cloth and polish the roll shafts with abrasive cloth. Replace the rolls and bearings if necessary. Lubricate the bearings with Stearate.
- 4. Clean the rolls (PL 5.1) with: USO and XLA: Formula A Cleaner and water.

Replace the rolls if damaged.

- 5. Check the document return path.
- 6. Ensure that the lead edges of the document and the copy media are straight and not damaged.

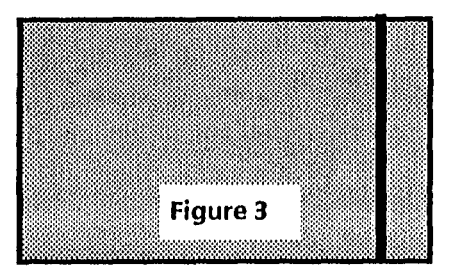

CQ 18 Skips

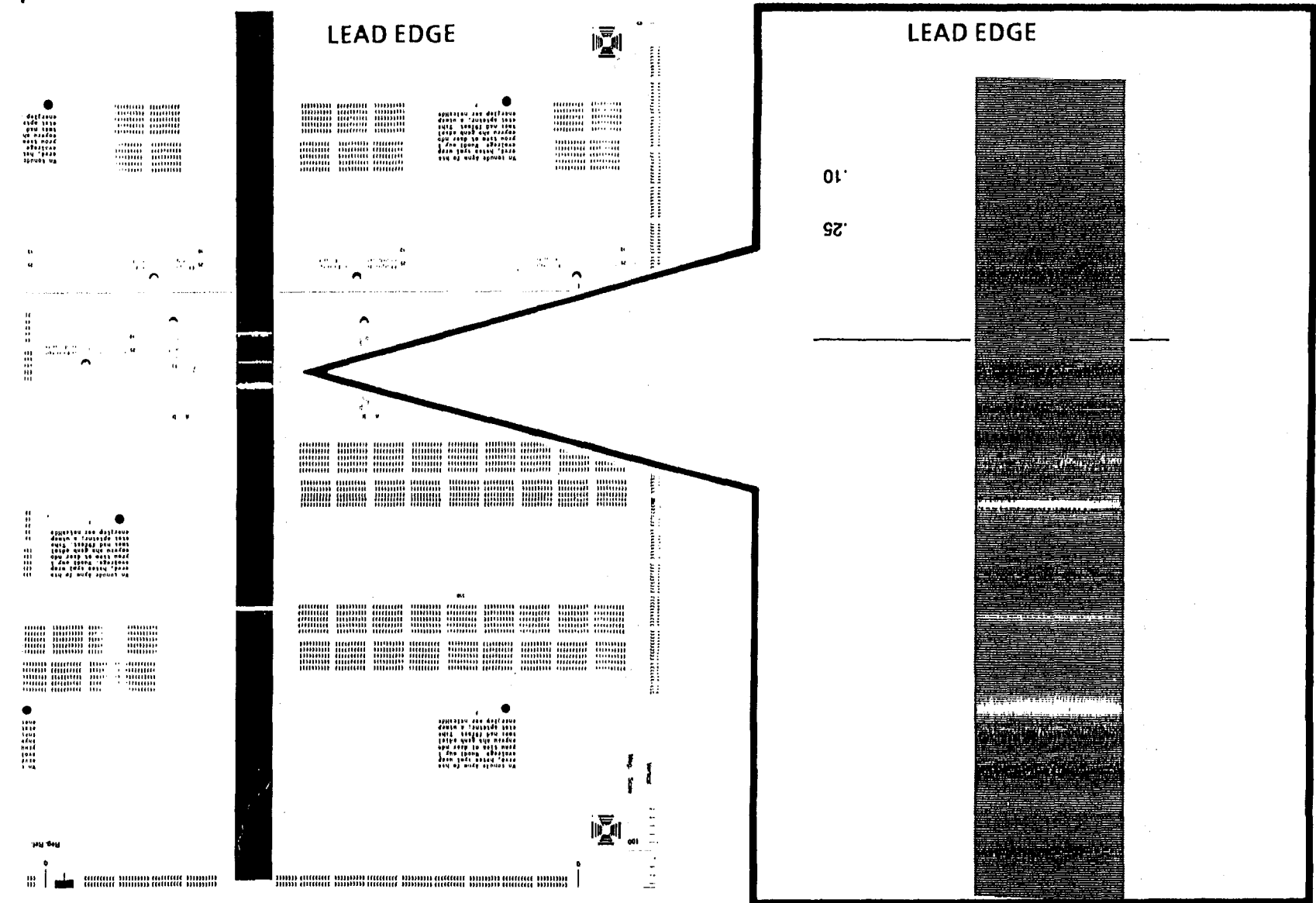

### Definition

Skips are a light image defect caused by a difference in speed between the document and the drum surface.

CQ 18 Skips

7/92 3-73

#### Probable Cause

- 1. Document was disturbed as it moved across the platen.
- 2. Document transport drive belt is slipping on the drive pulleys.

- 3. Contaminated or damaged document transport drive belt and pulleys.
- 4. Media transport not seated correctly.

### **Corrective Action**

- 1. Check the platen for damage. Clean the platen with Anti-Static Fluid. Ensure that the document is not moved or disturbed as it feeds through the document transport.
- 2. Check that the lower document feed rolls and document idler rollers are not binding. If the rolls are binding, first clean the plastic bearings with a dry cloth and polish the roll shafts with emery paper. If the problem still occurs, replace the rolls (PL 5.1) and bearings.
- 3. Replace the damaged or contaminatec parts (PL 5.1).
- 4. Ensure that the media transport is seated correctly and that it is latched correctly.

CQ 19 Smears

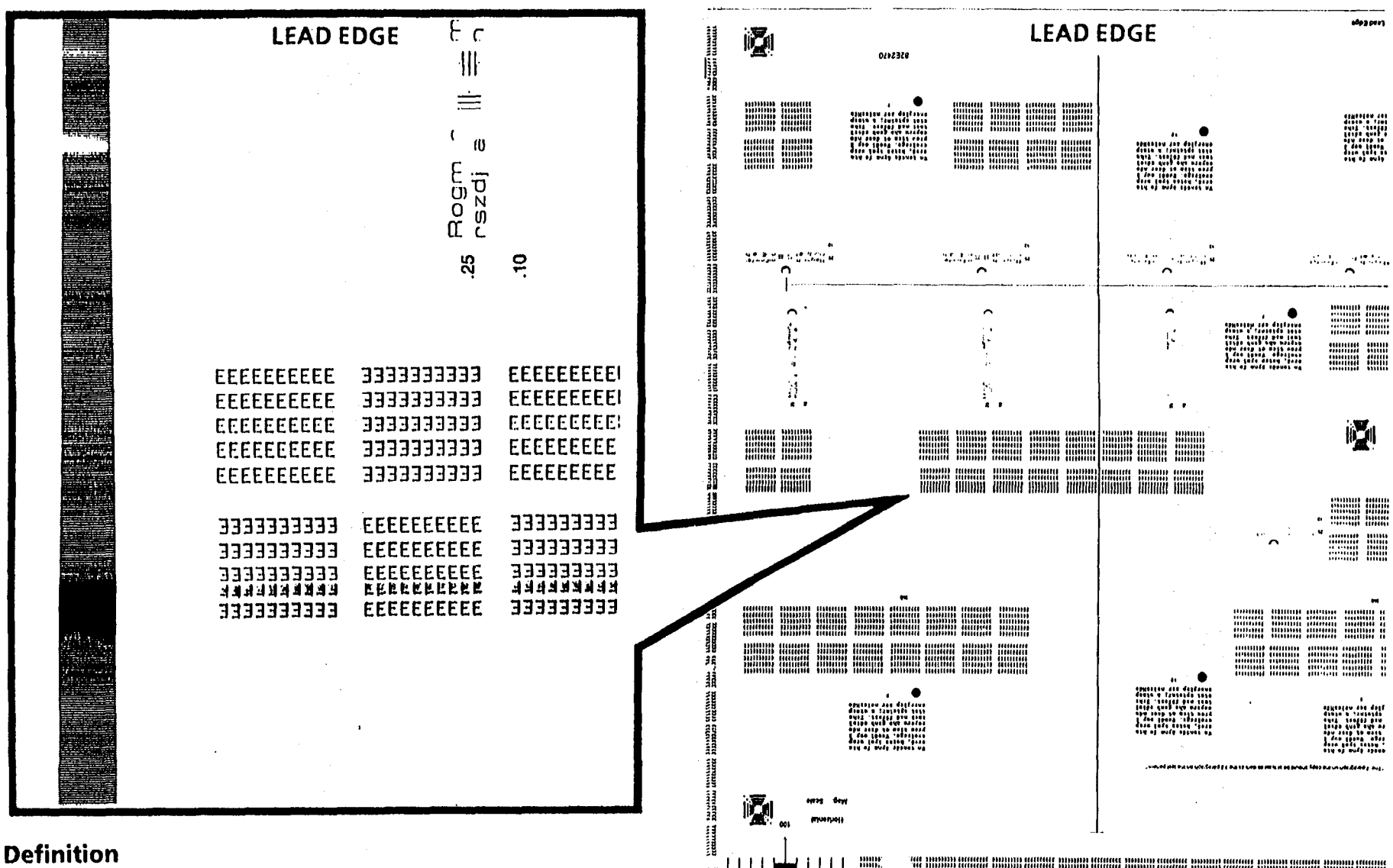

1

Smear is an image defect caused by a difference in speed between the photoreceptor drum surface and the copy media.

2510/2515

#### **Probable Cause**

- 1. Operator interfered with the copy media as the media fed into the copier.
- 2. Media feed clutch feeds intermittently.
- 3. Media feed clutch stub shaft is loose or misaligned.
- 4. Defective media feed clutch.
- 5. Photoreceptor drum is not secured correctly on drum shaft causing the drum to slip.
- 6. Transfer/detack corotron current is out of specification.
- 7. Media is contacting the extrusion between the photoreceptor drum and the fuser roll.
- 8. Main drive motor gear mesh is too tight.
- 9. The copy media hesitates as it goes through the fuser causing the media to buckle. This allows the media to contact the bottom of the xerographic module and smudge the image.
- 10. The copy stalls in the fuser

#### **Corrective Action**

- 1. Question the operator as to how the media is inserted into the copier.
- 2. Go to the E Media Jam RAP in Section 2.
- 3. Check that the stub shaft is aligned correctly and is tight.
- 4. Replace the media feed clutch (PL 8.1).
- 5. Tighten the photoreceptor drum hardware (REP 9.1A).
- 6. Perform the Electrostatic Series (2510 ADJ 9.2; 2515 ADJ 9.3).
- 7. Try to make a copy using a Xerox approved media to see if the defect is corrected. Replace the media if required.
- 8. Loosen the four bolts that hold the main drive motor to the frame and raise it slightly. Tighten the bolts and try to make a copy.
- 9. Go to the Media Transportation Problems located in this section.

Check the media deflectors for damage (PL 10.3).

- 10. Check the following:
  - a. Fuser temperature adjustment (ADJ 10.1)
  - b. (2510) oil dispense assembly adjustment (ADJ 10.2)
  - c. Damage or contamination of the fabric guide (2510 PL 8.2, 2515 PL 8.4).
  - d. The position of the 2510/2515 fuser pressure plate and 2515 media guide plate (2510 PL 8.2, 2515 PL 8.4).

No copy sample defect is needed.

# Definition

These defects are 0.2 inches (5mm) or smaller in diameter. These could appear at intervals that are in the process direction.

### **Probable Cause**

- 1. Contaminated or damaged photoreceptor drum.
- 2. Contaminated or damaged fuser roll or oil dispense wick.
- 3. Contaminated or damaged upper media feed rolls or media idler rolls.
- 4. Developer material has made more than 30K feet (9K metres) of copies.

# CAUTION

(2510, 2515 W/O Tag 2, 7. or 89): To prevent damage to the fuser drive gears, enter the codes (g) fuser and (J) cooling fans first. Allow the copier to operate for 2 minutes minimum, then enter code (A) to start the main drive motor.

#### WARNING

(2515 W/ Tags 2, 7, or 89): There will be a time delay between the time the code [A] is entered and the time the motor starts to turn. The motor will not start until the fuser is at the correct temperature.

### **Corrective Action**

- 1. Wash (General Procedures) or replace (REP 9.3) the photoreceptor drum as required. Perform the Electrostatic Series (2510 ADJ 9.2; 2515 ADJ 9.3).
- 2. Clean or replace the fuser roll (REP 10.2) (PL10.2) and wick (REP 10.2).
- 3. Clean or replace upper media feed rolls (REP 8.2) or media idler rolls (REP 8.3) (2510 PL 8.1, 2515 PL 8.3) as required.
- 4. Replace the developer material (REP 9.8) and perform the Electrostatic Series (2510 ADJ 9.2; 2515 ADJ 9.3).

Inspect and clean any contamination on the developer housing. Check the developer for correct operation. Perform the Electrostatic Series (2510 ADJ 9.2; 2515 ADJ 9.3).

(2515 W/O Tag 2, 7. or 89): Enter the codes [L], [g], [J], wait 2 minutes, enter [A] to switch on the main drive motor and [Y] to check the dry ink concentration. If the value is less than 3 then go to the J Dry ink Concentration Fault RAP in section 2.

(Continued)

### CQ 20 Spots

(Continued)

No copy sample defect is needed.

#### Probable Cause

corotron.

leaking.

 Low dry ink concentration or the developer material is contaminated. (Continued)

7. Damaged auger to drum seal.

8. Excessive dry ink contamination is on the

return baffle near the transfer/detack

#### **Corrective Action**

(2515 W/ Tag 2, 7, or 89):

Enter the codes [L] and [A] to switch on the main drive motor and [Y] to check the dry ink concentration.

(2515 W/ Tag 2, or 89): If the value is less than 3 then go to the J Dry ink Concentration Fault RAP in section 2.

(2515 W/ Tag 7): If the value is less than 1 then go to the J Dry ink Concentration Fault RAP in section 2.

- 7. Replace the auger to drum seal (PL 9.1).
- 8. Clean the contamination and then check that the developer housing is seated correctly. Check for an obstruction between the magnetic roll and the developer housing. Check the developer housing for damage. Reference Troubleshooting Toner/Developer
- Dumping, Section 6
- 9. (2510 ONLY): Replace the developer module seal, Developer Module Repair Kit (PL 9.4).

10. Replace the dry ink cartridge and also the developer material (REP 9.9) and perform the Electrostatic Series (2510 ADJ 9.2; 2515 ADJ 9.3).

#### Definition

These defects are 0.2 inches (5mm) or smaller in diameter. These could appear at intervals that are in the process direction. Only the 2510 developer module can be repaired using the developer module repair kit. The 2515 developer module is the same as

the 2520 and cannot be repaired. The manufacturing tolerances are much tighter and cannot be set with out the correct tools.

9. (2510 ONLY): Developer module seal

CAUTION

10. Contaminated dry ink

CQ 20 Spots

# CQ 21 Streaks (TYPE 1.1, Dry ink Streaks)

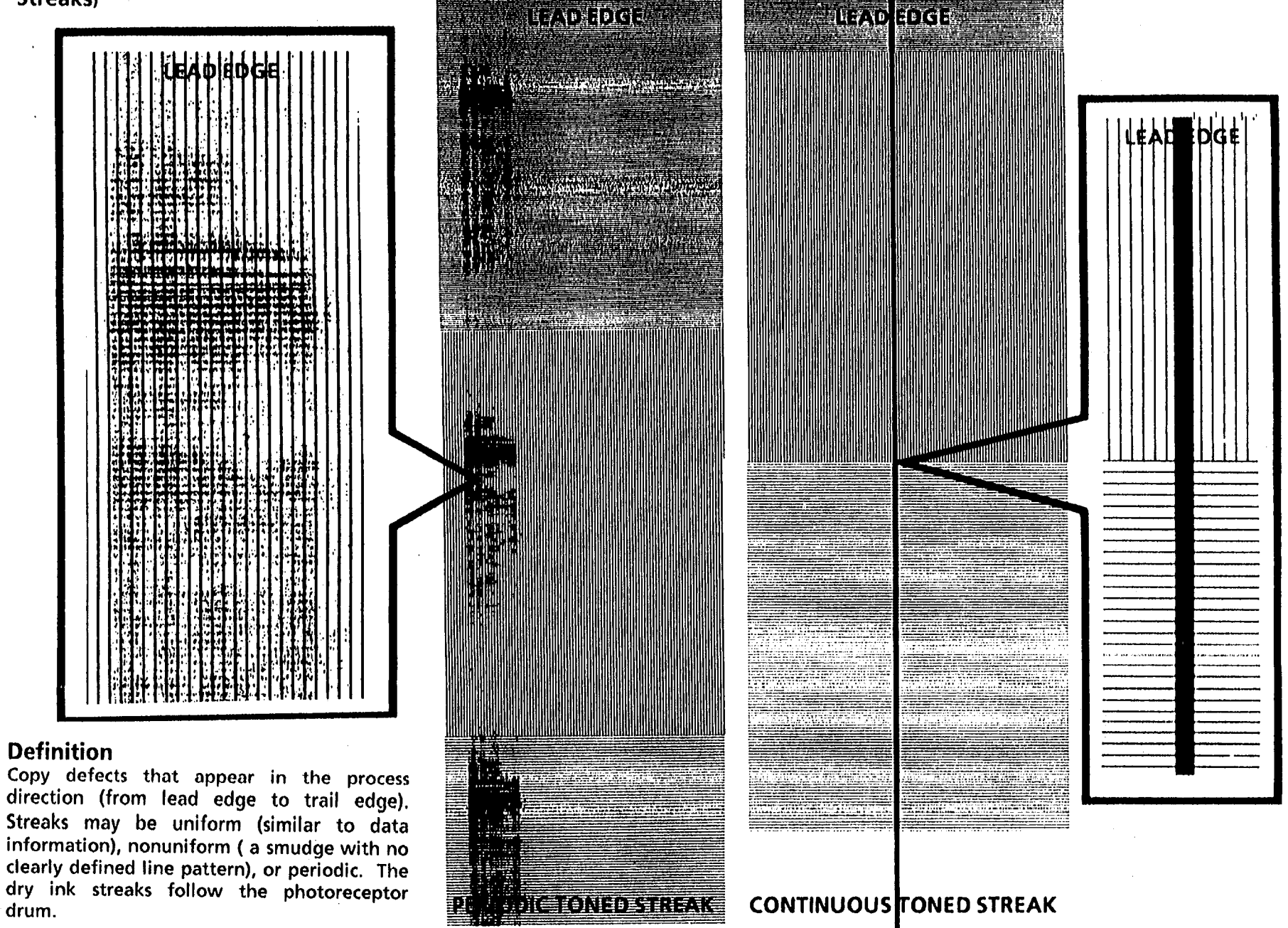

# CQ 21 Streaks (TYPE 1.1, Dry ink Streaks)

#### **Probable Cause**

1. Defective photoreceptor drum.

2. Defective photoreceptor drum.

#### **Corrective Action**

 Isolate the cause of the problem by removing the photoreceptor drum (REP 9.3) assembly from the photoreceptor drum support shaft. Rotate the photoreceptor drum end for end, and install the photoreceptor drum on the support shaft. Reinstall the photoreceptor drum assembly and run another copy. Compare the copy defect with the original copy defect.

If the defect is at the same place on the copy, then go to the CQ 21 Type 1.2 RAP.

If the defect moved to a different place on the copy, then continue with this RAP.

2. Wash (General Procedures) or replace (REP 9.3) the photoreceptor drum as required.

Check the cleaner blade for damage. Check the photoreceptor drum for damage caused by the cleaner assembly seal, cleaner blade retainers, magnetic seal, developer roll or the developer housing filter manifold.

Ensure that the phoptoreceptor drum is installed correctly in the xerographic module. Ensure that the black plastic arbor is slightly recessed into the drum.

Perform the Electrostatic Series (2510 ADJ 9.2, 2515 ADJ 9.3).

CQ 21 Streaks (Type 1.1, Toner Streaks)

# CQ 21 Streaks (TYPE 1.2, Dry ink Streaks)

#### Definition

Copy defects that appear in the process direction (from lead edge to trail edge). Streaks may be uniform (with clearly defined lines), nonuniform (a smudge with no clearly defined line pattern), or periodic. The dry ink streaks did not follow the photoreceptor drum. The photoreceptor drum may still be good.

### **Probable Cause**

- 1. Something is blocking the optical path to the photoreceptor drum.
- 2. Photoreceptor drum not being cleaned correctly.

# **Corrective Action**

1. Remove the photoreceptor drum assembly (REP 9.2) and cover it with a shield. Look for an obstruction in the optical path.

Clean the top and bottom of the lens assembly.

2. Enter the diagnostic mode and then enter code (L). Press *Start* and then *Stop*. The cleaner blade solenoid should actuate. If not:

Check the cleaner blade solenoid circuit on the following page.

Remove the xerographic module. Check the following:

Cleaner blade solenoid adjustment (ADJ 9.1).

The cleaner blade weight moves freely and when fully transitioned, does not touch the frame. Ensure that there is clearance.

The cleaner blade assembly transitions across the photoreceptor drum.

No wires are interfering with the cleaner blade weight.

Cleaner auger and belt.

Remove the photoreceptor drum and check the following for damage or contamination:

Cleaner blade seal assembly (REP 9.4). Cleaner blade (REP 9.4).

Cleaner blade retainers (REP 9.4).

Drum seal.

If the cleaning problem persists change the cleaner blade (REP 9.4).

(Continued)

#### CQ 21 Streaks (TYPE 1.2, Dry ink Streaks) (Continued)

#### **Probable Cause**

3. Developer housing is not functioning correctly or is not seated correctly.

4. Contaminated or damaged fuser components.

- 5. Contaminated media path components and baffles.
- 6. Contaminated media supply.
- 7. Copier is not level (side-to-side)

#### **Corrective Action**

- 3. Replace the developer material (REP 9.8) and perform the Electrostatic Series (2510 ADJ 9.2; 2515 ADJ 9.3) if it has made more than 30K feet (9K metres) of copies. Check the developer roll and material for contamination. Replace as required. Ensure that the developer housing is seated correctly. Also ensure that the material in the developer housing is level.
- 4. Check the fuser roll for contamination, damage, or offsetting. If the fuser roll is damaged, check the stripper fingers (2510 PL 10.4, 2515 PL 10.5) for damage. If there is material from the fuser roll on the air flow manifold, check the air flow manifold (PL 9.3) for interference to the fuser roll. Check the oil dispense assembly for correct operation. Check for contamination of the fuser wick. Check the fabric guide for damage that may have caused the contamination of the drum because of excessive moisture.
- 5. Clean the contaminated media path baffles and components.
- 6. Clean the media supply area.
- 7. Ensure that the copier is level (side-to-side).

(Continued)

CQ 21 Streaks (Type 1.2, Dry Ink Streaks)

# CQ 21 Streaks (TYPE 2.1, Deleted Streaks)

1. Defective photoreceptor drum.

#### **Corrective Action**

 Isolate the cause of the problem by removing the photoreceptor drum assembly (REP 9.3) from the photoreceptor drum support shaft. Rotate the photoreceptor drum end for end, and reinstall the photoreceptor drum on the support shaft. Reinstall the photoreceptor drum in the copier and run another copy. Compare the copy defect with the original copy defect.

If the defect is at the same place on the copy, then go to CQ 21 Type 2.2 RAP.

If the defect moved to a different place on the copy, then continue with this RAP.

2. Wash (General Procedures) or replace (REP 9.3) the photoreceptor drum as required.

Check the cleaner blade for damage. Check the photoreceptor drum for damage caused by the cleaner assembly seal, cleaner blade retainers, magnetic seal, developer roll or the developer housing filter manifold.

Ensure that the phoptoreceptor drum is installed correctly in the xerographic module. Ensure that the black plastic arbor is slightly recessed into the drum.

Perform the Electrostatic Series (2510 ADJ 9.2; 2515 ADJ 9.3).

2. Light shock, crystallization, or contamination of the photoreceptor drum.

# CQ 21 Streaks (TYPE 2.2, Deleted Streaks)

#### **Probable Cause**

1. Contaminated or defective corotrons.

2. The light leaks because the covers are

3. The light lens seal is loose from the

misadjusted or are loose.

4. Damaged media or damp media.

magnet.

# **Corrective Action**

 Make a copy and perform the Image on Drum (Panic Stop) procedure in Section 6 to isolate the cause of the defect. If the defect is on the developed image on the photoreceptor drum, replace the charge corotron (PL 9.2).

If the defect is not on the photoreceptor drum, but it is on the media, replace the transfer corotron (PL 8.6).

Perform the Electrostatic Series (2510 ADJ 9.2; 2515 ADJ 9.3).

- 2. Ensure that the covers are not damaged and are seated correctly.
- 3. Replace the light lens seal (PL 6.1).
- 4. Cut sheet media

Make a copy using a sheet of media from ta new pack of media.

If the problem is corrected, check that the media is being stored correctly.

#### (Continued)

Definition

Copy defects that appear in the process direction (from lead edge to trail edge). Streaks may be uniform (deletions with a clearly defined pattern), nonuniform (deletions with no clearly defined pattern), or periodic. The deleted streak did not follow the photoreceptor drum.

CQ 21 Streaks (Type 2.2, Deleted Streaks)

#### CQ 21 Streaks (TYPE 2.2, Deleted Streaks) (Continued)

#### **Probable Cause**

4. Damaged media or damp media.

- 5. Contaminants in the developer material.
- 6. Developer housing is not seated correctly.
- 7. Contaminated or damaged photoreceptor drum.

# 8. (2510 ONLY): The developer seal is damaged. **CAUTION**

Only the 2510 developer module can be repaired using the developer module repair kit. The 2515 developer module is the same as the 2520 and cannot be repaired. The manufacturing tolerances are much tighter and cannot be set with out the correct tools

- 9. The auger to drum seal is damaged.
- 10. Damaged latch springs.

#### **Corrective Action**

4b. Roll media

Remove and discard the first 3 to 6 feet (1 to 2 metres) of media from the roll. Make a copy on the new media.

If the problem is corrected, ensure that the roll media is being stored correctly.

- 5. Inspect the developer material for foreign material and replace the developer material (REP 9.8) if necessary. Perform the Electrostatic Series (2510 ADJ 9.2; 2515 ADJ 9.3).
- 6. Ensure that the developer housing is seated correctly. Ensure that the developer housing is operating correctly.
- 7. Wash (General Procedures) or replace the photoreceptor drum (REP 9.3) as required. Perform the Electrostatic Series (2510 ADJ 9.2; 2515 ADJ 9.3).
- 8. (2510 ONLY): Replace the developer seal Developer Module Repair Kit (PL 9.4).

- 9. Replace the auger to drum seal (PL 9.1).
- 10. Replace the Latch Springs (PL 9.2).

| <b>x</b> *                                                                                           |                                                                    |                                                                                                    |
|----------------------------------------------------------------------------------------------------|--------------------------------------------------------------------|----------------------------------------------------------------------------------------------------|
| CQ 22 Unfused Copy                                                                                   | Probable Cause                                                     | Corrective Action                                                                                                    |
|                                                                                                    | 1. The fusing temperature is too low.                              | <ul> <li>1a. Check/adjust the Fuser Temperature (ADJ 10.1).</li> <li>1b. Air manifold is damaged causing air to flow on the fuser roll reducing the temperature. Replace the Air Manifold (PL 9.3)</li> <li>1c. Damaged filter housing can cause air to blow on the fuser roll, replace the Filter Housing (PL 9.3).</li> <li>1d. (2510) Install Tag 14 to improve edge fusing.</li> </ul> |
|                                                                                                    | 2. Damp media.                                                     | 2a. Cut sheet media<br>Make a copy using a sheet of media from the middle of<br>the stack of media in the Cut Sheet Feeder or the media<br>storage on the stand.                                                                                                    |
|                                                                                                    |                                                                    | If the problem is corrected, check that the media is being stored correctly.                                                                                                    |
|                                                                                                    |                                                                    | 2b. Roll media                                                                                                    |
|                                                                                                    |                                                                    | Remove and discard the first 3 to 6 feet (1 to 2 metres) of media from the roll. Make a copy on the new media.                                                                                                    |
|                                                                                                    |                                                                    | If the problem is corrected, ensure that the roll media is being stored correctly.                                                                                                    |
|                                                                                                    | 3. Incorrect fabric guide tension.                                 | 3. Check that the fabric guide tensioning assembly (2510 PL 8.2, 2515 PL 8.4) is not binding and the weight is centered in the fabric guide.                                                                                                    |
| There is no copy defect sample needed.                                                               | <ol> <li>Fuser pressure plate not seated<br/>correctly.</li> </ol> | 4. Ensure that the fuser pressure plate is seated correctly.                                                                                                    |
| <b>Definition</b><br>Unfused copy is a copy where the<br>image can be easily wiped off the<br>media. |                                                                    | (Continued)                                                                                                    |
|                                                                                                    |                                                                    |                                                                                                    |
|                                                                                                    |                                                                    |                                                                                                    |
|                                                                                                    |                                                                    |                                                                                                    |
|                                                                                                    |                                                                    |                                                                                                    |
|                                                                                                    |                                                                    |                                                                                                    |

.

۲, <sup>۱</sup>

(Continued)

#### **Probable Cause**

5. The image density is too high.

#### CAUTION

(2510 and 2515 W/O Tag 2, 7, or 89): To prevent damage to the fuser drive gears, enter the codes [L] cleaning blade solenoid, [g] fuser, and [J] cooling fans first. Allow the copier to operate for 2 minutes minimum, then enter code (A) to start the main drive motor.

#### WARNING

(2515 W/ Tags 2, 7, or 89): There will be a time delay between the time the code [A] is entered and the time the motor starts to turn. The motor will not start until the fuser is at the correct temperature.

6. Contaminated or damaged fuser roll.

7. Incorrect wall voltage.

8. Incorrect toner

9. An incorrect fuser heat rod is installed.

#### **Corrective Action**

5a. (2515 W/O Tag 2, 7, or 89)): Make several copies and then enter the codes [L], [g], [J], wait 2 minutes, enter [A] to switch on the main drive motor and [Y] to check the dry ink concentration. If the value displayed is greater than 7, go to the J Dry ink Concentration RAP in Section 2.

(2515 W/ Tag 2, 7, or 89): Make several copies and then enter the code [A] to switch on the main drive motor and [Y] to check the dry ink concentration. If the value displayed is greater than 7, go to the J Dry ink Concentration RAP in Section 2.

5b. **(2515)** 

Go to the J Dry ink Concentration RAP in Section 2.

- 6. Clean or replace the fuser roll.
- 7. Volatage at the wall must be 105 to 125 VAC.
- 8. Ensure that the customer is using toner that is designed for use in the product.
- 9. Ensure that the correct heat rod is installed in the copier.

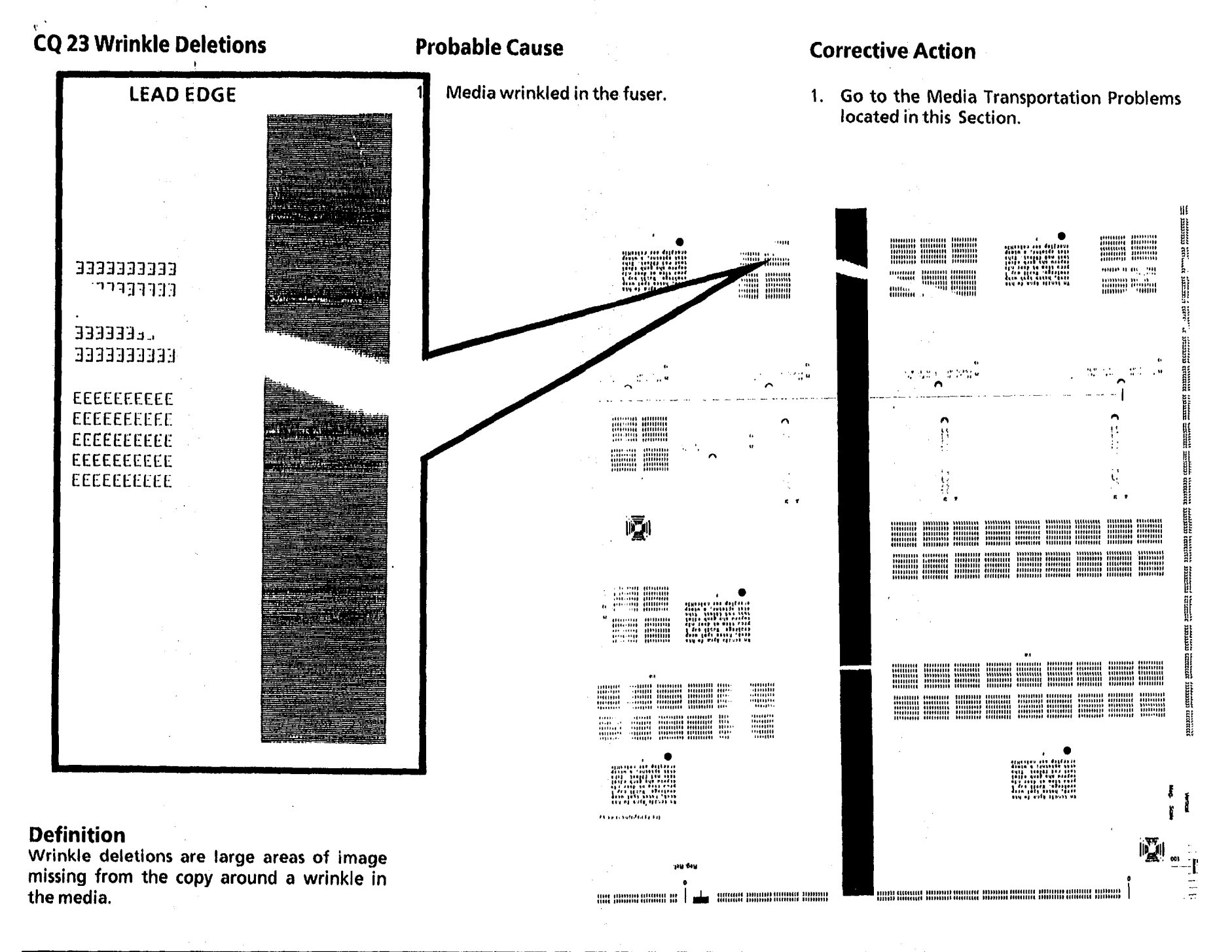

# CQ 24 Trail Edge Deletion

#### No copy defect sample

### **Probable Cause**

1. Excessive curl in the media.

NOTE: The Trail Edge Deletion is caused by the preset curl in the média. The curl is formed by the media being wrapped around the core of the roll. The deletion may get worse as the roll of media is depleted and the diameter of the roll becomes smaller.

#### **Corrective Action**

1. Use the media that has been cut 0.4 inches (10mm) longer than what is actually required for the image area.

#### Definition

A Trail Edge Deletion exists when an image deletion greater than 0.4 inches (10mm) on the trail edge of the copy is observed.

# CQ 24 Trail Edge Deletion

### CQ 25 Developer Bias RAP - 2515

Switch off and unplug the copier.

Ensure that the developer bias connector, J24, is seated correctly on the high voltage power supply (HVPS) and the developer bias lead is connected to the developer bias clip.

Set the meter to measure + 400 VDC.

Connect the (-) to the GND test point on the HVPS and the (+) to the developer bias clip.

Plug in and switch on the copier. Cheat the AC interlock switch and the upper rear cover interlock switch. Press *Start*; immediately select the *Light Input* mode.

The voltage at the developer bias clip changes from approximately 0 VDC to approximately 225 VDC when the copier reaches L3.

#### Ϋ́N

The voltage at J25-8 of the High Voltage Power Supply is approximately 6 VDC when the copier goes from L9 to L0.

#### Y N

Switch off the copier and go to FLAG 2 and check the wiring for an open circuit.

If there is no open circuit, replace the Control PWB (PL 1.1).

#### A B

#### A B

Switch off the copier and disconnect the bias lead from the bias clip.

Ensure that the bias lead does not come in contact with the copier frame.

Switch on the copier. Press Start; immediately select the Light Input mode.

The voltage at the developer bias clip changes from approximately 0 VDC to approximately 225 VDC when the copier reaches *L3*.

#### Y N

Α

Go to FLAG 1 and check the developer bias lead for a short circuit to frame or an open circuit.

If there is no short circuit or open circuit, replace the high voltage power supply and perform the Electrostatic Series (2510 ADJ 9.2; 2515 9.3).

Check the developer housing for a short circuit to frame.

#### Α

Press Stop. Wait 15 seconds. Press Start; then immediately select Dark Input.

The voltage at the developer bias clip will change from 0 VDC to 225 VDC when the copier reaches L3. The voltage will remain at 200 VDC for a maximum of 45 seconds after the two beeps, and then drops to 0 VDC. Check contrast control in run mode only. Refer to the chart on page 3-79

YN.

Replace the high voltage power supply and perform the Electrostatic Series (2510 ADJ 9.2; 2515 ADJ 9.3).

Go to the copy quality RAP that directed you here and continue troubleshooting the copy quality problem.

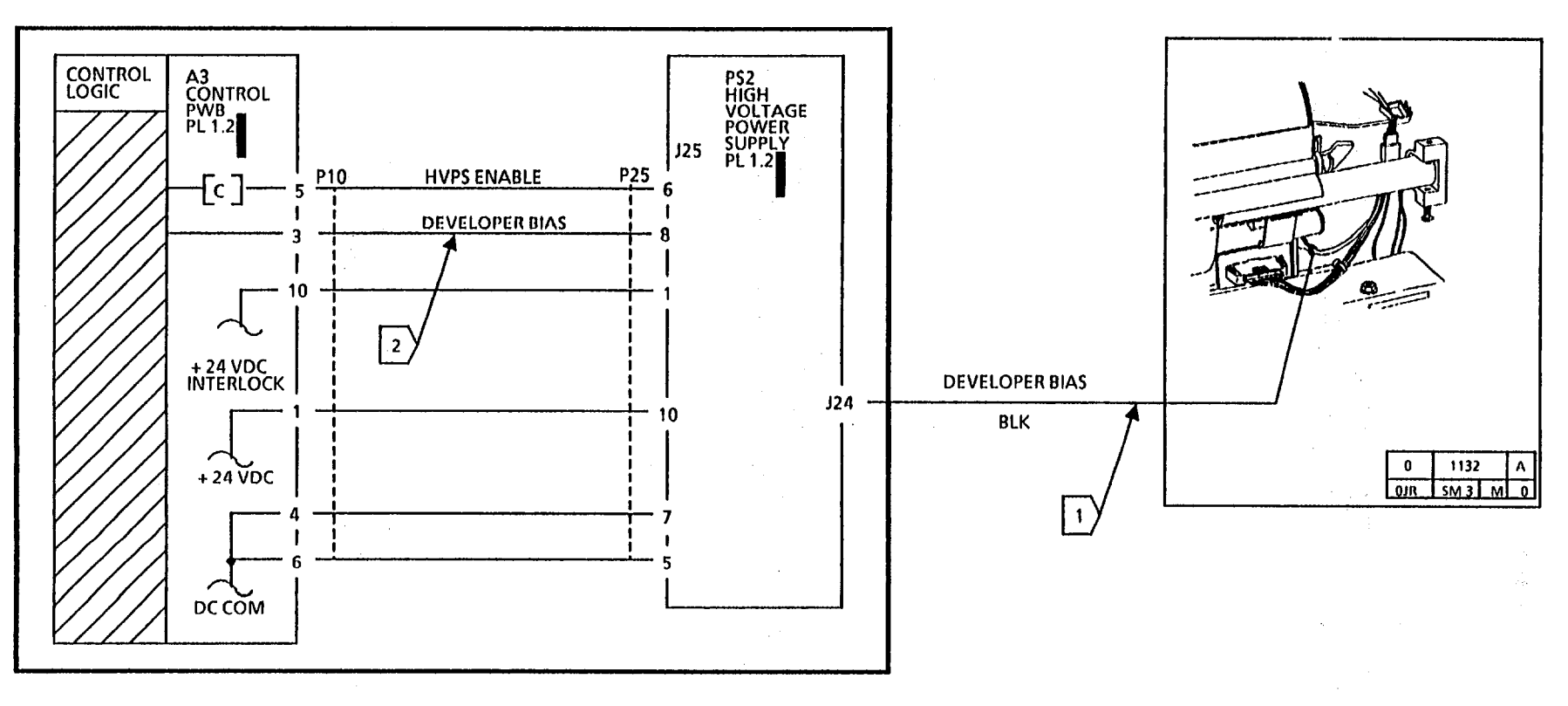

# CONTROL VOLTAGES AT J25-8 TO GROUND WHEN THE COPIER IS IN THE RUN MODE.

| DOCUMENT<br>INPUT<br>MODE | COPY CONTRAST MODE |         |         |             |             |  |
|---------------------------|--------------------|---------|---------|-------------|-------------|--|
|                           | DARKER             |         | NORMAL  |             | LIGHTER     |  |
| LIGHT                     | 2.4 VDC            | 2.4VDC  | 4.9 VDC | 9.8 VDC     | 9.8 VDC     |  |
| DARK                      | 4.9 VDC            | 4.9 VDC | 9.8 VDC | 14.7<br>VDC | 14.7<br>VDC |  |

DURING THE WARMUP (L9 TO L0) THE VOLTAGE IS 6.0 VDC.

DEVELOPER BIAS VOLTAGES AT J24 TO GROUND WHEN THE COPIER IS IN RUN MODE.

| DOCUMENT<br>INPUT<br>MODE | COPY CONTRAST MODE |         |         |         |         |
|---------------------------|--------------------|---------|---------|---------|---------|
|                           | DARKER             |         | NORMAL  |         | LIGHTER |
| LIGHT                     | 150 VDC            | 150 VDC | 200 VDC | 300 VDC | 300 VDC |
| DARK                      | 200 VDC            | 200 VDC | 300 VDC | 400 VDC | 400 VDC |

DURING THE WARMUP, THE DEVELOPER BIAS VOLTAGE IS 0 VDC FROM L9 TO L4, AND 225 VDC FROM L3 TO L0.

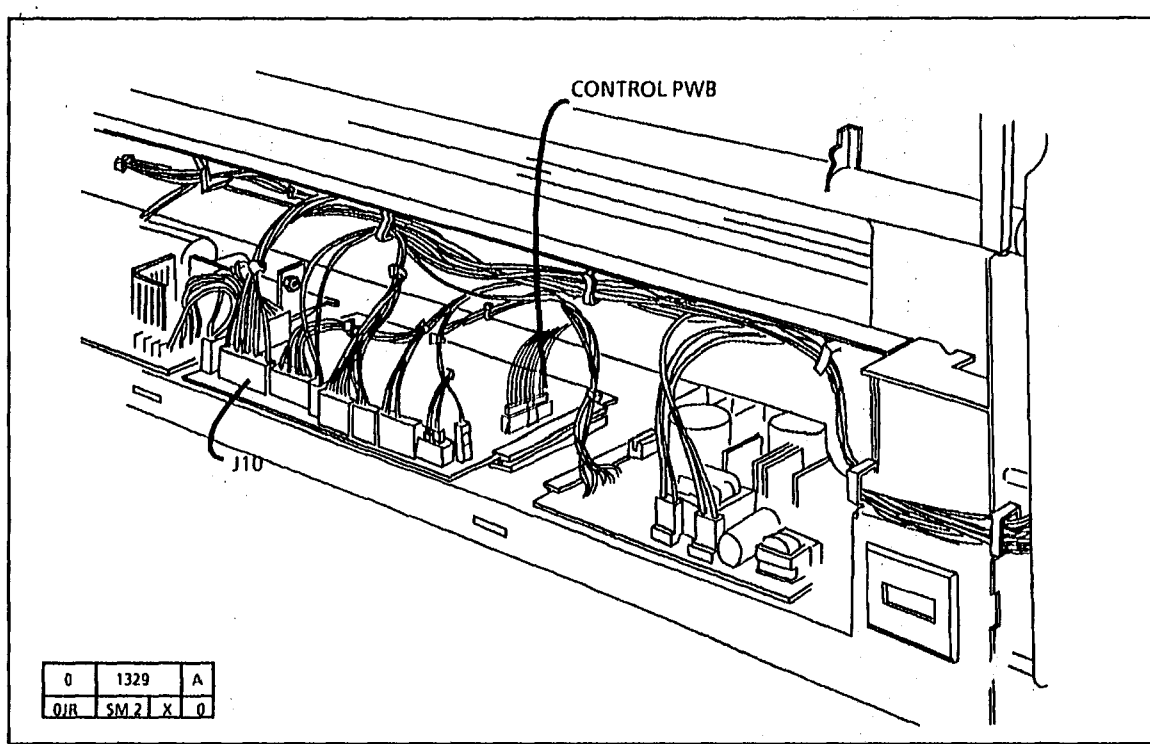

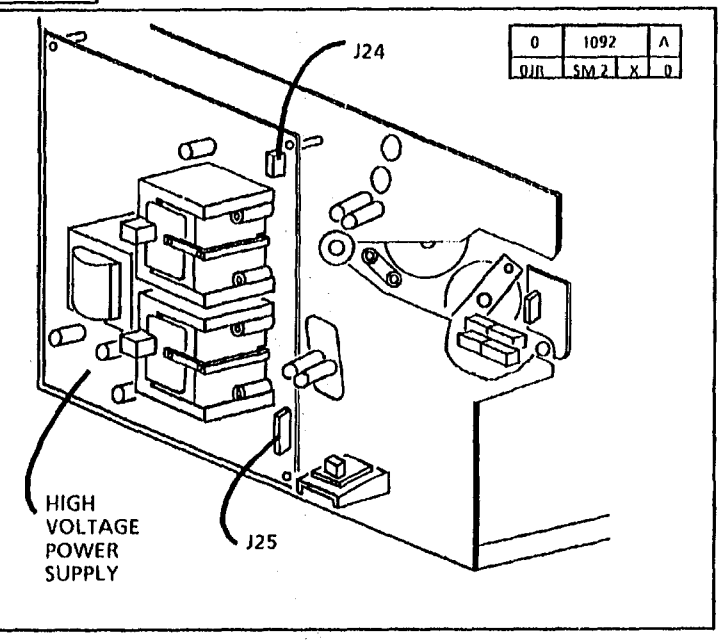

7/92 3-94

## CQ 25 Developer Bias RAP - 2510

Switch off and unplug the copier.

Ensure that the developer bias connector, J24, is seated correctly on the high voltage power supply (HVPS) and the developer bias lead is connected to the developer bias clip.

Set the meter to measure + 400 VDC.

Connect the (-) to the GND test point on the HVPS and the (+) to the developer bias clip.

Plug in and switch on the copier. Cheat the AC interlock switch and the upper rear cover interlock switch. Press Start; immediately select the Light Input mode.

The voltage at the developer bias clip goes from approximately + 400 VDC to approximately + 200 VDC when the copier goes from warmup to Ready.

#### Y N

The voltage at J25-8 of the High Voltage Power Supply goes from approximately + 14.7 VDC to + 4.9 VDC when the copier goes from warmup to Ready.

Y N

Switch off the copier and go to FLAG 2 and check the wiring for an open circuit. If there is no open circuit, replace the Control PWB (PL 1.1B).

Switch off the copier and disconnect the bias lead from the bias clip.

Ensure that the bias lead does not come in contact with the copier frame.

Switch on the copier. Press Start; immediately select the *Light Input* mode.

The voltage at the developer bias lead goes from +400 VDC to +200 VDC when the copier goes from Standby to Ready.

BC

Go to Flag 1 and check the developer bias lead for a short circuit to frame or an open circuit.

If there is no short circuit or open circuit, replace the high voltage power supply and perform the electrostatic series (ADJ 9.2).

Check the developer housing for a short circuit to frame.

Α

Press **Stop.** Wait 15 seconds. Press **Start**; then immediately select **Dark Input**.

The voltage goes from +400 VDC to +300 VDC when the copier goes from Standby to Ready.

Y N

Replace the high voltage power supply and perform the electrostatic series (ADJ 9.2).

Go to the copy quality RAP that directed you here and continue troubleshooting the copy quality problem.

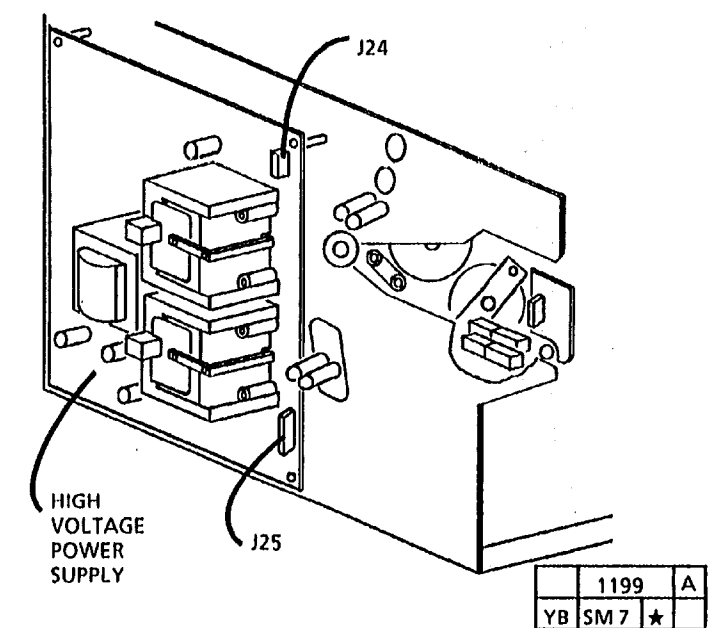

# Notes:

| £. |                                           |     |   |  |
|----|-------------------------------------------|-----|---|--|
|    |                                           |     |   |  |
|    |                                           |     |   |  |
|    |                                           |     |   |  |
|    |                                           |     |   |  |
|    |                                           |     |   |  |
|    |                                           |     |   |  |
|    | $\mathcal{L}_{i} = \mathcal{L}_{i}^{(i)}$ | . * |   |  |
|    |                                           |     |   |  |
|    |                                           |     |   |  |
|    |                                           |     |   |  |
|    |                                           |     |   |  |
|    |                                           |     |   |  |
|    |                                           |     |   |  |
|    |                                           |     |   |  |
|    |                                           |     | 4 |  |
|    |                                           |     |   |  |
|    |                                           |     |   |  |
|    |                                           |     |   |  |
|    |                                           |     |   |  |
|    |                                           |     |   |  |
|    |                                           |     |   |  |
|    |                                           |     |   |  |
|    |                                           |     |   |  |
|    |                                           |     |   |  |
|    |                                           |     |   |  |
|    |                                           |     |   |  |
|    |                                           |     |   |  |
|    |                                           |     |   |  |
|    |                                           |     |   |  |
|    |                                           |     |   |  |
|    |                                           |     |   |  |
|    |                                           |     |   |  |
|    | ,                                         |     |   |  |

i

2510

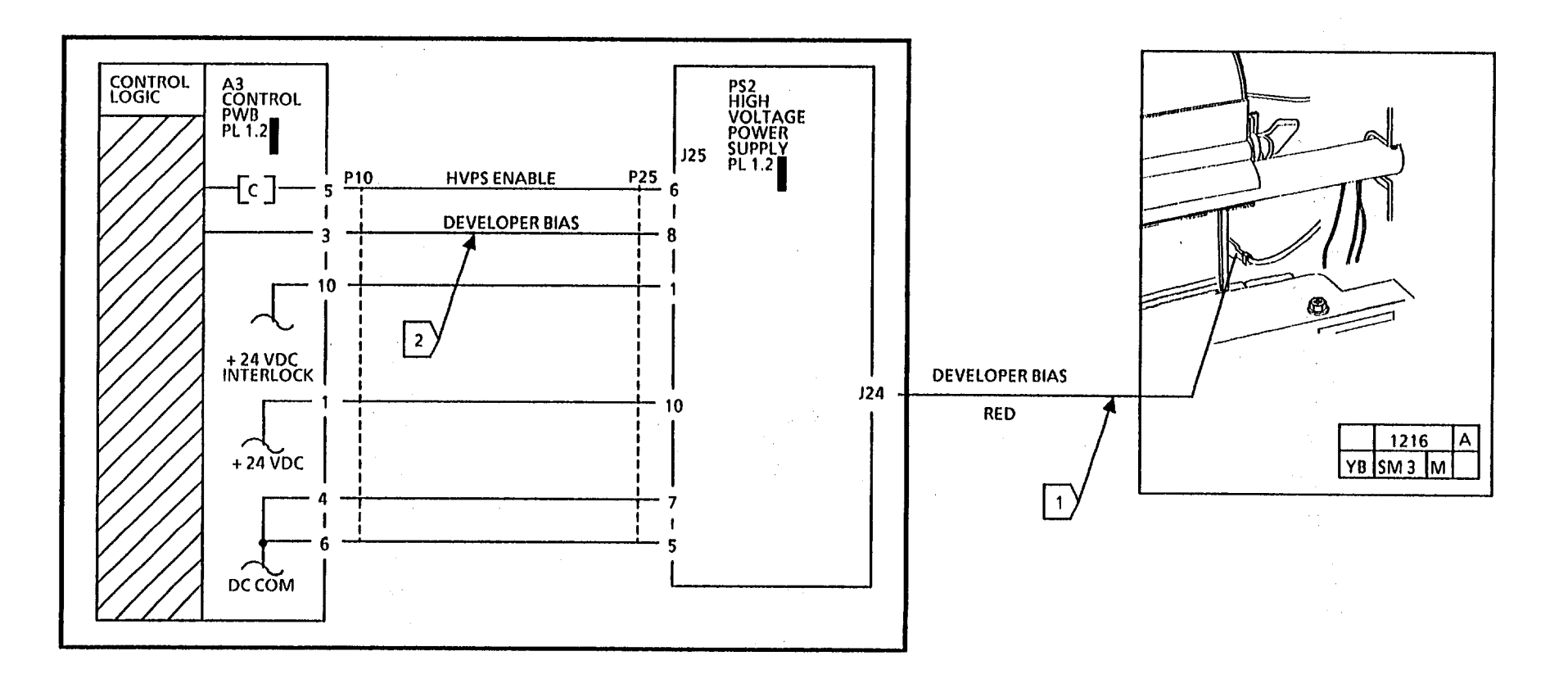

# CONTROL VOLTAGES AT J25-8 TO GROUND WHEN THE COPIER IS **READY**

| DOCUMENT<br>INPUT<br>MODE | COPY CONTRAST MODE |         |         |             |             |
|---------------------------|--------------------|---------|---------|-------------|-------------|
|                           | DARKER             |         | NORMAL  |             | LIGHTER     |
| LIGHT                     | 4.9 VDC            | 4.9 VDC | 9.8 VDC | 14.7<br>VDC | 14.7<br>VDC |
| DARK                      | 2.4 VDC            | 2.4 VDC | 4.9 VDC | 9.8 VDC     | 9.8 VDC     |

DURING THE WARMUP (L9 TO L0) THE VOLTAGE IS 14.7 VDC.

DEVELOPER BIAS VOLTAGES AT J24 TO GROUND WHEN THE COPIER IS READY

| DOCUMENT<br>INPUT<br>MODE | COPY CONTRAST MODE |         |         |         |         |
|---------------------------|--------------------|---------|---------|---------|---------|
|                           | DARKER             |         | NORMAL  |         | LIGHTER |
| LIGHT                     | 150 VDC            | 150 VDC | 200 VDC | 300 VDC | 300 VDC |
| DARK                      | 200 VDC            | 200 VDC | 300 VDC | 400 VDC | 400 VDC |

DURING THE WARMUP, THE DEVELOPER BIAS VOLTAGE IS 0 VDC FROM L9 TO L4, AND 400 VDC FROM L3 TO L0.

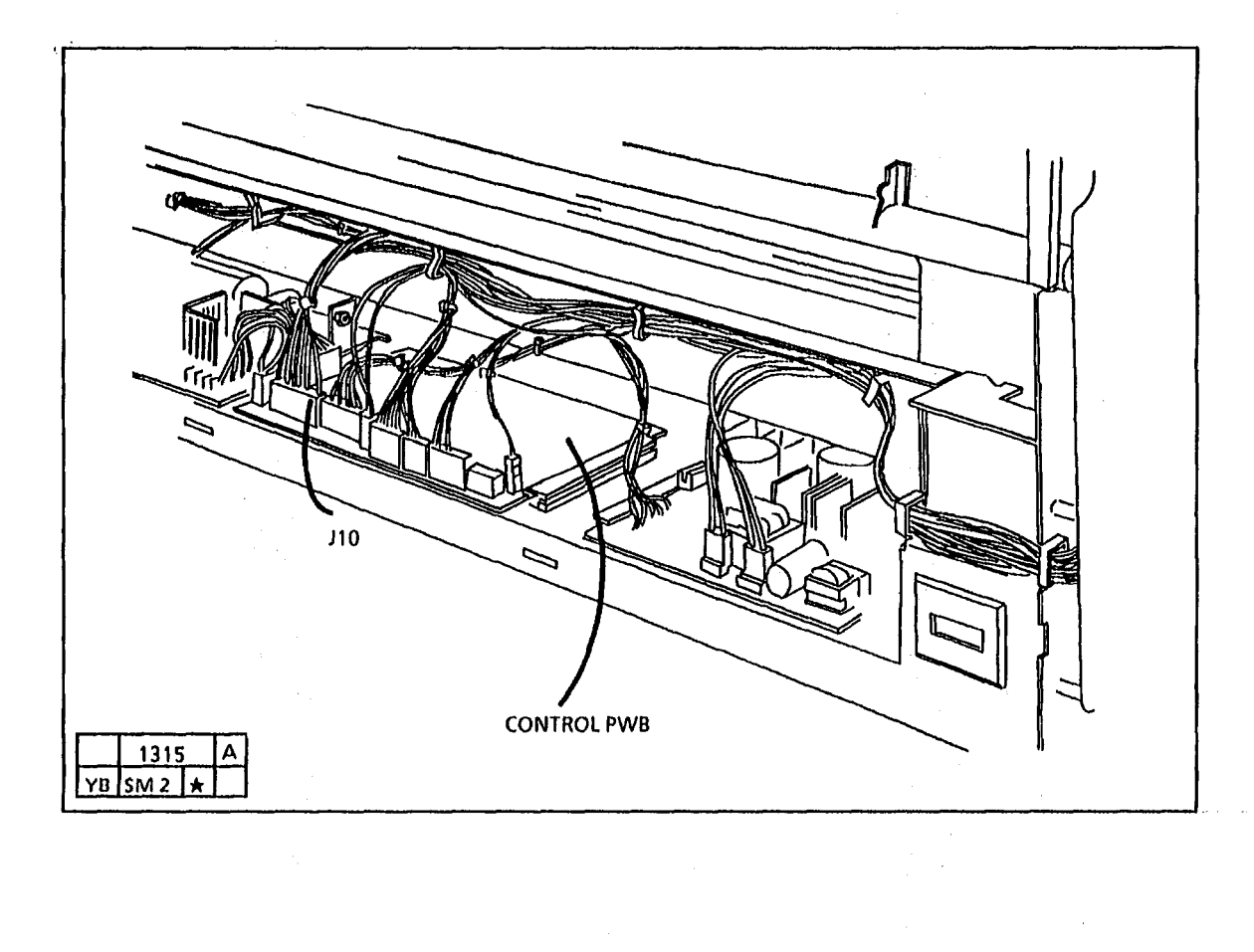

.

Notes:

.....

# CQ 26 High Voltage Power Supply RAP

Switch off and unplug the copier.

Ensure that the connectors are correctly seated on the high voltage power supply.

Ensure that all of the interlock switches are cheated.

Set the meter to measure + 24 VDC.

Connect the (-) to the GND test point on the HVPS.

Plug in and switch on the copier

There is + 24 VDC at pins 1 and 10 of J25 of the high voltage power supply.

Y N

Switch off the copier and go to FLAG 1 and check the wiring for an open circuit.

If there is no open circuit, replace the Control PWB.

If the problem still exists, replace the high voltage power supply and perform the Electrostatic Series (ADJ 9.2).

Set the meter to measure + 20 VDC.

In the power saver mode, there is +20 VDC at pin 6 of J25 of the HVPS.

Y N

A B

### A B

Go to FLAG 2 and check the wiring from the Control PWB to the HVPS for an open circuit.

If there is no open circuit, replace the Control PWB.

Press the Start button to switch on the HVPS.

The voltage goes from +20 VDC to +0.7 VDC when the main drive motor is energized.

Y N

Replace the Control PWB.

Connect the (+) lead to P25-4. Enter the diagnostic mode and enter the code [E]. The voltage goes from + 20 VDC to + 0.7 VDC.

YN Ar

# A B

Go to FLAG 3 and check for an open circuit in the wiring.

If the problem still exists, replace the control PWB.

Check for an open circuit in the wiring from the HVPS to the corotrons.

If the problem still exists, replace the corotrons.

If the problem still exists replace the HVPS and perform the Electrostatic Series (2510 ADJ 9.2; 2515 ADJ 9.3).

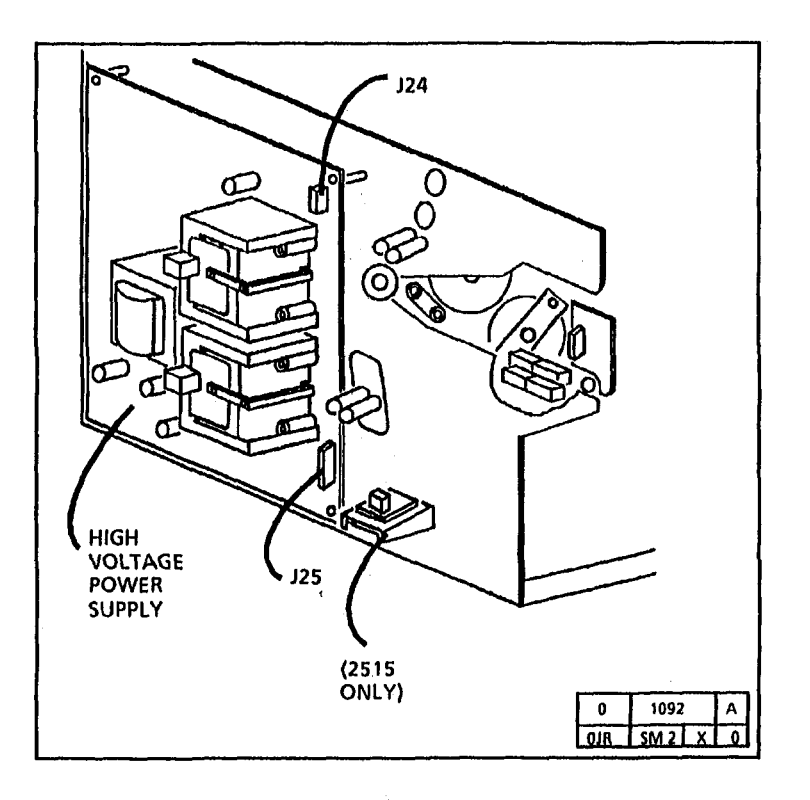

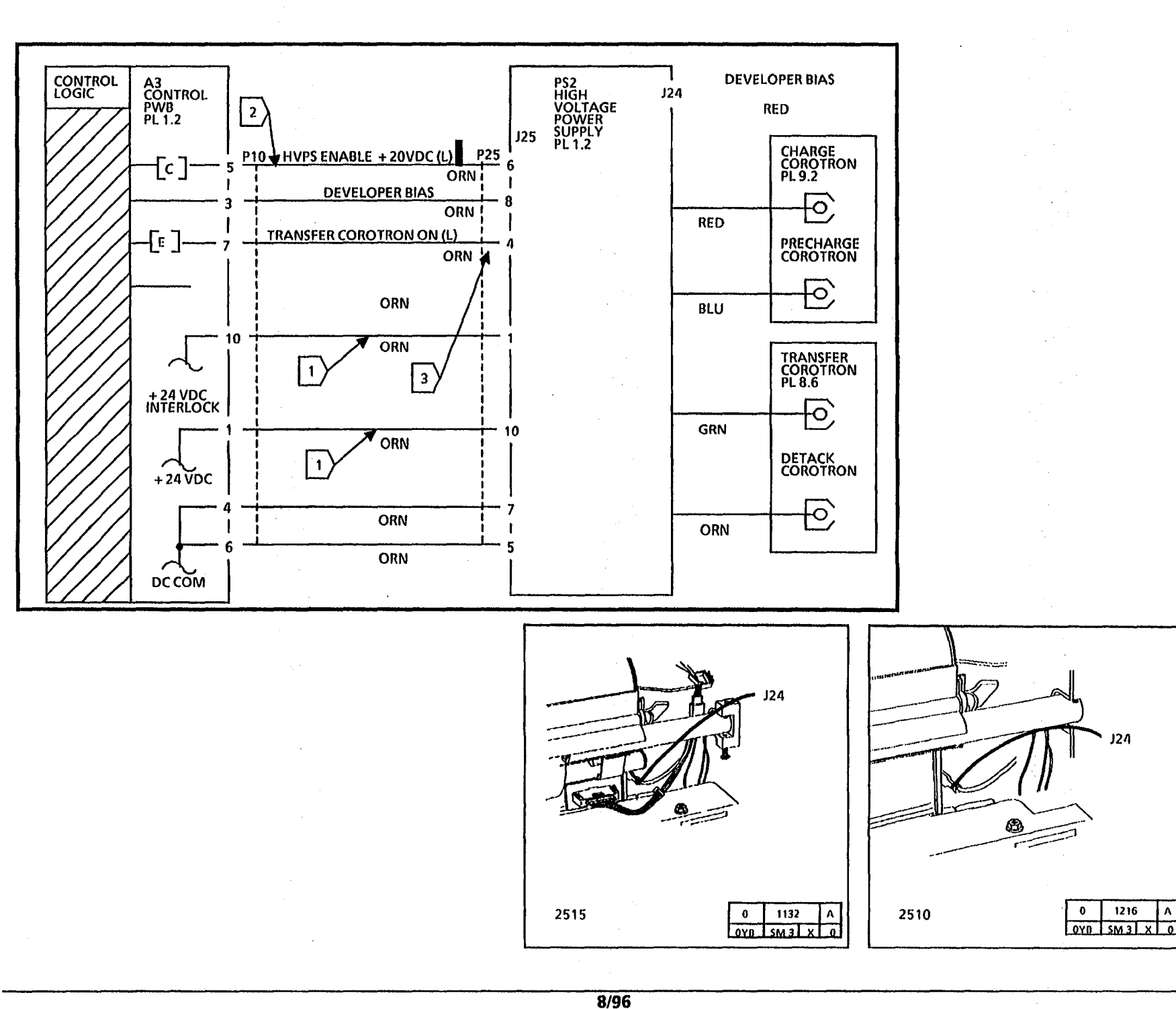

# CQ 26 High Voltage Power Supply RAP

J24

1216

Λ

2510/2515

3-101

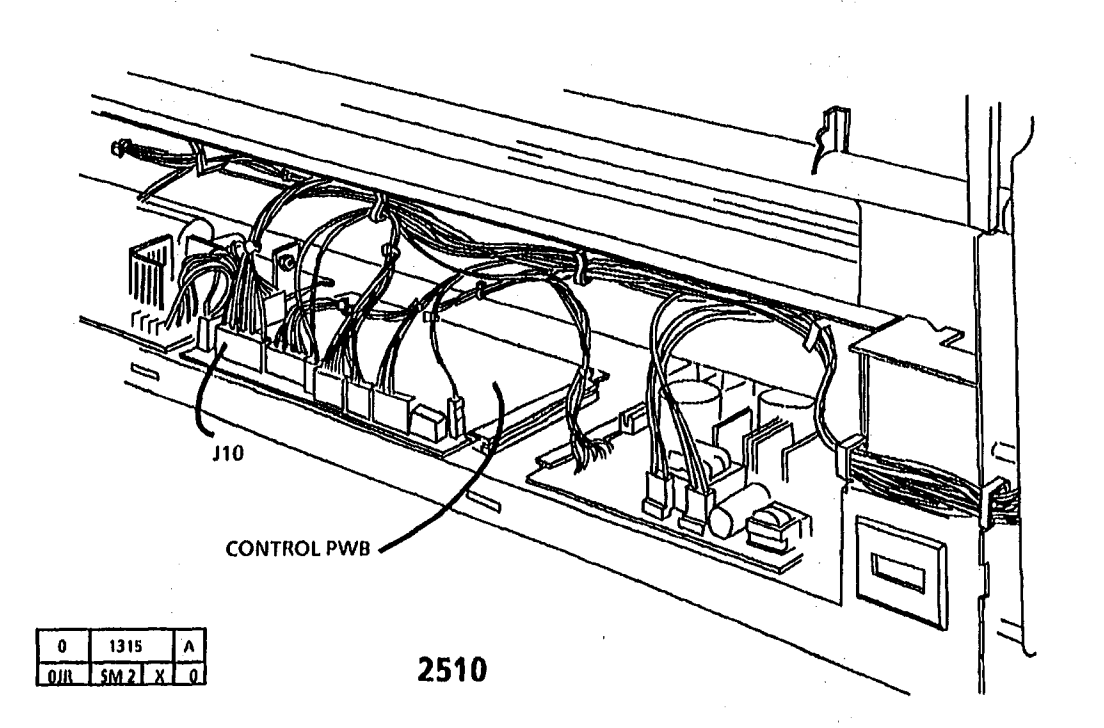

τ,

7/92 3-102
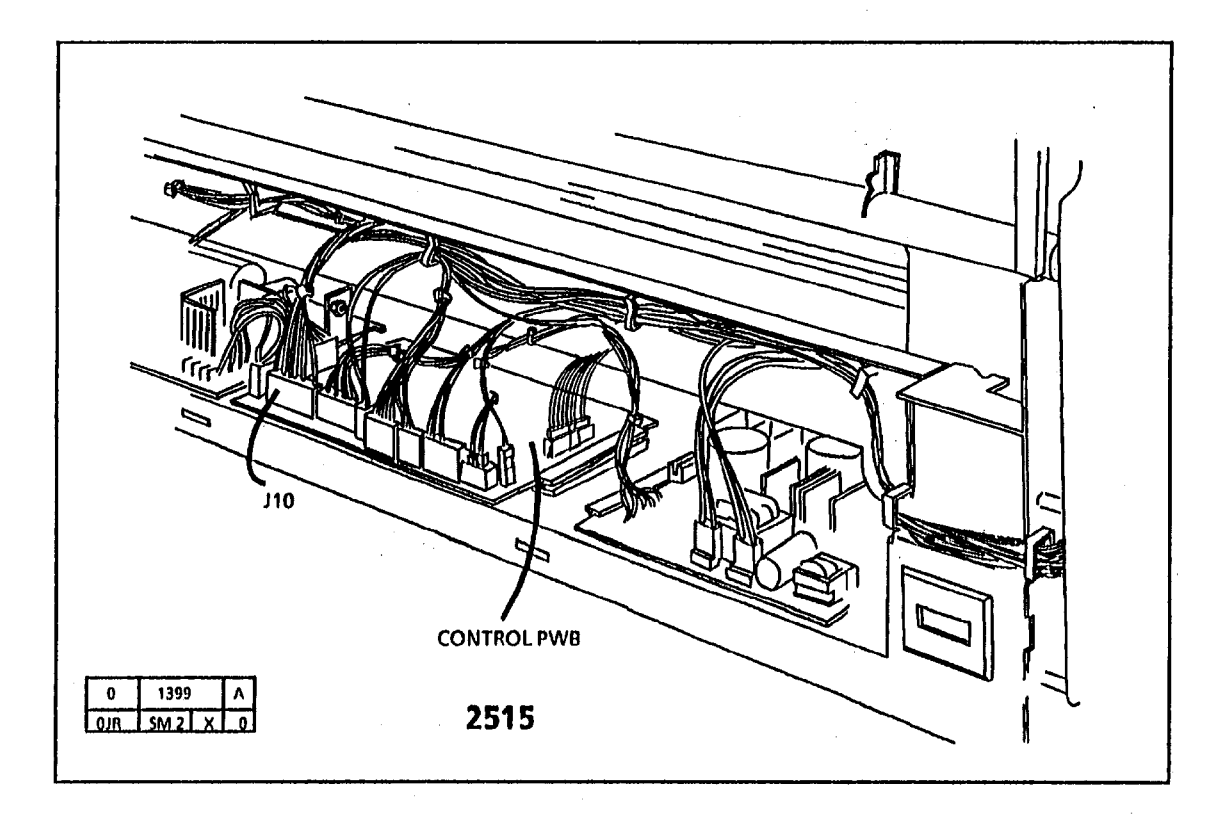

T.

# CQ 27 Exposure RAP

This RAP is used if there is no exposure or an excessive amount of exposure. No exposure will give a black copy and an excessive amount of exposure will give a washed out copy.

Ensure that connectors P11 of the Control PWB and P21 and P22 of the lamp ballast are connected correctly. Ensure that the exposure lamp sockets are not damaged and the lamp is fully in the lamp sockets. Ensure that the clear slot is facing the Illumination Sensor

NOTE: Do not leave the exposure lamp on for an extended amount of time. The photorecptor drum could be damaged by the light shock.

Enter the code F. The exposure lamp lights.

Y N

The lamp filaments are on.

Y N

There is +0.7 VDC between pins 4 (+) and 3 (-) of P11 on the Control PWB.

Y N Go to FLAG 1 and check the wiring between the Control PWB and the lamp ballast for an open circuit.

If there is no open circuit, replace the Control PWB.

Replace the lamp ballast.

AB

There is + 24 VDC between pins 6 (+) and 3 (-) of P11 on the Control PWB. Y N

Go to FLAG 2 and check the wiring between the Control PWB and the lamp ballast for an open circuit.

If there is no open circuit, replace the lamp ballast.

Press Stop then Start. The voltage between pins 6 (+) and 3 (-) of P11 on the Control PWB goes from +24 VDC to +0.6 VDC.

Y N

Replace the Control PWB.

Replace the lamp ballast If the problem still exists, replace the exposure lamp.

Connect the multimeter to P11-7 (+) on the lamp ballast PWB. Connect the (-) to ground.

#### CAUTION

(2510, 2515 W/O Tag 2, 7, or 89): To prevent damage to the drive gears; before entering any diagnostic test which requires the use of the main drive motor [A]; always enter the codes [L] cleaning blade solenoid, [g] fuser and [J] cooling fans first, and then allow the copier to operate for at least 2 minutes. Then press code [A] to start the main drive motor.

#### WARNING

(2515 W/ Tags 2, 7, or 89): There will be a time delay between the time the code [A] is entered and the time the motor starts to turn. The motor will not start until the fuser is at the correct temperature.

#### (2510, 2515 W/O Tag 2 or 89):

Enter the diagnostic mode.

- enter code [L] and press Start.
- enter code [g) and press Start.
- enter code [J] and press Start.
- wait at least 2 minutes.
- enter code [A] and press Start.
- enter code [5] and press Start.

Record the existing NVM value. Observe the meter indication. Observe the multimeter. Scroll to a value of 9, press Start, continue scrolling past 9 to a value of 1 press Start.

#### (2515 W/ Tag 2, 7, or 89):

Enter the diagnostic mode.

• enter code [5] and press Start.

Record the existing NVM value. Observe the meter indication. Observe the multimeter. Scroll to a value of 9, press Start, continue scrolling past 9 to a value of 1 press Start.

A B

#### (Continued)

The voltage decrease when code [5] is scrolled from 9 to 1.

#### Y N

Connect the multimeter (+) to P15-5. Block and unblock the Illumination Sensor.

# The voltage changes aproximately 2 to 3 VDC.

Y N

Replace the Illumination Sensor.

Replace the Control PWB.

Return the value displayed in code [5] to the value recorded earlier. Perform the Elect-rostatic Series (ADJ 9.3).

Notes:

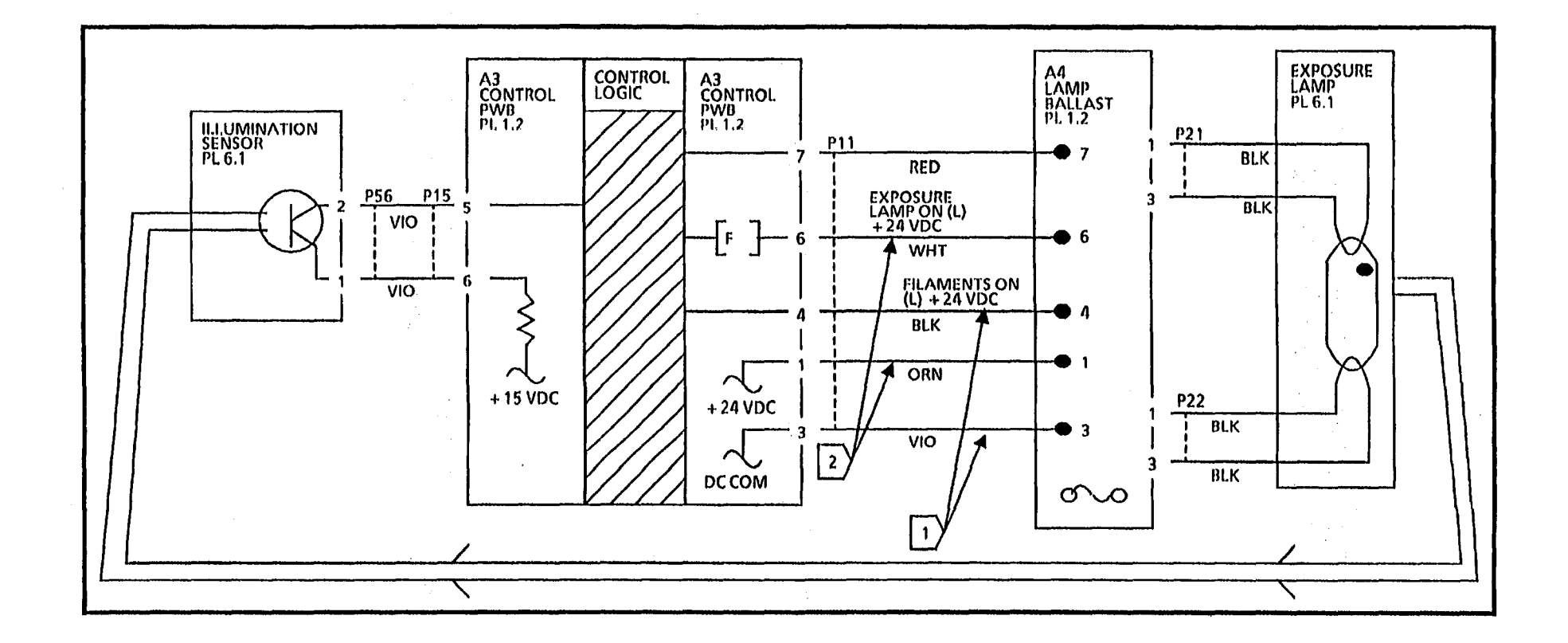

.

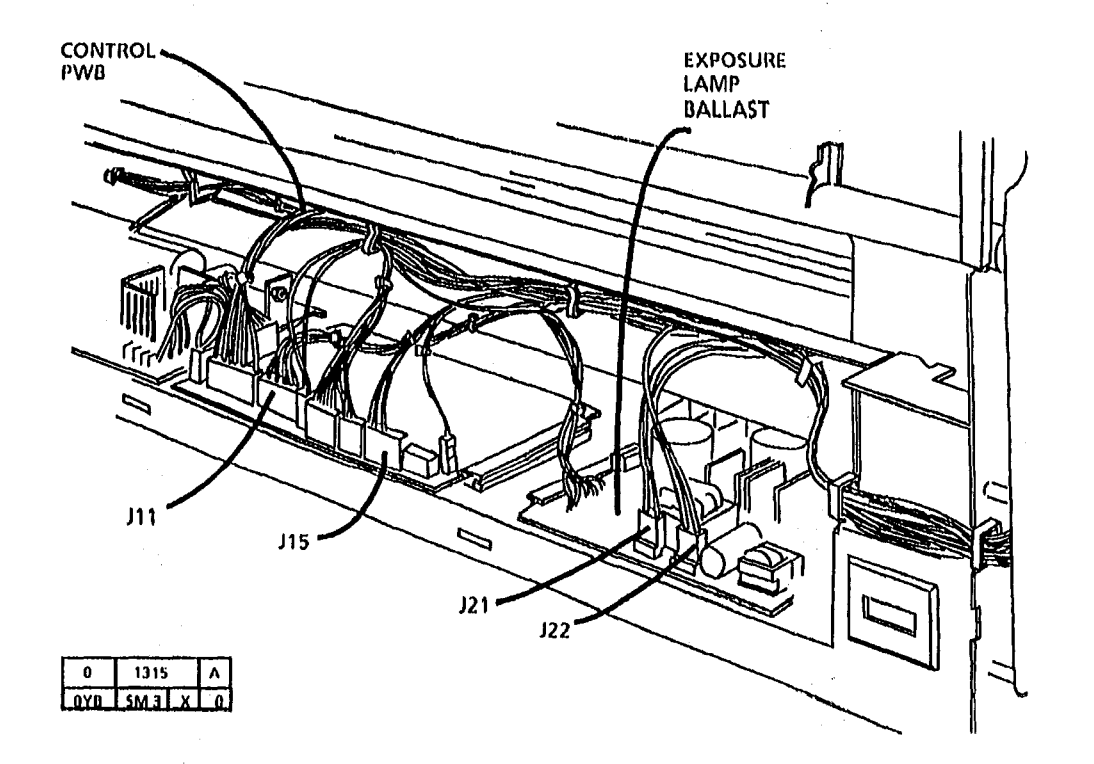

,

÷.,

### CQ 28 Offsetting and Residual **Image Isolation RAP**

This RAP is used to isolate between an offsetting and residual image copy quality problem. It may be necessary to make several copies to see if the problem can be repeated.

- 1. Ask the customer for the document that is causing the problem.
- 2. Select a sheet of media, and draw a short line 4 1/4 inches (108 mm) from the lead edge and parallel to that edge.
- 3. Put the number 0 by one end of the line drawn in step 2. Use this prepared sheet as the media for the next copy.
- 4. Select the normal contrast mode (middle LED lit).
- 5. Insert the lead edge of the prepared media with the marked side facing down.
- 6. Start to make a copy, then press STOP when the line marked on the copy media is even with the outside edge of the transport latching cover.
- NOTE: The mark will move about 1/2 inch (1.27cm) beyond the front cover before the main drive stops.
- 7. Open the transport latching cover and remove the partially made copy. Ensure that the copy is not dragged against the photoreceptor or fuser roll.
- 8. Examine the new copy 10 3/8 inches (264mm) (circumference of the drum) away from the lead edge.

- NOTE: Locate the exact end of the fused area of the image by wiping the image with a finger.
- 9. If there is a reprint of the lead edge information in the unfused area of the image, then the problem is residual image. This is caused by either a cleaning problem, a dirty cleaning blade, or an incorrect electrostatic value. Go to the CO-15 Residual Image RAP.
- 10. Examine the images within the unfused area. If the reprint is not in the unfused area, then remove the oil dispense assembly and check the fuser roll for a dry ink image. If there is a dry ink image on the roll, then go to the CQ-13 Offsetting RAP.
- NOTE: If you need to repeat this procedure, remove dry ink from the fuser roll by making a blank copy in between attempts and discarding the copy.

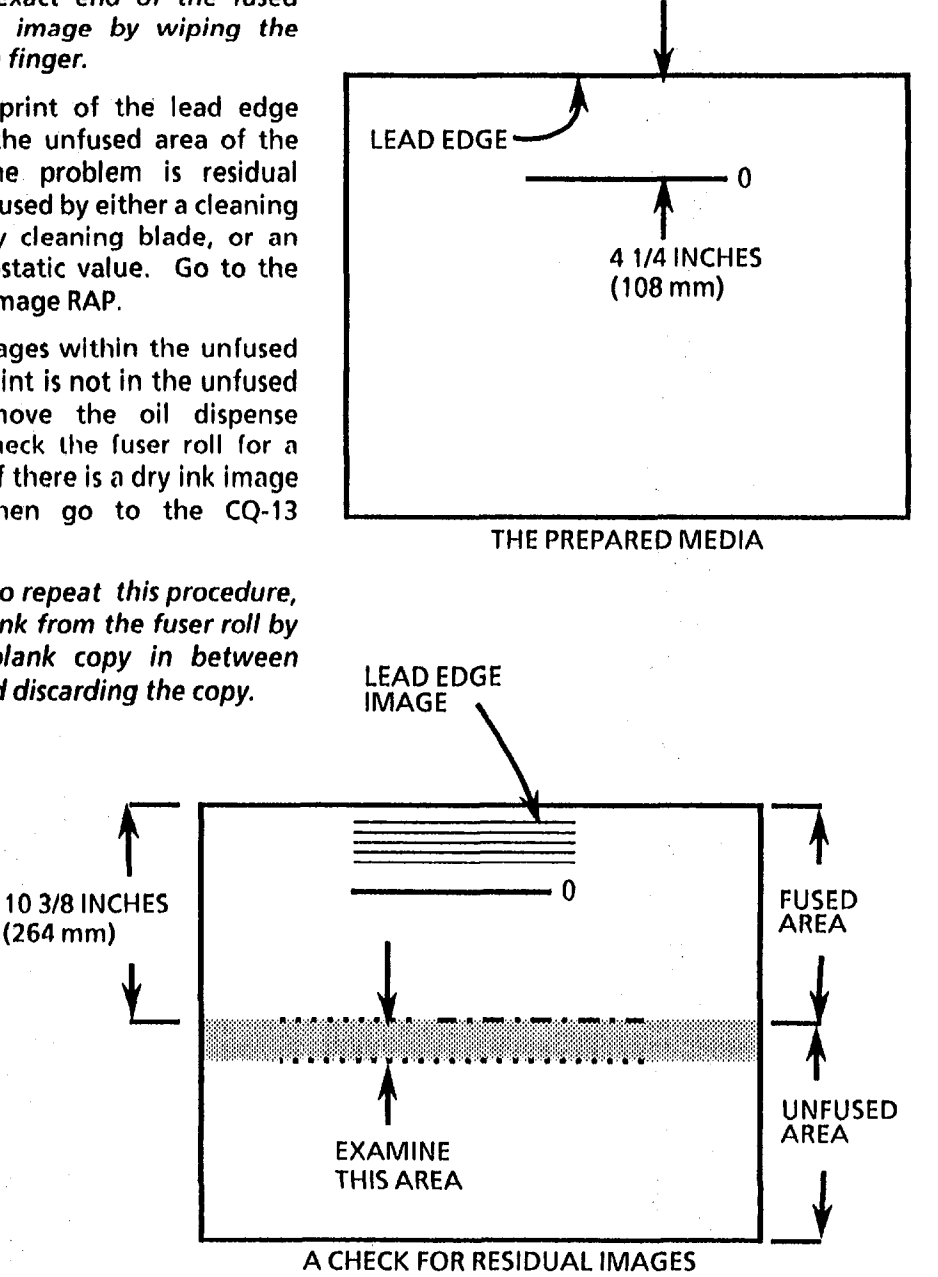

## CQ29 Partial Image RAP (2510 W/Tag 26 and 2515)

This RAP is used when a copy is made under the control of a foreign accessory but the resulting copy contains no image or a partial image.

The foreign accessory feature of the software has three conditions, as shown in Table 1. Each condition is selected by using special test 1 (2510) and special test 2 (2515).

If the NVM value 3 is selected, copy length can be limited. The limit is selected by entering special test 2 and entering an NVM value of 1 to 9 as shown in table 2. Values of 1 through 8 limit the image length to the corresponding number of feet. A value of 9 allows an unlimited image length.

Ensure that the software is configured as the customer requests.

If part of the image is missing on the copy, the operator is making an image longer than the software is programmed to allow. Question the customer about the desired copy length and enter the correct NVM value.

If the problem still exists, replace the control PWB.

| Output Special Tests   Exploining the Foreign Accessory |                                                                                                    |       |                    |                                                                                              |       |
|---------------------------------------------------------|----------------------------------------------------------------------------------------------------|-------|--------------------|----------------------------------------------------------------------------------------------|-------|
| CODE                                                    | DESCRIPTION                                                                                                    | VALUE |                    |                                                                                              |       |
| 1<br>2510<br>W/Tag                                      | The foreign accessory<br>feature is enabled. A<br>negative output pulse of                                                                      | 1     | Se                 | special Test 3<br>tting the Allowed Image Leng                                               | jth   |
| 26                                                      | 450 ms is provided near<br>the end of each <b>copy</b> .                                                                                        |       | CODE               | DESCRIPTION                                                                                  | VALUE |
| 2 ·<br>2515                                             | The foreign accessory<br>feature is disabled                                                                                                    | 2     | 3<br>2510<br>W/Tag | Terminate imaging after<br>[value] feet (XLA metres)<br>of media.                            | 9     |
|                                                         | The foreign accessory<br>feature is enabled. A<br>negative output pulse of<br>450 ms is provided near<br>the end of each<br>incrementing of the | 3     | 26<br>2515         | Allowable values are 1<br>through 9. A value of 9<br>allows an unlimited length<br>of image. |       |
|                                                         | Copy Count Meter                                                                                                    |       | ]                  |                                                                                              |       |

#### TABLE 1

TABLE 2

# 4. Repair/Adjustment

# Section Contents

# **Repairs**

#### **Run Control**

| REP 3.1            | Control PWB                                                | 4-3         | REP9.11                          | Toner Sensor Assembly 4                                 |
|--------------------|------------------------------------------------------------|-------------|----------------------------------|---------------------------------------------------------|
| REP 3.2            | High Volt. Power Supply (HVPS)                             | 4-3         | Fusing                           |                                                         |
| Docume             | nt Transportation                                          |             | REP 10.1                         | Heat Rod                                                |
| REP 5.1<br>REP 5.2 | Upper Document Feed Rolls .<br>Lower Document Feed Rolls . | 4-4<br>4-5  | REP 10.2<br>REP 10.3<br>REP 10.4 | Fuser Roll      Fuser Triac      2510 Oll Pads          |
| Optics             |                                                            |             | REP 10.5                         | Oil Dispense Assembly (2510 W/T 252 and 2515)           |
| REP 6.1<br>REP 6.2 | Exposure Lamp                                              | 4-6<br>4-6  | REP 10.6                         | Media Deflectors (2510 W/Tag 2<br>and 2515              |
|                    |                                                            |             | REP 10.7                         | Stripper Fingers                                        |
| Media T            | ransportation                                              |             | REP 10.8                         | Oil Pads (2510 W/Tag 252 and 25                         |
| REP 8.1<br>REP 8.2 | Media Transport Module<br>Upper Media Feed Roll            | 4-7<br>4-8  | REP 10.9                         | Wick (2510 W/Tag 252 and 2515)                          |
| REP 8.3<br>REP 8.4 | Lower Media Feed Roll<br>Fabric Guide                      | 4-9<br>4-10 | REP 10.10                        | Oil Dispense Roll Assembly (2510<br>W/Tag 252 and 2515) |
| Xerographics       |                                                            |             | REP 10.11                        | Fuser Drive Gear                                        |
|                    |                                                            |             | REP 10.12                        | Inermistor Assembly (KIII)                              |
| REP 9.1            | Xerographic Module                                         | 4-11        | REP 10.13                        | Wotion Sensor                                           |
| REP 9.2            | Photoreceptor Drum Assembly                                | 4-13        |                                  |                                                         |
| REP 9.3            | Photoreceptor Drum                                         | 4-14        |                                  |                                                         |
| <b>REP 9.4</b>     | Cleaner Blade                                              | 4-16        |                                  | •                                                       |

| REP 9.5  | 2510 Developer Module           | 4-20  |
|----------|---------------------------------|-------|
| REP 9.6  | 2515 Developer Module           | 4-21  |
| REP 9.7  | Dispenser Arm Return Spring     | 4-24  |
| REP 9.8  | 2515 Toner Dispense Solenoid    | 4-25  |
| REP 9.9  | Developer Material              | 4-26  |
| REP 9.10 | Corotron Wires                  |       |
|          | (2510 W/Tag 23, 2515)           | 4-27  |
| REP9.11  | Toner Sensor Assembly           | 1-30A |
| Fusing   |                                 |       |
| REP 10.1 | Heat Rod                        | 4-31  |
| REP 10.2 | Fuser Roll                      | 4-34  |
| REP 10.3 | Fuser Triac                     | 4-37  |
| REP 10.4 | 2510 Oll Pads                   | 4-38  |
| REP 10.5 | Oil Dispense Assembly (2510 W/T | 'ng   |
|          | 252 and 2515)                   | 4-40  |

Media Deflectors (2510 W/Tag 252

and 2515 ..... 4-42 Stripper Fingers ..... 4-44

4-48

W/Tag 252 and 2515) ..... 4-52

Oil Pads (2510 W/Tag 252 and 2515)

10.12 Thermistor Assembly (RT 1) ... 4-54

## **Adjustments**

#### **Run Control**

| ADJ 3.1 | Timeout Interval to Rest Mode 4-56 |
|---------|------------------------------------|
| ADJ 3.2 | Country Configuration 4-56         |
| ADJ 3.3 | Timeout Interval to Power Saver    |
|         | Mode 4-57                          |
| ADJ 3.4 | Foreign Accessory Enablement 4-56  |

#### **Media Transportation**

| ADJ 8.1 | Registration |  | 4-58 |
|---------|--------------|--|------|
|---------|--------------|--|------|

#### Xerographics

| ADJ 9.1   | Cleaner Blade Solenoid         | 4-59 |
|-----------|--------------------------------|------|
| ADJ 9.2   | 2510 Electrostatic Series      |      |
| (Old Type | HVPS)                          | 4-60 |
| ADJ 9.3   | 2510/2515 Electrostatic Series | 4-63 |
| ADJ 9.4   | 2515 Image Density             | 4-68 |
| ADJ 9.5   | Toner Dispense Solenoid        | 4-70 |
|           |                                |      |

#### Fusing

4-53

4-55

| ADJ10.1 | Fuser Temperature            | 4-71 |
|---------|------------------------------|------|
| ADJ10.2 | (2510) Oil Dispense Assembly | 4-74 |

# **Section Contents**

# Notes:

7/92 4-2

# **REP 3.1 Control PWB**

Parts List on PL 1.2

## Replacement

After replacing the control pwb, perform the following adjustments:

- 1. Country configuration (ADJ 3.2).
- 2. Electrostatic series (2510: ADJ 9.2) (2515: ADJ 9.3).
- 3. Registration (ADJ 8.1).
- 4. Fuser temperature (ADJ 10.1).
- 5. Timeout interval to rest mode (ADJ 3.1).
- 6. Toner concentration (2515: ADJ 9.4).
- 7. Timeout Interval to Power Saver Mode (ADJ 3.3).
- 8. Foreign interface (ADJ 3.4).

# REP 3.2 High Voltage Power Supply (HVPS)

# Parts List on PL 1.2

## Removal

- 1. WARNING: Disconnect power cord.
- 2. Remove the left side cover.
- 3. (Figure 1): Remove the high voltage power supply (HVPS).

#### Replacement

NOTE: Step 3E in REMOVAL: Ensure that the screws are reinstalled for a proper electrical ground.

#### CAUTION

Route all High Voltage wires through the appropriate cable ties, making sure that the HV wires are not stressed against sharp metal.

1. Perform the electrostatic series (2510 ADJ 9.2; 2515 ADJ 9.3).

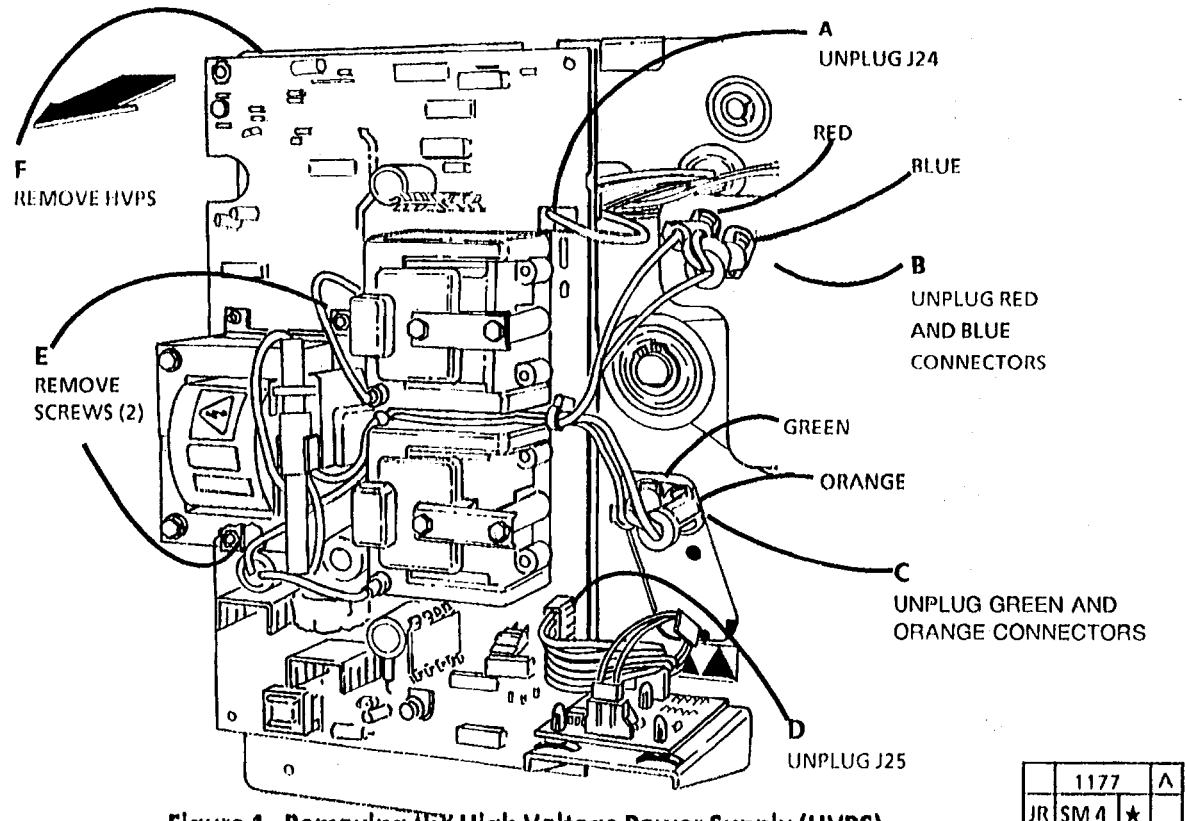

Figure 1. Removing the High Voltage Power Supply (HVPS)

# REP 5.1 Upper Document Feed Rolls

## Parts List on 5.1

Removal

- 1. WARNING: Disconnect power cord.
- 2. Remove the document handler.
- 3. (Figure 1): Remove the rolls.
- Replacement
- NOTE: When replacing the rolls, ensure the part number labels are on the left.

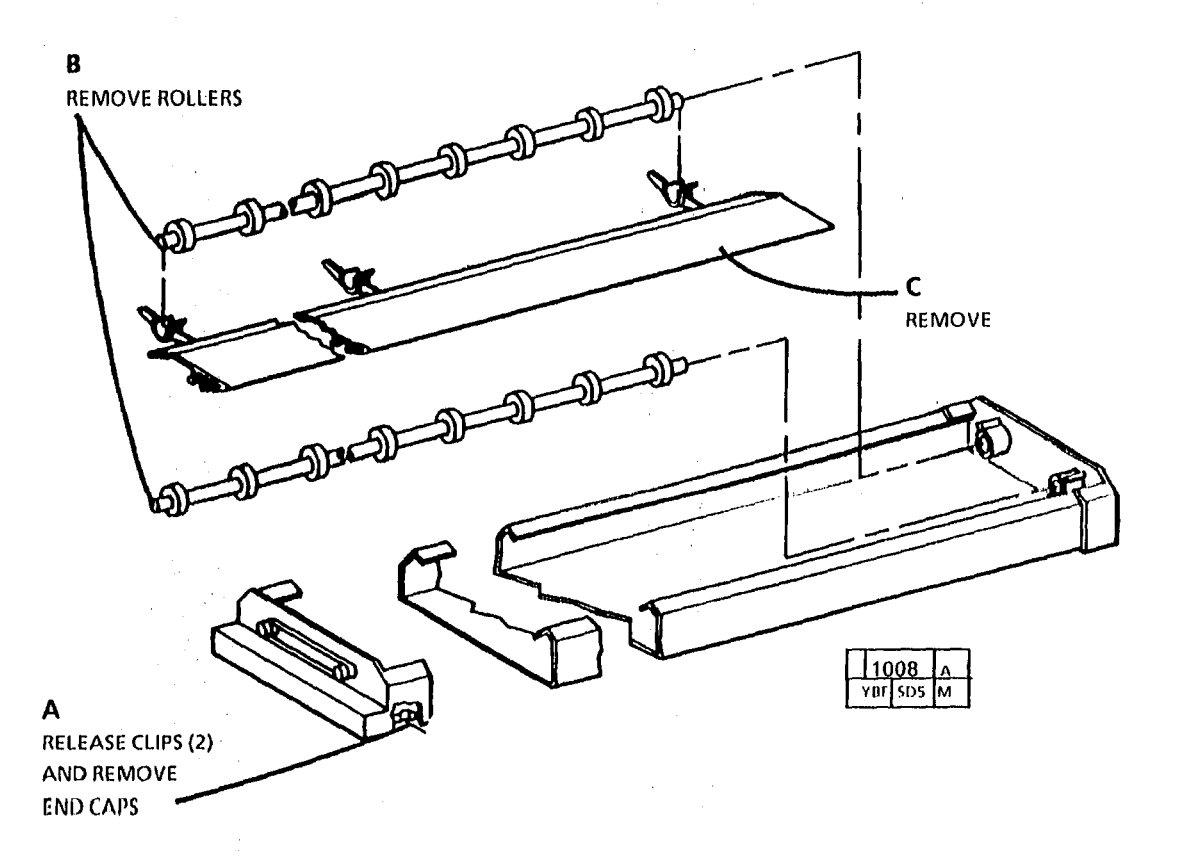

Figure 1. Removing the Upper Document Feed Rolls

# REP 5.2 Lower Document Feed Rolls

#### Parts list on 5.1

#### Removal

- 1. WARNING: Disconnect power cord.
- 2. Remove the document handler.
- 3. Remove the right and left sidecovers and the upper rear cover .
- 4. Remove the platen .

5. (Figure 1): Remove the drive gears.

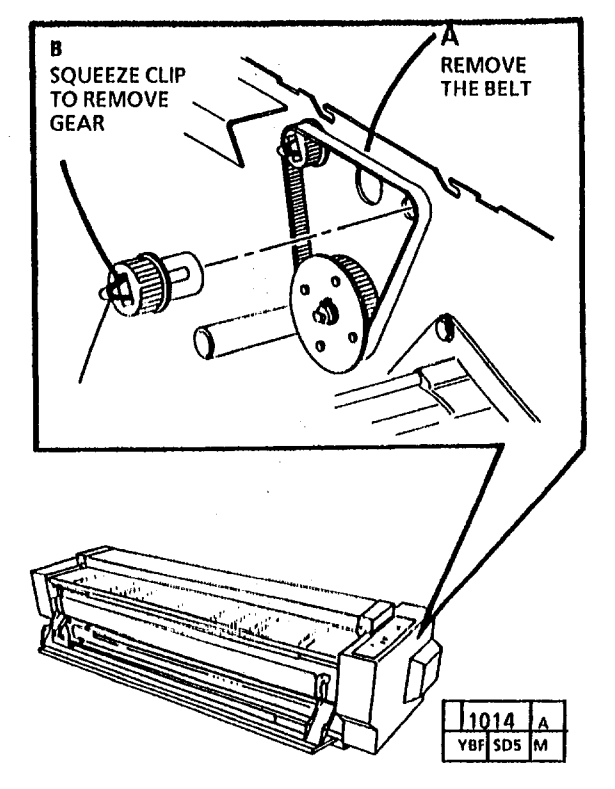

Figure 1. Removing the Drive Gears

**CAUTION** Use care not to break the Document Sensor when removing the Front Feed Roll.

6. (Figure 2): Remove the feed roll(s).

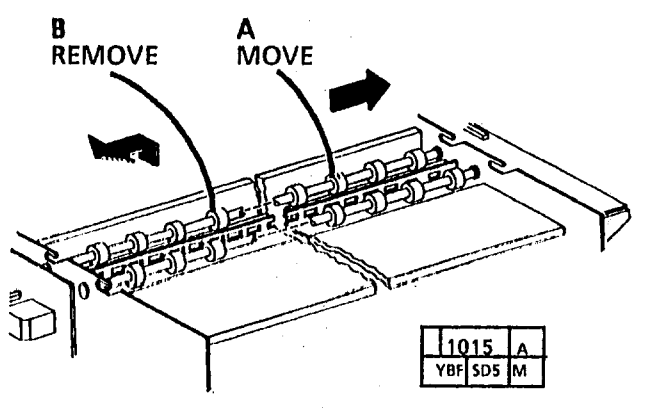

Figure 2. Removing the Feed Roll(s)

# REP 6.1 Exposure Lamp Parts List on PL 6.1

#### Replacement

NOTE: Ensure that the heatsink is in place in the center of the exposure lamp and it is not touching the rear document drive rolls shaft.

NOTE: Ensure that the lamp part number is at the right side of the machine and the clear slot is facing the Illumination Sensor.

#### WARNING

(2515 W/ Tags 2, 7, or 89): There will be a time delay between the time the code [A] is entered and the time the motor starts to turn. The motor will not start until the fuser is at the correct temperature.

- 1. Enter the diagnostic mode.
- 2. (2510, 2515 W/O Tag 2, 7, or 89):
  - Enter the code [L] and press Start.
  - Enter the code [g] and press Start.
  - Enter the code [J] and press Start.
  - Wait 2 minutes..
  - Enter the code (A) and press Start.

#### (2510, 2515 W Tag 2, 7, or 89):

- Enter the code (A) and press Start.
- 3. Enter the code [F] and press Start.
- 4. Allow the copier to run for 4 minutes to prepare the new lamp for use.
- 5. Press Stop.
- 6. Perform the electrostatic series (2510 ADJ 9.2; 2515 ADJ 9.3).

# REP 6.2 Lens

Parts List on PL 5.1

## Removal

- 1. WARNING: Disconnect power cord.
- 2. Remove the document handler.
- 3. Remove the platen.
- Remove the exposure lamp.
- 5. (Figure 1): Remove the lens.

B

VIEW FROM THE REAR

REMOVE LENS

LENS

#### Replacement

- 1. (Figure 2): Observe correct lens position.
- NOTE: Step 1A: There are six slots in the frame into which the lens pins can be installed. The slots in the lower position are for the 2510/2515. The slots in the upper position are for the 2520. Locating the lens pins in the upper slots will cause an out of focus condition in the 2510 and 2515.

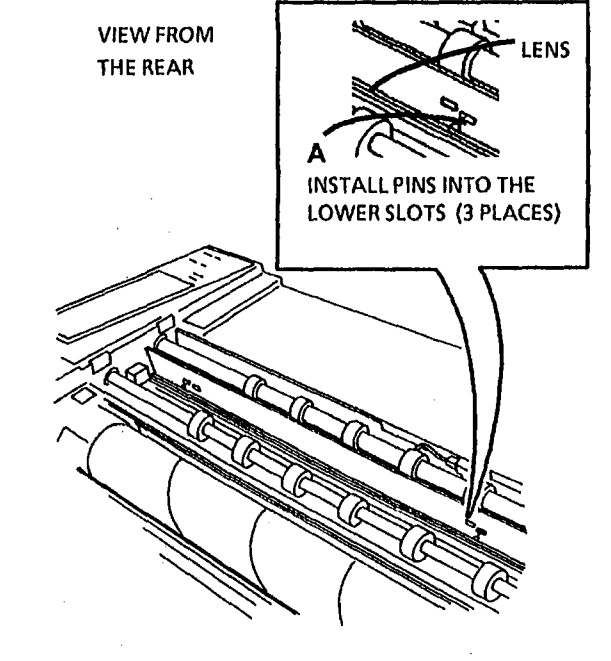

1183A A JR SM 4 ★

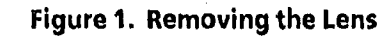

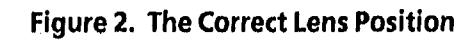

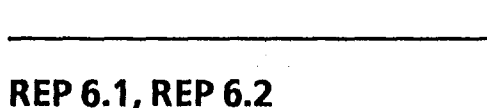

**REMOVE LENS** 

PINS FROM THE SLOTS

1185A

JB SM 4

А

# REP 8.1 Media Transport Module

#### Parts List on PL 8.1

#### Removal

- 1. Remove xerographic module (REP 9.1).
- NOTE: Before removing the media transport assembly, ensure that there is a clean area to place the assembly.

- 2. Remove the left and right side covers, and the upper and lower rear covers.
- 3. (Figure 1): Remove the media transport.

#### Replacement

NOTE: Step G: When replacing the media transport, ensure that the pin is engaged in the slot.

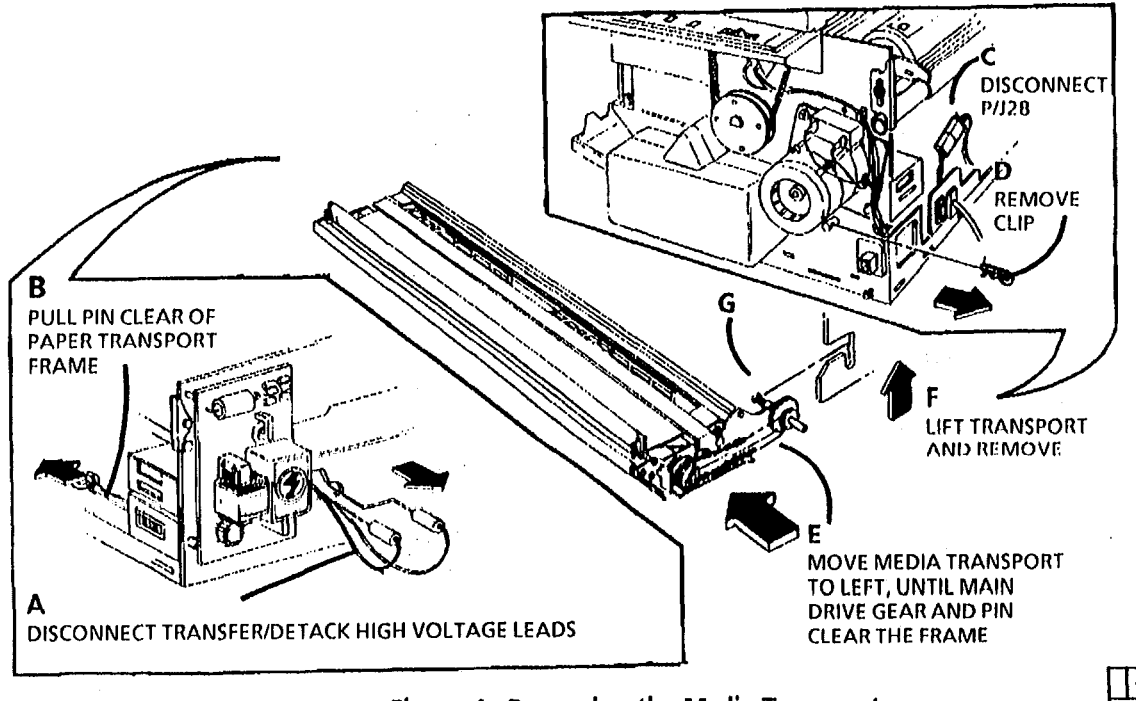

Figure 1. Removing the Mrdia Transport

| 10  | 61  | A |   |
|-----|-----|---|---|
| YBF | SD5 | м | I |

# **REP 8.2 Upper Media Feed Roll** REMOVE Parts List on (2510) PL 8.1 (2515) PL 8.3 G Removal REMOVE FEED ROLL NOTE: When replacing 1. WARNING: Disconnect Power Cord the rolls, ensure the part number 1. Remove the media transport module (REP labels are on the 8.1). left. 2. (Figure 1): Remove the feed roll. Α MOVE THE FABRIC GUIDE 3. Install in reverse order. A REMOVE D\_\_\_\_\_ REMOVE E С REMOVE FEED CLUTCH REMOVE

Figure 1. Removing the Feed Roll

 $\lambda^{-1}$ 

YBI SD5

# REP 8.3 Lower Media Feed Roll

# Parts List on (2510) PL 8.1 (2515) PL 8.3

## Removal

- 1. WARNING: Disconnect power cord.
- 2. (Figure 1): Remove the feed roll.
- 3. Install in reverse order.

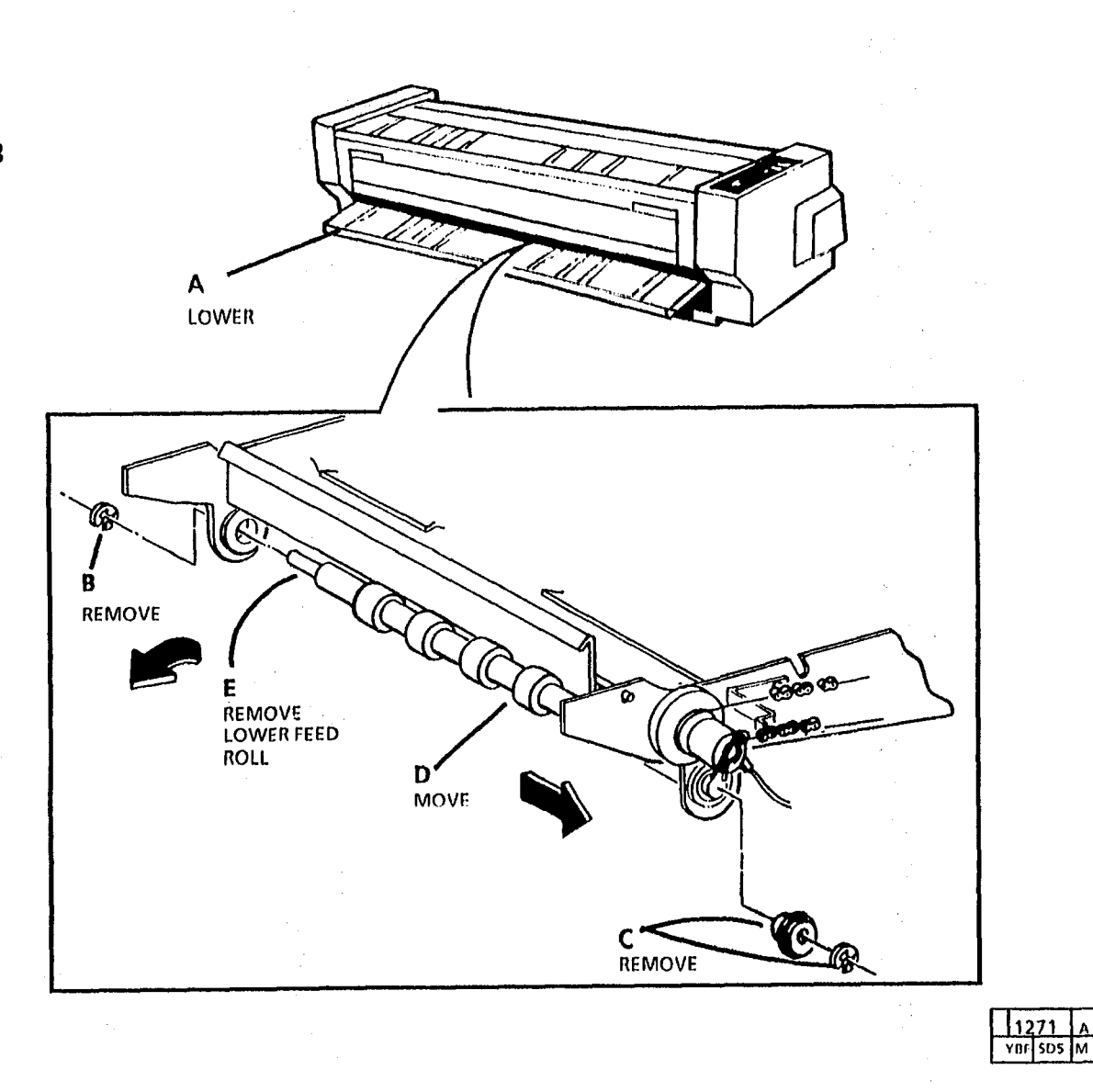

Figure 1. Removing the Feed Roll

# **REP 8.4** Fabric Guide

Removal

Parts List on (2510) PL 8.2 (2515) PL 8.4

1. WARNING: Disconnect power cord.

2. (Figure 1): Remove the fabric guide.

#### Replacement

#### CAUTION

STEP 1 A: The colored strip on the fabric guide is closer to the edge with the corner cut. The corner cut must be positioned toward the back of the copier to avoid damage to the fabric guide and possible media jams. Install the retaining rod on the side opposit the corner cut.

- 1. (Figure 2): Install the retaining rod and the weight bar into the fabric guide.
- 2. The remainder of the replacement is the reverse of the removal procedure.

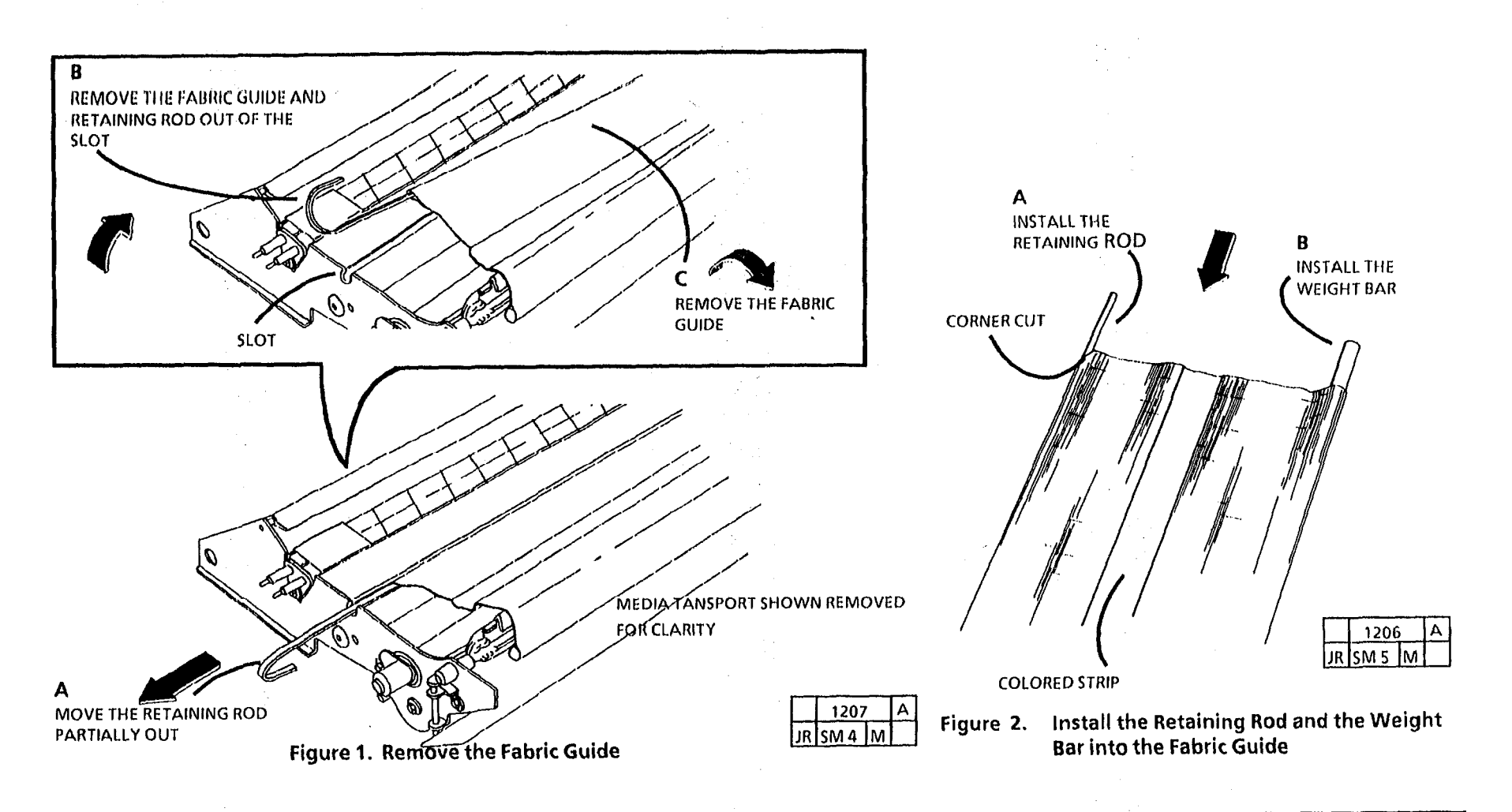

## **REP 8.4**

# **REP 9.1 Xerographic Module** Parts List on PL 10.1

#### Removal

- 1. WARNING: Disconnect power cord.
- Remove the right and left side covers. 2.

Note: Placing the screwdriver handle under the Media Transport makes it easier to remove the latch springs and prevents damaging them.

3. (Figure 1): Prepare to remove the latch springs.

- 4. (Figure 2): Remove the latch springs from each side of the latching cover.
- Remove the right and left side covers. 5.
- 6. (Figure 3): Preparing the right side components for xerographic module removal.

Ď

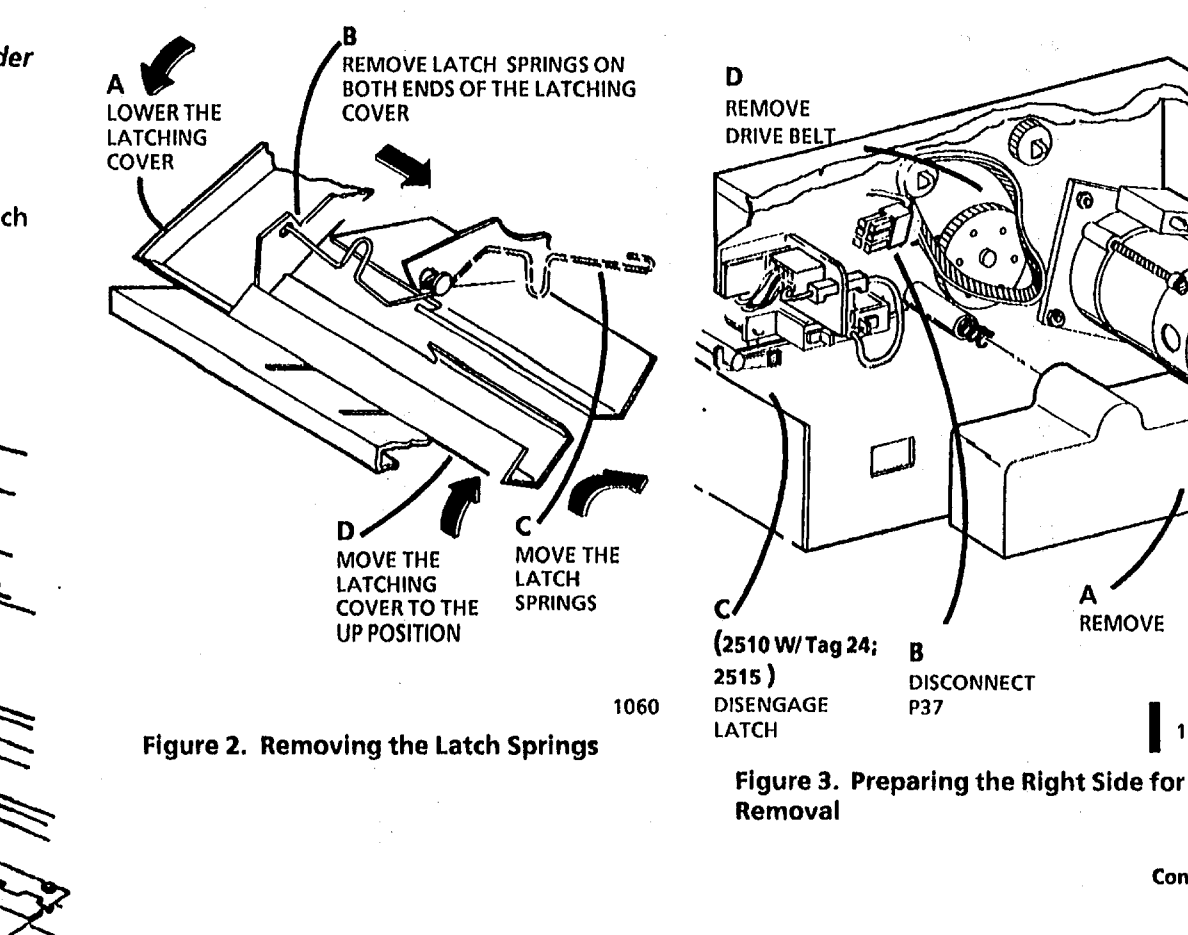

Continued

1330

REMOVE

R

P37

DISCONNECT

Figure 1. Preparing to Remove the Latch Springs

SHELF

LOWER THE FEED-IN

1027Z

2510/2515

B

PLACE A SCREWDRIVER

UNDER THE MEDIA TRANSPORT 7. (Figure 4): Disconnect the electrical connectors on the left side.

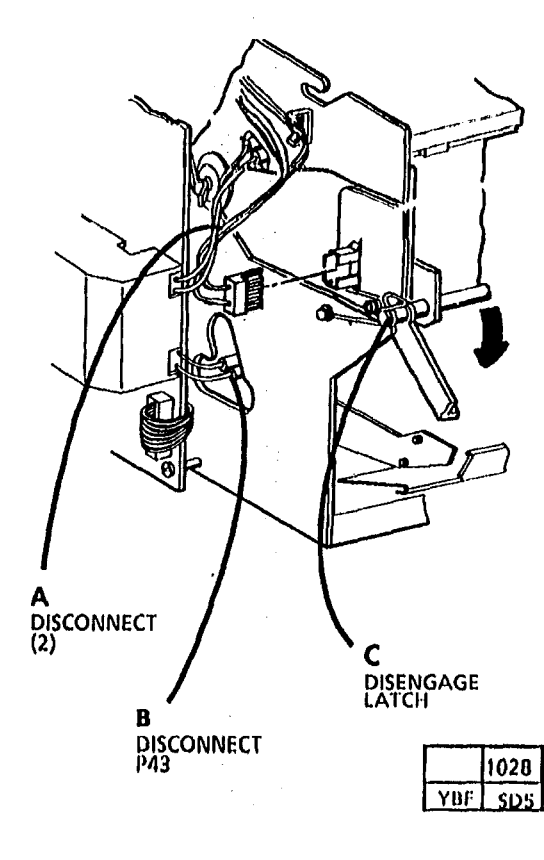

WARNING

The Fuser may be hot. Use a cloth when supporting the center of the module.

## WARNING

Module is heavy and it is difficult to handle. Be careful when removing the module.

- NOTE: Before removing the xerographic
  - module, ensure that there is a clean area to place the assembly.
- Note: When removing the module, support the module in the center and grasp the pulley on the right side to remove the module.
- 7. (Figure 5) Remove the xerographic module.

# NOTE: Focur

Replacement

- NOTE: Ensure that the latch is positioned against the pin on the xerographic module.
- 1. (2510 W/ Tag 24, 2515): (Figure 6): Engage the latch.
- 2. The remainder of the replacement is a reverse of the removal.

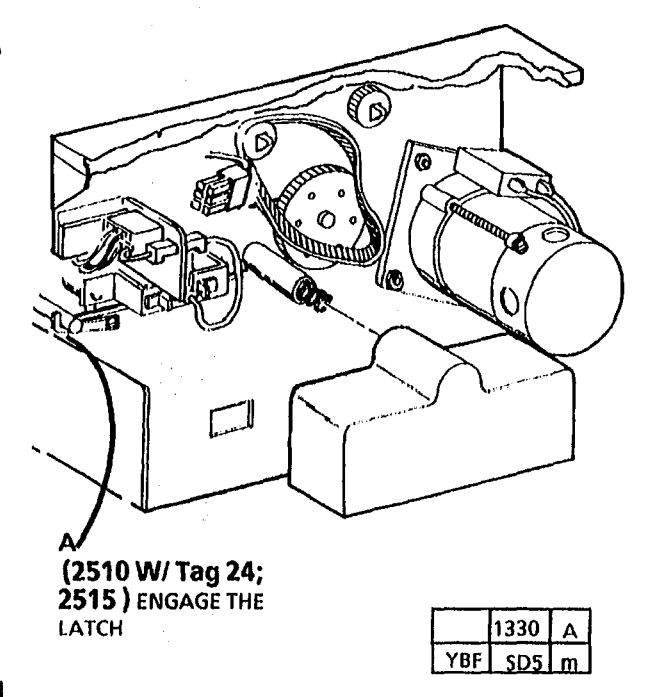

Engage the latch.

Figure 6.

Figure 4. Disconnecting the electrical connectors and the latch

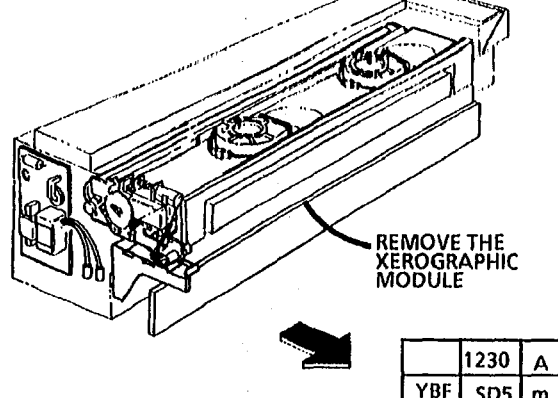

Figure 5. Removing the Xerographic module

8. Cover the photoreceptor drum with a black plastic light shield.

# REP 9.2 Photoreceptor Drum Assembly

# Parts List on PL 9.1

#### Removal

#### WARNING Disconnect the power cord

- 1. Remove he right side cover , and the left side cover.
- 2. Remove the xerographic module (REP 9.1)

## CAUTION

Cover the photoreceptor drum with a light shield to prevent damage.

3. (Figure 1): Remove the photoreceptor drum assembly.

#### Replacement

B

#### CAUTION

STEP 1 B: Reinstall the left side of the drum assembly first to avoid damaging the drum ground bracket.

- 1. (Figure 2): Reinstall the photoreceptor assembly.
- 2. The remainder of the replacement is the reverse of the removal.

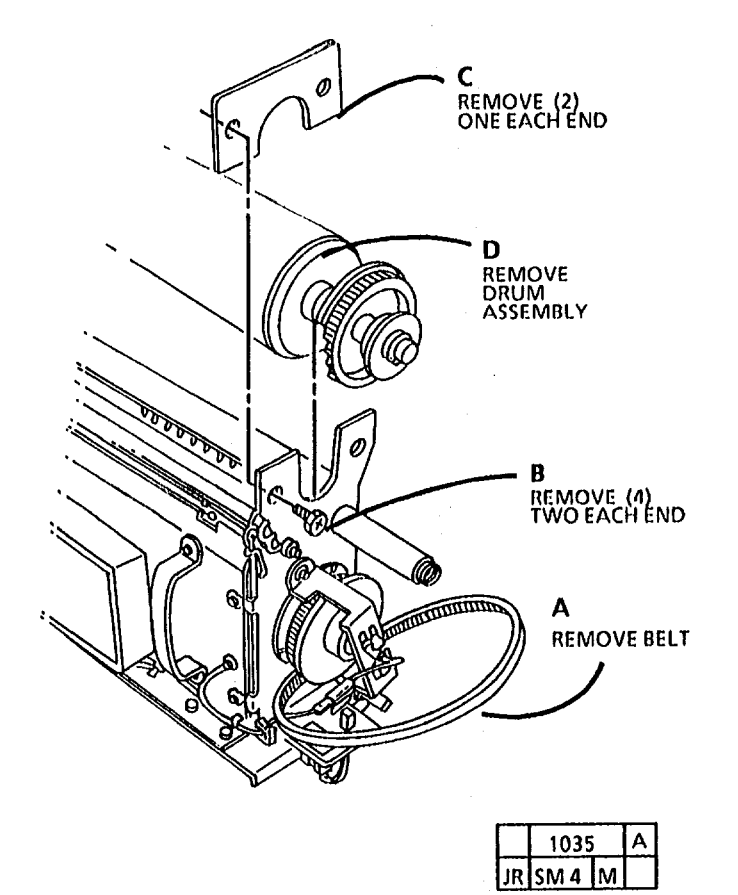

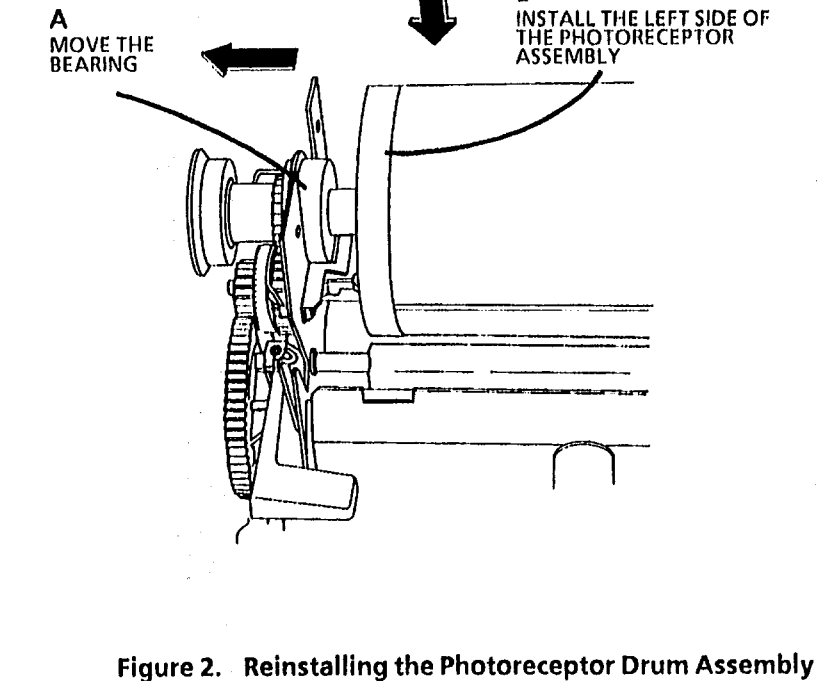

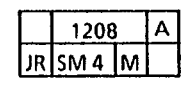

Figure 1. Remove the Photoreceptor Drum Assembly

# **REP 9.3** Photoreceptor Drum

## Parts List on PL 9.1

#### Removal

## WARNING

**Disconnect the power cord** 

- 1. Remove the separator guides, the right side cover, and the left side cover.
- 2. Remove the xerographic module (REP 9.1).
- 3. Remove photoreceptor drum assembly (REP 9.3).

4. (Figure 1): Remove photoreceptor drum shaft.

#### Replacement

## CAUTION

Do not remove the light shield until Step 2 when the photoreceptor is ready to be installed in the xerographic module.

- 1. (Figure 2): Install photoreceptor drum shaft.
- NOTE: STEP 1A: Ensure that the top of the drum box is up before opening the box.
- NOTE: STEP 1D: The end shields (2) must be raised in order to position the drum shaft end plates against the drum fully.
- NOTE: STEP 1D: When installing the drum shaft, be sure to tighten the three retaining screws evenly and with equal pressure.

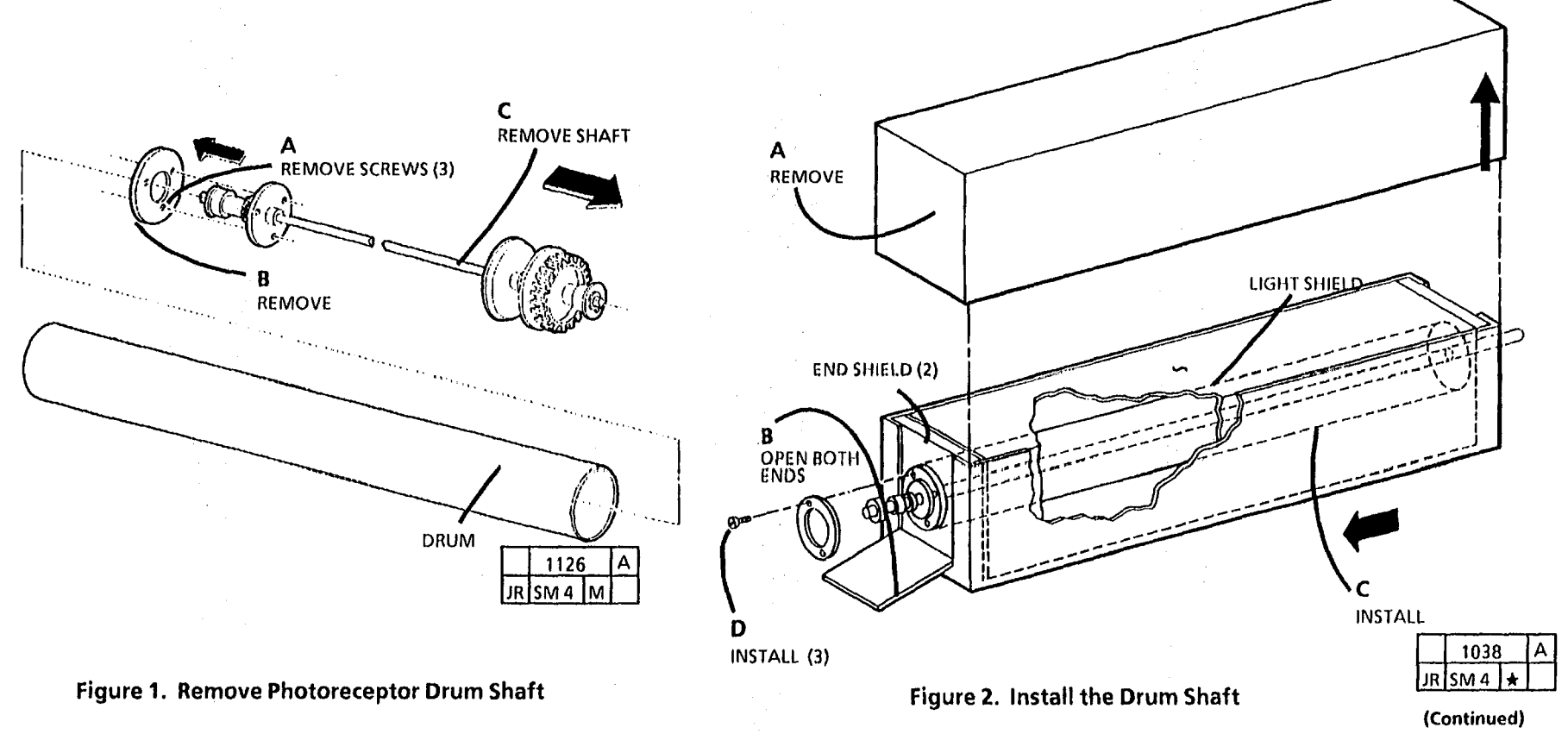

# 2. (Figure 3): Prepare drum for installation.

## CAUTION

Clean the auger to drum seal (PL 9.1A, Item 19) and move it towards the drum to provide a seal between the photoreceptor and the auger extrusion. Replace the seal if it is damaged. If the photoreceptor drum is being replaced, replace the cleaner blade also. Apply a light coating of zinc stearate to the photoreceptor drum and the cleaning blade.

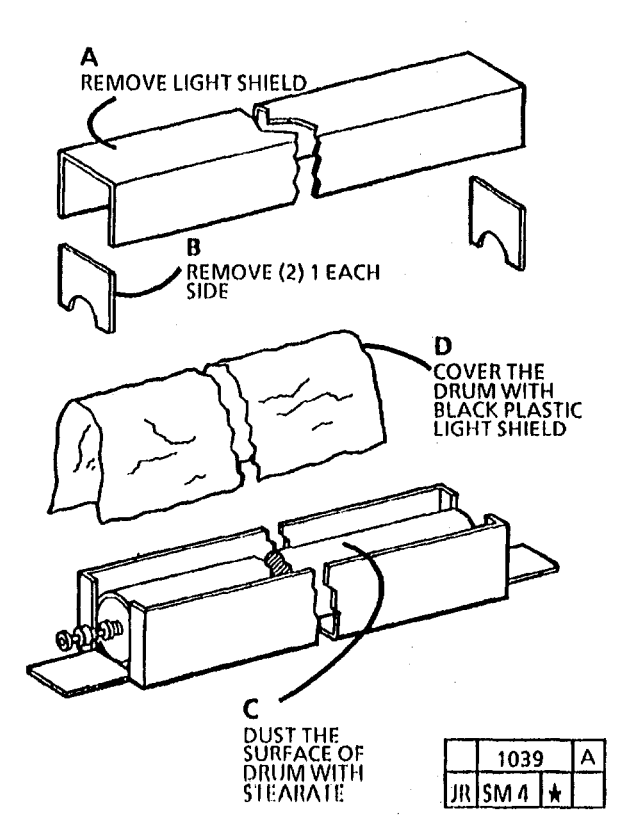

Figure 3. Prepare Drum for Installation

- 3. Install photoreceptor drum assembly in xerographic module (REP 9.3).
- 4. (Figure 4): Remove the stearate from the photoreceptor drum.
- NOTE: STEP 4 A: Compress the solenoid plunger so that the cleaner blade contacts with the photoreceptor drum.
- 5. Install xerographic module (REP 9, 1).
- 6. Perform the electrostatic series 2510 ADJ 9.2 or 2515 ADJ 9.3

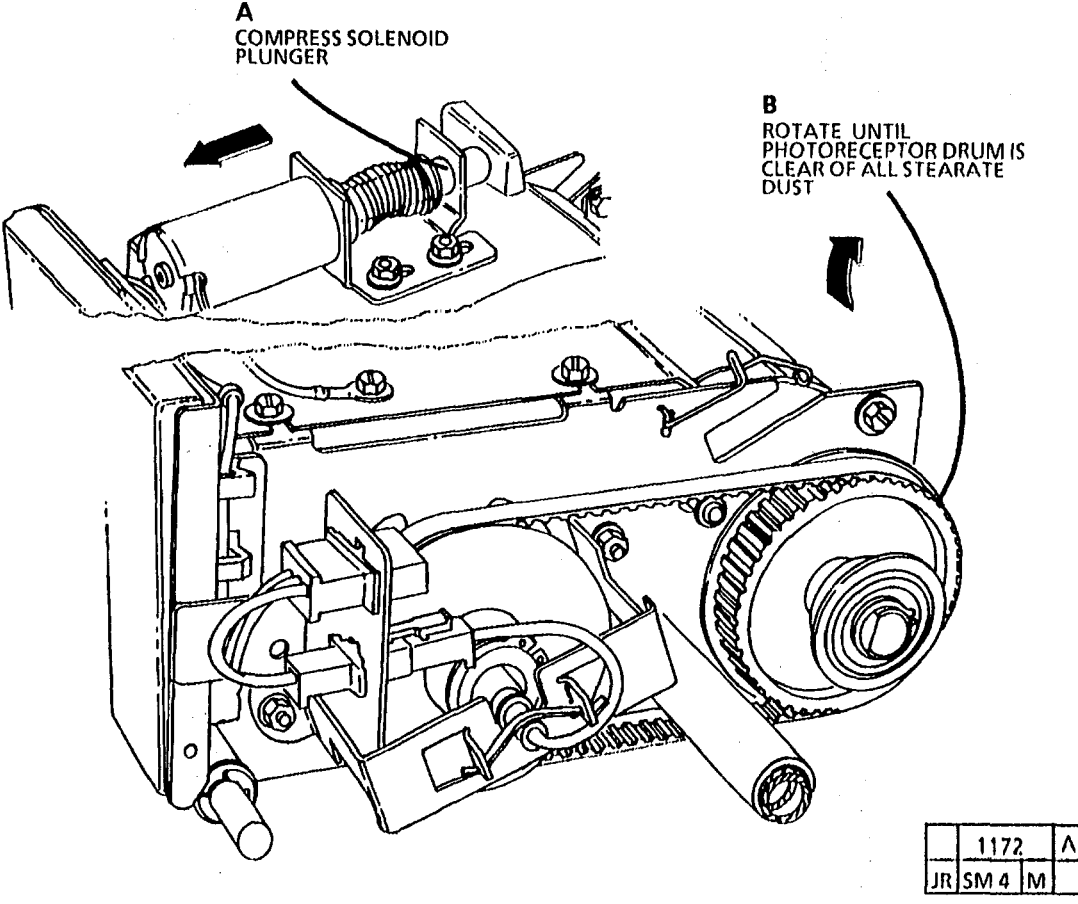

Figure 4. Remove the Stearate from the Photoreceptor Drum

# **REP 9.4 Cleaner Blade**

# Parts List on PL 9.2

#### Removal

¢

#### WARNING Disconnect the power cord

- 1. Remove photoreceptor drum assembly (REP 9.2).
- 2. (Figure 1): Remove transition gear and weight.
- NOTE: STEP 3 A: The cleaner blade assembly is spring loaded. Use care when removing the transition gear.

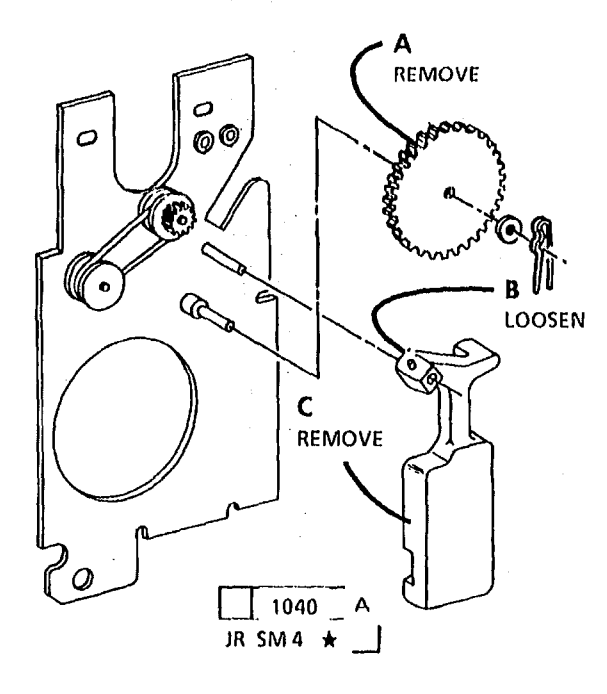

- 3. (Figure 2): Remove the cleaner blade assembly.
- A MOVE BLADE ASSEMBLY CLASSEMBLY CLASSEMBLY
- Figure 2. Remove the Cleaner Blade Assembly
- NOTE: 2510 W/O Tag 10, see the change tag index and order necessary parts to upgrade the cleaner blade assembly.
- 4. 2510 W/Tag 10 and 2515, continue this procedure.

5. (Figure 3, Figure 4): Remove the cleaner blade.

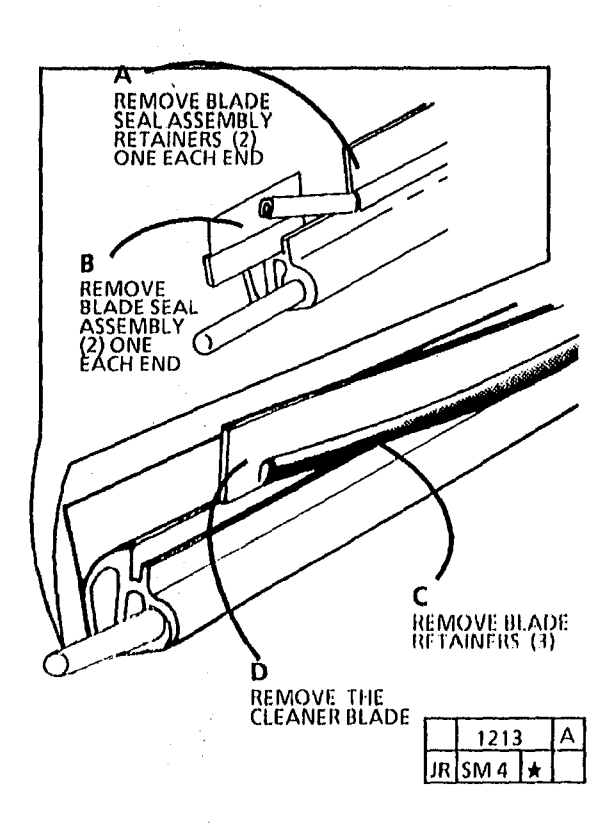

Figure 3. (2510 W/O Tag 25) Remove the Cleaner Blade

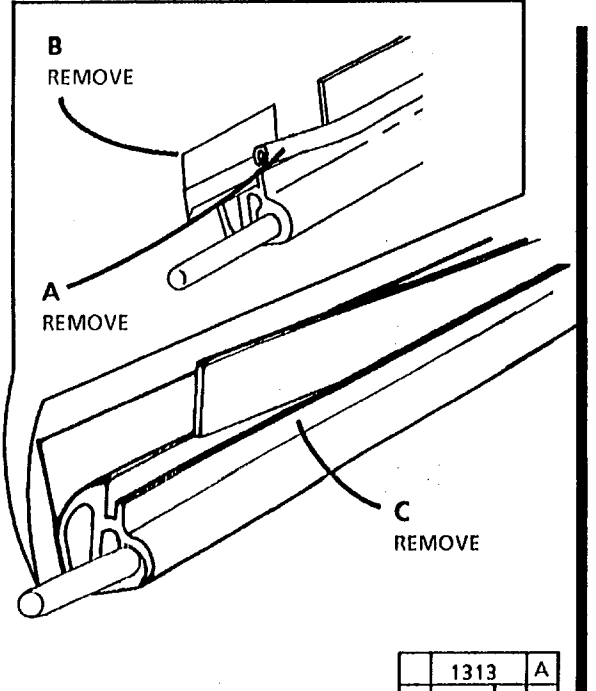

|    | 1313 | A |  |
|----|------|---|--|
| JR | SM 4 | * |  |
|    |      |   |  |

(2510 W/Tag 25 and 2515) Remove Figure 4. the Cleaner Blade

#### Replacement

- NOTE: Applying a coat of zinc stearate to te cleaning blade before installing the cleaning blade and retainers will lubricate them for easier installation of the retainers.
- 1. Apply a light coating of zinc stearate to the cleaning blade.
- 2. (Figure 5): Install the cleaner blade.
- NOTE: STEP 2 A: With the cleaner blade positions as shown, install the cleaner blade with the arrow pointed up and the words "THIS SIDE TOWARD PHOTORECEPTOR" facing towards you. Do not touch the edge of the cleaner blade, that comes in contact wirh the photoreceptor drum, with your fingers. If the edge is touched, clean the blade with film remover, and dust with zinc stearate.
- NOTE: STEP 2 B: Ensure that the cleaner blade assembly is on a flat surface when installing the cleaner blade holders, and that the colored stripe is installed to the outside. Ensure that the holders are completely seated using a 7 mm nut driver to roll down the top edge.

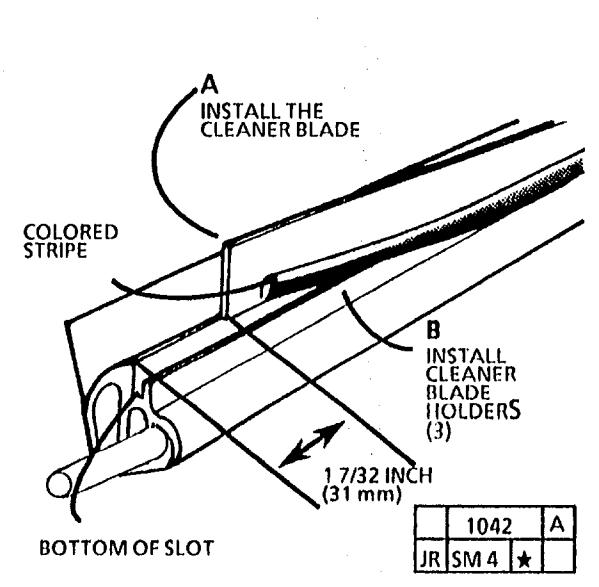

Figure 5. Install the Cleaner Blade

- NOTE: STEPS 3 A AND 2 B: Maintain the location of the cleaner blade from Figure 5. It is acceptable for the blade seal assembly and retainer to extend over the end of the extrusion.
- 3. (Figure 6): Install the plastic seals.

1.1

#### CAUTION

To avoid damaging the photoreceptor, the locking edge of the cleaning blade seal must be positioned above the inside edge of the retainer to ensure positive locking of the seal in position.

#### CAUTION

STEP 4 B: Do not touch the wiping edge of the cleaner blade with your fingers.

- 4. (Figure 7): Install the cleaner blade assembly into the seal assembly.
- 5. Reinstall the cleaner blade weight and the transistion gear.
- 6. Rotate the transisition gear and ensure that the cleaning blade assembly moves side to side (translates).
- 7. Dust the photoreceptor drum with a light coating of zinc stearate.
- 8. Reinstall the photoreptor drum (REP 9.3).

#### (Continued)

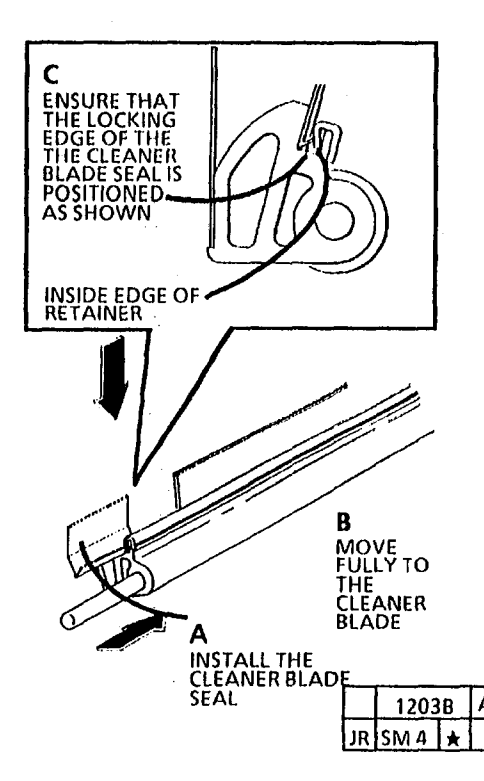

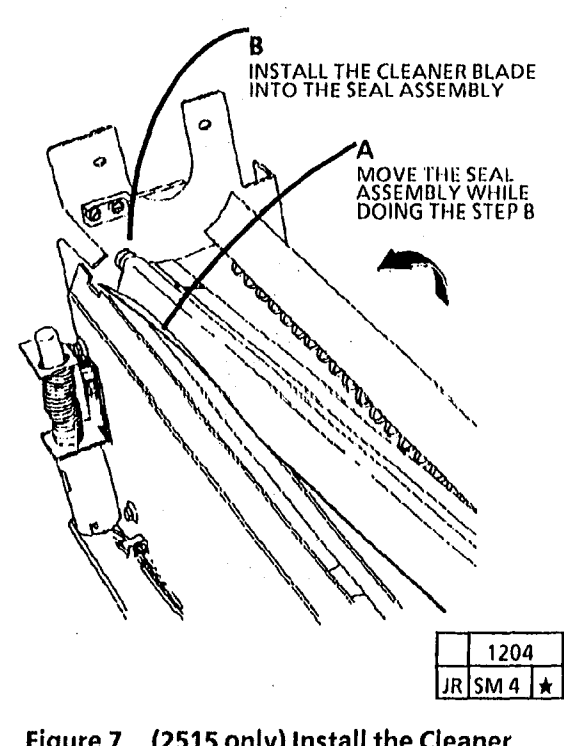

Figure 7. (2515 only) Install the Cleaner Blade Assembly into the Seal Assembly А

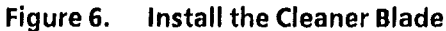

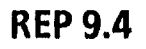

#### (Continued)

- 9. (Figure 8): Ensure that the cleaner blade removes the stearate dust from the photoreceptor drum.
- 10. Ensure that the cleaner blade weight moves freely and when fully tranistioned, does not touch the frame. Ensure that there is clearance between the bracket and solenoid plunger.
- 11. Check the solenoid adjustment ADJ 9.1.
- 12. Reinstall the xerographic module.

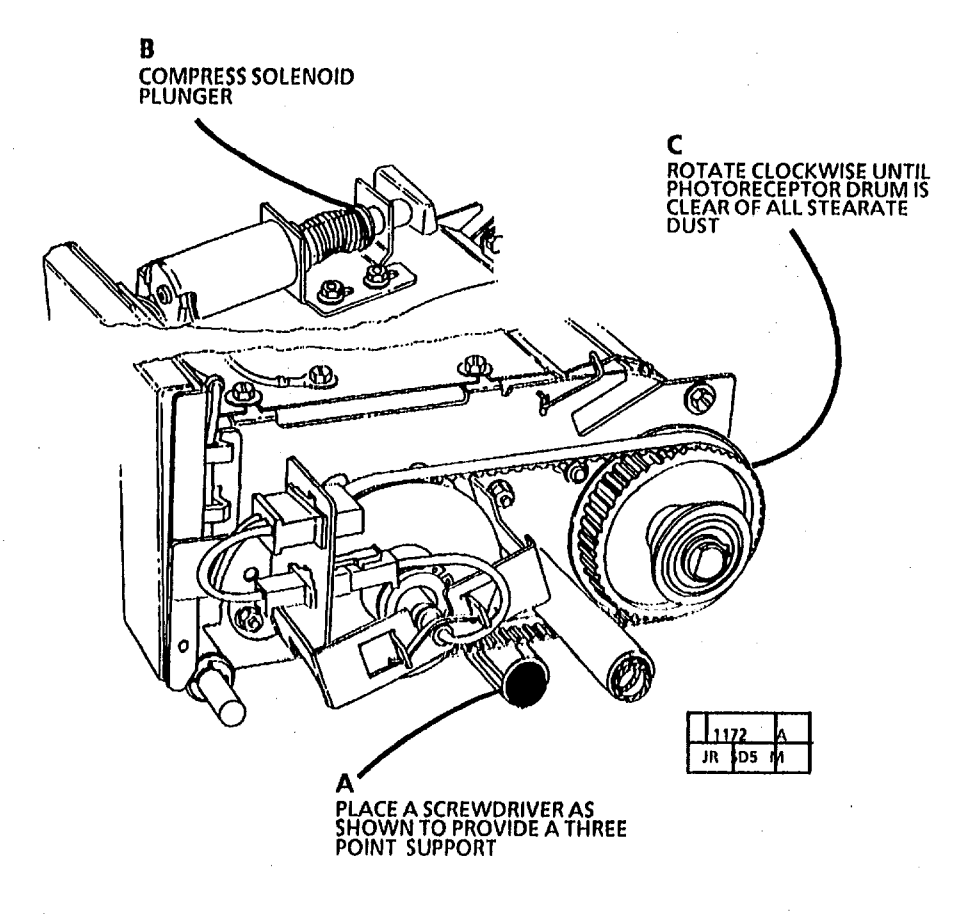

Figure 8. Remove the Stearate from the Photoreceptor Drum

# REP 9.5 2510 Developer Module

# Parts List on PL 9.4

## Removal

NOTE: Before removing the developer module, ensure that there is a clear area to place the assembly.

#### WARNING Disconnect the power cord.

- 2. Remove the left and right side covers and the upper rear cover.
- 3. (Figure 1): Remove the developer module.

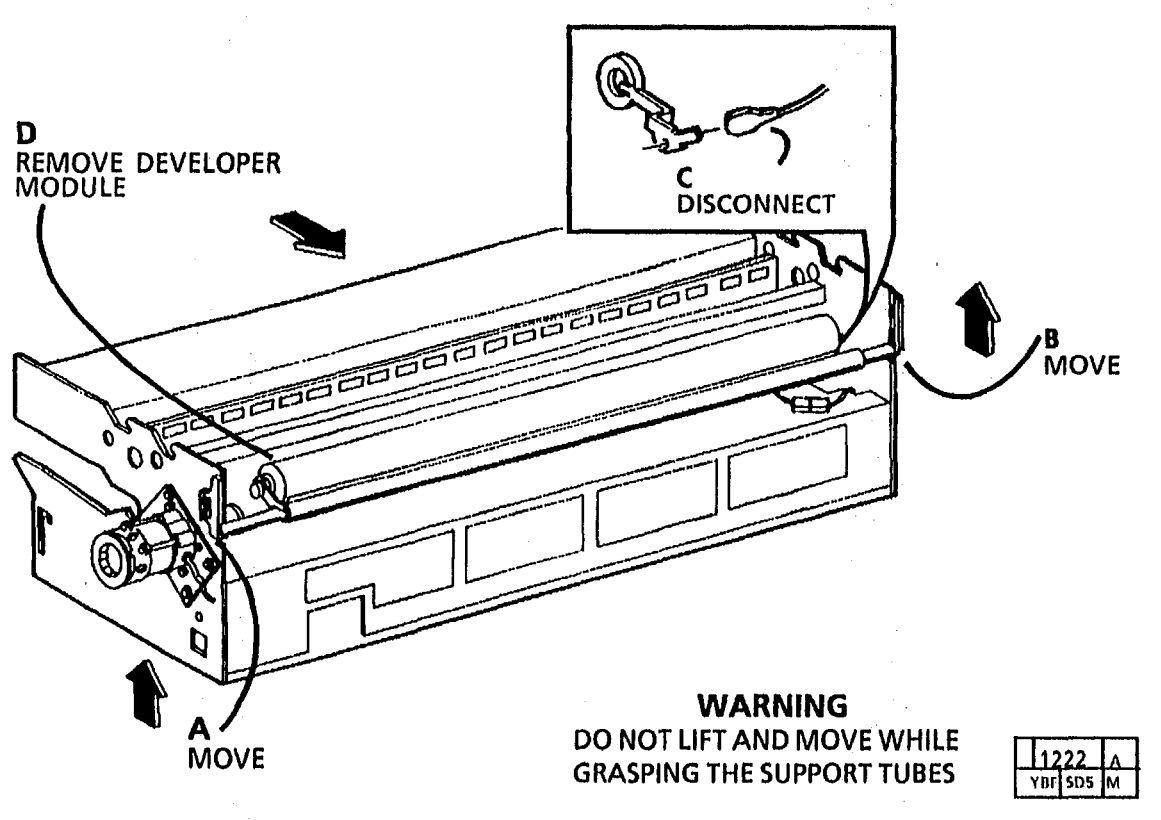

Figure 1. Remove the Developer Module

# REP 9.6 2515 Developer Module

# Parts List on PL 9.5

## Removal

NOTE: Before removing the developer module, ensure that there is a clear area to place the assembly.

#### WARNING Disconnect the power cord.

1. Remove the left and right side covers and the upper rear cover.

2. Remove the toner cartridge.

4. (Figure 2): Remove the developer module.

## CAUTION

Do not lift the Developer Module by the auger tube.

- removing the developer 3. (Figure 1): Hand position for removing the developer module.
- NOTE: STEP 4 B: When loosening, ensure that the screw is loosened enough that the end of the screw is inside the bracket to avoid interference when removing the developer module.

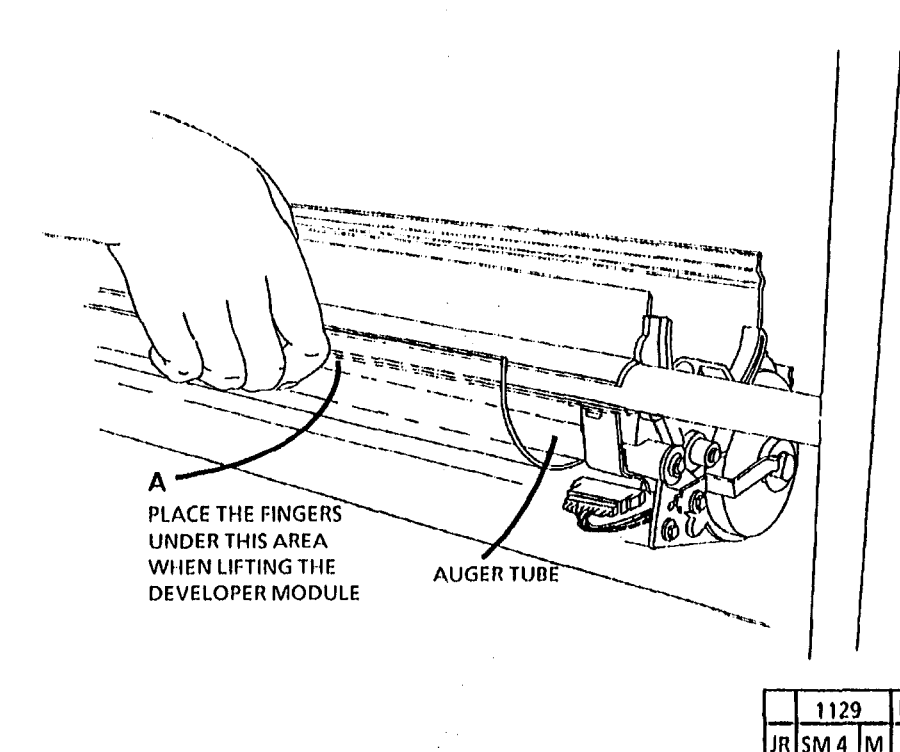

Figure 1. Hand Position for Removing the Developer Module

REMOVE DEVELOPER MODULE B LOOSEN SCREWS (2) ONE EACH DISCONNECT (2) Figure 4. Removing the Developer

Module

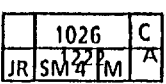

(Continued)

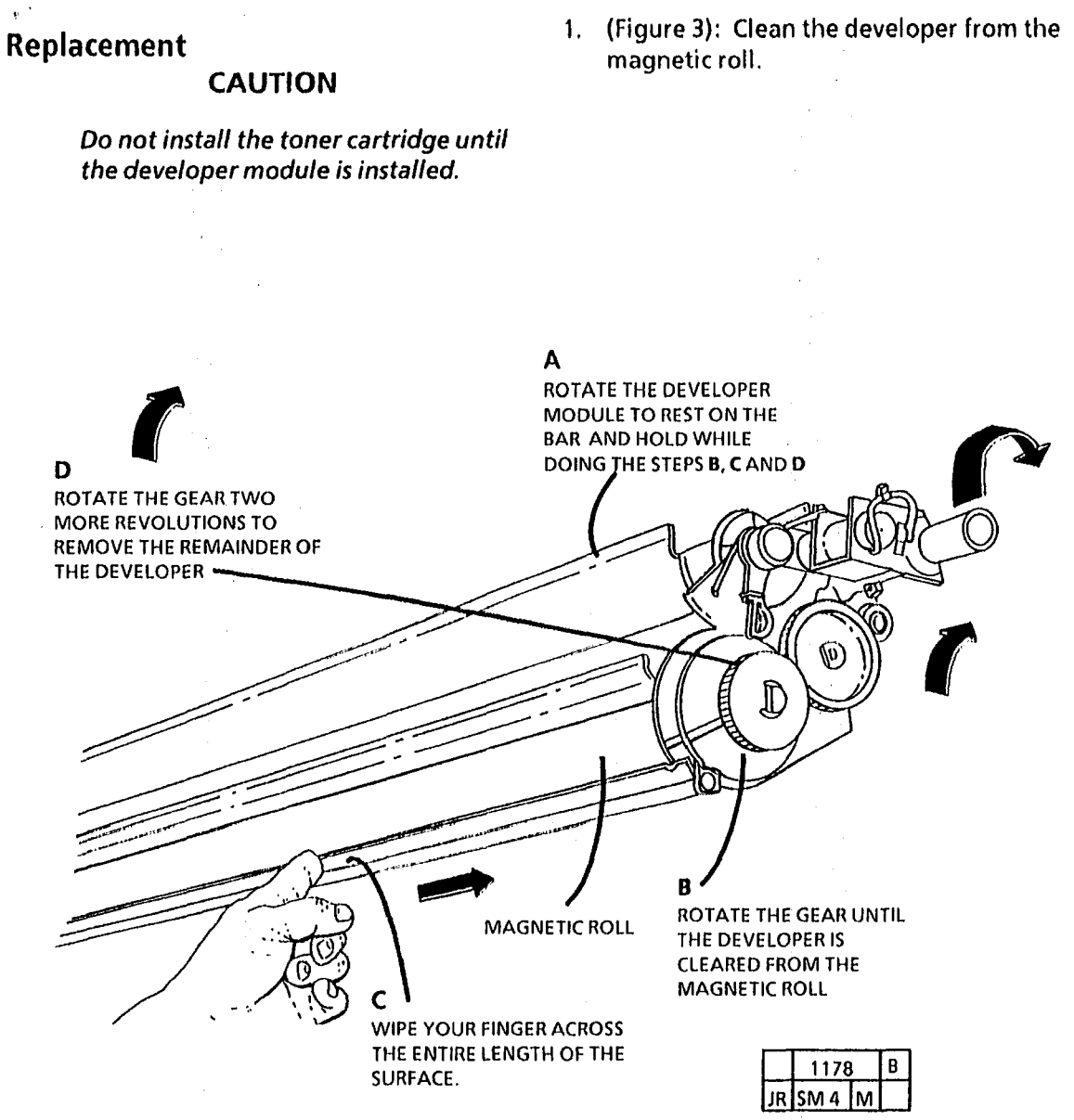

Figure 3. Cleaning the Developer from the Magnetic Roll

(Continued)

#### CAUTION

2. (Figure 4): Install the developer module.

Do not lift the developer module by the auger tube, refer to Figure 1.

NOTE: STEP 2 B: Ensure that the developer module is fully installed in the brackets.

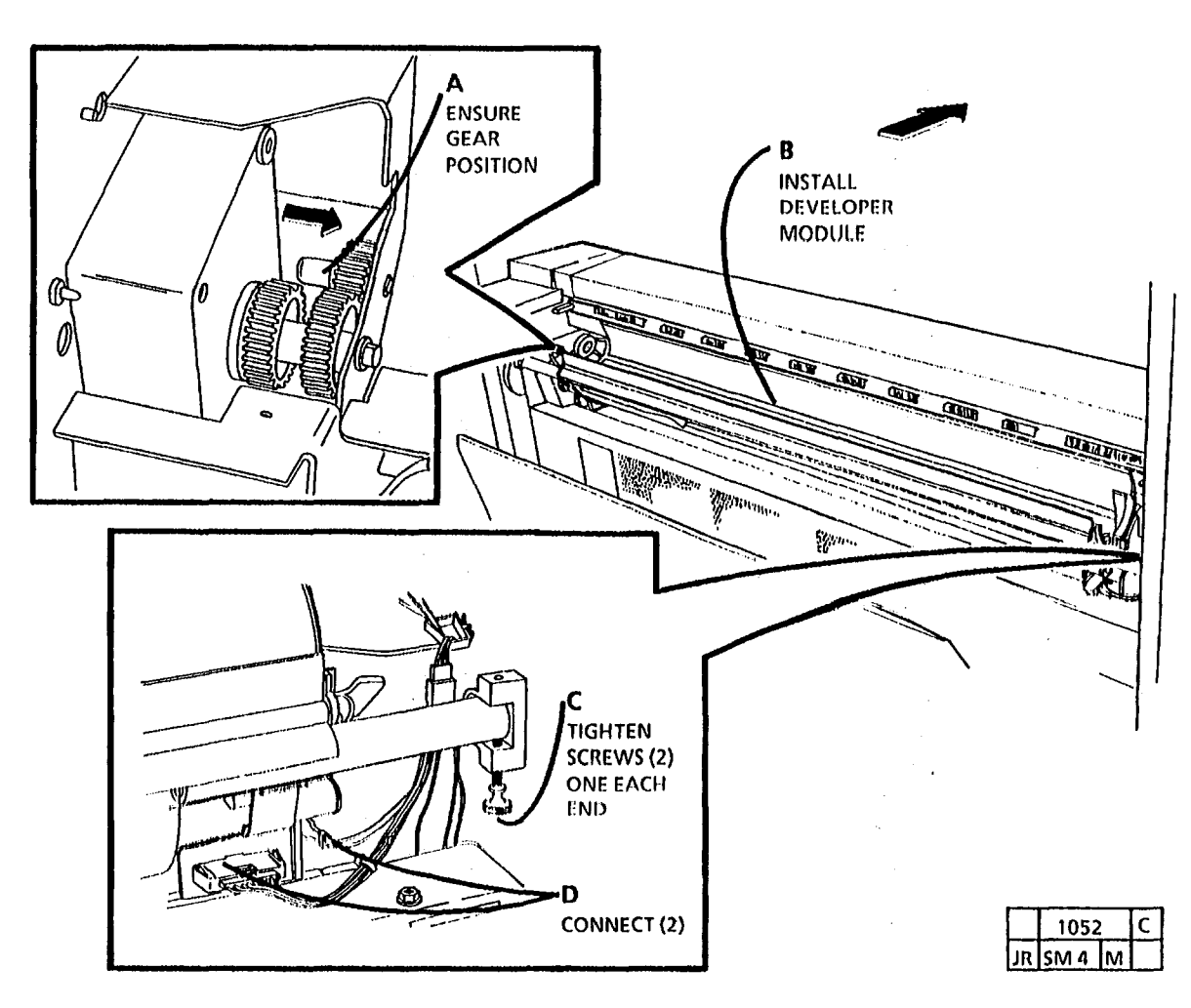

Figure 4. Install the Developer Module

- 3. If the developer module installed in step 2 is the one removed in step 1 of this removal, proceed to step 5. if a new developer module is being installed, proceed to step 4.
- NOTE: STEP 4 A: New developer modules are shipped with the toner dispense solenlod not installed. The toner dispense solenoid must be installed before installing the toner cartridge.
- 4. If a new developer module has been installed, perform the following:
  - A. Install the toner dispense solenoid and ground clip (REP 9.8)
  - B. Perform the electrostatic series (ADJ 9.3).
- 5. Install the toner cartridge.
- 6. Adjust the toner dispense solenoid (ADJ 9.5).

2515

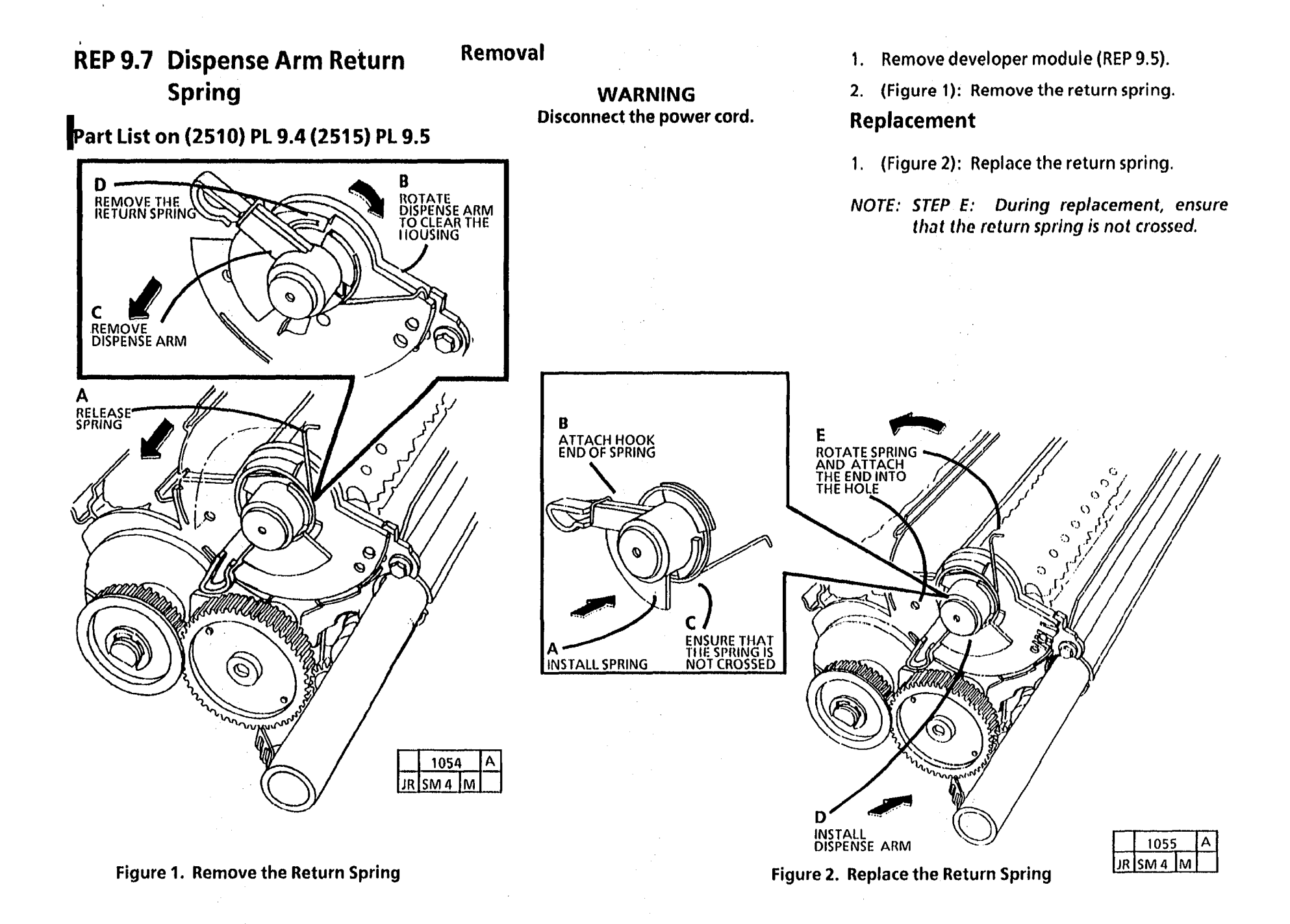

.

# REP 9.8 2515 Toner Dispense Solenoid

Parts List on PL 9.5

Removal

#### **WARNING** Disconnect the power cord

- 1. Remove the developer module (REP 9.6).
- 2. (Figure 1): Remove toner dispense solenoid.

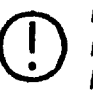

DO NOT loosen the screw. Loosening the screw may cause binding of the solenoid.

# Replacement

- 1. Install the toner dispense solenoid.
- 2. Adjust the toner dispense solenoid (ADJ 9.5).

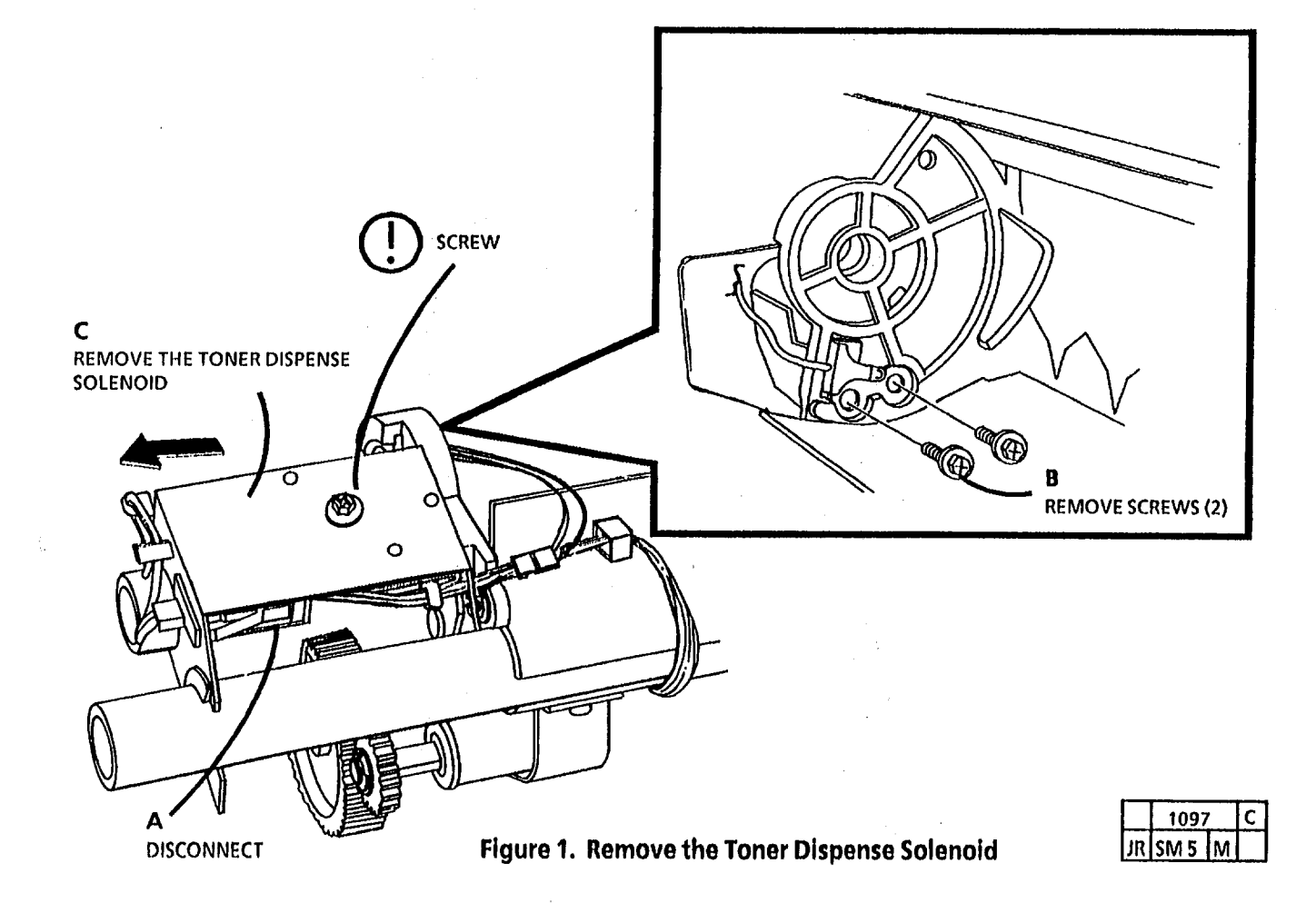

# **REP 9.9 Developer Material**

Parts List (Refer to the General Tools and Supplies, Consumables in Section 6.)

#### Removal

#### WARNING : Disconnect power cord.

- 1. Place a large sheet of paper on the floor.
- 2. Remove the dry ink cartridge.
- 3. Remove the developer module (2510 REP 9.5; 2515 REP 9.6).
- 4. (2515: Figure 1): Remove the pickoff baffle.

- 5. (Figure 2): Dump the developer material.
- 6. Using a vacuum, ensure that the developer housing is clean.

#### Replacement

NOTE: Ensure that the developer drive idler gear (PL 1.1A, Item 13 is located against the frame or the drive will not occur.

1. Figure 2, INSET A): (2515) Check that the gutter is secured to the pin with a screw or clip. If not, install the gutter clip.

- 2. Reinstall the Pick Off Baffle. Ensure that the label **Bottom** is facing down and the **Roll** arrows are pointing to the Magnetic roll.
- 3. Install the developer module (2510 REP 9.5; 2515 REP 9.6).
- 4. Install the developer by pouring evenly end-to-end.
- 5. Reinstall the dry ink/ toner cartridge.
- 6. Perform the Detoning procedure (Section 6).
- 7. Make a record of the developer material batch number in the copier log. Batch number located on the box lid.

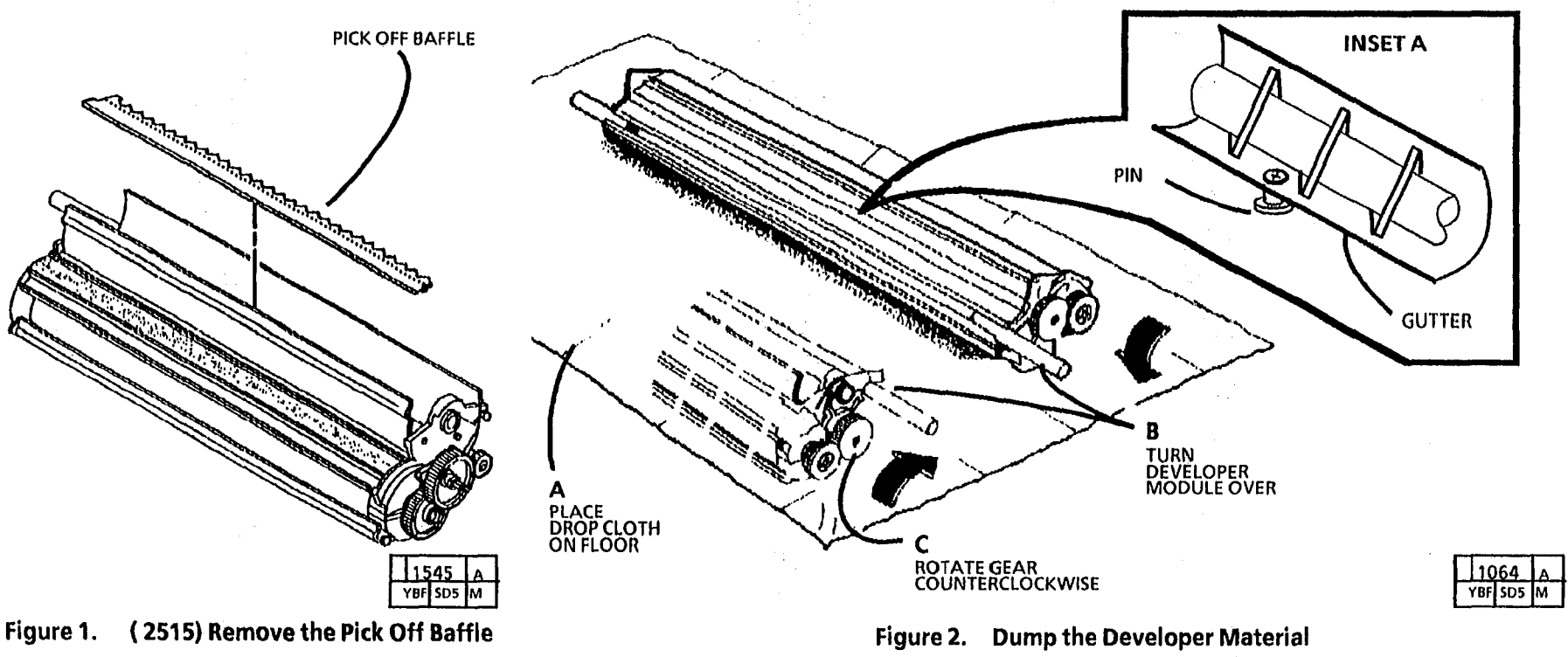

# REP 9.10 Corotron Wires (2510 W/Tag 23; 2515)

# Parts List on PL 8.6

## Removal

NOTE: This procedure applies to both the charge/precharge and the transfer/detack corotrons. the transfer/detack corotron is shown.

# WARNING

Switch off the main power switch and disconnect power cord.

- 1. Remove corotron assembly.
- NOTE: STEP B: The wrapping has to removed from the transfer/detack corotron only.
- NOTE: STEP D: The plastic wire retainers are only on the power supply end.
- 2. (Figure 1): Prepare to remove the corotron wires,
- 3. (Figure 2): Remove the corotron wires.

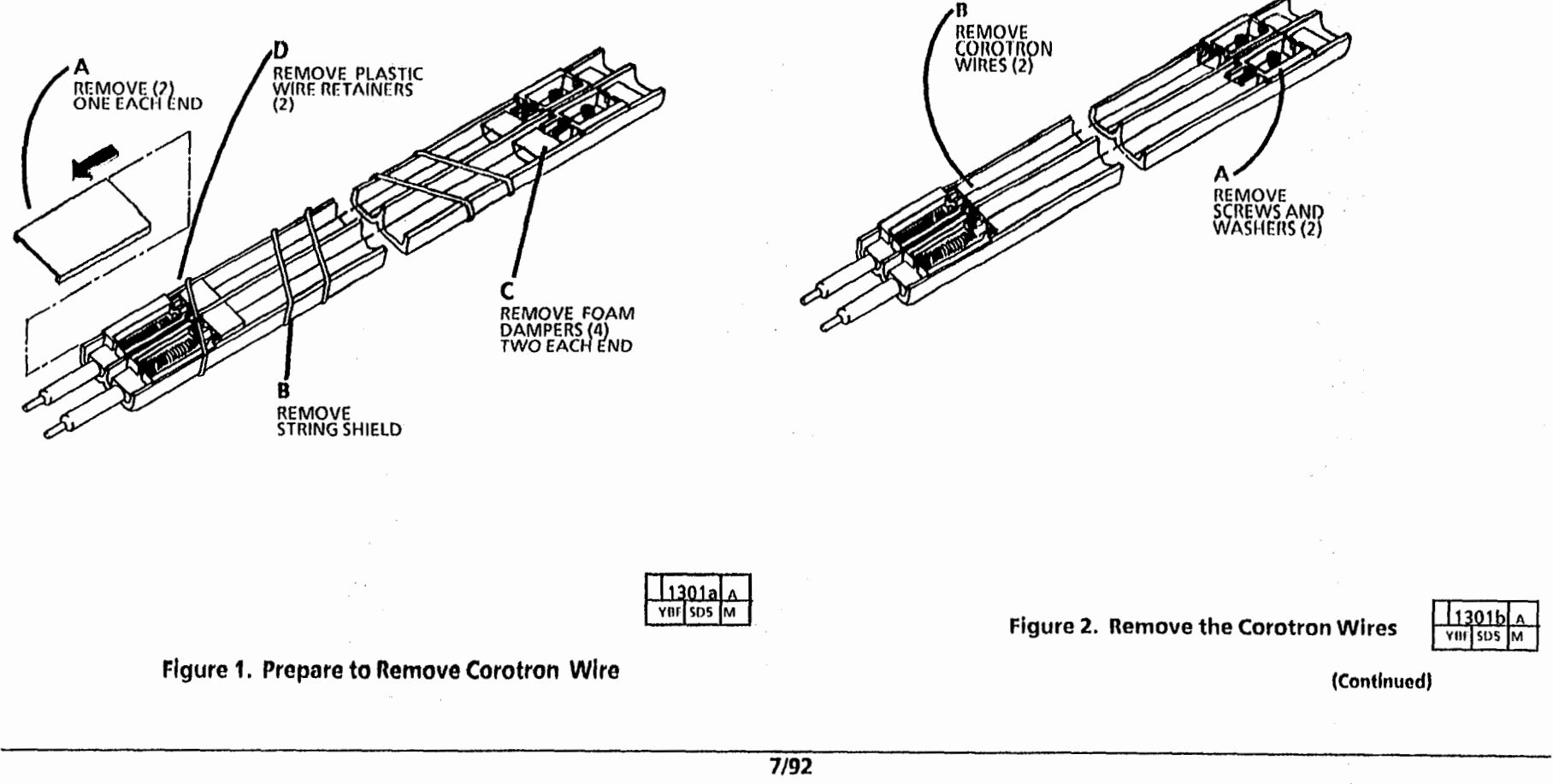

#### Replacement

٢

# 2. (Figure 3): Install corotron wire on the spring.

# CAUTION

Be careful not to kink the corotron wire when removing them from the package.

- 1. Remove wires from package
- NOTE: Step A: Move the two screws fully in the direction shown in Figure 3.

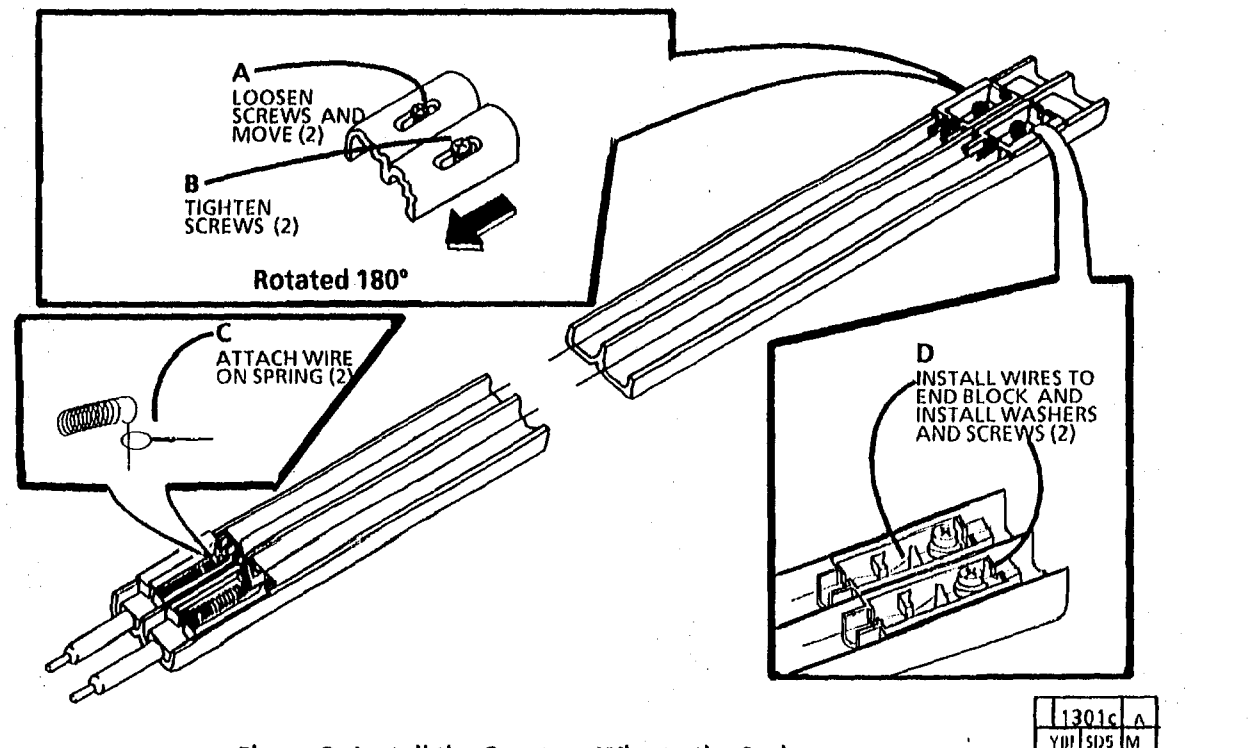

(Continued)

Figure 3. Install the Corotron Wire to the Spring
- 3. (Figure 4): Pre-tension springs.
- NOTE: Step A: The length of each spring body should be approximately 0.300 in. (7.6mm) when not stretched.
- NOTE: Step B: The spring then will be stretched to 0.400 in. (10.1mm) by pulling the corotron wire. Before stretching the spring, mark where the spring will be stretched to achieve the 0.400 in. (10.1mm) length.
- 4. (Figure 5): Tension springs.
- NOTE: After moving the end blocks, check that the springs are streched to 0.500 in +0.020 - 0.000 (12.7 mm + 0.5 mm -0.000 mm). If the 0.500 in (12.7 mm) dimension is not correct, repeat Step 3 and increase the tension on the springs if the dimension is less than 0.500 in (12.7 mm) and decrease the tension on the spring if the dimension is greater than 0.500 inch.

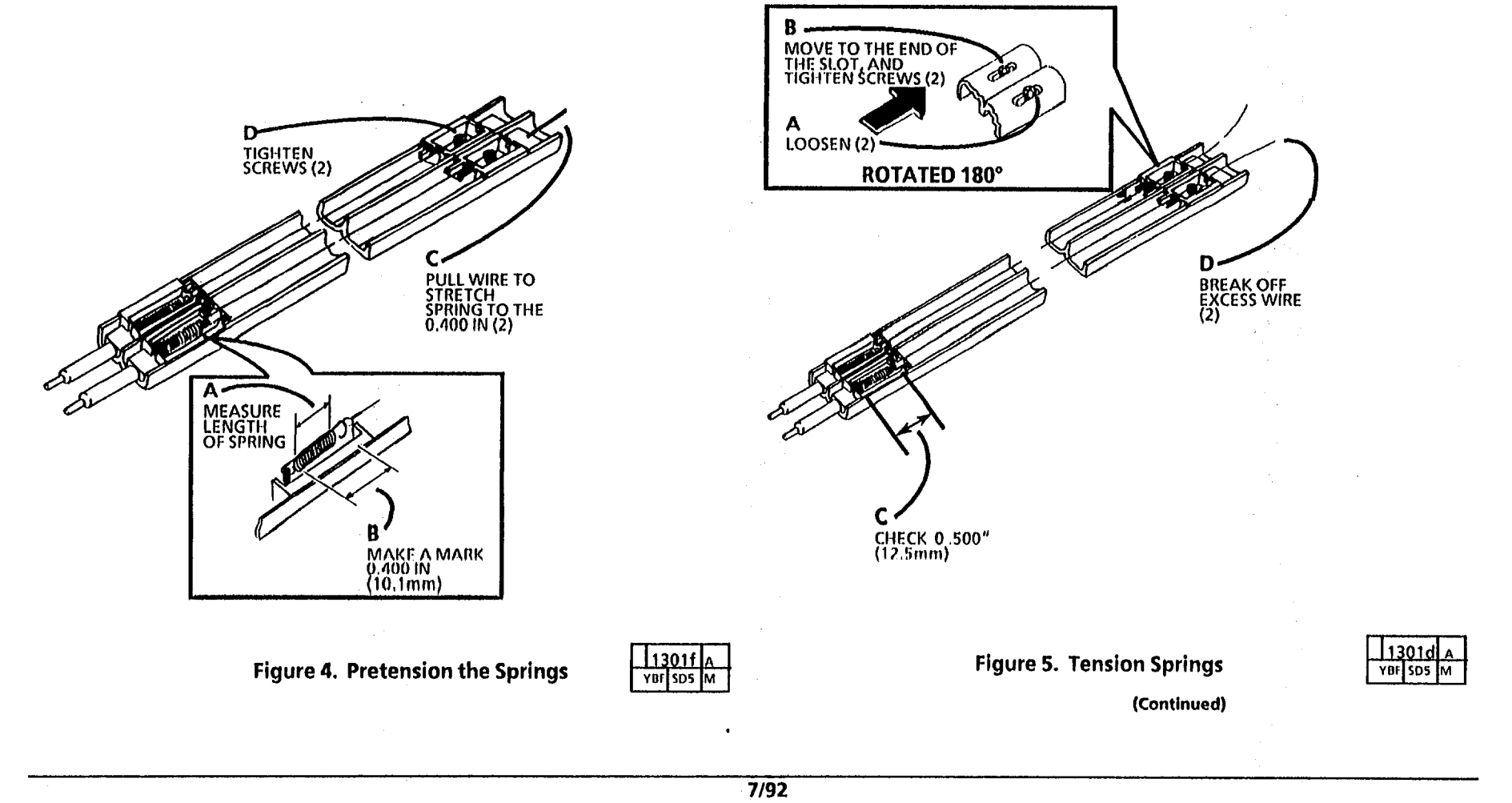

- 5. (Figure 6): Install plastic wire retainers and dampers.
- NOTE: When installing the dampers, ensure that the edges of the dampers are below the corotron edges.
- 6. (Figure 7): Install the corotron string shield.
- NOTE: Reinstall the string shield removed at the beginning of this procedure, or install the plastic corotron shields.
- NOTE: Fold the string in half to determine the center of the string. Install the center of the string over the cut-out in the center of the corotron. Wind one side and secure before repeating the same procedure on the other side.
- NOTE: Ensure that the corotron string shield is tight enough that it does not sag and touch the corotron wire.

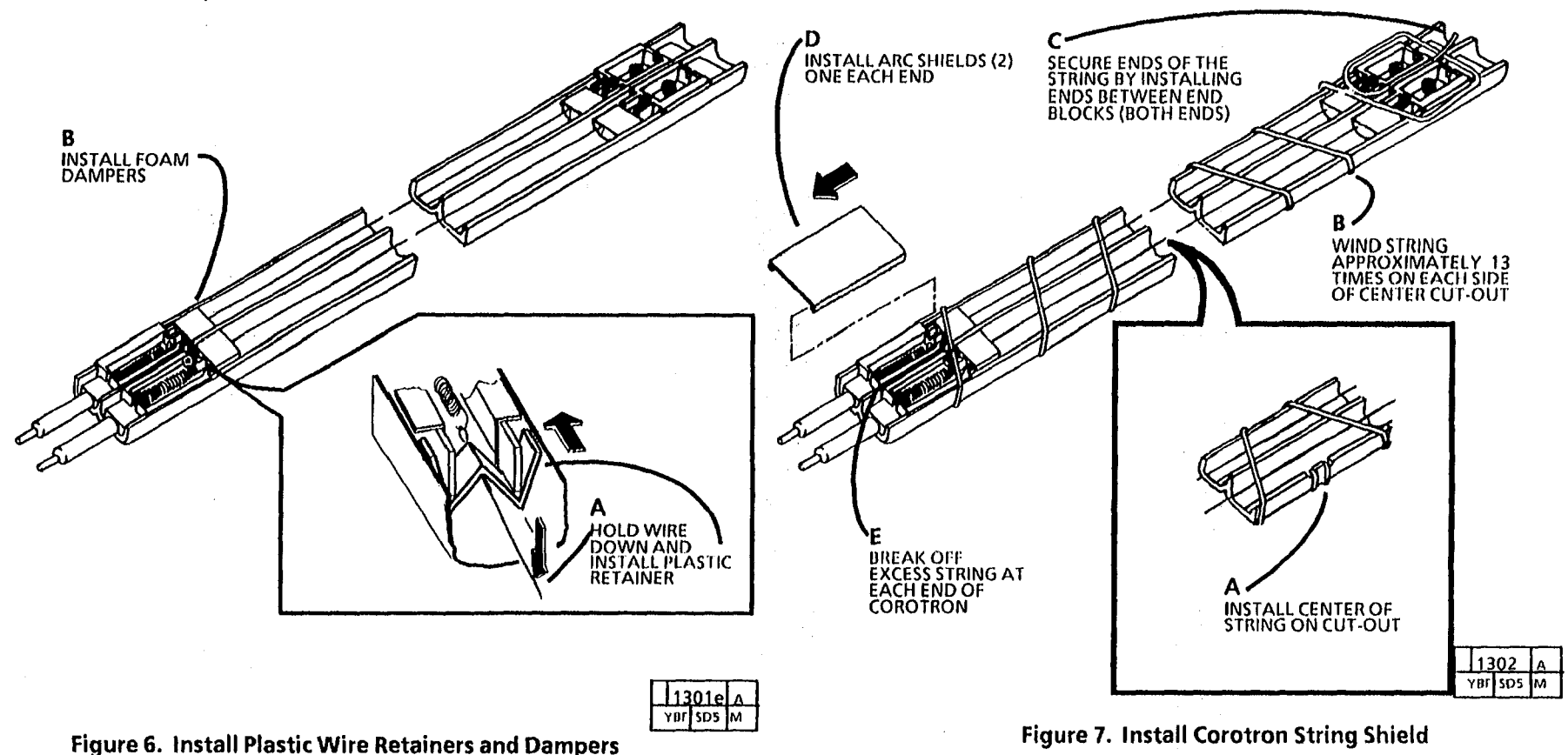

## REP 9.11 TONER SENSOR ASSEMBLY

#### **PARTS LIST ON PL 9.5**

#### REMOVAL

1. WARNING: DISCONNECT THE POWER CORD.

The developer material must be removed before removing the toner sensor assembly.

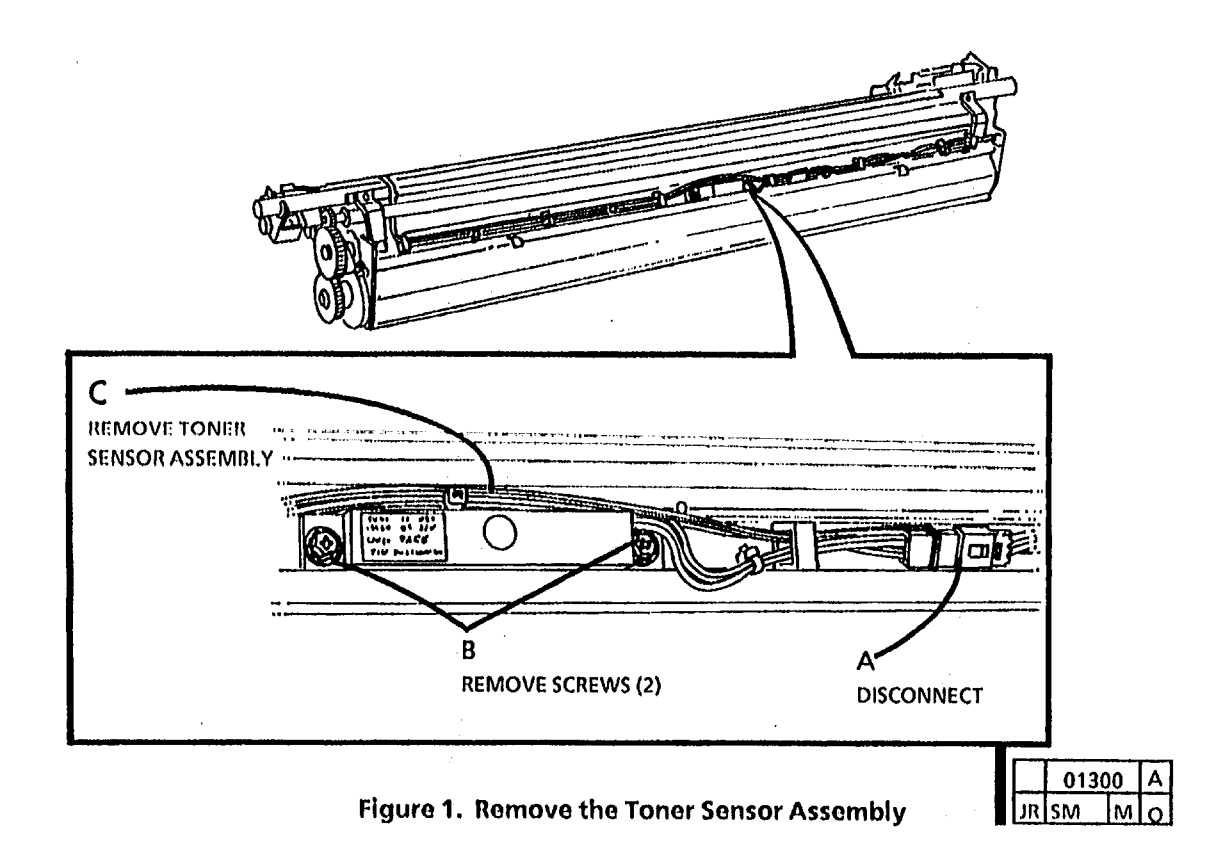

- 2. REMOVE THE DEVELOPER MODULE (REP9.6).
- 3. REMOVE THE DEVELOPER MATERIAL (REP 9.9).
- 4. IF PRESENT, REMOVE THE CLEAR PLASTIC COVER.
- 5. (FIGURE 1): REMOVE THE TONER SENSOR ASSEMBLY.

#### REPLACEMENT

NOTE: Do not force the Toner Sensor into the hole. If the sensor does not go in easily, order a new sensor.

- 1. INSTALL THE TONER SENSOR ASSEMBLY.
- 2. INSTALL THE CLEAR PLASTIC COVER.
- 3. INSTALL THE PICK OFF BAFFLE WITH THE CORRECT SIDE UP.
- 4. INSTALL THE DEVELOPER MODULE(REP 9.6).
- 5. INSTALL THE DEVELOPER BY POURING EVENLY END-TO-END WHILE TURNING THE MAIN MOTOR, BY HAND, IN THE DIRECTION INDICATED BY THE ARROW ON THE FAN.
- 6. INSTALL THE TONER CARTRIDGE.
- 7. PERFORM THE ELECTROSTATIC SERIES (ADJ 9.3).

#### Removal

#### CAUTION

Parts List on PL 10.2

REP 10.1 Heat Rod

#### WARNING: Disconnect the power cord.

## Fuser may be hot, allow fuser to cool before removing the xerographic module.

- 1. Remove the xerographic module (REP 9.1)
- 2. (Figure 1): Remove the heat rod (REP10.1).

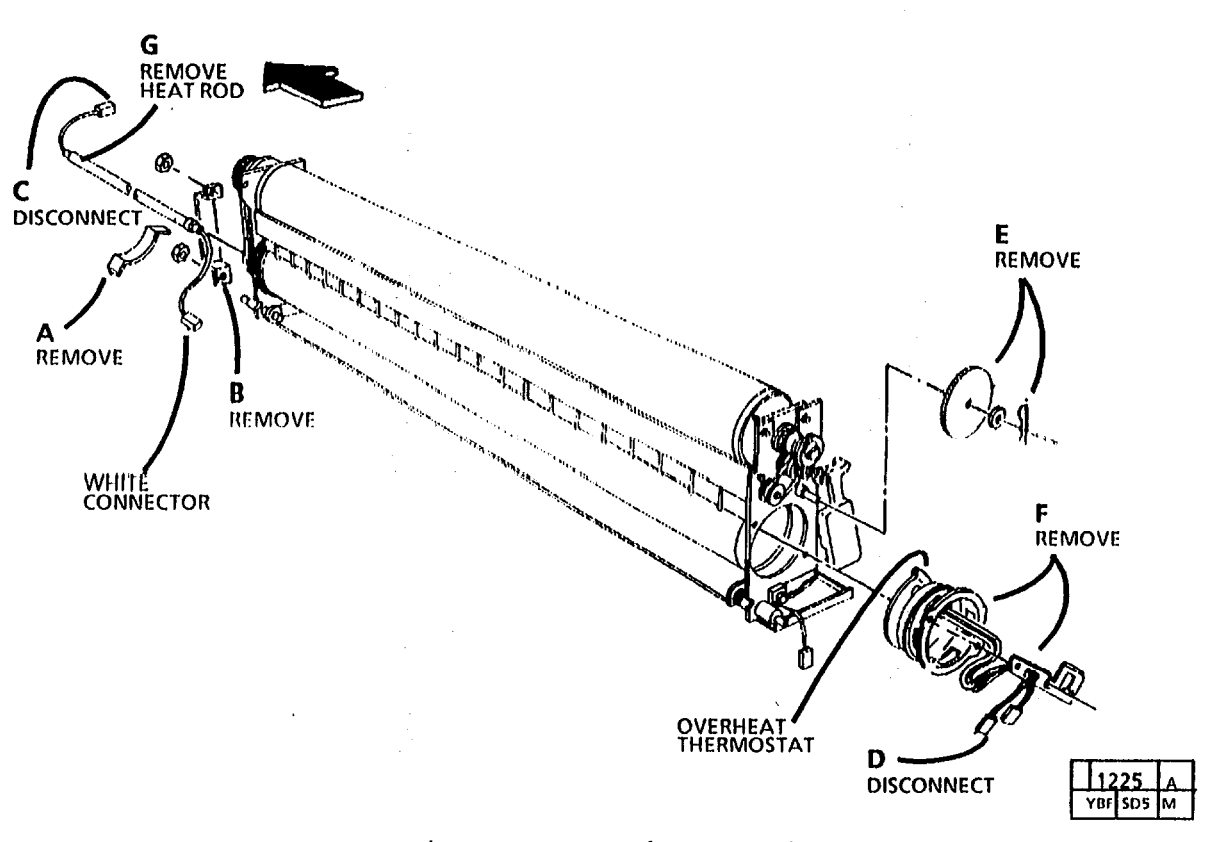

Figure 1. Remove the Heat Rod

(Continued)

#### Replacement

#### CAUTION

Oil from your fingers can damage the heat rod. Wear gloves or wrap a sheet of paper around the heat rod when handling the heat rod.

NOTE: Install the heat rod, white connector first. DO NOT remove the connectors from the wires on the ends of the heat rod. The heating element inside the rod is closer to the end with the white connector.

NOTE: Step F: When reinstalling the (2) screws, ensure that the head of the screws fit into the hole in the fuser roll.

#### WARNING

(2515 W/ Tags 2 or 89): There will be a time delay between the time the code [A] is entered and the time the motor starts to turn. The motor will not start until the fuser is at the correct temperature.

1. Enter diagnostic mode.

(2510, 2515 W/O Tag 2 or 89)

- Enter code [L] and press Start.
- Enter code [g] and press Start.
- Enter code [J] and press Start.
- Wait 2 at least 2 minutes.

• Enter code [A] and press Start. Allow the copier to run for 15 minutes so that the fuser oil will condition the fuser roll. (2515 W/O Tag 2 or 89) Enter code [A] and press Start.

Allow the copier to run for 15 minutes so that the fuser oil will condition the fuser roll.

## NOTE: Ensure that the thermistor is clean and touches the fuser roll after assembly.

2. (Figure 2): Install the heat rod.

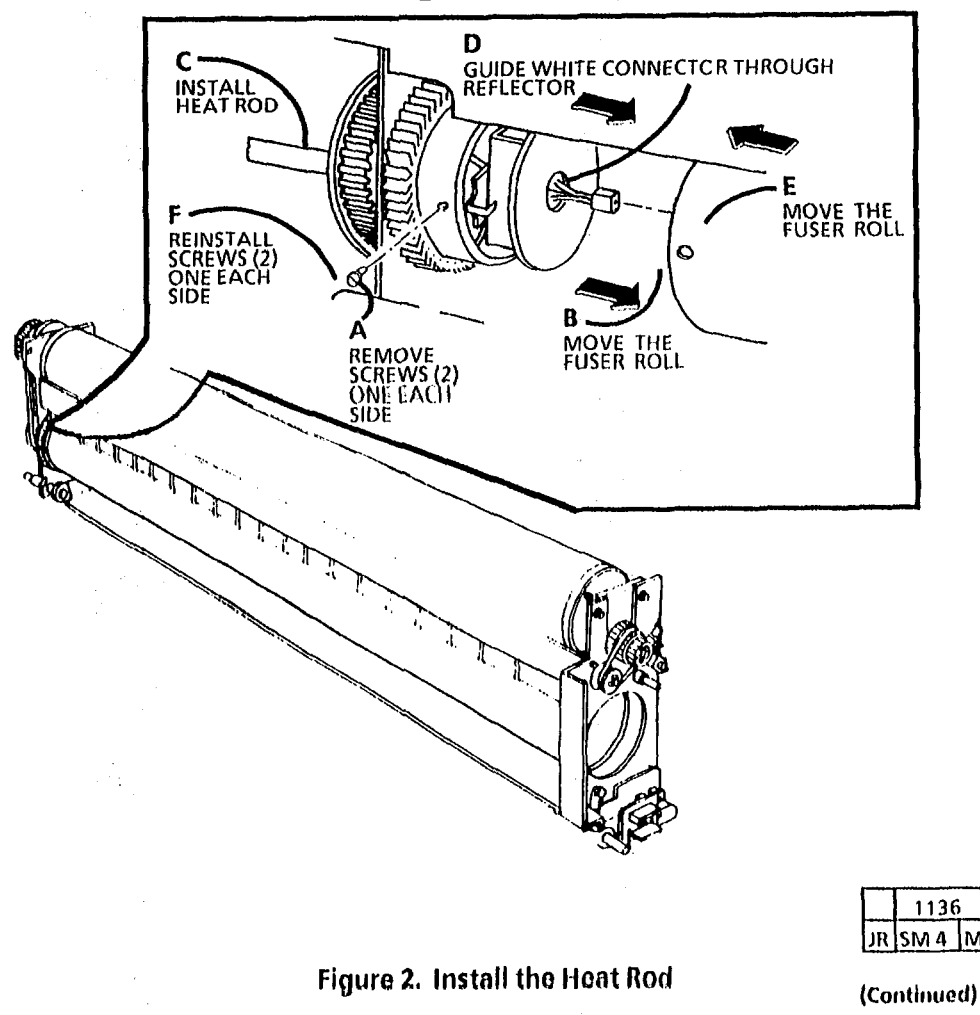

#### Replacement

#### CAUTION

Oil from your fingers can damage the heat rod. Wear gloves or wrap a sheet of paper around the heat rod when handling the heat rod.

#### CAUTION

Step F: Be sure to replace the clip last when doing the replacement procedure. if the clip is installed before the other steps, it could damage the end of the heat rod.

NOTE: Step B Position the overheat thermostat as shown. The overheat thermostat must be in the up position towards the cleaner blade solenoid weight. The overheat thermostat connectors can be interchanged with no effect on their function.

- 3. (Figure 3): Install the fuser bearing.
- 4. Adjust the cleaner blade solenoid (ADJ 9.1).
- 5. Install the xerographic module (REP 9.1).
- 6. Install the oil dispenser assembly . (REP 10.5 or 10.6)
- 7. Adjust fuser temperature (ADJ 10.1).

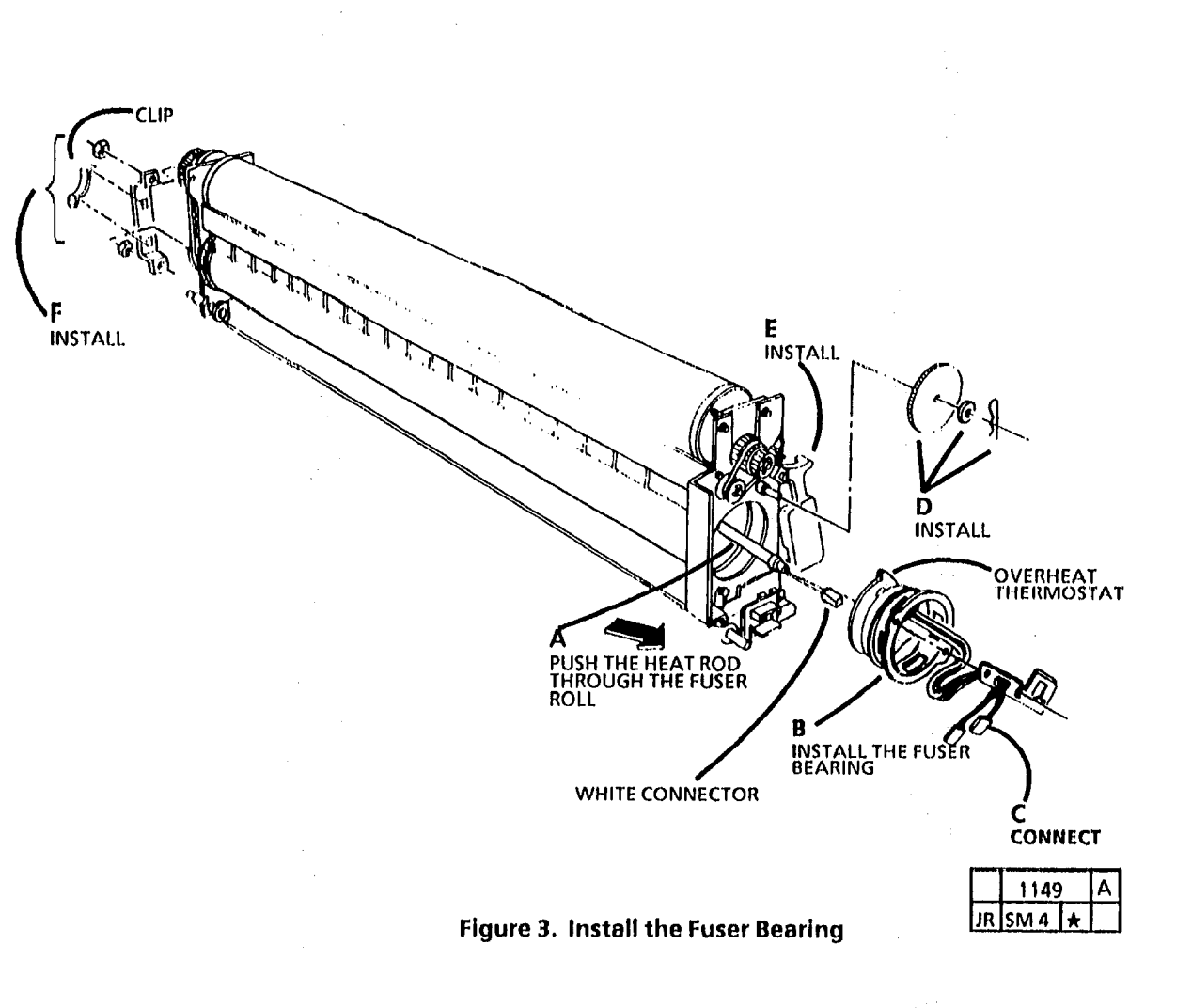

## **REP 10.2** Fuser Roll

## Parts List on PL 10.2

#### Removal

#### WARNING

Disconnect the power cord.

**CAUTION** Fuser may be hot 2. (2510, Figure 1; 2515, Figure 2): Remove the oil dispenser assembly (REP 10.5 or 10.6).

#### CAUTION

Handle the oil dispenser assembly with care to avoid bending the stripper fingers.

- 3. Remove xerographic module (REP 9.1).
- 4. Remove heat rod (REP 10.1).

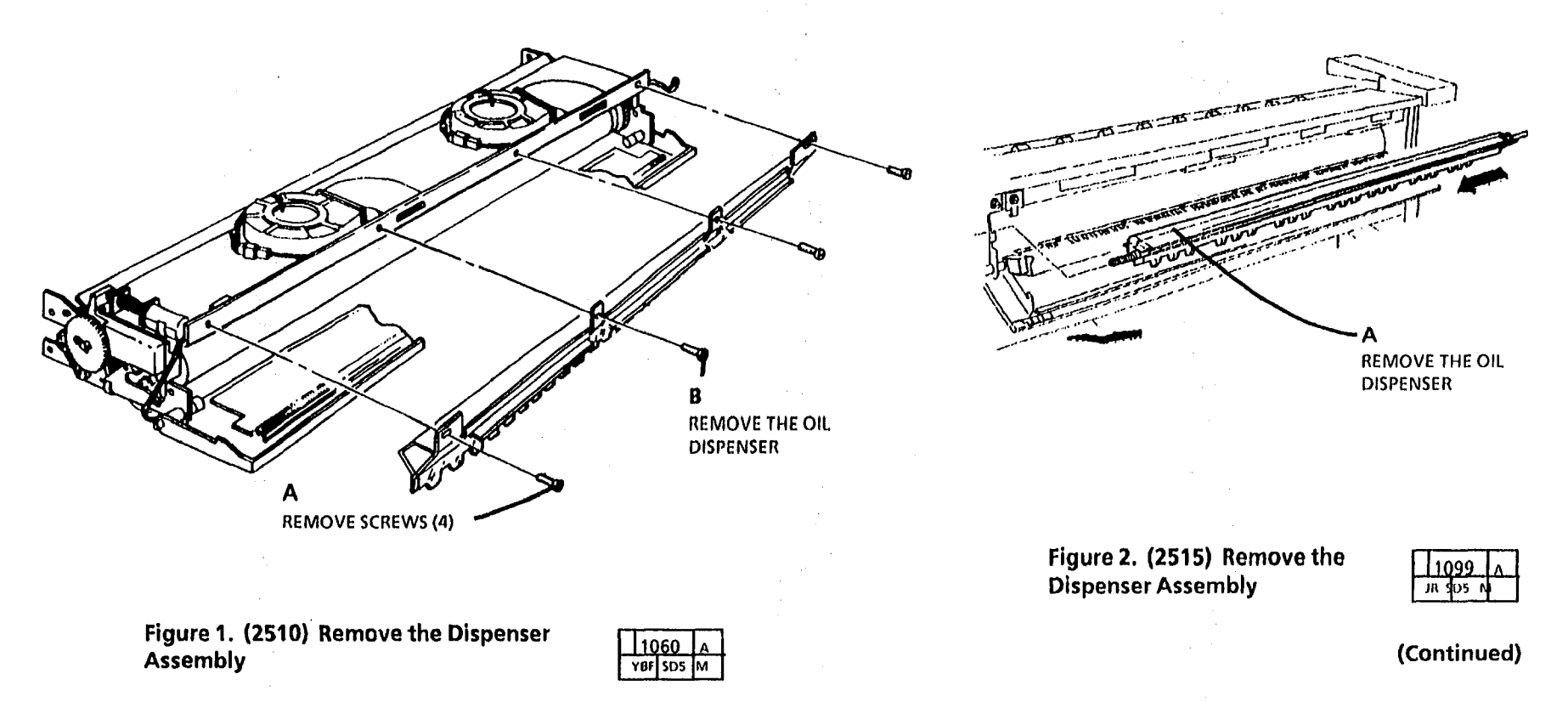

5. (Figure 2): Remove fuser roll.

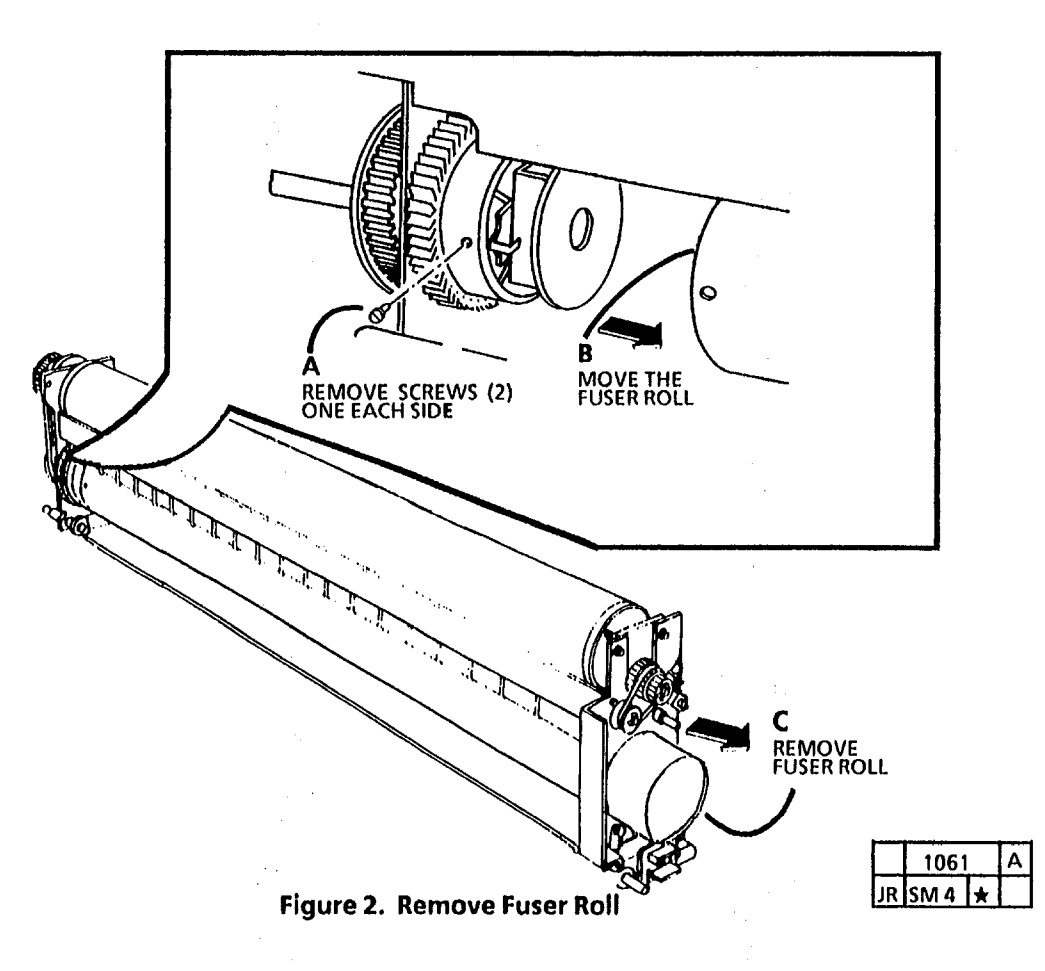

(Continued)

#### (Continued)

#### Replacement

- NOTE: Before installing a new fuser roll, clean the surface with film remover
- NOTE: Ensure that the thermistor is clean.
- NOTE: When installing a new fuser roll, be careful while installing the roll through the side frame of the xerographic module.
- NOTE: Step 1 C and D: When reinstalling the (2) screws, ensure that the head of the screw fits into the hole in the Fuser Roll.
- NOTE: Ensure that the thermistor touches the heat roll.
- 1. (Figure 3): Reinstall the fuser roll.
- 2. Reinstall the heat rod (REP 10.1).
- 3. Perform the fuser roll initiation procedure (Section 6, General Procedures).

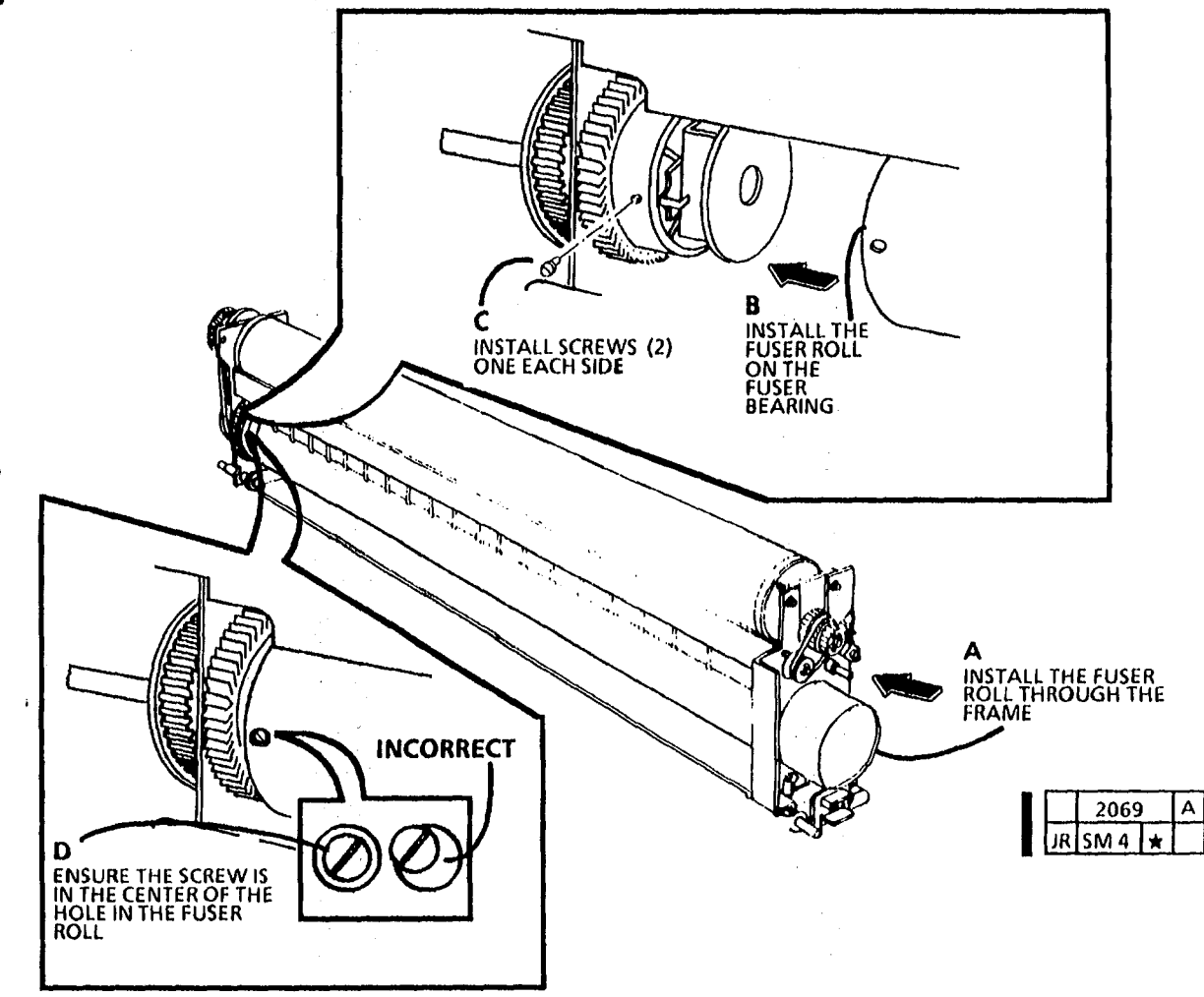

Figure 3. Reinstall the Fuser Roll

## **REP 10.3 Fuser Triac**

### Parts List on PL 1.1

#### Replacement

- 1. Cover the entire surface where the triac mounts to the frame with a film of thermal compound.
- 2. (Figure 1): Replace the triac.

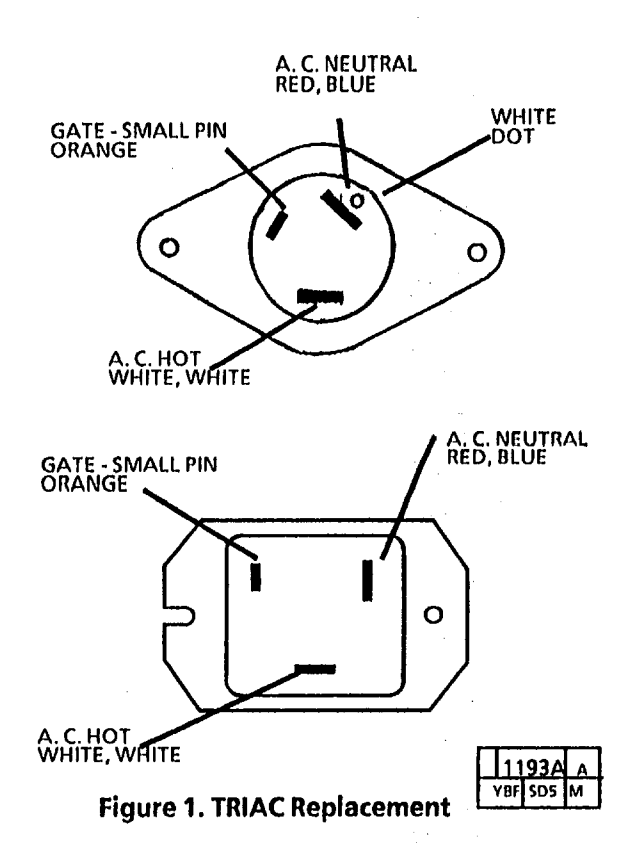

## REP 10.4 2510 Oil Pads Parts List on 10.4

Removal

## WARNING:

Disconnect the power cord.

## CAUTION

Fuser roll may be hot.

#### CAUTION

Handle the Oil Dispenser Assembly with care to avoid bending the stripper fingers.

- 1. Lower the copy feed shelf.
- 2. Lower the transport latching cover.

3. (Figure 1): Remove oil dispenser assembly.

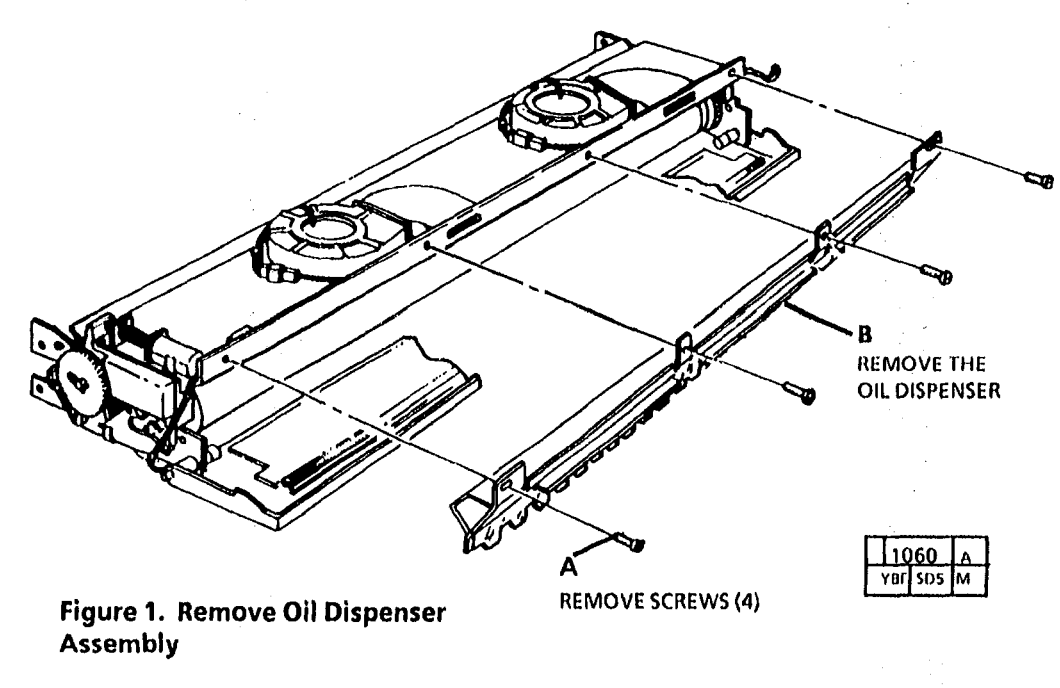

#### 4. (Figure 2): Remove oil pads.

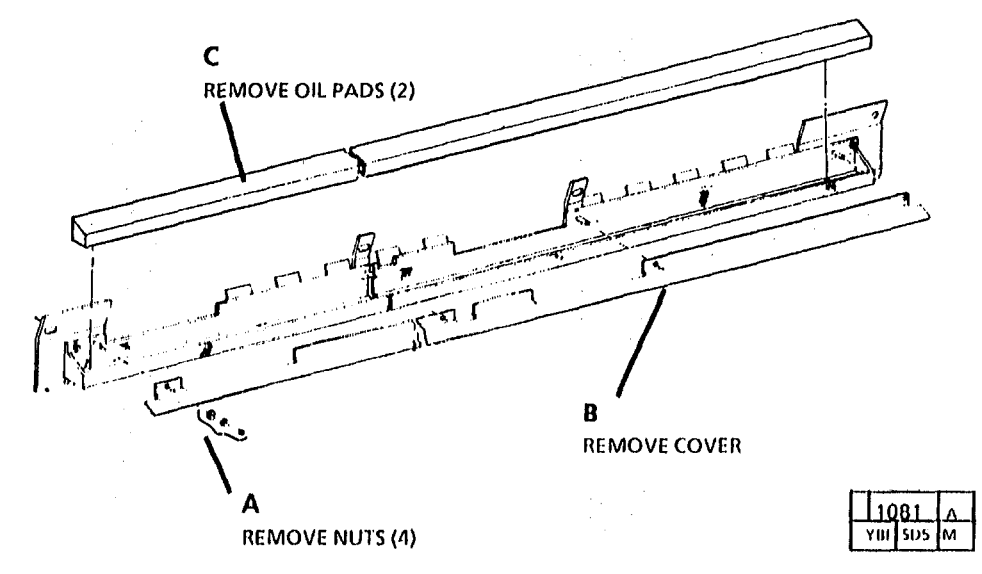

#### Figure 2. Remove Oil Pads

- NOTE: Ensure that the Fuser Roll screw heads clear the oil dispense assembly bracket.
- NOTE: If an old oil wick is used spread some fuser oil on the dirty ares and gently scrape it with a piece of .030 inch shim stock or feeler gauge material and wipe the wick with a towel.
  - NOTE: When a new wick is installed, or if the old wick is dry, prime it with fuser oil prior to use. To prime the wick, rub the wick surface with a new oil pad prior to installing the pad in to the oil dispenser assembly. This is necessary due to fact that it takes approximately 24 hours for the oil to travel from the pads to the wick.

#### Replacement

1. (Figure 1): 2510 W/TAG 22 Check/adjust the position of the metering trays.

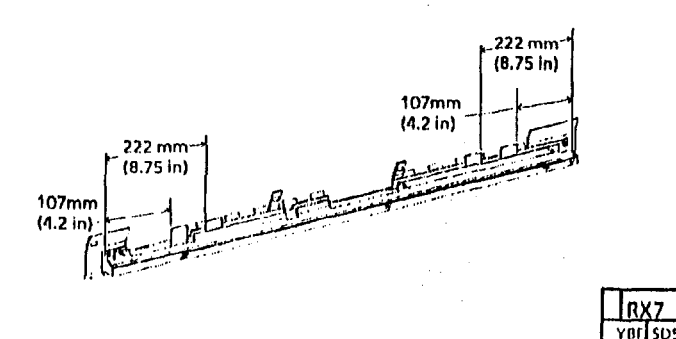

#### Figure 1. Checking the Metering Tray Adjustment

- 2. Install the oil dispenser.
- 3. If the fuser roll is dry as a result of a dry wick, perform perform the Initiation procedure for thefuser roll (Section 6, General Pocedures).

## REP 10.5 Oil Dispense Assembly (2510 W/Tag 252 and 2515)

Parts List on PL 10.5 (2515, 2510 W/ Tag 252) Parts List on PL 10.4 (2510 W/O Tag 252, W/ Tag 22, XLA W/ Tag 21) Parts List on PL 10.6 (XBRA)

ı Removal

#### WARNING:

Disconnect the power cord.

#### WARNING

The Fuser Roll may be hot. Use extreme caution when working in the fuser area and do not touch any heated components.

#### WARNING

Fuser oil can cause severe eye irritation. Wear protective gloves when handling parts with fuser oil on them. Use caution and do not allow the fuser oil to contact your eyes. Wash hands after handling components covered with fuser oil. 1. (Figure 1): Remove the oil dispense assembly.

#### CAUTION

STEP 3 C: Handle the Oil Dispense Assembly with care to avoid bending the stripper fingers and the media deflectors.

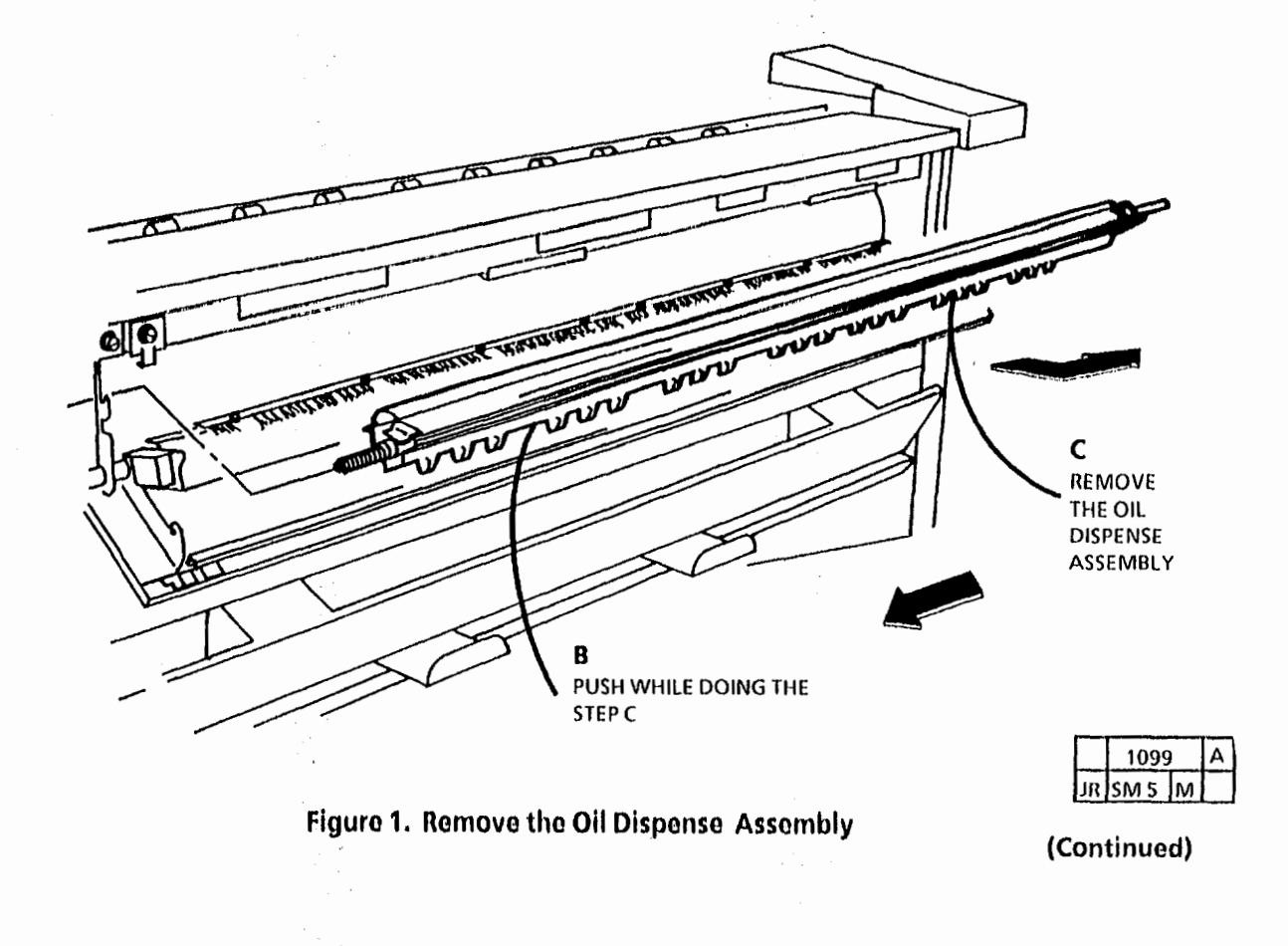

#### Replacement

- 1. Check the stripper fingers for toner buildup or damage and clean or replace as required.
- 2. (Figure 2): Reinstall the left side of the oil dispense assembly.

#### CAUTION

STEP 2 B: To avoid damage to the stripper fingers or the fuser heat roll, ensure that the oil dispense assembly is positioned up against the bracket as shown in Figure 2. Keep the oil dispense assembly as close to the fuser roll without touching the roll while installing the assembly.

3. (Figure 3): Reinstall the right side of the oil dispense assembly.

#### CAUTION

STEP 3 A: To avoid damage to the stripper fingers or the fuser heat roll, keep the oil dispense assembly positioned up against the bracket as shown in Figure 2. Keep the oil dispense assembly as close to the fuser roll without touching the roll while installing the assembly.

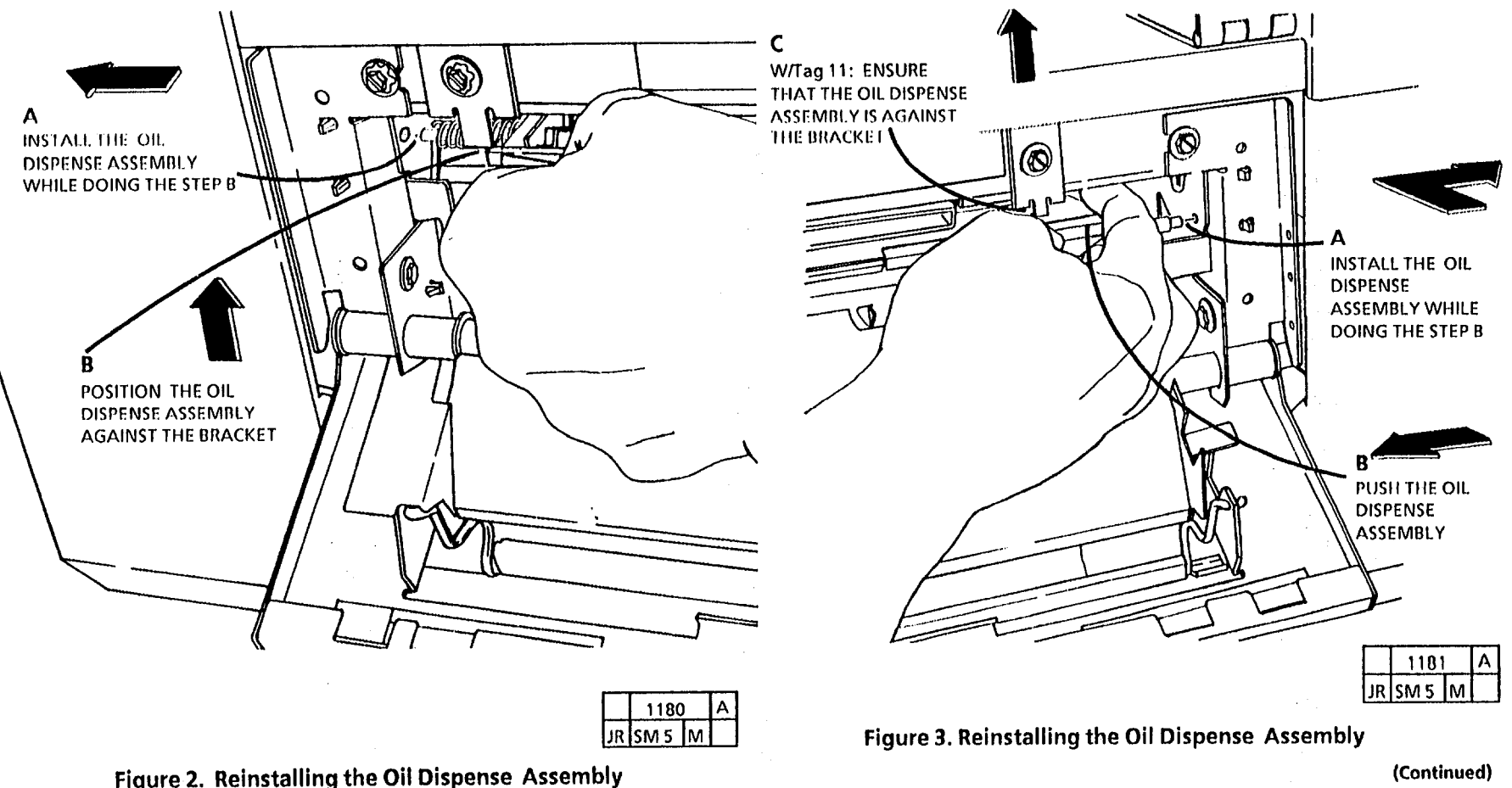

(Continued)

## REP 10.6 Media Deflectors (2510 W/Tag 252 and 2515)

## Parts List on PL 10.5

#### Removal

#### WARNING: DISCONNECT THE POWER CORD.

1. Remove the oil dispense assembly (REP 10.5).

#### CAUTION

STEP 3 B: Handle the Media Deflector Clips with care in order to avoid bending them.

2. (Figure 1): Remove the media deflectors.

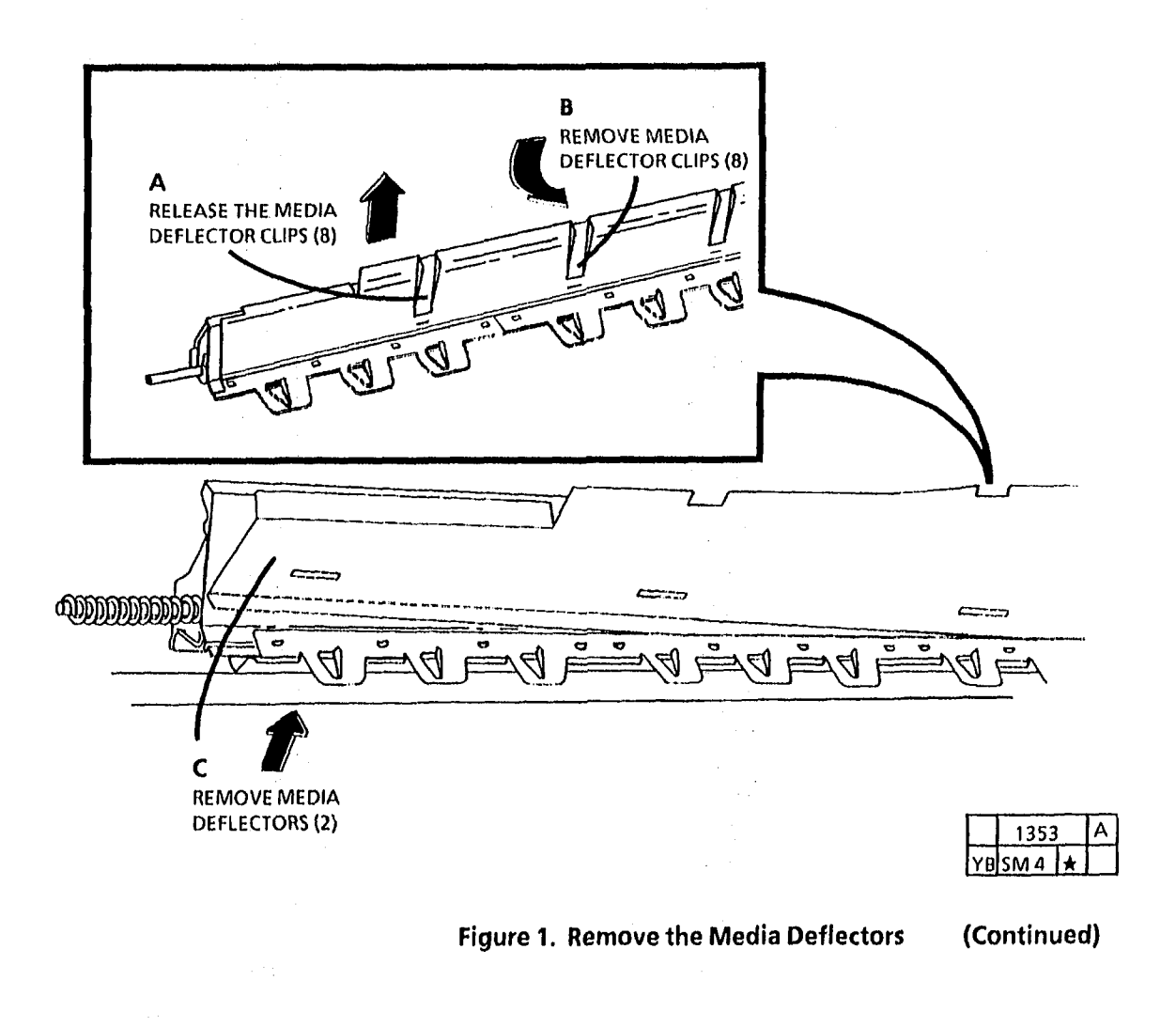

#### Replacement

- 1. (Figure 2): Install the media deflectors.
- 2. (Figure 3): Install the media deflector clips.

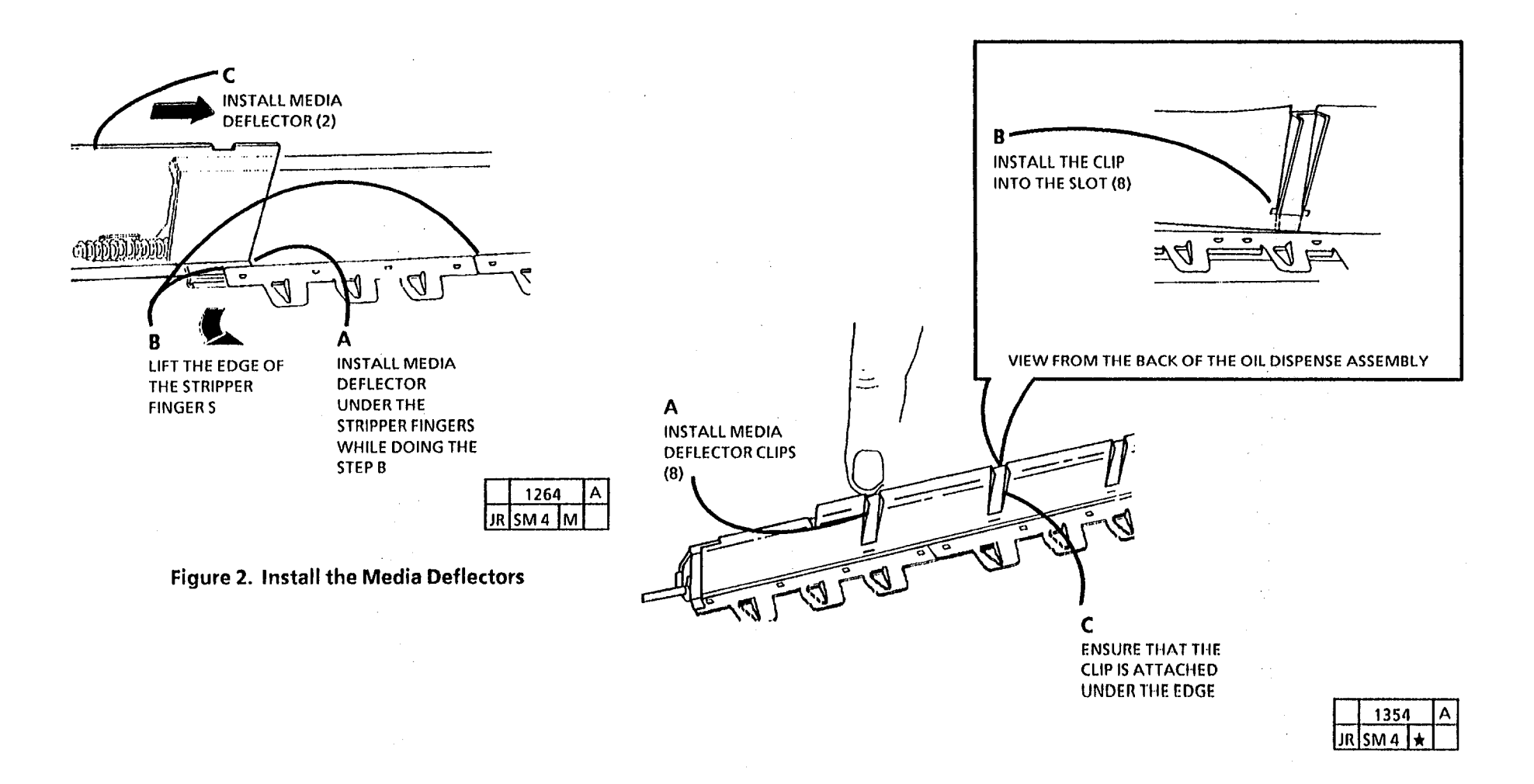

Figure 3. Install the Media Deflector Clips

## REP 10.7 Stripper Fingers

Parts List on PL 10.4 (2510 W/ Tag 16), 10.5 (2515), 10.6 (XLB)

Removal

WARNING:

a a a a a STRIPPER FINGERS (9)

#### Replacement

1. (Figure 2): Install the stripper fingers.

#### CAUTION

The stripper fingers are easily damaged and must be installed carefully. Do not bend or distort them. Slide the stripper fingers straight down onto the dispense assembly housing. Do not slide the stripper fingers on from the side of the housing. This will create aluminum shavings that could clog the oiler.

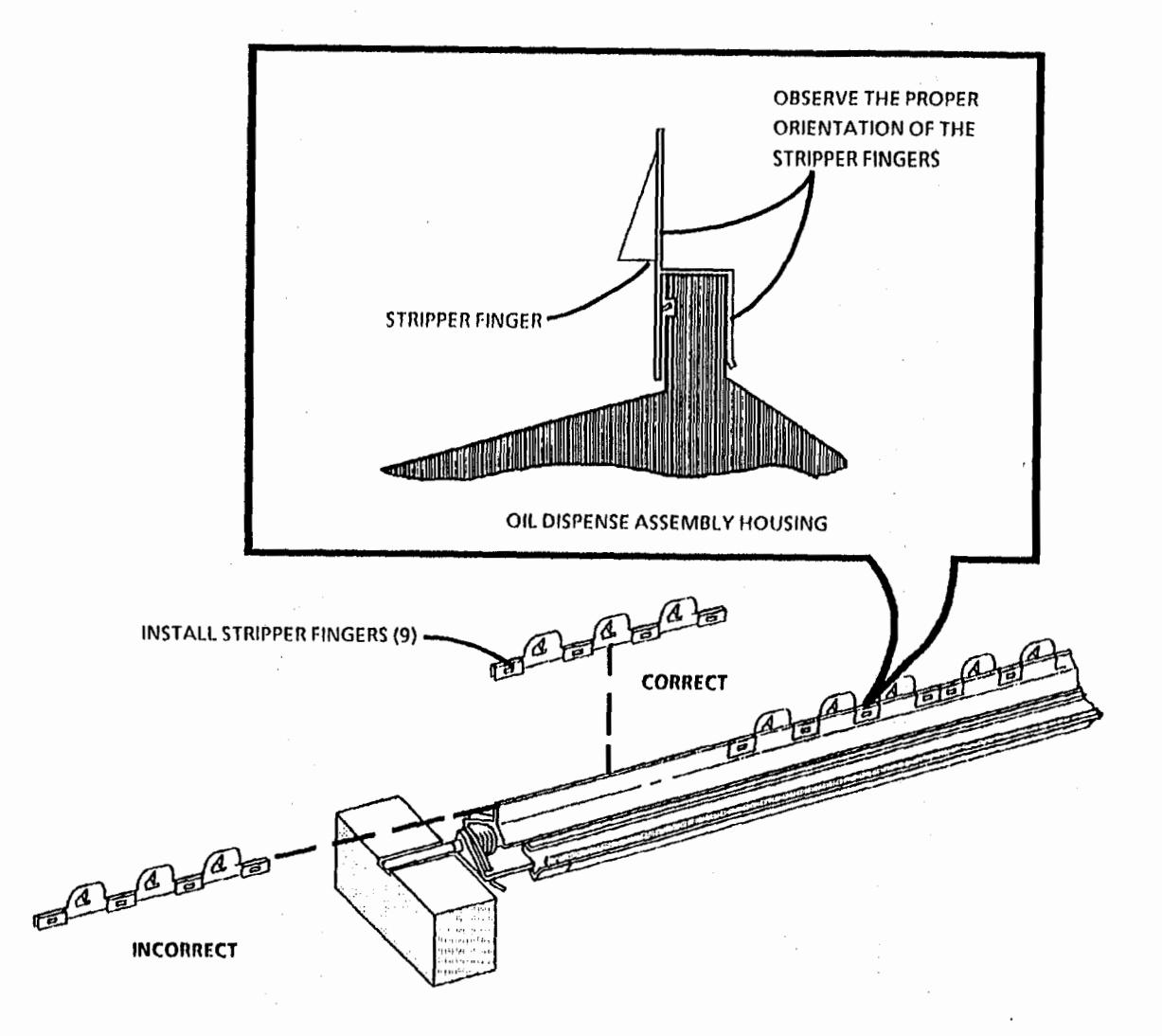

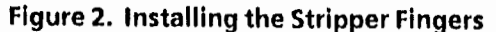

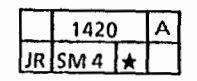

(Continued)

**REP 10.7** 

## REP 10.8 Oil Pads (2510 W/Tag 252 and 2515)

Parts List on PL 10.5

Removal

#### WARNING

Disconnect the power cord.

- 1. Remove the oil dispense assembly (REP 10.5).
- 2. (Figure 1): Remove the oil pads.

#### Relacement

- 1. (Figure 2): Install the new oil pads.
- NOTE: STEP A: Ensure that the edge of the plastic cover is under the edge of the extrusion.
- NOTE: Ensure that the wick is not wrinkled and that the wick edge is a minimum of 5/8 inch (14mm).

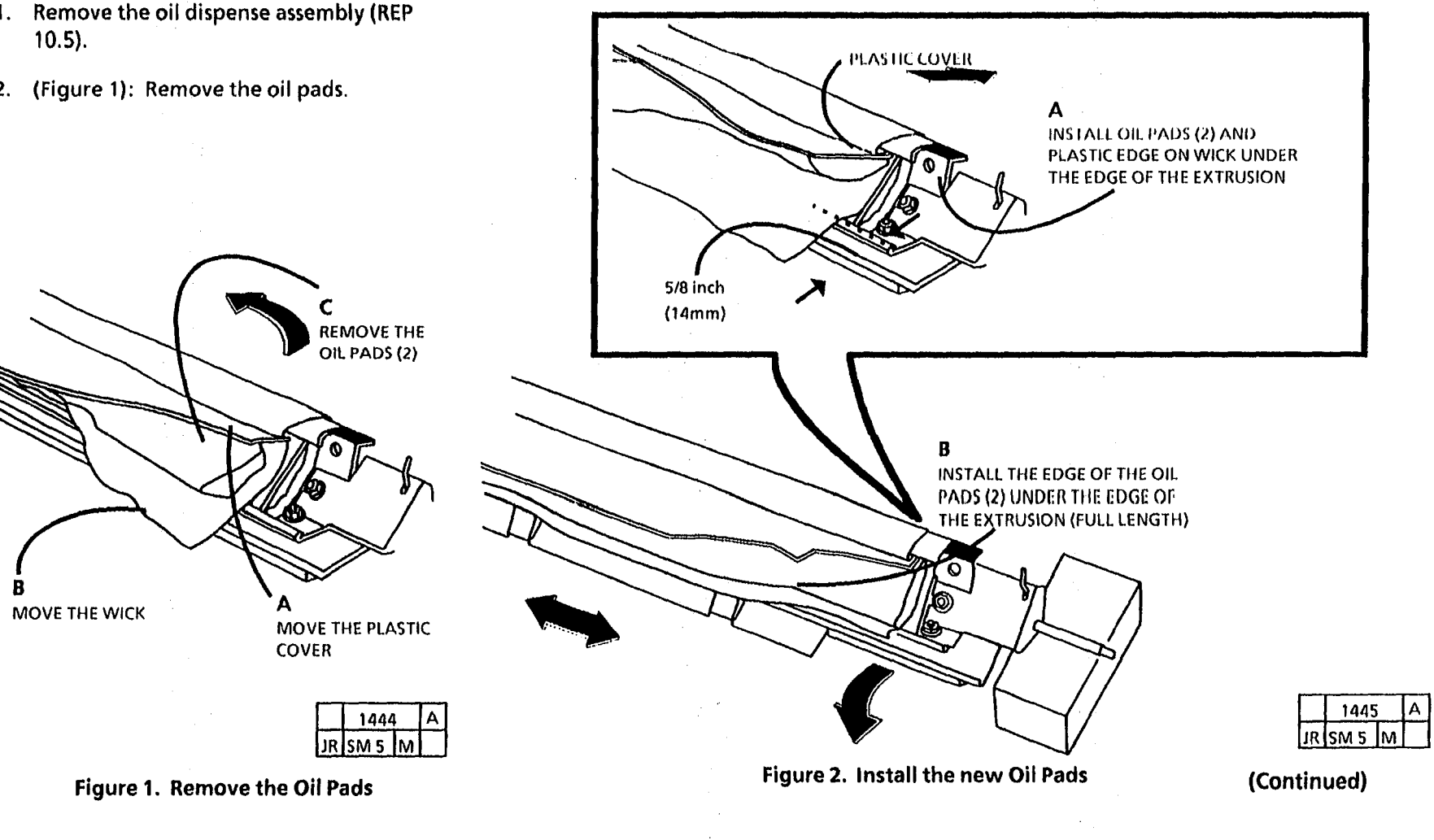

- 2. (Figure 3): Insert the wick edge under the plastic cover.
- NOTE: STEP 2 B: If the plastic cover is lifted too far, the narrow edge will come out from under the extrusion edge.
- 3. (Figure 4): Install the plastic cover over the oil pads.
- 4. Install the oil dispense assembly.

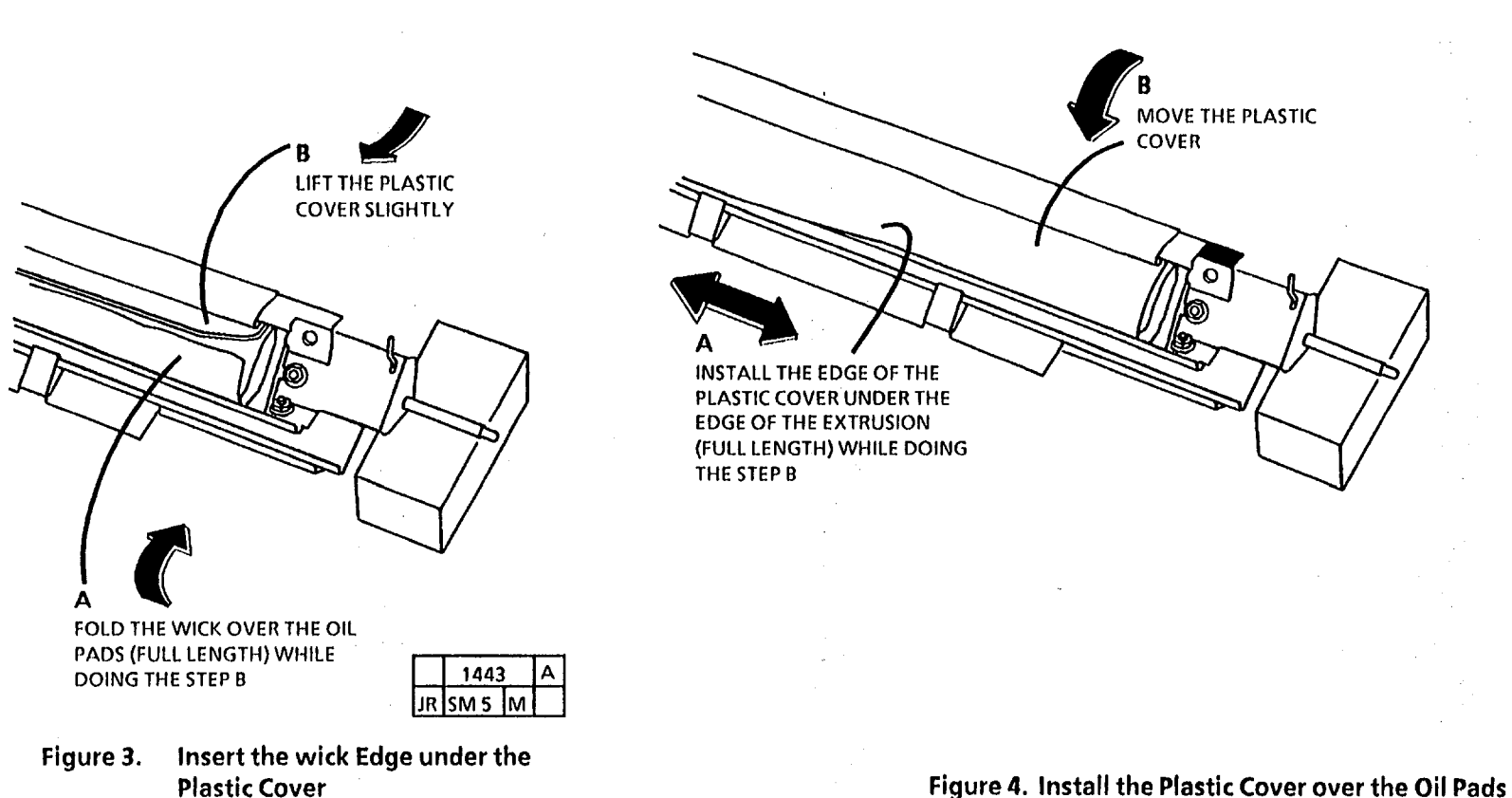

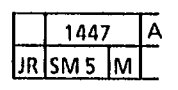

Figure 4. Install the Plastic Cover over the Oil Pads

## REP 10.9 Wick (2510 W/ Tag 252; 2515)

## Parts List on PL 10.5

#### Removal

<u>ر</u> .

#### **WARNING** Disconnect the power cord.

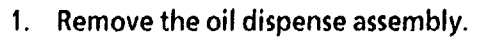

- 2. Remove the oil dispense roll assembly (REP 10.10).
- 3. (Figure 1): Remove the oil pads.

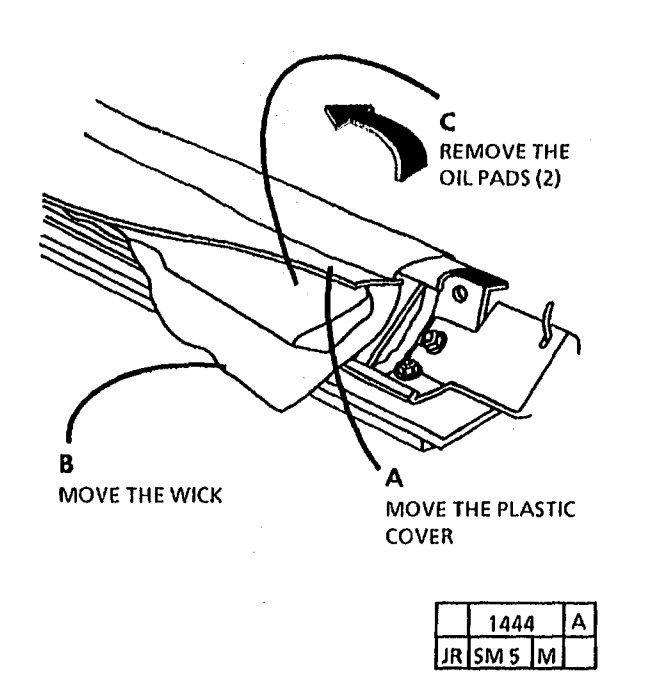

Figure 1. Remove the Oil Pads

(Continued)

4. (Figure 2): Remove the wick.

#### Replacement

1. (Figure 3): Install the wick edge with the narrow plastic strip.

#### CAUTION

Use care not to stretch the rubber retainer while installing it. After installing the rubber retainer, ensure that the rubber retainer is approximately the same length as the wick. Cut any excess off.

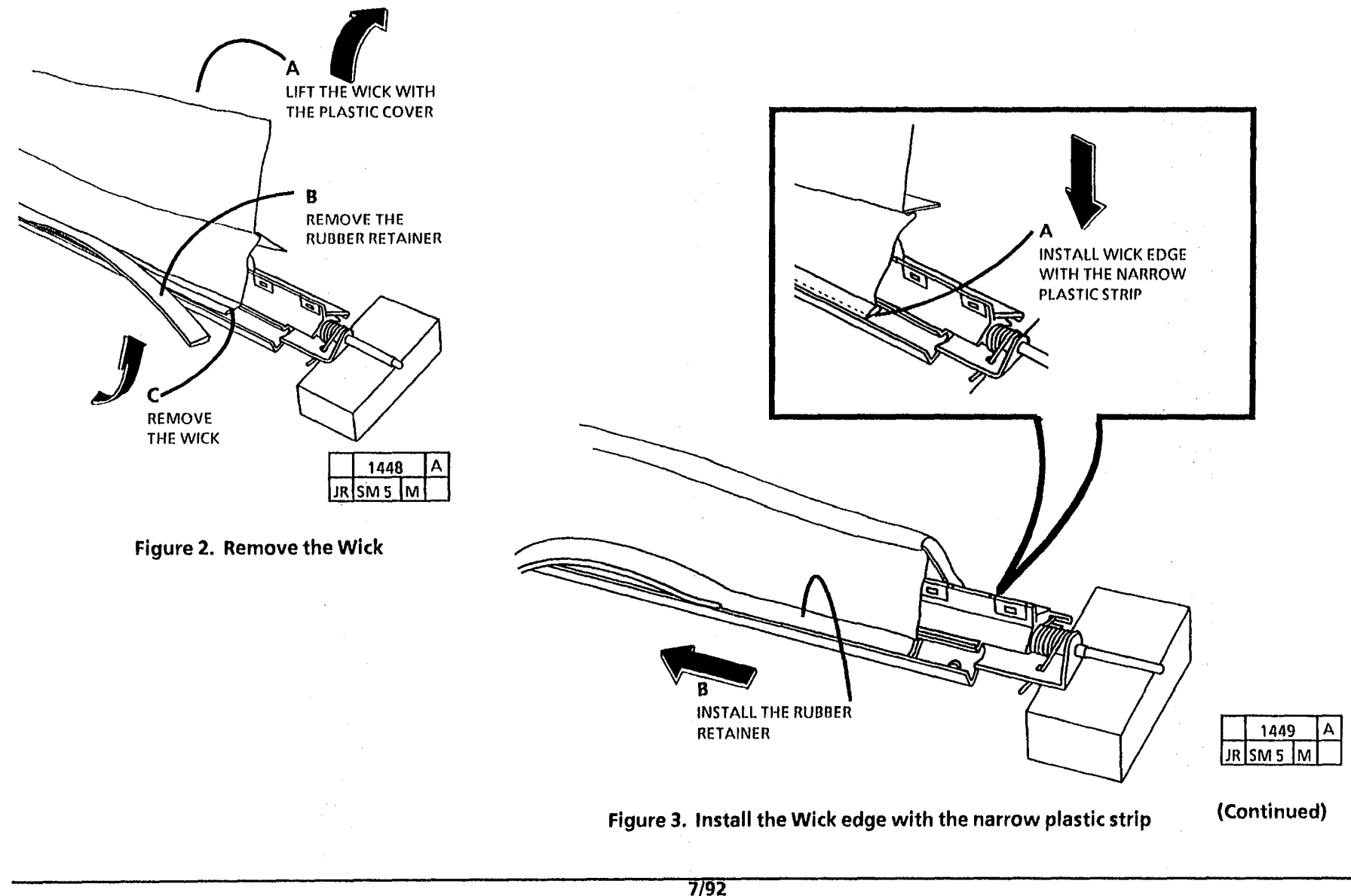

- 2. (figure 4): Install the oil pads.
- *NOTE: STEP 2A: Ensure that the edge of the plastic cover is under the edge of the extrusion.*
- NOTE: Ensure that the wick is not wrinkled and that the wick edge is a minimum of 5/8 inch (14mm).

- 3. (Figure 5): Insert the wick edge under the plastic cover.
- NOTE: STEP 3 B: If the plastic cover is lifted too far, the narrow edge will come out from under the extrusion edge.

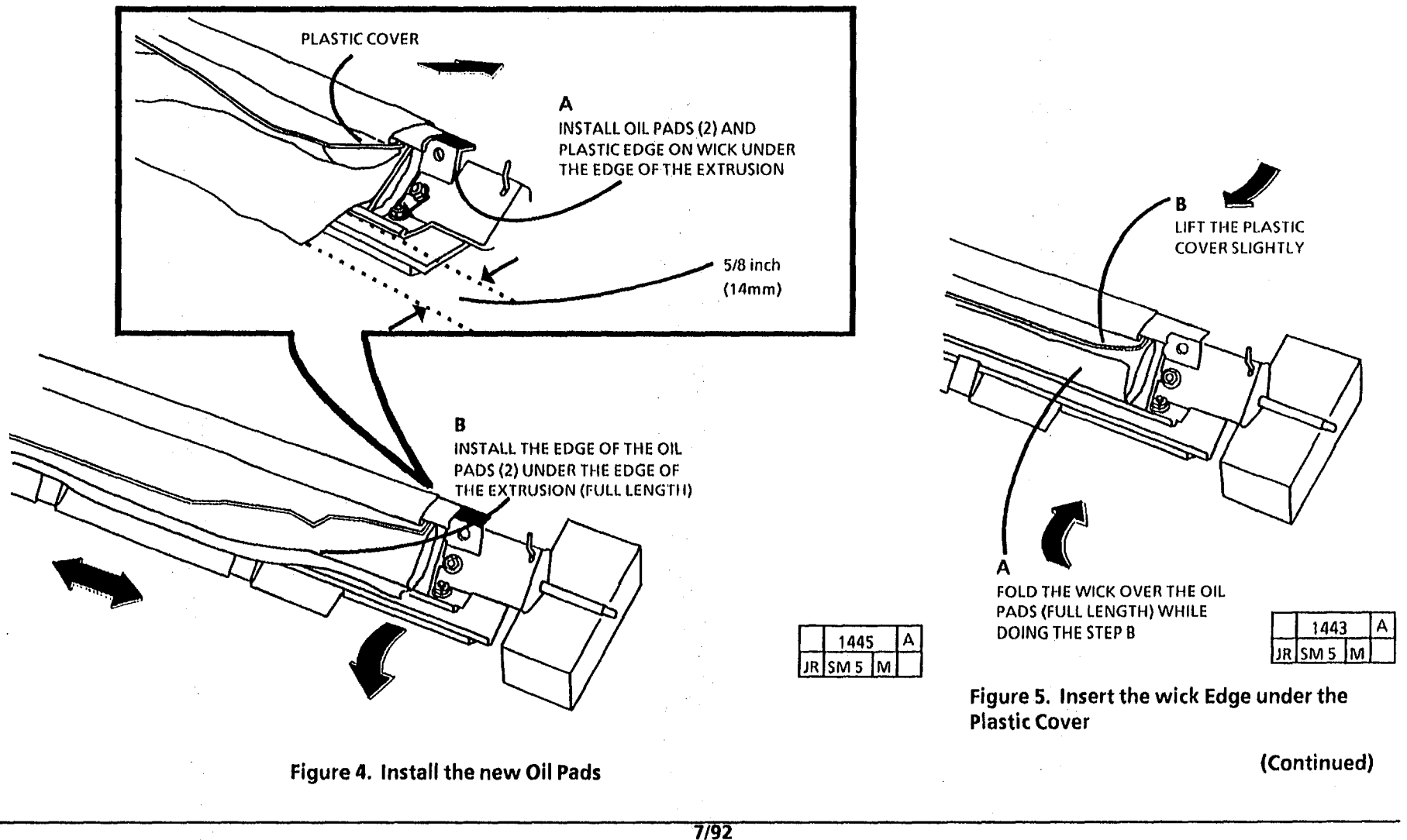

- 4. (Figure 6): Install the plastic cover over the oil pads.
- 5. Reinstall the oil dispense roll assembly.
- 6. Reinstall the oil dispense assembly.
- NOTE: If the costomer indicates that there is high usage of film, DO NOT perform the next step.
- 7. Prime the wick.

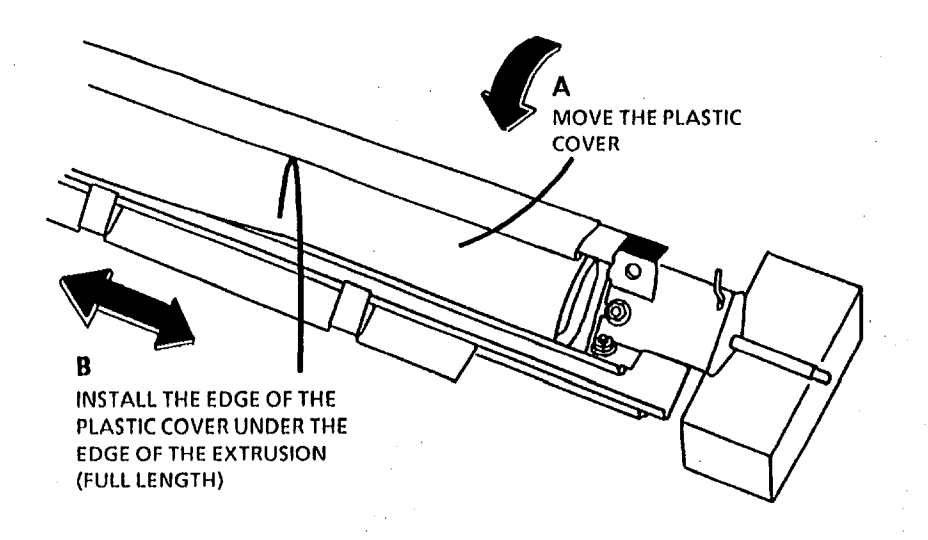

|    | 1447 |   | Α |
|----|------|---|---|
| JR | SM 5 | М |   |

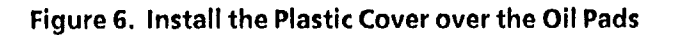

## REP 10.10 Oil Dispense Roll Assembly (2510 W/ Tag 252 and 2515)

## Parts List on PL 10.5

#### Removal

#### WARNING Disconnect the power cord.

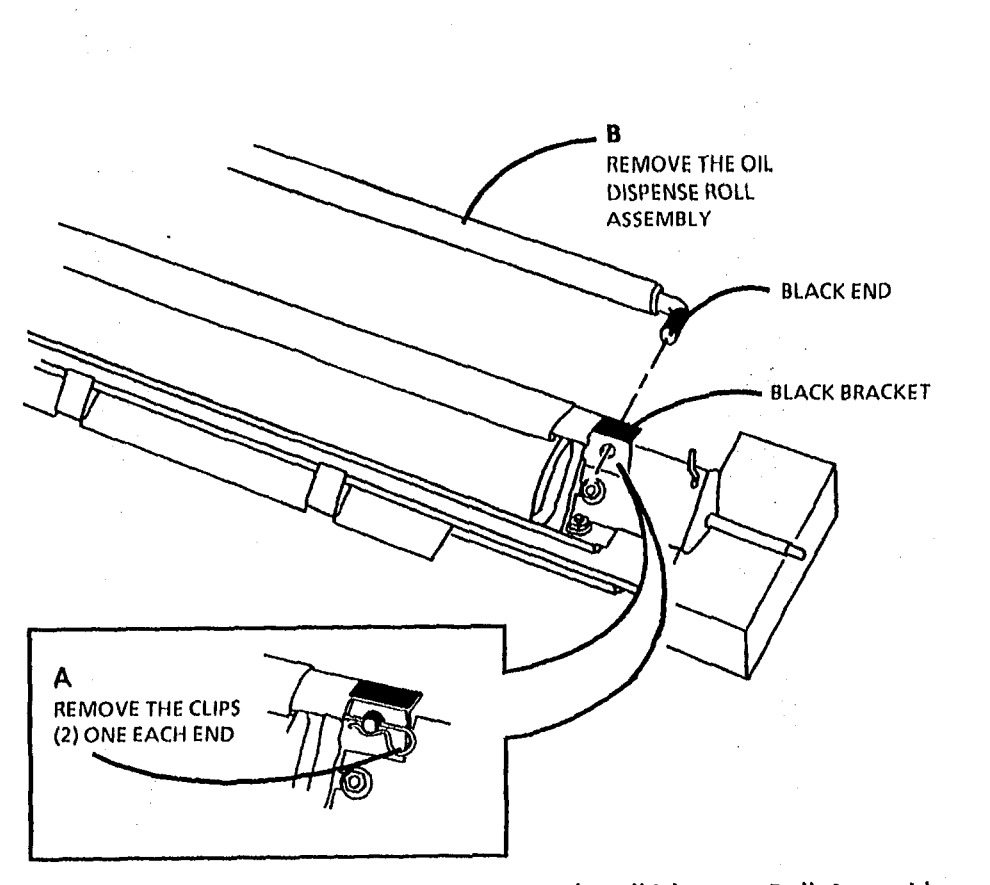

Figure 1. Remove the Oil Dispense Roll Assembly

1. Remove the oil dispense assembly.

assembly.

2. (Figure 1): Remove the oil dispense roll

#### Replacement

NOTE: Install the black end of the oil dispense roll assembly in the end of the oil dispense assembly that has the black bracket.

1453 JR SM 5 M

## **REP 10.11 Fuser Drive Gear**

Parts List on PL 8.1,8.3

Removal

WARNING Disconnect power cord. CAUTION

Fuser roll may be hot.

1. Remove the fuser roll (REP 10.2).

2. (Figure 1): Remove the fuser drive gear.

Replacement

NOTE: STEP A The polished side of the reflector must be facing the fuser roll when reinstalled.

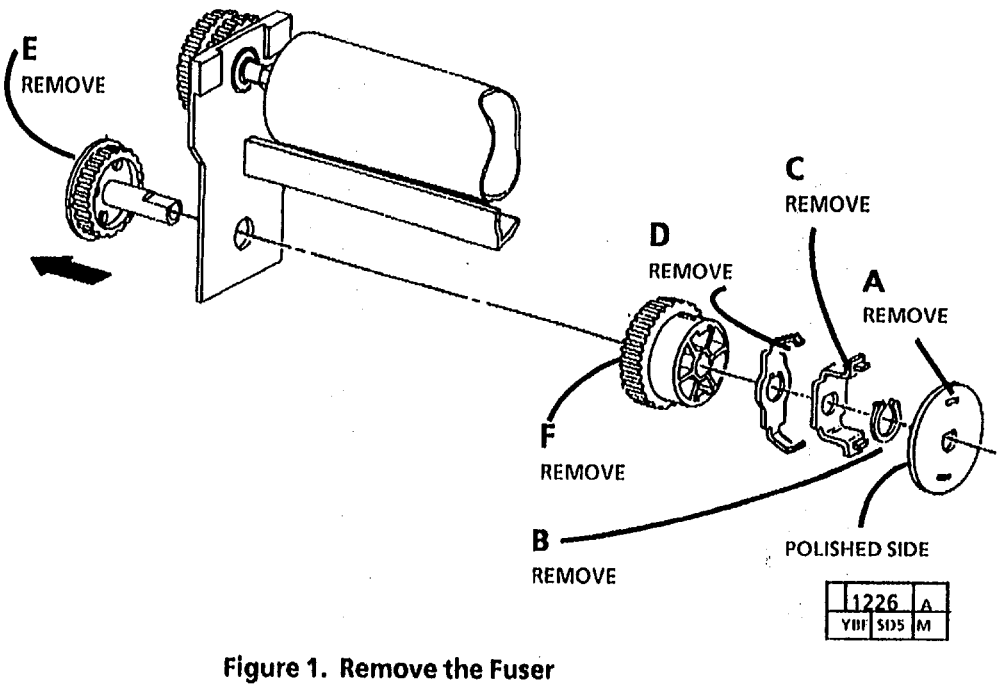

Drive Gear

2510/2515

# REP 10.12 Thermistor Assembly (RT1)

Parts List on PL 9.3

#### Removal

## WARNING:

Disconnect power cord.

- 1. Remove xerographic module. (REP 9.1)
- 2. Lower the transport latching cover.
- 3. Lower the front cover.

#### CAUTION

The fuser roll may be hot.

#### CAUTION

Handle the Oil Dispenser Assembly with care to avoid damaging the Stripper Fingers.

4. (Figure 1): Remove thermistor (RT1).

#### Replacement

- Note: Lightly lubricate the Fuser Roll over the entire surface with Silicon Oil, in the area where the Thermistor comes in contact with the roll.
- 1. Adjust the fuser temperature (ADJ 10.1).

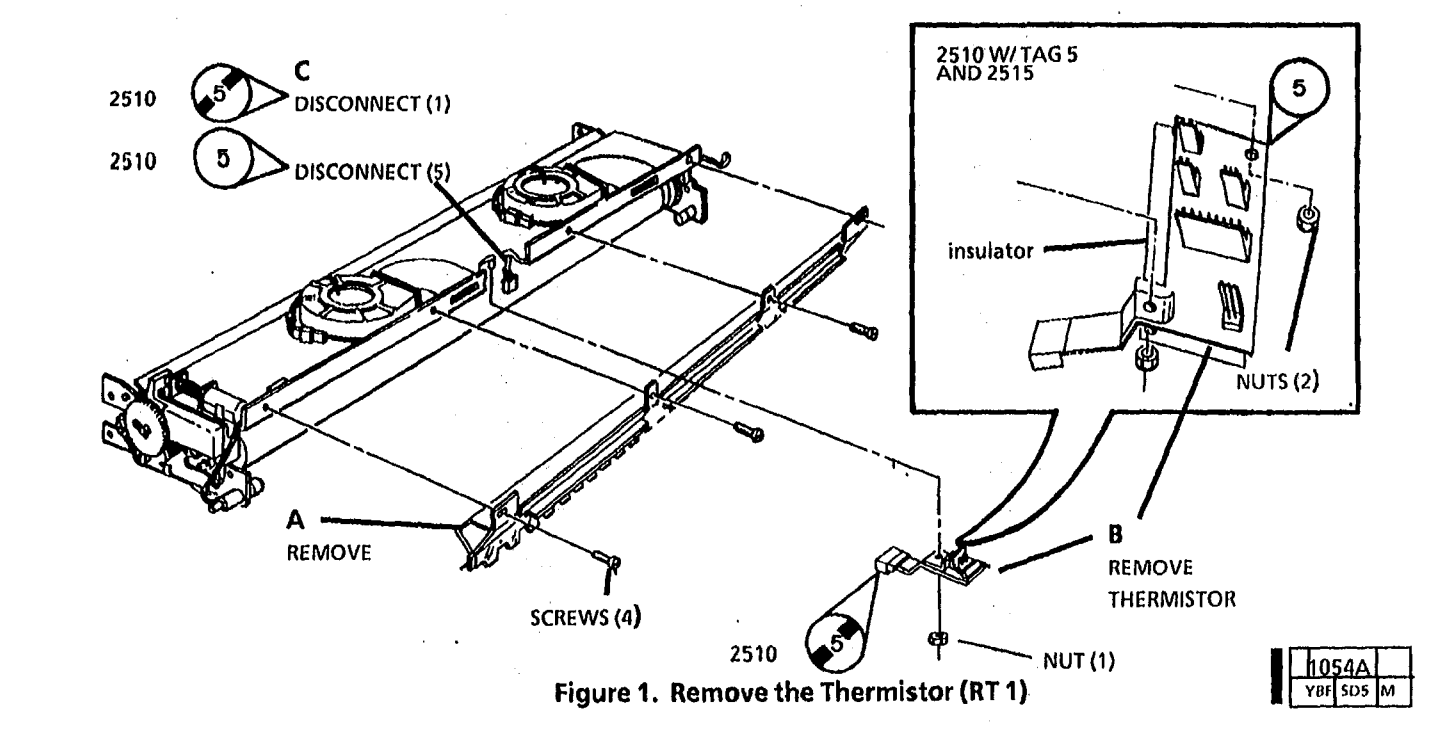

## **REP 10.13 Motion Sensor**

Parts List on PL 8.5

Removal

### WARNING

pisconnect the power cord.

- NOTE: Note the orientation of the motion sensor when removing for proper replacement.
- 1. Remove xerographic module (REP 9.1).
- 2. Remove media transport (REP 8.1).
- 3. Turn media transport over.
- 4. (Figure 1): Remove motion sensor.

#### Replacement

#### CAUTION

After turning the Paper Transport back to the original position, ensure that the Cover, Fabric Guide, and Pressure Plate are in place.

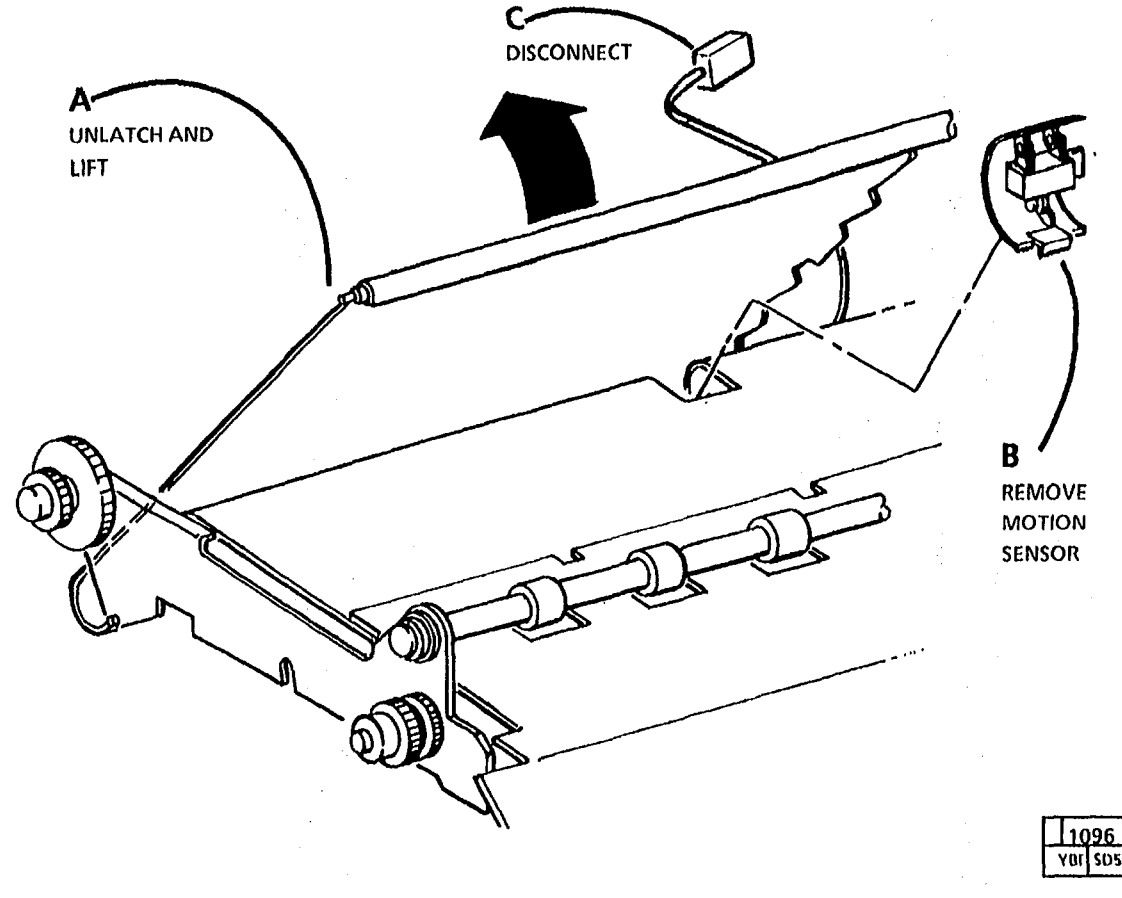

Figure 1. Remove Motion Sensor

.

# ADJ 3.1 Timeout Interval To RestMode

#### Purpose

¢ .

The purpose is to set the amount of time in which the copier returns to the rest mode from the power saver mode.

#### Introduction

The timeout interval should be set to the customer's requirements. The time is preset by manufacturing for one hour and fifteen minutes. The time interval can be set from 15 minutes to 2 hours and 15 minutes.

#### Procedure

- 1. Enter the diagnostics mode.
- 2. Use the Copy Contrast UP/DOWN(2510) or the Copy Contrast LighteriDarker (2515) buttons to select test 8. Press the Start button.

NOTE: Increasing the value displayed will increase the timeout interval. One number will increase or decrease the interval by 15 minutes.

- 3. Use the Copy Contrast UP/DOWN(2510) or the Copy Contrast Lighter/Darker (2515) buttons to increase/decrease the value displayed on the control panel.
- 4. Press the *Start* button to enter and store the new setting.
- 5. Exit the diagnostic mode.

## ADJ 3.2 Country Configuration

#### Purpose

The purpose of this procedure is to set up the correct country configuration for the copier.

#### Procedure

- 1. Enter diagnostic mode.
- 2. Use the Copy Contrast UP/DOWN(2510) or the Copy Contrast Lighter/Darker (2515) buttons to select test 9. Press the Start button.
- 3. Using the copy contrast buttons, select the appropriate configuration code and press **Start** to store the new configuration value.

| Code | Configuration  |  |
|------|----------------|--|
| 1    | 120V, 60 Hz    |  |
| 2    | 220V, 50 Hz    |  |
| 3    | 240V, 50 Hz    |  |
| 4    | 100V, 50/60 Hz |  |

4. Exit the diagnostic mode.

## ADJ 3.3 Timeout Interval to Power Saver Mode (2515)

#### Purpose

The purpose is to set the amount of time it takes the copier to return to the standby mode from the run mode.

#### Introduction

The timeout interval should be set to the requirements of the customer. The time is preset by manufacturing for 1 minute. The time interval can be set from 45 seconds to 3 minutes.

#### Adjust

- 1. Enter the diagnostic mode.
- 2. Select test 1. Press Start.
- 3. Use the **Copy Contrast Lighter/Darker** buttons to increase/decrease the value displayed on the control panel.
- NOTE: Increasing the value displayed will increase the run time interval after the last copy was made. One number will increase or decrease the interval by 15 seconds.
- 4. Press the *Start* button to enter and store the new setting.
- 5. Exit the diagnostic mode.

## ADJ 3.4 Foreign Accessory Enablement

#### Purpose

The purpose is to select or deselect the foreign interface feature and determine the interaction of the foreign interface output pulse.

#### Adjust

- 1. Enter the diagnostic mode.
- 2. Enter code 1 (2510 W/Tag 26) or enter code 2 (2515). Press *Start*.
- 3. Enter the deisred value.

| Function                                                                                                    | Value |
|----------------------------------------------------------------------------------------------------|-------|
| The foreign interface is enabled and<br>an output pulse is generated at the<br>completion of each copy.                           | 1     |
| The foreign interfce is not enabled.                                                                                              | 2     |
| The foreign interface is enabled and<br>an output pulse is generated each<br>time the copy count meter registers<br>an increment. | 3     |

5. Exit the diagnostic mode.

## **ADJ 8.1 Registration**

#### Purpose

• ۱

The purpose is to adjust the timing of the copier for the correct registration of the copy material and the document image.

## Check

Align the lead edge reference line on the copy with the Reg. Ref. 0 reference line on the test pattern. The lead edge of the copy must be within the black box on the test pattern 82E5020 (Figure 1).

#### Adjustment

- 1. Make ten copies and check the registration. If it is out of specification proceed on to next steps.
- 2. Enter Diagnostics Test 7. Press Start.
- 3. Scroll up or down depending which direction the registration needs to be moved.
- 4. Press Start to enter the new setting and make copies.
- 5. Adjust as necessary until the registration is within specification.

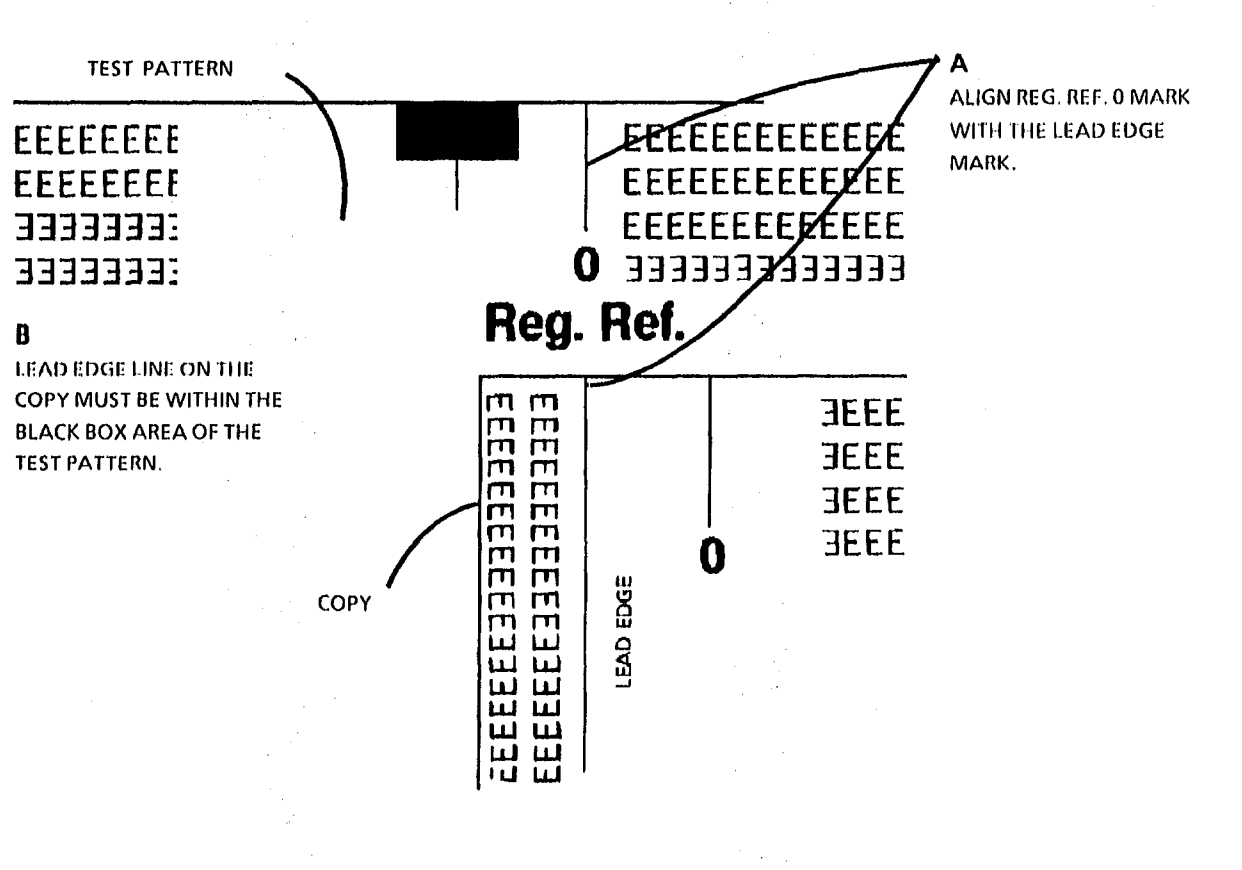

#### FIGURE 1. Check the Registration

| 113 | 16 | 7 |  |
|-----|----|---|--|
| JR  | 05 | 4 |  |

## ADJ 9.1Cleaner Blade Solenoid

#### Purpose

The purpose is to adjust the cleaning blade solenoid so that the cleaner blade applies the correct force to the drum.

- NOTE: (Figure 1) The drum must be in the xerographic module before performing this check or adjustment. The nut driver provides a 3 point stand to avoids a twist in the assembly which could result in an improper gap.
- 1. Remove the xerographic module (REP 9.1).
- 2. (Figure 1): Install the Nut Driver Handle

3. Manually compress the plunger of the solenoid.

#### Check

 (Figure 2): Check for 0.050 ±0.005 (1.2 mm ±0.1 mm) between the plunger and the weight.

#### Adjustment

5. (Figure 2): Adjust the cleaning blade solenoid.

- 6. Check the cleaning blade for correct cleaning action.
  - a. Remove the Charge Corotron
  - b. Dust the drum with the dusting pouch.
  - c. Manually compress the solenoid plunger while rotating the drum and observe the cleaner action.
  - d. Reinstall the Charge Corotron
- 7. Rotate the Transition Gear to move the weight to its closest position to the xerograhic module frame. Check that there is no interference between the weight and frame.

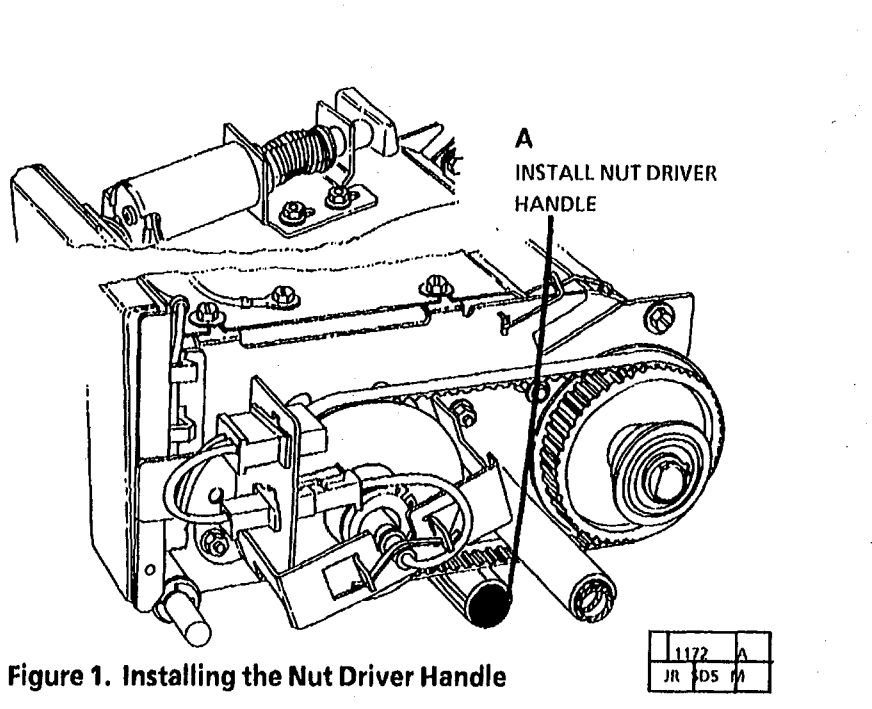

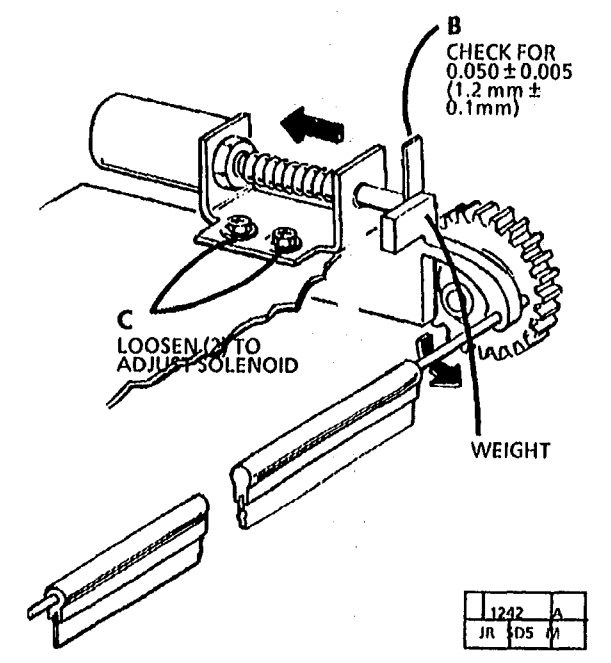

Figure 2. Adjusting the Cleaner Blade Solenoid

## ADJ 9.2 Electrostatic Series (Old Type HVPS)

This adjustment must be performed in the exact order presented here.

#### PURPOSE

The purpose of this adjustment is to obtain good copy quality by bringing the corotron and exposure voltages to their required specification.

- 1. Before performing this procedure check the following:
  - a tight fit exists between the electrometer probe and the probe holder. If the fit is too loose the probe will rotate in the holder during the procedure, and cause an inaccurate adjustment. Do not continue the adjustment until this condition is corrected.
  - the battery of the DMM is not at the end of its useful life. Two indications of this problem are a "B" on the DMM display or a faded display when the DMM is energized.
  - the 2 VDC scale is selected on the DMM.
  - the low battery LED is not illuminated on the electrometer.
  - the charge corotron is seated correctly.
  - clean the lens, platen, lamp and corotrons
- USED PHOTORECEPTOR DRUM: Run one copy, then allow the copier to go into the power saver mode.

**NEW PHOTORECEPTOR DRUM:** Run 25 ft (7.6 metres) of copies, then allow copier to go into the power saver mode.

## WARNING

#### Disconnect the power cord.

- 3. Remove:
  - the document handler
  - the left side cover
  - the right side cover
  - the upper rear cover
  - the document transport drive belt
- 4. Remove developer module (REP 9.5).
- 5. (Figure 1): Install electrometer probe in the probe holder.
- 2 The window on the probe must face the photoreceptor.
- 6. (Figure 2): Install the probe holder containing the probe on the copier frame.

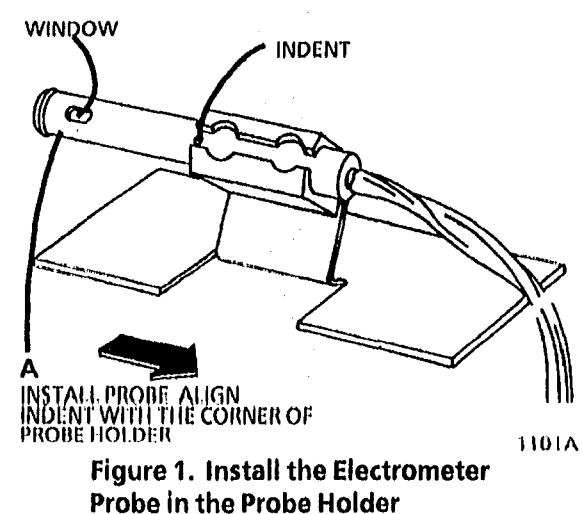

- 7. Insert four (4) sheets of 20 pound (80 gsm) paper between the electrometer probe holder and the photoreceptor drum.
- 3 This establishes the correct distance between the electrometer probe and the photoreceptor drum.
- 8. Remove the paper; be careful not to disturb the position of the probe.

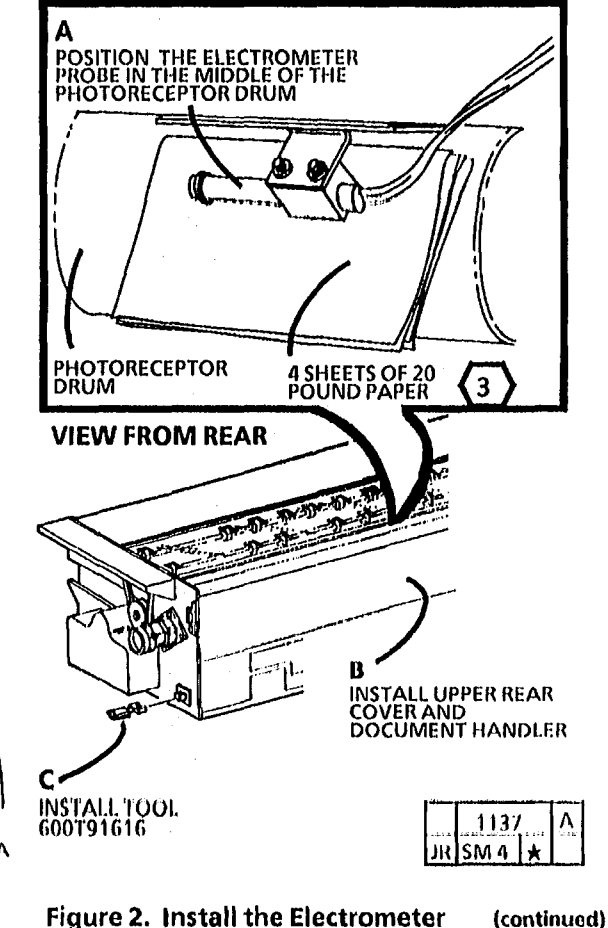

Probe

- 8a. Cover the complete surface of the platen with white paper (20 lb 80gsm), then install the document handler and rear cover.
- 9. Enter the diagnostic mode. Select test g, j, then 6 using the copy contrast buttons. Press and hold the Start button for one revolution of the photoreceptor drum.
- 10. (Figure 3): Adjust the precharge and detack corotron voltages.

4 Keep the DMM leads away from the HVPS to prevent electrical noise.

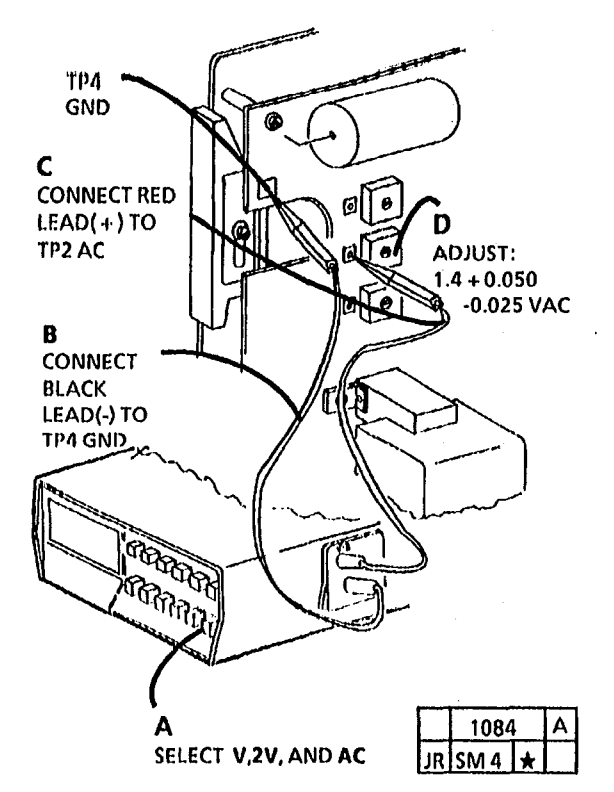

- 11. (Figure 4): Adjust the transfer corotron voltage.
- 12. (Figure 5): Connect electrometer to DMM.

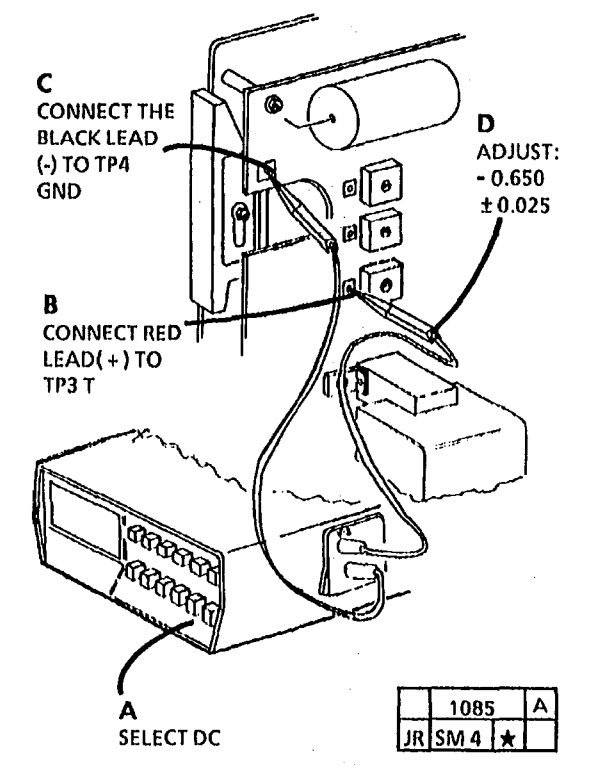

Figure 4. Adjustment of Transfer Corotron

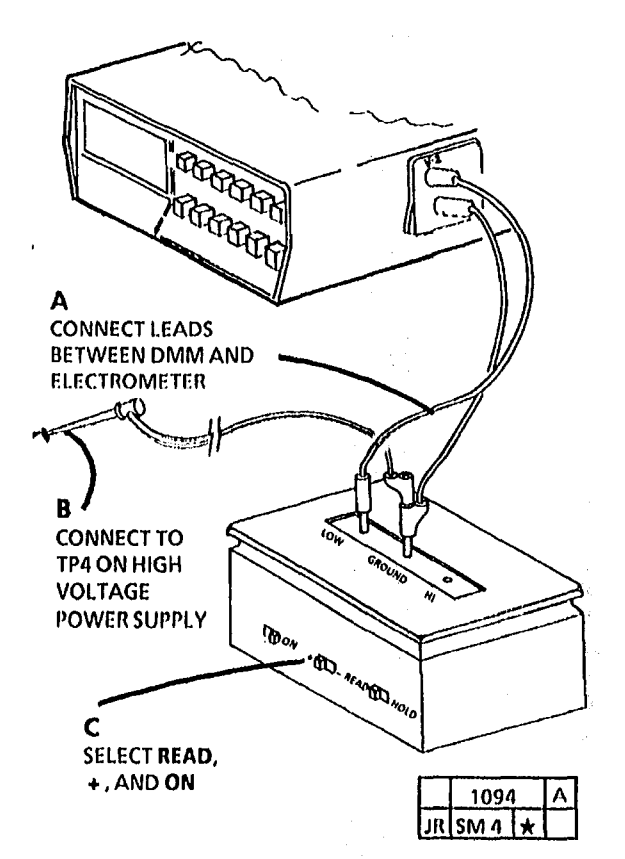

Figure 5. Connecting the Electrometer

(Continued)

Figure 3. Adjustment of Precharge and Detack Corotrons

13. (Figure 6): Adjust the charge voltage.

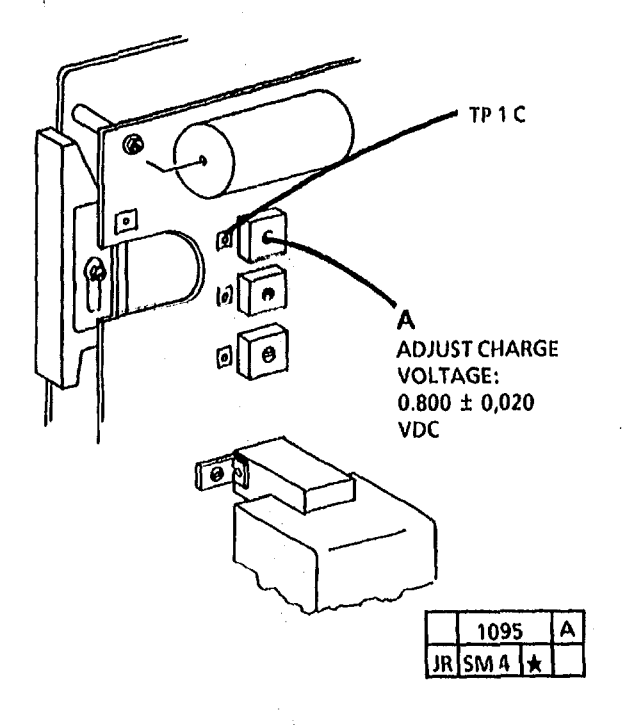

Figure 6. Charge Voltage Adjustment

14. Press the Stop button.

**5** Do not disturb DMM or leads when using **PEAK HOLD** to adjust the exposure voltage; any movement will affect the reading.

- 15. Adjust the exposure voltage as follows.
  - a. Select test 5.
  - b. Press and hold the Start button for one revolution of the photoreceptor drum.
  - c. Select 9 and press Start.

- d. Wait 15 seconds, and then select **PEAK HOLD** (+) on the DMM.
- e. Wait 10 seconds and record the meter readings.
- 6 If the voltage measured in Step 15e is more than 0.300 VDC, go to the CQ27 Exposure RAP.
  - Select each set-point from 9 to 1, pressing the Start button, and recording the DMM reading after each set-point.
  - g. Stop at the set-point that displays a voltage reading of 0.025 to 0.050 VDC more than set-point 9.

If you cannot set the exposure voltage, go to the CQ27 Exposure RAP.

- 16. Press Stop button and switch off the electrometer.
- 17. Switch off PEAK HOLD on the DMM.
- 18. Check the charge voltage.
  - a. Connect the red lead (+) to TP1 (Figure 6).
  - b. Press the Start button.
  - c. Ensure that the DMM does not exceed 0.475 VDC. If the reading exceeds 0.475VDC, replace the charge corotron.
  - d. If voltage cannot be set to specification, refer to the OF 5 Charge Corotron Out of Specification RAP.

- 19. Press Stop and switch off the power.
- 20. Remove the electrometer.
- 21. Install:
  - the developer module.
  - the document transport belt.
  - all the covers

22. Switch the copier ON.

23. Make one copy of the test pattern (82E5020) and check the copy quality.
# ADJ 9.3 Electrostatic Series 2510/2515 (New HVPS)

NOTE: This adjustment must be performed in the exact order presented here.

## PURPOSE

The purpose of this adjustment is to obtain good copy quality by bringing the corotron and exposure voltages to their required 2. • specification.

- 1. Before performing this procedure check the following:
  - a tight fit exists between the electrometer probe and the probe holder. If the fit is too loose the probe will rotate in the holder during the procedure, and cause an inaccurate adjustment. Do not continue the adjustment until this condition is corrected.
  - the battery of the DMM is not at the end of its useful life. Two indications of this problem are a "B" on the DMM display or a faded display when the DMM is energized.
  - the 2 VDC scale is selected on the DMM.
  - the low battery LED is not illuminated on the electrometer.
  - the charge corotron is seated correctly.

- NOTE: When the electrostatic series is completed with a new photoreceptor drum, the image density will be slightly lighter than when the electrostatic series is completed with a photoreceptor drum previously used. If this condition should occur do not make any further adjustments at this time.
  - Used photoreceptor drum: run one copy and allow the copier to go into low power mode.
  - New photoreceptor drum: run a minimum 25 feet (7.6 meters) of copy and allow the copier to go into low power mode.

#### WARNING

#### Disconnect the power cord.

- 3. Remove:
  - the document handler
  - the left side cover
  - the right side cover
  - the upper rear cover
  - the document transport drive belt
- 4. Remove developer module (REP 9.5).
- 5. (Figure 1): Install electrometer probe in the probe holder.
- NOTE: The window on the probe must face the photoreceptor.
- 6. (Figure 2): Install the probe holder on the copier frame.

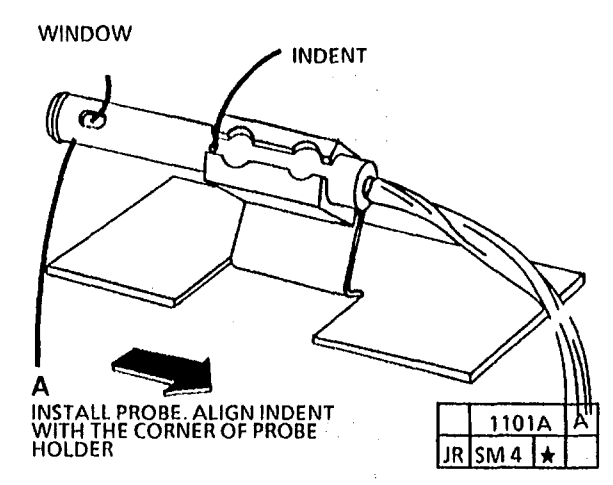

Figure 1. Install the Electrometer Probe in the Probe Holder

(Continued)

7. Insert four (4) sheets of 20 pound (80 gsm) paper between the electrometer probe holder and the photoreceptor drum.

Υ'

- NOTE: This establishes the correct distance between the electrometer probe and the photoreceptor drum.
- 8. Place two (2) sheets of clean 20 pound (80 gsm) paper on the entire surface of the platen before installing the document handler.
- 9. Install the document handler.
- 10. (Figure 3): Install the electrometer, meter and the test leads.
- NOTE: STEP 11 B: The electrometer, meter and the leads must be positioned away from the HVPS in order to obtain correct voltage measurement. The meter and electrometer must also be separated as shown in Figure 3. Position the electrometer, meter and the leads this way for the remainder of the procedure. Do not connect the meter and electrometer at this time. The purpose of this illustration is to show the prope position. Attach the components as needed in subsequent steps.

11. Install the power cord into the receptacle.

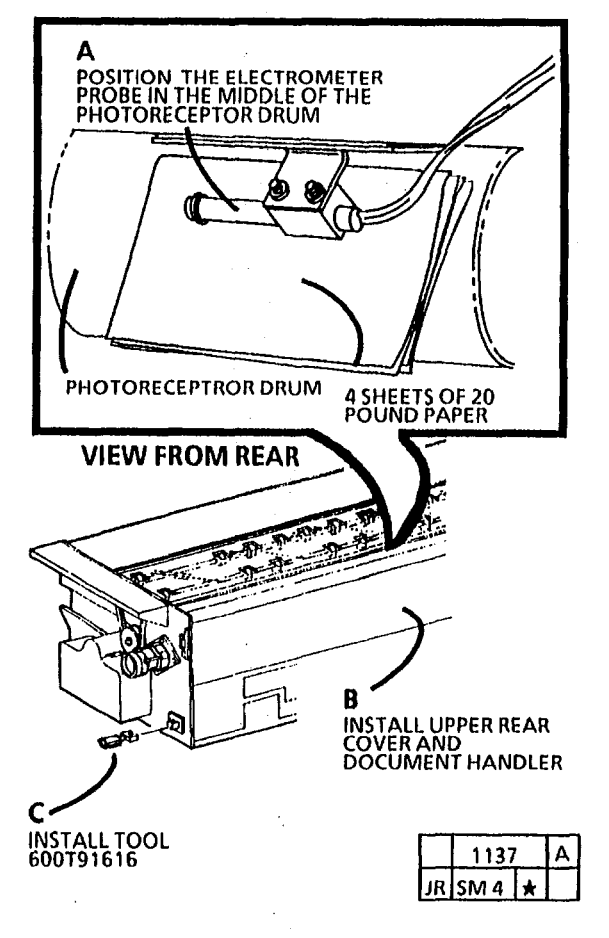

Figure 2. Install the ElectrometerProbe

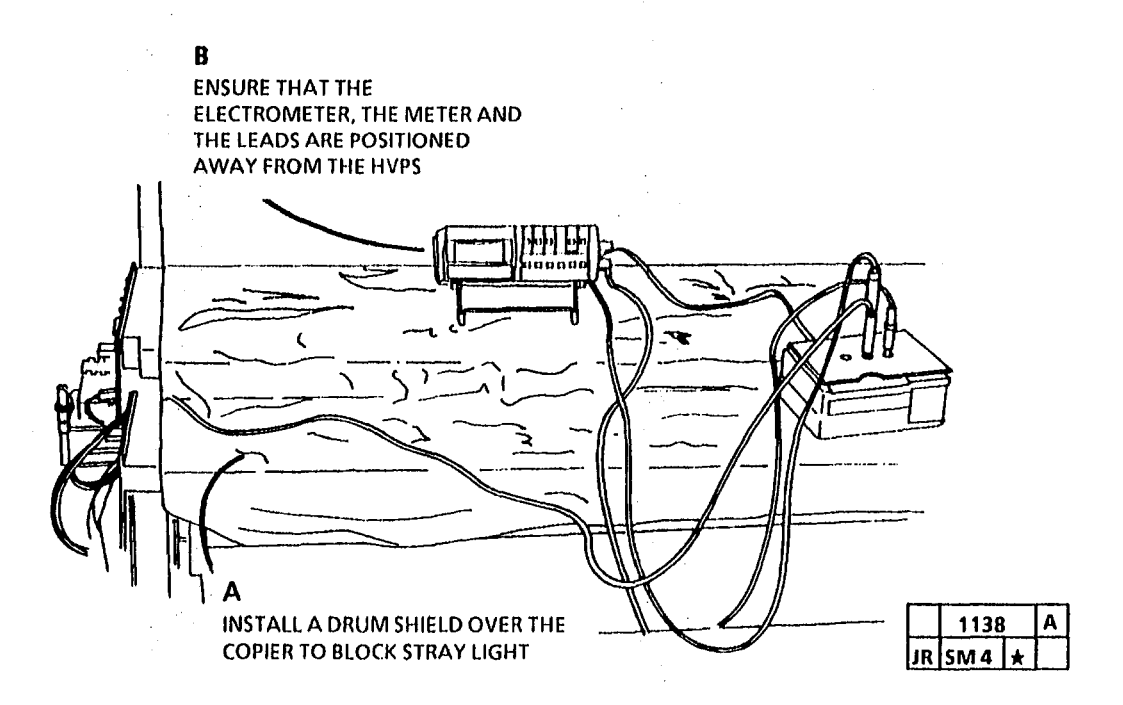

Figure 3. The Correct Position of the Electrometer, Meter and the Leads

## WARNING

(2515 W/ Tags 2, 7, or 89): There will be a time delay between the time the code [A] is entered and the time the motor starts to turn. The motor will not start until the fuser is at the correct temperature.

12. Enter diagnostic mode.

#### (2510, 2515 W/O Tag 2, 7, or 89)

- Enter the code[g] and press Start.
- Enter the code[J] and press Start.
- Wait 2 Minutes.
- Enter the test [6].
- Press and hold the *Start* button for more than 30 seconds to clean the photoreceptor by engaging the cleaner blade.

#### (2515 W/ Tag 2, 7, or 89)

- Enter the test [6].
- After the drum begins rotating, press and hold the *Start* button for 30 seconds or more to clean the photoreceptor by engaging the cleaner blade.
- 13. (Figure 4): Adjust precharge and detack corotron voltage
- NOTE: The electrometer, meter, and the leads are shown in this position only for clarity. Figure 3 of this procedure shows proper position when performing the electrostatic series.

# NOTE: Keep the DMM leads away from the HVPS to prevent electrical noise.

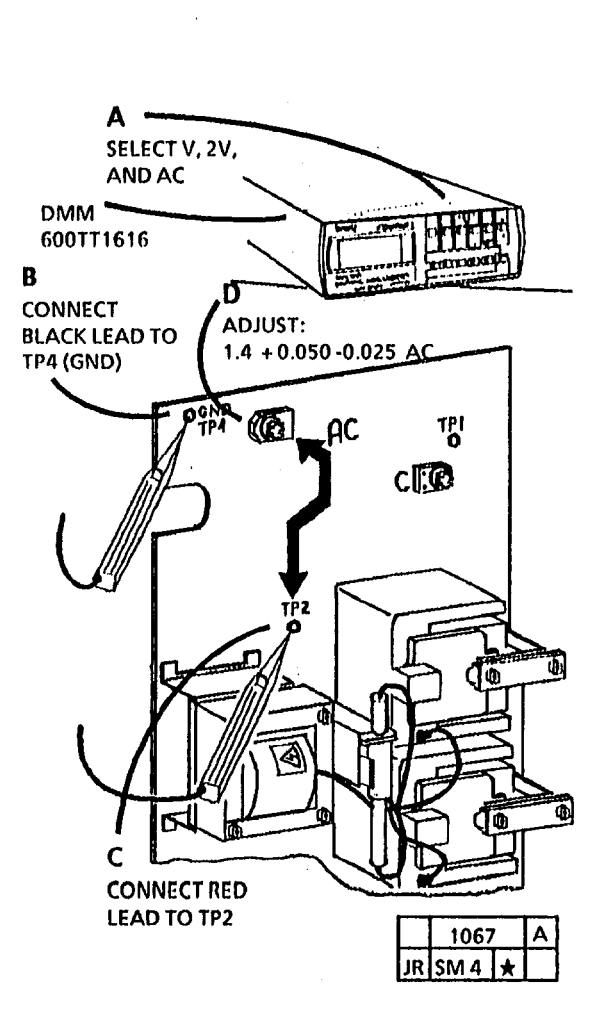

Figure 4. Adjustment of Precharge and Detack Corotrons

Figure 5. Adjustment of Transfer Corotron (Continued)

TP 3

R

CONNECT

RED LEAD TO

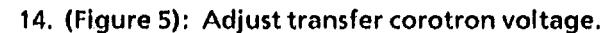

TP2

Δ

TPS

1068

JR SM 4

SELECT DC

DMM 600T1616

CONNECT

BLACK LEAD

TO TP4 (GND)

С

ADJUST TO

-0.650 ± 0.025

**OBTAIN** 

VDC

## 15. (Figure 6): Connect DMM to electrometer. 16. (Figure 7): Adjust charge voltage.

5

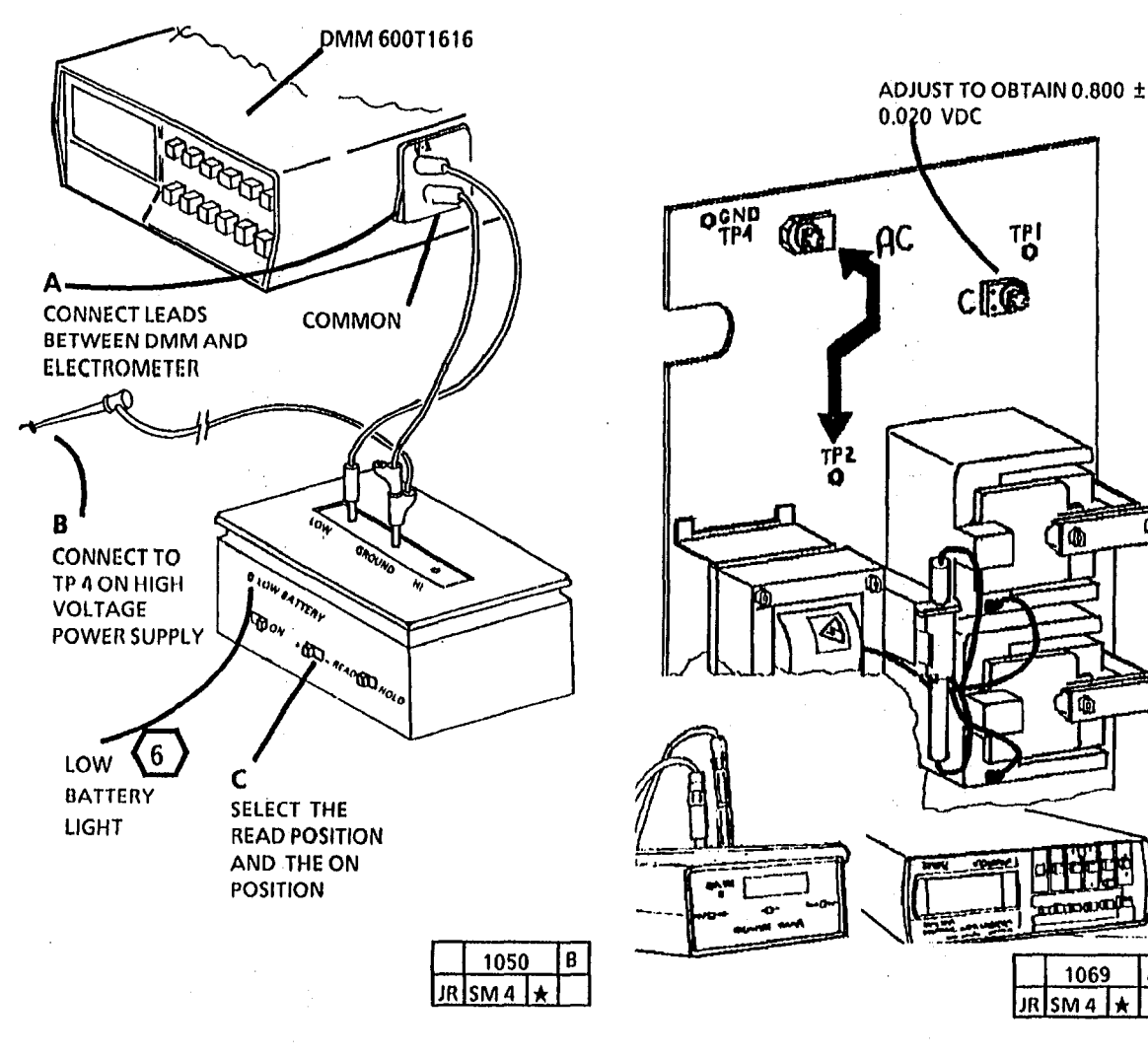

Figure 6. Connecting the Electrometer

Figure 7. Adjust the Charge Voltage

17. Press the Stop button.

- NOTE: Do not disturb the DMM or the test leads when using the PEAK HOLD setting to adjust the exposure voltage. Any movement to these instruments will affect the accuracy of the DMM readings. DO NOT switch off PEAK HOLD until directed to in step 20.
- 18. Adjust the exposure voltage as follows.
  - a. Enter the test [5].
  - b. Press and hold the Start button for more than 30 seconds.
  - c. Scroll to 9 and press Start.
  - d. Wait 3 minutes.
  - e. Select PEAK HOLD (+) on the DMM.
  - f. Wait 15 seconds and record the DMM readings.
- NOTE: If the voltage measured in Step 18 F is more than 0.250 VDC, go to the CO27 Exposure RAP.
  - g. Select each set-point from 9 to 1, pressing the Start button, and recording the DMM reading after each set-point.
  - h. Stop at the set-point that displays a voltage reading of greater than 0.025 VDC to 0.050VDC more than the set-point 9.
- NOTE: If you cannot set the exposure voltage go to the CQ27 Exposure RAP.
- 19. Press Stop button and switch off the electrometer.
- 20. Switch off PEAK HOLD on the DMM.

- 21. Check the charge voltage.
  - a. Connect the red lead (+) to TP1 (Figure 7).
  - b. Press the *Start* button.
  - c. Observe that the DMM reads -0.250 to -0.475 VDC.
- d. If voltage cannot be set to specification, refer to the OF 5 Charge Corotron Out of Specification RAP.
- 22. Press Stop and switch off the power.
- 21. Remove the electrometer.
- 23. Remove the document handler and the two (2) sheets of 20 pound (80 gsm) paper.
- 24. Install:
  - the developer module.
  - the document transport belt.
  - the document transport drive belt
  - the left side cover
  - the right side cover
  - the upper rear cover
  - the document handler
- 25. Continue with ADJ 9.4 Image Density on next page.

# ADJ 9.4 Image Density (2515)

- NOTE: This adjustment is the continuation of ADJ 9.3 the electrostatic series. ADJ 9.3 must be performed before continuing with this adjustment.
- 1. Remove the upper rear and right side covers.
- 2. Enter the diagnostic mode.
- 3. Check or adjust the toner concentration to a nominal value by setting the code [4] to a value of [5].

#### WARNING

(2515 W/ Tags 2, 7, or 89): There will be a time delay between the time the code [A] is entered and the time the motor starts to turn. The motor will not start until the fuser is at the correct temperature.

#### (2515 W/O Tag 2, 7, or 89):

- Enter the code [L] and press Start.
- Enter the code[g] and press Start.
- Enter the code [J] and press Start.
- Wait 2 MInutes.
- Enter the code [A] and press Start.

#### (2515 W/ Tag 2, 7, or 89):

- Enter the code [L] and press Start.
- Enter the code [A] and press Start.
- 4. Observe the time required for the dry ink cartridge to rotate 1/4 revolution. The elapsed time for 1/4 revolution is between 30 and 60 seconds, if not perform the Toner Dispense Solenoid Adjustment (ADJ 9.5).

- 5. Enter code [y] and press *Start*. If ADJ 9.5 was done, enter codes in step 3, then enter the code (y).
  - If y equals a value of 5, go to step 6.
  - If y equals 4 or less, select code (d), press Start then select (y), press Start and cycle copier until y equals 5, then go to step 6. If after 8 minutes y is not at 5, go to CQ11.
  - If y equals 6 or greater, select code (C) and press Start, then select (y) press Start and cycle copier until y equals 4
- 6. Exit the diagnostic mode. Press Start, observe the toner cartridge until it begins moving slow for one minute.
- 7. Reinstall the upper rear and right side covers.

- 8. Make a copy of the test pattern 82E5980. Check that the darkness of the .70G5 paragraph is between paragraphs 28.5 and 34.4 on the S.I.R. 201.01 (82E7030) test pattern.
  - If the image darkness is good, go to step 11.
  - If the darkness is less than 28.5, go to step 9.
  - If the darkness is greater than 34.4 go to step 10
- 9. To increase the image darkness.
  - a. Enter the diagnostic mode.
  - b. Enter the code [4] and adjust to increase the value displayed by one.
  - c. Exit the diagnostic mode.
  - d. Loosen and lift the right side of the upper rear cover to view the toner cartridge. Cycle the copier until the cartridge begins moving slow for one minute.
  - e. Make a copy of the test pattern 82E5020. Check that the darkness of the .70G5 paragraph is between paragraphs 28.5 and 34.4 on the S.I.R. 201.01 (82E7030) test pattern.
    - If the image darkness is good, go to step 11
    - If the image darkness is less than 28.5, repeat step 9. If the adjustment limit is reached, go to CQ 11.

- 11. To decrease the density.
  - a. Enter the diagnostic mode.
  - b. Enter the code [4] and decrease the value displayed by one. Press Start.
  - c. Enter the following codes:

#### (2515 W/O Tag 2,7, or 89)

- Enter the code [L] and press Start.
- Enter the code [g] and press Start.
- Enter the code [J] and press Start.
- Wait 2 MInutes.
- Enter the code [A] and press Start.
- Enter the code [C] and press Start.
- Enter the code [y] and press Start.

#### (2515 W/ Tag 2, 7, or 89)

- Enter the code [L] and press Start.
- Enter the code [A] and press Start.
- Enter the code [C] and press Start.
- Enter the code [y] and press Start.
- d. Cycle the copier until [y] equals 3, then press the **Stop** button.
- e. Exit the diagnostic mode.
- f. Loosen and lift the right side of the upper rear cover to view the toner cartridge. Cycle the copier until the cartridge begins moving slow for one minute.

- g. Make a copy of the test pattern 82E5980. Check that the darkness of the .70G5 paragraph is between paragraphs 28.5 and 34.4 on the S.I.R. 201.01 (82E7030) test pattern.
  - If the image darkness is good, go to step 12
  - If the image darkness is greater than 34.4, repeat step 11. If the adjustment limit is reached, go to CQ 1.
- 12. Reinstall the covers and return the copier to normal operating conditions.
- 13. Make one copy of the 82E5980 test pattern and check the copy quality.

# ADJ 9.5 Toner Dispense Solenoid (2515)

# Purpose

The purpose is to adjust the Toner Dispense Solenoid so that toner is dispensed to the developer module at the correct rate and to compensate for wear at each developer change.

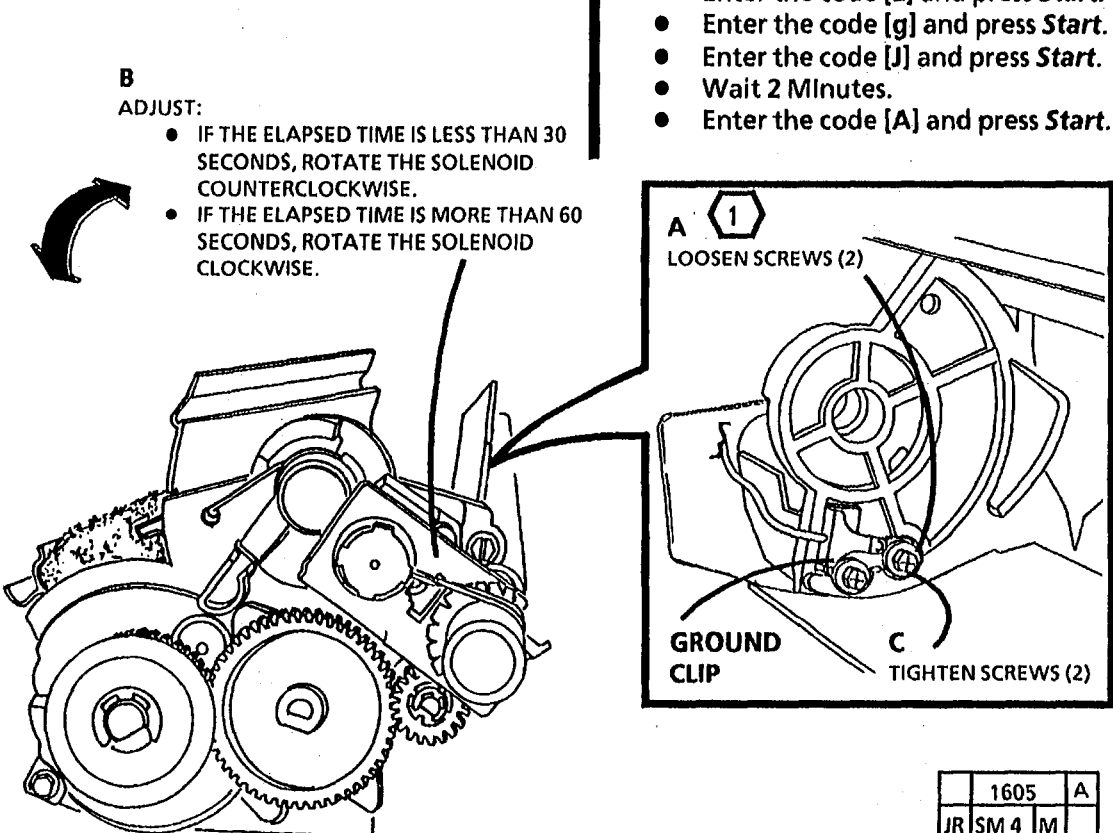

Figure 1. Adjust the Toner Dispense Solenoid

# Check

1. Remove the upper rear cover and place a magnet on the interlock switch.

# WARNING

(2515 W/ Tags 2, 7, or 89): There will be a time delay between the time the code [A] is entered and the time the motor starts to turn. The motor will not start until the fuser is at the correct temperature.

## (2515 W/O Tag 2, 7, or 89):

2. Enter diagnostic mode:

• Enter the code [L] and press Start.

# (2515 W/ Tag 2, 7, or 89):

- Enter the code [L] and press Start.
  - Enter the code [A] and press Start.
- 3. Check the time required for the toner cartridge to rotate 1/4 revolution.
- 4. Press Stop.
- 5. If the elapsed time in step 3 is between 30 and 60 seconds, there is no need for an adjustment.

# Adjust

- 6. Remove the toner cartridge.
- (1) STEP 7A: Loosen the screws enough that the solenoid will move freely.
- 7. (Figure 1): Adjust the toner dispense solenoid.
- 8. Reinstall the toner cartridge.
- 9. Repeat step 2 through step 8 until the toner cartridge rotates 1/4 turn between 30 and 60 seconds.
- 10. Using the multimeter, check for continuity between the toner cartridge and TP 4 on the HVPS. If there is no continuity, ensure that the ground clip is in contact with the cartridge.
- 11. Check that the toner solenoid is not shorted to the developer housing.
- 12. Exit diagnostics, remove the magnet, and reinstall the upper rear cover.

# ADJ 10.1 Fuser Temperature Adjustment

## Purpose

To adjust the fuser heat for correct fusing of copies.

**TOOLS REQUIRED:** DMM, Temperature Probe Set, Adapter Plugs.

- NOTE: This procedure must be performed after the machine becomes ready.
- NOTE: Ensure that the fuser thermistor RT1 is in positive contact with the heat roll.

#### How to set up temperature probe

1. (Figure 1): Connect the thermal sensor to the temperature probe.

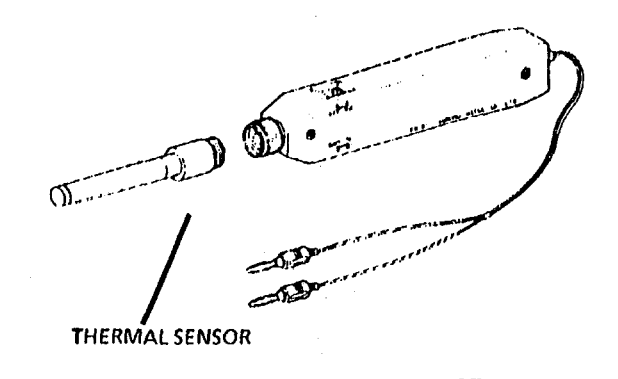

the dmm.

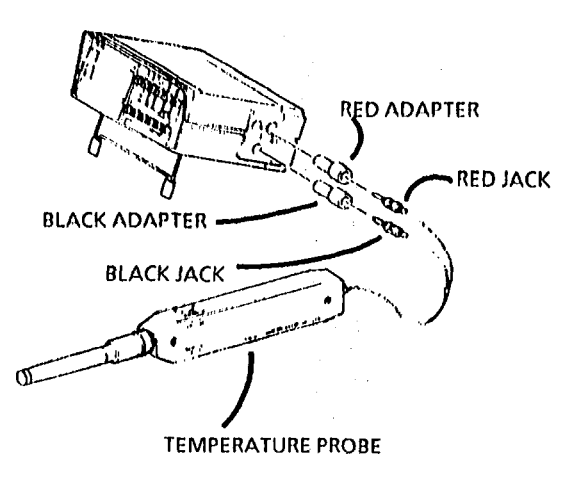

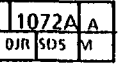

# Figure 1. Connect the Thermal Sensor to the Temperature Probe

1071

Figure 2. Connect Temperature Probe to DMM

(Continued)

- 3. Switch on the power switch of the dmm and then switch on the on/off switch of the temperature probe.
- 4. Switch the functional switch of the dmm to the dc voltage measurement mode.
- 5. Press 20v range switch of DMM.
- 6. Turn the select switch of the temperature probe to **BATT TEST**. check to see that a voltage higher than 1.7v is indicated. if lower than 1.7v is indicated, replace the battery of the temperature probe with a new one.
- 7. Turn the select switch of the temperature probe to"°C" position and press the 200mv range switch of the dmm.
- NOTE: You are now ready to check the temperature after you expose the fuser roll for easy access. The DMM will indicate a value that represents a temperature reading in degrees C.

## CHECK

1. Lower the copy feed shelf and the transport latching cover.

- 2. (Figure 3 and 4): Remove the oil dispenser assembly.
- 3. Raise the transport latching cover and the copy feed shelf.
- 4. Switch on the copier and wait approximately 30 seconds after ready signal to insert a sheet of copy paper. wait approximately 30 seconds again before starting to take temperature readings.

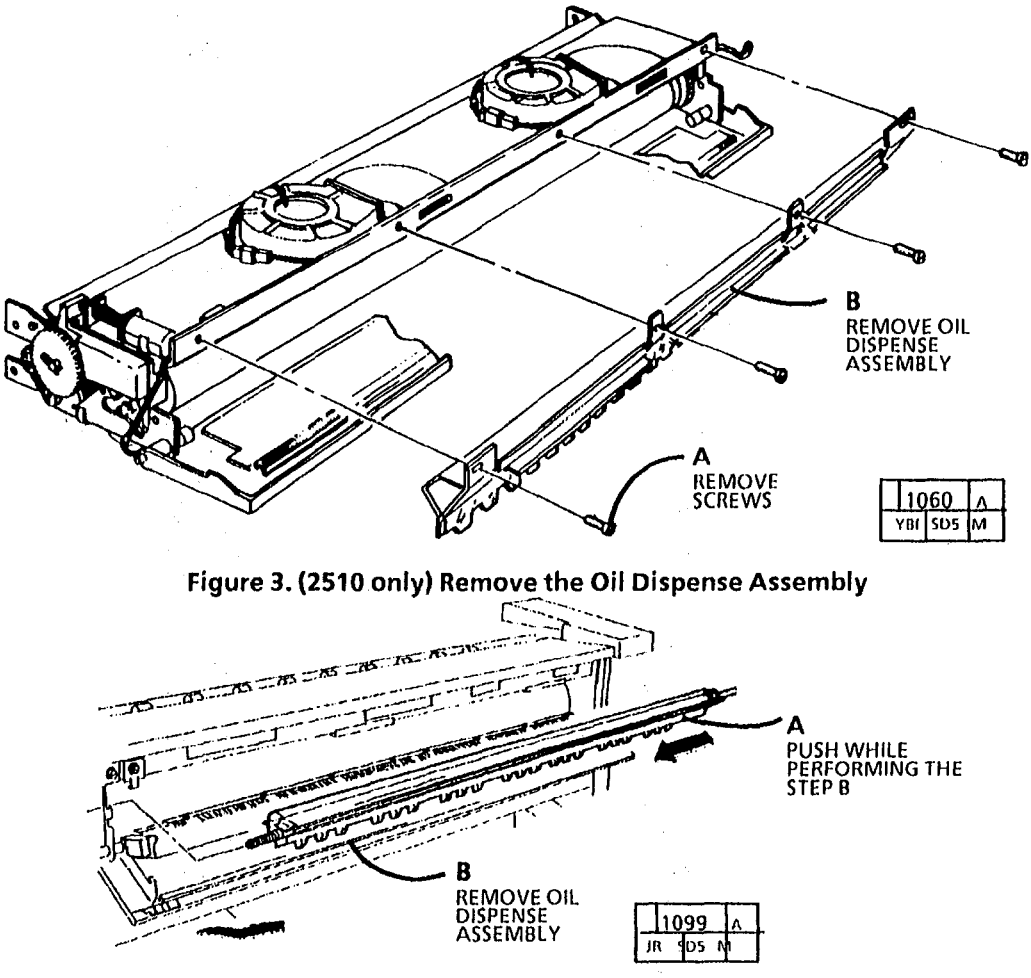

Figure 4.(2510 W/Tag 252) Remove the Oil Dispense Assembly

## CAUTION

Metal strips of temperature probe must be oriented vertically in order to avoid scratching the surface of fuser roll.

NOTE: Press the temperature sensor firmly to the surface of the fuser roll for an accurate reading.

(Figure 4): Place the probe on the fuser roll. DMM should read 149°C ± 2°, (2515 60 Hz ONLY 143 °C ± 2°).

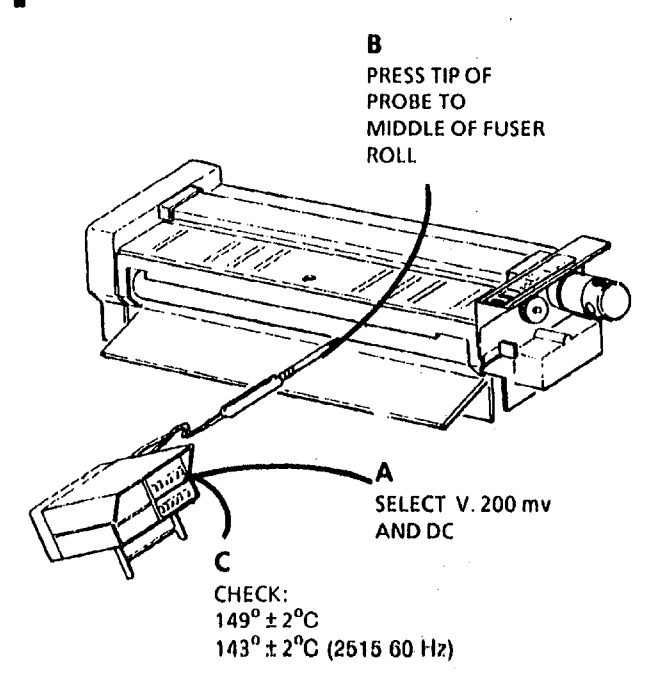

Figure 5. Place the Probe on the Fuser Roll

# Adjustment

- 1. Enter the diagnostic mode.
- 2. Using the copy contrast buttons, select test 0 and press *Start* to enter temperature mode.
- 3. Note the value displayed on the control panel (1-9).
- 4. Use the **Copy Contrast** up button to increase or the **Copy Contrast** down button to decrease the value displayed on the control panel. an increase of one number will increase the fuser temperature by approximately 3°c.
- 5. Press Start to store the new setting.
- 6. Exit diagnostics.
- 7. Check the temperature with the temperature probe to ensure correct adjustment has been made.

# ADJ 10.2 (2510) Oil Dispense Assembly Purpose

To adjust the amount of fuser oil that is applied to the Fuser Roll.

1. (Figure 1): Remove the oil dispenser.

## CAUTION

Handle the oil dispenser assembly with care to avoid damaging the stripper fingers.

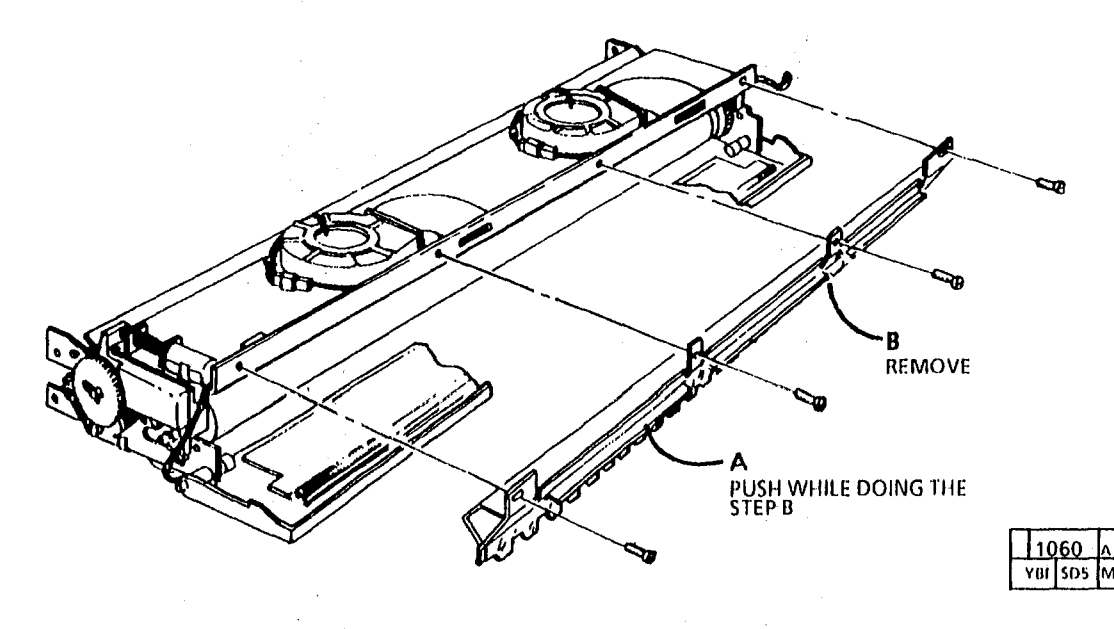

Figure 1. Remove the Oil Dispense Assembly

- 2. Question the customer to determine the average monthly copy volume that is run on the copier.
- NOTE: The openings between the metering shields are set to 1/4 in (6mm) in manufacturing.
- 3. (Figure 2): Adjust the oil dispenser meter shields:
  - a. If the average monthly copy volume is 400 meters per month, adjust the openings between the shields to 1/4 in (6mm).

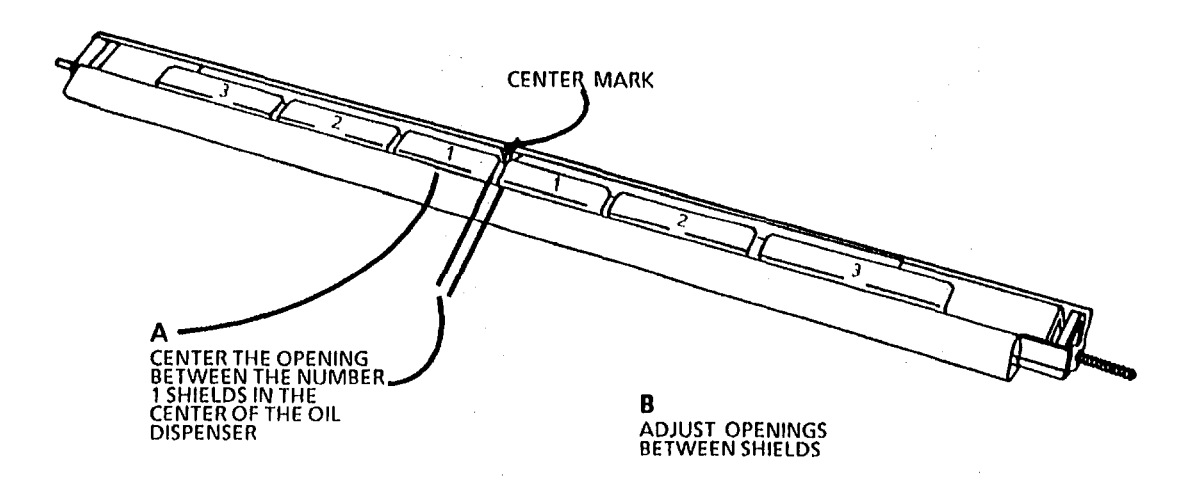

| 13  | 06a | A |
|-----|-----|---|
| YBF | SD5 | м |

#### Figure 2. Adjust the Oil Dispense Meter Shields

£,

# **5. PARTS LIST SECTION**

| TITLE                                                                 | PAGE          | F           |
|-----------------------------------------------------------------------|---------------|-------------|
| INTRODUCTION                                                          | 5-2           | F           |
| PARTS LIST                                                            |               | Ŀ           |
| ELECTRICAL COMPONENTS                                                 |               | ר<br>ז      |
| PL 1.1 ELECTRICAL COMPONENTS (PART 1 OF 2)                            | 5-5           | F<br>1      |
| PL 1.2 ELECTRICAL COMPONENTS (PART 2 OF 2)                            | 5-6           | F           |
| DOCUMENT HANDLING PL 5.1 DOCUMENT HANDLER                             | 5-7           | (<br>F<br>F |
| OPTICS<br>PL 6.1 OPTICS                                               | 5-8           | ۰<br>٤<br>F |
| MEDIA TRANSPORTATION                                                  |               |             |
| PL 8.1 FABRIC GUIDE AND MEDIA FEED (2510)<br>(PART 1 OF 2)            | 5-9           | F           |
| PL 8.2 FABRIC GUIDE AND MEDIA FEED (2510)<br>(PART 2 OF 2)            | 5-10          | <u>c</u>    |
| PL 8.3 FABRIC GUIDE AND MEDIA FEED (2515)<br>(PART 1 OF 2)            | 5-11          | Ē           |
| PL 8.4 FADRIC QUIDE AND MEDIA FRED (2018)<br>(PART 2 OF 2)            | <b>5-12</b> ′ |             |
| PL 8.5 TRANSFER/DETACK COROTRON AND TRANSPORT DRIVES (PART 1 OF 2)    | 5-13          |             |
| PL 8.6 TRANSFER/DETACK COROTRON AND<br>TRANSPORT DRIVES (PART 2 OF 2) | 5-14          |             |
| XEROGRAPHICS                                                          |               |             |
| PL 9.1 PHOTORECEPTOR DRUM AND CLEANING (PART 1 OF 2)                  | 5-15          |             |
| PL 9.2 PHOTORECEPTOR DRUM AND CLEANING<br>(PART 2 OF 2)               | 5-16          |             |
| PL 9.3 DRUM COOLING AND CLEANING BLADE                                | 5-17          |             |
| PL 9.4 DEVELOPER MODULE (2510)                                        | 5-18          |             |
| PL 9.5 DEVELOPER MODULE (2515)                                        | 5-19          |             |

| FUSING AND COPY TRANSPORT                                            |      |
|----------------------------------------------------------------------|------|
| PL 10.1 XEROGRAPHIC MODULE                                           | 5-20 |
| PL 10.2 FUSING (PART 1 OF 2)                                         | 5-21 |
| PL 10.3 FUSING (PART 2 OF 2)                                         | 5-22 |
| PL 10,4 OIL DISPENSER ASSEMBLY (2510 W/O<br>TAG 252) (2615 W/TAG 88) | 5-23 |
| PL 10.5 OIL DISPENSER ASSEMBLY (2515 W/O                             |      |
| TAG 88) (2510 W/TAG 252)                                             | 5-24 |
| PL 10.6 OIL DISPENSER ASSEMBLY(BRAZIL)                               | 5-25 |
| COVERS                                                               |      |
| PL 14.1 COVERS (2510)                                                | 5-26 |
| PL 14.2 COVERS (2515)                                                | 5-27 |
| STANDS                                                               |      |
| PL 15.1 STANDS                                                       | 5-28 |
| ELECTRICAL CONNECTORS AND FASTENERS                                  |      |
| PL 16.1 ELECTRICAL CONNECTORS                                        | 5-29 |
| COMMON HARDWARE                                                      | 5-30 |
| PART NUMBER INDEX                                                    | 5-31 |

#### **OVERVIEW**

The Parts List section identifies all part numbers and the corresponding location of all spared subsystem components.

#### ORGANIZATION

#### **PARTS LISTS**

Each item number in the part number listing corresponds to an item number in the related illustration. All the parts in a given subsystem of the machine will be located in the same illustration or in a series of associated illustrations.

#### ELECTRICAL CONNECTORS AND FASTENERS

This section contains the illustrations and descriptions of the plugs, jacks, and fastonors used in the machino. A part number listing of the connectors is included.

#### **COMMON HARDWARE**

The common hardware is linted in alphabetical order by the letter or letters used to identify each item in the part number listing and in the illustrations. Dimensions are in millimeters unless otherwise identified.

#### PART NUMBER INDEX

This index lists all the spared parts in the machino in numerical order. Each number is followed by a reference to the parts list on which the part may be found.

#### **OTHER INFORMATION**

#### **ABBREVIATIONS**

Abbreviations are used in the parts lists and the exploded view illustrations to provide information in a limited amount of space. The following abbreviations are used in this manual:

| ALT  | Alternate                |
|------|--------------------------|
| HZ   | Hertz                    |
| P/O  | Part Of                  |
| PWB  | Printed Wiring Board     |
| SPO  | South Pacific Operations |
| USO  | United States Operations |
| v    | Volt                     |
| w/   | With                     |
| W/O  | Without                  |
| XLA  | Xerox Latin America      |
| XBRA | Xerox Brazil             |

#### SYMBOLOGY

Symbology used in the Parts List section is identified in the Symbology section.

#### SUBSYSTEM INFORMATION

#### **USE OF THE TERM "ASSEMBLY"**

The term "assembly" will be used for items in the part number listing that include other itemized parts in the part number listing. When the word "assembly" is found in the part number listing, there will be a corresponding item number on the illustrations followed by a bracket and a listing of the contents of the assembly.

#### BRACKETS

A bracket is used when an assembly or kit is spared, but is not shown in the illustration. The item number of the assembly or kit precedes the bracket; the item numbers of the piece parts follow the brackot.

#### Tag

The notation "W/Tag" in the parts description indicates that the part configuration has been updated. Check the change Tag index in the General Information section of the Service Data for the name and purpose of the modification.

In some cases, a part or assembly may be spared in two vorsions: with the Tag and without the Tag. In those cases, use whichever part is appropriate for the configuration of the machine on which the part is to be installed. If the machine does not have a particular Tag and the only replacement part available is listed as "W/Tag," install the Tag kit or all of the piece parts. The Change Tag Index tells you which kit or piece parts you need.

Whenever you install a Tag kit or all the piece parts that make up a Tag, mark the appropriate number on the Tag matrix.

#### SYMBOLOGY

An alpha character within a circle with a line coming from it is used to denote a broken explode line. Two such circles on an exploded view depict the beginning and the linish of the broken portion of the explode lines.

The following symbols are used in the parts list sections of the documentation.

An item number within a shaded box shows that the part has an adjustment procedure (Figure 1). Check the Adjustment Section for the specification or procedure.

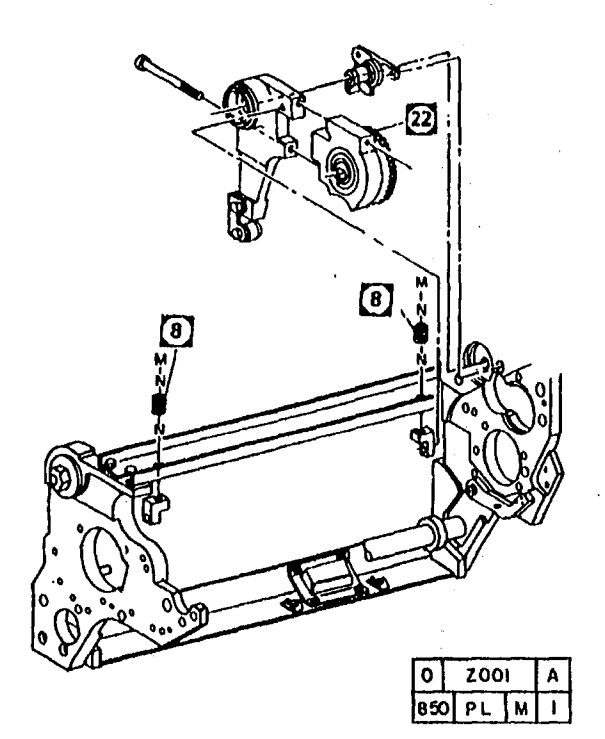

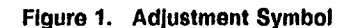

An ilem number within an unshaded box shows that the part has a procoduro in the Ropairs Soction (Figure 2). Check the procedure for the correct sequence of repair, for warnings, for cautions, for notes, and for other special conditions.

An itom number within a shaded box and an unshaded box shows that the part has an adjustment procedure and a repair procedure (Figure 3). Check the Repairs Section and Adjustment Section for more information.

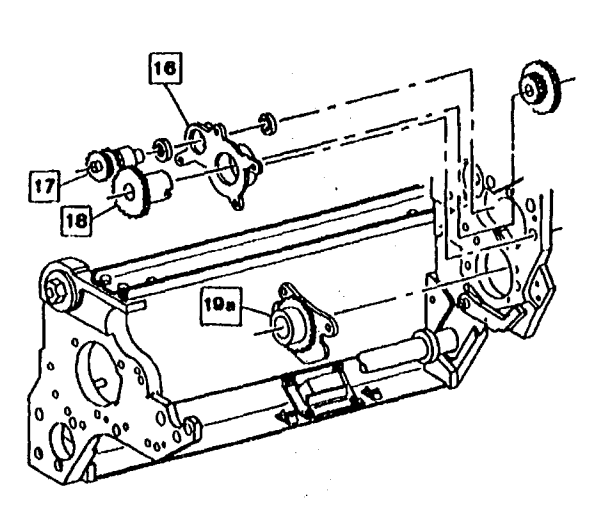

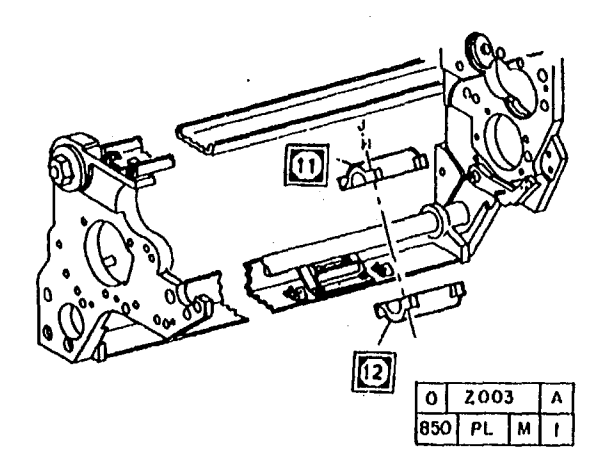

#### Figure 3. Adjustment and Repair Symbol

0 Z002 A 850 PL M I

Figure 2. Repair Symbol

A tag number within a circle and pointing to an item number shows that the part has been changed by the tag number within the circle (Figure 4). Information on the modification is in the Change Tag Indox. A tag number within a circle having a shaded bar and pointing to an item number shows that the configuration of the part shown is the configuration before the part was changed by the tag number within the circle (Figure 5).

A tag number within a circle with no apex shows that the entire drawing has been changed by tho tag number within the circle (Figure 6). Information on the modification is in the Change Tag Index.

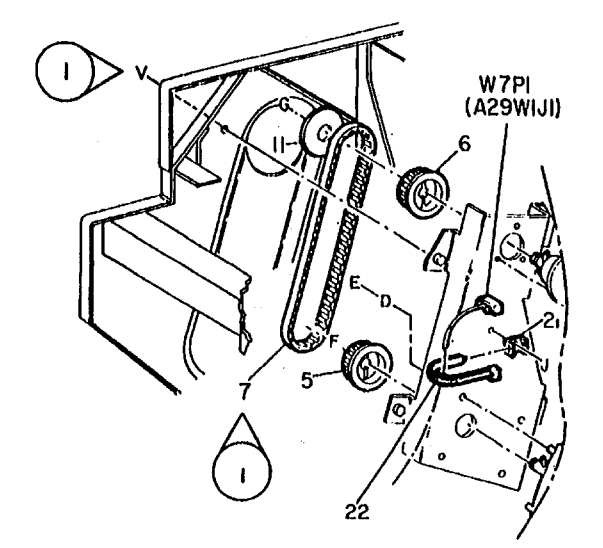

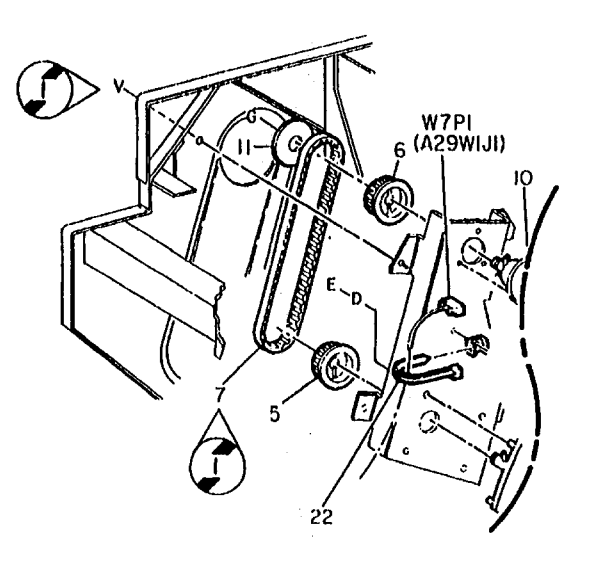

0 Z005

850 PL

۸

м

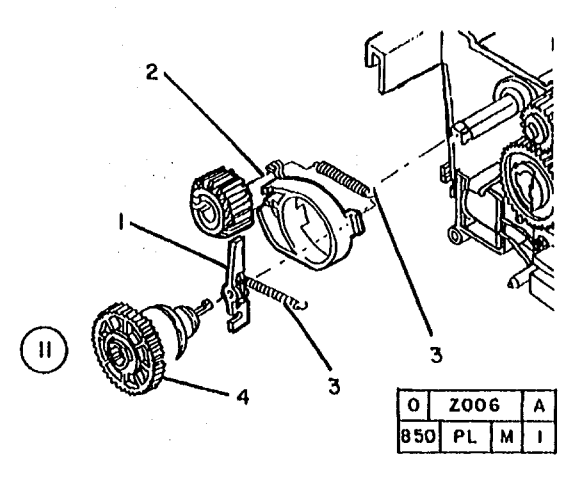

#### Figure 6. Entire Drawing With Tag Symbol

A.tag number within a circle with no apex and having a shaded bar shows that the entire drawing was the configuration before being changed by the tag number within the circle (Figure 7).

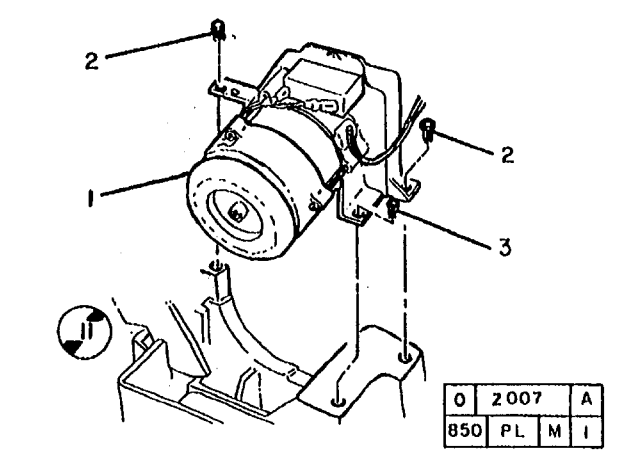

Figure 7. Entire Drawing Without Tag Symbol

0 Z004 A 850 PL M I

Figure 4. With Tag Symbol

.

Figure 5. Without Tag Symbol

#### PL 1.1 ELECTRICAL COMPONENTS (PART 1 OF 2)

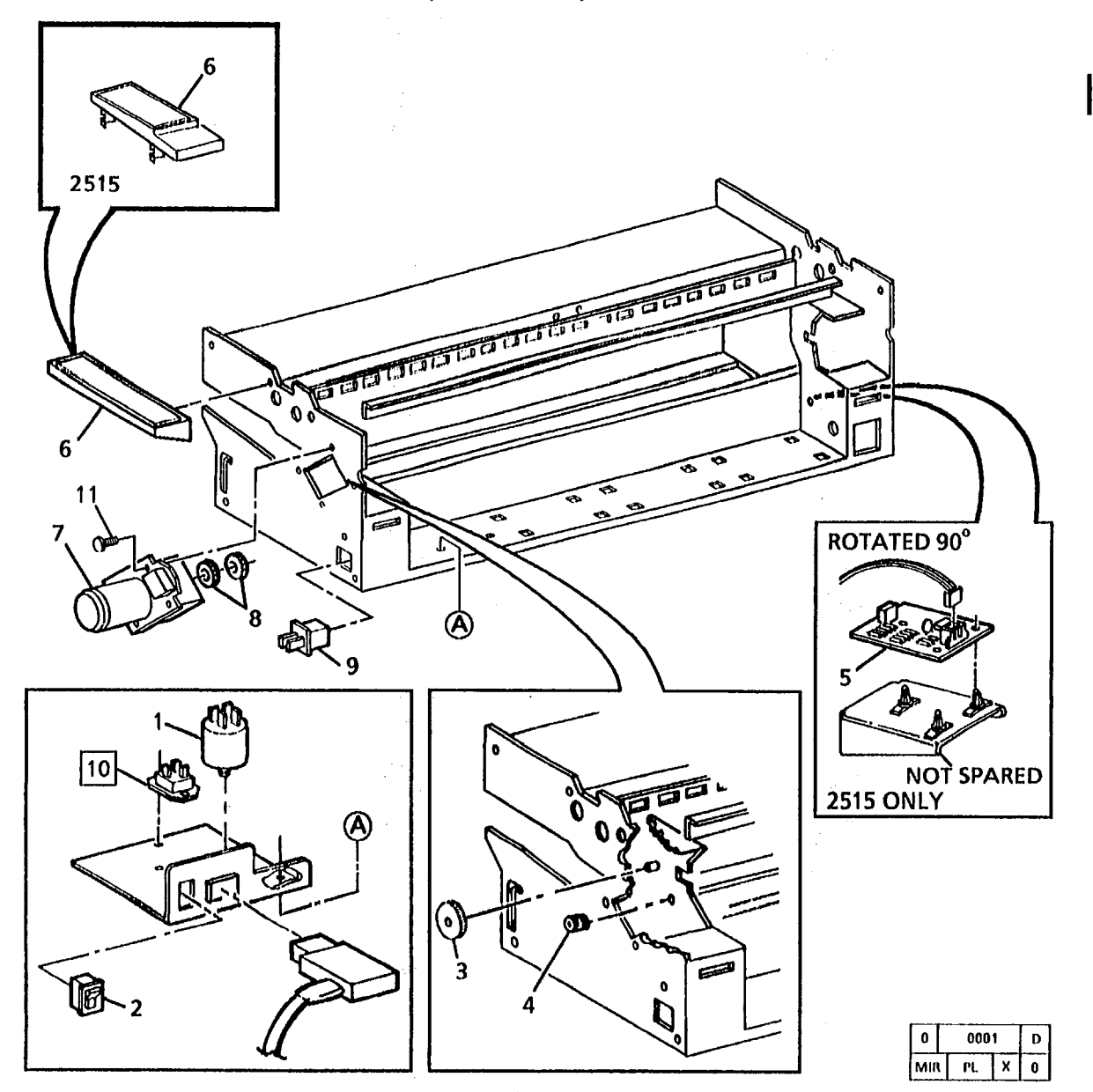

| PART      | DESCRIPTION             |
|-----------|-------------------------|
|           | :                       |
| 142P60099 | FILTER (50HZ)           |
| 142E480   | FILTER (50HZ)           |
| 142P60025 | FILTER (60HZ)           |
| 110E1240  | ON/OFF POWER SWITCH     |
|           | (2510 W/TAG 4) (2515)   |
| 110E1020  | ON/OFF POWER SWITCH     |
|           | (2510 W/O TAG 4)        |
| 7E3980    | IDLER GEAR              |
| 413W15555 | SPLIT BUSHING           |
| 140K23113 | HUMIDISTAT PWBA (2515)  |
| 101K4531  | CONTROL PANEL           |
|           | (2510 W/ľAG 5)          |
| 101K4280  | CONTROL PANEL           |
|           | (2510 W/O TAG 5)        |
| 101K4541  | CONTROL PANEL           |
|           | (2510) (XLA)            |
| 101K12890 | CONTROL PANEL           |
|           | (2515)                  |
| 127E833   | MAIN DRIVE MOTOR (60HZ) |
|           | (USO, XILA)             |
| 127E2360  | MAIN DRIVE MOTOR (50HZ) |
|           | (XLA)                   |
| 7E4010    | DRIVE MOTOR GEAR        |
| 110P61609 | AC INTERLOCK            |
| 600S5951  | TRIAC KIT (USO)         |
| 707W1652  | TRIAC (60HZ) (USO)      |
| 707W1634  | TRIAC (50HZ) (RX)       |
|           | ALTERNATE               |
| 107E140   | TRIAC (50HZ) (RX)       |
| 26E3460   | SCREW                   |

ITEM

2

з

7

8 9

10

-11

NOTE 1: THE FOLLOWING HARNESSES ARE NOW AVAILABLE FOR 2510 AND 2515. 152K8863 HVPS HARNESS 152K8874 DC RIGHT HARNESS 152K11291 DC LEFT HARNESS NOTE 2: THEFOLLOWING HARNESSES ARE NOW AVAILABLE FOR 2510 ONLY. 152K9272 PAPER TRANSPORT HARNESS 152K11281 XEROGRAPHIC MODULE HARNESS

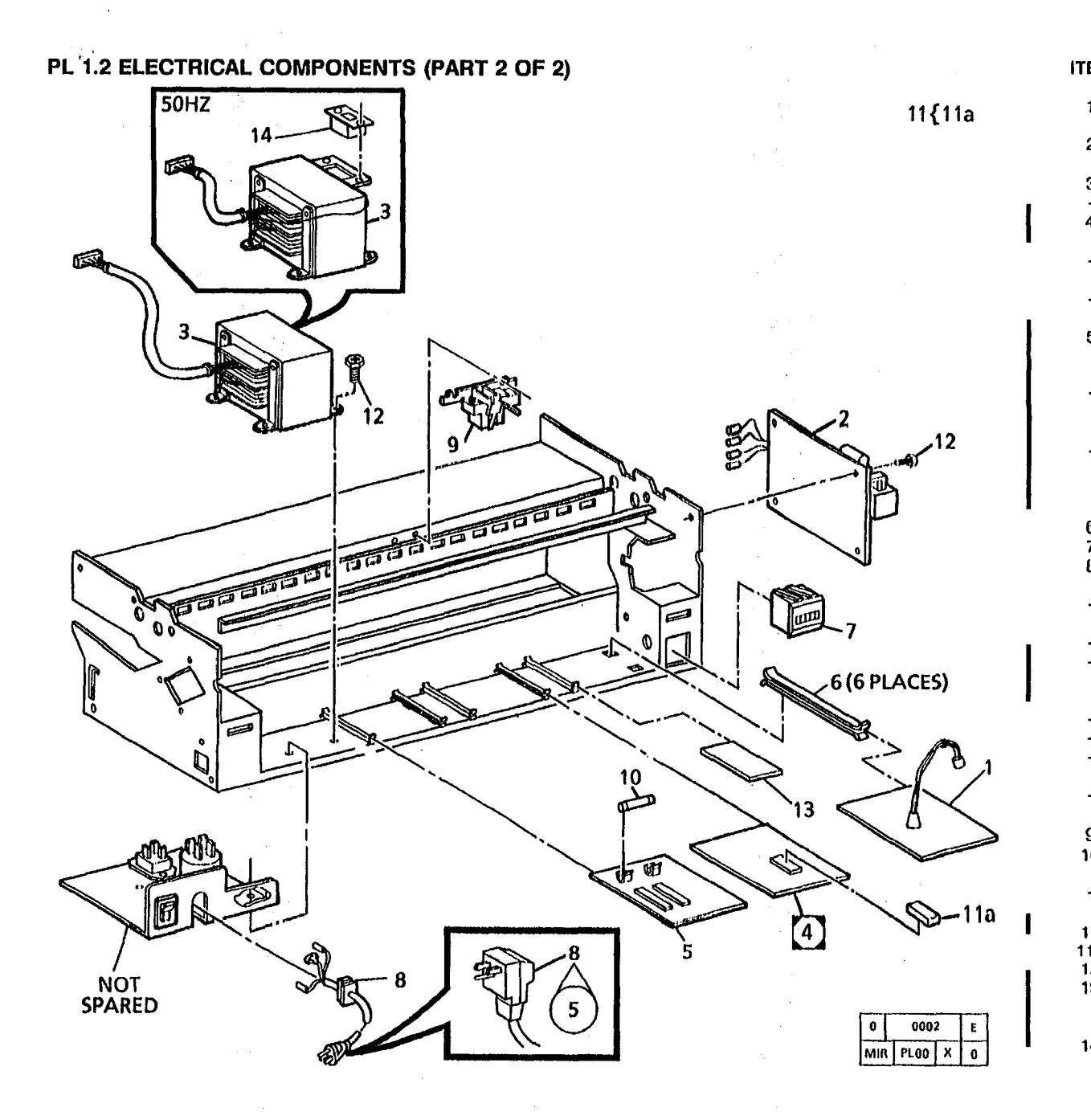

| EM      | PART                                  | DI              |
|---------|---------------------------------------|-----------------|
| 1       | 104K53                                | E)              |
| 2       | 105K2251                              | HI<br>N         |
| 3       | 105K832                               | TF              |
| 4       | 105K1084<br>140K45475                 |                 |
| -       | 140K8142                              | (2<br>C(        |
| -       | 140K4723                              | (2<br>C(        |
| 5       | 140K7902                              | (2<br>L(        |
|         | 140K4733                              | (2<br>LC<br>SI  |
| -       | 140K21430                             | (2<br>1.0<br>51 |
|         | · · · · · · · · · · · · · · · · · · · | (2<br>(A        |
| 6<br>7  | 101E1020<br>111K21                    | P\<br>C(        |
| 8       | 117K13891                             | PC              |
| -       | 117K14141                             | 0)<br>P(        |
| -       | 117K2181                              | 90<br>P(<br>P(  |
|         | 11/10051                              | (2              |
| -       | 117P24088                             | (2)<br>P(       |
| -       | 117P24303<br>117S65421                | P(<br>P(        |
| -       | 117S65422                             | (A<br>P(        |
| 9       | 110K272                               | (A<br>D(        |
| U       | 708W4001                              | - FU<br>- (1    |
| -       | 708W4501                              | FL<br>(2        |
| 1<br>1a | 600K35891                             | ĒF              |
| 2       | 26E3460<br>140K27911                  | SO              |
|         |                                       | (2<br>(2        |
| 4       | 110E7290                              | , vo            |

ESCRIPTION **XPOSURE LAMP** ALLAST PWBA IGH VOLTAGE POWER UPPLY PWBA RANSFORMER (60HZ) RANSFORMER (50HZ) ONTROL PWBA 2515 W/TAG 2, 7) ONTROL PWBA 2510 W/TAG 5) ONTROL PWBA 2510 W/O TAG 5) OW VOLTAGE POWER UPPLY PWBA 2510 W/TAG 5) (2515) OW VOLTAGE POWER UPPLY PWBA 810 W/O TAG 8) OW VOLTAGE POWER UPPLY PWBA (2616) 2510 W/TAG 5) **LTERNATE** WBA GUIDE OPY COUNT METER OWER CORD (GFI) (60HZ) JSO) (2515 W/TAG 5) OWER CORD (GFI) (50HZ) X) (W/TAG 5) OWER CORD (2510) (USO) OWER CORD (115V) (USO) 510 W/TAG 3) 2515 W/O TAG 5) OWER CORD (220V) (XLA) OWER CORD (240V) (XLA) OWER CORD (220V) LTERNATE) OWER CORD (240V) LTERNATE) OCUMENT SENSOR USE (50HZ) AMP SLO-BLO) USE (60HZ) AMP SLO-BLO) PROM KIT (2515 TAG 7) PROM CREW OREIGN INTERFACE PWBA 2510 W/TAG 26) 2515 W/TAG 90) OLTAGE SWITCH

#### **PL 5.1 DOCUMENT HANDLER**

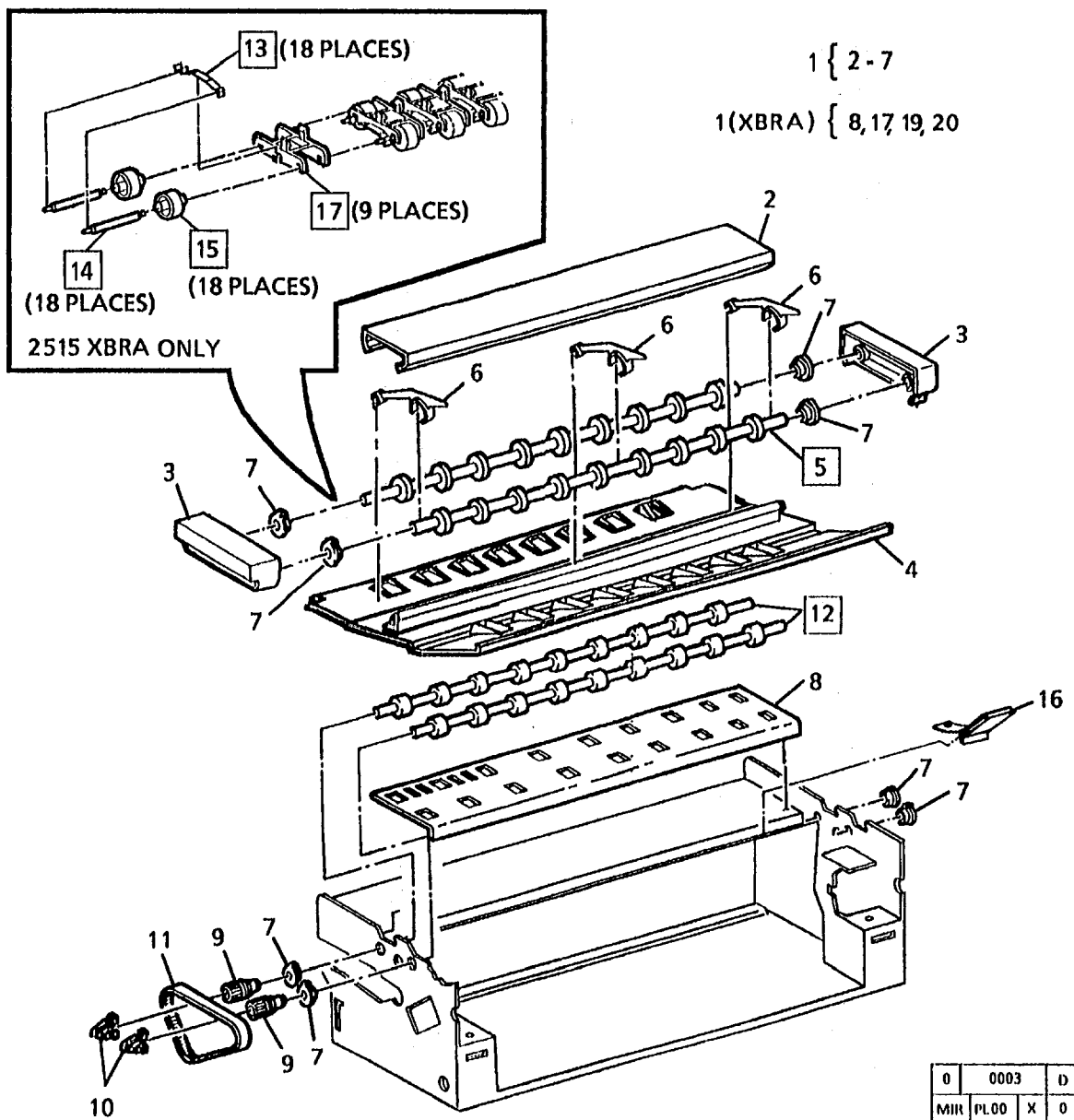

| PART      | DESCRIPTION                                                  |
|-----------|--------------------------------------------------------------|
| 22K891    | DOCUMENT TRANSPORT<br>ASSEMBLY (2510)                        |
| 22K4900   | DOCUMENT TRANSPORT<br>ASSEMBLY (50HZ)(2510)                  |
| 22K19170  | DOCUMENT TRANSPORT<br>ASSEMBLY (2515)                        |
| 22K12610  | DOCUMENT TRANSPORT                                           |
|           | DOCUMENT TRANSPORT<br>HOUSING (P/O ITEM 1)                   |
| 21E291    | END CAP                                                      |
| 17E420    | TRANSPORT PLATEN                                             |
| 17E2771   | TRANSPORT PLATEN (50HZ)                                      |
| 7K300     | UPPER DOCUMENT FEED<br>ROLLS (ORDER 2- REPLACE               |
| 31E631    | TRANSPORT PLATEN                                             |
| 135780    | BEARING                                                      |
| 90F76     | PLATEN                                                       |
| 20K351    | DRIVE PULLEY                                                 |
| 19F23600  | DRIVE GEAR RETAINING                                         |
| 10110000  | CLIPS                                                        |
| 423W58402 | DOCUMENT TRANSPORT                                           |
| 7K313     | LOWER DOCUMENT FEED<br>ROLLS (ORDER 2- REPLACE<br>AS A PAIR) |
| 7K3580    | DRIVE ROLLS (XBRA)                                           |
| 9E17150   | FLAT SPRING (XBRA)                                           |
| 6E19570   | IDLER SHAFT (XBRA)                                           |
| 22E7280   | IDLER ROLLER (XBRA)                                          |
| 600K11390 | GROUND CLIP KIT                                              |
| ••        | GROUND CLIP                                                  |
| 31E3561   | IDLER ROLL SUPPORT<br>(XBRA)                                 |

ITEM

1

.

2

3

4

5

6

7

8

9

10 11

12

17

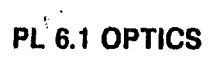

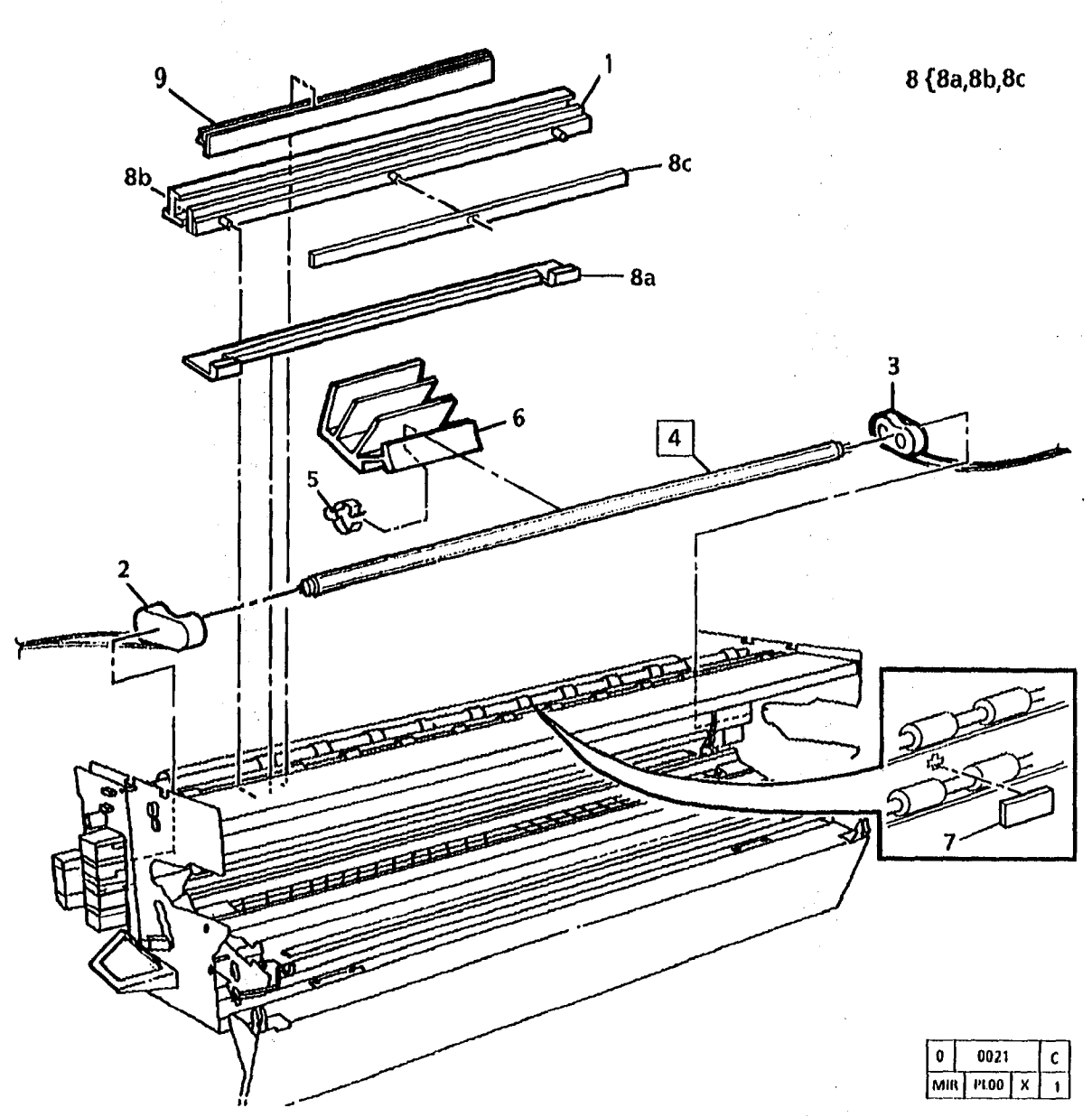

| ITEM | PART                                      | D    |
|------|-------------------------------------------|------|
| 1    | 62K1027                                   | L    |
|      | 02K4021                                   | L    |
| 2    | 113K183                                   | Ē    |
|      |                                           | S    |
| 3    | 113K193                                   | P    |
|      |                                           | S    |
| 4    | 122E302                                   | E    |
| 5    | 19P2152                                   | H    |
|      | 1. A. A. A. A. A. A. A. A. A. A. A. A. A. | S    |
| •    | 19E6980                                   | H    |
|      |                                           | S    |
| 6    | 120E2470                                  | н    |
| 7    | 130K52840                                 | - 11 |
| 8    | 600K24052                                 | L    |
|      |                                           | K    |
| 8a   |                                           | S    |
| 8b   |                                           | 8    |
| 8c   |                                           | N    |
| 9    | 35K4101                                   | 0    |
|      |                                           | 1    |

ł

ł

| DESCRIPTION                |
|----------------------------|
| LENS (2510)                |
| LENA (2515)                |
| LEFT EXPOSURE LAMP         |
| SOCKET                     |
| <b>RIGHT EXPOSURE LAMP</b> |
| SOCKET                     |
| EXPOSURE LAMP              |
| HEAT SINK MOUNTING         |
| SPRING (2510)              |
| HEAT SINK MOUNTING         |
| SPRING (2515)              |
| HEAT SINK                  |
| ILLUMINATION SENSOR        |
| LIGHT LEAK REPAIR          |
| KIT                        |
| SEAL                       |
| SHIELD                     |
| MAGNET                     |
| DHUM SEAL                  |
| (W/TAG 12)                 |

-----

| PL 8.1 FABRIC GUIDE AND MEDIA FEED (2510) (PART 1 OF 2)                                                                                                    | ITEM    | PART                  | DESCRIPTION                                                                                          |
|----------------------------------------------------------------------------------------------------|---------|-----------------------|----------------------------------------------------------------------------------------------------|
| 1 { 2-10                                                                                                    | 1       | 22K888                | MEDIA TRANSPORT<br>MODULE ASSEMBLY                                                                   |
| 5 2 7 7 7a $8a 8a 8b (LOCATED ON PL 8.5, ITEM 8)$                                                                                                    |         | 22K9604               | (USO, XCL, XLA, CHINA)<br>(2510 W/TAG 29)<br>MEDIA TRANSPORT<br>MODULE ASSEMBLY<br>(50HZ) (XLA, SPO) |
| BC (LOCATED ON<br>PL 8.5, ITEM 9)                                                                                                    | -       | 22K19516              | (2510 W/TAQ 29)<br>MEDIA TRANSPORT<br>MODULE ASSEMBLY (XBRA)                                         |
| PL10.2, ITEM 9                                                                                                    | 2       |                       | (W/TAG 29, 8)<br>MEDIA TRANSPORT FRAME                                                               |
| (4 PLACES)                                                                                                    | 3       | 6K1033                | (P/O ITEM 1)<br>LOWER MEDIA FEED ROLL<br>(2510 W/TAO 2)                                              |
|                                                                                                    | 4       |                       | MEDIA GUIDE PLATE                                                                                    |
| -7a                                                                                                    | 5       | 6K1022                | UPPER MEDIA FEED ROLL<br>(2510 W/TAG 2)                                                              |
| and the second second s | 6<br>7  | 413W31054<br>600K9020 | BEARING<br>11-INCH MEDIA<br>EEED BOLL KIT                                                            |
| The second 3                                                                                                    | 7a      |                       | 11-INCH MEDIA<br>FEED ROLL                                                                           |
| A CONTRACTOR                                                                                                    | 8<br>8a | 600K3773<br>7K412     | DRIVE GEAR KIT (USO)<br>GEAR/SPROCKET<br>(FX, RX, XI A)                                              |
|                                                                                                    | 8b      |                       | LEFT LATCH SPRING<br>(REF: PL8.5, ITEM 8)                                                            |
| 73.07                                                                                                    | 8c      |                       | RIGHT LATCH SPRING<br>(REF: PL8.5, ITEM 9)                                                           |
|                                                                                                    | 8d      |                       | FUSER GEAR<br>(FX, RX, XLA)<br>(REF: PL10.2, ITEM.9)                                                 |
|                                                                                                    | 9<br>10 | 275W14201<br>121E942  | PIN<br>MEDIA FEED CLUTCH                                                                             |
|                                                                                                    |         |                       |                                                                                                    |
| 8a Brinn and States                                                                                                    |         |                       |                                                                                                    |
|                                                                                                    |         |                       |                                                                                                    |
| F 0 0004 F                                                                                                    |         |                       |                                                                                                    |
| 10 MIR PLOO X 0                                                                                                    |         |                       |                                                                                                    |

i.

.

## PL'8.2 FABRIC GUIDE AND MEDIA FEED (2510) (PART 2 OF 2)

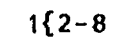

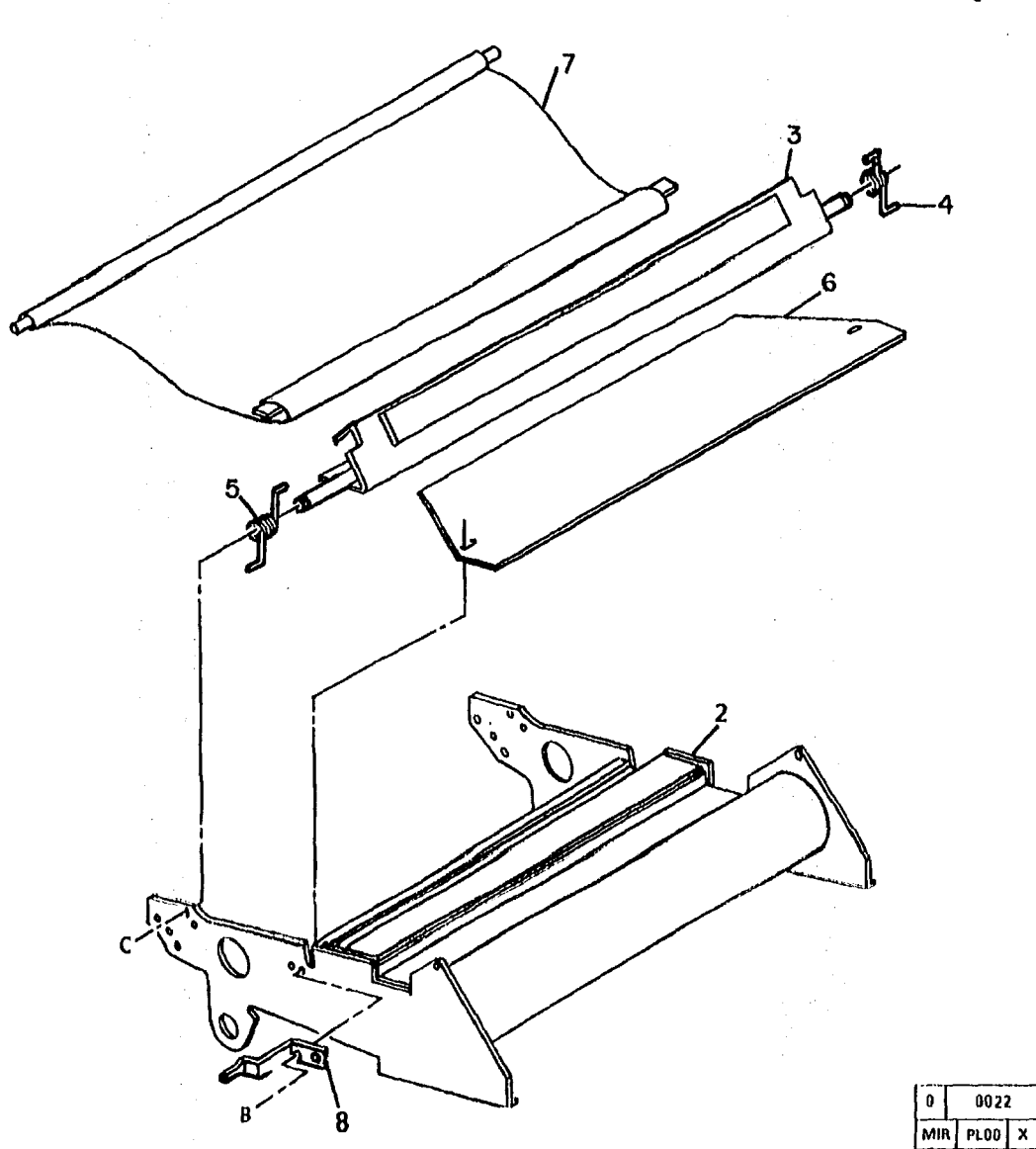

| ITEM | PART           |
|------|----------------|
| 1    |                |
| 2    |                |
| 3    | 30K23302       |
| 4    | 9E4011         |
| 5    | 9E4021         |
| 6    | 9E3782         |
| 7    | 8R2959         |
| -    | 23E3510        |
| •    | 23E3941        |
| 0    | " <b>E B</b> " |

#### DESCRIPTION

PART OF MEDIA TRANSPORT MODULE ASSEMBLY (REF: PL8.1, ITEM 1) MEDIA TRANSPORT MODULE FRAME (P/O ITEM 1) SLING TENSIONER LEFT SPRING FUSER PRESSURE PLATE FABRIC GUIDE(USO) FABRIC GUIDE(USO) FABRIC GUIDE(GOHZ)(XLA) FABRIC GUIDE(50HZ)(XLA) GLUTCH HETAINING BRACKET (P/O ITEM 1)

A

0

#### PL 8.3 FABRIC GUIDE AND MEDIA FEED (2515) (PART 1 OF 2)

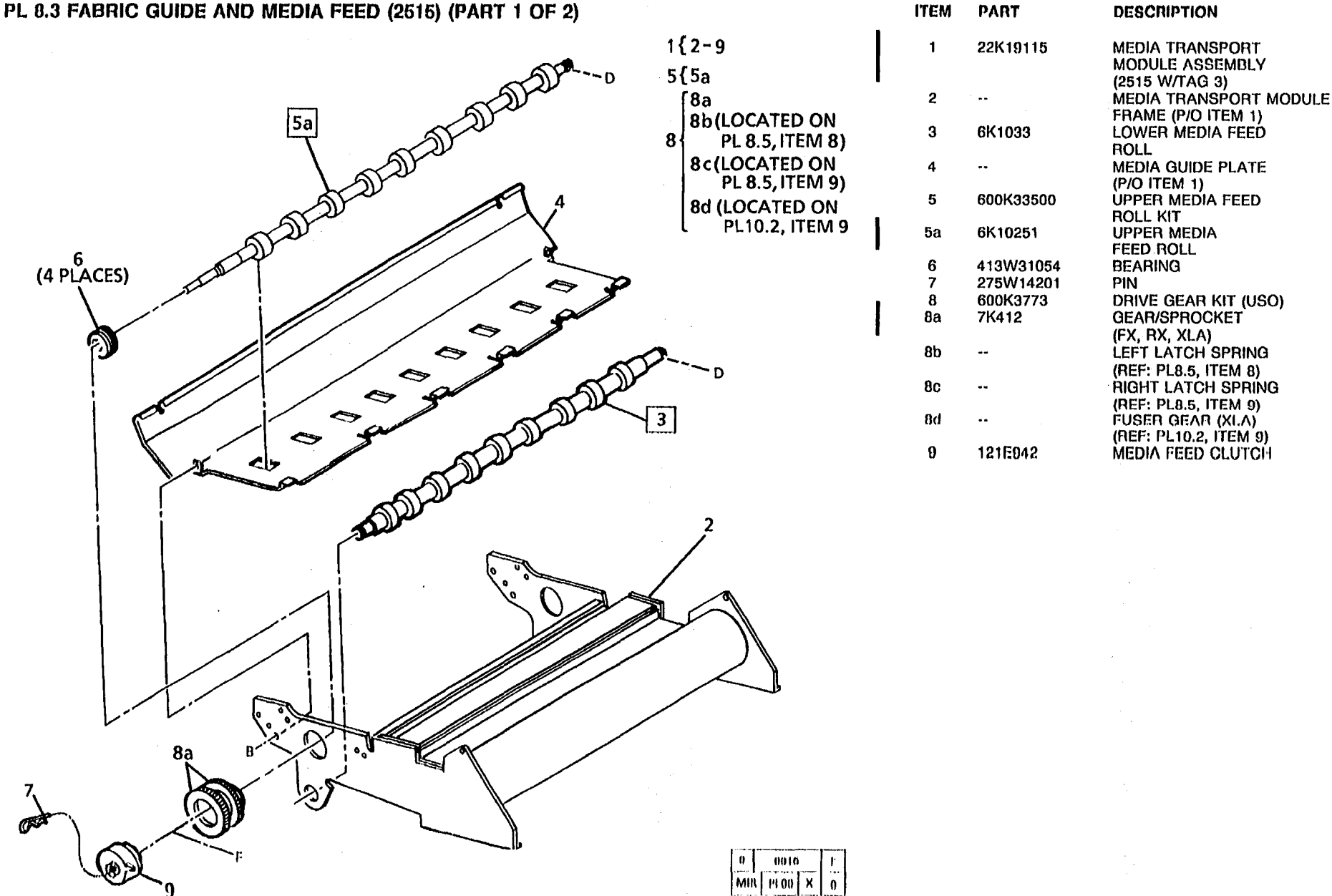

.

# PL 8.4 FABRIC GUIDE AND MEDIA FEED (2515) (PART 2 OF 2)

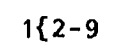

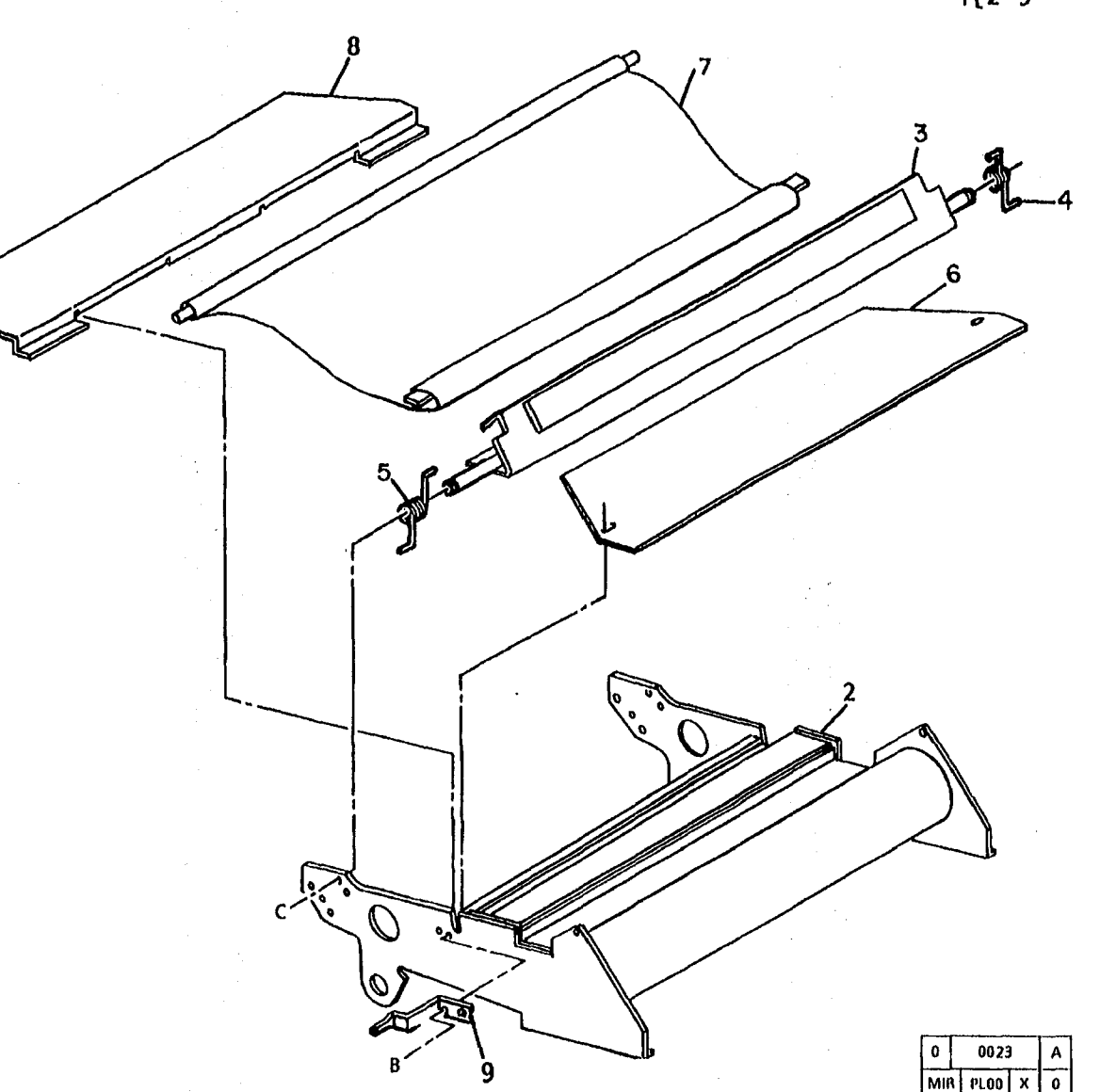

| ITEM                            | PART                                                                    |
|---------------------------------|-------------------------------------------------------------------------|
| 1                               |                                                                         |
| 2                               |                                                                         |
| 3<br>4<br>5<br>6<br>7<br>-<br>8 | 30K23302<br>9E4011<br>9E4021<br>9E23560<br>8R3822<br>23E3941<br>55E9991 |
| 9                               |                                                                         |

#### DESCRIPTION

PART OF MEDIA TRANSPORT MODULE ASSEMBLY (REF: PL0.3, ITEM 1) MEDIA TRANSPORT MODULE FRAME (I/O ITEM 1) SLING TENSIONER LEFT SPRING RIGHT SPRING FUSER PRESSURE PLATE FABRIC GUIDE(60HZ)(USO) FABRIC GUIDE(60HZ)(USO) FABRIC GUIDE(50HZ)(XLA) MEDIA GUIDE PLATE CLUTCH RETAINING BRACKET (I/O ITEM 1) PL 8.5 TRANSFER/DETACK COROTRON AND TRANSPORT DRIVES (PART 1 OF 2)

| 1 | {2-6, | 8-16 |
|---|-------|------|
|   |       |      |

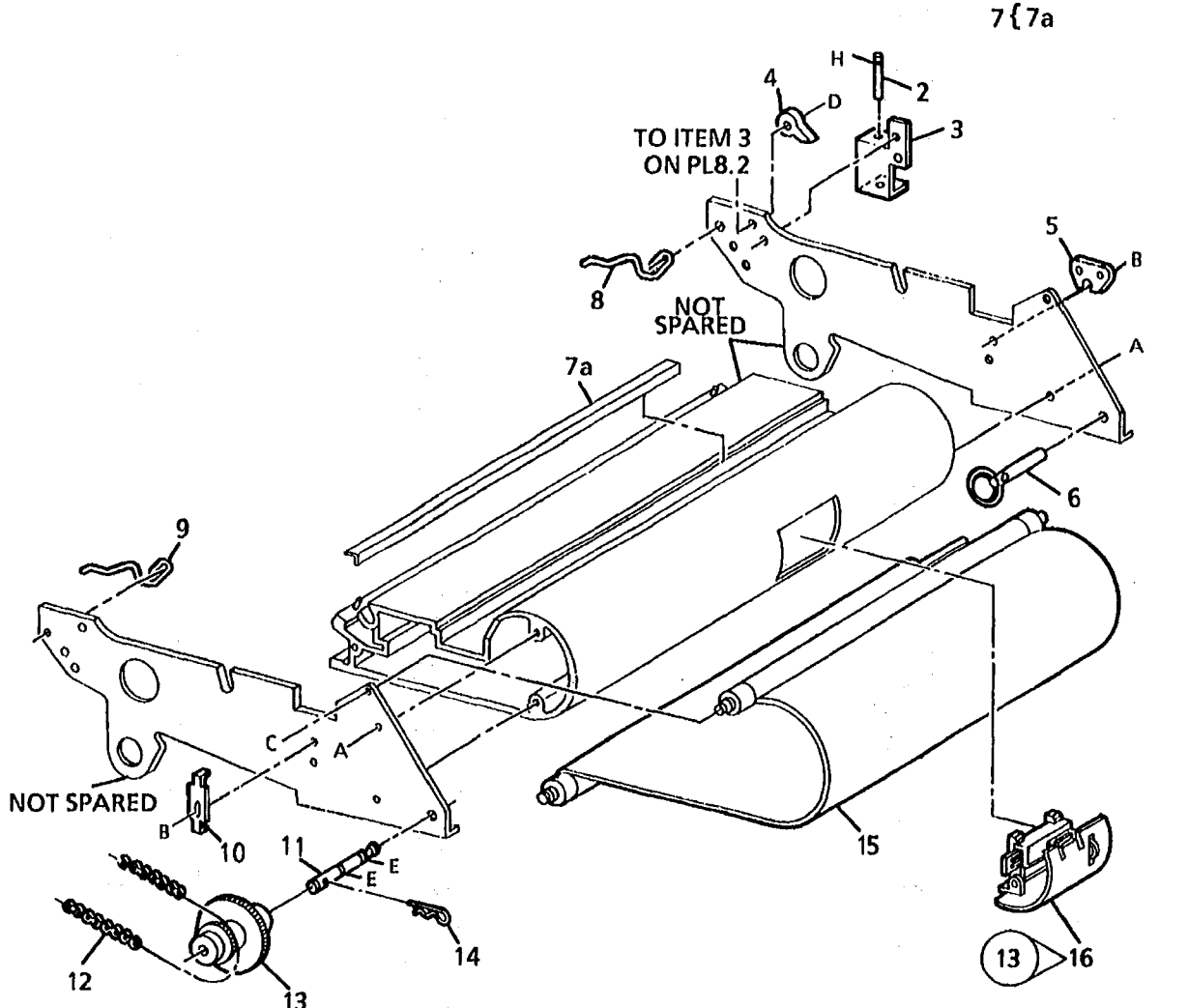

| ITEM | PART      |
|------|-----------|
| 1    | •-        |
|      |           |
|      |           |
| 2    | 10E550    |
| 3    | 30E71660  |
| 4    | 31E1310   |
| 5    | 19E3090   |
| 6    | 29K530    |
| 7    | 600K24350 |
| 7a   | ••        |
| 8    | 9E49190   |
| 9    | 9E49180   |
| 10   | 1953080   |
| 11   | 6E3031    |
| 12   | 23E1360   |
| 13   | 7E2151    |
| 14   | 29E3360   |
| 15   |           |
| 16   | 130K16232 |

PART OF MEDIA TRANSPORT MODULE ASSEMBLY (REF: PL8.1, ITEM 1) (REF: PL8.3, ITEM 1) RETRACT PIN BRACKET RETRACT ARM COROTRON CLAMP LEFT PIVOT SHAFT MEDIA GUIDE KIT MEDIA GUIDE LEFT LATCH SPRING (REF: PL8.1, ITEM 8B) **RIGHT LATCH SPRING** (REF: PL8.1, ITEM 8C) COROTRON CLIP RIGHT PIVOT SHAFT CHAIN MAIN DRIVE GEAR COTTER PIN TURNAROUND BAFFLE (P/O ITEM 1) MOTION SENSOR (2510 W/TAG 13)

DESCRIPTION

2510/2515

0005

l x l ı

D

0

MIR PLOO

| PL 8.6 TRANSFER/DETACK COROTRON AND TRANSPORT (<br>(PART 2 OF 2) | DRIVES                 | M PART            |
|------------------------------------------------------------------|------------------------|-------------------|
| , 11a                                                            | 1                      |                   |
| 6 2(2 PLACE                                                      | es) 1{2, 4, 7, 9       |                   |
| A. Co                                                            | $(23) > 3{3a, 3b} 2$   | • ••              |
| 5 3a 6 1                                                         | (23)>10{10a-10k 3      | 600K15861         |
|                                                                  | 11{ 11a-11c   3a<br>3b | 4E502             |
| 3b                                                               |                        | 38P90739          |
|                                                                  | C                      | 3856610           |
| 5                                                                | 7                      | 125K184           |
|                                                                  |                        | 125K1051          |
|                                                                  | 8                      | 55E8380           |
|                                                                  | 9                      | -                 |
| (2515 W                                                          | V/TAG 23) 10e 10       | 600K19352         |
|                                                                  | (2 FLACCS) 108         | 1                 |
|                                                                  | 10 (2 PLACES)          | )                 |
|                                                                  | 100                    |                   |
|                                                                  |                        | ý                 |
| (4 PLACES) (2 P                                                  | LACES) 100             | )                 |
|                                                                  | 10d 10                 | ••• ·             |
|                                                                  | (2 PLACES) 100         | <b>.</b> .        |
| 11h 10h AB                                                       | 10 - 10                |                   |
| (2 PLACES) IN (2                                                 |                        | 117E6911          |
|                                                                  | 10 f Z ILACES          | 600K45680         |
|                                                                  | 116                    | 55E30940          |
|                                                                  |                        | ) (               |
|                                                                  | 110                    | ;                 |
|                                                                  |                        |                   |
|                                                                  | NOTE 1                 | : ITEM 10 MUST BE |
|                                                                  |                        |                   |
|                                                                  | NOTE 2                 | MEDIA DEFLECTOR   |
|                                                                  | 10k IN PLAC            | E BEFORE USING I  |
|                                                                  |                        |                   |
|                                                                  |                        |                   |
| × 11c                                                            |                        |                   |
| (2 PLACES)                                                       | 0 0007 D               |                   |
| L. C. C. C. C. C. C. C. C. C. C. C. C. C.                        |                        |                   |
|                                                                  |                        |                   |

| • •   | DESCRIPTION                                                                                |
|-------|--------------------------------------------------------------------------------------------|
|       | PART OF MEDIA TRANSPORT<br>MODULE ASSEMBLY<br>(REF: PL8.1, ITEM 1)<br>(REF: PL8.3, ITEM 1) |
|       | COROTRON SPRING<br>(REF:COROTRON REPAIR<br>KIT ITEM 10E)                                   |
| 15861 | COROTRON WIRE KIT<br>(2510 TAG 23)                                                         |
| 2     | FOAM DAMPER                                                                                |
| 0739  | MEDIA GUIDE (USO)                                                                          |
| 520   | RIGHT MEDIA GUIDÉ                                                                          |
| 510   | LEFT MEDIA GUIDE                                                                           |
| 84    | TRANSFER/DETRACK                                                                           |
|       | COROTRON (USO)                                                                             |
| 1051  | TRANSFER/DETACK                                                                            |
|       | COROTRON (XBRA)                                                                            |
| 980   | CHAIN GUARD                                                                                |
|       | DO ITEM 1)                                                                                 |
| 19352 | COBOTRON REPAIR KIT                                                                        |
| 0001  | (2515 TAG 23)                                                                              |
|       | COROTRON WIRE                                                                              |
|       | FOAM DAMPER                                                                                |
|       | (REF: ITEM 3B)                                                                             |
|       | FRONT BLOCK                                                                                |
|       | REAR BLOCK                                                                                 |
|       | COROTRON SPRING                                                                            |
|       | ARC SHIELD                                                                                 |
|       | WIRE RETAINER                                                                              |
|       | COROTRON CLIP                                                                              |
|       | PERHILE BEAD                                                                               |
| 0911  | CORUTRON SHIELD YARN                                                                       |
| 10000 |                                                                                            |
| 040   |                                                                                            |
| 1040  | CORROGATOR                                                                                 |
|       | BRACKET                                                                                    |
|       |                                                                                            |

NOTE 1: ITEM 10 MUST BE IN PLACE BEFORE USING ITEM 3.

NOTE 2: MEDIA DEFLECTOR KIT LOCATED ON PL10.3, ITEM 2, MUST BE IN PLACE BEFORE USING ITEM 11.

## PL 9.1 PHOTORECEPTOR DRUM AND CLEANING (PART 1 OF 2)

| 1 { 2 ·    | - 6,14,15 |  |
|------------|-----------|--|
| 5 { 16, 17 |           |  |

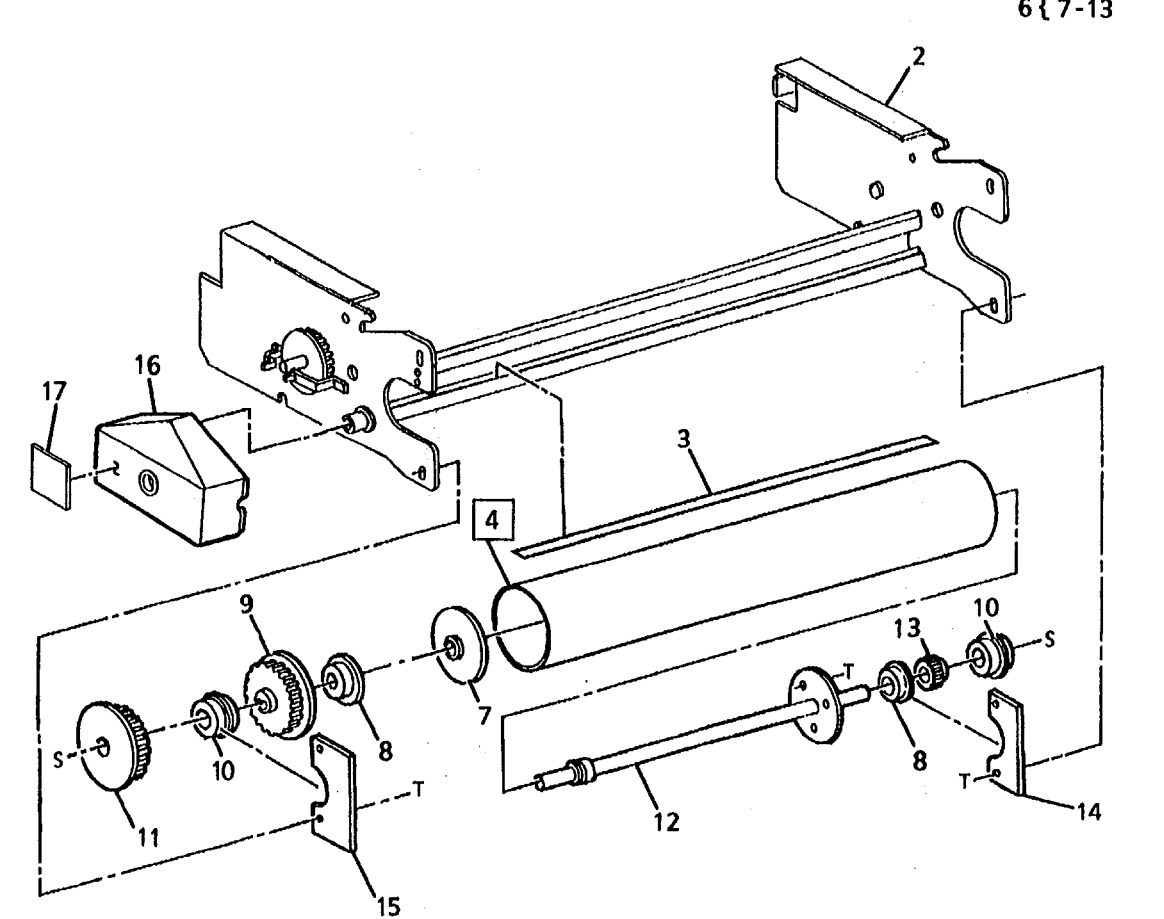

| ITEM | PART      | DESCRIPTION     |
|------|-----------|-----------------|
| 1    | ••        | PART OF XER     |
|      |           | MODULE ASSE     |
| 0    |           | (REF: PLIU.I, I |
| 2    |           |                 |
| 3    | 35K1222   |                 |
| 4    | 1881      | PHOTORECEP      |
| 5    | 93K940    | WASTE SUMP      |
| U    | 0011010   | ASSEMBLY (60    |
| -    | 93K950    | WASTE SUMP      |
|      |           | ASSEMBLY (50    |
| 6    | 6K3012    | DRUM SHAFT      |
| 7    |           | DRUM END PL     |
|      |           | (P/O ITEM 6)    |
| 8    | 13K380    | BEARINGS        |
| 9    | 20E2311   | INNER DRUM      |
| 10   | 413W31553 | BEARINGS        |
| 11 . | 20E2300   | OUTER DRUM      |
| 12   |           | DRUM SHAFT      |
|      |           | (P/O ITEM 6)    |
| 13   | 7E1340    | AUGER DRIVE     |
| 14   |           | LEFT DRUM B     |
|      |           | (P/O ITEM 1)    |
| 15   |           | RIGHT DRUM E    |
| 40   |           | (P/O HEM 1)     |
| 10   |           | WASTE DISPO     |
| 17   |           |                 |
| 17   |           | LADEL (P/O III  |

| DESCRIPTION                                                                                                    |
|----------------------------------------------------------------------------------------------------|
| PART OF XEROGRAPHIC<br>MODULE ASSEMBLY<br>REF: PL10.1, ITEM 1)<br>KEROGRAPHIC MODULE<br>FRAME (P/O ITEM 1)<br>AUGER TO DRUM SEAL<br>PHOTORECEPTOR DRUM<br>WASTE SUMP<br>ASSEMBLY (60HZ)<br>WASTE SUMP<br>ASSEMBLY (60HZ)<br>WASTE SUMP<br>ASSEMBLY (50HZ)<br>DRUM SHAFT ASSEMBLY<br>DRUM SHAFT ASSEMBLY<br>DRUM SHAFT<br>P/O ITEM 6)<br>BEARINGS<br>DUTER DRUM PULLEY<br>DRUM SHAFT<br>P/O ITEM 6)<br>AUGER DRIVE GEAR<br>LEFT DRUM BRACKET<br>P/O ITEM 1)<br>RIGHT DRUM BRACKET<br>P/O ITEM 1)<br>AND STE DISPOSAL BOTTLE<br>P/O ITEM 5)<br>ABEL (P/O ITEM 5) |
|                                                                                                    |

.

| 0   | 0006    |  |   | Ð |
|-----|---------|--|---|---|
| міп | IR PLOO |  | x | 1 |

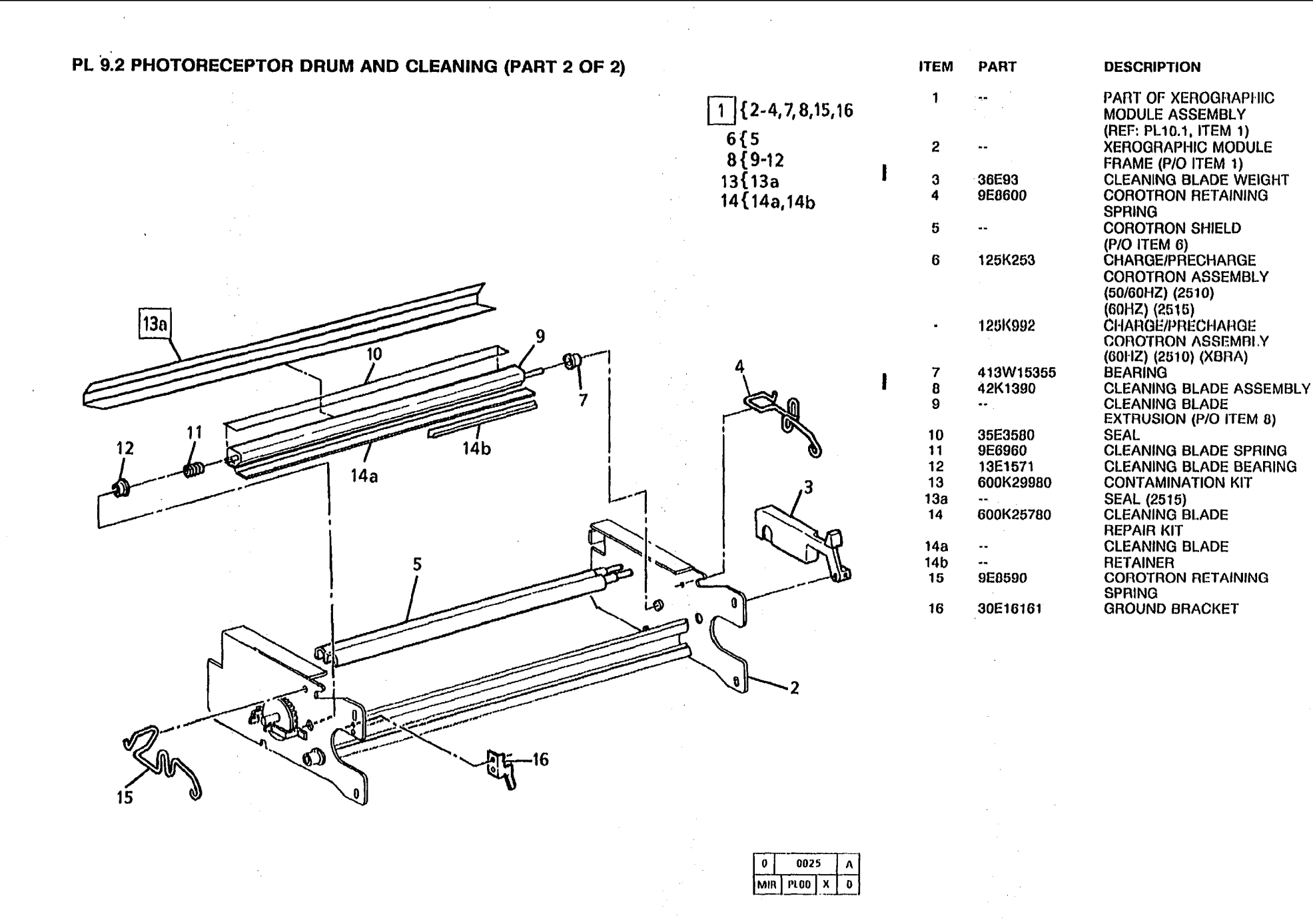

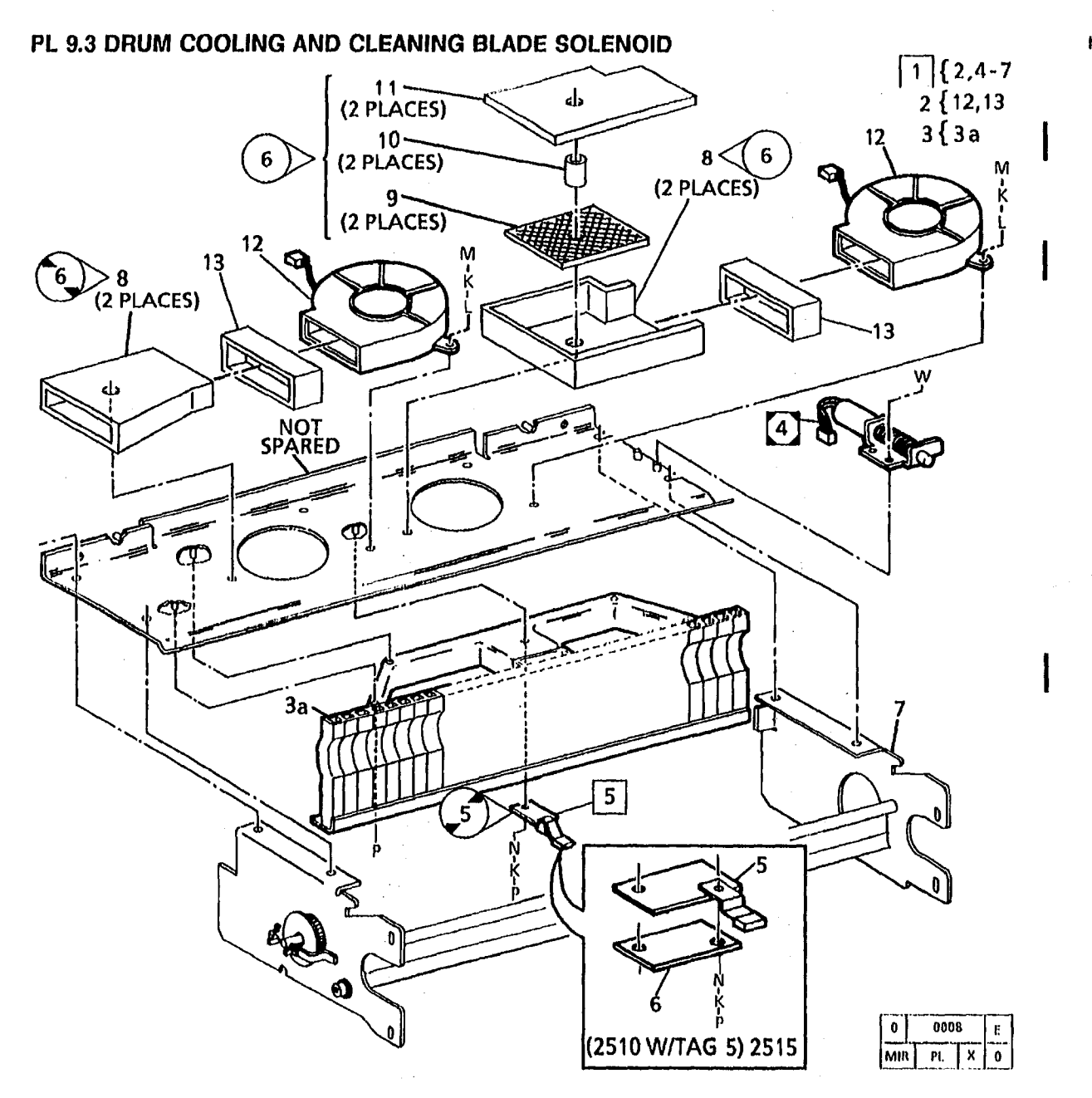

| TEM      | PART       | DESCRIPTION     |
|----------|------------|-----------------|
| 1        |            | PART OF XER     |
|          |            | MODULE ASSE     |
|          |            | (REF: PL10.1, I |
| 2        | 127K2671   | COOLING FAN     |
|          |            | (2510 W/TAG 5   |
| -        | 127K1670   | COOLING FAN     |
| _        |            | (2510 W/O TAU   |
| 3        | 600K11831  | AIR FLOW MA     |
| 3a       | ••         | AIR FLOW MAI    |
| 4        | 121K1751   | CLEANING BL     |
| _        |            | (2510 W/TAG 5   |
| 5        | 130K33352  | THERMISTOR      |
| -        | 130K17360  | THERMISTOR      |
|          | 4001/40400 | (2510 W/TAG 5   |
| •        | 130K12480  | THERMISTOR      |
|          | 11050040   | (2510 W/O TAU   |
| U        | 118E2340   |                 |
| 7        |            |                 |
| '        | ••         |                 |
| 0        | 0510110    |                 |
| o        | 2013110    |                 |
| _        | 53K201     |                 |
| -        | 0011201    |                 |
| a        | 536600     |                 |
| <b>.</b> | 001030     |                 |
| 10       | 4E1000     | FILTER DAMPE    |
|          | 101000     | (XI A)(W/FAG (  |
| 11       | 2F13120    | FILTER COVER    |
| ••       |            |                 |
| 12       | 127K17160  | COOLING FAN     |
| 13       |            | SEAL (P/O ITE)  |
|          |            |                 |

T OF XEROORAPHIC ULE ASSEMBLY PL10.1, ITEM 1) LING FAN ASSEMBLY 0 W/TAG 5) (2515) LING FAN ASSEMBLY 0 W/O TAG 5) FLOW MANIFOLD KIT FLOW MANIFOLD ANING BLADE SOLENOID 0 W/TAG 5) RMISTOR (RT1)(2515) RMISTOR (RT1) 0 W/TAG 5) RMISTOR (RT1) 0 W/O TAG 5) **JLATOR** 0 W/TAG 5) OGRAPHIC MODULE ME (P/O ITEM 1) ER HOUSING (USO) (W/TAGS 14, 6) ER HOUSING (USO) A)(W/O TAGS 14, 6) NE FILTER (USO) (W/TAG 6) ER DAMPER (USO) (W/TAG 6) ER COVER (USO) A)(W/TAG 6) DLING FAN L (P/O ITEM 2)

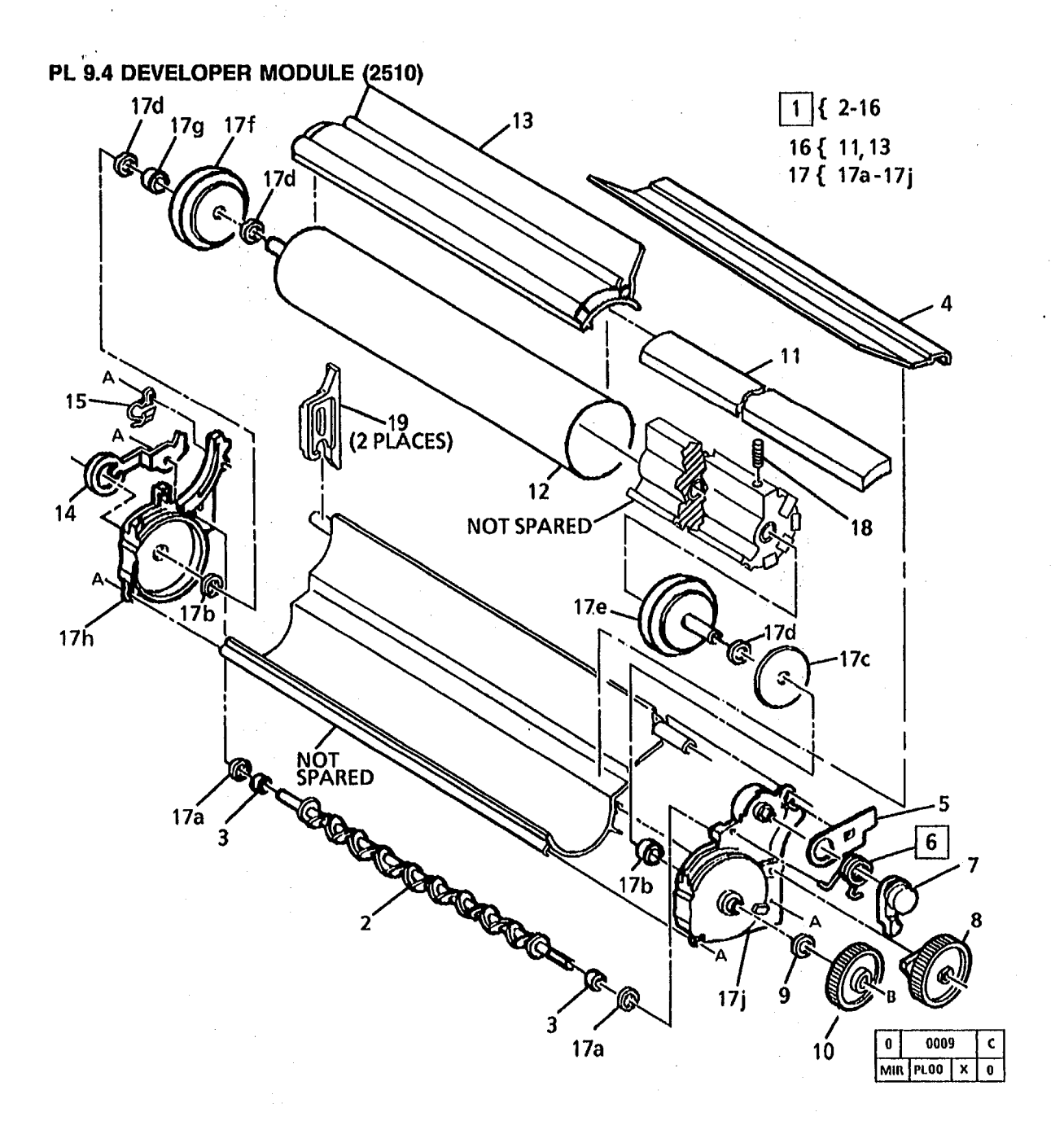

| PART       | DESCRIPTION             |
|------------|-------------------------|
| 121K407    | DEVELOPER MODULE        |
|            | ASSEMBLY (2510)         |
|            | MIXING AUGER            |
|            | (P/O ITEM 1)            |
|            | SPACER (P/O ITEM 1)     |
| ••         | MANIFOLD (P/O ITEM 1)   |
| 9E5771     | DISPENSER ADJUSTMENT    |
|            | HANDLE                  |
| 9E3840     | DISPENSER ARM RETURN    |
|            | SPRING                  |
| 7E1280     | DISPENSER DRIVE ARM     |
| 7E1271     | AUGER DRIVE GEAR        |
| ••         | SPACER (P/O ITEM 1)     |
| 7E14510    | DEVELOPER ROLL          |
|            | DRIVE GEAR              |
| 53E310     | FILTER                  |
| 52K1661    | MAGNETIC ROLL           |
|            | FILTER SUPPORT MANIFOLD |
|            | (P/O ITEM 16)           |
| 19E1162    | BIAS CLIP               |
| 9F5794     | CARTRIDGE RETAINING     |
|            | CLIP                    |
| 53E2351    | FILTER SUPPORT          |
|            | MANIFOLD ASSEMBLY       |
| 600K14082  | DEVELOPER MODULE        |
| 0001111002 | REPAIR KIT              |
| ·          | AUGER MAGNETIC SEALS    |
|            | DEVELOPER MODULE SEAL   |
| • <i>•</i> | WASHER                  |
| ••         | PLASTIC WASHER          |
| <b></b>    | DRIVE HUB               |
|            | HUB                     |
|            | SEAL                    |
|            | LEFT END PLATE          |
|            | RIGHT END PLATE         |
| 115K470    | CONTACT                 |
| 17E431     | STOP                    |
|            |                         |

ITEM

1

2

3

4

5

6

11

12

13

14

15

16

17

17a

17b

170

17d

170

17(

17g 17h 17j 18 19

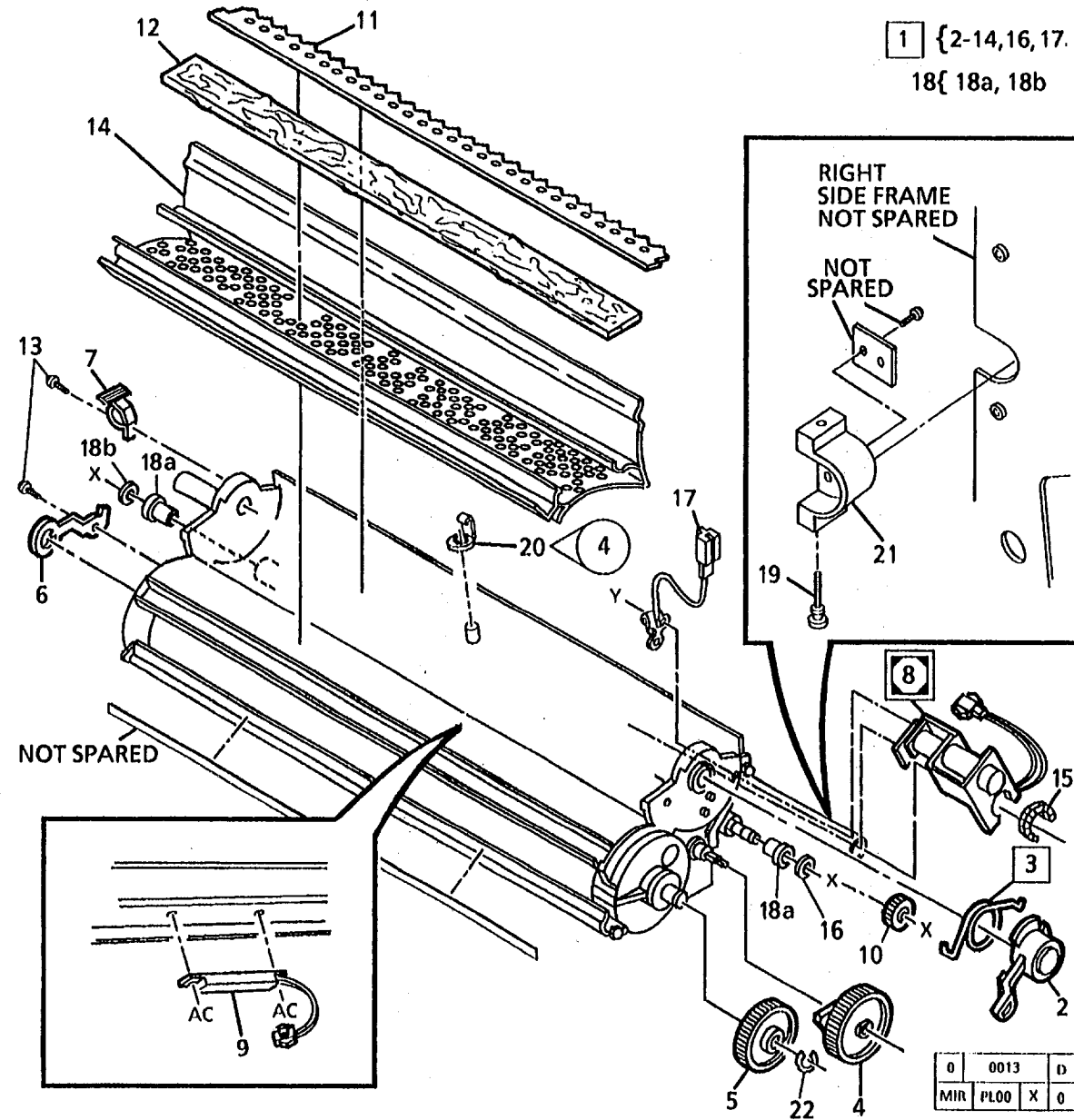

| PART      | DESCRIPTION             |
|-----------|-------------------------|
| 121K5925  | DEVELOPER MODULE        |
|           | ASSEMBLY                |
|           | (2515 W/TAG 22, 6)      |
| 7E12730   | DISPENSE ARM            |
| 9E3840    | DISPENSE ARM            |
|           | RETURN SPRING           |
| 7E12721   | AUGER DRIVE GEAR        |
| 7E14510   | DEVELOPER ROLL          |
|           | DRIVE GEAR              |
| 19E1162   | BIAS CLIP               |
| 9E23480   | CARTRIDGE RETAINING     |
|           | CLIP                    |
| 121K5891  | TONER DISPENSE SOLENOID |
| 130K45680 | TONER SENSOR            |
| 7E12710   | AUGER GEAR              |
| 55E10096  | PICK OFF BAFFLE         |
| 53E310    | FILTER PAD              |
| 26E3931   | SCREW                   |
| 53E2351   | FILTER EXTRUSION        |
| 16E5590   | GROMMET                 |
|           | WASHER (P/O ITEM 1)     |
| 115K521   | GROUND CLIP             |
| 600K32840 | DEVELOPER AUGER         |
|           | SQUEAK KIT              |
| 13K1050   | BEARING BLOCK           |
| 28E7640   | WASHER                  |
| 26E31690  | SCREW                   |
| 600K40990 | SPRING CLIP RETROFIT    |
|           | KIT (10/KIT) (TAG 4)    |
| 14K2650   | DEVELOPER HOUSING       |
|           | MOUNTING BLOCK          |
| 28E2450   | RETAINING RING          |

ITEM

18a

18b

PART

#### PL 10.1 XEROGRAPHIC MODULE

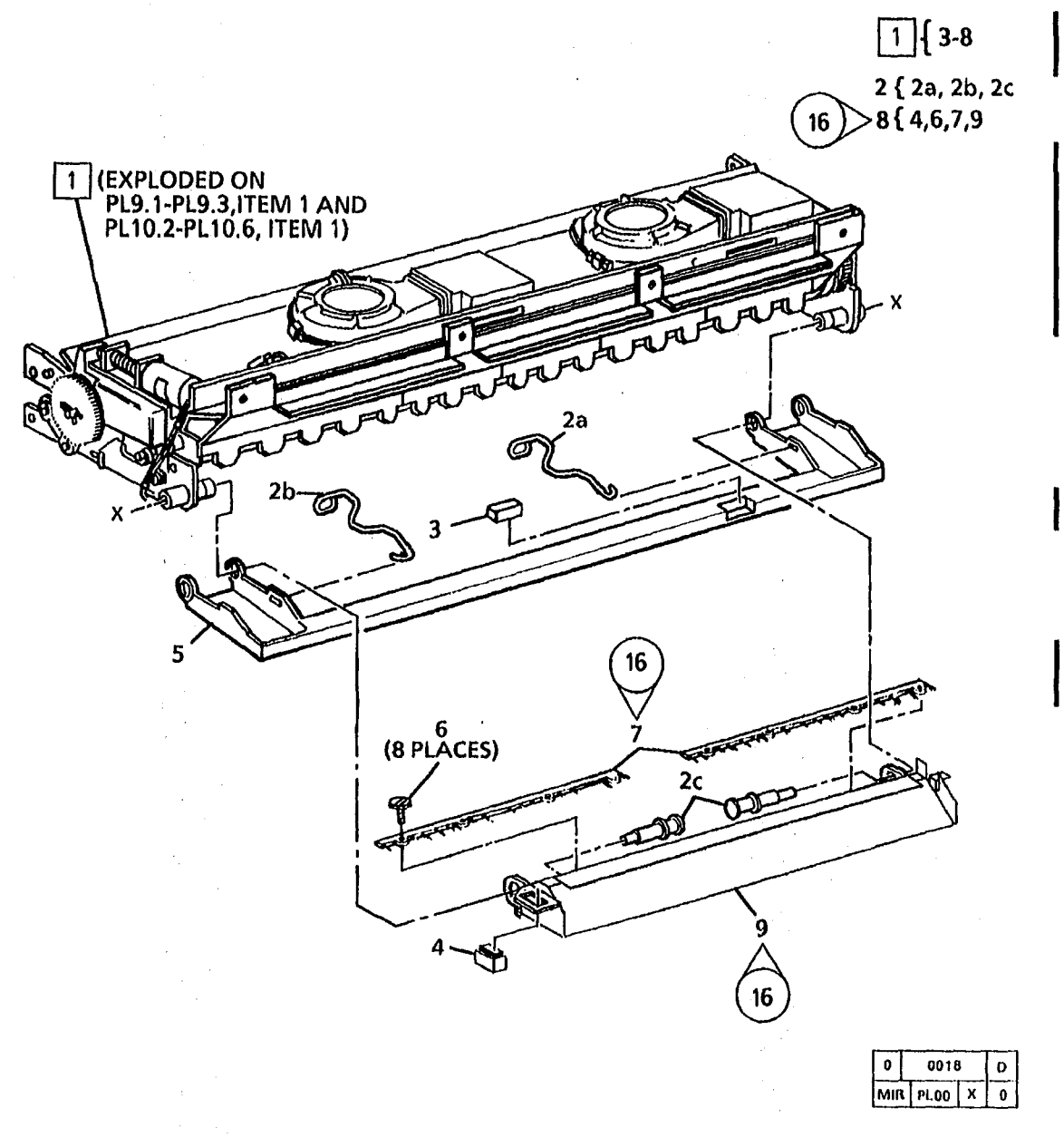

| ITEM | PART      | DESCRIPTION     |
|------|-----------|-----------------|
| 1    | 2K7686    | XEROGRAPHIC     |
|      |           | ASSEMBLY (60    |
|      |           | (W/TAG 5, 18,   |
| -    | 2K7211    | XEROGRAPHIC     |
|      |           | ASSEMBLY (U     |
|      |           | (W/O TAG 5)     |
| -    | 2K5746    | XEROGRAPHIC     |
|      |           | ASSEMBLY (X     |
|      |           | (W/TAG 21, 28   |
| -    | 2K24256   | XEROGRAPHIC     |
|      |           | ASSEMBLY (60    |
|      |           | (W/TAG 28, 29   |
| -    | 126K4681  | XEROGRAPHIC     |
|      |           | ASSEMBLY (60    |
|      |           | (2515 W/TAG 3   |
| 2    | 600K37360 | LATCH REPAIR    |
| 2a   | 9E49180   | RIGHT LATCH     |
| 2b   | 9E49190   | LEFT LATCH S    |
| 2c   |           | PIVOT PIN       |
| 3    | 121E2400  | STRIP MAGNE     |
| -    | 121E1910  | MAGNET (INTE    |
| 4    | 3P2243    | MAGNETIC CA     |
| 5    | 3K6890    | TRANSPORT L     |
|      |           | COVER (USO)     |
| -    | 3K2150    | TRANSPORT L     |
|      |           | COVER (RX)      |
| 6    | 26E17000  | SCREW           |
| 7    | 115E1410  | STATIC ELIMIN   |
|      |           | (W/TAG 16)      |
| 8    | 2K23402   | FRONT COVER     |
|      | ·         | ASSEMBLY (20    |
|      |           | (2510 W/TAG 1   |
| 9    | 2E14141   | FRONT COVER     |
|      |           | 12510 10/0700 - |

OGRAPHIC MODULE EMBLY (60HZ) AG 5, 18, 29) OGRAPHIC MODULE EMBLY (USO) TAG 5) OGRAPHIC MODULE EMBLY (XLA) AG 21, 28, 29) OGRAPHIC MODULE EMBLY (60HZ) (XBRA) AG 28, 29) OGRAPHIC MODULE EMBLY (60HZ) 5 W/TAG 3) CH REPAIR KIT IT LATCH SPRING LATCH SPRING T PIN P MAGNET NET (INTERLOCK) INETIC CATCH NSPORT LATCHING ER (USO) NSPORT LATCHING ER (RX) EW **FIC ELIMINATOR** AG 16) NT COVER EMBLY (2515) 0 W/TAG 16) NT COVER (2515) (2510 W/TAG 16)

|         |  | $\mathbf{U}_{\mathbf{r}}$ |         |
|---------|--|---------------------------|---------|
| 17 (14) |  |                           | tan and |
| 17 (14) |  | P.                        |         |

| ITEM | PART      |
|------|-----------|
| 1    | ••        |
|      |           |
| 2    |           |
| 3    | 9E2701    |
| 4    | **        |
| 5    | 20E2290   |
| 6    | 423W59202 |
| 7    | 115E2231  |
| 8    |           |
| 9    | 7K762     |
|      |           |
| 10   | 30E19880  |
| 11   |           |
| 12   |           |
| 13   | 22K3483   |
| 14   | 13K442    |
| 4.5  |           |
| 15   | ••        |
| 16   |           |
| 17   | 126E112   |
|      | 1085101   |
| -    | 1200121   |
| 18   |           |
| 19   | 1205540   |
| .0   | 16060070  |

| DESCRIPTION             |
|-------------------------|
| PART OF XEROGRAPHIC     |
| MODULE ASSEMBLY         |
| (REF: PL10.1, ITEM 1)   |
| XEROGRAPHIC MODULE      |
| PHAME (P/O ITEM T)      |
| PRACKET (DO ITEM 1)     |
|                         |
| DRUM DRIVE BELT         |
| GROUND RING (RX, XBRA)  |
| SHAFT (P/O ITEM 1)      |
| FUSER GEAR (XLA)        |
| (REF: PL8.1, ITEM 8D)   |
| (REF: PL8.3, ITEM 8D)   |
| FUSER GROUND            |
| BRACKET (P/U TIEM 1)    |
| ELISED DOLL             |
| FUSER OVERHEAT BEARING  |
| ASSEMBLY (W/TAG 14)     |
| THERMOSTAT(P/O ITEM 14) |
| FUSER OVERHEAT BEARING  |
| (P/O ITEM 14)           |
| FUSER HEAT ROD (60HZ)   |
| (USO) (W/TAG 14)        |
| FUSER HEAT HOD (50HZ)   |
| ELICED DOD DDAOVET      |
| (P/OHTEM 1)             |
| WIRE SADDLE (CLIP)      |
| ( <b>u</b> ,            |

| 0   |   | 0010 |   | F |  |
|-----|---|------|---|---|--|
| MIA | 1 | PL00 | X | 0 |  |

1{2-14, 17-19 (14)>14{15, 16

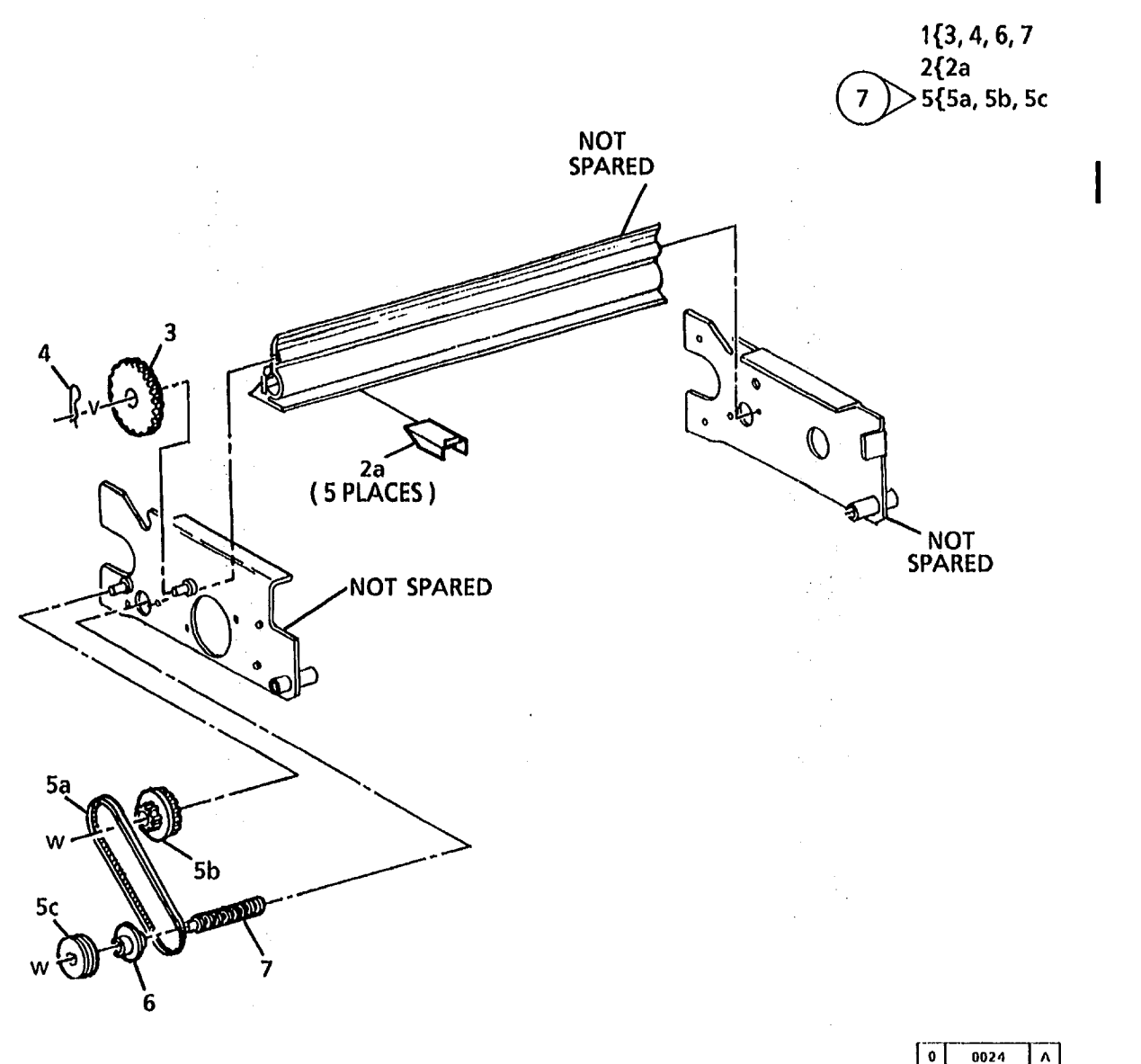

| ITEM | PART      | DESCR   |
|------|-----------|---------|
| 1    |           | PART    |
|      |           | MODU    |
|      |           | (REF: F |
| 2    | 600K8481  | MEDIA   |
| 2a   |           | MEDIA   |
| 3    | 7E1331    | TRANS   |
| 4    | 29E3560   | COTTE   |
| 5    | 600K5230  | AUGEF   |
|      | · · · · · | (2510 ] |
| 5a   | 23E1620   | AUGEF   |
| 5b   | 7E5221    | PULLE   |
| 5C   | 20E4350   | AUGEF   |
| 6    | 13E803    | AUGEF   |
| 7    | 94K85     | AUGEF   |
|      |           |         |

| DESCRIPTION            |
|------------------------|
| PART OF XEROGRAPHIC    |
| MODULE ASSEMBLY        |
| (REF: PL10.1, ITEM 1)  |
| MEDIA DEFLECTOR KIT    |
| MEDIA DEFLECTOR        |
| TRANSITION GEAR        |
| COTTER PIN             |
| AUGER DRIVE KIT (2515) |
| (2510 TAG 7)           |
| AUGER DRIVE BELT       |
| PULLEY/GEAR            |
| AUGER PULLEY           |
| AUGER BEARING          |
| AUGER                  |

MIR PLOO X 0
PL 10.4 OIL DISPENSER ASSEMBLY (2510 W/O TAG 252) (2515 W/TAG 88)

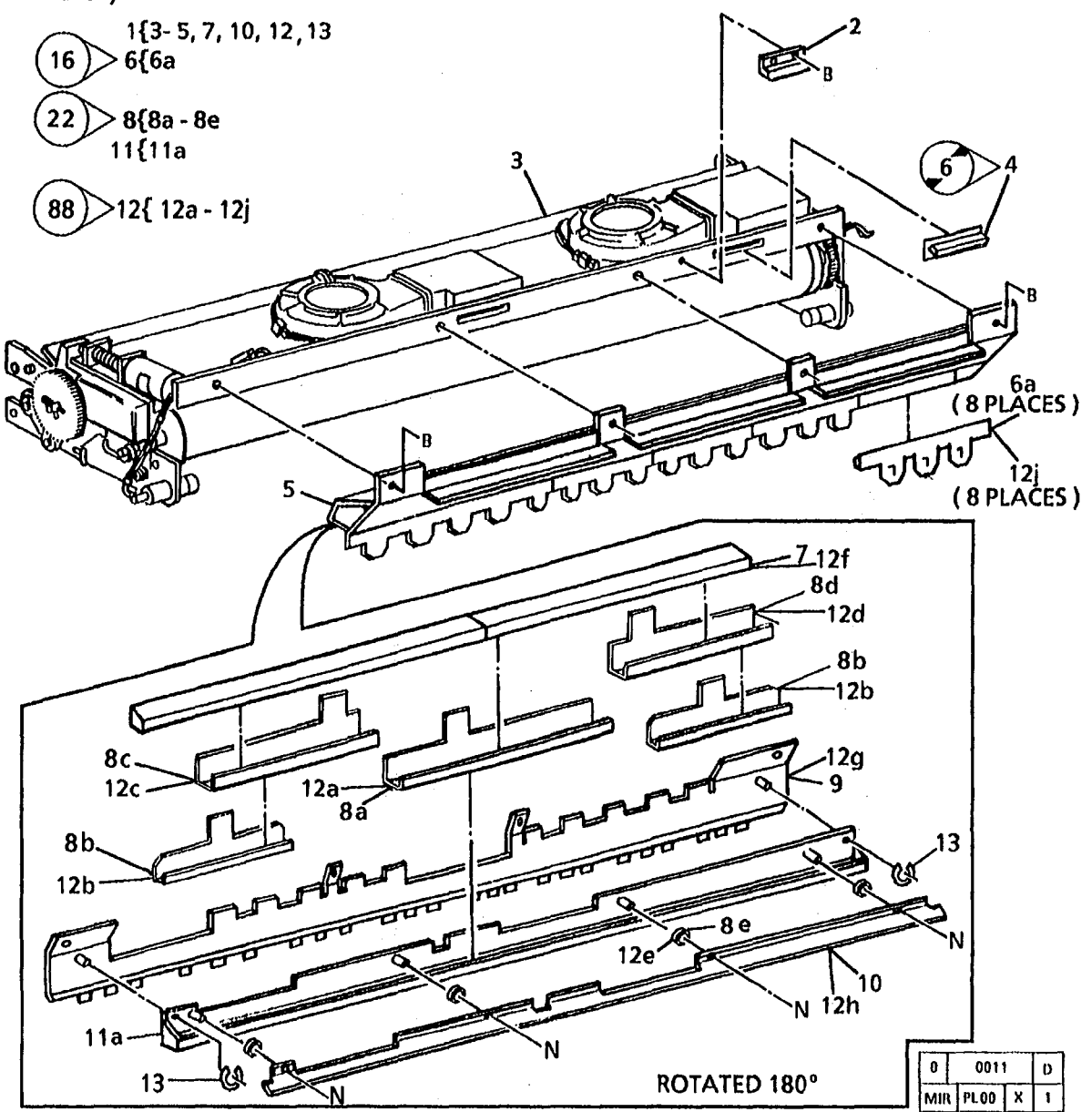

| ITEM | PART       | DESCRIPTION                                 |
|------|------------|---------------------------------------------|
| 1    |            | PART OF XEROGRAPHIC<br>MODULE ASSEMBLY      |
| 2    | 110K771    | (REF: PL10.1, ITEM 1)<br>TRANSPORT LATCHING |
| 3    |            | XEROGRAPHIC MODULE                          |
| 4    | 54E861     | FNAME (P/O TIEM 1)<br>FUSER DUCT (USO, XLA) |
| 5    |            | OIL DISPENSER                               |
| 6    | 600K8931   | (TAG 16)                                    |
| 6a   | •-         | STRIPPER FINGER                             |
| 7    | 19K1420    | OIL PAD (XBRA)                              |
| -    | 19F3032    | OIL PAD                                     |
| A    | 600K12030  | OIL DISPENSER METERING                      |
| U    | 0001112000 |                                             |
| 89   |            | CENTED METEDING TDAY                        |
| 9h   |            |                                             |
| 80   |            |                                             |
| ac   |            |                                             |
| 0.4  |            |                                             |
| 80   |            | LEFT ADJUSTABLE                             |
|      |            | METERING TRAY                               |
| 80   | ••         | WASHER                                      |
| 9    | 38E1945    | OIL DISPENSER                               |
|      |            | MOUNTING BRACKET                            |
| 10   | 2E14512    | OIL PAD COVER (XBRA)                        |
| -    | 15E5022    | OIL PAD COVER                               |
| 11   | 600K12020  | OIL DISPENSER KIT                           |
| 11a  | ••         | OIL DISPENSER                               |
| 12   | 600K39660  | OILER KIT                                   |
| 12a  |            | CENTER METERING TRAY                        |
| 12h  | ••         | METERING TRAY                               |
| 120  |            | DIGHT AD ILISTADI E                         |
| 160  |            |                                             |
| 194  |            |                                             |
| 160  |            |                                             |
| 120  |            | MACUED                                      |
| 100  |            |                                             |
| 121  |            |                                             |
| 40.  |            | (HEF: ITEM 7)                               |
| 12g  |            | OIL DISPENSER                               |
|      |            | MOUNTING BRACKET                            |
|      |            | (REF: ITEM 9)                               |
| 12h  |            | OIL PAD COVER                               |
|      |            | (REF: ITEM 10)                              |
| 12j  |            | STRIPPER FINGER KIT                         |
|      |            | (REF: ITEM 6)                               |
| 13   | 28E2450    | RETAINING RING                              |

1

8/96 5-23

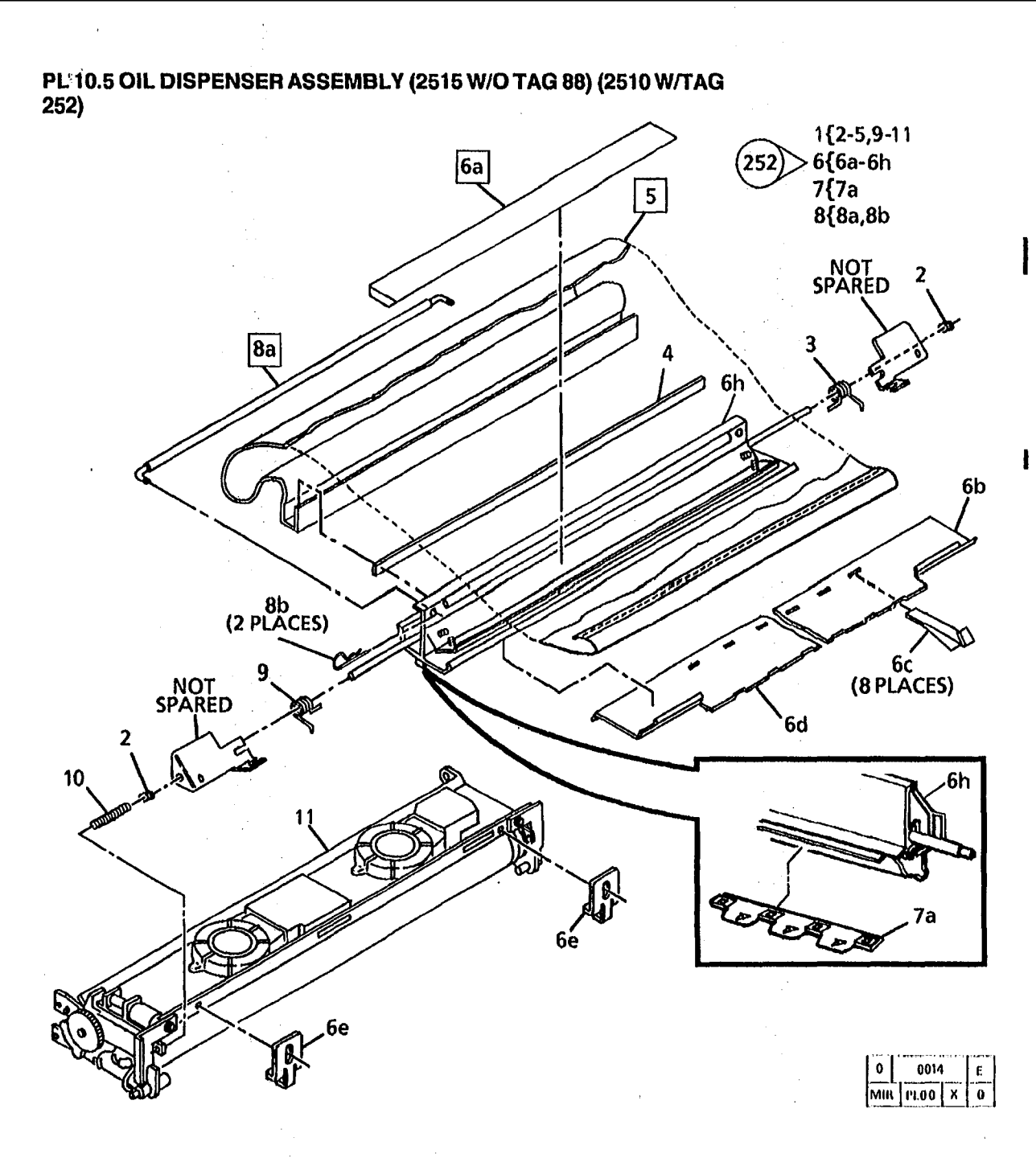

| ITEM | PART      |
|------|-----------|
| 1    |           |
|      |           |
| 2    | 13P519    |
| 3    | 9E33030   |
| 4    | 19E17080  |
| 5    | 94K1940   |
| 6    | 600K29600 |
| 6a   | 19K2660   |
| 6b   | 38E10020  |
| 6C   | 19E13922  |
| 6d   | 38E10030  |
| 60   | 68E23610  |
| 6f   |           |
| 69   |           |
| 6h   |           |
| 7    | 600K8931  |
|      |           |
| 7a   | •• ·      |
| 8    | 600K31170 |
|      |           |
| 80   |           |
| 8b   | 29E14780  |
| 9    | 9E33040   |
| 10   | 9E38060   |
| 11   |           |

| DESCRIPTION           |
|-----------------------|
| PART OF XEROGRAPHIC   |
| MODULE ASSEMBLY       |
| (REF: PL10.1, ITEM 1) |
| RIGHT TORSION SPRING  |
| PRESSURE PAD          |
| WICK                  |
| OIL DISPENSER         |
| REPAIR KIT            |
| OIL PAD               |
| RIGHT MEDIA GUIDE     |
| SPRING CLIP           |
| LEFT MEDIA GUIDE      |
| ADJUSTING BRACKET     |
| STRIPPER FINGER KIT   |
| (REF: ITEM 7)         |
| UIL DISPENSE HULL KIT |
| OILED SYTPLICION      |
| STRIPPER EINGERS KIT  |
| (P/O OIL DISPENSEB    |
| REPAIR KIT. ITEM 6F)  |
| STRIPPER FINGER       |
| OIL DISPENSE ROLL KIT |
| (P/O OIL DISPENSER    |
| REPAIR KIT, ITEM 6G)  |
| OIL DISPENSE ROLL     |
| COTTER PIN            |
| LEFT TORSION SPRING   |
| COMPRESSION SPRING    |
| XENOGRAPHIC MODULE    |
| FHAME (P/O ITEM 1)    |

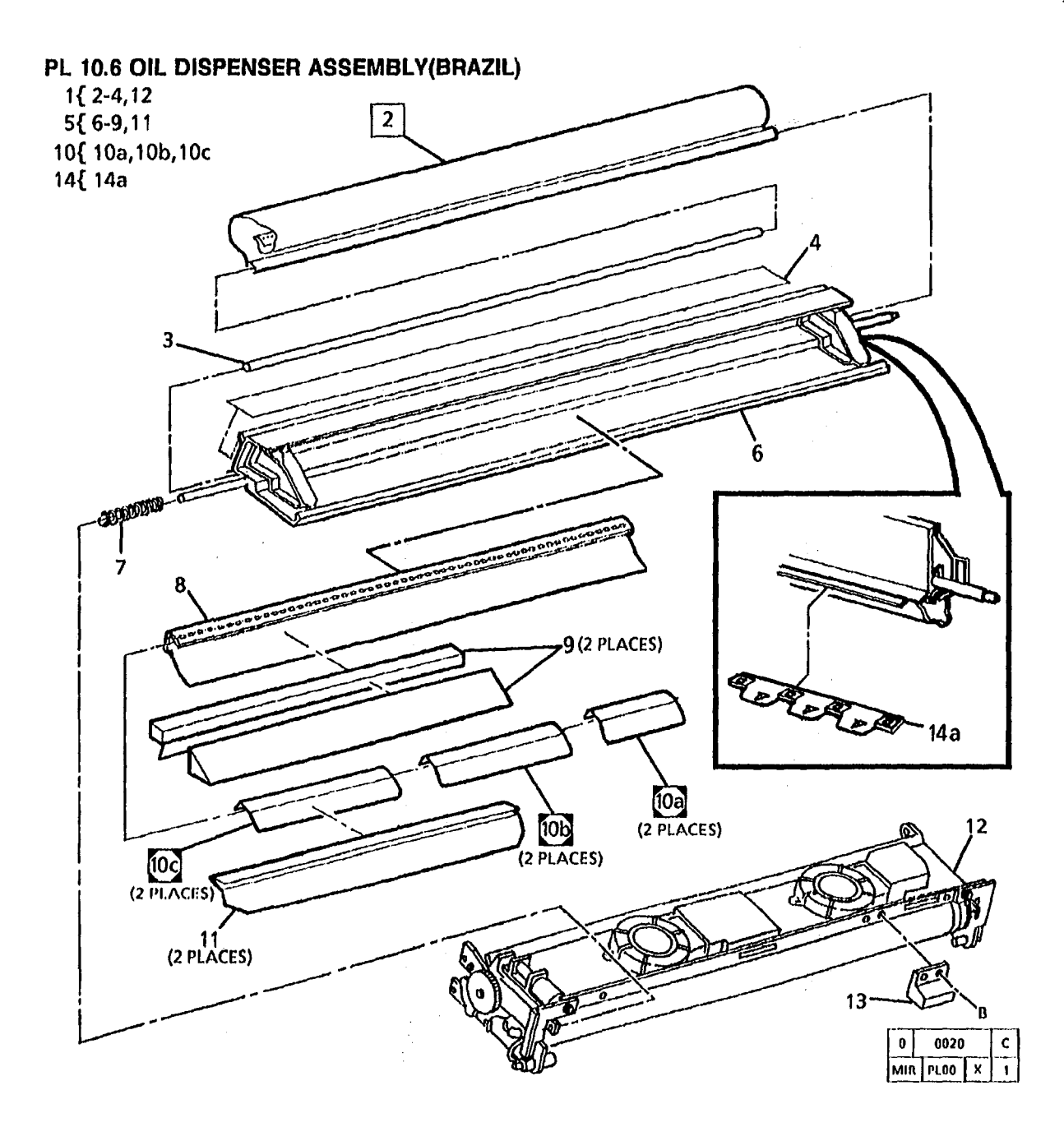

| PART      | DESCRIPTION           |
|-----------|-----------------------|
|           | PART OF XEROGRAPHIC   |
|           | MODULE ASSEMBLY       |
|           | (REF: PL10.1, ITEM 1) |
| 94K862    | WICK                  |
|           | ROD (P/O ITEM 1)      |
| 33K400    | PLASTIC BLADE         |
| 30K30570  | OIL DISPENSE          |
|           | ASSEMBLY              |
| <b></b>   | OIL DISPENSER         |
|           | (P/O ITEM 5)          |
| 9E12282   | COMPRESSION SPRING    |
| 94E850    | TRANSFER WICK         |
| 19K1420   | OIL PADS              |
| 600K16291 | METERING SHIELD KIT   |
|           | NUMBER 1 METERING     |
|           | SHIELD                |
| ••        | NUMBER 2 METERING     |
|           | SHIELD                |
| ••        | NUMBER 3 METERING     |
|           | SHIELD                |
| 2E14512   | OIL PAD COVER         |
|           | XEROGRAPHIC MODULE    |
|           | FRAME (P/O ITEM 1)    |
| 110K771   | TRANSPORT LATCHING    |
|           | COVER INTERLOCK       |
| 600K8931  | STRIPPER FINGERS KIT  |
|           | STRIPPER FINGER       |

ITEM

1

2345 67

8 9

10 10a 10b

100

11

12

13

14 14a

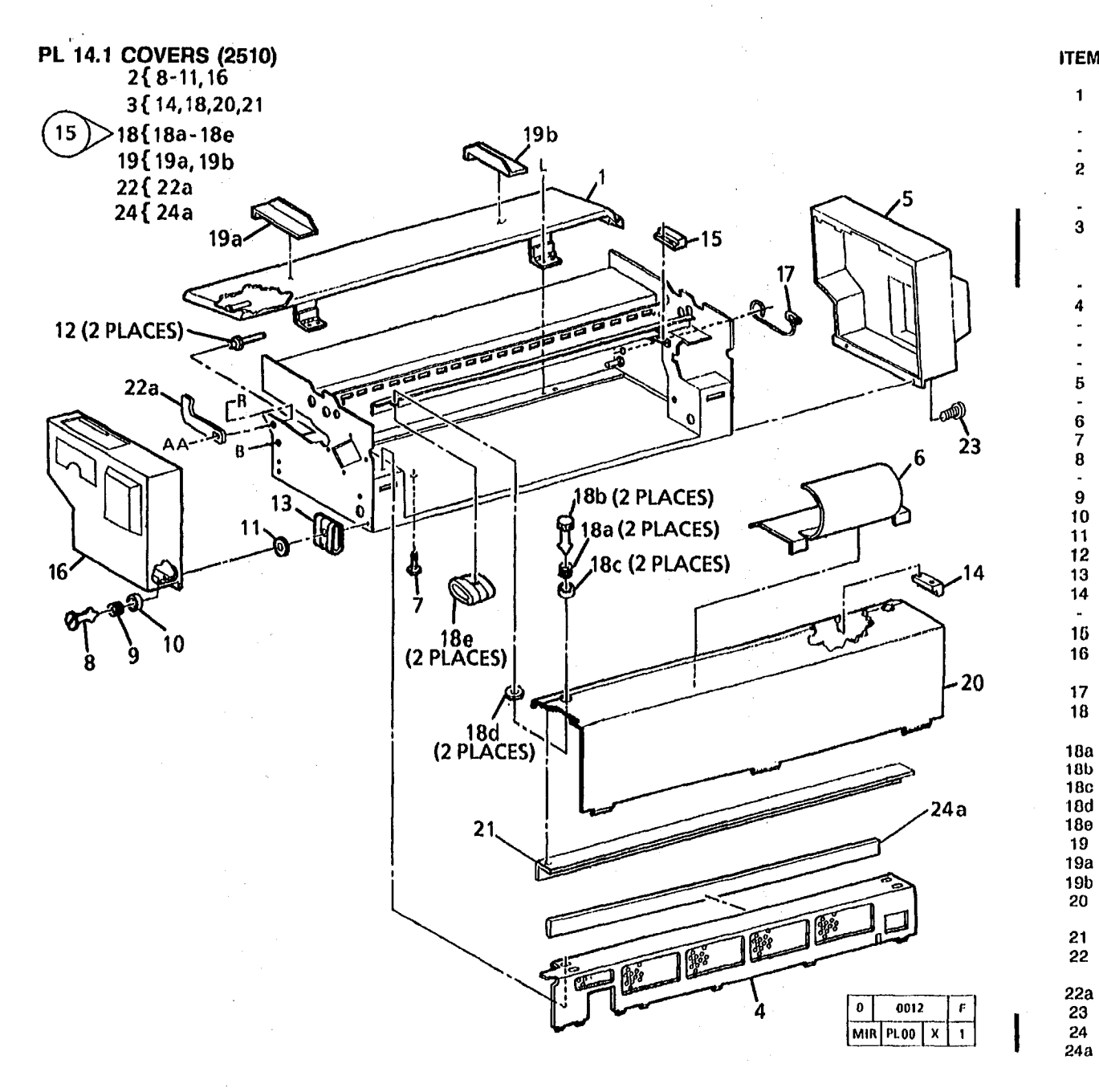

| 1 | PART            | DESCRIPTION                             |
|---|-----------------|-----------------------------------------|
|   | <b>30K738</b> 2 | MEDIA FEED-IN<br>SHELF(2510) (USO, XCL) |
|   | 30K13671        | (2510) (XLA)                            |
|   | 30K29160        | (2510) (XBRA)                           |
|   | 2K6020          | RIGHT SIDE COVER                        |
|   | 2K7342          | (XLA)                                   |
|   | 2K4391          | UPPER REAR                              |
|   |                 | COVER ASSEMBLY                          |
|   |                 | (2510 W/O TAG 15)                       |
|   | 2K23501         | (2510 W/TAG 15)                         |
|   | 2K6434          | LOWER REAR COVER (USO)                  |
|   | 2K7431          | LOWER REAR COVER (XLA)                  |
|   | 2K19862         | LOWER REAR COVER (SPO)                  |
|   | 2K19882         | LOWER REAR COVER(CHINA)                 |
|   | 2E7231          | LEFT SIDE COVER (USO)                   |
|   | 2K7350          | LEFT SIDE COVER (XLA)                   |
|   | 38K1861         | DOCUMENT GUIDE                          |
|   | 11K30           |                                         |
|   | 2610180         | FASTENER (USU)                          |
|   | 20NJ02          | CADIENER (XLA)                          |
|   | 20D850          |                                         |
|   | 28P1127         | RETAINER                                |
|   | 2053800         | LATCH PIN                               |
|   | 502680          | SPRING NUT                              |
|   | 121E2921        | MAGNET                                  |
|   | 121E1910        | MAGNET (BLUE PLASTIC)                   |
|   | 110К771         | DC INTERLOCK SWITCH                     |
|   | **              | RIGHT SIDE COVER                        |
|   |                 | (P/O ITEM 2)                            |
|   | 9E7570          | LATCH SPRING                            |
|   | 600K6830        | REAR COVER UPGRADE                      |
|   |                 | KIT (TAQ 15)                            |
|   |                 | SPRING                                  |
|   | ••              | 1/4 TURN FASTENER                       |
|   |                 |                                         |
|   |                 |                                         |
|   | 606K201         | SIDE GUIDE KIT                          |
|   |                 | BIGHT SIDE GUIDE                        |
|   |                 | LEFT SIDE GUIDE                         |
|   |                 | UPPER REAR COVER                        |
|   |                 | (P/O ITEM 3)                            |
|   | 35K3770         | SEAL                                    |
|   | 600K21200       | LATCH BRACKET KIT                       |
|   |                 | (TAG 24)                                |
|   | 30662400        | BRACKET                                 |
|   | 2013400         |                                         |
|   | 000K35190       |                                         |
|   |                 | ULML                                    |

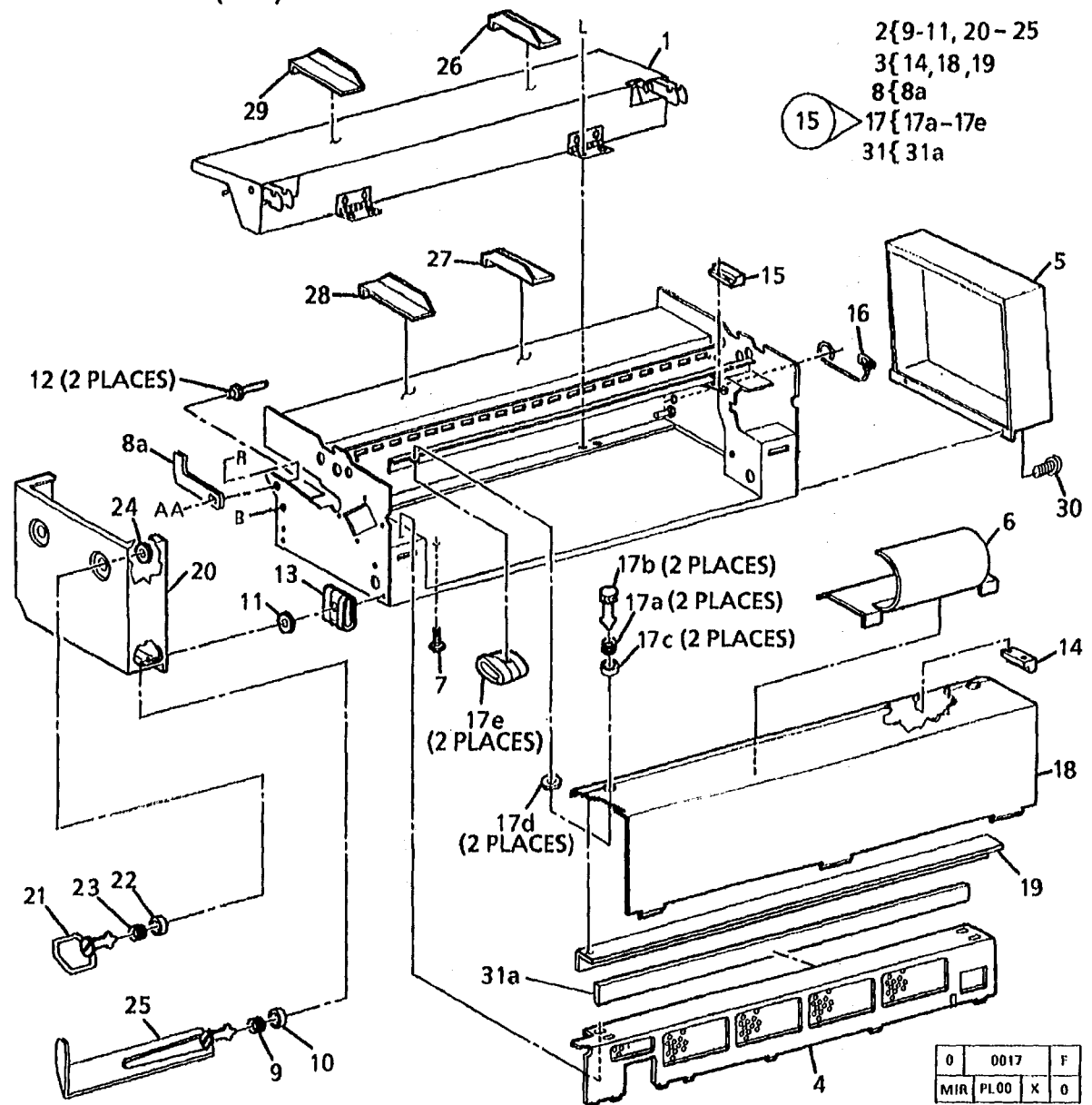

| PART                | DESCRIPTION           |
|---------------------|-----------------------|
| 30K43081            | MEDIA FEED-IN         |
| 2K23235             | RIGHT SIDE COVER      |
| 2K23501             | UPPER REAR COVER      |
| 2K6434              | LOWER REAR COVER      |
| 2E31113             | LEFT SIDE COVER       |
| 38K1861             | DOCUMENT GUIDE        |
| 11K30               | LEVELING FOOT         |
| 600K21200           | LATCH BRACKET KIT     |
| **                  | LATCH BRACKET         |
| 9P1609              | SPRING                |
| 28P859              | WASHER                |
| 28P1127             | RETAINER              |
| 29E3800             | LATCH PIN             |
| 50P680              | SPRING NUT            |
| 121E2921            | MAGNET                |
| 121E1910            | MAGNET (BLUE PLASTIC) |
| 110K771             | UPPER REAR COVER      |
|                     | INTERLOCK SWITCH      |
| 9E7570              | LATCH SPRING          |
| 600K6830            | REAR COVER UPGRADE    |
|                     | KIT (TAG 15)          |
|                     | SPRING                |
|                     | 1/4 TURN FASTENER     |
|                     | WASHER                |
| •-                  | RETAINER              |
|                     | SPRING NUT            |
|                     | UPPER REAR COVER      |
| 0.00000             | (P/O ITEM 3)          |
| 35K3770             | SEAL                  |
|                     | HIGHT SIDE COVER      |
| 00540000            |                       |
| 20110300            | 1/4 TURN FASTENER     |
| 201:0140<br>0121266 | CODING                |
| 20020020            | DETAINED              |
| 2012030             |                       |
| 201001              | LEET MEDIA OUIDE      |
| 38E10290            | LEFT DOCUMENT QUIDE   |
| 38510210            | BIGHT DOCUMENT GUIDE  |
| 38610220            | DIGHT MEDIA GUIDE     |
| 26F3480             | SCREW                 |
| 600K35100           | SEAL KIT              |
|                     | SEAL                  |
|                     |                       |

.

ITEM

1

2

3

4

5

8 7 8

8a

9 10 11

12 13

14

-15

16

17

17a

17b

17c

17d

170

18

19

20

28 29

30

31

31a

2510/2515

í.

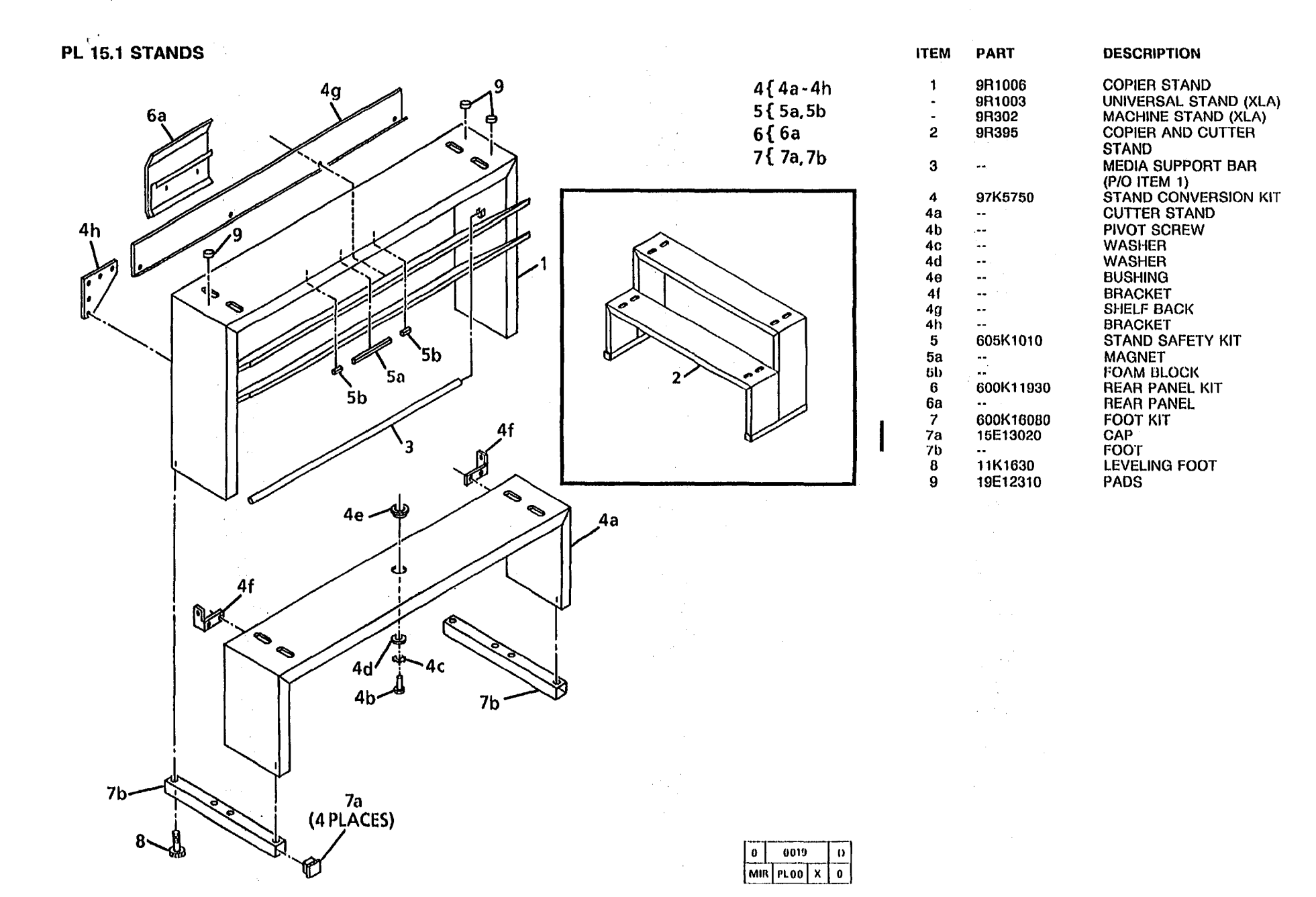

#### PL 16.1 ELECTRICAL CONNECTORS

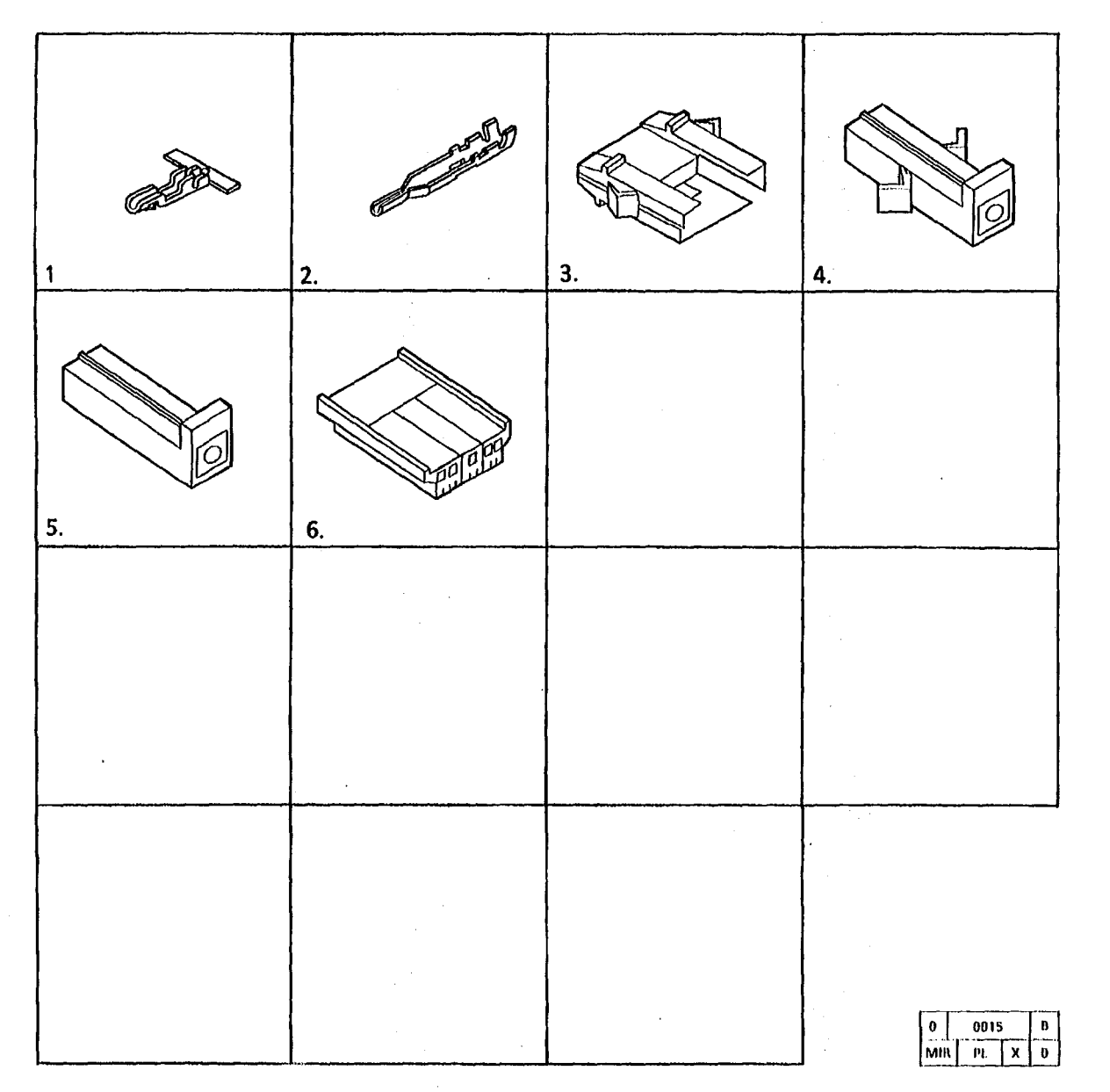

| ITEM | PART      | DESCRIPTION             |
|------|-----------|-------------------------|
| 1    | 115P60155 | CONTACT J + 2           |
| 2    | 115P60182 | TERMINAL J52            |
| Э    | 114P67208 | DC CONNECTOR (J43)      |
| 4    | 113P60984 | AC CONNECTOR (J38)      |
| 5    | 113P60312 | AC CONNECTOR (J40)      |
| 6    | 114P60303 | DC CONNECTOR (P43)      |
| 7    | 114P60111 | AC CONNECTOR (P37)      |
| 8    | 115P60080 | AC CONNECTOR (P37 PINS) |
| •.   | 115P537   | (ALTERNATE)             |
| 9    | 113P60251 | AC CONNECTOR (J37)      |
| 10   | 115P60081 | AC CONNECTOR (J37 PINS) |

| ITEM | PART      | DESCRIPTION             |
|------|-----------|-------------------------|
| Α    | 153W17452 | SCREW (M4.2X9/5)        |
| в    | 112W7255  | SCREW (M4X8)            |
| С    | 354W24251 | RETAINING RING (4MM)    |
| Ď    | 354W21152 | RETAINING RING (8-11MM) |
| E    | 354W21352 | RETAINING RING(10-14MM) |
| F    | 354W20752 | RETAINING RING(4-5MM)   |
| G    | 351W10851 | RETAINING RING (M8)     |
| н    | 351W11051 | RETAINING RING (M10)    |
| J    | 354W21452 | RETAINING RING (10MM)   |
| к    | 251W10455 | WASHER (M4)             |
| М    | 256W20454 | LOCKWASHER (M4)         |
| N    | 201W455   | NUT (M4)                |
| p    | 281W20464 | WASHER                  |
| R    | 220W450   | NUT (M4)                |
| S    | 351W11551 | RETAINING RING (M15)    |
| Т    | 112W27455 | SCREW (M4X12)           |
| U    | 351W12551 | RETAINING RING (M25)    |
| v    | 251W10655 | WASHER (M6)             |
| W    | 351W10651 | RETAINING RING (M6)     |
| Х    | 354W21252 | RETAINING RING (9-12MM) |
| Y    | 113W6455  | SCREW (M3X10)           |
| Z    | 113W6055  | SCREW (M3X4)            |
| AA   | 131W7353  | SCREW (M4X12)           |
| AB   | 113W54055 | SCREW (M3X4)            |
| AC   | 113W6255  | SCREW (M3X6)            |
| AD   | 121W30455 | SETSCREW (M4 X 16)      |
| -    | 121W30655 | ALTERNATE               |

| PART     | PL   | PART     | PL         | PART     | PL          | PART              | PL         | PART      | PL   | PART       | PL    |
|----------|------|----------|------------|----------|-------------|-------------------|------------|-----------|------|------------|-------|
| NUMBER   | LOC. | NUMBER   | LOC.       | NUMBER   | LOC.        | NUMBER            | LOC.       | NUMBER    | LOC. | NUMBER     | LOC.  |
| 1881     | 9.1  | 7F14510  | 9.5        | 19E1162  | 9.4         | 28E7640           | 9.5        | 55E30940  | 8.6  | 117224088  | 1.2   |
| 265746   | 10.1 | 8R2959   | 8.2        | 19E1162  | 9.5         | 29K530            | 8.5        | 62K1027   | 6.1  | 117P24303  | 1.2   |
| 2K6020   | 14.1 | 8R3822   | 8.4        | 19K1420  | 10.4        | 29E3360           | 8.5        | 62K4821   | 6.1  | 117S65421  | 1.2   |
| 2K6434   | 14.1 | 9R302    | 15.1       | 19K1420  | 10.6        | 29E3560           | 10.3       | 68E23610  | 10.5 | 117\$65422 | 1.2   |
| 2K6434   | 14.2 | 9R395    | 15.1       | 19P2152  | 6.1         | 29E3800           | 14.1       | 90E76     | 5.1  | 118E2340   | 9.3   |
| 2K7211   | 10.1 | 9R1003   | 15.1       | 19K2660  | 10.5        | 29E3800           | 14.2       | 93K940    | 9.1  | 120E2470   | 6.1   |
| 2E7231   | 14.1 | 9R1006   | 15.1       | 19E3032  | 10.4        | 29E14780          | 10.5       | 93K950    | 9.1  | 120E5540   | 10.2  |
| 2K7342   | 14.1 | 9P1366   | 14.2       | 19E3080  | 8.5         | 30K7382           | 14.1       | 94K85     | 10.3 | 121K407    | 9.4   |
| 2K7350   | 14.1 | 9P1609   | 14.1       | 19E3090  | 8.5         | 30K13671          | 14.1       | 94E850    | 10.6 | 121E942    | 8.1   |
| 2K7431   | 14.1 | 921609   | 14.2       | 196980   | 6.1         | 30216161          | 9.2        | 94K862    | 10.6 | 1216942    | 8.3   |
| 2K7686   | 10.1 | 962701   | 10.2       | 19512310 | 10.1        | 30619880          | 10.2       | 9481940   | 10.0 | 12161/51   | 9.3   |
| 2E13110  | 9.3  | 953782   | 0.2        | 10013922 | 10.5        | 30123302          | 0.4        | 9710700   | 10.1 | 12101910   | 10.1  |
| 2E13120  | 9.3  | 953040   | 9,4        | 10523600 | 10.0<br>5 1 | 201223302         | 0,4<br>1/1 | 10161020  | 1.2  | 12161910   | 14.1  |
| 2E14141  | 10.1 | 963040   | 9.0<br>8.0 | 2012351  | 0.1<br>5.1  | 30129100          | 10.6       | 10184200  | 1.1  | 12162400   | 14.2  |
| 2E14512  | 10.4 | 054011   | 8.A        | 2052200  | 10.2        | 30643081          | 14.2       | 10184541  | 11   | 12162001   | 14 1  |
| 2E14512  | 10.6 | 9E4071   | 82         | 2052300  | Q 1         | 30662400          | 14.1       | 101612800 | 11   | 12162021   | 14.1  |
| 2K19802  | 14.1 | QF4021   | 84         | 20F2311  | 0.1         | 30571660          | 85         | 104653    | 1 2  | 12185901   | 0.5   |
| 2K19882  | 14.1 | 9E5771   | 9.4        | 20E4350  | 10.3        | 31E631            | 5.1        | 105K832   | 1.2  | 121K5925   | 9.5   |
| 21123233 | 14.4 | 9F5794   | 9.4        | 21F291   | 5.1         | 31E1310           | 8.5        | 105K1084  | 1.2  | 122F302    | 6 1   |
| 21120402 | 14.1 | 956960   | 9.2        | 22K888   | 8.1         | 31E3561           | 5.1        | 108K2281  | 1.2  | 125K184    | 8.6   |
| 2123301  | 14.1 | 9E7570   | 14.1       | 22K891   | 5.1         | 33K400            | 10.6       | 107E140   | 1.1  | 125K253    | 9.2   |
| 2123501  | 10.1 | 9E7570   | 14.2       | 22K3483  | 10.2        | 35K1222           | 9.1        | 110K272   | 1.2  | 125K992    | 9.2   |
| 2F31113  | 14.2 | 9E8590   | 9.2        | 22K4900  | 5.1         | 35E3580           | 9.2        | 110K771   | 10.4 | 125K1051   | 8.6   |
| 3K2150   | 10.1 | 9E8600   | 9.2        | 22E7280  | 5.1         | 35K3770           | 14.1       | 110K771   | 10.6 | 126E112    | 10.2  |
| 3P2243   | 10.1 | 9E12282  | 10.6       | 22K9604  | 8.1         | 35K3770           | 14.2       | 110K771   | 14.1 | 126E121    | 10.2  |
| 3K6890   | 10.1 | 9E17150  | 5.1        | 22K12610 | 5.1         | 35K4101           | 6.1        | 110K771   | 14.2 | 126K4681   | 10.1  |
| 4E502    | 8.6  | 9E23480  | 9.5        | 22K19115 | 8.3         | 36E93             | 9.2        | 110E1020  | 1.1  | 127E833    | 1.1   |
| 4E1000   | 9.3  | 9E23560  | 8.4        | 22K19170 | 5.1         | 38K1861           | 14.1       | 110E1240  | 1,1  | 127K1670   | 9.3   |
| 6K1022   | 8.1  | 9E33030  | 10.5       | 22K19516 | 8.1         | 38K1861           | 14.2       | 110E7290  | 1.2  | 127E2360   | 1.1   |
| 6K1033   | 8.1  | 9E33040  | 10.5       | 23E1360  | 8.5         | 38E1945           | 10.4       | 110P61609 | 1.1  | 127K2671   | 9.3   |
| 6K1033   | 8.3  | 9E38060  | 10.5       | 23E1620  | 10.3        | 38E6610           | 8.6        | 111K21    | 1.2  | 127K17160  | 9.3   |
| 6K3012   | 9.1  | 9E49180  | .8.5       | 23E3510  | 8.2         | 38E6620           | 8.6        | 113K183   | 6.1  | 130K12480  | 9.3   |
| 6E3031   | 8.5  | 9E49180  | 10.1       | 23E3941  | 8.2         | 38E10020          | 10.5       | 113K193   | 6.1  | 130K16232  | 8.5   |
| 6K10251  | 8.3  | 9E49190  | 8.5        | 23E3941  | 8.4         | 38E10030          | 10.5       | 113P60251 | 16.1 | 130K17360  | 9.3   |
| 6E19570  | 5.1  | 9E49190  | 10.1       | 26K382   | 14.1        | 38E10210          | 14.2       | 113P60312 | 16.1 | 130K33352  | 9.3   |
| 7K300    | 5.1  | 10E550   | 8.5        | 26K661   | 14.2        | 38E10220          | 14.2       | 113P60984 | 16.1 | 130K45680  | 9.5   |
| 7K313    | 5.1  | 11K30    | 14.1       | 26E3460  | 1.1         | 38E10230          | 14.2       | 114P60111 | 16.1 | 130K52840  | 6.1   |
| 7K412    | 8.1  | 11K30    | 14.2       | 26E3460  | 1.2         | 38E10240          | 14.2       | 114P60303 | 16.1 | 140K4723   | 1.2   |
| 7K412    | 8.3  | 11K1630  | 15.1       | 26E3460  | 14.1        | 38P90739          | 8.6        | 114P6/208 | 16.1 | 140K4733   | 1.2   |
| 7K762    | 10.2 | 131380   | 9.1        | 2023400  | 14.2        | 42N 1390          | 9.2        | 110K470   | 9.4  | 140K7902   | 1.2   |
| 7E1271   | 9.4  | 100510   | 10.2       | 2023931  | 9,0         | 500000            | 14.1       | 1131321   | 9.0  | 140K8142   | 1.2   |
| 7E1280   | 9.4  | 101019   | G.U.)      | 2000100  | 14.1        | 50F060<br>69K1681 | 14.2       | 11651410  | 10.1 | 1401/21430 | 1.2   |
| 7E1331   | 10.3 | 125002   | 10.2       | 20210300 | 10.1        | 52K1001           | 0.4        | 11669991  | 10.1 | 140123113  | 1.1   |
| 7E1340   | 9.1  | 101000   | 0.5        | 20217000 | 0.6         | 605010            | 0.0        | 116060000 | 10.2 | 140121011  | 1.0   |
| 762151   | 8.5  | 1961671  | 5.0        | 2000060  | 9.0         | 536310            | 0.5        | 116060001 | 10.1 | 140140470  | 1.4   |
| 7K3580   | 5.1  | 1462650  | 9.2<br>0.5 | 201059   | 14.1        | 535690            | 9.0        | 115260156 | 16.1 | 1420400    | 1.1   |
| 763980   | 1.1  | 15E5022  | 10.4       | 28P1127  | 14.1        | 53E2351           | 9.4        | 115P60182 | 16.1 | 142P60099  | 1.1   |
| 764010   | 10.3 | 15E13020 | 15.1       | 28P1127  | 14.2        | 53E2351           | 9.5        | 117K2181  | 1.2  | 413W1535F  | 5 9.2 |
| 7610710  | 0.5  | 16E5590  | 9.5        | 28P2030  | 14.2        | 54E861            | 10.4       | 117K3091  | 1.2  | 413W15555  | 5 1.1 |
| 7612701  | 0.5  | 17E420   | 5.1        | 28E2450  | 9.5         | 55E8380           | 8.6        | 117E6911  | 8.6  | 413W31054  | 8.1   |
| 7612730  | 9.5  | 17E431   | 9.4        | 28E2450  | 10.4        | 55E9991           | 8.4        | 117K13891 | 1.2  | 413W31054  | 8.3   |
| 7E14510  | 9.4  | 17E2771  | 5.1        | 28E6140  | 14.2        | 55E10096          | 9.5        | 117K14141 | 1.2  | 413W31553  | 9.1   |
|          |      |          |            |          |             |                   |            |           |      |            |       |

8/96 5-31

| <b>.</b> ·  |            |
|-------------|------------|
| PART        | PL         |
| NUMBER      | LOC.       |
| 42210/68402 | <b>6</b> 1 |
| 4231050402  | 10.2       |
| 600K3773    | 8.1        |
| 800K3773    | 8.3        |
| 600K5230    | 10.3       |
| 600S5951    | 1.1        |
| 600K6830    | 14.1       |
| 600K6830    | 14.2       |
| 600K8481    | 10.3       |
| 600K8931    | 10.4       |
| 600K8931    | 10.5       |
| 600K8931    | 10.6       |
| 600K9020    | 8.1        |
| 600K11390   | 5.1        |
| 600K11831   | 9.3        |
| 600K11930   | 15.1       |
| 600K12020   | 10.4       |
| 600K12030   | 10.4       |
| 600K14082   | 9.4        |
| 600K15861   | 8.6        |
| 600K16080   | 15.1       |
| 600K16291   | 10.6       |
| 600K19352   | 8.6        |
| 600K21200   | 14.1       |
| 600K21200   | 14.2       |
| 600K24052   | 6.1        |
| 600K24350   | 8.5        |
| 600K25780   | 9.2        |
| 600K29600   | 10.5       |
| 600K29980   | 9.2        |
| 600K31170   | 10.5       |
| 600K32840   | 9.5        |
| 600K33500   | 8.3        |
| 600K35190   | 14.1       |
| 600K35190   | 14.2       |
| 000030091   | 1.2        |
| 600K37360   | 10.1       |
| 000K39000   | 10.4       |
| 600K45680   | 9.0        |
| 605K1010    | 0.0        |
| 6061/201    | 10.1       |
| 707\//1624  | 14.1       |
| 707 1034    | 1.1        |
| 707 1002    | 1.1        |
| 708\//4501  | 1.2        |
| 10011-001   |            |

•

1

•

.

.

# 6. General Procedures / Information

# **Section Contents**

# System Procedures

| Diagnostic Tests                                            | 6-2       |
|-------------------------------------------------------------|-----------|
| Input Diagnostic Test Procedure                             | 6-2       |
| Output Diagnostic<br>Test Procedure                         | 6-3       |
| Special Tests                                               | 6-3       |
| Combined Output Diagnostic Tests                            | 6-5       |
| Image on Drum Procedure                                     | 6-5       |
| The Detoning Procedure                                      | 6-5       |
| Oiler Wick Priming<br>(2515, 2510 W/ Tag 252)               | 6-6       |
| Photoreceptor Drum Maintenance                              | 6-7       |
| Photoreceptor Cleaning Enhancement<br>Procedure             | 6-8A      |
| Tape Transfer (Developer Material Failure<br>Procedure      | e<br>6-8A |
| Initialization of the Fuser Roll<br>(2515, 2510 W/ Tag 252) | 6-9       |

# Specifications

| Product codes                   | 6-12 |
|---------------------------------|------|
| Physical characteristics        | 6-12 |
| Copy Rate                       | 6-12 |
| Magnification                   | 6-12 |
| Electrical Power Requirements   | 6-12 |
| Environmental Data              | 6-12 |
| Installation                    |      |
| Ground and AC Voltage Check     | 6-13 |
| Electrical Power Requirements   | 6-13 |
| Space Requirements              | 6-13 |
| Installation Procedure          | 6-13 |
| Product Demonstration           | 6-28 |
| Installation Checklist          | 6-28 |
| Product Demonstration Checklist | 6-28 |
| Removal                         |      |
| Removal Procedure               | 6-29 |
| Internal Move Procedure         | 6-29 |
| Internal Move Checklist         | 6-36 |

# **General Tools and Supplies**

| Tools                 | 6-37 |
|-----------------------|------|
| Cleaning Materials    | 6-37 |
| Lubricants (RX)       | 6-37 |
| Consumables           | 6-37 |
| 2510 Change Tag Index |      |
| Introduction          | 6-38 |
| Classification Codes  | 6-38 |
| Change Tag Index      | 6-38 |
| 2515 Change Tag Index |      |
| Introduction          | 6-44 |
| Classification Codes  | 6-44 |
| Change Tag Index      | 6-45 |
|                       |      |

6-1

# **Diagnostic Tests**

This section contains the Input and Output diagnostic test procedures.

#### To Enter the Diagnostic Mode:

- 2510 Press and hold the Copy Output button while switching on the copier.
- 2515 Press and hold the Bond and Film buttons while switching on the copier.

Once the copier is in the diagnostic mode, all the lamps on the control panel will light for approximately three seconds, then they will no longer be lit. The current revision level of the software will be displayed, indicated by the letter L and a number. A zero, 0, will then be displayed indicating that the software is in the diagnostic mode. If b is displayed, the copier has a controller board malfunction at the diagnostic level.

The **Copy Contrast** UP and DOWN buttons are used in order to select the component to be tested.

Pressing the Start button will start the test.

#### To Exit the Diagnostic Mode:

Press the **Stop** button in order to exit the Diagnostic test. Switch off the power in c. order to exit the diagnostic mode.

#### **Input Diagnostic Test Procedure**

The input diagnostic test is used to ensure that the electrical "input" components of the copier are operating correctly.

1. Enter the diagnostic mode.

2. Press the **Copy Contrast** UP or DOWN button until the TEST indicator appears on the display.

#### CAUTION

(2510, 2515 W/O Tag 2, 7, or 89): To prevent damage to the drive gears; before entering any diagnostic test which requires the use of the main drive motor [A]; always enter the codes [g] fuser and [J] cooling fans first, and then allow the copier to operate for at least 2 minutes. Then enter the code [A] to start the main drive motor.

- 3. Press Start button in order to begin the test.
- 4. Manually operate the component being tested.
- The condition of the component will be indicated by the state of the bottom Copy Output LED (Program - 2510 without Tag 5; Film - 2515 and 2510 with Tag 5).
  - a. If the LED is alternately lit and unlit as the component is manually operated, the component and its circuitry are functioning correctly.
  - b. If the LED is always lit, the component and its circuitry are in a high condition.
- If the LED is always not lit, the component and its circuitry are in a low condition.

6. Press the Stop button in order to exit the Diagnostic Test.

#### Input Diagnostic TEST Procedure

| INPUT<br>COMPONENT | TEST<br>SELECTOR                                | TEST<br>INDICATOR |
|--------------------|-------------------------------------------------|-------------------|
| 2510               |                                                 |                   |
| MOTION<br>SENSOR   | TOP<br>SEGMENT OF<br>7 SEGMENT<br>DISPLAY       | F ILM LED         |
| DOCUMENT<br>SENSOR | TOP RIGHT<br>SEGMENT OF<br>7 SEGMENT<br>DISPLAY | FILM LED          |
| 2515               |                                                 |                   |
| MOTION<br>SENSOR   | TOP<br>SEGMENT OF<br>7 SEGMENT<br>DISPLAY       | FILM LED          |
| DOCUMENT           |                                                 |                   |
| SENSOR             | SEGMENT OF<br>7 SEGMENT<br>DISPLAY              |                   |

#### **Output Diagnostic Test Procedure**

The output diagnostic test is used to ensure that the electrical "output" components of the copier are operating correctly. The output diagnostic test allows operation of the individual output component to verify its operation.

**Output Diagnostic Test Procedure** 

- 1. Enter the diagnostic mode.
- 2. Press the Copy Contrast UP or DOWN button until the TEST indicator appears on the display.
- 3. Press the Start button in order to begin \* the test.
- 4. Observe the component for the correct operation. If the component and its circuitry are functioning correctly, the component will operate. If not, refer to the documentation to locate the problem. \*\*
- 5. Press the Stop button in order to exit the Diagnostic Test.
- 6. Switch off the copier in order to exit the diagnostic mode.

| OUTPUT COMPONENT         | <b>TEST INDICATOR</b> |
|--------------------------|-----------------------|
| Main drive motor         | А                     |
| (2515 W/ Tag 2 or 89)    |                       |
| Main Drive only          | Bottom                |
| -                        | Segment               |
| Paper feed clutch        | b                     |
| High voltage power sup   | oly C**               |
| (2515) Toner dispense so | lenoid d              |
| Transfer corotron        | E*                    |
| Illumination lamp        | F**                   |
| (2510, 2515 W/O Tag 2 o  | r 89)                 |
| Fuser                    | q****                 |
| (2515 W/ Tag 2 or 89)    | 5                     |
| Beeper                   | g                     |

#### OUTPUT COMPONENT TEST INDICATOR

| N/atalaa turau              |
|-----------------------------|
| watchdog timer              |
| (Resets controller)         |
| Cooling fan                 |
| Cleaning blade solenoid     |
| Copy count meter            |
| (2515 only ) Analog voltage |
| output from the humidity    |
| sensor                      |
| (2515 only) Analog voltage  |
| output from the toner       |
| concentration sensor.       |
|                             |

- In order to perform this test, enter high voltage power supply [C] and main drive motor [A] diagnostic tests first.
- In order to prevent damage to the photoreceptor drum, enter main drive motor [A] test first.
- The watchdog timer, when operating correctly, will cause the segments to light in rotation. Starting this test will also exit the diagnostic mode.
- (2510, 2515 W/O Tag 2 or 89): In order to prevent heat damage to the manifold, enter main drive motor [A] and cooling fans [J] test first

#### **Special Tests**

H\*\*\*

1

١.

P

U.

Y

The following table gives special diagnostic

tests that are used to enable or disable features or to change the operating parameters. To enter a special test, the copier must first be in the diagnostics mode.

#### CAUTION

(2510, 2515 W/O Tag 2, 7, or 89): To prevent damage to the drive gears; before entering any diagnostic test which requires the use of the main drive motor [A]; always enter the codes [a] fuser and [J] cooling fans first, and then allow the copier to operate for at least 2 minutes. Then enter the code [A] to start the main drive motor.

Each special test has a value that is stored in non-volatile memory (NVM). If there is a default value, it is found in the VALUE column.

NVM values may be changed by entering the special test, pressing the Start button, and then using the Copy Contrast UP and DOWN keys to select the desired NVM value. To enter the selected value, press Start again. To exit the test, press Stop.

|                   |                                                                                                    |       |                        |                                                                                                    |       | - ' |                      |                                                                                                    |       |
|-------------------|----------------------------------------------------------------------------------------------------|-------|------------------------|----------------------------------------------------------------------------------------------------|-------|-----|----------------------|----------------------------------------------------------------------------------------------------|-------|
| CODE              | DESCRIPTION                                                                                                    | VALUE | CODE                   | DESCRIPTION                                                                                                    | VALUE |     | CODE                 | DESCRIPTION                                                                                                    | VALUE |
| 0                 | Fuser Temperature<br>Adjustment. In order to<br>increase the fuser<br>temperature, press the COPY<br>CONTRAST UP button. In                                                                                         | 5     | 1<br>2510<br>only<br>2 | Enables an installed foreign<br>accessory. The allowable<br>values are:<br>The foreign accessory<br>feature is enabled. a 450                                     | 1     |     | 5<br>Notes<br>1and 2 | Exposure Adjustment<br>The drum is charged and the<br>illumination lamp is switched<br>on.<br>See ADJ 9.2                                                                                                    | 5     |
|                   | temperature, press the <b>COPY</b><br><b>CONTRAST</b> DOWN button.<br>The value is between 1 and 9.                                                                                                    |       | 2515<br>only           | ms pulse is provided near<br>the end of each copy.<br>The foreign accessory<br>feature is disabled.                                                               | 2     |     | 6<br>Notes1<br>and 2 | High Voltage Set-up, used to<br>check and adjust the corotron<br>voltages. Electrostatic Series<br>(ADJ 9.2)                                                                                                    |       |
| 1<br>2515<br>only | Timeout to Power Saver<br>(USO), (XLA 60 Hz) or Low<br>Power (RX), (XLA 50 Hz)<br>Mode. This is the amount of<br>time from the ready mode to<br>the power saver (USO), (XLA<br>60 Hz) or low power (RX),            | 1     |                        | The foreign accessory<br>feature is enabled. a 450<br>ms pulse is provided near<br>the end of each<br>incrementing of the copy<br>count meter.                    | 3     |     | 7                    | Registration, used to adjust<br>the registration. Use the<br><b>Copy Contrast</b> Up or <b>Copy</b><br><b>Contrast Down</b> buttons to<br>change the registration.<br>ADJ 8.1 Registration                                 | 5     |
|                   | (XLA 50 Hz) mode and P<br>(USO), (XLA 60 Hz) or L (RX),<br>(XLA 50 Hz) is displayed. The<br>time is 45 seconds plus 15<br>multiplied by this value. In<br>order to increase the time,<br>press the COPY CONTRAST UP |       | 3<br>2515<br>only      | Terminates imaging after 1 to<br>8 feet (0.3 to 2.8 m) of media.<br>The value entered may be 1<br>through 9. A value of 9<br>allows an unlimited image<br>length. | 9     |     | 8                    | Timeout to Rest (sleep) Mode.<br>Adjusts the amount of time<br>that elapes from when the<br>copier enters the Power Saver<br>mode (P displayed) until the<br>copier enters the Rest (Sleep)<br>mode (rotating segment). To | 5     |
|                   | button. In order to reduce<br>the time, press the COPY<br>CONTRAST DOWN button.<br>Each increment represents 15                                                                                                    |       | 4<br>2515<br>only      | Setpoint for the toner<br>concentration.<br>See ADJ 9.4                                                                                                    | 5     |     |                      | increase the time, press Copy<br>Contrast Up. To reduce the<br>time, press Copy Contrast<br>Down.                                                                                                    |       |
|                   | between 1 and 9. The range<br>of values is from 60 to 180<br>seconds.                                                                                                    |       |                        |                                                                                                    |       |     |                      | The timeout = NVM x 15<br>minutes.<br>See ADJ 3.1                                                                                                    |       |
| Note 1<br>6 the 1 | L<br>: During the tests under codes 5<br>fuser lamp is on.                                                                                                    | and   | Į                      |                                                                                                    |       |     | 9                    | Country Configuration.<br>1 120 VAC, 60 Hz<br>2 220 to 230 VAC, 50 Hz<br>3 240 VAC, 50 Hz<br>4 100 VAC, 50 or 60 Hz                                                                                                    | 1     |

Note 2: This test will switch on the main drive motor. In order for the main drive motor to run, the fuser must be at the correct temperature.

. .

N/A

NVM Reset to Nominal

Lower

Right

Segment

# **Combined Output Diagnostic Test**

This procedure allows the testing of two or more components at the same time.

- 1. Enter the diagnostic mode.
- 2. Press the **Copy Contrast** UP or DOWN button until the TEST indicator for the component to be tested is displayed.
- 3. Press the Start button, and the component will operate.
- 4. Repeat steps 2 and 3 for the remaining components to be tested.
- 5. Press the Stop button in order to exit the Diagnostic Test.

# Image on Drum (Panic Stop) Procedure

This procedure allows the isolation of copy quality problems by observing the image on the drum before transfer of the toner to the media. If the defect is visible on the drum before transfer, the defect is related to the charge, the image, or the developer. If the defect is visible on the copy after transfer, the defect is related to the transfer or fuser.

- 1. Enter the code [5] and insert test pattern, 82E5020; press the *Stop* button when the test pattern is almost half way into the document handler.
- 2. Remove the developer module.
- 3. If the defect is visible on the developed image, the defect cause is related to the charge, the image, or the developer. If the defect is not visible, the defect cause is related to the transfer or the fuser.

# The De-Toning Procedure (2515 only)

This procedure reduces excessive concentration of toner in the developer material.

- 1. Enter the diagnostic mode.
- 2. Enter the code [4] and adjust the value to[5].

#### WARNING

(2515 W/ Tags 2, 7, or 89): There will be a time delay between the time the code [A] is entered and the time the motor starts to turn. The motor will not start until the fuser is at the correct temperature.

#### (2515 W/O Tag 2, 7, or 89):

- 3. Enter the following codes.
  - a. Enter the code [L] and press Start to energize the cleaning blade solenoid.
  - b. Enter the code [j] and press Start to switch on the coolong fans.
  - c. Enter the code [g] and press Start to switch on the fuser.
  - d. Allow two minutes for the fuser to heat up and then enter the code [A] and press Start to switch on the main drive motor.
  - e. Enter the code [C] and press Start to switch on the high voltage power supply.
  - f. Enter the code [Y] and press Start to monitor the toner sensor.

# (2515 W/ Tag 2, 7, or 89):

- 3. Enter the following codes.
  - a. Enter the code [L] and press Start to energize the cleaning blade solenoid.
  - b. Enter the code [A] and press Start to switch on the main drive motor.
  - c. Enter the code [C] and press Start to switch on the high voltage power supply.
  - d. Enter the code [Y] and press Start to monitor the toner sensor.
- 4. Allow th ecopier to run until the value of code [Y] is at 4, then press Stop. The developer material is now detoned below the value of 5 adjusted in Step 2.
- 5. Exit the diagnostic mode. Loosen the latch on the right side of the Upper Rear Cover. Pull back the cover to observe the toner cartridge. Press Start and allow the copier to cycle until the cartridge begins moving slowly for approximatly one minute.
- 6. Return to the procedure that refered you to this procedure.

# Oiler Wick Priming (2510 W/ Tag 252, 2515)

This procedure adds additional oil to the wick in order to prevent a fuser roll offsetting copy quality problem.

- 1. Remove the Oil Dispense Assembly REP (10.5).
- 2. Remove the Oil Dispense Roll Assembly REP (10.10).
- 3. (Figure 1): Prime the wick.
- 4. Reinstall the Oil Dispense Roll Assembly.

5. Perform the Initialization of the Fuser Roll procedure if it was not done previous to doing this procedure.

Note: If the Initialization of the Fuser Roll procedure is going to be done after completing this procedure, do not install the Oil Dispense Assembly.

6. Install the Oil Dispense Assembly.

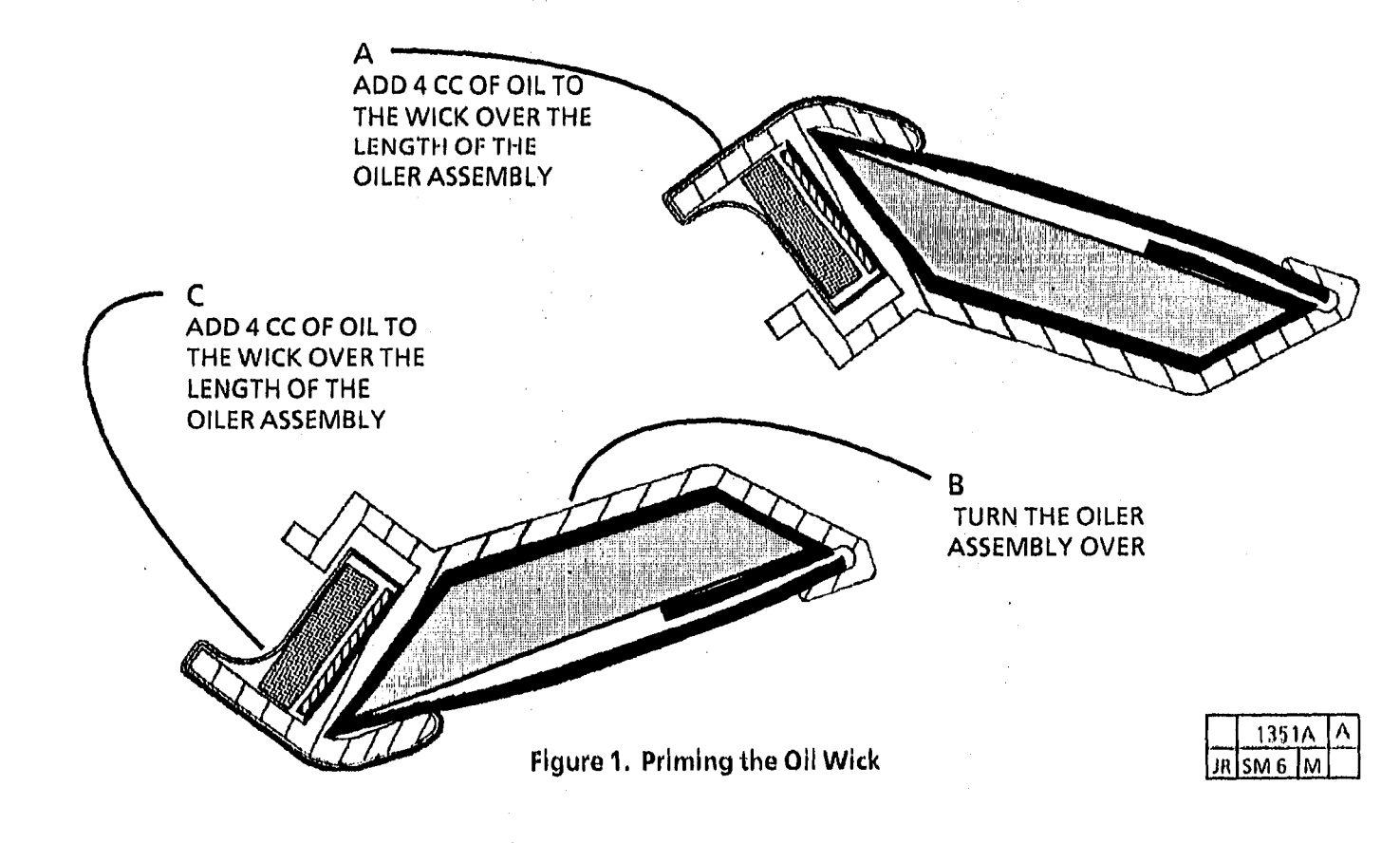

#### **Photoreceptor Drum Maintenance**

#### WARNING

When performing the photoreceptor drum maintenance:

- Ensure that there is adequate ventilation in the area.
- Use protective gloves at all times.
- Do not smoke.
- Wash your hands when the procedures are completed.

# CAUTION

- These procedures must be completed in the shortest possible time in order to reduce effects of light shock.
- Wiping the photoreceptor with too much pressure can cause abrasion to the selenium coating; the selenium will crystallize and will cause copy quality problems.

# **Washing Procedure**

The Washing Materials:

Photoreceptor Maintenance Kit, Film Remover

- 1. Remove the photoreceptor drum assembly from the xerographic module (REP 9.2).
- 2. Put on gloves.
- 3. Gently remove any dry ink/ toner and developer from the surface of the drum, using a dry polyurethane pad.
- 4. Apply Film Remover to a clean polyurethane pad.

- 5. (Figure 1): Wash the drum from end-toend using a circular movement.
- Note: Ensure that the ends of the drum are washed.

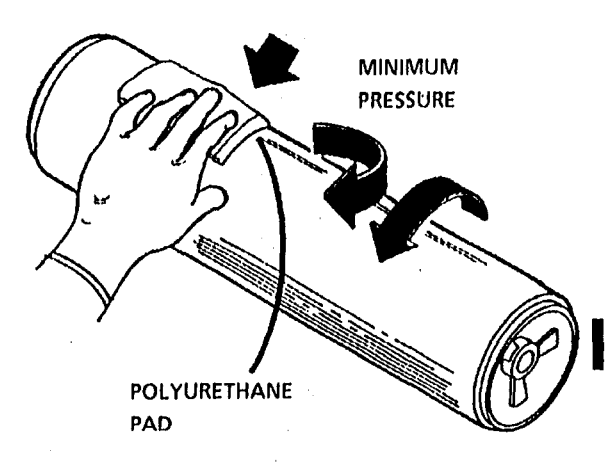

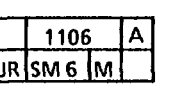

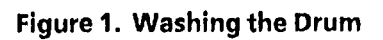

- 6. Using the clean side of the polyurethane pad, continue washing the drum until the entire surface of the drum is covered with film remover.
- 7. Allow enough time for the air to dry the surface of the drum.
- 8. Use the dusting pouch to apply a thin layer of zinc stearate over the entire surface of the drum.

- 9. Buff the surface of the drum using the clean side of the dry polyurethane pad.
- NOTE: Ensure that the ends of the drum are buffed as well as the center of the drum.
- 10. Continue to buff the surface of the drum for three complete revolutions of the drum.
- 11. Apply a final thin layer of zinc stearate over the entire surface of the drum.
- 12. Reinstall the drum.

# WARNING

(2515 W/ Tags 2, 7, or 89): There will be a time delay between the time the code [A] is entered and the time the motor starts to turn. The motor will not start until the fuser is at the correct temperature.

- (2510, 2515 W/O Tag 2, 7, or 89): Enter diagnostic mode. Enter the codes [L], [g], and [J]. Enter the codes (A), [C], [E], and [F]; and allow the copier to run for 5 more minutes.
  - (2515 W/ Tag 2, 7, or 89): Enter diagnostic mode. Enter the code [L]. Wait at least 2 minutes enter the codes (A), [C], [E], and [F]; and allow the copier to run for 5 more minutes.
- 14. Place the used washing materials in the disposal bag.
- 15. Wash your hands.

(Continued)

# **Photoreceptor Drum Maintenance**

# The Polishing Procedure

The polishing materials:

Photoreceptor Maintenance Kit, Photoreceptor Polish

NOTE: This procedure can be used to remove large areas of filming or fine scratches.

# CAUTION

Do not allow compounds to become dry on the drum. Small scratches on the surface of the drum will occur.

- 1. Remove the photoreceptor drum assembly from the xerographic module (REP 9.2).
- 2. Put on gloves.
- 3. Gently remove any dry ink / toner and developer from the surface of the drum using a dry polyurethane pad.
- 4. Completely soak two sponges with water.
- 5. Using a paper towel, remove some water from one of the sponges until the sponge is only slightly damp.
- 6. Using another paper towel, remove some water from the second sponge until it is drier than the first sponge.
- 7. Shake the container of polish thoroughly.
- 8. Put a large amount of polish on a clean polurethane pad.

9. (Figure 2): Polish the drum.

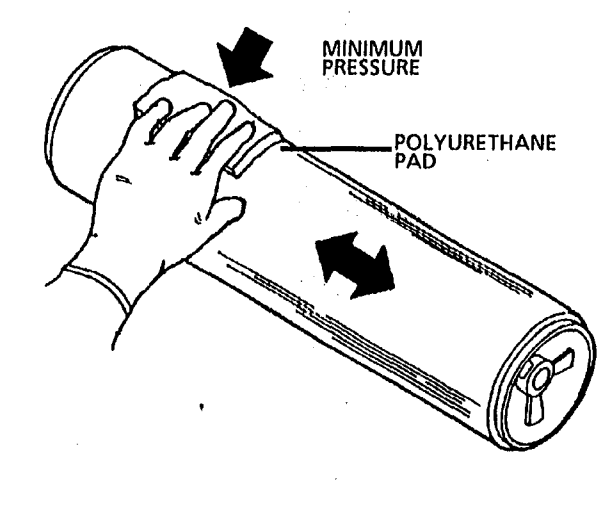

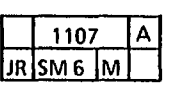

Figure 2. Polishing the Drum

- NOTE: Ensure that the entire surface of the drum is polished.
- 10. Remove the polish from the drum using the first sponge. Then remove any residual polish using the second sponge.
- 11. Buff the surface of the drum using the clean side of the dry polyurethane pad.
- 12. Use the dusting pouch in order to apply a thin layer of zinc stearate over the entire surface of the drum.
- 13. Buff the surface of the drum again.

NOTE: Ensure that the ends of the drum are buffed as well as the center of the drum.

- 14. Continue to buff the surface of the drum for three complete revolutions of the drum.
- 15. Apply a final thin layer of zinc stearate over the entire surface of the drum.

# CAUTION

After completing the polishing procedure, the drum must be used immediately. If the drum is stored, crystallization problems may occur.

16. Reinstall the drum.

# WARNING

(2515 W/ Tags 2, 7, or 89): There will be a time delay between the time the code [A] is entered and the time the motor starts to turn. The motor will not start until the fuser is at the correct temperature.

- 17. (2510, 2515 W/O Tag 2, 7, or 89): Enter diagnostic mode. Select the codes [L], [g], and [J]. Wait at least 2 minutes enter the codes [A], [C], [E], [F], and; and allow the copier to run for 5 more minutes.
  - (2515 W/ Tag 2, 7, or 89): Enter diagnostic mode. Select the codes [L]. Enter the codes (A), [C], [E], [F], and; and allow the copier to run for 5 more minutes.
  - 18. Place the used polishing materials in the disposal bag.
- 19. Wash your hands.

### Photoreceptor Cleaning Enhancement Procedure

- 1. Remove the Photoreceptor Drum Assembly (REP 9.2).
- 2. Use the dusting pouch (8R171) to apply a thin layer of zinc stearate over the entire surface of the photoreceptor.
- 3. With a new lint free cloth (60054372), wipe the entire surface of the photoreceptor using moderately heavy pressure. Use a back and forth motion of 6 - 10 strokes while revolving the photoreceptor 3 revolutions.
- 4. Repeat steps 2 and 3 one time and then continue with step 5.
- 5. Apply a thin layer of zinc stearate over the entire surface of the photoreceptor.
- 6. Reinstall the Photoreceptor Drum Assembly (REP 9.2).

#### TapeTransfer (Developer Material Failure) Procedure

#### **Purpose**

The purpose of this procedure is to determine the failure of the developer material.

#### **Materials Required**

Test Pattern 8265980 Scotch ™ Brand 810 Magic ™ Tape 4024 white bond media

- 1. Check/Adjust the Electrostatic Series (ADJ 9.2). and Image Density (ADJ 9.4).
- 2. Select the Document Light Copy and Copy Contrast middle LED.
- 3. Make a copy of test pattern 82E5980. When approximately 12 inches of the test pattern has been fed into the Document Handler, press the **Stop** button.
- 4. Remove the following:
  - Right Side Cover
  - Upper Rear Cover
  - Developer Module
- 5. Cut off approximately eight inches of tape. Fold one end over to make a half inch tab.
- 6. Rotate the Main Drive Motor backwards in order to access the developed image on the photoreceptor.

# Sanding the Heat Roll

### Purpose

The purpose is to recondition the heat roll surface to improve media feed through the fuser.

Use Scotch Brite or 220 to 300 grit abrasive paper to roughen the roll. Use light uniform pressure while roughening the roll. Do not use a circular motion but, use long straight strokes over the length of the roll. Roughen the complete surface, then clean with film remover and apply oil over the surface. NOTES

.

ę i

i

2510/2515

:

# Initialization of the Fuser Roll (2510 W/Tag 252; 2515) Purpose

**Correct operation of the Fuser Roll requires** that the Fuser Roll be initialized by coating the roll evenly with fuser oil. The fuser roll must be at operating temperature as the oil is applied. The following steps specify the correct technique for initializing the fuser roll. This procedure should be performed when one of the following conditions exists:

- Copier Installation
- After replacing the oil pads
- Offsetting copy quality condition exists
- After installing a new fuser roll
- Normal Call

Perform the procedure exactly as written and do not omit any steps.

### **Items Required**

1 tube (8cc) fuser oil 1 pair disposable aloves Heavy duty towels (blue absorbant)

#### WARNING

The Fuser Roll may be hot. Use extreme caution when working in the fuser area any heated and do not touch components.

#### WARNING

Fuser oil can cause severe eye irritation. Wear protective gloves when handling parts with fuser oil on them. Use caution and do not allow the fuser oil to contact your eyes. Wash hands after handling components covered with fuser oil.

#### Initialization Procedure

- 1. Lower the feed in shelf, the latching cover, and the front cover.
- 2. Remove the oil dispense assembly (see REP 10.7 for the assembly on the 2515)
- NOTE: To protect the media guide plate, the fuser pressure plate, and the media feed rolls from excess fuser oil, you will insert folded sheets of media under the fabric guide.
- NOTE (Step 3B): Use 2 sheets of either C or D size hond media. Fold the C size bond lengthwise in half: fold the D size lengthwise in thirds.
- 3. (Figure 1) : Install the 2 sheets of media under the full length of fabric guide. with the sheets overlapping in the center.
- 4. Lower the front cover.
- 5. Connect the main power cord (if disconnected).
- 6. Apply approximately 1/3 of an 8 cc tube of fuser oil directly on the surface of the fuser roll.
- 7. Raise the front cover and latching cover.

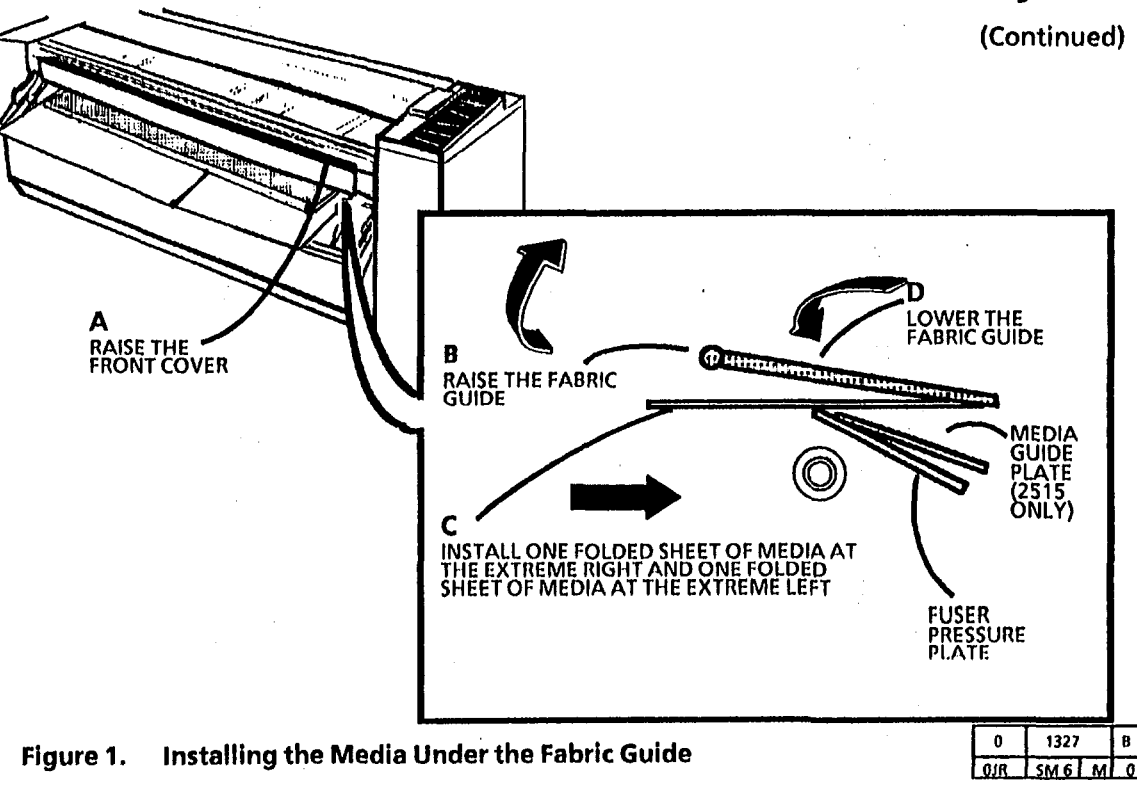

(Continued)

8. Enter the diagnostic mode.

# CAUTION

(2510, 2515 WIO Tag 2, 7, or 89): To prevent damage to the drive gears; before entering any diagnostic test which requires the use of the main drive motor [A]; always enter the codes [L], cleaning blade solenoid, [g] fuser and [J] cooling fans first, and then allow the copier to operate for at least 2 minutes. Then press code [A] to start the main drive motor.

#### WARNING

(2515 W/ Tags 2, 7, or 89): There will be a time delay between the time the code [A] is entered and the time the motor starts to turn. The motor will not start until the fuser is at the correct temperature.

- 9. (2510, 2515 W/O Tag 2, 7, or 89): Enter the following diagnostic codes:
  - code [L] and press Start.
  - code [g] and press Start.
  - code [J] and press Start.
  - wait at least 2 minutes.
  - code [A] and press Start.

(2515 W/ Tag 2, 7, or 89): Enter the following diagnostic codes:

- code [L] and press Start.
- code [A] and press Start.
- 10. Allow the copier to run for approximately 15 seconds.
- 11. Press Stop.

- 12. Lower the transport latching cover and the front cover and perform steps 6 through 11 two more times, or until the tube of oil is empty.
- 13. Lower the transport latching cover and the front cover.

### WARNING

The fuser roll may be hot. Use extreme caution when working in the fuser area and do not touch any heated components.

- 14. Manually rotate the fuser roll and inspect the entire surface of the roll for dry areas.
- Note: Dry areas appear as dull spots, as opposed to oiled areas that appear as glossy areas.
- 15. If there are dry areas on the fuser roll, wipe the oil from the surrounding areas to the dry areas with a towel.
- 16. Raise the transport latching cover and the front cover.
- 17. (2515 W/O Tag 2, 7, or 89): Enter the following diagnostic codes:
  - code [L] and press Start.
  - code [g] and press Start.
  - code [J] and press Start.
  - wait at least 2 minutes.
  - code [A] and press Start.

(2510, 2515 W/ Tag 2 or 89): Enter the following diagnostic codes:

- code [L] and press Start.
- code [ A] and press Start.

(Continued)

(Continued)

- 18. Allow the copier to operate for a minimum of 10 minutes.
- 19. Lower the transport latching cover and the front cover.
- 20. Wipe the excess oil off the fabric guide with towels.
- 21. Remove and discard the media from under the fabric guide.
- 22. (Figure 2): Ensure that the fuser pressure plate and the media guide plate are located correctly.

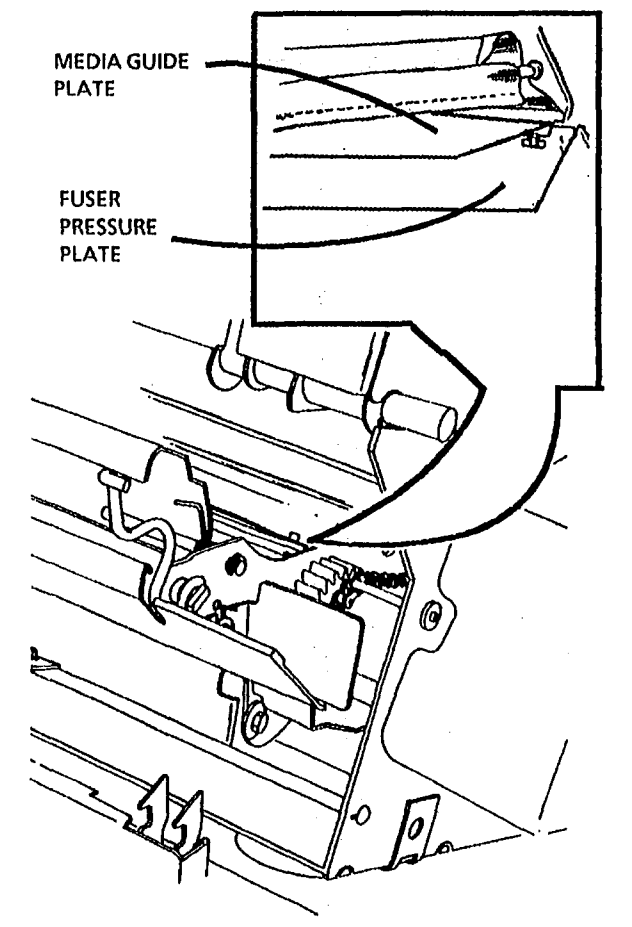

- 23. Reinstall the oil dispense assembly.
- 24. Raise the transport latching cover, the front cover and the feed in shelf.
- 25. Wash your hands to remove any fuser oil that may remain on them.
- 26. In order to remove the excess oil from the fuser roll, perform the following:
  - a. (2510, 2515 W/O Tag 2, 7, or 89): Enter the following diagnostic codes:
    - code [L] and press Start.
    - code [g] and press Start.
    - code [J] and press Start.
    - wait at least 2 minutes.
    - code [A] and press Start.
    - code [b] and press Start.

(2515 W/ Tag 2, 7, or 89): Enter the following diagnostic codes:

- code [L] and press Start.
- code [A] and press Start.
- code [b] and press Start.
- c. Feed a minimum of 2 sheets of bond copy media on the extreme left side of the copier.
- d. Feed a minimum of 2 sheets of bond copy media on the extreme right side of the copier.
- 27. Return the copier to normal operation.

| 0   | 1154 |   | Α |
|-----|------|---|---|
| OYB | SM 6 | М | 0 |

Figure 2. Location of the Media Guide Plate and the Fuser Pressure Plate

#### **SPECIFICATIONS**

#### **PRODUCT CODES**

ι,

The product code is located on the serial number plate and identifies the product configuration.

60 Hz 50 Hz

| 2510                                               | 64G 601                                 |                                        | 60 HZ: 10                            |
|----------------------------------------------------|-----------------------------------------|----------------------------------------|--------------------------------------|
| 2515                                               | 4L3 4L2                                 |                                        | 50 Hz: 22                            |
| PHYSICAL                                           | CHARACTERISTIC                          | S 50 Hz                                | Current at                           |
| <b>2510</b><br>Weight<br>Length<br>Width<br>Height | 175 lb.<br>55 in.<br>19 in.<br>13.5 in. | 79.6 kg<br>1397 mm<br>483 mm<br>343 mm | Standby (f<br>Running:<br>Current at |
| 2515<br>Weight                                     | 180 lb.                                 | 81.8 kg                                | Standby (I<br>Running:               |
| Length<br>Width                                    | 55 in.<br>19 in                         | 1397 mm<br>483 mm                      | Power Co                             |
| Height                                             | 13.5 in.                                | 343 mm                                 | Standby (I                           |
|                                                    |                                         |                                        |                                      |

#### **COPY RATE**

Two inches per second (3 metres per minute)

#### MAGNIFICATION

#### 2510/2515

1:1 nominal ( $\pm$ 1%) with 20 lb. (75 gsm) bond and test pattern 82E5980.

#### **ELECTRICAL POWER REQUIREMENTS**

60 Hz: The power outlet must be on a 15-20 ampere line that is dedicated (wired directly to the circuit breaker panel with no shared neutral and on a different phase from the lighting circuit, in order to prevent dimming the lights).

50 Hz: 105-125 VAC, 60 Hz, single phase

50 Hz: 220/240 VAC, 50 Hz, single phase

#### Current at 115 VAC:

itandby (Power Saver): 4 amperes Running: 12 amperes

Current at 230 VAC:

Standby (Low Power): 2 amperes Running: 6 amperes

Power Consumption:

Standby (Power Saver/ Low Power): 460 watts

Running: 1380 watts (60 Hz); 1400 watts (50 Hz)

Power cord length: 10 Feet (3 Metres)

#### **ENVIRONMENTAL DATA**

| Maximum Temperature: | 90º F                                |
|----------------------|--------------------------------------|
|                      | 32º C                                |
| Humidity:            | 85%                                  |
| Minimum Temperature: | 60º F                                |
|                      | 16∘ C                                |
| Humidity:            | 15%                                  |
| Maximum Altitude:    | 7000 feet (2132<br>metres) above sea |
|                      | level                                |

Heat Output (Average)

#### 2510

Standby: (Power Saver - 60 Hz): 1570 BTU / HR Standby: (Low Power - 50 Hz): 109441 K- JOULES / HR Running: 4700 BTU / HR (297326.7 K-JOULES / HR)

#### 2515

Standby: (Power Saver - 60 Hz): 1730 BTU / HR Standby: (Low Power - 50 Hz): 109441 K- JOULES / HR Running: 5170 BTU / HR (327059 K-JOULES / HR) Warmup Time: 80 seconds from room temperature.

| ~          |       |      |      |     |
|------------|-------|------|------|-----|
| <b>L M</b> | ^ ^ ' | **** | ***  | ~ ~ |
|            | wr i  | ни а |      |     |
|            |       |      | LIVI |     |
|            |       |      |      |     |

#### INSTALLATION

#### **GROUND AND POLARITY CHECK**

# CAUTION

Before installing the copier, check for correct voltage, polarity, and the grounding of the AC outlet provided by the customer. Use the Polarity Checker (600T467) or a multimeter. Incorrect voltage applied to the copier could result in poor performance or damage to the copier.

1. (Figure 1): Check the ground, voltage, and polarity.

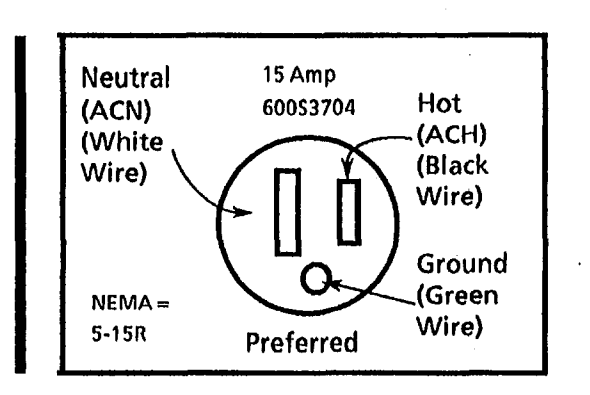

# Figure 1. Checking the ground, voltage, and polarity

- a. Check for 107 to 125 VAC between AC Hot and AC Neutral.
- b. Check for 107 to 125 VAC between AC Hot and ground.
- c. Check for less than 2 VAC between AC neutral and ground.

#### CAUTION

If specifications are not met, the AC outlet is wired or grounded incorrectly. Inform the Customer and request that a licensed electrician correct the problem. DO NOT make the correction yourself.

2. (Figure 2): Check that the minimum allowable space requirements are met.

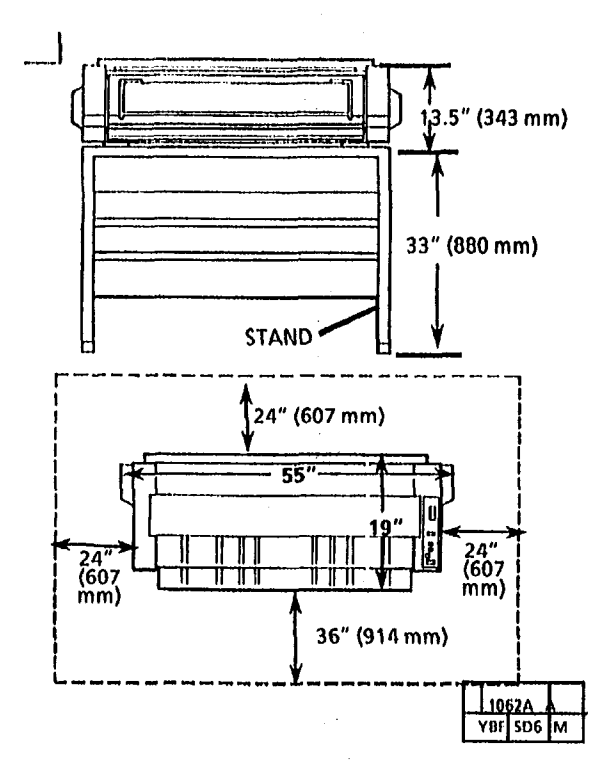

Figure 2. Minimum Space Requirements

NOTE: Machines on Table Tops:

- 1. The table should be a minimum of 30 inches (762mm) high and a maximum of 36 inches (914mm) high.
- 2 The table must support a minimum weight of 175 pounds (80 KG).
- 3. The top measurements should be a maximum of 60 inches (1524mm) wide, and a maximum of 30 inches (762mm) deep.
- 4. The space requirements are the same as around the stand.
- 5. The table should be level within 1/4 inch (6.3mm) over 36 inches (914mm).
- 6. If the copier is installed on a table, the front edge of the copier should be flush with the front edge of the table. The copy feed shelf will extend beyond the edge of the table.
- NOTE: Fill out the quality report card accurately and completely. Record all problems as they are encountered doing the installation.

This product will produce ozone during normal operation. The ozone produced is dependent on copy volume and is heavier than air. Providing the proper environmental parameters as specified in Xerox installation procedures will ensure that concentration levels meet safe limits. If additional information concerning ozone is needed, request the Xerox publication 600P83222, "OZONE", by calling 1-800-828-6571. **3.** (Figure 3): Remove the foam block.

.

4. (2510, Figure 4; 2515, Figure 5): Remove the right side cover.

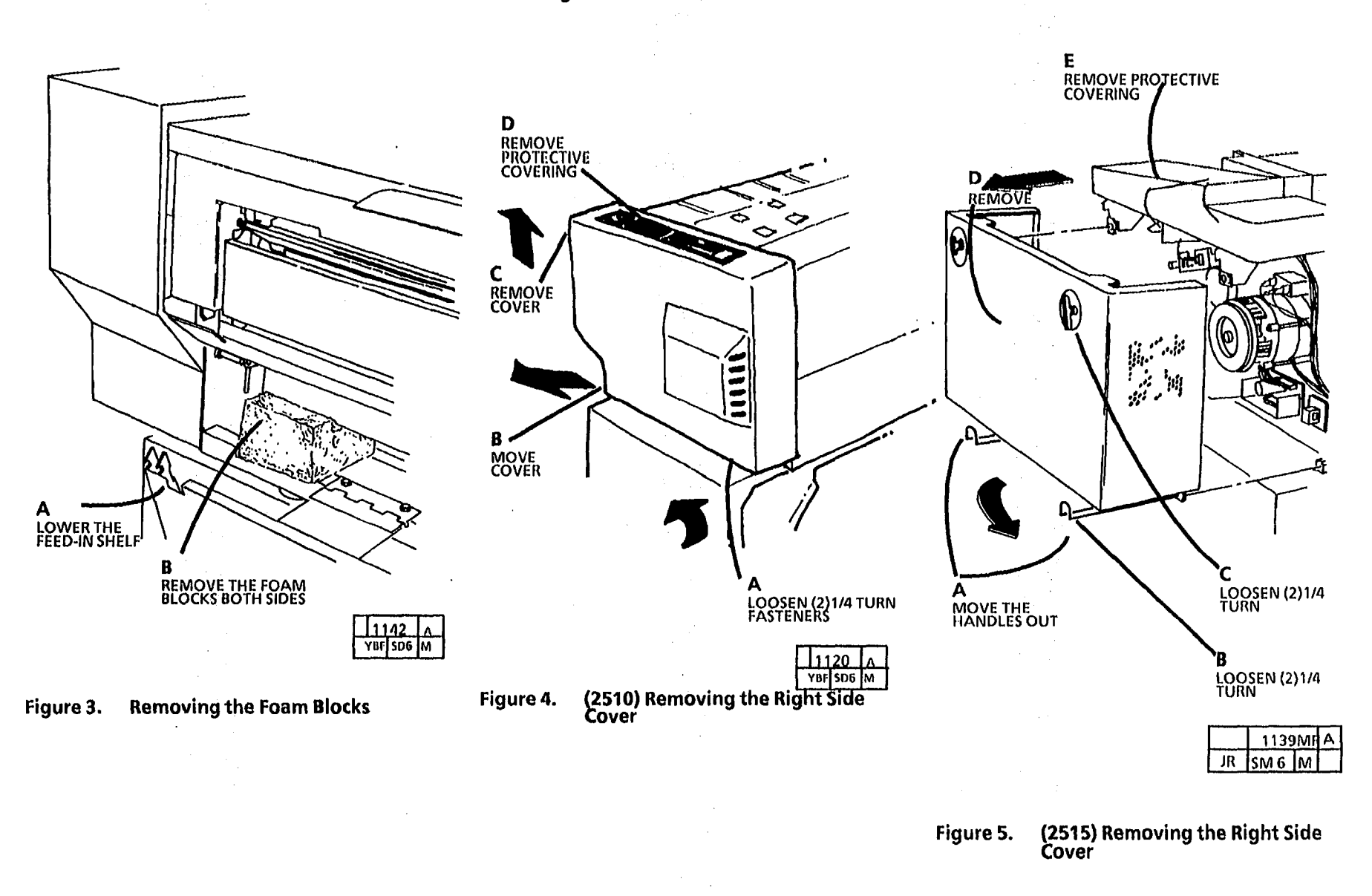

5. (2510, Figure 6; 2515, Figure 7): Remove the left side cover.

6. (2510 Figure 8; 2515 Figure 9): Ensure that the tag matrix is installed.

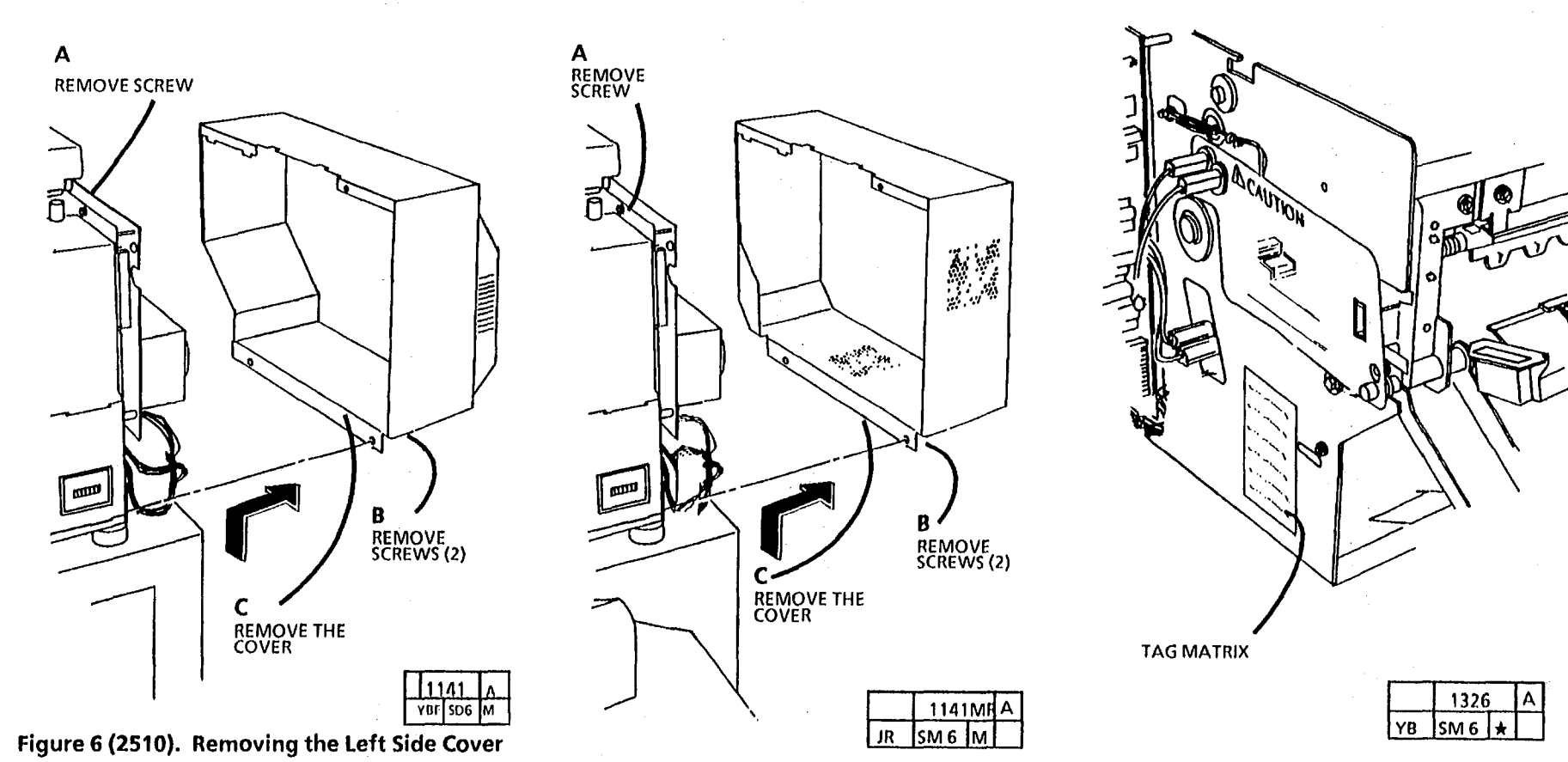

Figure 7 (2515). Removing the Left Side Cover

Figure 8. (2510) Tag Matrix

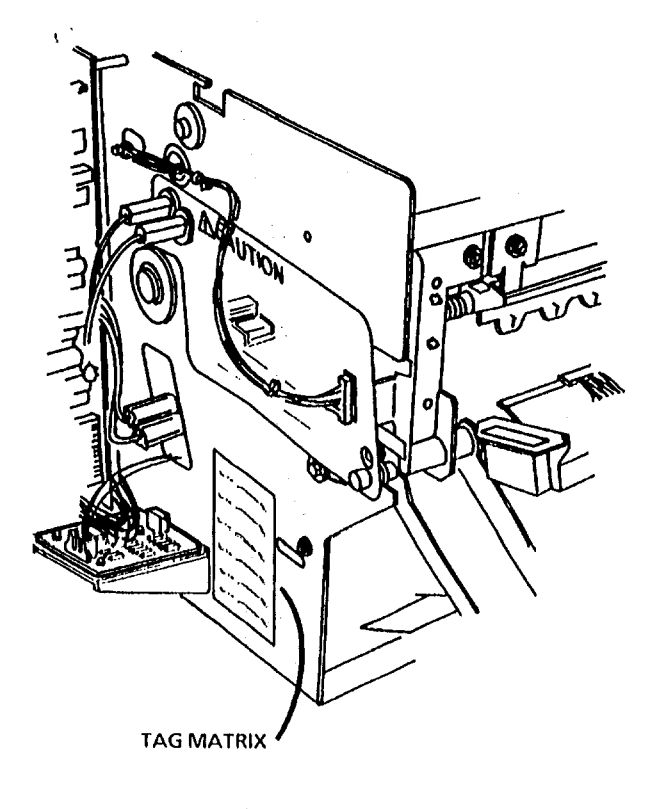

7. (Figure 10): Remove the platen and check that the document lens is seated correctly in the bottom slots.

VIEW THE LENS SLOTS FROM THE FRONT OF THE

1183

SM 6

JR

COPIER

**REAR VIEW** 

the Document Lens

Figure 10. Removing the Platen and Checking

8. Remove the plastic protective coating from both sides of the platen.

ENSURE THAT THE LENS IS IN THE BOTTOM SLOTS

- 9. Clean both sides of the platen with antistatic cleaner and reinstall the platen. Leave the cleaner with the customer.
- 10. Remove the xerographic module (REP 9.1).
- NOTE: The copier is shipped with the photoreceptor drum packed separately. The photoreceptor drum will be installed later in the procedure.
- 11. (Figure 11): Cut and remove the cable tie.

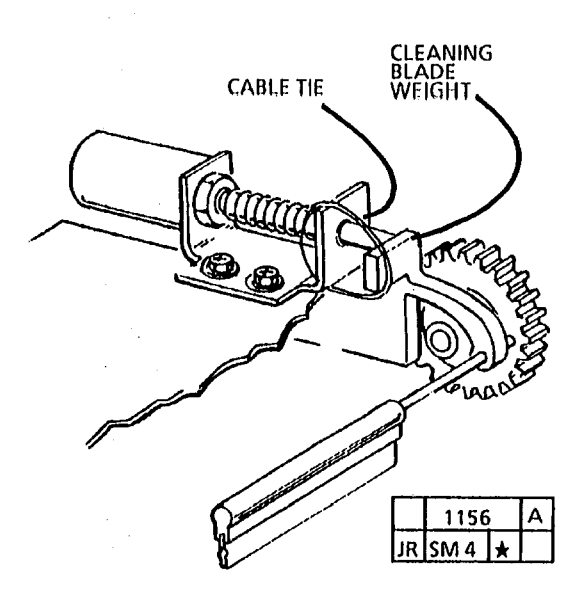

Figure 11. Cutting the Cable Tie

|    | 1153 | A |  |
|----|------|---|--|
| JR | SM 6 | * |  |

Figure 9. (2515) Tag Matrix

- NOTE: Inside the fuser roll, there is a packing spring to support the fuser heat rod during shipment.
- 12. (Figure 12): Prepare to remove the fuser rod packing spring.

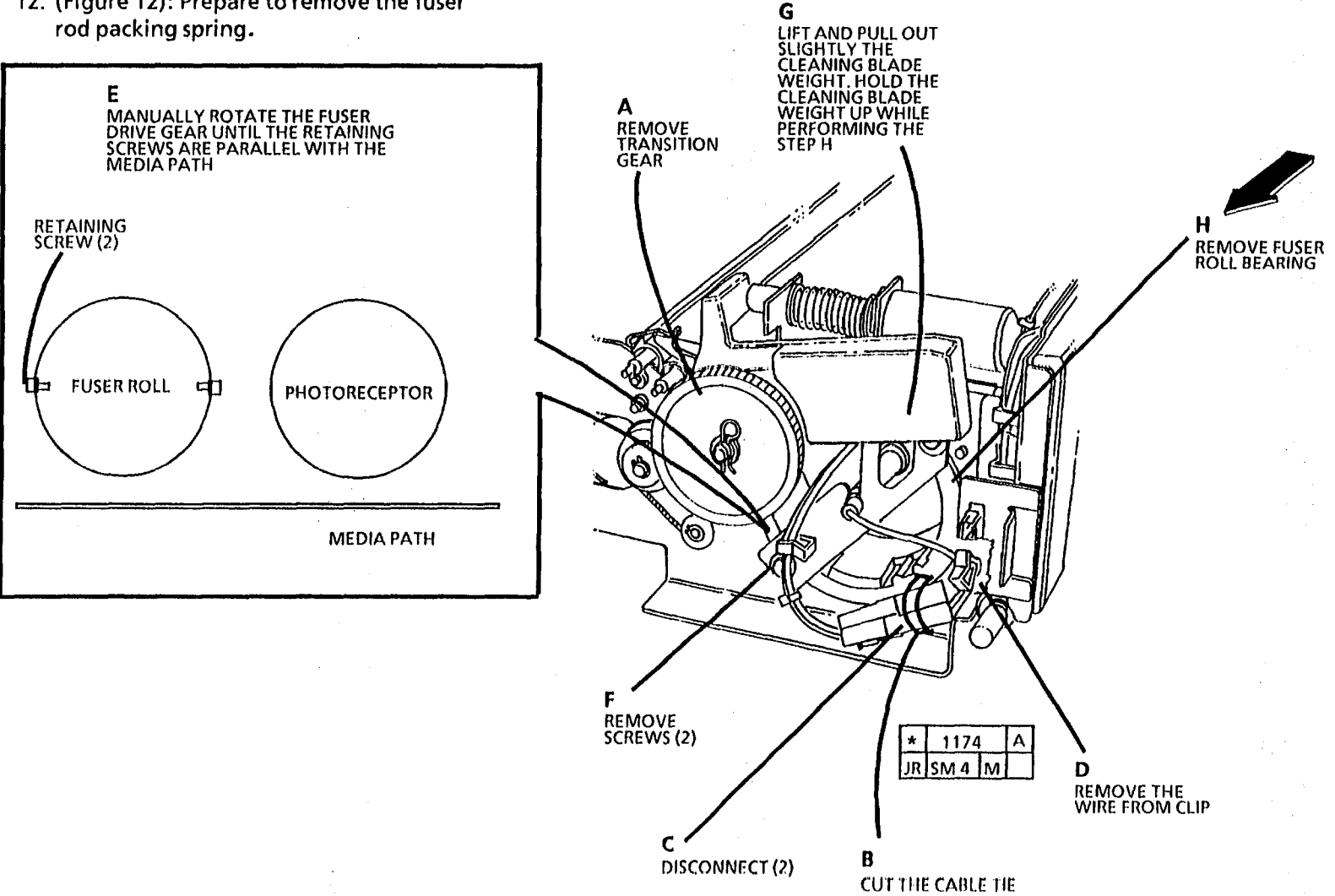

Figure 12. Preparing to Remove the fuser rod packing spring

#### CAUTION

The heat rod is fragile.

- 14. (Figure 14): Remove the fuser rod packing spring.
- NOTE: The packing spring is approximately at the center of the fuser roll.
- NOTE: Use extreme care to avoid damage to the fuser heat rod while removing the packing spring.

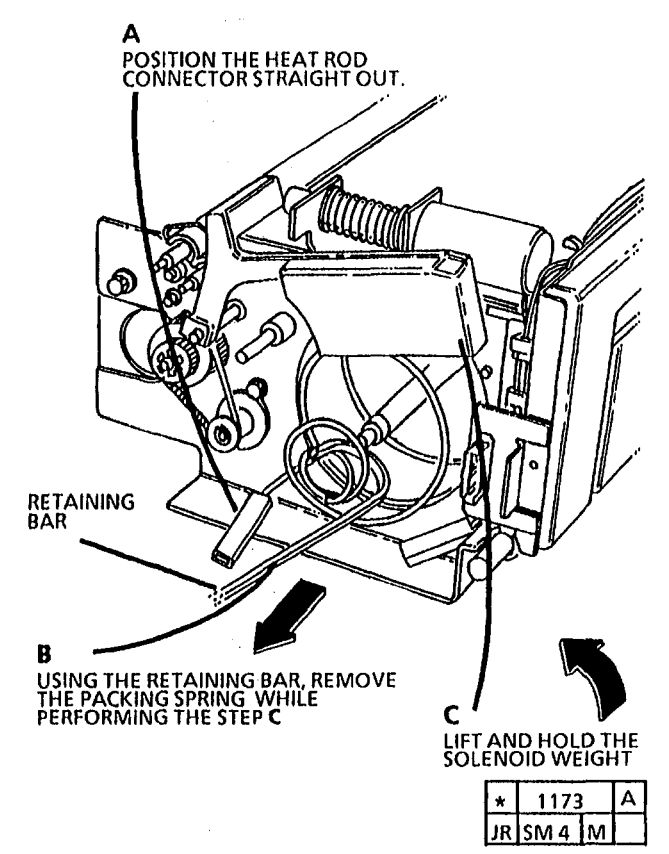

Figure 14. Removing the Packing Spring

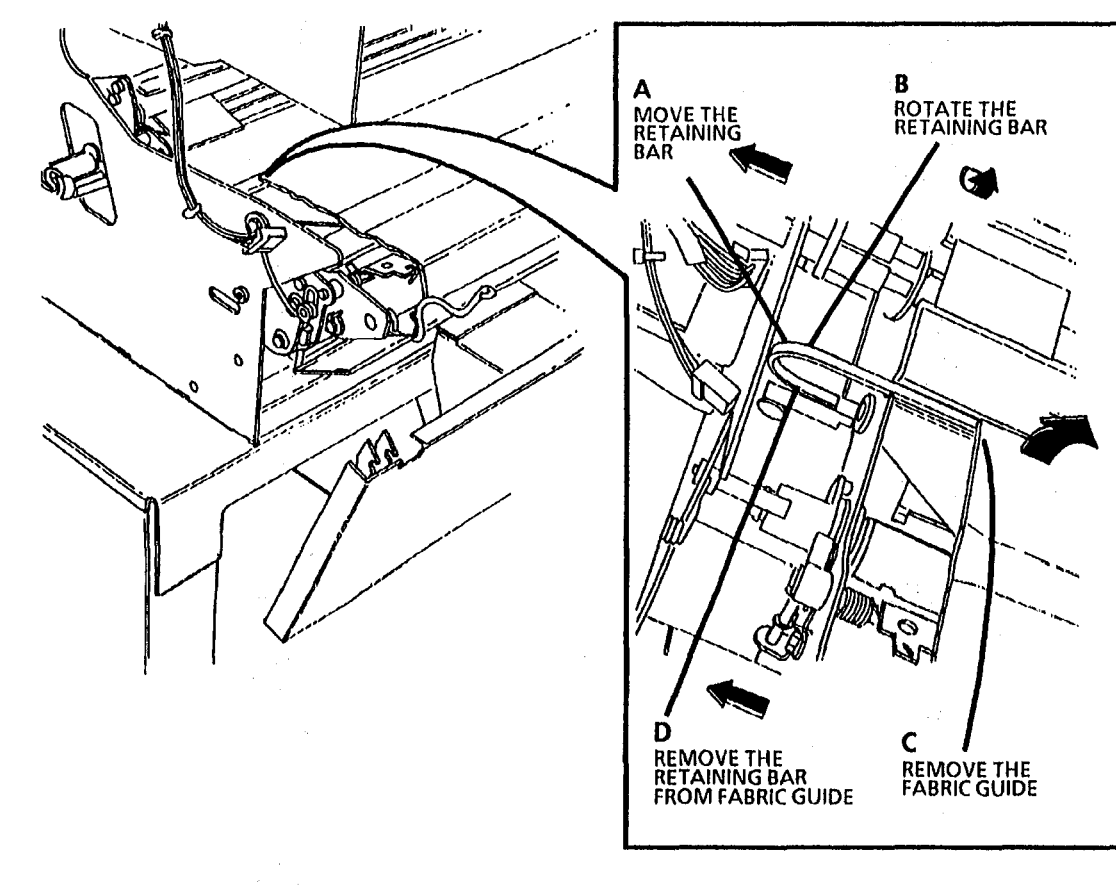

13. (Figure 13): Remove the retaining bar

from the fabric guide.

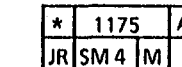

Figure 13. Removing the Retaining Bar

- 15. (Figure 15): Install the fuser bearing and the clip.
- NOTE: The overheat thermostat must be in the up position towards the cleaning blade solenoid weight. The overheat thermostat connectors can be interchanged with no effect on their function.
- 16. (Figure 15): Ensure that the fuser roll is not pinched under the mounting screws.
- 17. Lower and push in the cleaning blade weight, while ensuring that the opposite end of the cleaning blade is seated.

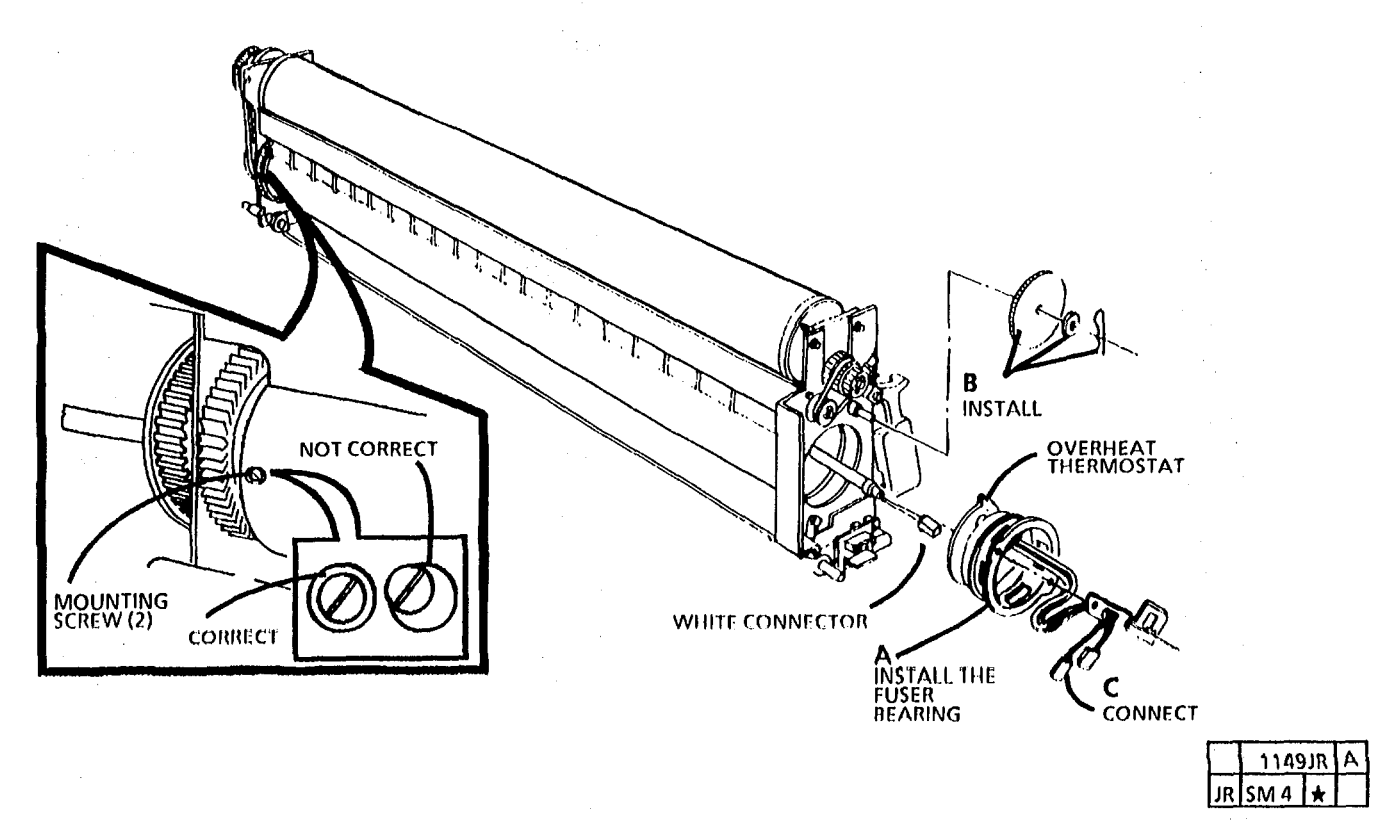

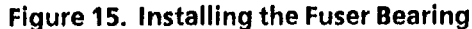

- 18. (Figure 16): Check the position of the pressure plate.
- 19. Reinstall the retaining bar.
- 20. Reinstall the fabric guide.

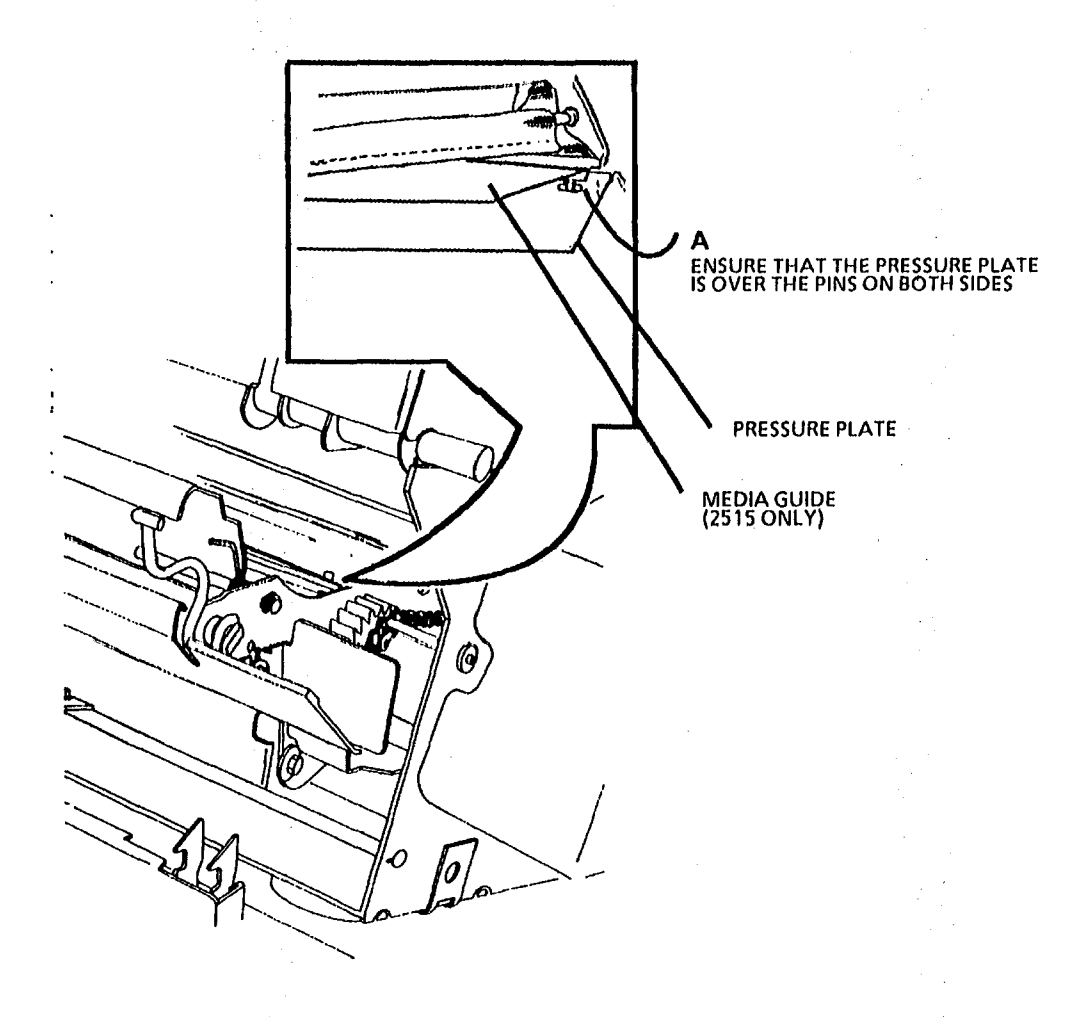

|    | 1154 | Α |  |  |
|----|------|---|--|--|
| IR | SM 4 | * |  |  |

Figure 16. Checking the Position of the Pressure Plate

# Installation

7/92 6-20

Ł

- 21. (Figure 17): Remove the photoreceptor drum shaft assembly.
- NOTE: Only the photoreceptor drum shaft assembly will be in the xerographic module. The drum is shipped separately and will be installed later.
- 22. Clean the auger -to -drum seal (PL9.1 item 19) and reform it towards the drum to provide a seal between the drum and the augur extrusion.
- NOTE: Ensure that the cleaning blade is fully into the blade support assembly.
- 23. Install the photoreceptor drum beginning with the replacement in (REP 9.3).
- 24. Check the cleaning blade solenoid (ADJ 9.1).
- 25. Reinstall the xerographic module (REP 9.1).

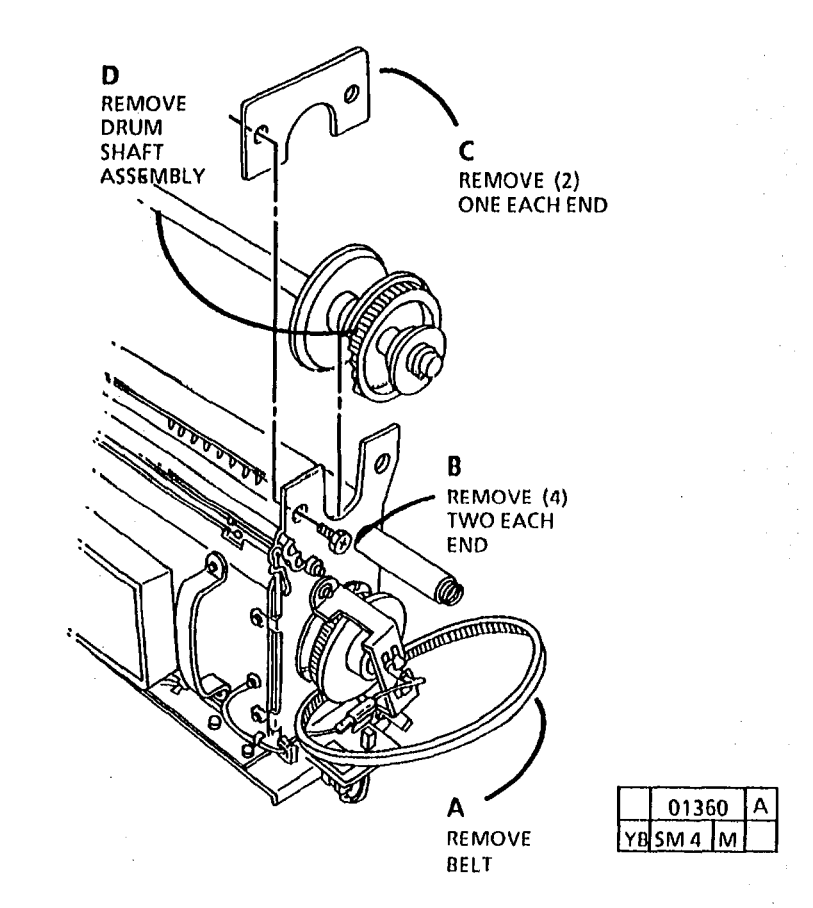

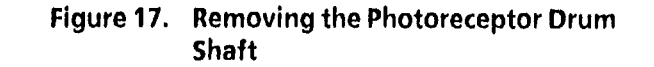

# Installation

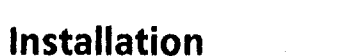

wrench 600T1844). С REMOVE B LOOSEN (2) 1/4 TURN MOVE Will be be be be be be be be be

A RELEASE

Figure 19. Remove the Dry Ink Plus Cartridge

YBF SD6

YBF SD6

С

REMOVE

**B** MOVE

Figure 18. Remove the Upper Rear Cover

26. (Figure 18): Remove the upper rear cover.

27. (Figure 19): Remove the Dry Ink Plus cartridge.

28. (Figures 20; and 21): Level the copier.

NOTE: If there is no stand adjust the single adjustable foot on the copier (leveling

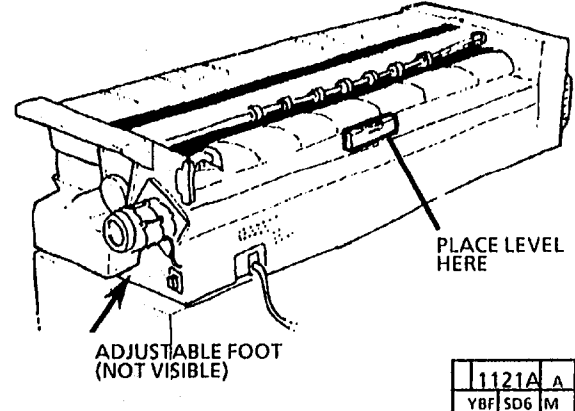

Figure 20 Leveling the Copier - No Stand

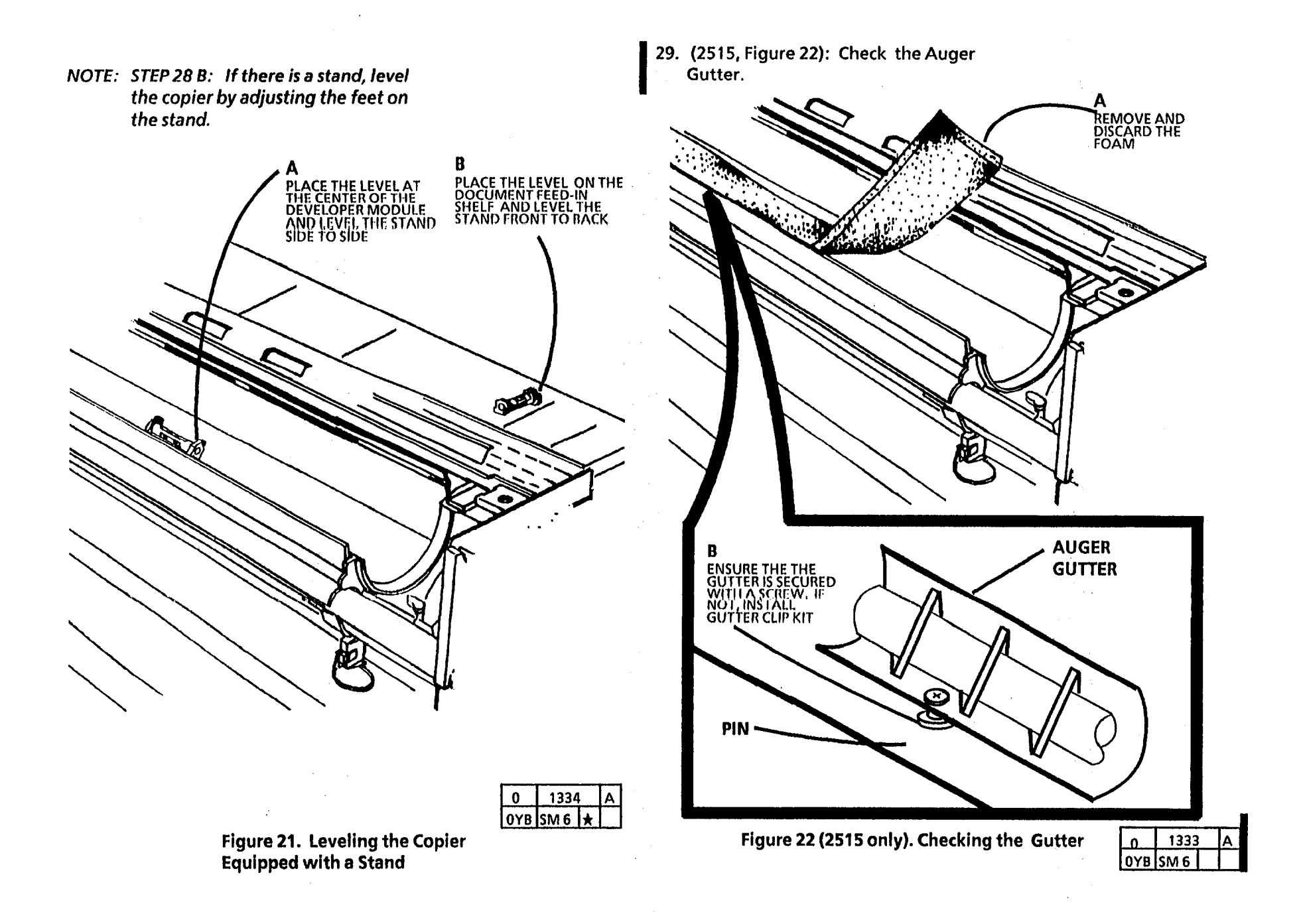

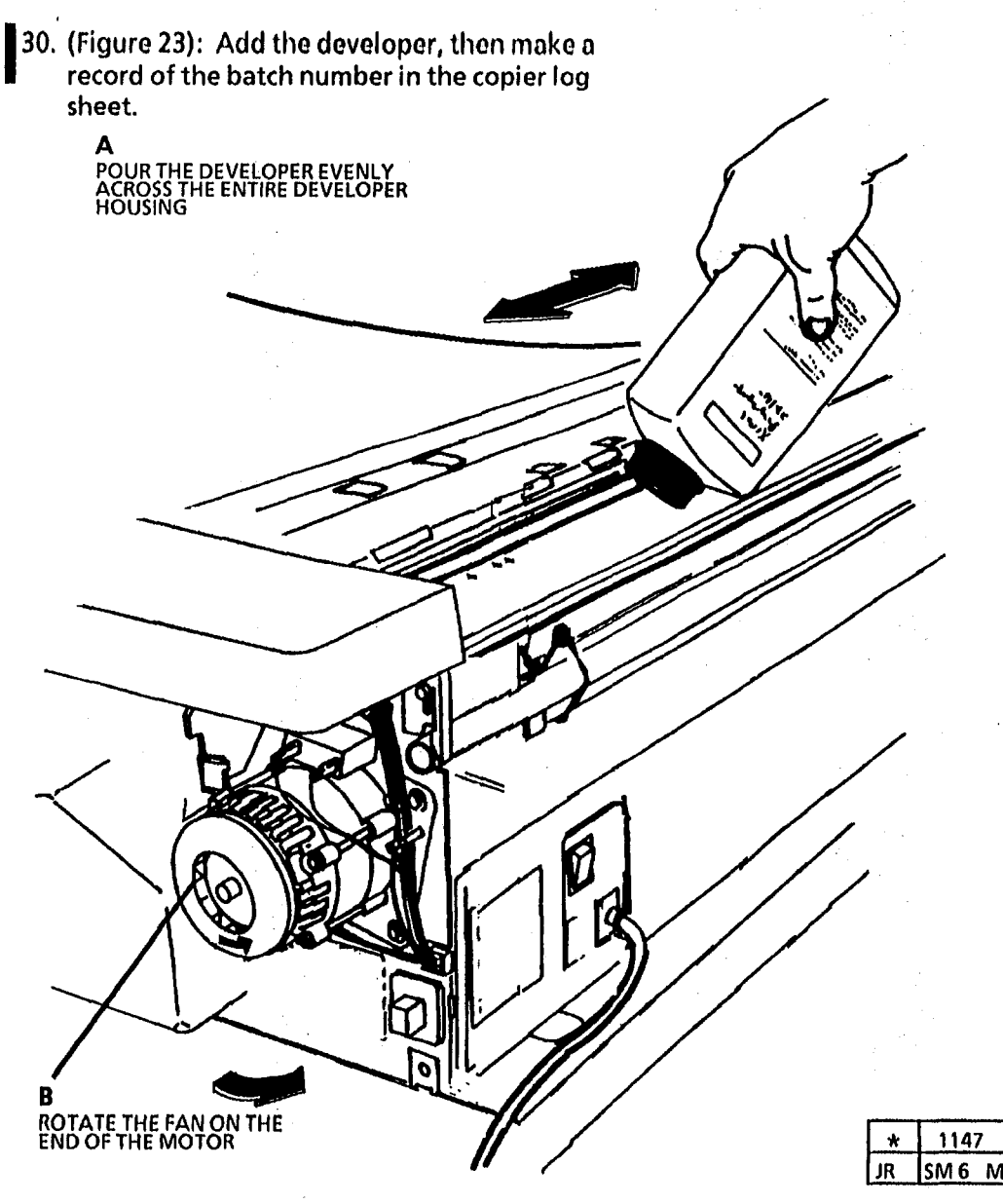

- 31. (Figure 24): Install the Dry Ink Plus Cartridge.
- NOTE: Shake the cartridge side to side. Remove the shrink-wrap before reinstalling the cartridge. Ensure that the entire shrink-wrap is removed, including the colored strip.

Install the cartridge with the holes upwards.

REMOVE THE SHRINK WRAP AND THE COLORED STRIP

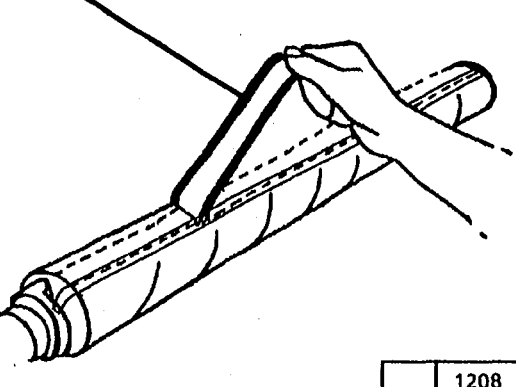

|    | 1208 |   | Α |
|----|------|---|---|
| JR | SM 6 | Μ |   |

Figure 24. Installing the Cartridge

Figure 23. Adding the Developer

| Installatio | on |
|-------------|----|
|-------------|----|
32. (2510, Figure 25): Set the darkness lever to the fourth notch from the bottom.

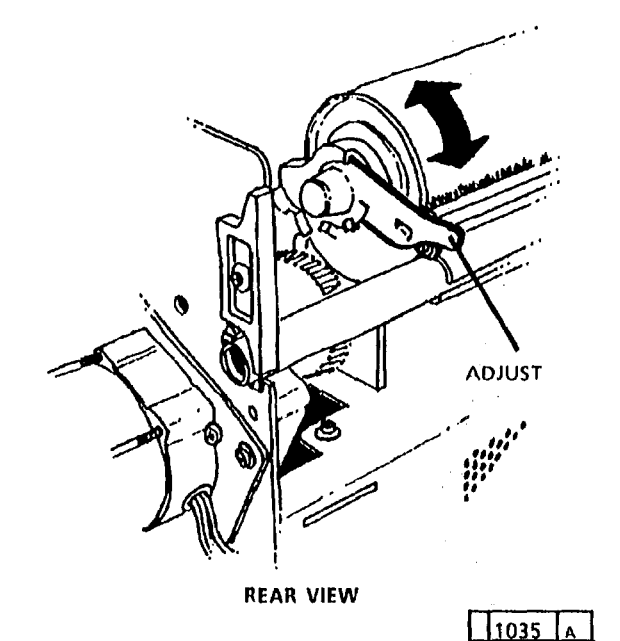

Figure 25 (2510 only). Setting the Darkness Lever

VR SD6 33. Clean both sides of the platen with antistatic cleaner and reinstall the platen. Leave the cleaner with the customer.

TIGHTEN (2) 1/4 TURN

INSTALL UPPER REAR COVER

YBF I SD6

34. (Figure 26): Install the upper rear cover.

m

- NOTE: Install the document handler so that the labels on top can be read from the front.
- NOTE: Prior to installation rotate the transport platen and observe that the platen is installed correctly or has not been moved during shipping. If out of position install the correct position.

35. (Figure 27): Install the document handler.

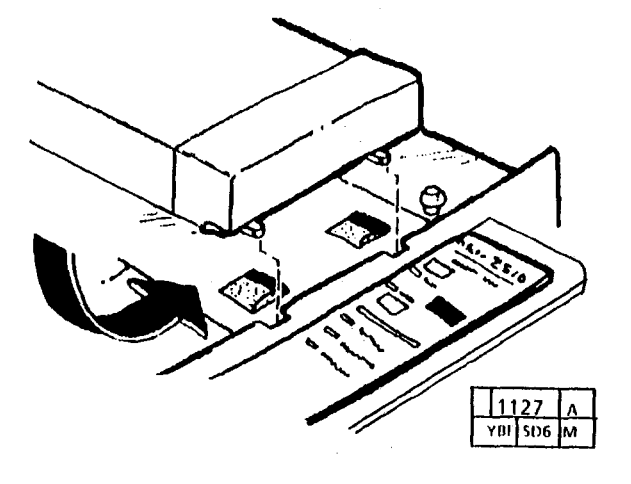

Figure 27. Installing the Document Handler

Figure 26. Installing the Upper Rear Cover

B MOVE

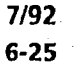

- 36. Connect the main power, and enter the NOTE: Place the dusting pouch from the diagnostic mode.
- 37. Configure the copier for the input power to be used.
  - Select diagnostic test 9 a.
  - b. Press the Copy Contrast UP or DOWN button to select the number that corresponds to the power to be used:

1 = 120 VAC, 60 Hz2 = 220 VAC, 50 Hz 3 = 230 VAC, 50 Hz 4 = 240 VAC, 50 Hz

- c. Press Start.
- 38. (2515 only) Adjust Time Out to Power Saver mode to 1 minute.
  - a. Select diagnostic test 1.
  - b. Press the Copy Contrast UP or DOWN button to select the number 1.
  - c. Press Start .
- 39. (2510 W/Tag 252;2515) Perform the initialization of the fuser roll procedure. (Pages 6-8 to 6-11).
  - NOTE: If a "J" code is displayed at this point in the installation, refer to the De-Toning procedure on page 6-5 of this section.
- 40. Perform the electrostatic series (2510: ADJ 9.2; 2515; ADJ 9.3).
- 41. Switch off the power and remove the electrometer probe.

- Installation Kit inside the right end cover before installing the cover.
- 42. (Figure 28): Install covers and the user guide pocket.

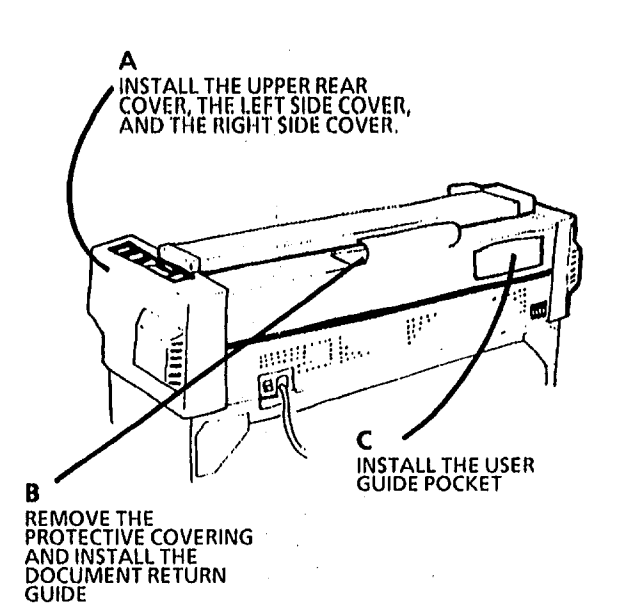

| *  | 1128        |   | Α |
|----|-------------|---|---|
| JR | <u>SM 6</u> | М | - |

Figure 28. Installing the Document Return Guide and the User Guide Pocket

43. (Figure 29): Switch on the copier.

B PRESS THE Start BUTTON

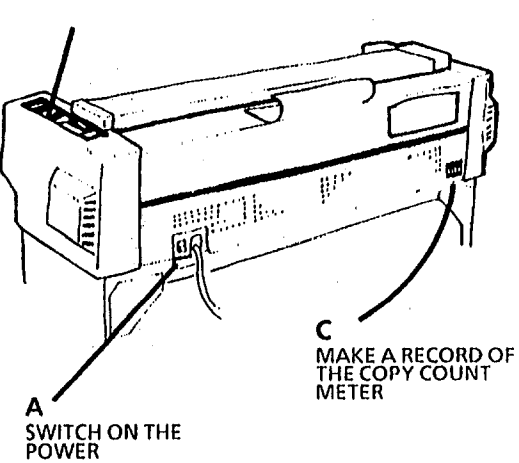

| *  | 1128 |   | Α |
|----|------|---|---|
| JR | SM 6 | м |   |

### Figure 29. Switching on the Copier

- 44. Make five copies of test pattern 82E5020
- 45. Refer to the test pattern specifications section and check the copy quality.
- NOTE: If the copies have an Offsetting copy quality defect, perform the Oiler Wick Priming procedure located in Section 6.
- 46. Check that the copy count meter advanced

# Installation

- 47. Separate the First Call Report card from the Installation Report card.
- 48. Insert the First Call Report card into the machine log pouch.
- 49. Record the following on the Installation Quality Report card:
  - Copy count reading
  - Copier serial number
  - Installation date
  - Comments (as required)
- 50. Mail the copier Installation Quality Report card.

# **Product Demonstration**

To demonstrate the capabilities of the copier, refer to the User Guide. Perform the following procedures:

1. Getting To Know Your Copier

2. Control Panel

- 3. Making The Copies
- 4. Document Input/ Copy Contrast
- 5. The Copy Output Selections
- 6. Adding The Dry Ink Plus
- 7. Cleaning the Optical System
- 8. Problem Solving Status Codes
- 9. Clearing the Copier
- 10. Review the Media Messages Book

**Installation Checklist** 

**Polarity Checks** 

Control Panel.

Remove the covers.

Level the copier.

Add developer.

Dry Ink Plus Cartridge.

Install the rear cover.

Check the Document Lens.

Install the Document Handler.

**Space Requirements** 

Remove the tape, the packing material, and the covering that protects the

Remove the cable ties on the left end.

Remove the shrink wrap and install the

Remove the Dry Ink Plus Cartridge.

Set the darkness lever to the fourth

notch from the bottom (2510 only).

**Site Preparation** 

Installation

#### **Functional Check**

\_\_\_\_\_ Switch on the copier and allow the copier to warm-up.

Set the country configuration.

- (2515) Adjust time out to power saver mode to 1 minute.
- (2510 W/Tag 252; 2515) Perform the initialization of the fuser roll procedure.
- Perform the electrostatic series (ADJ 9.2).
  - Make five copies.
- Check the copy quality. If offsetting is observed, do the Fuser Roll Initialization procedure.
  - Reinstall the right end cover.

### **Product Demonstration Checklist**

- ON/OFF switch, copy count meter, and serial number plate
- Control Panel
- Making the Copies
- Adding the Dry Ink Plus
- Cleaning the Optical System
- Problem Solving Status Codes
- Clearing the Copier

# Installation

### REMOVAL PROCEDURE -INTERNAL MOVE PROCEDURE

- 3. (Figure 2): Remove the document handler.
- 4. (2510, Figure 3; 2515, Figure 4): Remove the right side cover.

If the copier must be moved to a different location or repacked, perform the following procedure:

1. Switch off the main power switch.

### **WARNING** Disconnect the main power cord.

2. (Figure 1): Remove the document return guide.

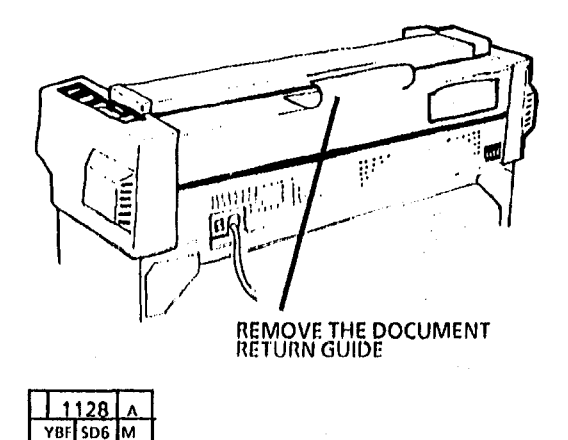

Figure 1. Removing the Document Return Guide

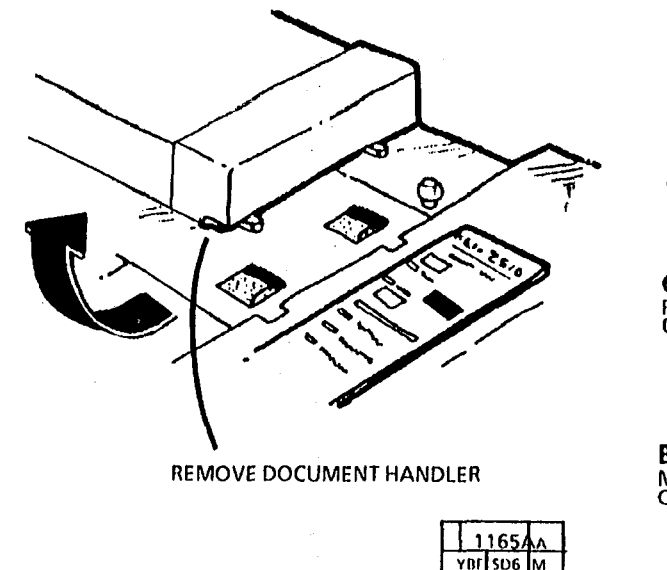

Figure 2. Removal of the Document Handler

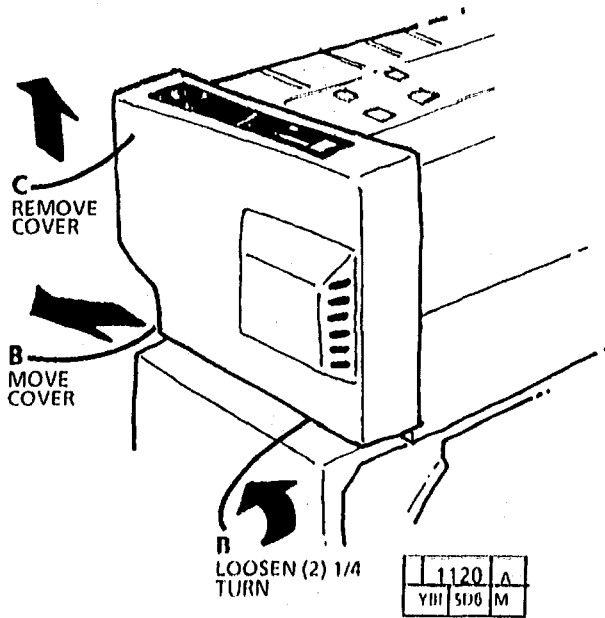

Figure 3. (2510) Removal of the Right Side Cover

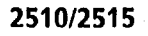

5. (Figure 5): Remove the upper rear cover.

6. (2510, Figure 6; 2515, Figure 7): Remove the left side cover.

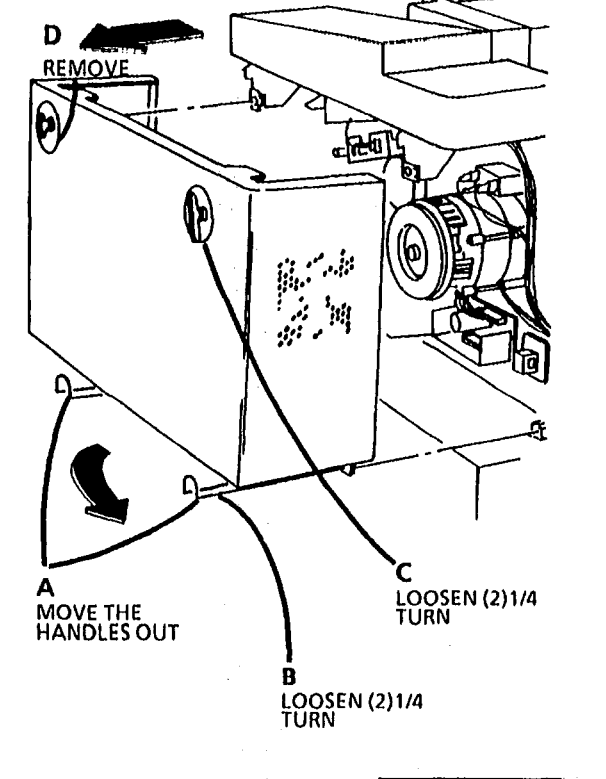

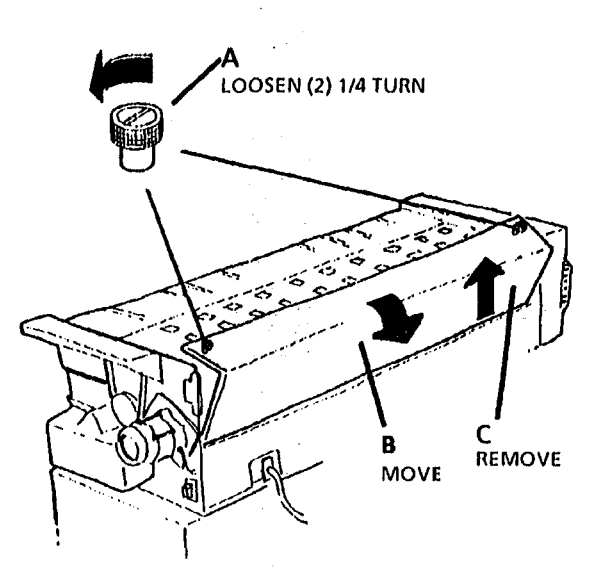

1337 Yur 506 M

Figure 5. Removing the Upper Rear Cover

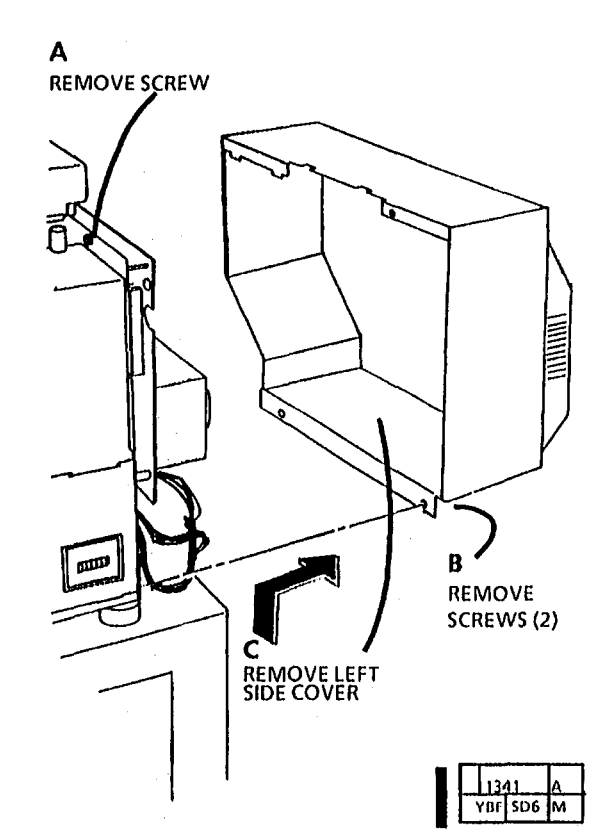

Figure 6 (2510). Removing the Left Side Cover

- 1139MF A JR SM 6 M
- Figure 4. (2515) Removing the Right Side Cover

•

7. (Figure 8): Cover the openings of the dry ink plus cartridge with adhesive tape, and remove the dry ink plus cartridge.

С

10. (2510) Dump the developer material. MOVE REMOVE vacuum cleaner. B RELEASE PLACE DROP CLOTH ON FLOOR ROTATE GEAR COUNTERCLOCKWISE Α TAPE HOLES B TURN DEVELOPER MODULE OVER 1207 1064 YBF SD6

Figure 8. Removing the Dry Ink Plus Cartridge

Figure 9. (2510) Dumping the Developer Material

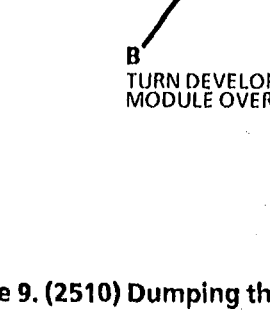

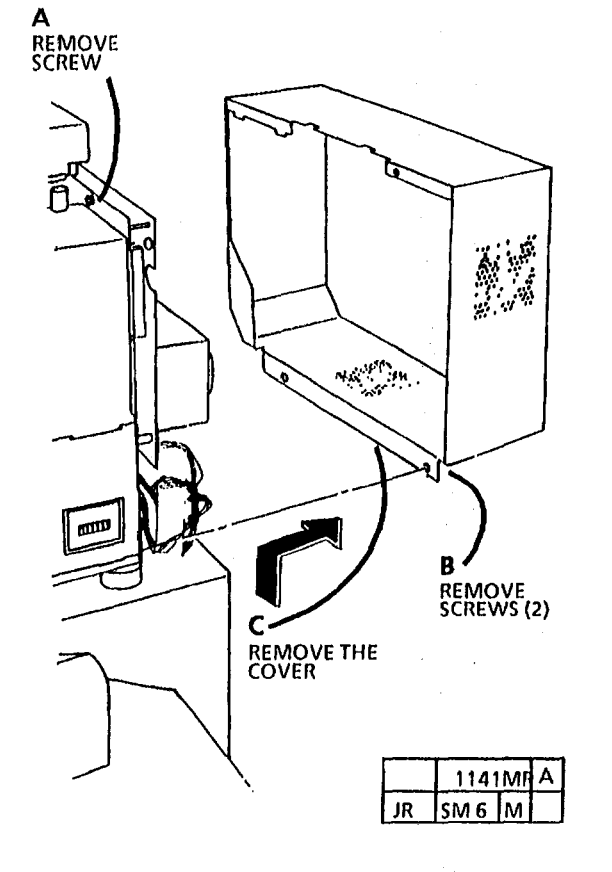

Figure 7 (2515). Removing the Left Side Cover

YBF 506

- 8. Place a drop cloth or a large sheet of paper on the floor.
- 9. (Figure 9. 2510): Remove the developer module (REP 9.5).
- 11. (2510) Clean the developer housing with a

12. (2515) Remove the pickoff baffle and store it in a safe place to avoid damaging it.

ę '

## CAUTION

Do not turn the developer module to the vertical position. This may cause developer to get into the dry ink cartridge clutch at the end of the Developer Module.

# NOTE: STEP 13 C: Ensure that all the developer is dumped.

- 13. (2515, Figure 10): Dump the developer material.
- 14. Completely vacuum the developer housing.

15. Reinstall the pick off baffle.

# CAUTION

STEP 16 A: The pick off baffle must be taped before replacing the dry ink cartridge to ensure that the pick off baffle does not move causing damage.

16. (Figure 11): Tape the pick off baffle.

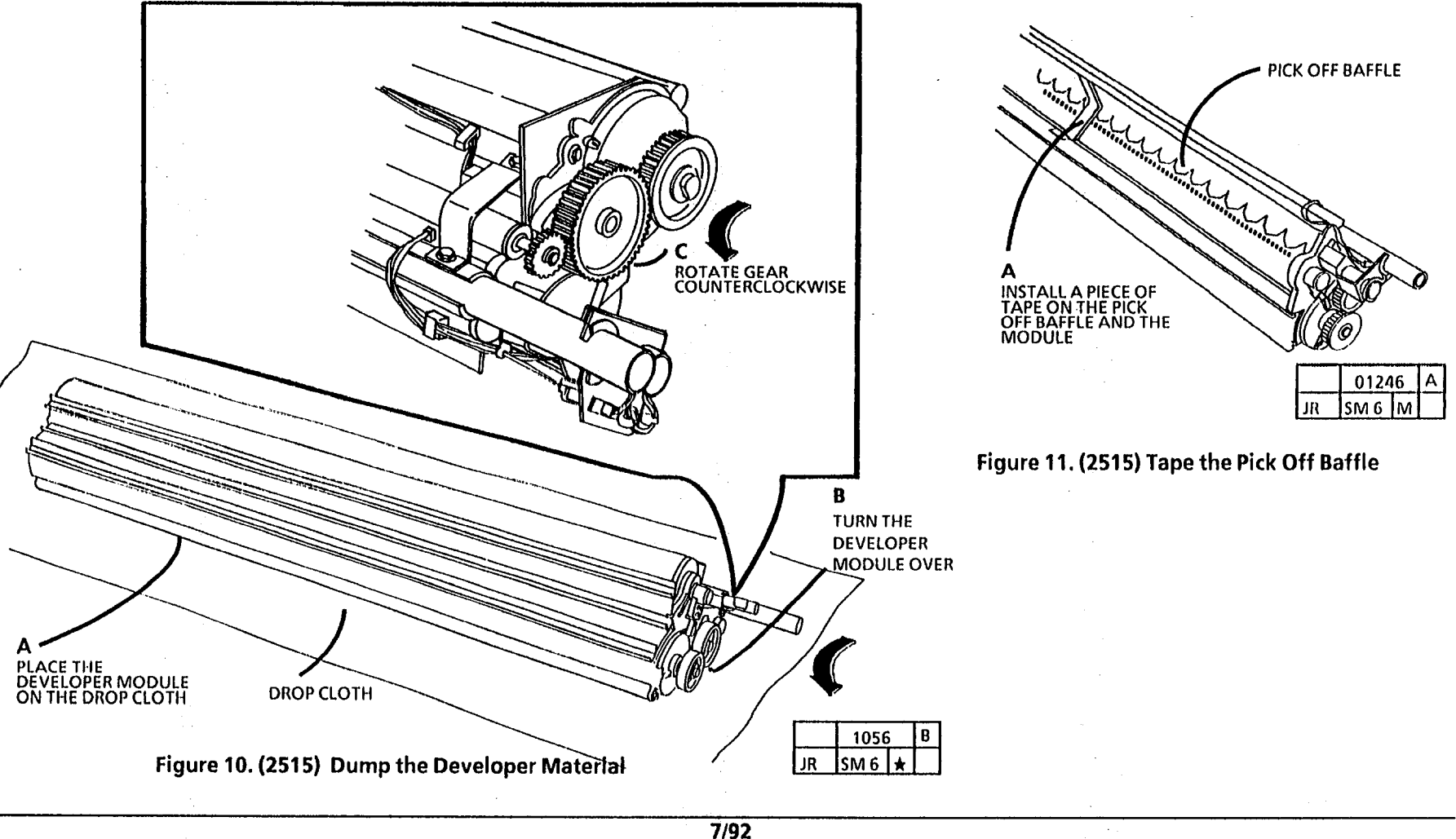

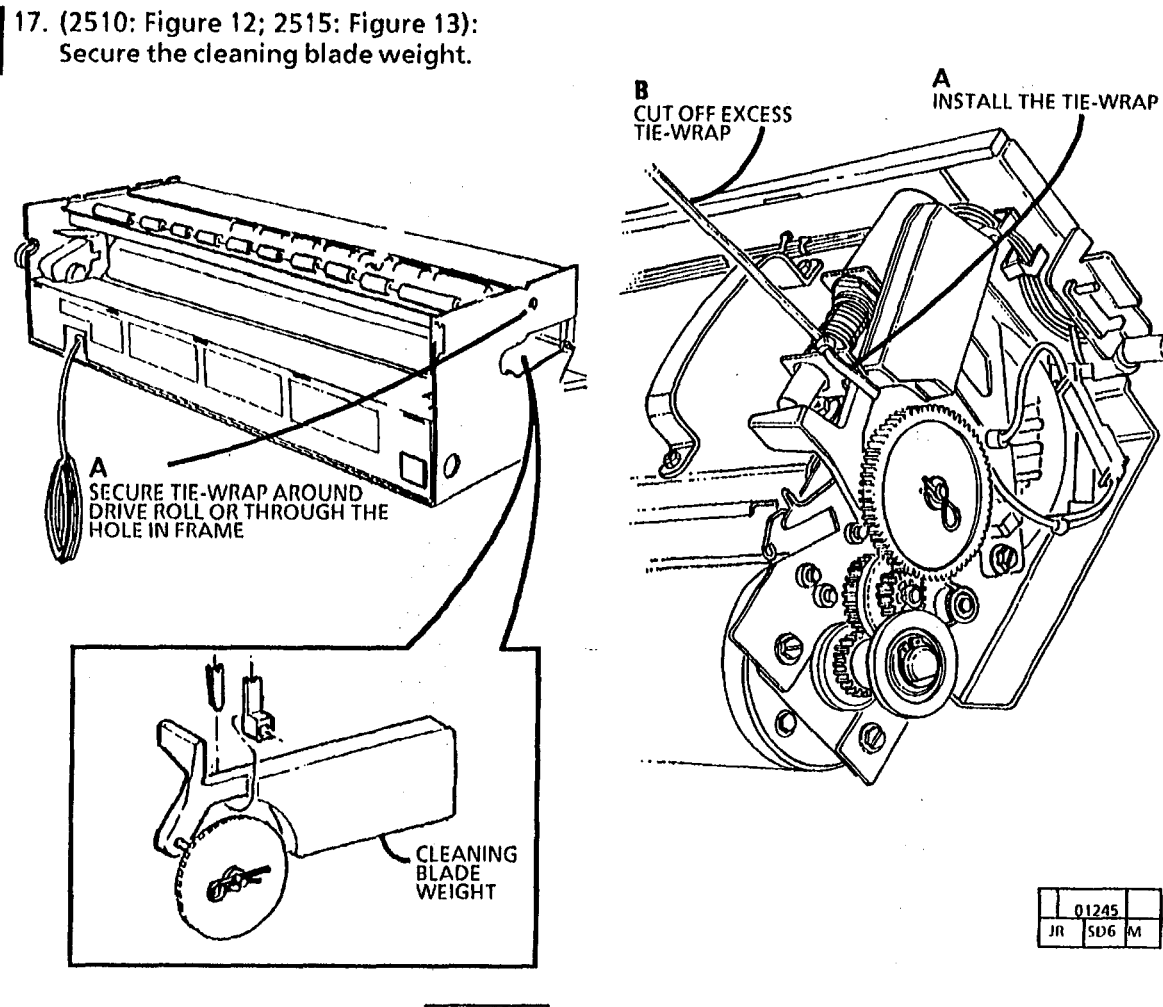

18. Reinstall the developer module and dry ink cartridge (2510 REP 9.5; 2515 REP 9.6).

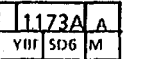

Figure 13 (2515). Securing the Cleaning Blade Weight

01245 JR SUG M

Figure 12 (2510). Securing the Cleaning Blade Weight

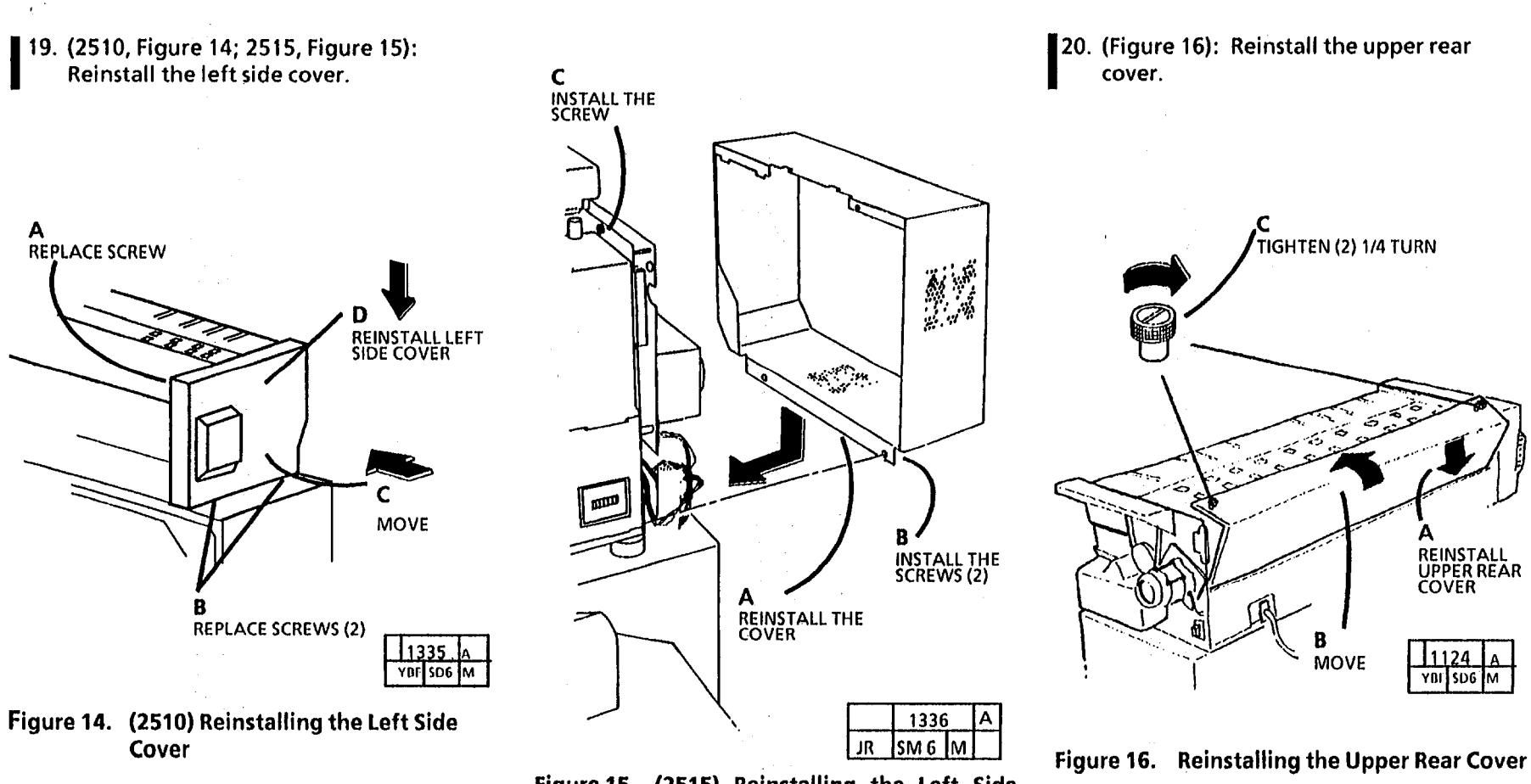

Figure 15. (2515) Reinstalling the Left Side Cover

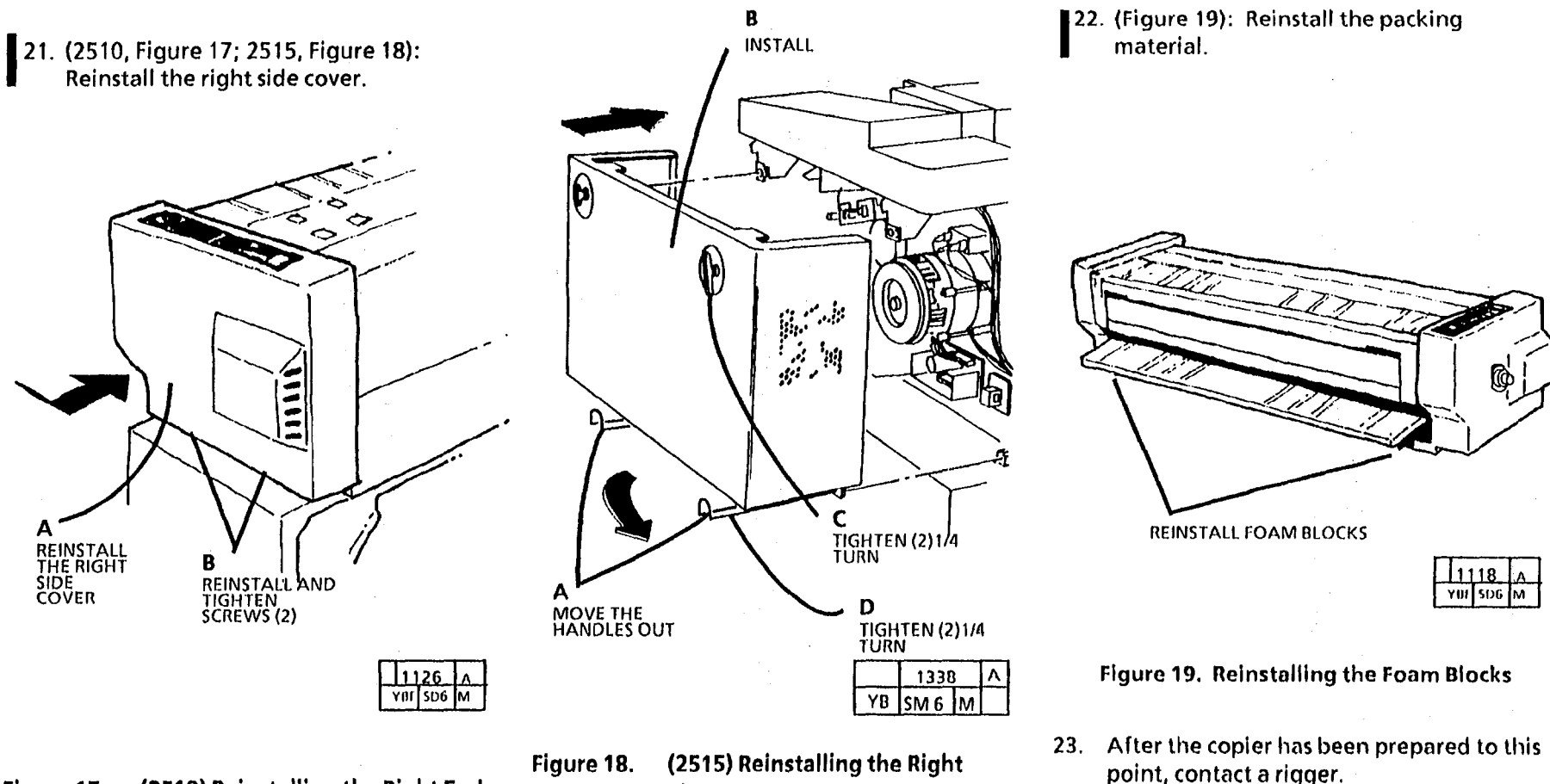

(2510) Reinstalling the Right End Figure 17. Cover

**Side Cover** 

• The rigger will repack the copier, using a repack kit supplied by the rigger.

• If the copier is only to be moved a short distance, the rigger will decide whether or not to move the copier without the use of a repack kit.

24. If the copier is to be moved internally or only a short distance and if the copier must be up ended ensure that the dry ink cartridge and oiler assemble are removed.

# **Removal and Internal Move Checklist**

**Site Preparation** 

**Polarity Checks** 

Space Requirements

Installation

**Remove the covers** Remove the Xerographic module. Remove the cable tie on cleaner blade solenoid weight. Install the photoreceptor drum. Adjust the cleaner blade solenoid. **Reinstall the Xerographic module.** Reinstall oiler assembly if it had been removed to upend the copier. Remove the dry ink plus cartridge unless it was removed for upending Add developer. Remove the tape and reinstall the dry ink plus cartridge. Set the darkness lever to the fourth notch from the bottom (2510 only). Check the document lens. Clean the platen. Install all remaining covers. Install the Document Handler.

Level the copier.

Functional Check

Switch on the copier and allow the copier to warm-up. Set the country configuration. (2510 W/Tag 252, 2515) Perform the initialization of the fuser roll procedure. Perform the electrostatic series (2510 ADJ 9.2; 2515 ADJ 9.3). Make five copies. Check the copy quality. If offsetting is observed, do the Fuser Roll Initialization procedure. Reinstall the right end cover. **Product Demonstration Checklist** ON/OFF switch, copy count meter, and serial number plate **Control Panel Making the Copies** Adding the Dry Ink Plus **Cleaning the Optical System Problem Solving Status Codes** 

Clearing the Copier

#### **GENERAL TOOLS AND SUPPLIES**

#### SUPPLIES

#### Description Part Service Manual Binder 700P00020 TOOLS Description Part **Basic Multinational Tool Kit** 600T1835 SAE Supplemental Tool Kit 600T1837 Metric Supplemental Tool Kit 600T1836 Fluke Multimeter 600T2030 Fluke Multimeter Leads Kit 600T1660 Leads Kit 600T1923 Red Adapter Plug Black Adapter Plug 499T9567 499T9568 Mod IV Electrometer 600T1620 **Temperature Probe Set** (Probe and Sensor) 499T9570 Thermal Sensor (Straight Tip) 499T9572 Light Shield 600T1198 Stackable Lead 600T1652 Probe Holder 600T1969 **Test Pattern** 82E5980 Test Pattern, Background 82E502 Test Pattern, Image Darkness 82P7030 **Outlet Tester** 600T467 Interlock Tool 600T91616 Vacuum Cleaner 600T1820 Vacuum Cleaner Bags (10) Vacuum Cleaner Filter Module Xero Mod Service Plug 93E3270 600T1832

21E6320

#### **MACHINE CONSUMABLES (USO)**

| Description               | Part      |
|---------------------------|-----------|
| Photoreceptor             | 1R81      |
| Dry Ink Plus (2515)       | 6R732     |
| Dry Ink (2510)            | 6R234     |
| Developer - 3,75 pounds   | 5R178     |
| Touch-Up Paint:           |           |
| Light Grey                | 93\$20206 |
| Medium Grey               | 93520209  |
| 2510 Customer Repack Kit  | 600K8510  |
| 2510 Warehouse Repack Kit | 600K8520  |
| 2515 Customer Repack Kit  | 600K21350 |
| 2515 Warehouse Repack Kit | 600K29930 |
| •                         |           |

#### **CLEANING MATERIALS**

| Description                    | Part      |
|--------------------------------|-----------|
| Cleaning Cloth, Treated        | 35P1638   |
| Cleaning Solvent               | 43P10     |
| Cleaning Absorbent             | 19P580    |
| Disposable Gloves (Box of 100) | 99P3024   |
| Disposal Kit                   | 600\$6397 |
| Drop Cloth                     | 35P1737   |
| Drum Maintenance Kit           | 600\$5838 |
| Drum Polish                    | 43P76     |
| Film Remover                   | 43P45     |
| Formula A Cleaner              | 43P48     |
| Heavy-Duty Towels              | 35P3191   |
| Lint Free Cloth                | 600S4372  |
| Polyurethane Pads (40)         | 600S4653  |
| Antistatic Fluid               | 43E110    |
|                                |           |

#### LUBRICANTS

| Description           | Part   |  |
|-----------------------|--------|--|
| Molybdenium           |        |  |
| Disulfide Grease      | 70P87  |  |
| 8cc Tube of Fuser Oil | 93E811 |  |
| Fuser Oil (Jug)       | BR79   |  |
| Molycote 557          | 70P61  |  |
| Molycote 33           | 70P53  |  |

#### MEDIA STARTER PACK 73K23930

| Description                             | Part      |
|-----------------------------------------|-----------|
| 70 Sheets 20 lb. 4024 DP Paper          |           |
| 20 Sheets 20 lb. Vellum                 |           |
| 10 Sheets .004" Drafting Film           |           |
| 2510 SUPPLY KIT 73K23882<br>Description | Part      |
| Developer W/O Filter                    |           |
| and Carton                              | 502562486 |
| Fabric Guide                            | 8R2959    |
| Document Guide                          | 38K1861   |
| Installation Kit                        | 73K13060  |
| Anti-Static Fluid                       | 43E110    |
| Dry Ink Plus                            | 6R234     |
| Side Guide Kit                          | 606K291   |

### **2510 INSTALLATION KIT 73K13060**

| Description                   | Part      |
|-------------------------------|-----------|
| Dusting Pouch (Zinc Stearate) | 8R181     |
| IQR Card                      | 611P21058 |
| Operator Manual               | 700P90233 |
| Machine Dispatch Label        | 600P2404  |
| Machine Service Log           | 611P20998 |
| Forbidden Copy Card           | 610P0002  |
| Sheet (MSDS) Cover Sheet      | 600P9115  |
| Machine Warranty Card         | 611P21038 |
| Machine Pouch                 | 600P86493 |
| Limited Warranty Information  | 600E6830  |
| Machine Service Log           | 611P20998 |
| Space Requirement Sheet       | 611P50096 |
| Towels                        | 35P3191   |
| Dry ink MSDS                  | 600P9075  |
| Photoreceptor MSDS            | 600P9042  |
| Developer MSDS                | 600P9798  |
| Fuser MSDS                    | 600P9028  |
| Stearate MSDS                 | 600P9019  |
| Media Message Book            | 610P60017 |

#### **2515 INSTALLATION KIT 73K63473**

| Description                               | Part      |
|-------------------------------------------|-----------|
| Dusting Pouch (Zinc Stearate)<br>IQR Card | 8R181     |
| Operator Manual                           | 700P92651 |
| Machine Dispatch Label                    | 600P2404  |
| Machine Service Log                       | 611P20998 |
| Forbidden Copy Card                       | 610P0002  |
| Sheet (MSDS) Cover Sheet                  | 600P9115  |
| Machine Warranty Card                     | 611P22158 |
| Machine Pouch                             | 600P86493 |
| Limited Warranty Information              | 600E22178 |
| Machine Service Log                       | 611P22118 |
| Space Requirement Sheet                   | 611P50096 |
| Towels                                    | 35P3191   |
| Dry ink MSDS                              | 600P9075  |
| Photoreceptor MSDS                        | 600P9042  |
| Developer MSDS                            | 600P9798  |
| Fuser MSDS                                | 600P9028  |
| Stearate MSDS                             | 600P9019  |
| Media Message Book                        | 610P60017 |
| -                                         |           |

# GENERAL TOOLS AND SUPPLIES

(Continued)

### 2515 SUPPLY KIT 73K63463

| Description           | Part     |
|-----------------------|----------|
| Developer             | 5R178    |
| Document Guide        | 38K1861  |
| Installation Kit      | 73K63473 |
| Anti-Static Fluid     | 43E110   |
| Side Guide Green (RH) | 38E10210 |
| Side Guide Blue (RH)  | 38E10220 |
| Side Guide Green (LH) | 38E10230 |
| Side Guide Blue (LH)  | 38E10240 |

#### **2515 INSTALLATION KIT 73K63473**

| Description                   | Part      |
|-------------------------------|-----------|
| Dusting Pouch (Zinc Stearate) | 8R181     |
| Operator Manual               | 700P92651 |
| Machine Dispatch Label        | 600P2404  |
| Machine Service Log           | 611P20998 |
| Forbidden Copy Card           | 610P0002  |
| Sheet (MSDS) Cover Sheet      | 600P9115  |
| Machine Warranty Card         | 611P22158 |
| Machine Pouch                 | 600P86493 |
| Limited Warranty Information  | 600E22178 |
| Machine Service Log           | 611P22118 |
| Space Requirement Sheet       | 611P22378 |
| Towels                        | 35P3191   |
| Dry ink MSDS                  | 600P      |
| Photoreceptor MSDS            | 600P      |
| Developer MSDS                | 600P      |
| Fuser MISDS                   | 600P      |
| Stearate MISDS                | DUUP      |
| iviedia iviessage Book        | 610P60017 |

# **General Tools and Supplies**

# 2510 Change Tag / Index

# Introduction

All important modifications are identified by a Tag number on a matrix label attached to each 2510 inside the side cover.

This section describes all of the tags as well as multinational applicability, classification codes, and permanent or temporary modification information.

## **Classification Codes**

A tag number may be required to identify differences between parts that cannot be interchanged, or differences in diagnostic, repair, installation, or adjustment procedures. A tag number may also be required to identify the presence of optional hardware, firmware, or if mandatory modifications have been installed. Each tag number is given a classification code to identify the type of a change the tag has made.

### CODE CLASSIFICATION

- M Mandatory
- S Situational
- R Repair
- O Optional
- N Not installed in the field

NOT USED

**TAG:** 2

CLASS: R

USE: USO

MANUFACTURING SERIAL NUMBERS: USO: 64G000181 AND UP

#### NAME AND PURPOSE:

PAPER HANDLING UPGRADE KIT: IMPROVE PAPER HANDLING.:

(MACHINES WITH TAG 2 REQUIRE 600K3772 WHEN REPLACING THE FUSER DRIVE GEAR OR CLUTCH/ FUSER DRIVE GEAR AS A MATCHED SET.)

REFERENCE: PL 8.1, 10.2

**TAG:** 3

CLASS: M

USE: USO

MANUFACTURING SERIAL NUMBERS: USO: 64G000421 AND UP

NAME AND PURPOSE:

VELLUM FEEDING UPGRADE KIT: NEW FABRIC GUIDE, EPROM, AND AIR MANIFOLDS IMPROVE THE HANDLING OF VELLUM.

KIT NUMBER: NONE (THIS KIT CONTROLLED BY FIELD ENGINEERING.)

**TAG:** 4

CLASS: R

USE: USO

MANUFACTURING SERIAL NUMBERS: USO: 64G000475 AND UP

NAME AND PURPOSE: DPDT ON/OFF SWITCH: NEW DOUBLE POLE DOUBLE THROW ON/OFF SWITCH IMPROVES SAFETY AND RELIABILITY.

KIT NUMBER/REFERENCE: PIECE PART PL 1.1

**TAG**: 5

CLASS: R

USE: USO (ALL RX COPIERS HAVE THIS TAG.)

MANUFACTURING SERIAL NUMBERS: USO: 64G001272 AND UP

#### NAME AND PURPOSE:

**DC FANS:** NEW COOLING FANS, THERMISTOR, AND EPROM IMPROVE COPIER RELIABILITY AND THE FUSING PERFORMANCE.

KIT NUMBER: NONE

REFERENCE: PL 1.1, 1.2, PL 9.3

#### CLASS: N

USE: USO AND RX

MANUFACTURING SERIAL NUMBERS: USO: 64G002845 AND UP RX: 60J321520 AND UP

NAME AND PURPOSE: FILTER HOUSING AND ELEMENTS: COST SAVINGS.

KIT NUMBER: NONE

REFERENCE: PL 9.3

**TAG:** 7

CLASS: R

USE: USO

MANUFACTURING SERIAL NUMBERS: 64G000882 AND UP

#### NAME AND PURPOSE:

**BELT DRIVEN AUGER:** TO PREVENT TONER FROM SEIZING THE AUGER.

KIT NUMBER: 600K5230

REFERENCE: PL 10.3

#### **TAG:** 8

CLASS: R

USE: USO

MANUFACTURING SERIAL NUMBERS: 64G000925 AND UP

#### NAME AND PURPOSE:

**DRUM SHAFT:** A NEW PHOTORECEPTOR DRUM SHAFT (6K3010) THAT ELIMINATES THE NEED FOR A LOCKING NUT.

**KIT NUMBER: NONE** 

**REFERENCE:** PL 9.1

TAG: 9 NOT USED

**TAG**: 10

CLASS: R

USE; USO

MANUFACTURING SERIAL NUMBER: 64G033503 AND UP

#### NAME AND PURPOSE

EXTRUSION CHANGE AND REPLACEABLE CLEANING BLADE. COPIER WITHOUT TAG10 MUST HAVE THE CLEANING BLADE ASSEMBLY 42K360 INSTALLED BEFORE THE CLEANING BLADE KIT 600K25780 CAN BE USED.

**KIT NUMBER:** WITHOUT TAG 10 PIECE PART 42K820 WITH TAG 10 600K25780

REFERENCE: PL 9.2

TAG: 11

CLASS: R

USE: USO

MANUFACTURING SERIAL NUMBERS: 64G000971 AND UP

#### NAME AND PURPOSE:

THE EDGE FUSING FIX: REMOVES THE CENTER DUCT AND REPLACES THE FUSER BEARING ASSEMBLY (13K311). TAG 7 MUST BE PREVIOUSLY INSTALLED TO INSTALL THIS TAG.

KIT NUMBER: NONE

REFERENCE: PL 10.2

CLASS: N

USE: USO AND RX

MANUFACTURING SERIAL NUMBERS: USO: 64G004613 AND UP RX: 60J322206 AND UP

#### NAME AND PURPOSE:

FRAME MODIFICATION: TO REDUCE PHOTORECEPTOR DAMAGE DURING SHIPPING AND HANDLING. THE FRAME HAS BEEN MODIFIED AND A SEAL (35K1320) WAS ADDED BETWEEN THE FRAME AND THE PHOTORECEPTOR.

KIT NUMBER: NONE REFERENCE: PL 6.1

**TAG:** 13

CLASS: R

USE: USO AND RX

MANUFACTURING SERIAL NUMBERS: USO: 64G005754 AND UP RX: 60J322755 AND UP NAME AND PURPOSE: WEIGHTED MOTION SENSOR (130K16232): MINIMIZES VARIATION IN THE REGISTRATION OF COPIES.

**KIT NUMBER: NONE** 

REFERENCE: PL 8.5

**TAG:** 14

CLASS: R

USE: USO AND RX

MANUFACTURING SERIAL NUMBERS: USO: 64G007315 AND UP RX: 60J322984 AND UP

#### NAME AND PURPOSE:

FUSER REPAIR KIT TO UPGRADE MACHINES TO IMPROVE THE FUSING ON THE EDGES OF COPIES. WARNING: DO NOT USE ANY TAG 14 PARTS SEPARATELY UNLESS THE MACHINE HAS BEEN UPGRADED TO TAG 14. THESE PARTS ARE NOT INTERCHANGEABLE ON PRE-TAG 14 MACHINES.

KIT NUMBER: USO:600K6780 RX:600K6790

#### **REFERENCE: NONE**

TAG: 15

CLASS: R

USE: USO AND RX

MANUFACTURING SERIAL NUMBERS: USO: 64G008820

RX: 60J324880

#### NAME AND PURPOSE:

**UPPER REAR COVER UPGRADE** TO INSTALL MORE RELIABLE FASTENERS ON THE UPPER REAR COVER.

KIT NUMBER: USO:600K6830

REFERENCE: PL 14.1

TAG: 16

CLASS: O (USO); 2 (RX)

USE: USO AND RX

MANUFACTURING SERIAL NUMBERS: USO: 64G011535 RX: 60J329100

#### NAME AND PURPOSE:

**COPY FEED-OUT KIT** TO ENHANCE POLYESTER FILM FEED OUT AND REDUCES OIL DEPOSITS ON COPIES BY ADDING AN ANTI-STATIC BRUSH ON THE FRONT COVER AND CHANGING THE STRIPPER FINGERS.

KIT NUMBER: 606K280 (USO AND RX)1 REFERENCE: NONE

TAG: 17 NOT USED

TAG: 18 NOT USED

TAG: 19 NOT USED

TAG: 20 NOT USED

CLASS: USO R, RX 3

USE: USO AND RX

MANUFACTURING SERIAL NUMBERS: 64G023918 and up

#### NAME AND PURPOSE:

OIL DISPENSER METERING TRAY KIT IMPROVES THE RELIABILTY OF MEDIA FEEDING BY REDUCE THE AMOUNT OF OIL ON THE FUSER ROLL. NOTE: IF TAG 252 IS INSTALLED, THIS TAG IS CANCELED.

KIT NUMBER: 600K12030

**REFERENCE:** PL 10.4

**TAG:** 23

### CLASS: R

USE: USO

MANUFACTURING SERIAL NUMBERS: 64G033660 and up

#### NAME AND PURPOSE:

GOLD PLATED COROTRON WIRES IMPROVES THE RELIABILITY AND EXTENDS THE LIFE OF THE COROTRONS

#### **KIT NUMBER:**

WITHOUT TAG 23: PIECE PARTS 125K252 AND 125K184 WITH TAG 23: 600K19350 COROTRON REPAIR KIT (UPGRADES NON-RESTRINGABLE COROTRONS) 600K15860 COROTRON WIRE KIT (600K19350 MAY HAVE TO BE INSTALLED FIRST)

#### REFERENCE: PL 8.6,

TAG: 24

CLASS: R

USE: USO

# MANUFACTURING SERIAL NUMBERS: 64G034645 and up

NAME AND PURPOSE:

#### **XEROGRAPHIC MODULE LATCH BRACKET** PROVIDES A LATCH ON THE RIGHT SIDE OF THE COPIER TO MORE FIRMLY SECURE THE MODULE.

#### **KIT NUMBER: 600K21200**

#### REFERENCE: PL 14.1

TAG: 25

CLASS: R

USE: ALL

MANUFACTURING SERIAL NUMBERS: N/A

#### NAME AND PURPOSE:

**CLEANING BLADE REPAIR KIT** PROVIDES PARTS TO REPAIR THE CLEANING BLADE.

KIT NUMBER: 600K25780

REFERENCE: PL 9.2

TAG: 26 CLASS: O

USE: USO /RX

MANUFACTURING SERIAL NUMBERS: 64G00xxxx and up (USO) 60J00xxxx and up (RX)

#### NAME AND PURPOSE:

FOREIGN ACCESSORY ENABLEMENT KIT INSTALLS AN ELECTRONIC INTERFACE FOR DEVICES THAT MONITOR OR REGULATE THE USE OF THE COPIER.

**KIT NUMBER: 97K10110** 

**REFERENCE:** NONE

CLASS: R

USE: USO, RX

MANUFACTURING SERIAL NUMBER 64G00xxxx to 64G00xxxx (USO) 60J00xxxx to 60J00xxxx (RX)

#### NAME AND PURPOSE:

OILER RETROFIT KIT: TO PROVIDE A WAY TO INSTALL THE ON-DEMAND OIL DISPENSE ASSEMBLY. NOTE: IF THIS TAG IS INSTALLED, TAG 22 IS CANCELED.

KIT NUMBER: 600K29600

**REFERENCE: NONE** 

TAG: 254

CLASS: 3

USE: RX ONLY

#### **MANUFACTURING SERIAL NUMBER**

#### NAME AND PURPOSE:

**PAPER FEED-IN SHELF** CORRECTS AN ALIGNMENT PROBLEM BETWEEN THE DOCUMENT AND THE PAPER FEED-IN SHELF.

KIT NUMBER: 600K11370

**REFERENCE: NONE** 

TAG: 255

CLASS: M (USO); 1 (RX)

USE: USO AND RX

MANUFACTURING SERIAL NUMBERS: 64G004132 TO 64G005822 (USO) 60J322566 TO 60J322966 (RX)

#### NAME AND PURPOSE:

FUSER BEARING SAFETY KIT: RETURN THE MACHINES TO TAG 11 CONFIGURATION AFTER PROBLEMS OCCURRED BETWEEN FUSER BEARING AND FUSER HEAT ROD. REQUIRED FIELD RETROFIT.

**KIT NUMBER: 605K260** 

**REFERENCE:** NONE

# 2515 Change Tag / Index

# Introduction

All important modifications are identified by a Tag number on a matrix label attached to each 2515 inside the side cover.

This section describes all of the tags as well as multinational applicability, classification codes, and permanent or temporary modification information.

# **Classification Codes**

A tag number may be required to identify differences between parts that cannot be interchanged, or differences in diagnostic, repair, installation, or adjustment procedures. A tag number may also be required to identify the presence of optional hardware, firmware, or if mandatory modifications have been installed. Each tag number is given a classification code to identify the type of a change the tag has made.

#### CODE CLASSIFICATION

- M Mandatory
- S Situational
- R Repair
- O Optional
- N Not installed in the field

CLASS: N

USE: ALL

MANUFACTURING SERIAL NUMBER 4L3002757 US 110510068

#### NAME AND PURPOSE:

**3 L SOFTWARE UPGRADE KIT:** UPGRADE TO CURRENT SOFTWARE CONFIGURATION TO INCLUDE ADDITIONAL DIAGNOSTIC TESTS.

PIECE PART NUMBER: 140K45473

REFERENCE: PL 1.1B

**TAG: 3** 

CLASS: N

USE: ALL

MANUFACTURING SERIAL NUMBER 4L3002568 US 110509634 RX

NAME AND PURPOSE: XEROGRAPHIC MODULE COVER UPGRADE: FRONT COVER LATCH PINS CHANGED TO HARDEN STEEL.

PIECE PART NUMBER: N/A

REFERENCE: PL

TAG: 4

CLASS: N

USE: ALL

MANUFACTURING SERIAL NUMBER 4L302806 US 110509671 RX

NAME AND PURPOSE: DEVELOPER MODULE UPGRADE: MIXING AUGER GUTTER SECURED TO SUPPORT PIN WITH A SCREW.

PIECE PART NUMBER: 600K40990

REFERENCE: PL 9.3

**TAG:** 5

CLASS: R

USE: ALL

MANUFACTURING SERIAL NUMBER 4L303532 US

110510885 RX

NAME AND PURPOSE:

**GROUND FAULT PROTECTOR (GFP):** GFP AUTOMATICALLY SWITCHES OFF ALL POWER TO THE COPIER WHEN LEAKEAGE CURRENT TO GROUND EXCEEDS A PREDETERMINED LIMIT.

PIECE PART NUMBER: PIECE PART

REFERENCE: PL 1.1B

TAG: 6

CLASS: N

USE: ALL

MANUFACTURING SERIAL NUMBER 4L303624 US 110510729 RX

NAME AND PURPOSE: DEVELOPER HOUSING UPGRADE: BEARING WAS ADDED TO DRIVE END PLATE TO DECREASE WEAR AND IMPROVE RELIABILITY,

PIECE PART NUMBER: N/A

REFERENCE: N/A

**TAG:** 7

CLASS: N

USE: ALL

MANUFACTURING SERIAL NUMBER 4L3003624 US

110510729 RX

#### NAME AND PURPOSE:

**4L FIRMWARE RELEASE:** ENABLES GREATER LATITUDE IN IMAGE DENSITY SET-UP. CODE [Y] ADDED TO ALLOW MONITORING OF THE TONER CONCENTRATION.

PIECE PART NUMBER: 600K35891

REFERENCE: PL 1.18

| TAG: 88  | TAG: 90  |
|----------|----------|
| CLASS: R | CLASS: O |
| USE: ALL | USE: ALL |

**MANUFACTURING SERIAL NUMBER: FIELD RETROFIT** 

#### NAME AND PURPOSE

HIGH VOLUME ACCOUNTS OIL DISPENSER: PROVIDES IMPROVED OIL DISPENSING FOR ACCOUNT THAT RUN HIGH COPY VOLUMENS.

KIT NUMBER: 600K39660

REFERENCE: PL

**TAG: 89** 

۲ ک

CLASS: R

USE: USO, RX

**MANUFACTURING SERIAL NUMBER: FIELD RETROFIT** 

NAME AND PURPOSE

**3 L SOFTWARE UPGRADE KIT:** UPGRADE TO CURRENT SOFTWARE CONFIGURATION TO INCLUDE ADDITIONAL DIAGNOSTIC TESTS.

KIT NUMBER: 600K35890

REFERENCE: PL 1.2

\_\_\_\_\_

MANUFACTURING SERIAL NUMBER: FIELD RETROFIT

NAME AND PURPOSE

FOREIGN ACCESSORY KIT: PROVIDES THE ABILITY TO INSTALL A FOREIGN ACCESSORY DEVICE. ALSO REQUIRES INSTALL KIT 97K11682 TO INSTALL THE CVA.

#### KIT NUMBER: 97K11350

REFERENCE: N/A

# Plug/ Jack Listing and Location

# 7. Wiring Data

# **Section Contents**

# Plug / Jack Locational Drawing

| Plug/ Jack Listing             | 7-1 |
|--------------------------------|-----|
| Plug / Jack Locational Drawing | 7-2 |
| Connector Pin Numbering        | 7-7 |

# **Electrical Component Wiring**

| Electrical Component Wiring<br>Connections Drawing | 7-8 |
|----------------------------------------------------|-----|
|                                                    |     |

# **Connector Wiring**

Wiring List ..... 7-9

| CONNECTOR      | FIGURE | CONNECTOR    | FIGURE |
|----------------|--------|--------------|--------|
| P/J 2          | 1      | P/J 40       | 4,6    |
| P/J 3          | 1      | P/J 41       | 5.9    |
| P/J 4          | 1      | P/J 42       | 5,9    |
| P/J 5          | 1      | P/J 43       | 4.6    |
| P/J 6          | 1      | P/J 44       | 5,9    |
| P/J 9          | 3,5    | P/J 45       | 7      |
| P/J 10         | 3,5    | P/J 46       | 7      |
| P/J 11         | 3,5    | P/J 47       | 5,9    |
| P/J 12         | 3,5    | P/J47 (2515) | 5,9    |
| P/J 13         | 3,5    | P/J48 (2515) | 5,8    |
| P/J 14         | 3,5    | P/J49 (2515) | 5,8    |
| P/J 15         | 3,5    | P/J 51       | 4,6    |
| P/J 16         | 3,5    | P/J 52       | 4,6    |
| P/J 17         | 3,5    | P/J 53       | 4,6    |
| P/J 18         | 3,5    | P/J 54       | 4,6    |
| P/J 21         | 3,5    | P/J 55       | 10     |
| P/J 22         | 3,5    | P/J 56       | 10     |
| P/J 24         | 4,6    | P/J 58       | 5      |
| P/J 25         | 4,6    | P/J72 (2515) | 6      |
| P/J 27         | 2      |              |        |
| P/J 28         | 1      |              |        |
| P/J 29         |        |              |        |
| P/J 30         | 2      |              |        |
| P/J 31 (2515)  | 5      |              |        |
| P/J 32         |        |              |        |
| P/J 33         |        |              |        |
| P/J 34 (2515)  | 5      |              |        |
| (DEVELOPER BIA | 4S)    |              |        |
| P/J 37         | 2      |              |        |
| P/J 38         | 2      |              |        |
| P/J 39         | 4,6    |              |        |

# **Section Contents**

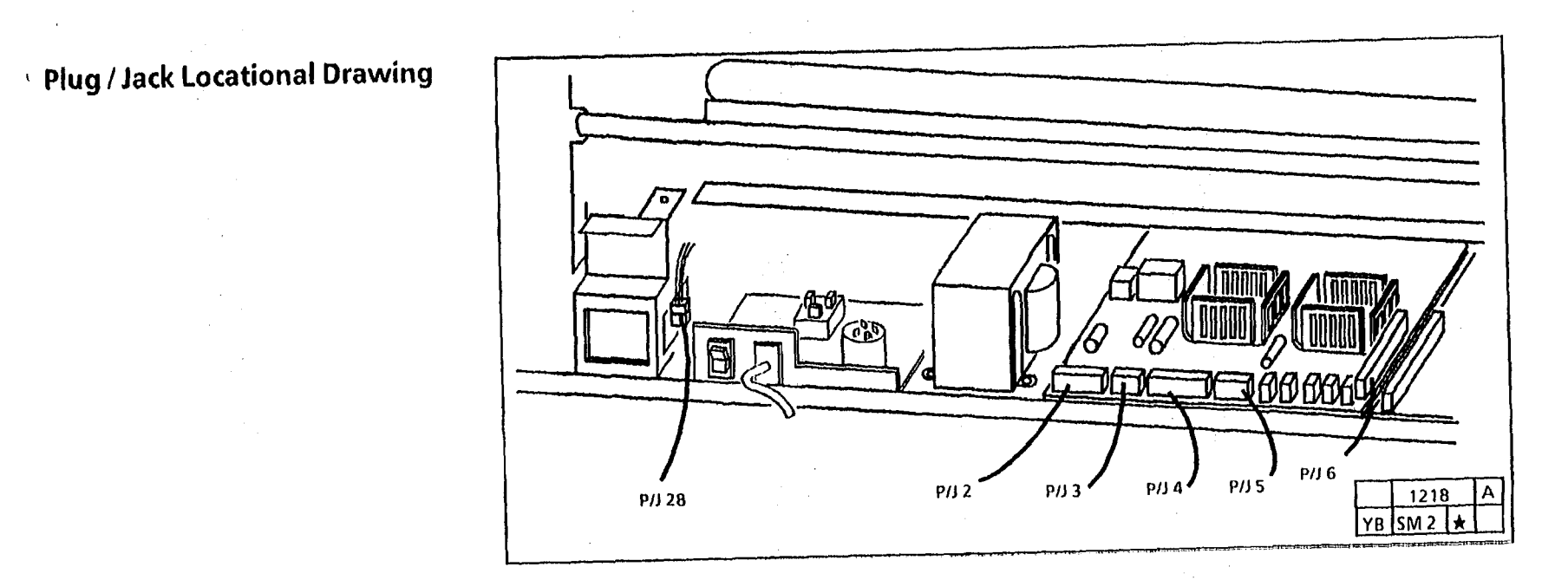

Figure 1. Rear View

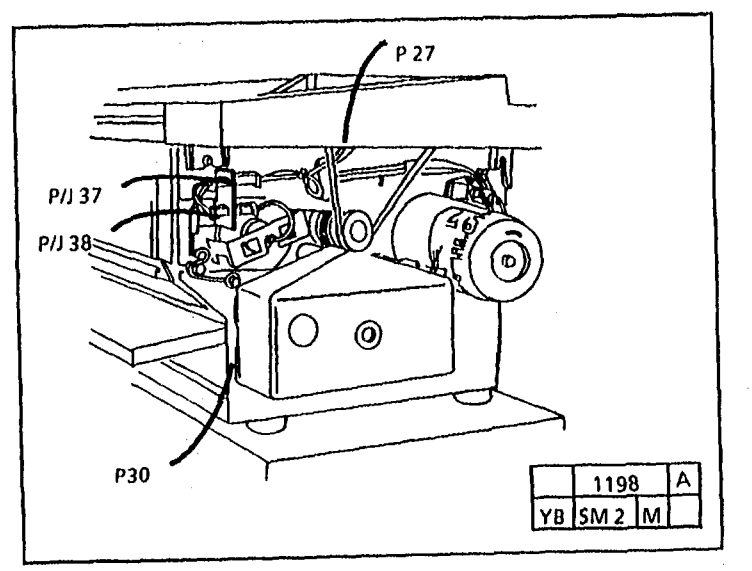

Figure 2. Right Side View

| Wiring | Data |
|--------|------|
|--------|------|

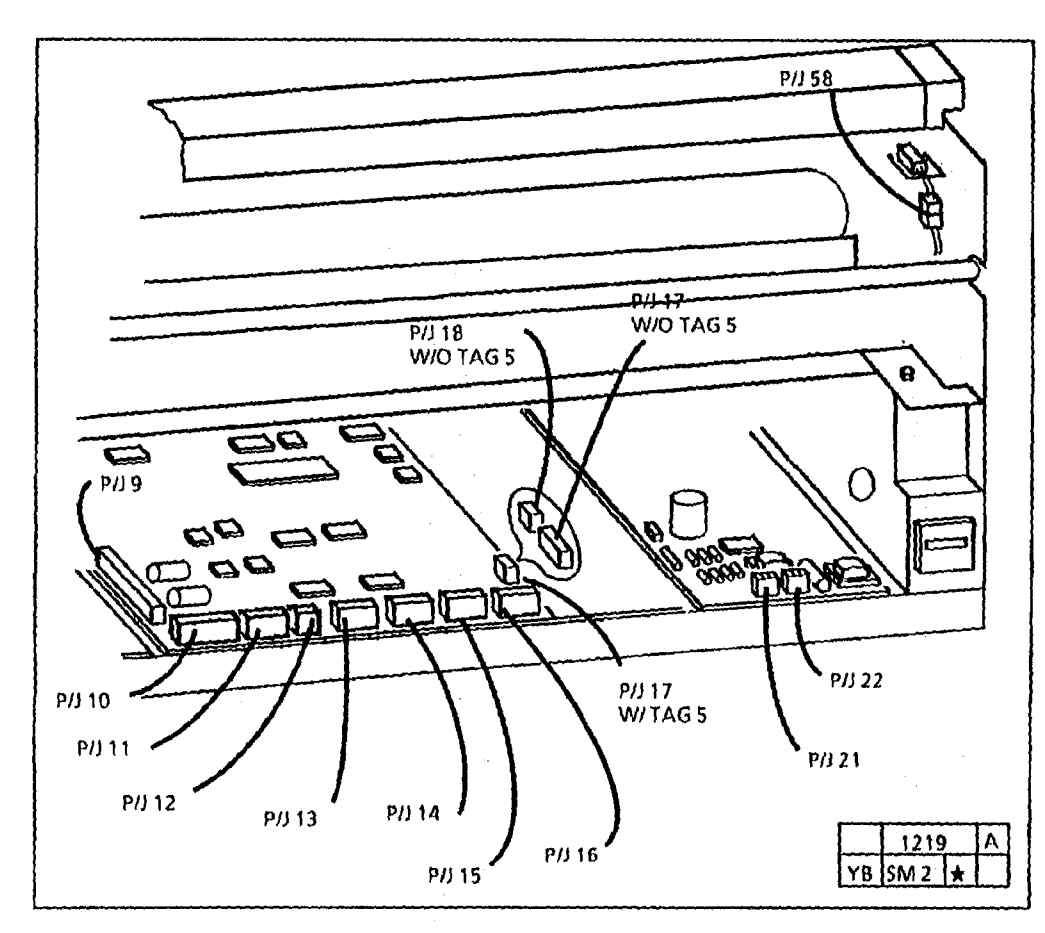

Figure 3 (2510). Rear View

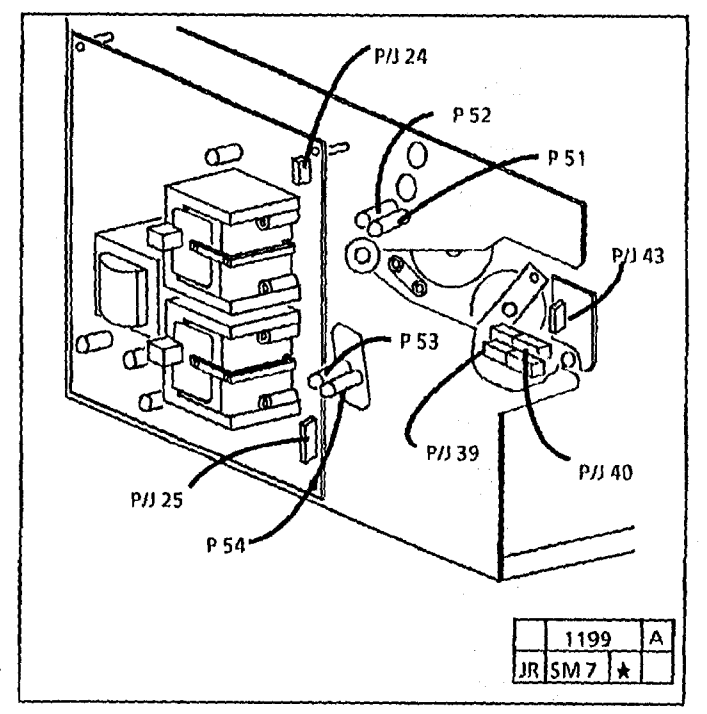

Figure 4 (2510). Left Side View

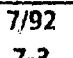

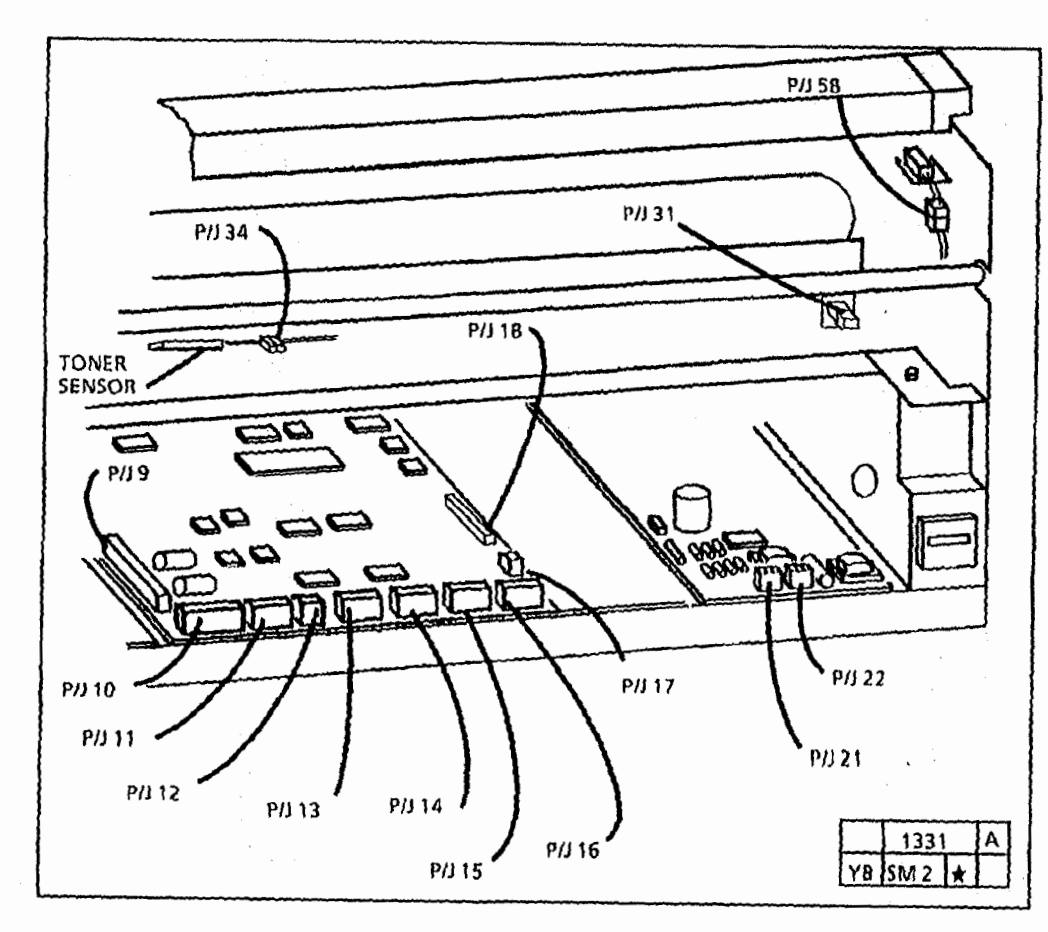

Figure 5 (2515). Rear View

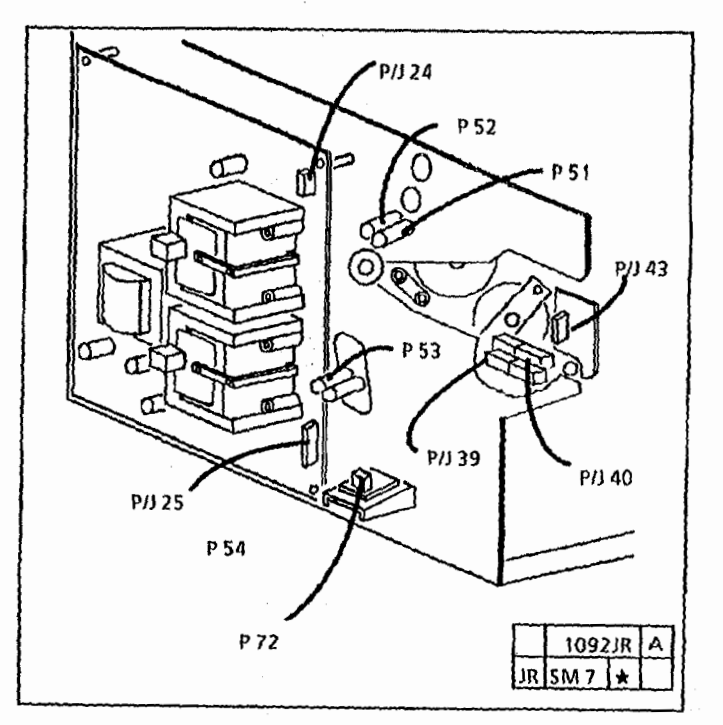

Figure 6 (2515). Left Side View

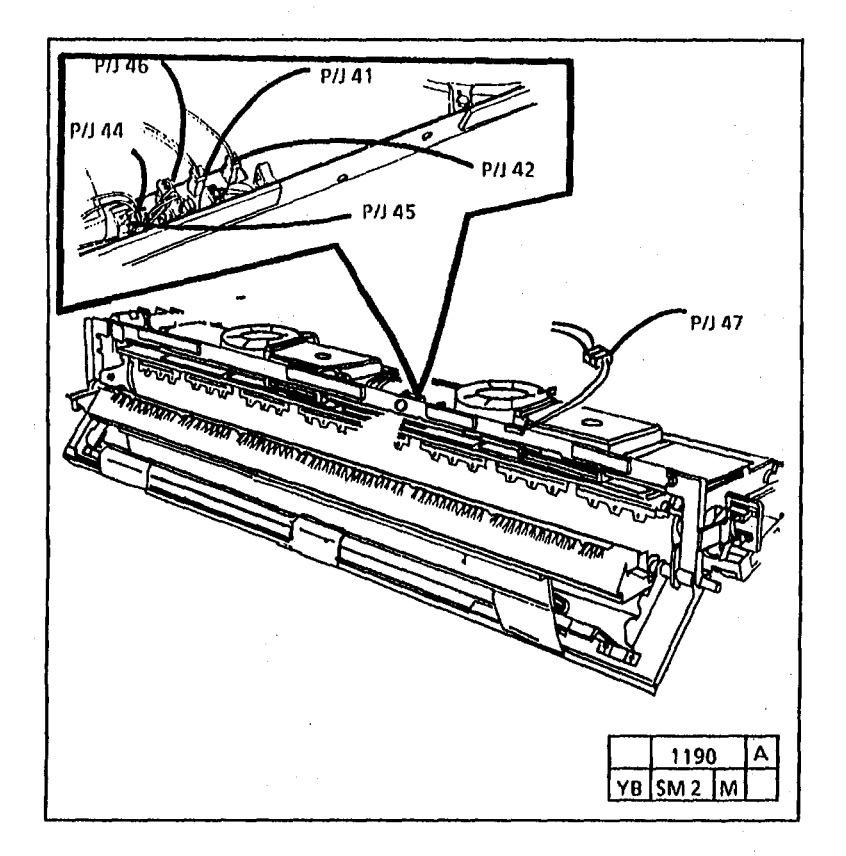

Figure 7 (2510). Xerographic Module With Tag 5

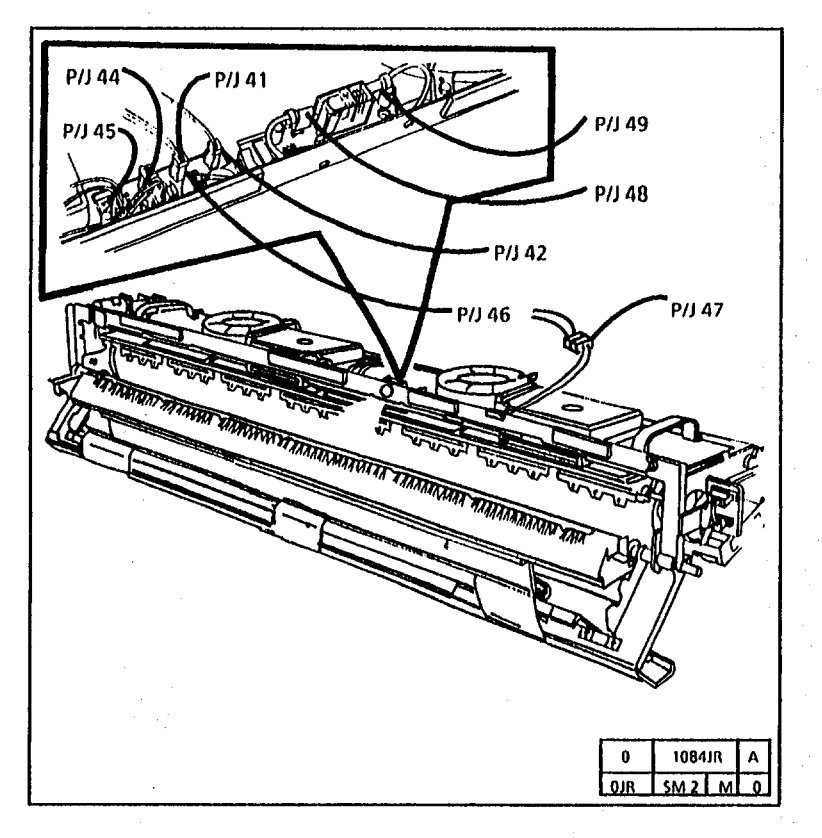

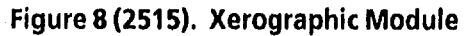

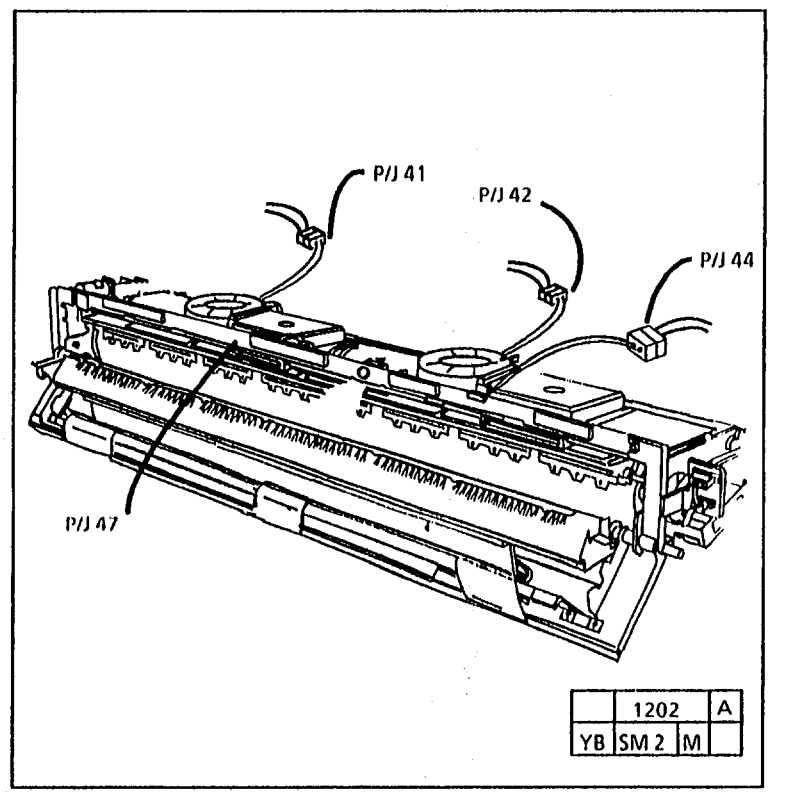

Figure 9 (2510). Xerographic Module Without Tag 5

ŧ.

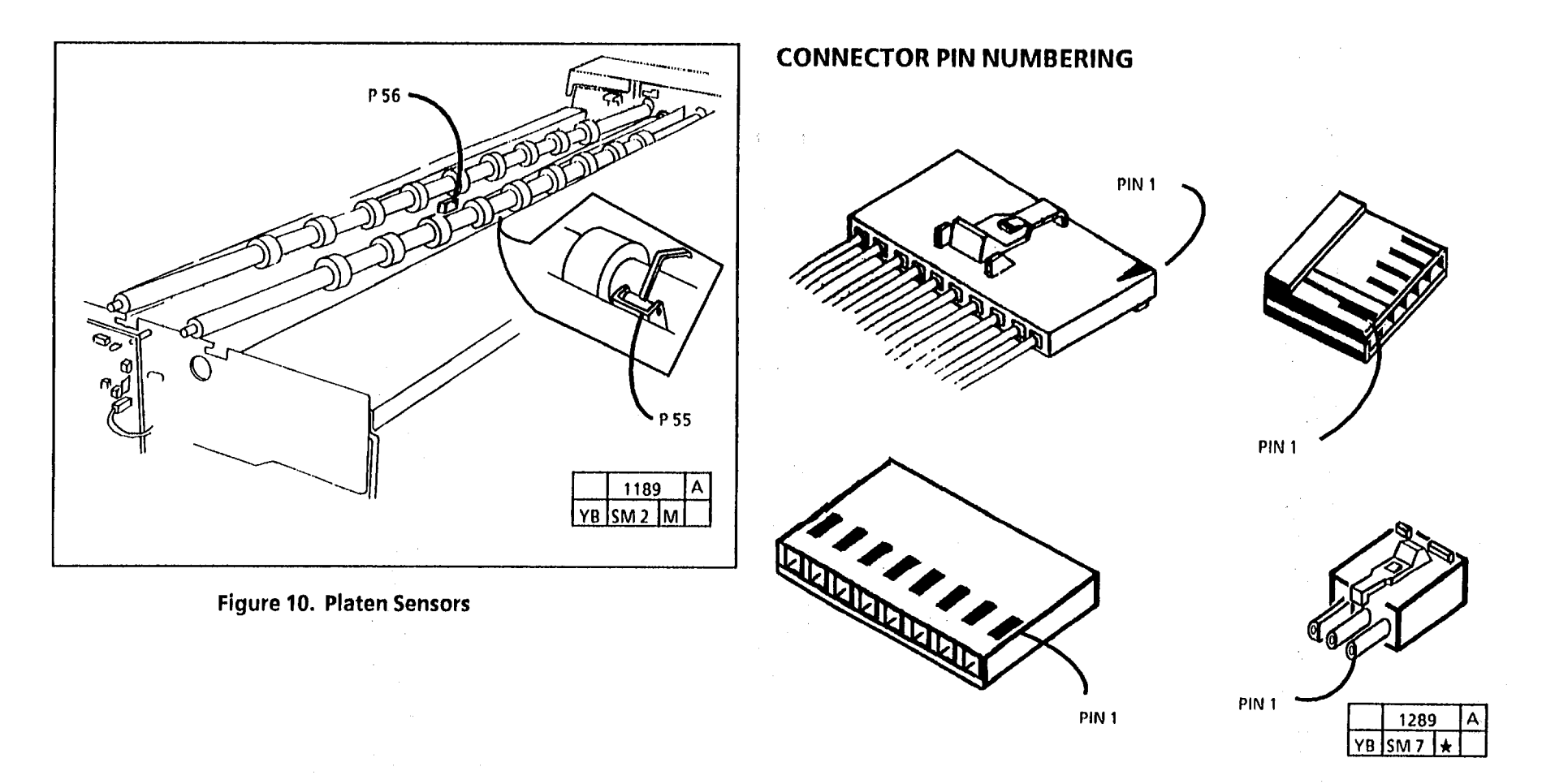

Figure 1. Connector Pin Numbering

# **Electrical Component Wiring Connections Drawing**

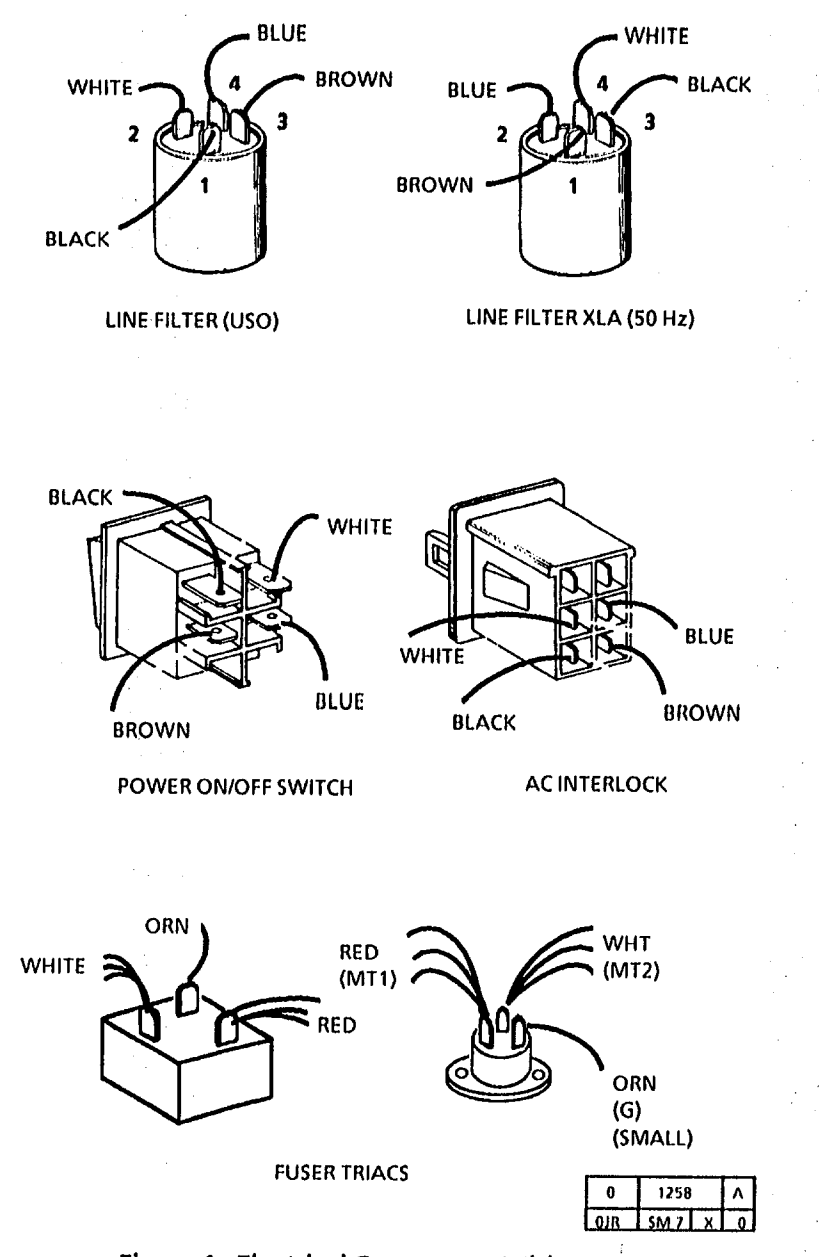

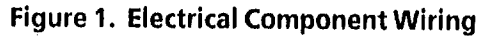

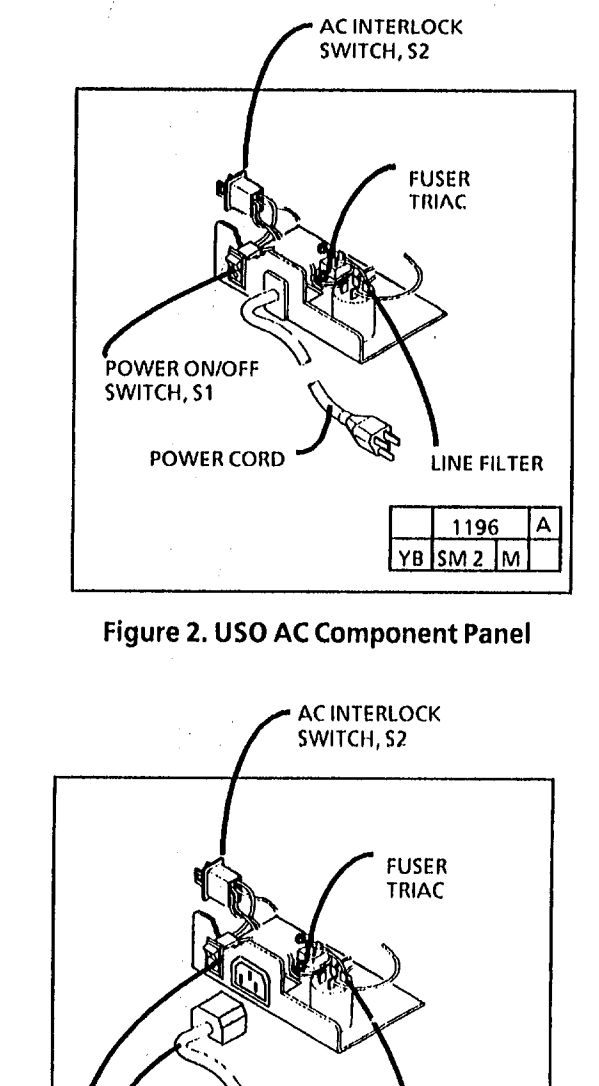

POWER CORD POWER ON/OFF SWITCH, S1 SWITCH, S1 SWIT

Figure 3. XLA (50 Hz) AC Component Panel

# **Wiring Data**

# **Connector Wiring**

### P2/J2 (2510) (LVPS, WITHOUT TAG 5 OR WITH TAG 4)

| PIN | PIN               | SIGNAL NAME  | WIRE<br>COLOR |
|-----|-------------------|--------------|---------------|
| - 1 | Q1-MT2            | FUSER TRIAC  | WHT           |
| 2   |                   | NOT USED     |               |
| 3   | Q1-GATE           | FUSER ON (H) | ORN           |
| 4   | Q1-MT1            | FUSER TRIAC  | RED           |
| 5   | LF1-4 OR<br>LF1-2 | ACN          | BLU           |
| 6   | P/J 37-4          | ACN          | BLU           |
| 7   |                   |              |               |
| 8   | P/J 37-5          | АСН          | BRN           |
| 9   | LF1-3 OR<br>LF1-1 | АСН          | BRN           |
| 10  |                   |              |               |
| 11  | E2                | GND          | GRN/YEL       |

### P3/J3 (LVPS, MAIN DRIVE MOTOR)

| PIN | PIN    | SIGNAL NAME | WIRE<br>COLOR |
|-----|--------|-------------|---------------|
| 1   | MOT1-1 | ACN         | BLU           |
| 2   |        | NOT USED    |               |
| 3   | MOT1-3 | АСН         | BRN           |

## P4/J4 (LVPS, TRANSFORMER)

| PIN | PIN   | SIGNAL NAME | WIRE<br>COLOR |
|-----|-------|-------------|---------------|
| 1   | T1-1  | ACH         | BRN           |
| 2   |       | NOT USED    |               |
| 3   | T1-3  | ACN         | BLU           |
| 4   | T1-4  | ACN         | BLU           |
| 5   |       | NOT USED    |               |
| 6   | T1-6  | 22 VAC      | RED           |
| 7   | T1-7  | 22 VAC      | RED           |
| 8   | T1-8  | 10 VDC      | ORN           |
| 9   | T1-9  | 22 VAC      | VIO           |
| 10  | T1-10 | 22 VAC      | VIO           |

## P2/J2 (LVPS, 2515, 2510 WITH TAG 5)

| PIN | PIN               | SIGNAL NAME  | WIRE<br>COLOR |
|-----|-------------------|--------------|---------------|
| 1   | Q1-MT2            | FUSER TRIAC  | WHT           |
| 2   |                   | NOT USED     |               |
| 3   | Q1-GATE           | FUSER ON (H) | ORN           |
| 4   | Q1-MT1            | FUSER TRIAC  | RED           |
| 5   | LF1-4 OR<br>LF1-2 | ACN          | BLU           |
| 6   |                   | NOTUSED      |               |
| 7   | LF1-3 OR<br>LF1-1 | АСН          | BRN           |
| 8   |                   | NOTUSED      |               |
| 9   | E2                | GND          | GRN/YEL       |

# <sup>1</sup> P5/J5 (LVPS; 2515 AND 2510 WITH TAG 5)

.

| PIN | PIN   | SIGNAL NAME                  | WIRE<br>COLOR |
|-----|-------|------------------------------|---------------|
| 1   | P58-3 | + 24 VDC INTLK               | VIO           |
| 2   |       | NOT USED                     |               |
| 3   | P58-1 | + 24 VDC INTLK               | VIO           |
| 4   | P43-8 | + 24 VDC INTLK               | VIO           |
| 5   |       | NOT USED                     |               |
| 6   | P43-6 | + 24 VDC                     | ORN           |
| 7   | P43-5 | CLEANER BLADE<br>SOLENOID ON | VIO           |
| 8   | P43-4 | FANS ON                      | VIO           |
| 9   | •     | NOT USED                     |               |

# P5/J5 (LVPS; 2510 USO WITHOUT TAG 5)

| PIN | PIN   | SIGNAL NAME                  | WIRE<br>COLOR |
|-----|-------|------------------------------|---------------|
| 1   | P58-3 | + 24 VDC INTLK               | VIO           |
| 2   |       | NOT USED                     |               |
| 3   | P58-1 | + 24 VDC INTLK               | VIO           |
| 4   | P43-8 | + 24 VDC INTLK               | VIO           |
| 5   |       | NOT USED                     |               |
| 6   | P43-6 | + 24 VDC                     | ORN           |
| 7   |       | NOT USED                     |               |
| 8   | P43-4 | + 24 VDC                     | ORN           |
| 9   | P43-3 | CLEANER BLADE<br>SOLENOID ON | VIO           |

# P6/J6 (LVPS; 2510, WITHOUT TAG 5)

| PIN | PIN<br>(CONTROL<br>PWB) | SIGNAL NAME               | WIRE<br>COLOR |
|-----|-------------------------|---------------------------|---------------|
| . 1 | P9-16                   | + 5 VDC                   | ORN           |
| 2   | P9-15                   | NOT USED                  |               |
| 3   | P9-14                   | + 15 VDC                  | ORN           |
| 4   | P9-13                   | + 24 VDC INTLK            | ORN           |
| 5   | P9-12                   | + 24 VDC                  | ORN           |
| 6   | P9-11                   | + 24 VDC                  | ORN           |
| 7   | P9-10                   | DC COM                    | ORN           |
| 8   | P9-9                    | FUSER ON                  | ORN           |
| 9   | P9-8                    | DC COM                    | ORN           |
| 10  | P9-7                    | FANS ON                   | ORN           |
| 11  | P9-6                    | DC COM                    | ORN           |
| 12  | P9-5                    | MAIN DRIVE MOTOR ON       | ORN           |
| 13  | P9-4                    | DC COM                    | ORN           |
| 14  | P9-3                    | 10 VOLTS (FULL-WAVE)      | ORN           |
| 15  | P9-2                    | NOT USED                  |               |
| 16  | P9-1                    | CLEANER BLADE<br>SOLENOID | ORN           |

# P9/J9 (CONTROL PWB; 2510 WITHOUT TAG 5)

| PIN | PIN (LVPS) | SIGNAL NAME               | WIRE<br>COLOR |
|-----|------------|---------------------------|---------------|
| 1   | P6-16      | CLEANER BLADE<br>SOLENOID | ORN           |
| 2   |            | NOT USED                  |               |
| 3   | P6-14      | 10 VOLTS (FULL-WAVE)      | ORN           |
| 4   | P6-13      | DC COM                    | ORN           |
| 5   | P6-12      | MAIN DRIVE MOTOR ON       | ORN           |
| 6   | P6-11      | DC COM                    | ORN           |
| 7   | P6-10      | FANS ON                   | ORN           |
| 8   | P6-9       | DC COM                    | ORN           |
| 9   | P6-8       | FUSER ON                  | ORN           |
| 10  | P6-7       | DC COM                    | ORN           |
| 11  | P6-6       | + 24 VDC                  | ORN           |
| 12  | P6-5       | + 24 VDC                  | ORN           |
| 13  | P6-4       | + 24 VDC INTLK            | ORN           |
| 14  | P6-3       | + 15 VDC                  | ORN           |
| 15  |            | NOT USED                  |               |
| 16  | P6-1       | + 5 VDC                   | ORN           |

## P9/J9 (CONTROL PWB; 2515, 2510 WITH TAG 5)

| PIN | SOLDER<br>TERMINAL<br>(LVPS) | SIGNAL NAME               | WIRE<br>COLOR |
|-----|------------------------------|---------------------------|---------------|
| 1   | 1                            | CLEANER BLADE<br>SOLENOID | ORN           |
| 2   |                              | NOTUSED                   |               |
| 3   | 3                            | 10 VOLTS (FULL-WAVE)      | ORN           |
| 4   | 4                            | DC COM                    | ORN           |
| 5   | 5                            | MAIN DRIVE MOTOR ON       | ORN           |
| 6   | 6                            | DC COM                    | ORN           |
| 7   | 7                            | FANS ON                   | ORN           |
| 8   | 8                            | DC COM                    | ORN           |
| 9   | 9                            | FUSER ON                  | ORN           |
| 10  | 10                           | DC COM                    | ORN           |
| 11  | 11                           | + 24 VDC                  | ORN           |
| 12  | 12                           | + 24 VDC                  | ORN           |
| 13  | 13                           | + 24 VDC INTLK            | ORN           |
| 14  | 14                           | + 15 VDC                  | ORN           |
| 15  |                              | NOT USED                  |               |
| 16  | 16                           | + 5 VDC                   | ORN           |

Wiring Data

# P10/J10 (CONTROL PWB)

.

| PIN | PIN (HVPS) | SIGNAL NAME          | WIRE<br>COLOR |
|-----|------------|----------------------|---------------|
| 1   | P25-10     | + 24 VDC             | ORN           |
| 2   |            | NOT USED             |               |
| 3   | P25-8      | DEVELOPER BIAS       | ORN           |
| 4   | P25-7      | DC COM               | ORN           |
| 5   | P25-6      | HVPS ENABLE          | ORN           |
| 6   | P25-5      | DC COM               | ORN           |
| 7   | P25-4      | TRANSFER COROTRON ON | ORN           |
| 8   | P25-3      | CHARGE CONTROL       | ORN           |
| 9   |            | NOT USED             | ORN           |
| 10  | P25-1      | + 24 VDC INTLK       | ORN           |

# P11/J11 (CONTROL PWB)

| PIN | SOLDER<br>TERMINAL<br>(LAMP<br>BALLAST) | SIGNAL NAME      | WIRE<br>COLOR |
|-----|-----------------------------------------|------------------|---------------|
| 1   | 1 :                                     | + 24 VDC         | ORN           |
| 2   |                                         | NOT USED         |               |
| 3   | 3                                       | DC COM           | VIO           |
| 4   | 4                                       | FILAMENTS ON     | BLK           |
| 5   | 5                                       | DC COM           | VIO           |
| 6   | 6                                       | EXPOSURE LAMP ON | WHT           |
| 7   | 7                                       | EXPOSURE LEVEL   | RED           |

## P12/J12 (CONTROL PWB)

| PIN | COPY COUNT<br>METER | SIGNAL NAME    | WIRE<br>COLOR |
|-----|---------------------|----------------|---------------|
| 1   |                     | + 24 VDC       | BLK           |
| 2   | -                   | COUNT THE COPY | BLK           |

# P13/J13 (CONTROL PWB)

| PIN | PIN<br>(CONTROL<br>PANEL) | SIGNAL NAME | WIRE<br>COLOR |
|-----|---------------------------|-------------|---------------|
| 1   | P27-8                     | DATA OUT    | VIO           |
| 2   | P27-7                     | DC COM      | VIO           |
| 3   | P27-6                     | DATA IN     | VIO           |
| 4   | P27-5                     | DC COM      | VIO           |
| 5   | P27-4                     | DATA CLOCK  | VIO           |
| 6   | P27-3                     | DC COM      | VIO           |
| 7   | P27-2                     | DATA STROBE | VIO           |
| 8   | P27-1                     | + 5 VDC     | VIO           |

# Wiring Data
## P14/J14 (CONTROL PWB)

| PIN | PIN   | SIGNAL NAME    | WIRE<br>COLOR |
|-----|-------|----------------|---------------|
| 1   | P28-6 | MEDIA MOVING   | VIO           |
| 2   | P28-5 | DC COM         | VIO           |
| 3   | P28-4 | + 5 VDC        | VIO           |
| 4   | P28-3 | + 24 VDC       | VIO           |
| 5   | P28-2 | FEED CLUTCH ON | VIO           |
| 6   |       | NOT USED       |               |

## P15/J15 (CONTROL PWB)

| PIN | PIN   | SIGNAL NAME        | WIRE<br>COLOR |
|-----|-------|--------------------|---------------|
| 1   | P55-3 | DOCUMENT SENSED    | ORN           |
| 2   | P55-2 | DC COM             | ORN           |
| 3   | P55-1 | + 5 VDC            | ORN           |
| 4   |       | NOTUSED            |               |
| 5   | P56-2 | ILLUMINATION LEVEL | ORN           |
| 6   | P56-1 | + 15 VDC           | ORN           |
| 7   |       | NOTUSED            |               |
| 8   |       | NOT USED           |               |
| 9   |       | NOTUSED            |               |
| 10  |       | NOT USED           |               |

#### P17/J17 (CONTROL PWB; 2515, 2510 WITH TAG 5)

| PIN | PIN   | SIGNAL NAME       | WIRE<br>COLOR |
|-----|-------|-------------------|---------------|
| 1   | P43-2 | FUSER TEMPERATURE | ORN           |
| 2   | P43-1 | DC COM            | ORN           |

#### P18/J18 (CONTROL PWB; 2510 WITHOUT TAG 5)

| PIN | PIN   | SIGNAL NAME       | WIRE<br>COLOR |
|-----|-------|-------------------|---------------|
| 1   | P43-2 | FUSER TEMPERATURE | ORN           |
| 2   | P43-1 | DC COM            | ORN           |

#### P18/J18 (CONTROL PWB; 2515)

| PIN | PIN    | SIGNAL NAME                | WIRE<br>COLOR |
|-----|--------|----------------------------|---------------|
| 1   | P31-10 | NOT USED                   | GRN           |
| 2   | P31-9  | DC COM                     | YEL           |
| 3   | P31-8  | NOT USED                   | ORG           |
| 4   | P31-7  | + 24 VDC                   | RED           |
| 5   | P31-6  | TONER SENSOR OUT           | BRN           |
| 6   | P31-5  | DC COMMON                  | BLK           |
| 7   | P31-4  | TONER DISPENSE<br>SOLENOID | WHI           |
| 8   | P31-3  | + 24 VDC                   | GRY           |
| 9   | P31-2  | NOT USED                   | VIO           |
| 10  | P31-1  | NOT USED                   | BLU           |
| 11  | P372-4 | NOT USED                   | VIO           |
| 12  | P372-3 | + 15 VDC                   | SKY           |
| 13  | P372-2 | HUMIDITY SENSOR OUT        | GRN           |
| 14  | P372-1 | SIGNAL GROUND              | YEL           |

# <sup>°</sup> P21/J21 (LAMP BALLAST )

| PIN | SOCKET | SIGNAL NAME | WIRE<br>COLOR |
|-----|--------|-------------|---------------|
| 1   |        | FILAMENT    | BLK           |
| 2   |        | NOT USED    |               |
| 3   |        | FILAMENT    | BLK           |

## P22/J22 (LAMP BALLAST )

| PIN | SOCKET | SIGNAL NAME | WIRE<br>COLOR |
|-----|--------|-------------|---------------|
| 1   |        | FILAMENT    | BLK           |
| 2   |        | NOT USED    |               |
| 3   |        | FILAMENT    | BLK           |

#### P24/J24 (HVPS)

|   | PIN | DEVELOPER<br>HOUSING   | SIGNAL NAME    | WIRE<br>COLOR |
|---|-----|------------------------|----------------|---------------|
|   | 1   | DEVELOPER<br>BIAS CLIP | DEVELOPER BIAS | BLK           |
| • | 2   |                        | SHIELD         |               |

## P25/J25 (HVPS)

| PIN | PIN<br>(CONTROL<br>PW8) | SIGNAL NAME          | WIRE<br>COLOR |
|-----|-------------------------|----------------------|---------------|
| 1   | P10-10                  | + 24 VDC INTLK       | ORN           |
| 2   |                         | NOTUSED              |               |
| 3   | P10-8                   | CHARGE CONTROL       | ORN           |
| 4   | P10-7                   | TRANSFER COROTRON ON | ORN           |
| 5   | P10-6                   | DC COM               | ORN           |
| 6   | P10-5                   | HVPS ENABLE          | ORN           |
| 7   | P10-4                   | DCCOM                | ORN           |
| 8   | P10-3                   | DEVELOPER BIAS       | ORN           |
| 9   |                         | NOTUSED              | ORN           |
| 10  | P10-1                   | + 24 VDC             | ORN           |

Wiring Data

## P27/J1 (CONTROL PANEL; 2510)

| PIN | PIN<br>(CONTROL<br>PWB) | SIGNAL NAME | WIRE<br>COLOR |
|-----|-------------------------|-------------|---------------|
| 1   | P13-8                   | + 5 VDC     | VIO           |
| 2   | P13-7                   | DATA STROBE | VIO           |
| 3   | P13-6                   | DC COM      | VIO           |
| 4   | P13-5                   | DATA CLOCK  | VIO           |
| 5   | P13-4                   | DC COM      | VIO           |
| 6   | P13-3                   | DATA IN     | VIO           |
| 7   | P13-2                   | DC COM      | VIO           |
| 8   | P13-1                   | DATA OUT    | VIO           |

#### P27/J1 (CONTROL PANEL; 2515)

| PIN | PIN<br>(CONTROL<br>PWB) | SIGNAL NAME | WIRE<br>COLOR |
|-----|-------------------------|-------------|---------------|
| 1   | P18-8                   | + 5 VDC     | VIO           |
| 2   | P18-7                   | DATA STROBE | VIO           |
| 3   | P18-6                   | DC COM      | VIO           |
| 4   | P18-5                   | DATA CLOCK  | VIO           |
| 5   | P18-4                   | DC COM      | VIO           |
| 6   | P18-3                   | DATA IN     | VIO           |
| 7   | P18-2                   | DC COM      | VIO           |
| 8   | P18-1                   | DATA OUT    | VIO           |

#### P28 (PAPER TRANSPORT MODULE )

| PIN | PIN<br>(CONTROL<br>PWB) | SIGNAL NAME    | WIRE<br>COLOR |
|-----|-------------------------|----------------|---------------|
| 1   | E6                      | FRAME          | VIO           |
| 2   | P14-5                   | FEED CLUTCH ON | VIO           |
| 3   | P14-4                   | + 24 VDC       | VIO           |
| 4   | P14-3                   | + 5 VDC        | VIO           |
| 5   | P14-2                   | DC COM         | VIO           |
| 6   | P14-1                   | MEDIA MOVING   | VIO           |

#### J28 (PAPER TRANSPORT MODULE )

| PIN | PIN   | SIGNAL NAME    | WIRE<br>COLOR |
|-----|-------|----------------|---------------|
| 1   | E7    | FRAME          | ORN           |
| 2   | P30-2 | FEED CLUTCH ON | ORN           |
| 3   | P30-1 | + 24 VDC       | ORN           |
| 4   | P29-1 | + 5 VDC        | ORN           |
| 5   | P29-2 | DC COM         | ORN           |
| 6   | P29-3 | MEDIA MOVING   | ORN           |

2510/2515

## P29 (MOTION SENSOR)

| PIN | PIN   | SIGNAL NAME  | WIRE<br>COLOR |
|-----|-------|--------------|---------------|
| 1   | J28-4 | + 5 VDC      | ORN           |
| 2   | J28-5 | DC COM       | ORN           |
| 3   | J28-6 | MEDIA MOVING | ORN           |

### P30 (PAPER FEED CLUTCH)

| PIN | PIN   | SIGNAL NAME    | WIRE<br>COLOR |
|-----|-------|----------------|---------------|
| 1   | J28-3 | + 24 VDC       | VIO           |
| 2   | J28-2 | FEED CLUTCH ON | VIO           |

## P31 (2515; DEVELOPER HOUSING)

| PIN | PIN    | SIGNAL NAME                             | WIRE<br>COLOR |
|-----|--------|-----------------------------------------|---------------|
| 1   | P18-10 | NOT USED                                | BLU           |
| 2   | P18-9  | NOT USED                                | VIO           |
| 3   | P18-8  | + 24 VDC                                | GRY           |
| 4   | P18-7  | TONER DISPENSE<br>SOLENOID ENERGIZE [L] | WHI           |
| 5   | P18-6  | DC COM                                  | BLK           |
| .6  | P18-5  | TONER SENSOR OUT                        | BRN           |
| 7   | P18-4  | + 24 VDC                                | RED           |
| 8   | P18-3  | NOT USED                                | ORG           |
| 9   | P18-2  | DC COM                                  | YEL           |
| 10  | P18-1  | NOT USED                                | GRN           |

## P32 (DEVELOPER BIAS CLIP)

| PIN  | DEVELOPER<br>HOUSING | SIGNAL NAME    | WIRE<br>COLOR |
|------|----------------------|----------------|---------------|
| CLIP | P24-1                | DEVELOPER BIAS | BLK           |

## P33 (LOW TONER SENSOR)

| PIN | PIN      | SIGNAL NAME | WIRE<br>COLOR |
|-----|----------|-------------|---------------|
| 1   | J31 - 10 | + 5 VDC     | BRN           |
| 2   | J31 - 9  | DC COM      | RED           |
| 3   | J31 - 8  | LOW TONER   | ORN           |

### P/J34 (TONER SENSOR; 2515)

| PIN | PIN   | SIGNAL NAME         | WIRE<br>COLOR |
|-----|-------|---------------------|---------------|
| 1   | J31-7 | + 24 VDC            | YEL           |
| 2   | J31-6 | TONER CONCENTRATION | GRN           |
| 3   | J31-5 | DC COM              | BLU           |

## P35 (2515, TONER SOLENOID)

| PIN | PIN   | SIGNAL NAME       | WIRE<br>COLOR |
|-----|-------|-------------------|---------------|
| 1   | J31-4 | + 24 VDC          | VIO           |
| 2   | J31-3 | TONER SOLENOID ON | GRY           |

#### P37 (XERO MODULE; 2510 WITH TAG 5)

| PIN | PIN    | SIGNAL NAME  | WIRE<br>COLOR |
|-----|--------|--------------|---------------|
| 1   | E3     | FRAME GROUND | GRN/YEL       |
| 2   | LF1-3  | ACH          | BRN           |
| 3   | Q1-MT2 | ACN          | WHT           |

## P37 (XERO MODULE, WITHOUT TAG 5)

| PIN | PIN               | SIGNAL NAME | WIRE<br>COLOR |
|-----|-------------------|-------------|---------------|
| 1   | Q1-MT2            | ACN         | WHT           |
| 2   | LF1-3 OR<br>LF1-1 | АСН         | BRN           |
| 3   |                   |             |               |
| 4   | P2-6              | ACN         | BLU           |
| 5   | P2-8              | АСН         | BRN           |
| 6   |                   |             |               |

#### P/J37 (XERO MODULE; 2515, 2510 WITH TAG 5)

| PIN | PIN   | SIGNAL NAME  | WIRE<br>COLOR |
|-----|-------|--------------|---------------|
| 1   | E8    | FRAME GROUND | GRN/YEL       |
| 2   | P40-1 | АСН          | BRN           |
| 3   | P38-1 | ACN          | WHT           |

#### P/J37 (XERO MODULE, WITHOUT TAG 5)

| PIN | PIN            | SIGNAL NAME | WIRE<br>COLOR |
|-----|----------------|-------------|---------------|
| 1   | P38-1          | ACN         | WHT           |
| 2   | P40-1          | АСН         | BRN           |
| 3   |                |             |               |
| 4   | P41-2<br>P42-2 | ACN         | BLU           |
| 5   | P41-1<br>P42-1 | АСН         | BRN           |
| 6   |                |             |               |

#### P/J 38 (HEAT ROD WITH TAG 5)

| PIN | PIN   | SIGNAL NAME | WIRE<br>COLOR |
|-----|-------|-------------|---------------|
| 1   | J37-3 | ACN         | WHT           |

## P/J 38 (HEAT ROD, WITHOUT TAG 5)

| PIN | PIN   | SIGNAL NAME | WIRE<br>COLOR |
|-----|-------|-------------|---------------|
| 1   | J37-1 | ACN         | WHT           |

## P/J 39 (HEAT ROD)

| PIN | PIN | COMPONENT                     | WIRE<br>COLOR |
|-----|-----|-------------------------------|---------------|
| 1   |     | OVERTEMPERATURE<br>THERMOSTAT | WHT           |

#### P/J 40 (OVERTEMPERATURE THERMOSTAT)

| PIN | PIN   | COMPONENT      | WIRE<br>COLOR |
|-----|-------|----------------|---------------|
| 1   | P37-2 | THERMISTOR PWB | BLK           |

#### P/J 41 (AC COOLING FAN; 2510 WITHOUT TAG 5)

| PIN | PIN   | SIGNAL NAME | WIRE<br>COLOR |
|-----|-------|-------------|---------------|
| 1   | J37-5 | АСН         | BRN           |
| 2   | J37-4 | ACN         | BLU           |

#### P/J 41 (DC COOLING FAN; 2515, 2510 WITH TAG 5)

| PIN | THERMISTOR<br>PWB | SIGNAL NAME | WIRE<br>COLOR |
|-----|-------------------|-------------|---------------|
| 1   | . •               | + 24 VDC    | RED           |
| 2   |                   | FAN ON      | BLK           |

## P/J 42 (AC COOLING FAN; 2510 WITHOUT TAG 5)

| PIN | PIN   | SIGNAL NAME | WIRE<br>COLOR |
|-----|-------|-------------|---------------|
| 1   | J37-5 | АСН         | BRN           |
| 2   | J37-4 | ACN         | BLU           |

#### P/J 42 (DC COOLING FAN; 2515, 2510 WITH TAG 5)

| PIN | THERMISTOR<br>PWB | SIGNAL NAME | WIRE<br>COLOR |
|-----|-------------------|-------------|---------------|
| 1   |                   | + 24 VDC    | RED           |
| 2   |                   | FAN ON      | BLK           |

## Wiring Data

## P 43 (XERO MOD; 2515, 2510 WITH TAG 5)

| PIN | PIN   | SIGNAL NAME                  | WIRE<br>COLOR |
|-----|-------|------------------------------|---------------|
| 1   | P17-2 | DC COM                       | VIO           |
| 2   | P17-1 | FUSER TEMPERATURE            | VIO           |
| 3   |       | NOT USED                     |               |
| 4   | P5-8  | FANSON                       | VIO           |
| 5   | P5-7  | CLEANER BLADE<br>SOLENOID ON | VIO           |
| 6   | P5-6  | + 24 VDC                     | ORN           |
| 7   |       | NOT USED                     |               |
| 8   | P5-4  | + 24 VDC INTLK               | VIO           |

## J 43 (XERO MOD; 2515, 2510 WITH TAG 5)

|       |                            |                              | and the second second sec |
|-------|----------------------------|------------------------------|----------------------------------------------------------------------------------------------------|
| ⊡,PIN | PIN<br>(THERMISTOR<br>PWB) | SIGNAL NAME                  | WIRE<br>COLOR                                                                                                    |
| 1     | P44-8                      | DC COM                       | VIO                                                                                                    |
| 2     | P44-7                      | FUSER TEMPERATURE            | VIO                                                                                                    |
| 3     |                            | NOT USED                     |                                                                                                    |
| 4     | P44-5                      | FANS ON                      | VIO                                                                                                    |
| 5     | P <b>44-4</b>              | CLEANER BLADE<br>SOLENOID ON | VIO                                                                                                    |
| 6     | P44-3                      | + 24 VDC                     | ORN                                                                                                    |
| 7     |                            | NOT USED                     |                                                                                                    |
| 8     | P44-1                      | + 24 VDC INTLK               | VIO                                                                                                    |

## J 43 (XERO MOD; 2510 WITHOUT TAG 5)

| PIN | PIN   | SIGNAL NAME                            | WIRE<br>COLOR |
|-----|-------|----------------------------------------|---------------|
| 1   | P47-2 | DC COM                                 | VIO           |
| 2   | P47-1 | FUSER TEMPERATURE                      | VIO           |
| 3   | P45-2 | CLEANER BLADE<br>SOLENOID ON           |               |
| 4   | P45-1 | + 24 VDC                               | VIO           |
| 5   |       | ······································ |               |
| 6   | P44-3 | + 24 VDC                               | ORN           |
| 7   |       | NOT USED                               |               |
| 8   | P44-1 | + 24 VDC INTLK                         | VIO           |

## P 43 (XERO MOD; 2510 WITHOUT TAG 5)

| PIN | PIN   | SIGNAL NAME                  | WIRE<br>COLOR |
|-----|-------|------------------------------|---------------|
| 1   | P18-2 | DC COM                       | VIO           |
| 2   | P18-1 | FUSER TEMPERATURE            | VIO           |
| 3   | P5-9  | CLEANER BLADE<br>SOLENOID ON | VIO           |
| 4   | P5-8  | + 24 VDC                     | VIO           |
| 5   |       | NOTUSED                      |               |
| 6   | P5-6  | + 24 VDC                     | ORN           |
| 7   |       | NOTUSED                      |               |
| 8   | P5-4  | + 24 VDC INTLK               | VIO           |

#### P44 (THERMISTOR PWB, WITH TAG 5)

| PIN | PIN (XERO<br>MOD) | SIGNAL NAME                  | WIRE<br>COLOR |
|-----|-------------------|------------------------------|---------------|
| 1   | J43-8             | + 24 VDC INTLK               | VIO           |
| 2   |                   | NOT USED                     |               |
| 3   | J43-6             | + 24 VDC                     | ORN           |
| 4   | J43-5             | CLEANER BLADE<br>SOLENOID ON | VIO           |
| 5   | J43-4             | FANSON                       | VIO           |
| 6   |                   | NOT USED                     |               |
| 7   | J43-2             | FUSER TEMPERATURE            | VIO           |
| 8   | J43-1             | DC COM                       | VIO           |

#### P/J44 (TRANSPORT LATCHING COVER INTERLOCK SWITCH, WITHOUT TAG 5)

| PIN | PIN   | SIGNAL NAME    | WIRE<br>COLOR |
|-----|-------|----------------|---------------|
| 1   | P43-8 | + 24 VDC INTLK | VIO           |
| 2   |       | NOT USED       |               |
| 3   | P43-6 | + 24 VDC INTLK | VIO           |

## P/J45 (CLEANING BLADE SOLENOID, WITHOUT TAG5)

| PIN | PIN   | SIGNAL NAME                   | WIRE<br>COLOR |
|-----|-------|-------------------------------|---------------|
| 1   | P43-4 | + 24 VDC                      | BLK           |
| 2   | P43-3 | CLEANING BLADE<br>SOLENOID ON | BLK           |

.

#### P45 (THERMISTOR PWB, WITH TAG 5)

| PIN | CLEANING<br>BLADE<br>SOLENOID | SIGNAL NAME                   | WIRE<br>COLOR |
|-----|-------------------------------|-------------------------------|---------------|
| 1   |                               | + 24 VDC                      | BLK           |
| 2   |                               | CLEANING BLADE<br>SOLENOID ON | BLK           |

#### P46 (THERMISTOR PWB; 2515, 2510 WITH TAG 5)

| PIN | PIN   | SIGNAL NAME    | WIRE<br>COLOR |
|-----|-------|----------------|---------------|
| 1   | P47-3 | + 24 VDC INTLK | VIO           |
| 2   |       | NOTUSED        |               |
| 3   | P47-1 | + 24 VDC INTLK | VIO           |

#### P47 (THERMISTOR; 2510 WITHOUT TAG 5)

| PIN | PIN   | SIGNAL NAME       | WIRE<br>COLOR |
|-----|-------|-------------------|---------------|
| 1   | P43-2 | FUSER TEMPERATURE | VIO           |
| 2   | P43-1 | DC COM            | VIO           |

#### P47 (TRANSPORT LATCHING COVER INTERLOCK SWITCH, WITH TAG 5)

| PIN | PIN   | SIGNAL NAME    | WIRE<br>COLOR |
|-----|-------|----------------|---------------|
| 1   | P46-3 | + 24 VDC INTLK | VIO           |
| 2   |       | NOT USED       |               |
| 3   | P46-1 | + 24 VDC INTLK | VIO           |

## P51 (PRECHARGE COROTRON)

| PIN | HVPS | SIGNAL NAME        | WIRE<br>COLOR |
|-----|------|--------------------|---------------|
| 1   |      | PRECHARGE COROTRON | BLU           |

#### • •

#### P52 (CHARGE COROTRON)

| PIN | HVPS | SIGNAL NAME        | WIRE<br>COLOR |
|-----|------|--------------------|---------------|
| 1   |      | CHARGE COROTRON ON | RED           |

#### P53 (TRANSFER COROTRON)

| PIN | HVPS | SIGNAL NAME          | WIRE<br>COLOR |
|-----|------|----------------------|---------------|
| 1   |      | TRANSFER COROTRON ON | GRN           |

#### **P54 (DETACK COROTRON)**

| PIN | HVPS | SIGNAL NAME        | WIRE<br>COLOR |
|-----|------|--------------------|---------------|
| 1   |      | DETACK COROTRON ON | ORN           |

#### P 55 (DOCUMENT SENSOR)

| PIN | PIN<br>(CONTROL<br>PWB) | SIGNAL NAME     | WIRE<br>COLOR |
|-----|-------------------------|-----------------|---------------|
| 1   | P15-3                   | + 5 VDC         | VIO           |
| 2   | P15-2                   | DC COM          | VIO           |
| 3   | P15-1                   | DOCUMENT SENSED | VIO           |

#### P 56 (ILLUMINATION SENSOR)

| PIN | PIN<br>(CONTROL<br>PWB) | SIGNAL NAME        | WIRE<br>COLOR |
|-----|-------------------------|--------------------|---------------|
| 1   | P15-6                   | + 15 VDC           | VIO           |
| 2   | P15-5                   | ILLUMINATION LEVEL | VIO           |

#### P 58 (UPPER REAR COVER INTERLOCK SWITCH)

| PIN | PIN (LVPS) | SIGNAL NAME    | WIRE<br>COLOR |
|-----|------------|----------------|---------------|
| 1   | P5-3       | + 24 VDC INTLK | VIO           |
| 2   |            | NOT USED       |               |
| 3   | P5-1       | + 24 VDC INTLK | VIO           |

#### ۲.

#### P72 (2515; HUMIDITY SENSOR)

| PIN | PIN    | SIGNAL NAME   | WIRE<br>COLOR |
|-----|--------|---------------|---------------|
| 1   | P18-14 | SIGNAL GND    | YEL           |
| 2   | P18-13 | SENSOR OUTPUT | GRN           |
| 3   | P18-12 | + 15 VDC      | SKY           |
| 4   | P18-11 | NOT USED      | VIO           |

( + + +

.

1

1 1

. .

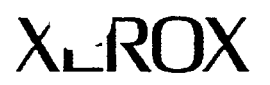

#### PUBLICATION COMMENT SHEET

Use this feedback sheet to make us aware of the strengths and weaknesses of the material you have received. Please comment on adequacy, quality, useability, format, parts of manual not used, etc. Specific errors or deficiencies should be referred to by page and / or page numbers.

Fold on lines, tape and mail to address printed on reverse side. When folded, it forms an envelope. Include folded marked up pages in the envelope or write your comments below.

| Name                                                                                                    | Job Title                                               | Job Title            |                                         | Employee No.                          | Location Code                         |  |
|----------------------------------------------------------------------------------------------------|---------------------------------------------------------|----------------------|-----------------------------------------|---------------------------------------|---------------------------------------|--|
| Publication Number<br>600P<br>700P                                                                                      | Date and Revision<br>of Publication                     | Title of Publication |                                         | of Publication                        |                                       |  |
| Page No. / Fig. No.                                                                                                    | Description of Error or Deficiency (please be specific) |                      |                                         |                                       |                                       |  |
|                                                                                                    |                                                         |                      |                                         |                                       |                                       |  |
|                                                                                                    |                                                         |                      |                                         |                                       |                                       |  |
|                                                                                                    |                                                         |                      |                                         | ·····                                 |                                       |  |
|                                                                                                    |                                                         |                      | - · · · · · · · · · · · · · · · · · · · |                                       |                                       |  |
|                                                                                                    |                                                         |                      |                                         |                                       |                                       |  |
|                                                                                                    |                                                         | <del>_</del>         |                                         |                                       |                                       |  |
|                                                                                                    | ·····                                                   | · · · ·              | · · ·                                   | <u></u>                               |                                       |  |
|                                                                                                    | ·                                                       |                      | · · · · · · · · · · · · · · · · · · ·   |                                       |                                       |  |
|                                                                                                    |                                                         |                      |                                         | -                                     |                                       |  |
|                                                                                                    | ·                                                       |                      |                                         | <u></u>                               |                                       |  |
|                                                                                                    | <u></u>                                                 |                      |                                         | <u></u>                               | <u></u>                               |  |
|                                                                                                    |                                                         |                      |                                         |                                       | ·                                     |  |
|                                                                                                    |                                                         | · · · · · · · · · ·  |                                         |                                       |                                       |  |
|                                                                                                    |                                                         |                      |                                         |                                       |                                       |  |
|                                                                                                    | ······                                                  |                      |                                         |                                       | · · · · · · · · · · · · · · · · · · · |  |
|                                                                                                    |                                                         |                      |                                         | ······                                |                                       |  |
|                                                                                                    |                                                         |                      |                                         |                                       |                                       |  |
| ······································                                                                                  |                                                         |                      |                                         | · · · · · · · · · · · · · · · · · · · |                                       |  |
|                                                                                                    |                                                         |                      |                                         |                                       |                                       |  |
|                                                                                                    |                                                         |                      | <u> </u>                                | <u></u>                               |                                       |  |
| No Yes<br>Please check if answer requested (If yes, be sure to fill in Name, Job Title, Employee No. and Location Code) |                                                         |                      |                                         |                                       |                                       |  |

Before taping please be sure that all information is completed on reverse side.

TAPE

FOLD

**NO POSTAGE** NECESSARY IF MAILED IN THE UNITED STATES **BUSINESS REPLY MAIL** FIRST CLASS ROCHESTER, N.Y. PERMIT NO. 444 POSTAGE WILL BE PAID BY ADDRESSEE **XEROX CORPORATION MULTINATIONAL CUSTOMER and** SERVICE EDUCATION 780 SALT RD. BLDG 845 WEBSTER, NEW YORK 14580 ATTN: PRODUCTION GROUP

#### FOLD

T A P E

Before taping please be sure that all information is completed on reverse side.